## 3. <u>入札業務操作説明(2/2)</u>

#### 3.1.入札書提出以降(全入札方式共通)

### 3.1.1. <u>業務の流れ</u>

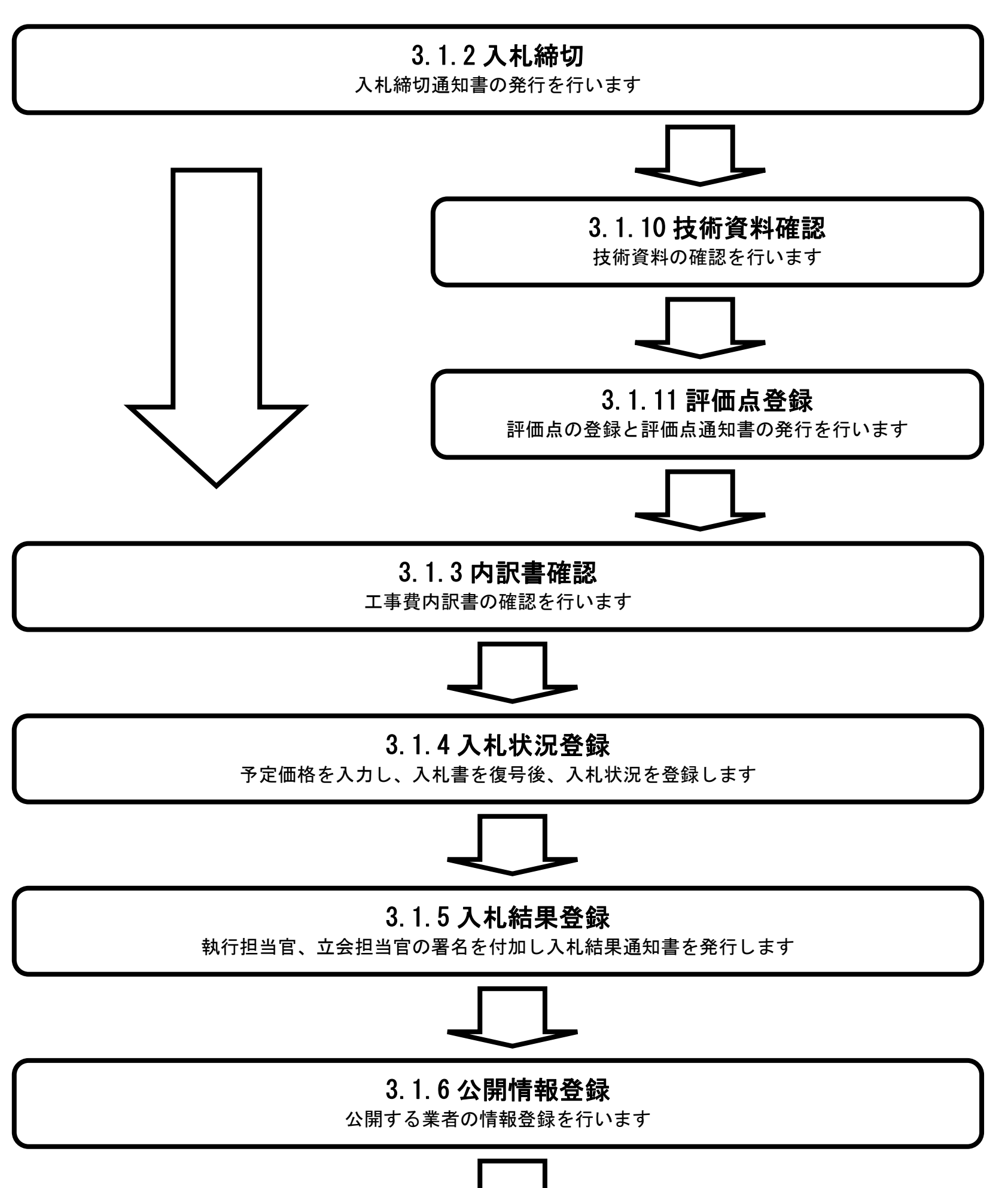

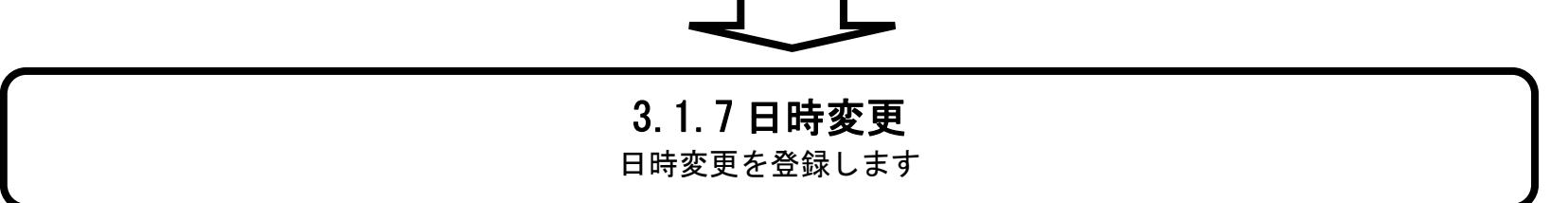

島根県電子入札システム 操作マニュアル(工事) —発注者編—

# 3.1.2. <u>入札締切の流れ</u>

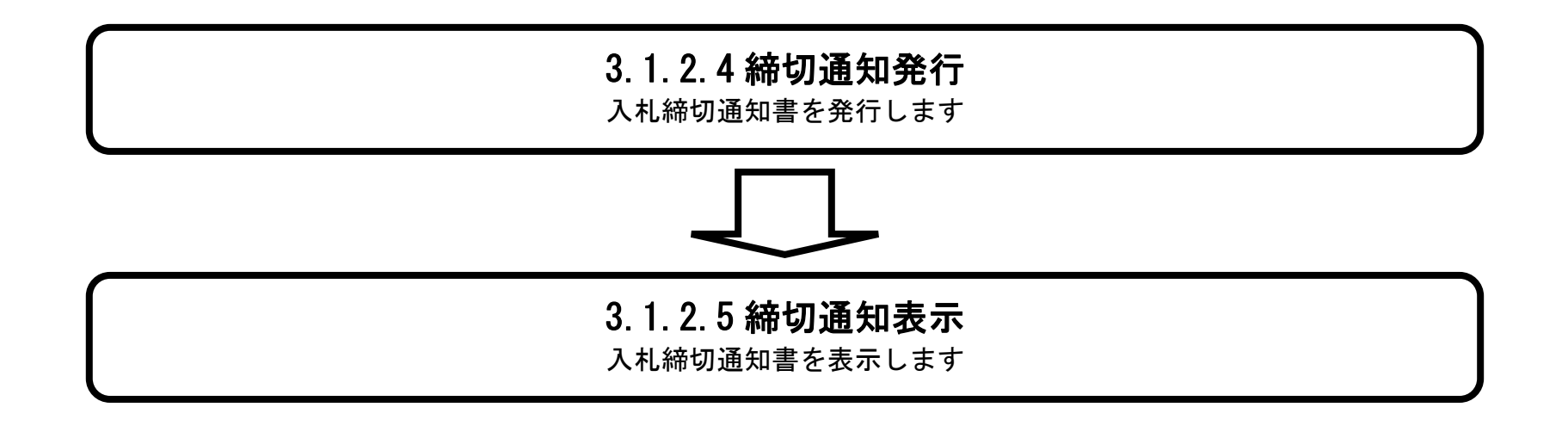

島根県電子入札システム 操作マニュアル(工事)一発注者編―

# 3.1.2.1. 入札受付状況一覧画面を表示するには?

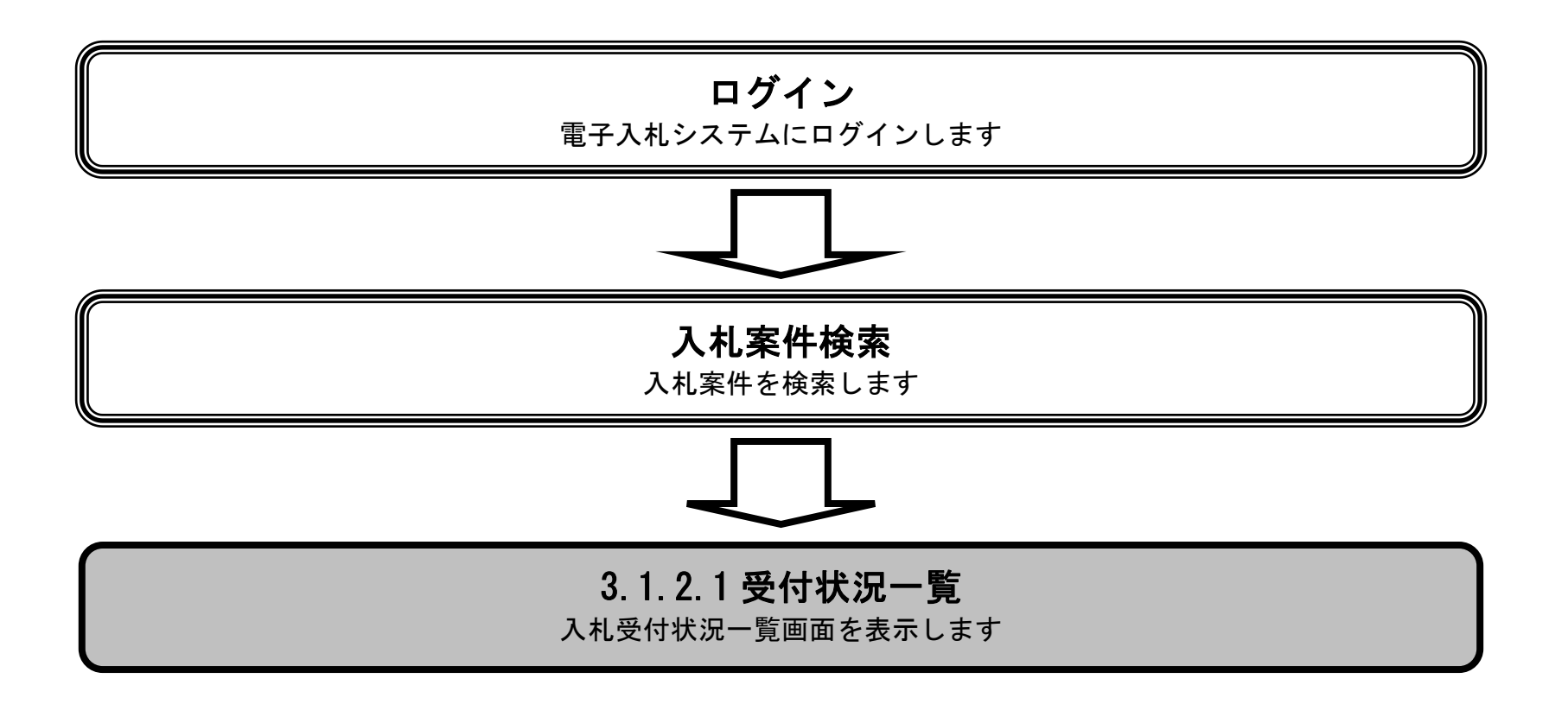

島根県電子入札システム 操作マニュアル(工事) — 発注者編—

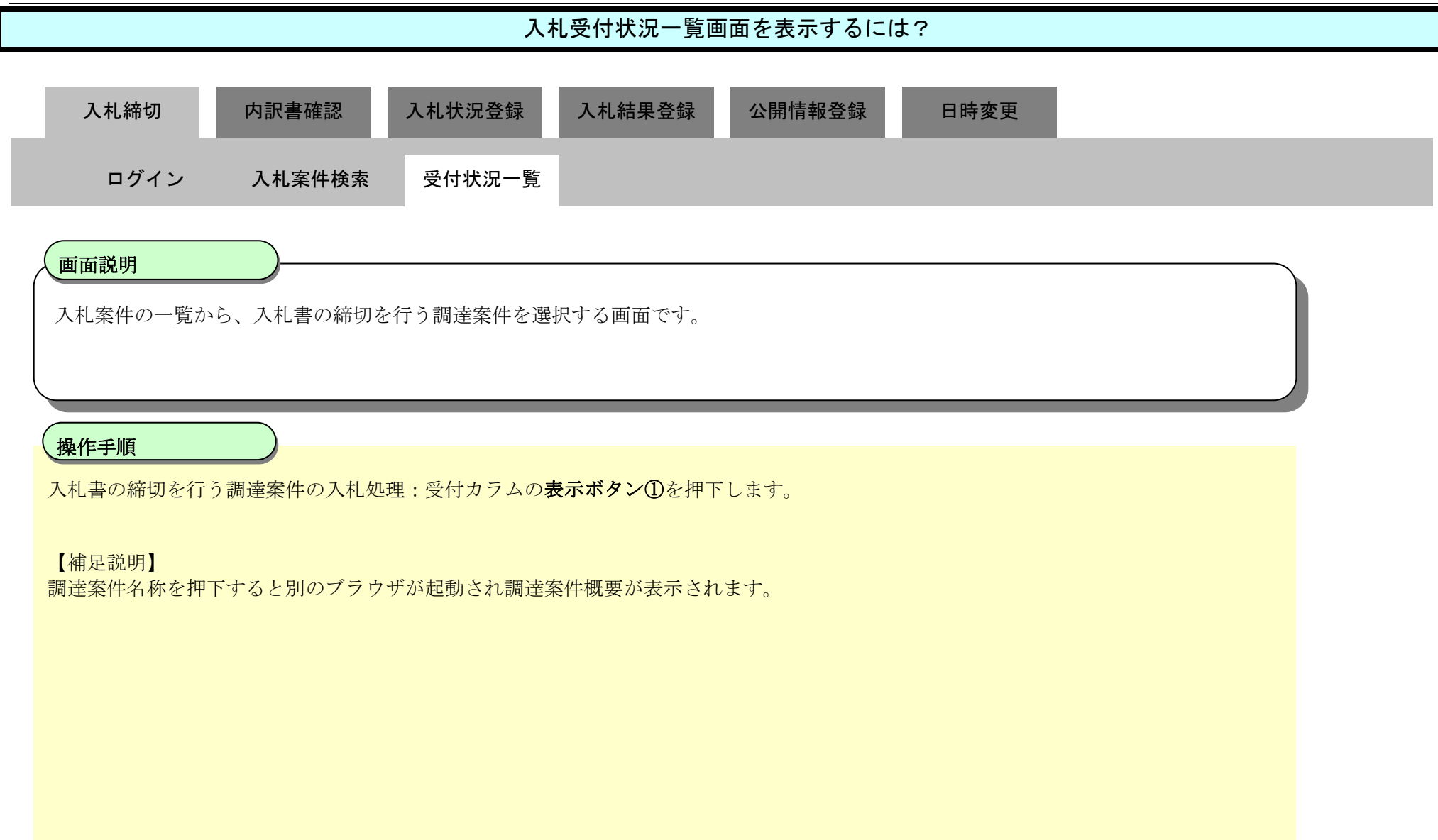

| http://choutatsusv01/ -                                                                                                    | CALS/EC - Internet Explorer                                                                                                 |                                                                                                    |                                             |                                                                                                    |     |                                                                                                    |                               |                                         |                                      |                                                                                                    |                                                                                                    | 0 <b>X</b>                                                                                                    |
|----------------------------------------------------------------------------------------------------|----------------------------------------------------------------------------------------------------|----------------------------------------------------------------------------------------------------|---------------------------------------------|----------------------------------------------------------------------------------------------------|-----|----------------------------------------------------------------------------------------------------|-------------------------------|-----------------------------------------|--------------------------------------|----------------------------------------------------------------------------------------------------|----------------------------------------------------------------------------------------------------|----------------------------------------------------------------------------------------------------|
| 島根県 電子調達<br>共同利用システム                                                                                                    | 入札情報サービス 雪                                                                                                    | 2013年11月21日 18時44分<br>全入札システム 検証機能 質問回答                                                                                                    |                                             |                                                                                                    |     | ¢                                                                                                    | ALS/EC                        | 電子入                                     | 札システム                                | ~                                                                                                    | ルプ                                                                                                    | Ø                                                                                                    |
| <ul> <li>新規案件登録</li> <li>業務支援検索</li> <li>調達案件検索</li> <li>調達案件一覧</li> <li>入札案件一覧</li> <li>案件進捗一覧</li> <li>集者一覧</li> <li>紙業者一覧</li> <li>新業者一覧</li> <li>新業者一覧</li> <li>新業者一覧</li> </ul> | 入札方     全方式       式:     全方式       検索日     検索条件なし       付:     案件番       号:     案件名       家件名     称:       案件表示順序:     案件番号 | 案件状況:全ての案件状態<br>表示件数:10件<br>〇 昇順   ④ 降順                                                                                                    | 入札案件一賢                                      | <u>,</u>                                                                                                    |     |                                                                                                    |                               |                                         | 是非行面非行                               | Пŧ                                                                                                    | 表示案件<br>全案件数<br>量<br>載新書<br>連続開<br>連続署                                                                                                    | ŧ1-10<br>↓ 10<br>1 ●<br>転<br>11<br>11<br>11<br>10<br>11<br>10<br>11<br>10<br>11<br>10<br>11<br>10<br>11<br>10<br>10 |
|                                                                                                    | #<br>#<br>5                                                                                                    | 調速案件名称                                                                                                    |                                             | 入扎状況                                                                                                    | 受付  | 内訳書<br>提出                                                                                                    | 開                             | il.<br>▼全て<br>速統                        | 结果<br>個別<br><sup>()</sup> 全號         | て<br>の<br>の<br>の<br>の<br>の<br>の<br>の<br>の<br>の<br>の<br>の<br>の<br>の                                                                                                    | 入札/<br>見積書<br>印刷                                                                                                    | 公開<br>対象<br>企業<br>登録                                                                                                |
|                                                                                                    | 1 〇〇〇十一般競争入札工事                                                                                                    |                                                                                                    |                                             | 入札(見積)<br>締切                                                                                                    | 表示  | 表示                                                                                                    | 表示                            |                                         |                                      | 表示                                                                                                    | 表示                                                                                                    |                                                                                                    |
|                                                                                                    | 2 ODIT                                                                                                    |                                                                                                    |                                             | 案件登録および<br>公示/公告済み                                                                                                    | 表示( | D                                                                                                    |                               |                                         |                                      | 表示                                                                                                    | 表示                                                                                                    |                                                                                                    |
|                                                                                                    | 3 〇〇業務委託                                                                                                    |                                                                                                    |                                             | 案件登録および<br>公示/公告済み                                                                                                    | 表示  |                                                                                                    |                               |                                         |                                      | 表示                                                                                                    | 表示                                                                                                    |                                                                                                    |
|                                                                                                    | 4 00工事                                                                                                    |                                                                                                    |                                             | 案件登録および<br>公示/公告済み                                                                                                    | 表示  |                                                                                                    |                               |                                         |                                      | 表示                                                                                                    | 表示                                                                                                    |                                                                                                    |
|                                                                                                    | 5 00工事                                                                                                    |                                                                                                    |                                             | 案件登録および<br>公示/公告済み                                                                                                    | 表示  |                                                                                                    |                               |                                         |                                      | 表示                                                                                                    | 表示                                                                                                    |                                                                                                    |
|                                                                                                    | the second second second second second second second second second second second second second second second se             | And the state of the state of t | CONTRACTOR AND CONTRACT AND A TRACTOR AND A | A REAL PROPERTY AND A REAL PROPERTY AND A REAL |     | the second second second second second second second second second second second second second second second se | Contract of the second second | Contraction of the second second second | CONTRACTOR OF THE PARTY OF THE PARTY | and the second second sec | and the second second se | the second second second second second second second second second second second second second second second se     |

3.1-4

島根県電子入札システム 操作マニュアル(工事)一発注者編―

|                                                                                                    |                                                                    | 人机受付状况一                                                                       | 覧画面を表示するには?                     |                                                    |
|----------------------------------------------------------------------------------------------------|--------------------------------------------------------------------|-------------------------------------------------------------------------------|---------------------------------|----------------------------------------------------|
| 入札締切                                                                                                    | 内訳書確語                                                              | 忍 入札状況登録 入札結果登録                                                               | 禄 公開情報登録 日                      | 時変更                                                |
| ログイ                                                                                                    | ン入札案件                                                              | 検索  受付状況一覧                                                                    |                                 |                                                    |
|                                                                                                    |                                                                    |                                                                               |                                 |                                                    |
| 画面説明                                                                                                    |                                                                    |                                                                               |                                 |                                                    |
| 入札書の締切                                                                                                    | 刃を行うための各種                                                          | 操作を行う画面です。(簡易型一般競争)                                                           | 入札(事後審査型)-価格競争以                 | 以外)<br>                                            |
|                                                                                                    |                                                                    |                                                                               |                                 |                                                    |
| 操作手順                                                                                                    |                                                                    |                                                                               |                                 |                                                    |
|                                                                                                    |                                                                    |                                                                               |                                 |                                                    |
| 【次の操作】<br>入札締切通知                                                                                                    | 書を発行する場合に                                                          | は、「3.1.2.4 入札締切通知書を発行する                                                       | には?」を参照します。                     |                                                    |
| 入札締切通知                                                                                                    | 1書を表示する場合に                                                         | は、「3.1.2.5 入札締切通知書を表示する」                                                      | には?」を参照します                      |                                                    |
| 【補足説明】<br>業者が、入札                                                                                                    | 」書を提出した場合に                                                         | こは、区分カラムの表示が『入札』に、                                                            |                                 |                                                    |
| 業者が、辞退                                                                                                    | と<br>届を<br>提出した<br>場合に<br>                                         | こは、区分カラムの表示が『辞退』に表                                                            | 示されます。                          |                                                    |
| 業者詳細情報                                                                                                    | 最を表示する場合は、                                                         | 「3.1.5.9 業者詳細情報を表示するには                                                        | ?」を参照します。                       |                                                    |
|                                                                                                    |                                                                    |                                                                               |                                 |                                                    |
|                                                                                                    |                                                                    |                                                                               |                                 |                                                    |
| http://choutatsusv01                                                                                                    | / - CALS/EC - Internet Explo                                       | rer                                                                           |                                 |                                                    |
| 島根県電子調達                                                                                                    |                                                                    | 2013年11月21日 18時43分                                                            |                                 | CALS/EC 電子入札システム                                   |
| 共同利用システム                                                                                                    | 入札情報サービス                                                           | 電子入札システム 検証機能 質問回答                                                            |                                 | へルプ                                                |
| 一 本に主日 *2* 14 5% 43                                                                                                    |                                                                    |                                                                               |                                 |                                                    |
| o 業務支援検索                                                                                                    |                                                                    |                                                                               | 入札受付状況一覧                        |                                                    |
| <ul> <li>         が成案件登録         <ul> <li>             業務支援検索             </li> <li>             調達案件検索         </li> </ul> </li> </ul>                                                                                                    |                                                                    | 申請受付一覧 🖒 審査一)                                                                 | 入札受付状況一覧<br>章 ♥ ♥付状況一覧 ➡ ♥ 秋況登録 | □→ 結果登録                                            |
| <ul> <li>新祝楽件登録</li> <li>業務支援検索</li> <li>調達案件検索</li> <li>調達案件一覧</li> <li>申請受付一覧</li> </ul>                                                                                                    | 調達安件發品                                                             | 申請受付一覧 → 審査-1                                                                 | 入札受付状況一覧<br>覧 → 受付状況一覧 → 状況登録   | □ → 結果登録                                           |
| <ul> <li>新祝楽件登録</li> <li>業務支援検索</li> <li>調達案件検索</li> <li>調達案件一覧</li> <li>申請受付一覧</li> <li>審査一覧</li> </ul>                                                                                                    | 調達案件番号<br>調達案件名称<br>相当者                                            | 申請受付一覧                                                                        | 入札受付状況一覧<br>♥ 受付状況一覧 ➡ 状況登録     | ■ → 結果登録                                           |
| <ul> <li>新祝菜杆豆球</li> <li>業務支援検索</li> <li>調達案件検索</li> <li>調達案件一覧</li> <li>申請受付一覧</li> <li>審査一覧</li> <li>入札案件一覧</li> <li>空付状況一覧</li> </ul>                                                                                                    | 調達案件番号<br>調達案件名称<br>担当者<br>入札執行回数                                  | 申請受付一覧 ♪ 審査一<br>3200080001020130016<br>○×一般競争入札工事<br>担当 太郎<br>1 ✔ 回目 表示       | 入札受付状況一覧<br>♥ 受付状況一覧 ♥ 状況登録     | ■ → 結果登録                                           |
| <ul> <li>新祝楽杆登録</li> <li>業務支援検索</li> <li>調達案件検索</li> <li>調達案件一覧</li> <li>申請受付一覧</li> <li>審査一覧</li> <li>入札案件一覧</li> <li>又札案件一覧</li> <li>四付状況一覧</li> <li>内訳書一覧</li> </ul>                                                                                                    | 調達案件 <del>番号</del><br>調達案件名称<br>担当者<br>入札執行回数<br>入札状況              | <u>申請受付一覧</u> ご 審査<br>3200080001020130016<br>○×一般競争入札工事<br>担当 太郎<br>1 ✔ 回目 表示 | 入札受付状況一覧                        | ■ → 結果登録                                           |
| <ul> <li>新祝菜件登録</li> <li>業務支援検索</li> <li>調達案件検索</li> <li>調達案件一覧</li> <li>申請受付一覧</li> <li>審査一覧</li> <li>入札案件一覧</li> <li>入札案件一覧</li> <li>() 只付状況一覧</li> <li>() 内訳書一覧</li> <li>() 許価点登録</li> <li>() 状況登録</li> </ul>                                                              | 調達案件番号<br>調達案件名称<br>担当者<br>入札執行回数<br>入札状況<br>入札締切予定日時平f            | 申請受付一覧                                                                        | 入札受付状況一覧<br>♥ 受付状況一覧 ♥ 状況登録     | 結果登録                                               |
| <ul> <li>新祝菜杆豆球</li> <li>新祝菜杆豆球</li> <li>業務支援検索</li> <li>調達案件検索</li> <li>調達案件一覧</li> <li>申請受付一覧</li> <li>審査一覧</li> <li>入札案件一覧</li> <li>受付状況一覧</li> <li>内訳書一覧</li> <li>評価点登録</li> <li>新兄登録</li> <li>結果登録</li> </ul>                                                            | 調達案件番号<br>調達案件名称<br>担当者<br>入札執行回数<br>入札状況<br>入札締切予定日時平/<br>綺切通知書表示 | 車請受付一覧 ♪ 審査一<br>3200080001020130016<br>○×一般競争入札工事<br>担当 太郎<br>1 ✓ 回目 表示       | 入札受付状況一覧<br>♥ 受付状況一覧 ♥ 状況登録     | 結果登録                                               |
| <ul> <li>新祝楽件登録</li> <li>新祝楽件登録</li> <li>業務支援検索</li> <li>調達案件検索</li> <li>調達案件一覧</li> <li>申請受付一覧</li> <li>審査一覧</li> <li>入札案件一覧</li> <li>Q付状況一覧</li> <li>内訳書一覧</li> <li>許価点登録</li> <li>新況登録</li> <li>結果登録</li> <li>(見積書)一覧</li> <li>案件進捗一覧</li> </ul>                           | 調達案件番号<br>調達案件名称<br>担当者<br>入札執行回数<br>入札状況<br>入札締切予定日時平)<br>橋切通知書表示 | <u>申請受付一覧</u>                                                                 | 入札受付状況一覧<br>♥ 受付状況一覧 ♥ 状況登録     | ● 結果登録<br>日本 日本 日本 日本 日本 日本 日本 日本 日本 日本 日本 日本 日本 日 |
| <ul> <li>新祝集件登録</li> <li>業務支援検案</li> <li>調達案件検索</li> <li>調達案件一覧</li> <li>申請受付一覧</li> <li>審査一覧</li> <li>入札案件一覧</li> <li>Q付状況一覧</li> <li>内訳書一覧</li> <li>許価点登録</li> <li>状況登録</li> <li>結果登録</li> <li>(見積書)一覧</li> <li>案件進捗一覧</li> <li>担当確認</li> </ul>                             | 調達案件番号<br>調達案件名称<br>担当者<br>入札執行回数<br>入札状況<br>人札締切予定日時平所<br>修切通知書表示 | <u>申請受付一覧</u>                                                                 | 入札受付状況一覧<br>♥ 受付状況一覧 ♥ 状況登録     | ・・・・・・・・・・・・・・・・・・・・・・・・・・・・・                      |
| <ul> <li>新祝菜件登録</li> <li>業務支援検案</li> <li>調達案件検索</li> <li>調達案件一覧</li> <li>申請受付一覧</li> <li>審査一覧</li> <li>入札案件一覧</li> <li>受付状況一覧</li> <li>内訳書一覧</li> <li>内訳書一覧</li> <li>採況登録</li> <li>結果登録</li> <li>(見積書)一覧</li> <li>案者一覧</li> <li>業者一覧</li> <li>紙業者一覧</li> <li>紙業者一覧</li> </ul> | 調達案件番号<br>調達案件名称<br>担当者<br>入札執行回数<br>入札状況<br>入札締切予定日時平<br>縁切通知書表示  | <u>申請受付一覧</u>                                                                 | 入札受付状況一覧<br>▶ 受付状況一覧 ♪ 状況登録     | ・・・・・・・・・・・・・・・・・・・・・・・・・・・・・                      |

5111 C

島根県電子入札システム 操作マニュアル(工事)―発注者編―

| 入札受付状況一覧画面を表示するには?                                                                                                    |  |  |  |  |  |
|----------------------------------------------------------------------------------------------------|--|--|--|--|--|
| 入札締切     内訳書確認     入札状況登録     入札結果登録     公開情報登録     日時変更       ログイン     入札案件検索     受付状況一覧                                                                 |  |  |  |  |  |
| 画面説明<br>入札書の締切を行うための各種操作を行う画面です。(簡易型一般競争入札(事後審査型)・価格競争)                                                                                                   |  |  |  |  |  |
| <ul> <li>操作手順</li> <li>簡易型一般競争入札(事後審査型)・価格競争の場合は入札書締切まで業者一覧は表示されません。</li> <li>【次の操作】</li> <li>入札締切通知書を発行する場合は、「3.1.2.4 入札締切通知書を発行するには?」を参照します。</li> </ul> |  |  |  |  |  |
| 入札締切通知書を表示する場合は、「3.1.2.5入札締切通知書を表示するには?」を参照します<br>【補足説明】<br>業者が、入札書を提出した場合には、区分カラムの表示が『入札』に、<br>業者が、辞退届を提出した場合には、区分カラムの表示が『辞退』に表示されます。                    |  |  |  |  |  |
| 業者詳細情報を表示する場合は、「3.1.5.9業者詳細情報を表示するには?」を参照します。                                                                                                    |  |  |  |  |  |
| Attp://choutatsusv01/ - CALS/EC - Internet Explorer                                                                                                    |  |  |  |  |  |

| 島根県電子調達                                                                                              |                         | 2                                         | 2013年11月21[ | 日 18時43分 |          | CAL    | S/EC 電子入札 | システム              | Ø       |
|----------------------------------------------------------------------------------------------------|-------------------------|-------------------------------------------|-------------|----------|----------|--------|-----------|-------------------|---------|
| 共同利用システム                                                                                             | 入札情報サービス                | 電子入札システム                                  | 検証機能        | 質問回答     |          |        |           | ~                 | ルプ      |
| <ul> <li>新規案件登録</li> <li>業務支援検索</li> <li>調達案件検索</li> <li>調達案件一覧</li> </ul>                           |                         |                                           | 申請受付一覧      |          | 入札受付状況一覧 | Ē<br>● | 24        |                   |         |
| <ul> <li>申請受付一覧</li> <li>審査一覧</li> <li>入札案件一覧</li> </ul>                                             | 調達案件番号<br>調達案件名称<br>担当者 | 320008000102013001<br>〇〇〇一般競争入札工<br>担当 太郎 | 6<br>事      |          |          |        |           |                   |         |
| <ul> <li>受付状況一覧</li> </ul>                                                                           | 入札執行回数                  | 1 🗸 🛛 🗄                                   | 表示          |          |          |        |           |                   |         |
| <ul> <li>内訳書一覧</li> <li>評価点登録</li> <li>状況登録</li> <li>結果登録</li> <li>入札書</li> </ul>                    | 入札状況<br>入札締切予定日時 平成:    | 25年11月08日 12時00分                          |             |          |          |        |           |                   |         |
| <ul> <li>(見積書)一覧</li> <li>家供准排一覧</li> </ul>                                                          |                         |                                           |             |          |          |        | 最新更新日時    | \$ 2013.11.21 18× | 43 最新表示 |
| <ul> <li>・ <u>非世</u>(小)一覧</li> <li>・ 担当確認</li> <li>・ 業者一覧</li> <li>・ 紙業者一覧</li> <li>・ 新主携</li> </ul> | ₩<br>₩<br>₩             |                                           |             | 業者名称     |          |        | 区分        | 受付票               | 1AŦ.    |

🔩 100% 🔻

島根県電子入札システム 操作マニュアル(工事) — 発注者編—

3.1.2.2. 入札書受付票/辞退届受付票を表示するには?

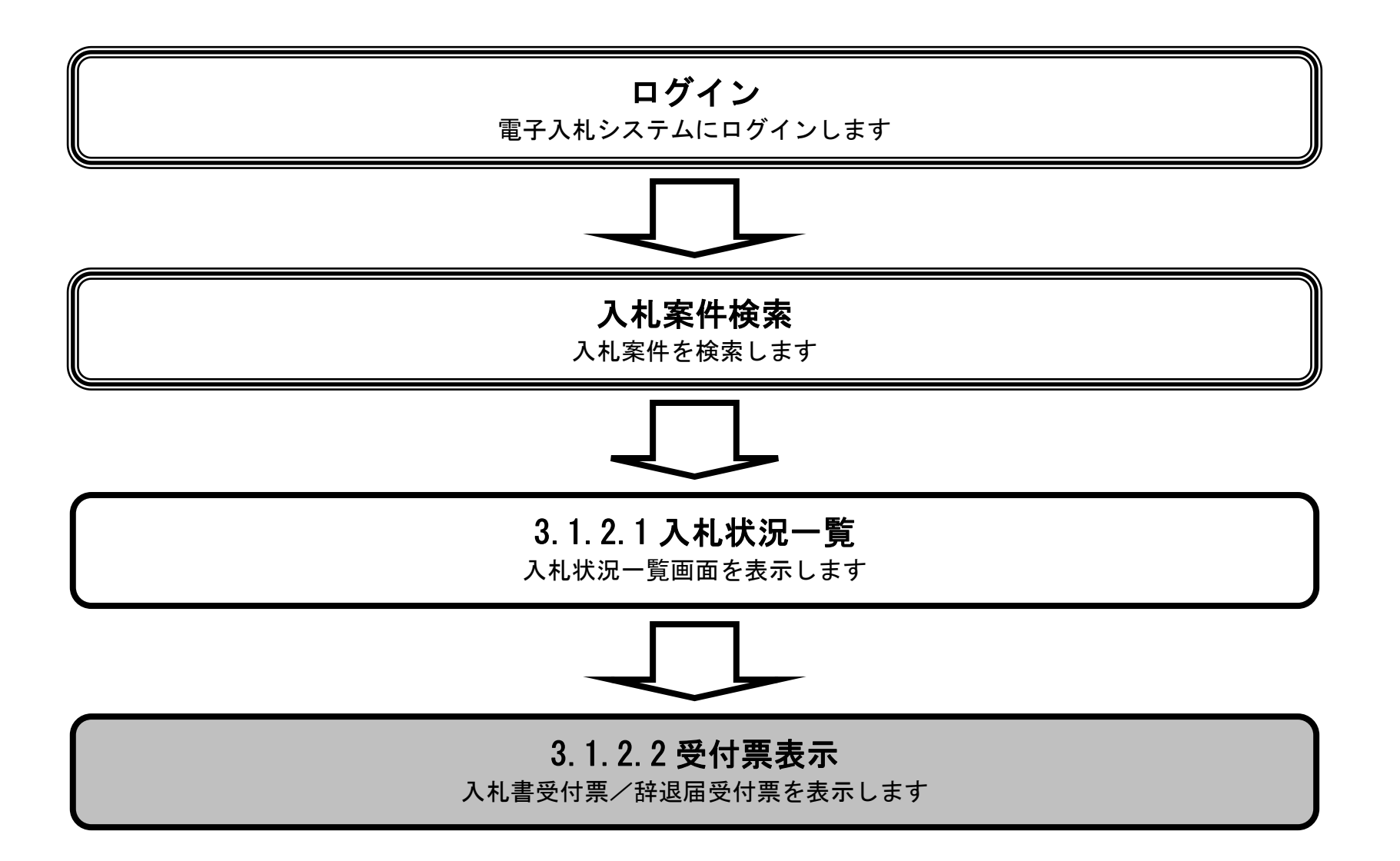

島根県電子入札システム 操作マニュアル(工事) — 発注者編—

|                                                                                                    | 入札書受付票/辞退届受付票を表示するには?                                                               |                                                                                                    |                                             |                        |                                                                                                    |                                |   |  |
|----------------------------------------------------------------------------------------------------|-------------------------------------------------------------------------------------|----------------------------------------------------------------------------------------------------|---------------------------------------------|------------------------|----------------------------------------------------------------------------------------------------|--------------------------------|---|--|
| 入札締切                                                                                                    | 内訳書確認<br>・ 入札案件検                                                                    | 入札状況登録<br>該索 受付状況一賢                                                                                                    | 入札結果登録       ⑤                              | 公開情報登録                 | 日時変更                                                                                                    |                                |   |  |
| 画面説明         受注者から受         操作手順         受付票カラムの         【補足説明】         区分カラムの         業者詳細情報表                                                                                                    | 付けた入札書受付票<br>の表示ボタン①を押<br>長示が「入札」の時<br>長示が「辞退」の時<br>を表示する場合は、                       | 冬/辞退届受付票の表<br>下します。<br>には、入札受付票を<br>には、辞退受付票を<br>53.1.5.9 業者詳細情報                                                                                                    | 示を選択する画面で<br>長示します。<br>長示します。<br>最を表示するには?」 | す。                     |                                                                                                    |                                |   |  |
| Ø http://choutatsusv01/→                                                                                                    | · CALS/EC - Internet Explore                                                        | er<br>2013年                                                                                                    | 11月21日 18時43分                               |                        | <i>CALS/EC</i> 電子入:                                                                                              | 1.システム                         | × |  |
| <ul> <li>共回利用システム</li> <li>新規案件登録</li> <li>業務支援検索</li> <li>調達案件検索</li> <li>調達案件検索</li> <li>調達案件一覧</li> <li>申請受付一覧</li> <li>審査一覧</li> <li>入札案件一覧</li> <li>受付状況一覧</li> <li>内訳書一覧</li> <li>対況登録</li> <li>結果登録</li> <li>(見積書)一覧</li> </ul> | 入札情報サービス<br>調達案件番号<br>調達案件名称<br>担当者<br>入札執行回数<br>入札状況<br>入札締切予定日時平成2<br>後切通知書表示 平成2 | <ul> <li>              金子入札システム 検証      </li> <li>             登録</li> <li>             З20008000 1020 1300 16             〇×一般競争入札工事             担当 太郎         </li> <li>             1 ✓回目             入札締切         </li> <li>             25年11月08日 12時00分         </li> <li>             25年11月21日 18時43分         </li> </ul> | 機能 質問回答<br>E付一覧                             | 入札受付状況一覧<br>→ 受付状況一覧 → | ₩況登録<br>□<br>□<br>□<br>○<br>枯果登録<br>□<br>□<br>□<br>日<br>日<br>日<br>日<br>日<br>日<br>日<br>日<br>日<br>日<br>日<br>日<br>日 | へルプ<br>時 2013.11.21 18:43 最新表示 |   |  |
| <ul> <li>         ・ 案件進捗一覧         ・         ・ 担当確認         ・         ・業者一覧         ・         ・         ・</li></ul>                                                                                                    | <ul> <li>■ </li> <li>目 <u>テスト01株式会社</u></li> </ul>                                  |                                                                                                    | 業者名件                                        |                        | <b>区分</b><br>入札                                                                                                  | 受付票     摘要       表示     ①      |   |  |

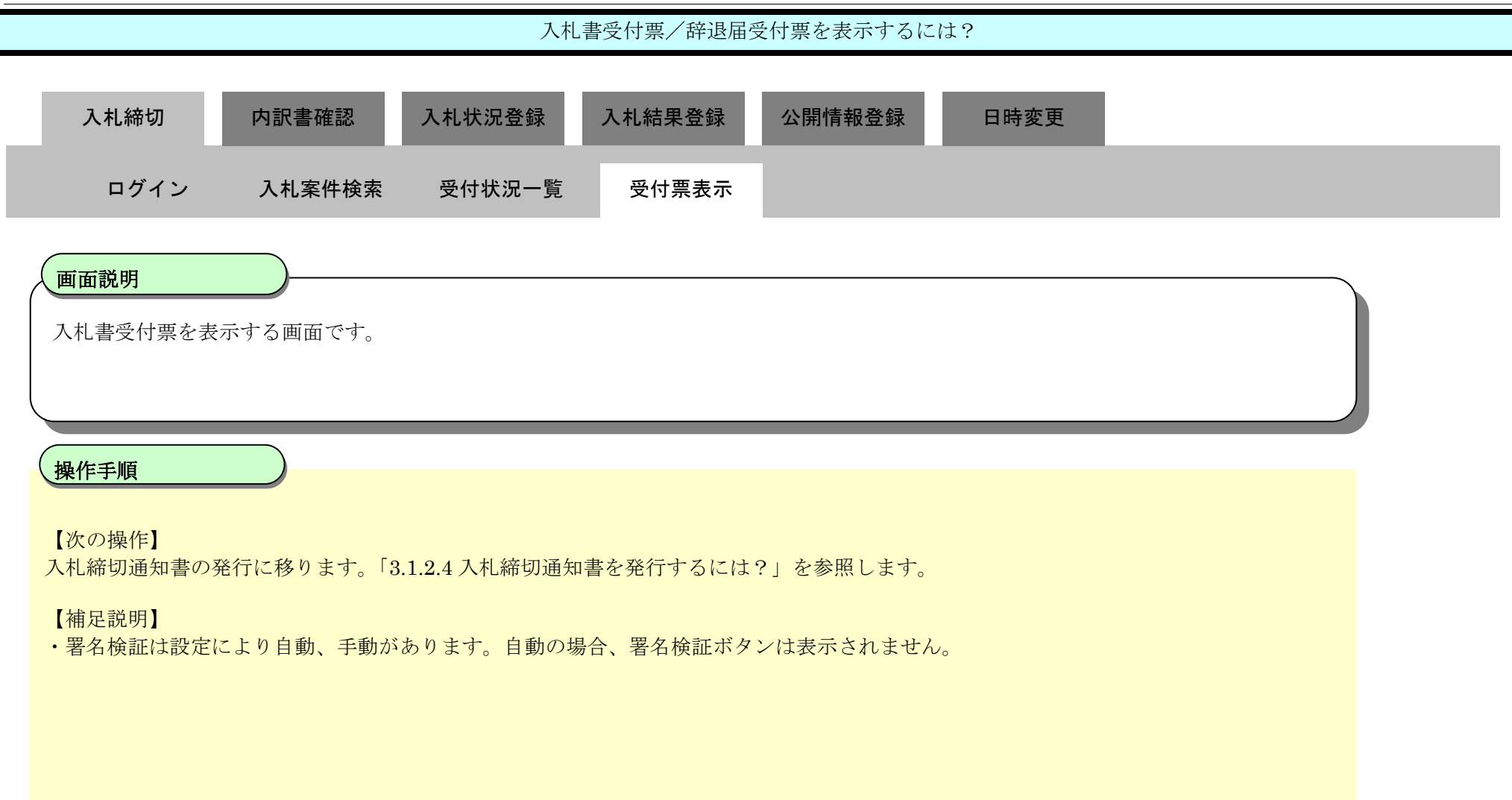

#### Attp://ebidhoshusv01/ - CALS/EC - Internet Explorer 0 共有人的環境 CALS/EC 電子入札システム 2013年11月22日 18時48分 入札情報サービス 電子入札システム 検証機能 質問回答 ヘルプ 新規案件登録 平成25年11月22日 ○ 業務支援検索 島根県 企業₪ 3200000000000006 ◎ 調達案件検索 企業名称 テスト島根県受注者01(工事) 島根県知事 o 調達案件一覧 島根 一郎 様 氏名 溝口 善兵衛 申請受付一覧 入札書受付票 審査一覧 ○ 入札案件一覧 下記の案件について下記の日時に入札書を受領しました。 ◎ 受付状況一覧 記 内訳書一覧 受領番号 32000800010201301293100010002 評価点登録 調達案件番号 3200080001020130129 状況登録 〇×簡易型一般競争入札工事 調達案件名称 結果登録 1回目 入札執行回数 受付日時 平成25年11月22日 18時45分 入札書 (見積書)一覧 案件進捗一覧 担当確認 業者一覧 印刷 戻る 紙業者一覧 外部連携

#### 入札書受付票/辞退届受付票を表示するには?

島根県電子入札システム 操作マニュアル(工事) —発注者編—

| 入札締切                        | 内訳書確認     | 入札状況登録                                        | 入札結果登録   | 公開情報登録   | 日時変更 |  |
|-----------------------------|-----------|-----------------------------------------------|----------|----------|------|--|
| ログイン                        | 入札案件検索    | 受付状況一覧                                        | 受付票表示    |          |      |  |
| <b>画面説明</b><br>辞退届受付票を表     | 長示する画面です。 |                                               |          |          |      |  |
| 操作手順<br>【次の操作】<br>入札 締切通知書の | 会行に移ります 「 | 3194 入村 締切通知                                  | 書を発行するにけ | ?」を参昭します |      |  |
| 【補足説明】                      |           | <b>, , , , , , , , , , , , , , , , , , , </b> |          |          |      |  |
|                             |           |                                               |          |          |      |  |

| http://192.168.109.134                                                                                                    | / - CALS/EC - Windows Internet Explorer                                                                                                    |                                                |                         |     |
|----------------------------------------------------------------------------------------------------|----------------------------------------------------------------------------------------------------|------------------------------------------------|-------------------------|-----|
| 島根県 電子調達<br>共同利用システム                                                                                                    | 2013年12月23日 09時53分<br>入札情報サービス 電子入札システム 検証機能 質問回答                                                                                                    |                                                | <b>CALS/EC</b> 電子入札システム | ~#J |
| <ul> <li>新規案件登録</li> <li>業務支援検索</li> <li>調達案件検索</li> <li>調達案件一覧</li> <li>調達案件一覧</li> <li>申請受付一覧</li> <li>申請受付一覧</li> <li>審査一覧</li> <li>入札案件一覧</li> <li>受付状況一覧</li> </ul> | 入札情報サービス 電子入札システム 検証機能 質問回答<br>企業D 32000000000000<br>企業名称 テスト02株式会社<br>氏名 代表 二郎様<br>辞退届:<br>下記の案件について下記の日<br>記                                                                                           | 島根県<br>島根県知事<br>溝口 善兵衛<br>受付票<br>時に辞退届を受領しました。 | 平成25年12月23日             | ヘルプ |
| <ul> <li>内訳書一覧</li> <li>評価点登録</li> <li>状況登録</li> <li>状況登録</li> <li>結果登録</li> <li>(見積書)-覧</li> <li>案件進捗一覧</li> </ul>                                                      | <ul> <li>受領番号</li> <li>3200080001020130086</li> <li>調達案件番号</li> <li>3200080001020130086</li> <li>調達案件名称</li> <li>一般競争入札開札工事</li> <li>執行回数</li> <li>1回目</li> <li>受付日時</li> <li>平成25年12月23日 09時</li> </ul> | 3102010001<br>51分                              |                         |     |
| <ul> <li>         ・ 担当確認         ・         ・業者一覧         ・         ・         ・</li></ul>                                                                                 | 印刷                                                                                                    | 戻る                                             |                         |     |

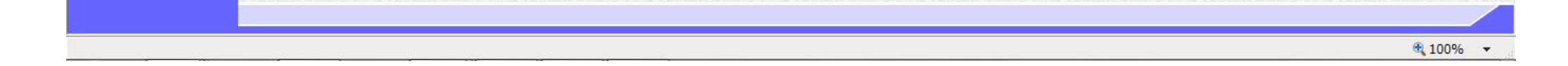

3.1.2.3. 入札書受付票/辞退届受付票を印刷するには?

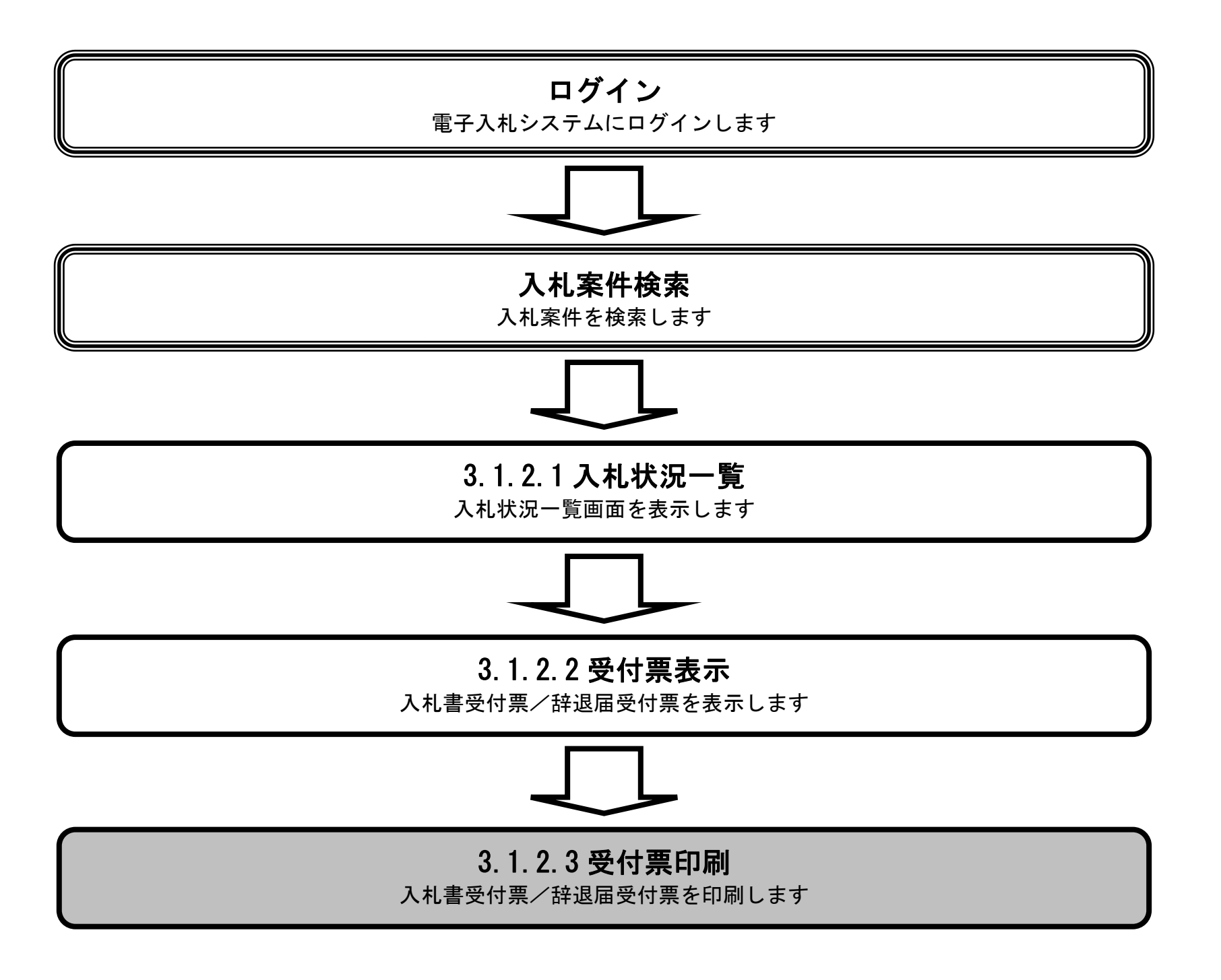

島根県電子入札システム 操作マニュアル(工事) — 発注者編—

| 入札書受付票/辞退届受付票を印刷するには?            |                             |                       |           |           |              |  |  |
|----------------------------------|-----------------------------|-----------------------|-----------|-----------|--------------|--|--|
| 入札締切                             | 内訳書確認                       | 入札状況登録                | 入札結果登録    | 公開情報登録    | 日時変更         |  |  |
| ログイン                             | 入札案件検索                      | 受付状況一覧                | 受付票表示     | 受付票印刷     |              |  |  |
| <b>画面説明</b><br>入札書受付票/           | (辞退届受付票を表示す                 | する画面です。               |           |           |              |  |  |
| 操作手順<br>印刷ボタン①を<br>入札書/辞退届       | 押下することにより、<br>受付票印刷画面の印刷    | 新規ブラウザにて入<br>Jを押下します。 | 、札書/辞退届受付 | 票印刷画面を表示し | <i>、</i> ます。 |  |  |
| 【補足説明】<br>入札書/辞退届                | 印刷画面での印刷はフ                  | 「ラウザの印刷機能①            | )をご使用願います | o         |              |  |  |
|                                  |                             |                       |           |           |              |  |  |
| <i>e</i> http://ebidhoshusv01/ - | CALS/EC - Internet Explorer |                       |           |           |              |  |  |

| <b>学</b> 、同语语                                                                                                    | 2                                    | 013年11月22日 18時48分                                                                                                    |                                          | CALS/EC 電子入札システム | Ø   |
|----------------------------------------------------------------------------------------------------|--------------------------------------|----------------------------------------------------------------------------------------------------|------------------------------------------|------------------|-----|
| 共同利用システム                                                                                                    | 入札情報サービス 電子入札システム                    | 検証機能 質問回答                                                                                                    |                                          |                  | へルプ |
| <ul> <li>新規案件登録</li> <li>業務支援検索</li> <li>調達案件検索</li> <li>調達案件一覧</li> <li>申請受付一覧</li> </ul>                                                                                                    | 企業D<br>企業名利<br>氏名                    | 3200000000000006<br>ホテスト島根県受注者01(工事)<br>島根一郎様                                                                                                    | 島根県<br>島根県知事<br>溝口 善兵衛                   | 平成25年11月22日      |     |
| <ul> <li>         ・審査一覧         ・入札案件一覧         ・受付状況一覧         ・の受付状況一覧         ・のの訳書一覧         ・のの訳書一覧         ・のの訳書一覧         ・ののでののです。         ・ののです。         ・のです。         ・のです。         ・のです。</li></ul> |                                      | 下記の案件について下記                                                                                                    | <b>」書「又「1」宗</b><br>2の日時に入札書を受領しました。<br>記 |                  |     |
| <ul> <li>評価点登録</li> <li>状況登録</li> <li>結果登録</li> <li>(見積書)-覧</li> </ul>                                                                                                    | 受領番4<br>調達案(<br>調達案)<br>入札執(<br>受付日8 | 引     320008000102013012       半番号     320008000102013012       半番号     320008000102013012       半名称     〇×簡易型一般競争       市回数     1回目       寿     平成25年11月22日 18 | 93100010002<br>9<br>入札工事<br>3時45分        |                  |     |
| <ul> <li>○ 案件進捗一覧</li> <li>○ 担当確認</li> <li>○ 業者一覧</li> <li>○ 紙業者一覧</li> <li>○ 紙業者一覧</li> <li>○ 外部連携</li> </ul>                                                                                                    |                                      |                                                                                                    | 戻る                                       |                  |     |

0

島根県電子入札システム 操作マニュアル(工事)―発注者編―

| 入札書受付票/辞退届受付票を印刷するには?                             |                                                                 |                    |  |  |  |  |  |
|---------------------------------------------------|-----------------------------------------------------------------|--------------------|--|--|--|--|--|
| 入札締切内訳書確認                                         | 入札状況登録 入札結果登録 2                                                 | \開情報登録 日時変更        |  |  |  |  |  |
| ログイン 入札案件検索                                       | 曼 受付状況一覧 受付票表示                                                  | 受付票印刷              |  |  |  |  |  |
|                                                   |                                                                 |                    |  |  |  |  |  |
| 入札書受付票を印刷する画面です。                                  |                                                                 |                    |  |  |  |  |  |
|                                                   |                                                                 |                    |  |  |  |  |  |
|                                                   |                                                                 |                    |  |  |  |  |  |
| 操作手順                                              |                                                                 |                    |  |  |  |  |  |
| 画面を右クリックし印刷ボタンを押                                  | 下することにより、入札書/辞退届受付票の                                            | 印刷が出来ます。           |  |  |  |  |  |
| 【補足説明】                                            | 印刷けブラウザの印刷機能なブ店田商います                                            | _                  |  |  |  |  |  |
| 八化音/叶返油文竹茶印刷画面(0)                                 | 人札書/辞退届受付票印刷画面での印刷はブラウザの印刷機能をこ使用願います。                           |                    |  |  |  |  |  |
| 【次の操作】<br>入札締切通知書の発行に移ります。                        | 「3.1.2.4 入札締切通知書を発行するには?」                                       | を参照します。            |  |  |  |  |  |
|                                                   |                                                                 |                    |  |  |  |  |  |
|                                                   |                                                                 |                    |  |  |  |  |  |
| Attp://ebidhoshusv01/CALS/Accepter/ebidmlit/jsp/c | ommon/headerMenuAccepter.jsp - Internet Explorer                |                    |  |  |  |  |  |
|                                                   |                                                                 |                    |  |  |  |  |  |
|                                                   | 企業ID 3200000000000                                              | 平成25年11月22日<br>島根県 |  |  |  |  |  |
|                                                   | 企業名称 テスト島根県受注者01(工事)<br>氏名 島根 一郎 様                              | 島根県知事<br>溝口 善兵衛    |  |  |  |  |  |
|                                                   |                                                                 |                    |  |  |  |  |  |
|                                                   | ト記の薬件について下記の日時に、                                                | く礼書を受視しました。        |  |  |  |  |  |
|                                                   | 受領番号 320008000102013012931000                                   | 10002              |  |  |  |  |  |
|                                                   | 調達案件番号 3200080001020130129<br>調達案件名称 〇×簡易型一般競争入札工<br>ふせめた回数 1回日 | 事                  |  |  |  |  |  |
|                                                   | 八和歌门画数                                                          |                    |  |  |  |  |  |
|                                                   |                                                                 |                    |  |  |  |  |  |
|                                                   |                                                                 |                    |  |  |  |  |  |

3.1.2.4. 入札締切通知書を発行するには?

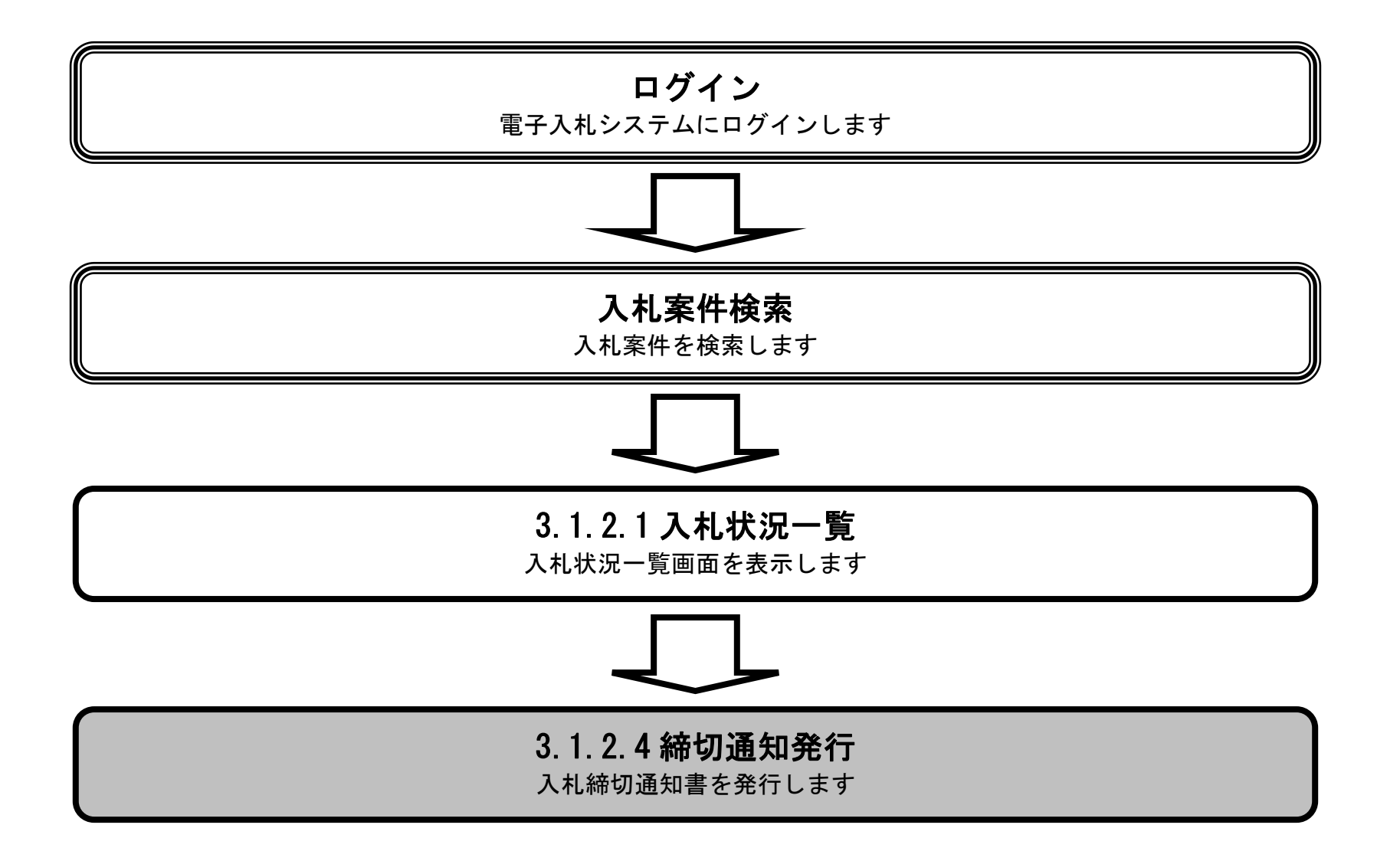

島根県電子入札システム 操作マニュアル(工事) — 発注者編—

 $3.1 \cdot 14$ 

| 入札締切通知書を発行するには?                                                                                                    |                                       |                                           |                      |          |                 |              |                   |              |
|----------------------------------------------------------------------------------------------------|---------------------------------------|-------------------------------------------|----------------------|----------|-----------------|--------------|-------------------|--------------|
| 入札締切                                                                                                    | 内訳書確認                                 | 入札状況登録                                    | 入札結果登録               | 公開情報登録   | 日時変更            | L            |                   |              |
| ログイン                                                                                                    | · 入札案件検索                              | 受付状況一覧                                    | 締切通知書発行              | •        |                 |              |                   |              |
|                                                                                                    |                                       |                                           | _                    |          |                 |              |                   |              |
| 入札締切通知言                                                                                                    | 書を発行する画面です                            | 。(簡易型一般競争)                                | 、札(事後審査型)-           | 価格競争以外)  |                 |              |                   |              |
| 操作手順                                                                                                    |                                       |                                           |                      |          |                 |              |                   |              |
| 入札締切予定日<br>【補足説明】<br>業者詳細情報を                                                                                             | 時を確認し、 <b>締切通</b><br>:表示する場合は、「3      | 知書発行ボタン①を打<br>.1.5.9 業者詳細情報を              | 甲下します。<br>:表示するには?」を | を参照します。  |                 |              |                   |              |
| ⊘ http://choutatsusv01/ -<br>島根県 電子調達                                                                                    | CALS/EC - Internet Explorer           | 2013年11                                   | 月21日 18時43分          |          |                 | CALS/EC 電子入札 | システム              | - • • ×      |
| 共同利用システム                                                                                                    | 入札情報サービス                              | 北子入札システム 検証機                              | 能質問回答                |          |                 |              |                   | へルプ          |
| <ul> <li>新規案件登録</li> <li>業務支援検索</li> <li>調達案件検索</li> <li>調達案件一覧</li> <li>申請受付一覧</li> <li>審査一覧</li> <li>入札案件一覧</li> </ul> | <b>調達案件番号</b><br>調達案件名称<br>担当者        | 申請受付 3200080001020130016 ○×一般競争入札工事 担当 太郎 | t—覧 ➡ 審査—覧           | 入札受付状況一5 | 覧<br>▶ 秋況登録 → □ | 結果登録         |                   |              |
| ○ 受付状況一覧                                                                                                    | 入札執行回数                                |                                           | 表示                   |          |                 |              |                   |              |
| <ul> <li>内訳書一覧</li> <li>評価点登録</li> <li>状況登録</li> <li>結果登録</li> <li>(日前書)=第</li> </ul>                                    | 入札状況<br>入札締切予定日時平成25年<br>樽切通知書表示<br>① | ☷11月08日 12時00分                            |                      |          |                 | 是新面新口店       | 5 0010.110        | 1.10.42 星新事元 |
| の案件進捗一覧                                                                                                    | #                                     |                                           | ***                  |          |                 |              | - 2013.112<br>母母画 |              |
| <ul> <li>・ 担当確認</li> <li>・ 業者一覧</li> <li>・ 紙業者一覧</li> </ul>                                                              | 号<br>1 <u>〒ZF01株式会社</u>               |                                           | *890                 |          |                 | 入札           | 表示                | 1935         |
| ○ 外部連携                                                                                                    |                                       |                                           |                      |          |                 |              |                   |              |

島根県電子入札システム 操作マニュアル(工事) — 発注者編—

|                                                                                                    | 入札締切通知書を発行するには?                     |                |                  |     |  |  |  |  |
|----------------------------------------------------------------------------------------------------|-------------------------------------|----------------|------------------|-----|--|--|--|--|
| 入札締切内訳書確認                                                                                                    | 忍 入札状況登録 入札結果登録<br>檢索 晉付狀況一覧 統切通知書祭 | 公開情報登録         | 日時変更             |     |  |  |  |  |
|                                                                                                    | 使杀 文的 <b>认</b> 加一見 种切进知者光           | 11             |                  |     |  |  |  |  |
| <b>画面説明</b><br>入札締切通知書を発行する画面                                                                                       | です。(簡易型一般競争入札(事後審査型)                | <b>-</b> 価格競争) |                  |     |  |  |  |  |
| 操作手順                                                                                                    |                                     |                |                  |     |  |  |  |  |
| 人札締切予定日時を確認し、精                                                                                                    | <b>リ通知書発行ボタン()</b> を押下します。          |                |                  |     |  |  |  |  |
| 人札締切前までは美者一覧は表                                                                                                    | 示されません。                             |                |                  |     |  |  |  |  |
| 【 補足説 明 】<br>業者詳細情報を表示する場合は、                                                                                        | 、「3.1.5.9 業者詳細情報を表示するには?」           | を参照します。        |                  |     |  |  |  |  |
|                                                                                                    |                                     |                |                  |     |  |  |  |  |
|                                                                                                    |                                     |                |                  |     |  |  |  |  |
|                                                                                                    |                                     |                |                  |     |  |  |  |  |
|                                                                                                    |                                     |                |                  |     |  |  |  |  |
| http://choutatsusv01/ - CALS/EC - Internet Exp                                                                      | lorer                               |                |                  |     |  |  |  |  |
| 島根県 電子調達                                                                                                    | 2013年11月21日 18時43分                  |                | CALS/EC 電子入札システム | Ø   |  |  |  |  |
| 入社情報サービス                                                                                                    | 、 電子入札システム 検証機能 質問回答                |                |                  | ヘルプ |  |  |  |  |
| <ul> <li>新規案件登録</li> <li>************************************</li></ul>                                             |                                     | 入札受付状況一覧       |                  |     |  |  |  |  |
| <ul> <li>         ・調達案件検索         ・         ・         調達案件一覧         ・         調達案件一覧         ・         </li> </ul> | 申請受付一覧 🛶 審査一覧                       | 🕁 受付状況一覧 📫 対   | 大況登録 📫 結果登録      |     |  |  |  |  |
| <ul> <li>申請受付一覧</li> <li>調達案件番号</li> <li>調達案件金額</li> </ul>                                                          | 3200080001020130016<br>〇〇〇一般競争入社工事  |                |                  |     |  |  |  |  |

| o 調達案件一覧                   |                           |                     |      |        |                 |                 |
|----------------------------|---------------------------|---------------------|------|--------|-----------------|-----------------|
| • 申請受付一覧                   | 調達案件番号                    | 3200080001020130016 |      |        |                 |                 |
| · 審査一覧                     | 調達案件名称                    | 〇×一般競争入札工事          |      |        |                 |                 |
| <ul> <li>入札案件一覧</li> </ul> | 担当者                       | 担当 太郎               |      |        |                 |                 |
| <ul> <li>受付状況一覧</li> </ul> | 入札執行回数                    |                     | 表示   |        |                 |                 |
| ○ 内訳書一覧                    | 入札状況                      |                     |      |        |                 |                 |
| ◎ 評価点登録                    |                           | 午11日00日 10時の公       |      |        |                 |                 |
| ○ 状況登録                     | 代礼 <del>师切了走日时</del> 千成20 | 年11月08日 12時00万      |      |        |                 |                 |
| ○ 結果登録                     | AND ALVER AN EL SAUL      |                     |      |        |                 |                 |
| 入札書<br>(見積書)一覧             | (1)                       |                     |      | 最新更新日間 | <b>寺 2013</b> . | 1121 18:43 最新表示 |
| ○ 案件進捗一覧                   |                           |                     |      |        |                 |                 |
| • 担当確認                     | 분<br>문                    |                     | 業者名称 | 区分     | 受付票             | 摘要              |
| o 業者一覧                     |                           |                     |      |        |                 |                 |
| <ul> <li>紙業者一覧</li> </ul>  |                           |                     |      |        |                 |                 |
| ○ 外部連携                     |                           |                     |      |        |                 |                 |

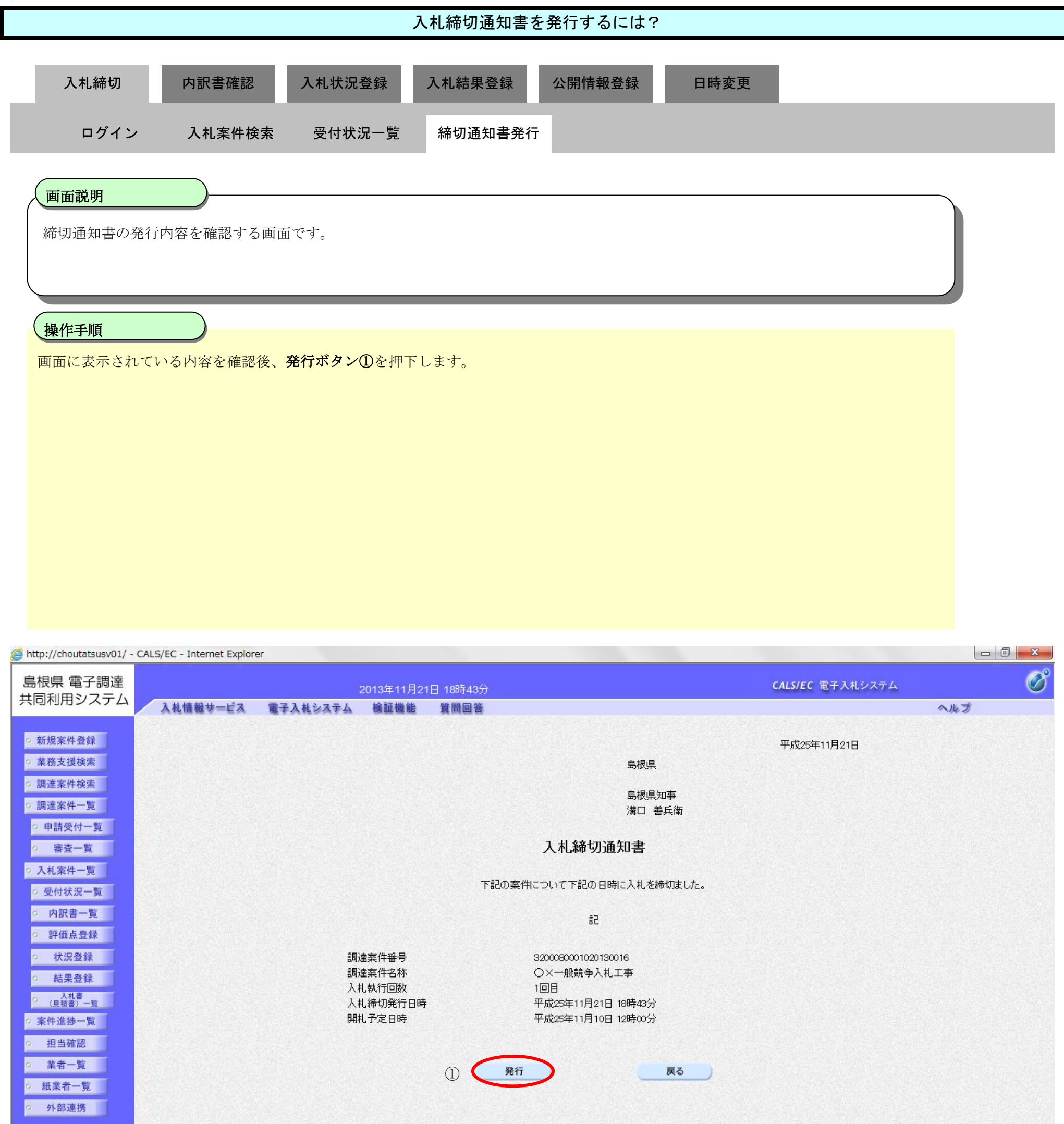

🔩 100% 🛛 🔻

島根県電子入札システム 操作マニュアル(工事) — 発注者編—

 $3.1 \cdot 17$ 

|                                                                                                    |                                    | J                                   | 、札締切通知書を         | 発行するには?          |             |            |                  |      |
|----------------------------------------------------------------------------------------------------|------------------------------------|-------------------------------------|------------------|------------------|-------------|------------|------------------|------|
| 入札締切                                                                                                    | 内訳書確認                              | 入札状況登録                              | 入札結果登録           | 公開情報登録           | 日時変更        |            |                  |      |
| ログイン                                                                                                    | 入札案件検索                             | 受付状況一覧                              | 締切通知書発行          |                  |             |            |                  |      |
|                                                                                                    |                                    |                                     |                  |                  |             |            |                  |      |
| 入札締切通知                                                                                                    | 書の発行完了を確認する                        | 画面です。                               |                  |                  |             |            |                  |      |
| 操作手順                                                                                                    |                                    |                                     |                  |                  |             |            |                  | ,    |
| 【次の操作】<br>入札締切通知書                                                                                                    | 書を表示する場合は、「3.                      | 1.2.5 入札締切通知書                       | 書を表示するには?        | 」を参照します。         |             |            |                  |      |
| 【補足説明】                                                                                                    | この発行が完了した場合                        | 発行した日時が画                            | 面に表示されます         |                  |             |            |                  |      |
| 業者詳細情報を                                                                                                    | その元11/1元1 Cに物日、<br>そ表示する場合は、「3.1.8 | 5.9 業者詳細情報を表                        | して、<br>長示するには?」を | 参照します。           |             |            |                  |      |
|                                                                                                    |                                    |                                     |                  |                  |             |            |                  |      |
|                                                                                                    |                                    |                                     |                  |                  |             |            |                  |      |
| http://choutatsusy01/ -                                                                                                    | CALS/EC - Internet Explorer        |                                     |                  |                  |             |            |                  |      |
| 島根県 電子調達                                                                                                    | enco, commence explorer            | 2013年11月2                           | 1日 18時43分        |                  | CAL         | 5/EC 電子入札  | システム             | Ø    |
| 共同利用システム                                                                                                    | 入札情報サービス 電子.                       | 入札システム 検証機能                         | 質問回答             |                  |             |            | ~.lk`            | Ĵ    |
| o 新規案件登録                                                                                                    |                                    |                                     | ;                | <b>人</b> 札受付状況一覧 |             |            |                  |      |
| <ul> <li>         ・ 素務支援検索         ・         調達案件検索         ・         調達案件一覧         ・         調達案件一覧         ・         </li> </ul> |                                    | 申請受付一                               | 覧 🗘 審査─覧 🗆       | ⇒ 受付状況一覧 📫       | 状況登録 □♪ 結果登 | 1 <b>4</b> |                  |      |
| <ul> <li>申請受付一覧</li> <li>審査一覧</li> <li>スカ家件一覧</li> </ul>                                                                            | 調達案件番号 3200<br>調達案件名称 〇×<br>担当者 担当 | 080001020130016<br>一般競争入札工事<br>□ 太郎 |                  |                  |             |            |                  |      |
| • 受付状況一覧                                                                                                    | 入札執行回数 1                           |                                     |                  |                  |             |            |                  |      |
| ○ 内訳書一覧<br>○ 预停点条段                                                                                                    | 入札状况 入札                            | 締切                                  |                  |                  |             |            |                  |      |
| ○ 計価点登録<br>○ 状況登録                                                                                                    | 入札締切予定日時 平成25年11月                  | 08日 12時00分                          |                  |                  |             |            |                  |      |
| ○ 結果登録                                                                                                    | 精切通知著表示 平成25年11月                   | 121日 18時43分                         |                  |                  |             |            |                  |      |
| <ol> <li>(貝積書)一覧</li> <li>家件進捗一覧</li> </ol>                                                                                         |                                    |                                     |                  |                  |             | 最新更新日時     | 2013.11.21 18:43 | 最新表示 |
| o 担当確認                                                                                                    | 명<br>문                             |                                     | 業者名称             |                  |             | 区分         | 受付票              | 摘要   |
| <ul> <li>業者一覧</li> <li>紙業者一覧</li> </ul>                                                                                             | 1 于21-01株式会社                       |                                     |                  |                  |             | 入札         | 表示               |      |
| 0 外部連携                                                                                                    |                                    |                                     |                  |                  |             |            |                  |      |

3.1.2.5. 入札締切通知書を表示するには?

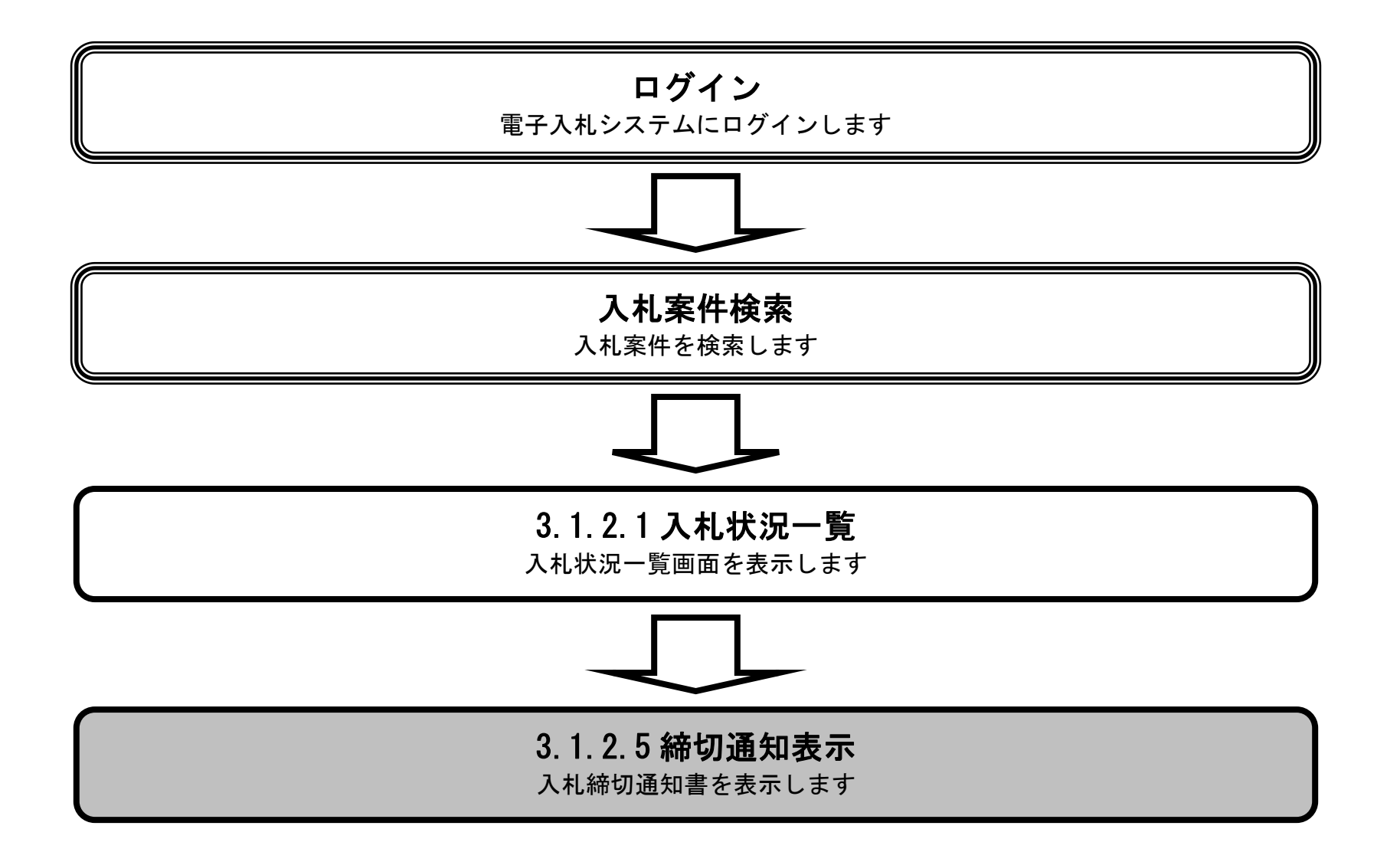

島根県電子入札システム 操作マニュアル(工事) — 発注者編—

| 入札締切通知書を表示するには?                                                                                      |                         |
|----------------------------------------------------------------------------------------------------|-------------------------|
| 入札締切 内訳書確認 入札状況登録 入札結果登録 公開情報登録 日時変更                                                                 | 1                       |
| ログイン 入札案件検索 受付状況一覧 締切通知書発行 締切通知書表示                                                                   |                         |
| 画面説明<br>発行済みの入札締切通知書を表示する画面です。                                                                       |                         |
| 操作手順<br>入札締切通知書が発行されていることを確認し、 <b>締切通知書表示ボタン①</b> を押下します。                                            |                         |
| 【補足説明】<br>業者詳細情報を表示する場合は、「3.1.5.9 業者詳細情報を表示するには?」を参照します。                                             |                         |
|                                                                                                    |                         |
|                                                                                                    |                         |
| ■ http://tilodatasastol/ = Chts/CC = Internet Explorer           島根県 電子調達         2013年11月21日 18時43分 | <b>CALS/EC</b> 電子入札システム |
| 六回利用ンステム 入札情報サービス 電子入札システム 検証機能 質問回答                                                                 | ヘルプ                     |
| <ul> <li>○ 新規案件登録</li> <li>○ 業務支援検索</li> <li>○ 調達案件検索</li> <li>● 調達案件検索</li> <li>● 調達案件検索</li> </ul> | 結果登録                    |

| • 外部連携                              |                       |                     |       |      |        |        |           |            |              |      |
|-------------------------------------|-----------------------|---------------------|-------|------|--------|--------|-----------|------------|--------------|------|
| o 紙業者一覧                             | 1 <u>テスト01株式会社</u>    |                     |       |      |        |        | 入札        | 表示         |              |      |
| o 業者一覧                              | No. Company           |                     |       |      |        |        | Navage St | N TRADUCTO |              |      |
| • 担当確認                              | <b>番</b><br>号         |                     |       | 業者名称 |        |        | 区分        | 受付票        |              | 摘要   |
| ○ 案件進捗一覧                            |                       |                     |       |      |        |        |           |            |              |      |
| <ul> <li>入札書<br/>(見積書)一覧</li> </ul> |                       |                     |       |      |        |        | 最新更新日5    | 時 2013     | .11.21 18:43 | 最新表示 |
| ○ 結果登録                              | <sup>締切通知書表示</sup> 平成 | 25年11月21日 18時43分    |       |      |        |        |           |            |              |      |
| • 状況登録                              | 入札締切予定日時 平成           | 25年11月08日 12時00分    |       |      |        |        |           |            |              |      |
| ◎ 評価点登録                             | 人礼状况<br>              | 入札禘切                |       |      |        |        |           |            |              |      |
| 2 内訳書一階                             | 7176 <b>#% ] ElgX</b> |                     |       |      |        |        |           |            |              |      |
| • 人札案件一覧                            | ショー                   |                     | 表示    |      |        |        |           |            |              |      |
| · 審査一覧                              | 調達案件名称<br>担当者         | 〇×一般競争入札工事<br>相当 太郎 |       |      |        |        |           |            |              |      |
| o 申請受付一覧                            | 調達案件番号                | 3200080001020130016 |       |      |        |        |           |            |              |      |
| o 調達案件一覧                            |                       |                     |       |      |        |        |           |            |              |      |
| ○ 調達案件検索                            | 2                     | 벁                   | 請受付一覧 | 審査一覧 | 受付状況一覧 | ↓ \$\$ | <b>k</b>  |            |              |      |
| o 業務支援検索                            |                       |                     |       |      |        | 1.     | <br>      |            |              |      |
| 9 机况来计立脉                            |                       |                     |       |      | 人化安门扒沉 | 一筧     |           |            |              |      |

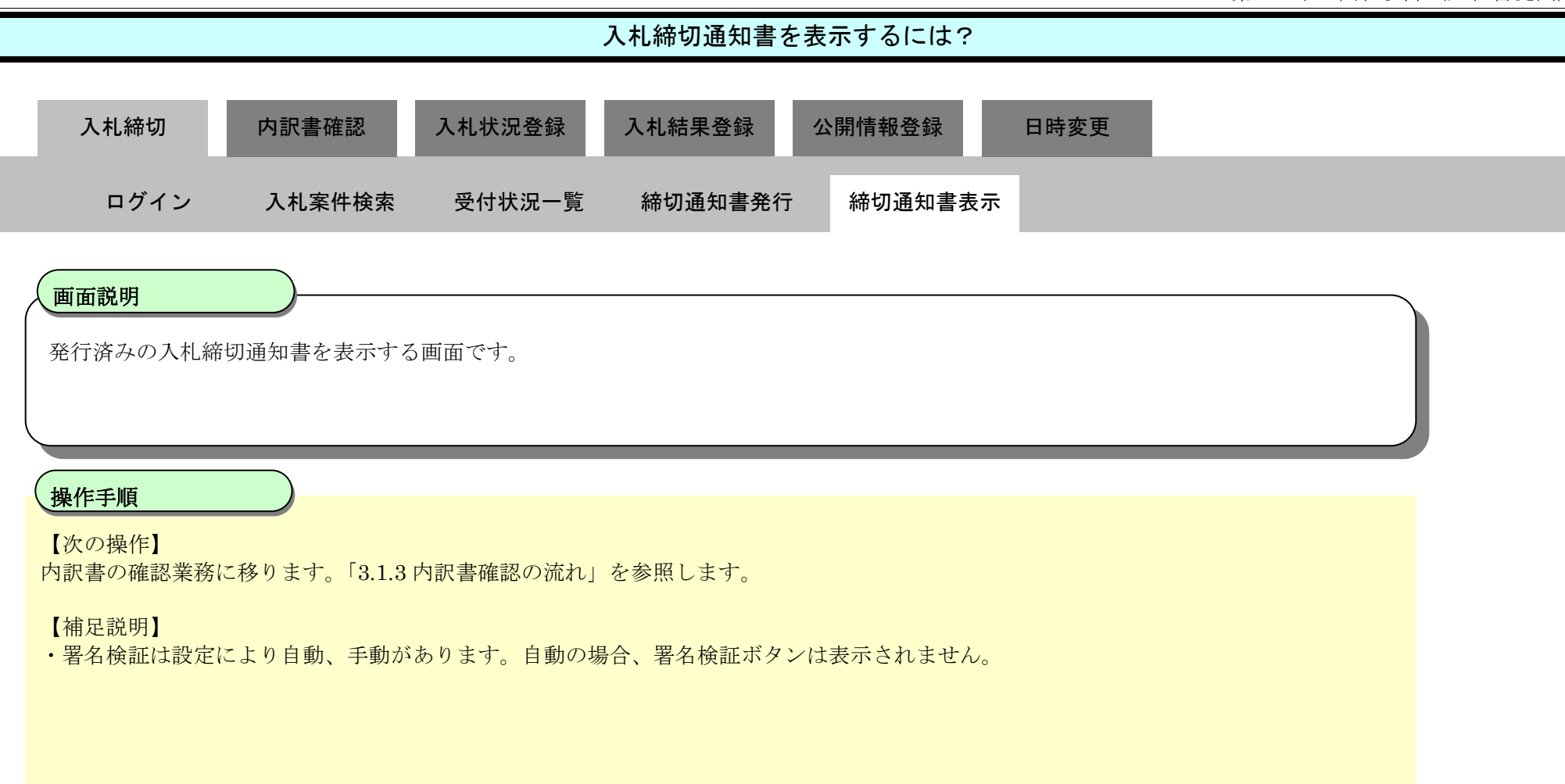

| http://choutatsusv01/ -                                                                                                    | CALS/EC - Internet Explor | rer                        |                                        |          |                                                                                      |              |                  |     | 0 X |
|----------------------------------------------------------------------------------------------------|---------------------------|----------------------------|----------------------------------------|----------|--------------------------------------------------------------------------------------|--------------|------------------|-----|-----|
| 島根県電子調達                                                                                                    |                           | 2                          | 013年11月21                              | 日 18時43分 |                                                                                      |              | CALS/EC 電子入札システム |     | Ø   |
| 共同利用システム                                                                                                    | 入札情報サービス                  | 電子入札システム                   | 検証機能                                   | 質問回答     |                                                                                      |              |                  | ヘルプ |     |
| <ul> <li>新規案件登録</li> <li>業務支援検索</li> <li>調達案件検索</li> <li>調達案件一覧</li> </ul>                                                        |                           |                            |                                        |          | 島根県<br>島根県知事<br>溝口 善兵衛                                                               |              | 平成25年11月21日      |     |     |
| 0 申請受付一覧                                                                                                    |                           |                            |                                        |          | 入 札 締切 通 知 圭                                                                         |              |                  |     |     |
| 2 茶盆一見                                                                                                    |                           |                            |                                        |          |                                                                                      |              |                  |     |     |
| <ul> <li>人札案件一覧</li> <li>受付状況一覧</li> </ul>                                                                                        |                           |                            |                                        | いに       | の案件について下記の日時に入札を締切まし                                                                 | <i>,t</i> c. |                  |     |     |
| 。 内訳書一覧                                                                                                    |                           |                            |                                        |          | 記                                                                                    |              |                  |     |     |
| <ul> <li>評価点登録</li> <li>状況登録</li> <li>結果登録</li> <li>(見積書)-覧</li> <li>案件進捗一覧</li> <li>担当確認</li> <li>業者一覧</li> <li>紙業者一覧</li> </ul> |                           | 調達<br>調達<br>入札<br>入札<br>開札 | 案件番号<br>案件名称<br>執行回数<br>締切発行日時<br>予定日時 |          | 3200080001020130016<br>〇×一般競争入札工事<br>1回目<br>平成25年11月21日 18時43分<br>平成25年11月10日 12時00分 |              |                  |     |     |
| 9 7下即建捞                                                                                                    |                           |                            |                                        |          |                                                                                      |              |                  |     |     |

島根県電子入札システム 操作マニュアル(工事) — 発注者編—

3.1.2.6. 入札締切通知書を印刷するには?

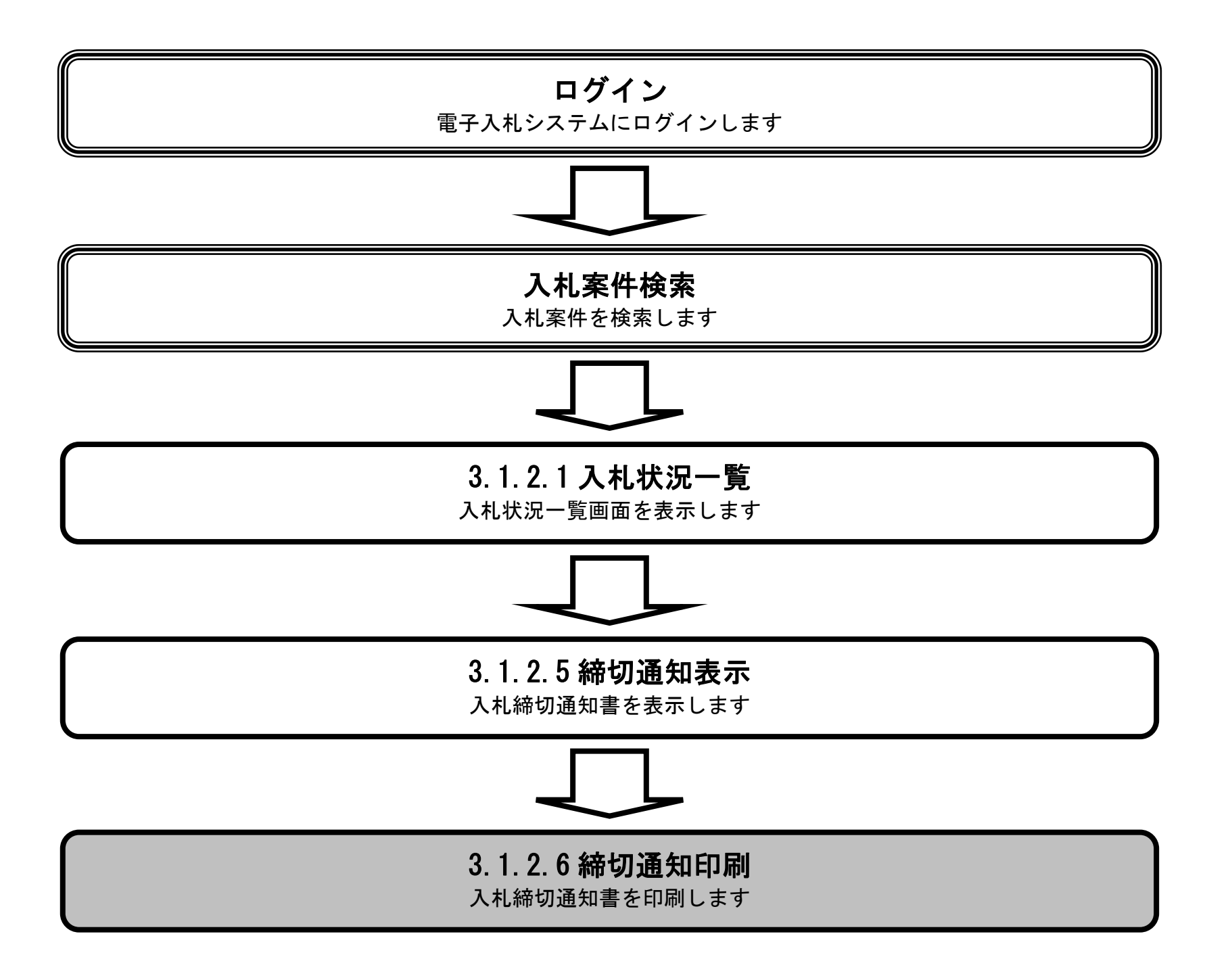

島根県電子入札システム 操作マニュアル(工事) — 発注者編—

| 入札締切通知書を印刷するには? |                                                                              |           |           |            |         |             |  |  |  |  |
|-----------------|------------------------------------------------------------------------------|-----------|-----------|------------|---------|-------------|--|--|--|--|
|                 | 入札締切                                                                         | 内訳書確認     | 入札状況登録    | 入札結果登録     | 公開情報登録  | 日時変更        |  |  |  |  |
|                 | ロクイン                                                                         | 人札案件検索    | 受付状況一覧    | 締切通知書発行    | 締切通知害表示 | 締切通知書印刷<br> |  |  |  |  |
|                 | <b>画面説明</b><br>入札書締切通知書                                                      | を表示する画面です | r.        |            |         |             |  |  |  |  |
|                 | 操作手順                                                                         |           |           |            |         |             |  |  |  |  |
|                 | <b>印刷ボタン①</b> を押下することにより、新規ブラウザにて入札締切通知書印刷画面を表示します。<br>入札締切通知書印刷画面の印刷を押下します。 |           |           |            |         |             |  |  |  |  |
|                 | 【補足説明】<br>入札締切通知書印刷                                                          | 副画面での印刷はブ | ラウザの印刷機能① | )をご使用願います。 |         |             |  |  |  |  |
|                 |                                                                              |           |           |            |         |             |  |  |  |  |

| BARR       COLSE VERALAZIÓN       COLSE VERALAZIÓN       CALSE VERALAZIÓN       CALSE VERALAZIÓN VERALAZIÓN VERALA                                                                                                    | http://choutatsusv01/ - CALS/EC - Internet Exp                         | lorer                      |                                          |                         |     |
|----------------------------------------------------------------------------------------------------|------------------------------------------------------------------------|----------------------------|------------------------------------------|-------------------------|-----|
| Аңкеви-ез       Вадано сарана       Вадано сарана       Вадано сарана       Околонно         5 бда жандала       5 бда жандала       Вадано сарана       Вадала       Вадала         6 бда жандала       Вадано сарана       Вадала       Вадала       Вадала       Вадала         6 бда жандала       Вадала       Вадала       <                                                                                                    | 島根県電子調達                                                                | 2013年11月21                 | 日 18時43分                                 | <b>CALS/EC</b> 電子入札システム | ø   |
| 9 部級常件948       9 部級保護         9 諸國家保持       8-總限與如<br>清白 會長衛         9 部級令中堅       8-線與如爾<br>清白 會長衛         9 部級令中堅       8-秋月如面<br>清白 會長衛         9 部級令中堅       0 化素砂 田田田田田田田田田田田田田田田田田田田田田田田田田田田田田田田田田田田                                                                                                    | 共同利用システム 入札情報サービス                                                      | 電子入札システム 検証機能              | 質問回答                                     | 4                       | へルプ |
| 2 秋 3 大 100 × 100 × 100 | <ul> <li>○ 新規案件登録</li> <li>○ 業務支援検索</li> </ul>                         |                            | 白田田                                      | 平成25年11月21日             |     |
| 2 調達和特殊                                                                                                    | 19 法安保公共                                                               |                            | 与他完                                      |                         |     |
| • 申請受付一覧       入札締切通知書         • 高を一覧       入札案件一覧         • 久村次一覧       F記の案件について下記の日時に入札を締切ました。         • 欠付次三覧       記         • 欠付次三覧       記         • 欠付次三覧       記         • 欠付求       記         • 欠付求       記         • 欠付求       記         • 欠付求       記         • 欠付求       記         • 欠付求       記         • 欠付求       記         • 欠日       記         • 欠日       記         • 欠日       記         • 「欠日       記         • 「欠日       平成25年11月21日 18時43分         • 供当時福       平成25年11月21日 18時43分         • 推当確認       平成25年11月1日 12時の分         • 計当確認       「         • 業名一覧       「                                                                                                    | <ul> <li>調達案件一覧</li> </ul>                                             |                            | 島根県知事<br>溝口 善兵衛                          |                         |     |
| • 久札案件-覧       下記の案件について下記の日時に入札を締切ました。         • 好訳書一覧       記         • 内訳書一覧       記         • 評価点登録       記         • 扩洗登録       調査案件番号       320080001020130016         • 姑果登録       通加業業件番号       320080001020130016         • 結果登録       ○ 小服競業件番号       320080001020130016         • 結果登録       ○ 小服競業件番号       ○ ○ 小服競争入札工事         • 人札締切発行日時       平成25年11月21日 18時43分         • 現当確認       ●       ●         • 批当確認       ●       ●         • 北当確認       ●       ●         • 北当確認       ●       ●         • 北台本       ●       ●         • 北台市       ●       ●         • 北台本       ●       ●         • 北台本       ●       ●         • 北台本       ●       ●         • 北台本       ●       ●         • 北台本       ●       ●         • 北台本       ●       ●         • 北台本       ●       ●         • 北台本       ●       ●         • 北台本       ●       ●         • 北台本       ●       ●         • 北台本       ●       ●         • 北台本       ● </td <td><ul> <li>申請受付一覧</li> <li>審査一覧</li> </ul></td> <td></td> <td>入札締切通知書</td> <td></td> <td></td>                                                                                                    | <ul> <li>申請受付一覧</li> <li>審査一覧</li> </ul>                               |                            | 入札締切通知書                                  |                         |     |
| ○内訳書一覧       記         ○打価点登録       調達案件番号       3200080001020130016         ○状況登録       調達案件番号       3200080001020130016         ○結果登録       調達案件各称       〇×一般競争入札工事         ○礼書       人札執行回数       1回目         ○(見請書) - 反       月札希切発行日時       平成25年11月21日 18時43分         ○案件進捗一覧       開札予定日時       平成25年11月10日 12時00分         ○ 指当確認       ①       印刷         ○案者一覧       ①       印刷                                                                                                    | <ul> <li>○ 入札案件一覧</li> <li>○ 受付状況一覧</li> </ul>                         |                            | 下記の案件について下記の日時に入札を締切まし                   | tc.                     |     |
| · 状況登録       調達案件番号       3200080001020130016         · 結果登録       調達案件各称       〇×一般競争入札工事         · 人札執       回目         · 人札書       入札納切発行日時       平成25年11月21日 18時43分         · 案件進捗一覧       開札予定日時       平成25年11月10日 12時00分         · 捏当確認       ①       ●         · 業者一覧       ●       ●                                                                                                    | <ul> <li>内訳書一覧</li> <li>評価点登録</li> </ul>                               |                            | 這                                        |                         |     |
| 2     人社書<br>(見積書) - 覧     入礼締切発行日時     平成25年11月21日 18時43分       2     案件進捗一覧     開札予定日時     平成25年11月10日 12時00分       2     担当確認     ①     印刷       9     業者一覧     ①     印刷                                                                                                    | <ul> <li>状況登録</li> <li>結果登録</li> </ul>                                 | 調達案件番号<br>調達案件名称<br>入1執行回数 | 3200080001020130016<br>○×一般競争入札工事<br>1回日 |                         |     |
| <ul> <li>○ 担当確認</li> <li>○ 業者一覧</li> <li>① 印刷</li> <li>○ 戻る</li> </ul>                                                                                                    | ○ 入札書<br>(見積書)一覧<br>○ 案件進捗一覧                                           | 入机器切差行日時開札予定日時             | 平成25年11月21日 18時43分<br>平成25年11月10日 12時00分 |                         |     |
|                                                                                                    | <ul> <li>         担当確認      <li>         業者一覧         </li> </li></ul> |                            |                                          |                         |     |
| <ul> <li>         ・紙業者一覧         ・         ・         ・</li></ul>                                                                                                    | <ul> <li>         紙業者一覧</li></ul>                                      |                            |                                          |                         |     |
|                                                                                                    |                                                                        |                            |                                          |                         |     |

| 入札締切通知書を印刷するには?                                                                             |  |  |  |  |  |  |  |  |  |  |
|---------------------------------------------------------------------------------------------|--|--|--|--|--|--|--|--|--|--|
| 入札締切 内訳書確認 入札状況登録 入札結果登録 公開情報登録 日時変更                                                        |  |  |  |  |  |  |  |  |  |  |
| ログイン 入札案件検索 受付状況一覧 締切通知書発行 締切通知書表示 締切通知書印刷                                                  |  |  |  |  |  |  |  |  |  |  |
| 画面説明                                                                                        |  |  |  |  |  |  |  |  |  |  |
| 入札締切通知書を印刷する画面です。                                                                           |  |  |  |  |  |  |  |  |  |  |
|                                                                                             |  |  |  |  |  |  |  |  |  |  |
| 操作手順                                                                                        |  |  |  |  |  |  |  |  |  |  |
| <b>画面を右クリックし印刷ボタン</b> を押下することにより、入札締切通知書の印刷が出来ます。                                           |  |  |  |  |  |  |  |  |  |  |
| 【補足説明】<br>入札締切通知書印刷画面での印刷はブラウザの印刷機能①をご使用願います。                                               |  |  |  |  |  |  |  |  |  |  |
|                                                                                             |  |  |  |  |  |  |  |  |  |  |
|                                                                                             |  |  |  |  |  |  |  |  |  |  |
|                                                                                             |  |  |  |  |  |  |  |  |  |  |
| http://choutatsusv01/CALS/Order/ebidmlit/jsp/common/headerMenuOrder.jsp - Internet Explorer |  |  |  |  |  |  |  |  |  |  |
|                                                                                             |  |  |  |  |  |  |  |  |  |  |
| 平成25年11月21日<br>島根県                                                                          |  |  |  |  |  |  |  |  |  |  |
| □                                                                                           |  |  |  |  |  |  |  |  |  |  |
| 入札締切通知書                                                                                     |  |  |  |  |  |  |  |  |  |  |
| 下記の案件について下記の日時に入札を締切ました。                                                                    |  |  |  |  |  |  |  |  |  |  |
| 調査案件番号 3200080001020130016<br>調査案件25な のメー般語会入力工事                                            |  |  |  |  |  |  |  |  |  |  |
| 入札執行回数     1回目       入札締切発行日時     平成25年11月21日 18時43分       開料予定日時     平成25年11月10日 12時00分    |  |  |  |  |  |  |  |  |  |  |
|                                                                                             |  |  |  |  |  |  |  |  |  |  |
|                                                                                             |  |  |  |  |  |  |  |  |  |  |
|                                                                                             |  |  |  |  |  |  |  |  |  |  |

# 3.1.3. <u>内訳書確認の流れ</u>

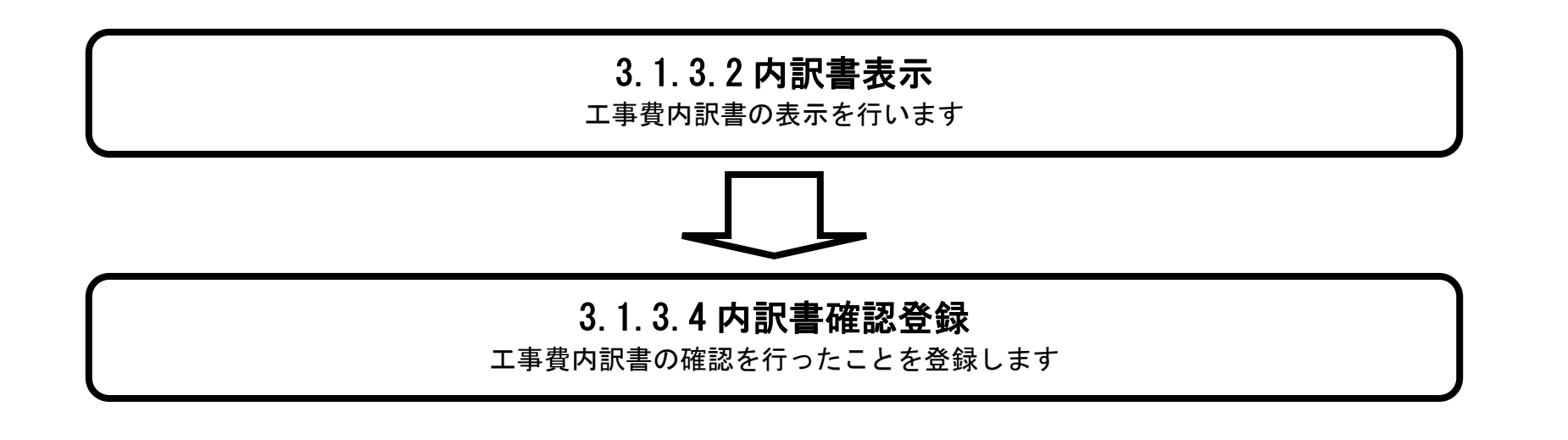

島根県電子入札システム 操作マニュアル(工事) —発注者編—

3.1.3.1. 内訳書確認状況一覧画面を表示するには?

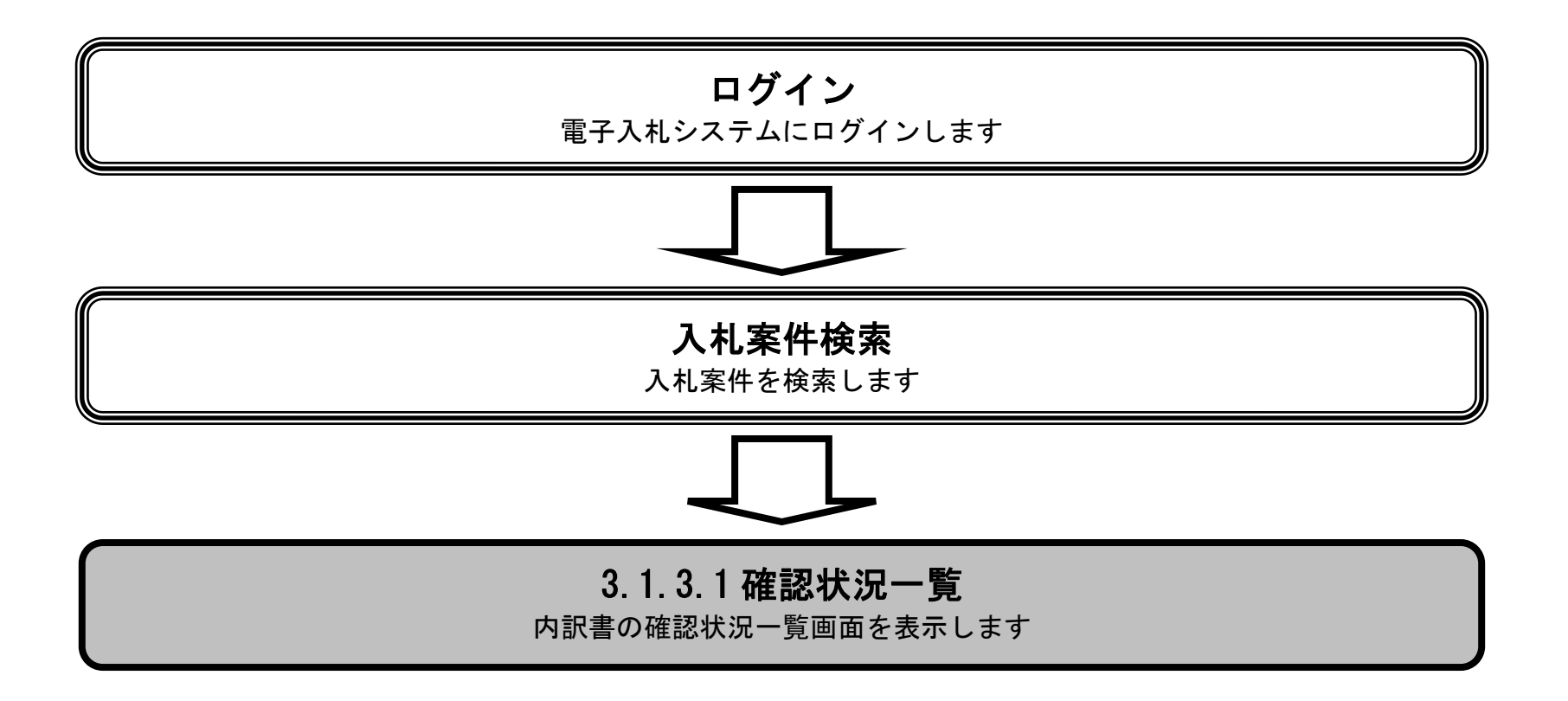

島根県電子入札システム 操作マニュアル(工事) — 発注者編—

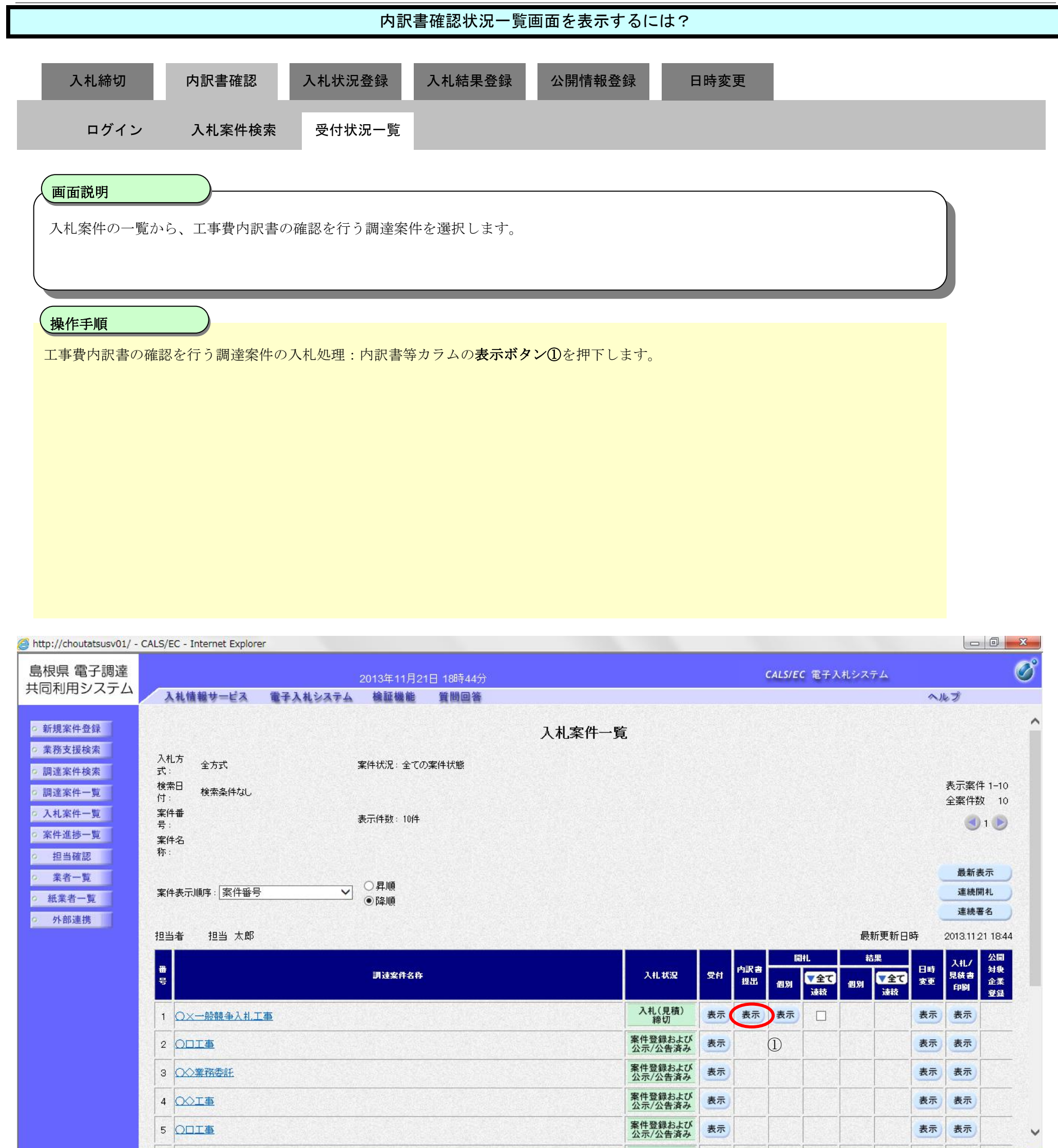

島根県電子入札システム 操作マニュアル(工事) — 発注者編—

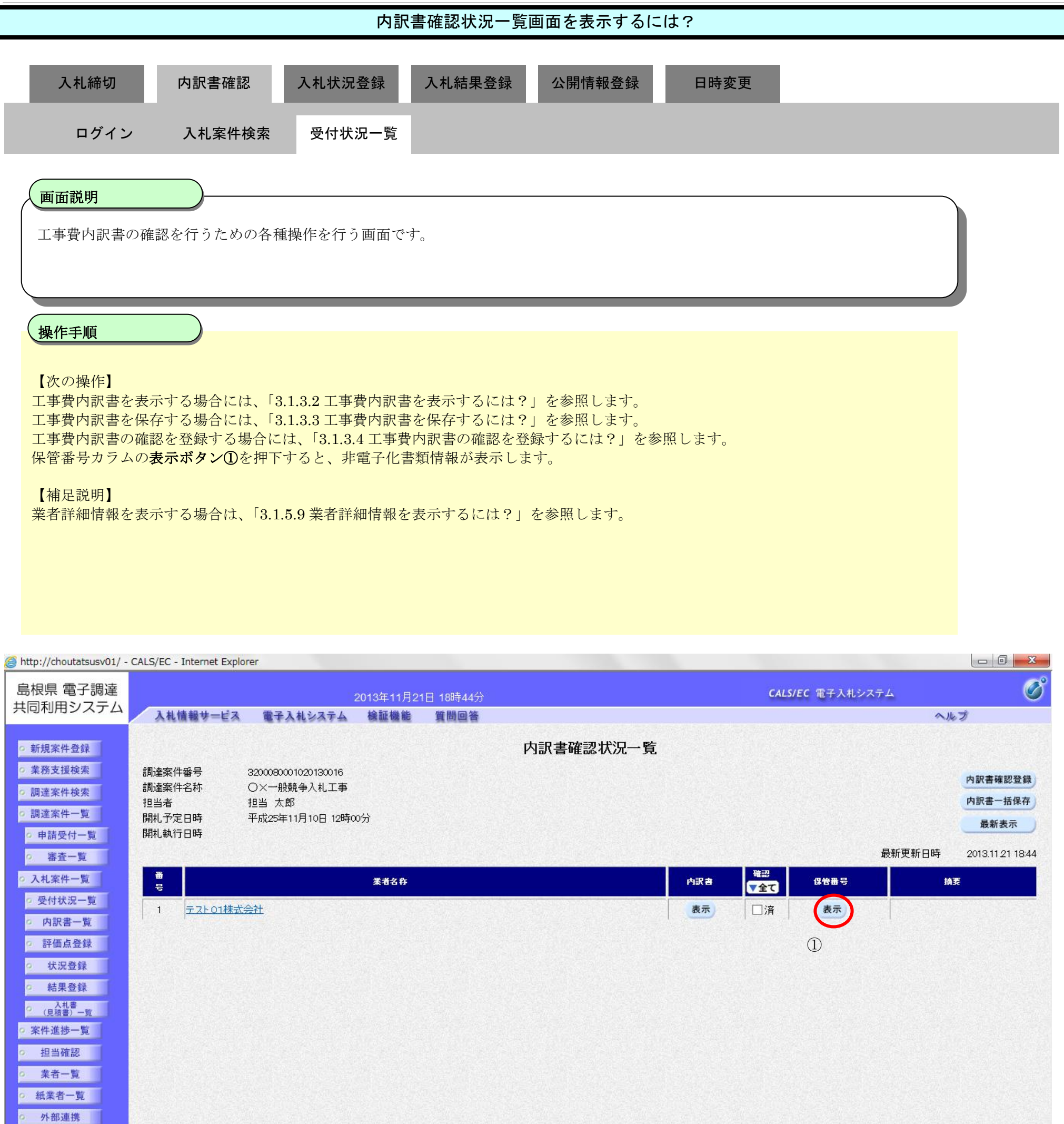

島根県電子入札システム 操作マニュアル(工事) — 発注者編—

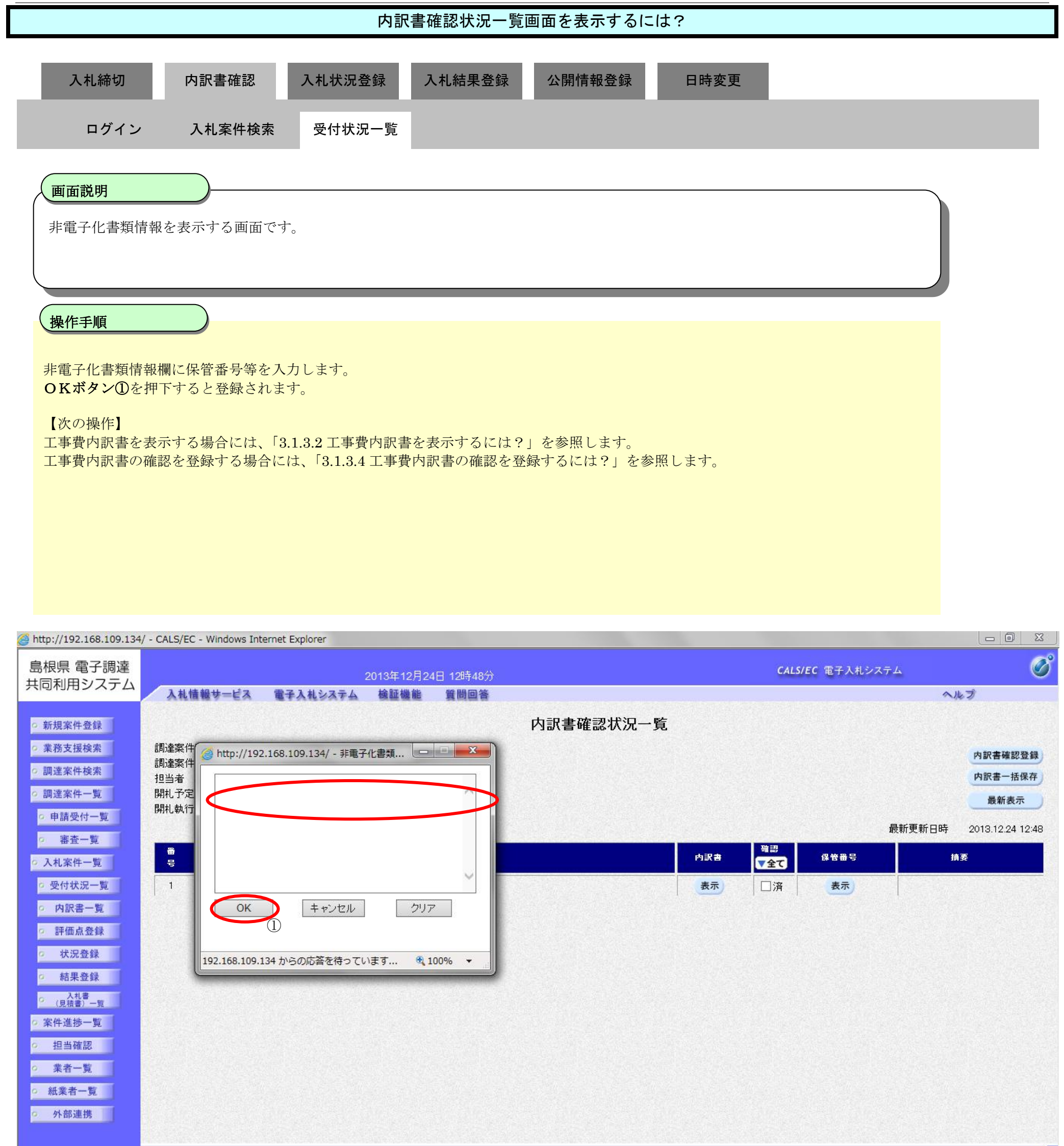

🔍 100% 🛛 🔻

島根県電子入札システム 操作マニュアル(工事) — 発注者編—

3.1.3.2. 工事費内訳書を表示するには?

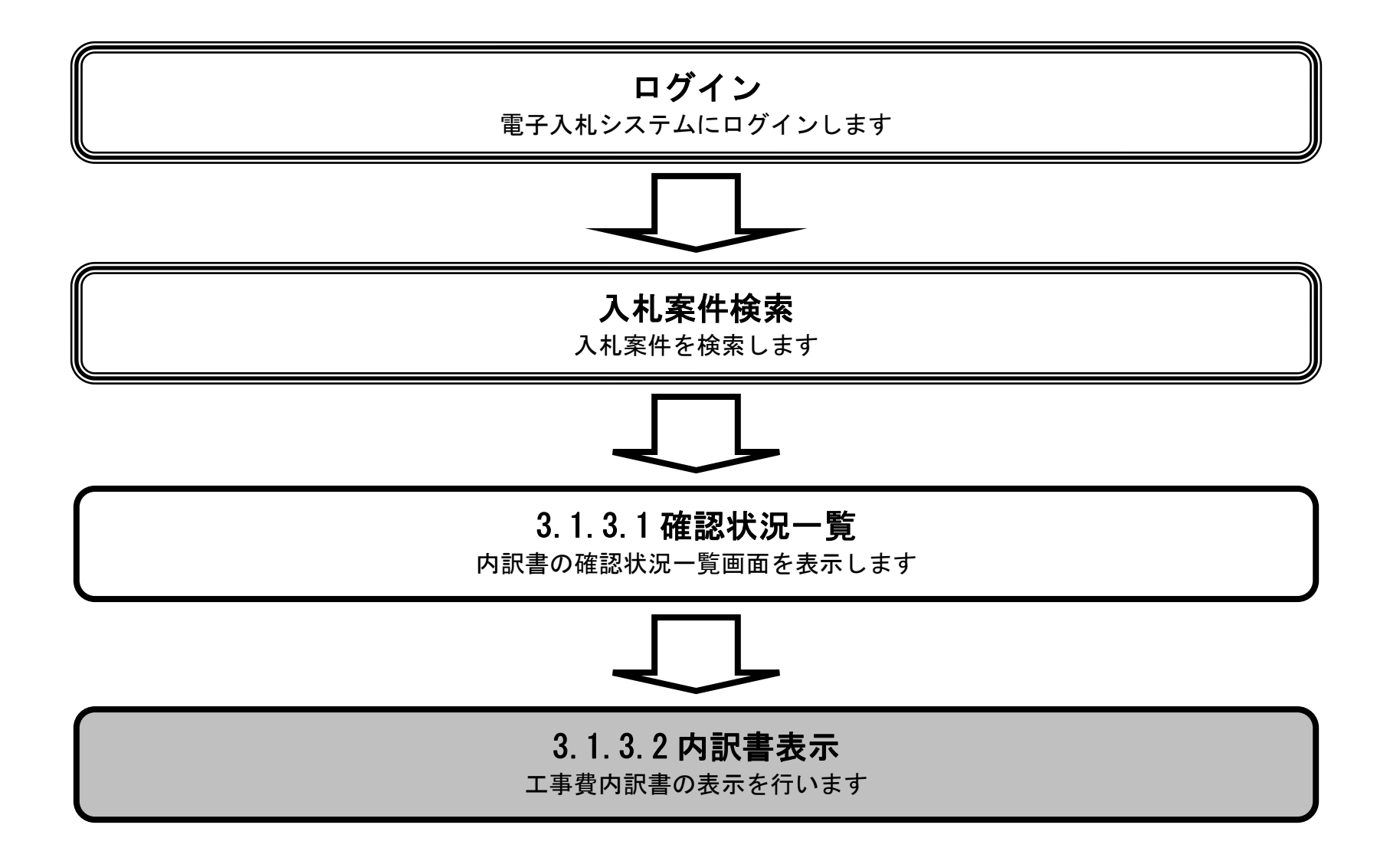

島根県電子入札システム 操作マニュアル(工事) — 発注者編—

| 工事費内訳書を表示するには?                                           |  |  |  |  |  |  |  |  |  |  |
|----------------------------------------------------------|--|--|--|--|--|--|--|--|--|--|
| 入札締切 内訳書確認 入札状況登録 入札結果登録 公開情報登録 日時変更                     |  |  |  |  |  |  |  |  |  |  |
| ログイン 入札案件検索 受付状況一覧 内訳書表示                                 |  |  |  |  |  |  |  |  |  |  |
| 画面説明<br>業者が提出した工事費内訳書を選択する画面です。                          |  |  |  |  |  |  |  |  |  |  |
| 操作手順<br>表示したい業者の内訳書カラムの表示ボタン①を押下します。                     |  |  |  |  |  |  |  |  |  |  |
| 【補足説明】<br>業者詳細情報を表示する場合は、「3.1.5.9 業者詳細情報を表示するには?」を参照します。 |  |  |  |  |  |  |  |  |  |  |
|                                                          |  |  |  |  |  |  |  |  |  |  |
|                                                          |  |  |  |  |  |  |  |  |  |  |
| Attp://choutatsusv01/ - CALS/EC - Internet Explorer      |  |  |  |  |  |  |  |  |  |  |

| 島根県 電子調達                   |                     |                     | 2013年11月2 <sup>.</sup> | 日 18時44分 |           |     | CALS | 5/EC 電子入札シ | ステム    | Ø                |
|----------------------------|---------------------|---------------------|------------------------|----------|-----------|-----|------|------------|--------|------------------|
| 共同利用システム                   | 入礼情報サービス            | 電子入札システム            | 検証機能                   | 質問回答     |           |     |      |            | ~      | ルプ               |
| ○ 新規案件登録                   |                     |                     |                        |          | 内訳書確認状況一覽 | 覧   |      |            |        |                  |
| ○ 業務支援検索                   | 調達案件番号              | 3200080001020130016 |                        |          |           |     |      |            |        | 内訳書確認登録          |
| • 調達案件検索                   | 調達案件名称              | ○×一般競争入札工事<br>担当 ★郎 |                        |          |           |     |      |            |        | 内訳書一括保存          |
| <ul> <li>調達案件一覧</li> </ul> | 開札予定日時              | 平成25年11月10日 12時0    | 0分                     |          |           |     |      |            |        | 最新表示             |
| · 申請受付一覧                   | 開札執行日時              |                     |                        |          |           |     |      |            |        |                  |
| · 審査一覧                     |                     |                     |                        |          |           |     |      | Carlo and  | 最新更新日時 | 2013.11.21 18:44 |
| <ul> <li>入札案件一覧</li> </ul> | 番                   |                     | 業者名称                   |          |           | 内訳書 | 「全て  | 保管番号       |        | 摘要               |
| · 受付状況一覧                   | 1<br><u>テスト01株式</u> | 式会社                 |                        |          |           | 表示  | □済   | 表示         |        |                  |
| • 内訳書一覧                    |                     |                     |                        |          |           | 1   |      |            |        |                  |
| • 評価点登録                    |                     |                     |                        |          |           |     |      |            |        |                  |
| 2 状況登録                     |                     |                     |                        |          |           |     |      |            |        |                  |
| 2 結果登録                     |                     |                     |                        |          |           |     |      |            |        |                  |
| (見積書)一覧<br>(見積書)一覧         |                     |                     |                        |          |           |     |      |            |        |                  |
| 4 出当旗物                     |                     |                     |                        |          |           |     |      |            |        |                  |
| 0 業者一覧                     |                     |                     |                        |          |           |     |      |            |        |                  |
| ○ 紙業者一覧                    |                     |                     |                        |          |           |     |      |            |        |                  |
| o 外部連携                     |                     |                     |                        |          |           |     |      |            |        |                  |
|                            |                     |                     |                        |          |           |     |      |            |        |                  |
|                            |                     |                     |                        |          |           |     |      |            |        |                  |

| 工事費内訳書を表示するには? |                     |           |                   |           |           |      |  |  |  |  |  |
|----------------|---------------------|-----------|-------------------|-----------|-----------|------|--|--|--|--|--|
|                | 入札締切                | 内訳書確認     | 入札状況登録            | 入札結果登録    | 公開情報登録    | 日時変更 |  |  |  |  |  |
|                | ログイン                | 入札案件検索    | 受付状況一覧            | 内訳書表示     |           |      |  |  |  |  |  |
|                | 画面説明                |           |                   |           |           |      |  |  |  |  |  |
|                | 業者が提出した工            | 事費内訳書を選択し | 、表示する画面です。        |           |           |      |  |  |  |  |  |
|                | 操作手順                |           |                   |           |           |      |  |  |  |  |  |
|                | 画面に表示されたこ           | L事費内訳書のファ | イル名を選択後、 <b>表</b> | €示・保存ボタン① | を押下します。   |      |  |  |  |  |  |
|                | 【次の操作】<br>工事費内訳書の確認 | 忍を登録する場合は | 、「3.1.3.4 工事費内    | 訳書の確認を登録す | するには?」を参照 | します。 |  |  |  |  |  |
|                |                     |           |                   |           |           |      |  |  |  |  |  |
|                |                     |           |                   |           |           |      |  |  |  |  |  |
|                |                     |           |                   |           |           |      |  |  |  |  |  |

| http://choutatsusv01/ - | CALS/EC - Internet Explore | 9r       |            |          |          |                         |     |
|-------------------------|----------------------------|----------|------------|----------|----------|-------------------------|-----|
| 島根県 電子調達                |                            | 4        | 2013年11月21 | 日 18時44分 |          | <b>CALS/EC</b> 電子入札システム | Ø   |
| 共同利用システム                | 入札情報サービス                   | 電子入札システム | 檢証機能       | 質問回答     |          |                         | ヘルプ |
| ○ 新規案件登録                |                            |          |            |          | 内訳書確認    |                         |     |
| ◎ 業務支援検索                |                            |          |            |          |          |                         |     |
| ○ 調達案件検索                |                            |          |            |          |          |                         |     |
| ◎ 調達案件一覧                |                            |          |            |          | $\frown$ |                         |     |
| • 申請受付一覧                |                            |          |            |          | 内訳書pdf   |                         |     |
| ○ 審査一覧                  |                            |          |            |          |          |                         |     |
| ○ 入札案件一覧                |                            |          |            |          |          |                         |     |
| ○ 受付状況一覧                |                            |          |            |          |          |                         |     |
| ○ 内訳書一覧                 |                            |          |            |          |          |                         |     |
| 9 評価点登録                 |                            |          |            | ① 表示・保   | 存 戻る     |                         |     |
| 0 社识各级                  |                            |          |            |          |          |                         |     |
| 0 結果登録                  |                            |          |            |          |          |                         |     |
| 이                       |                            |          |            |          |          |                         |     |
| (見位者)一九<br>家件灌送一覧       |                            |          |            |          |          |                         |     |
| 0. 胡当政切                 |                            |          |            |          |          |                         |     |
| 25.5 M RD               |                            |          |            |          |          |                         |     |
| 来11一見                   |                            |          |            |          |          |                         |     |
| 「 瓜米伯 」 見               |                            |          |            |          |          |                         |     |
| ~ 外部連携                  |                            |          |            |          |          |                         |     |
|                         |                            |          |            |          |          |                         |     |
|                         |                            |          |            |          |          |                         |     |
|                         |                            |          |            |          |          |                         |     |

1122

島根県電子入札システム 操作マニュアル(工事) — 発注者編—

|                                |                        |                                | 工事費内訳書を       | 表示するには?   |      |  |
|--------------------------------|------------------------|--------------------------------|---------------|-----------|------|--|
| 入札締切                           | 内訳書確認                  | 入札状況登録                         | 入札結果登録        | 公開情報登録    | 日時変更 |  |
| ログイン                           | 入札案件検索                 | 受付状況一覧                         | 内訳書表示         |           |      |  |
| 画面説明<br>業者が提出した工               | 事費内訳書を選択し              | _表示する画面です。                     |               |           |      |  |
| 操作手順<br>内訳書の添付ファー<br>新規ブラウザが起す | イルを開く場合は、<br>動され工事費内訳書 | <b>開くボタン①を</b> 押下<br>の閲覧が出来ます。 | <b>こ</b> します。 |           |      |  |
| 【次の操作】<br>工事費内訳書の確請            | 恩を登録する場合は              | 、、「3.1.3.4 工事費内                | 訳書の確認を登録す     | するには?」を参照 | します。 |  |
|                                |                        |                                |               |           |      |  |
|                                |                        |                                |               |           |      |  |

| http://choutatsusv01/ -                  | CALS/EC - Internet Explore       | er       |            |          |       |    |                  |     |   |
|------------------------------------------|----------------------------------|----------|------------|----------|-------|----|------------------|-----|---|
| 島根県 電子調達                                 |                                  |          | 2013年11月21 | 日 18時44分 |       |    | CALS/EC 電子入札システム |     | Ø |
| 共同利用システム                                 | 入札情報サービス                         | 電子入札システム | 検証機能       | 質問回答     |       |    |                  | へルプ |   |
| ○ 新規案件登録                                 |                                  |          |            |          | 内訳書確認 |    |                  |     |   |
| * 未伤又饭快杀                                 |                                  |          |            |          |       |    |                  |     |   |
| • 調達案件検索                                 |                                  |          |            |          |       |    |                  |     |   |
| ○ 調達案件一覧                                 |                                  |          |            |          |       |    |                  |     |   |
| ○ 申請受付一覧                                 |                                  |          |            |          |       |    |                  |     |   |
| o 審査一覧                                   |                                  |          |            |          |       |    |                  |     |   |
| ○ 入札案件一覧                                 |                                  |          |            |          |       |    |                  |     |   |
| 受付状況一覧                                   |                                  |          |            |          |       |    |                  |     |   |
| <ul> <li>内訳書一覧</li> </ul>                |                                  |          |            |          |       |    |                  |     |   |
| ? 評価点登録                                  |                                  |          |            | 表示·保     | Γ.    | 戻る |                  |     |   |
| ○ 状況登録                                   |                                  |          |            |          |       |    |                  |     |   |
| ○ 結果登録                                   |                                  |          |            |          |       |    |                  |     |   |
| <ul> <li>入札書</li> <li>(見積書)一覧</li> </ul> |                                  |          |            |          |       |    |                  |     |   |
| ◦ 案件進捗一覧                                 |                                  |          |            |          |       |    |                  |     |   |
| o 担当確認                                   |                                  |          |            |          |       |    |                  |     |   |
| 。 業者一覧                                   |                                  |          |            |          |       |    |                  |     |   |
| の 紙業者一覧                                  |                                  |          |            |          |       |    |                  |     |   |
| o 外部連携                                   |                                  |          |            |          |       |    |                  |     |   |
|                                          |                                  |          |            |          |       |    |                  |     |   |
|                                          |                                  |          |            |          |       |    |                  |     |   |
|                                          | a service and the service of the |          |            |          | (1)   |    |                  |     |   |

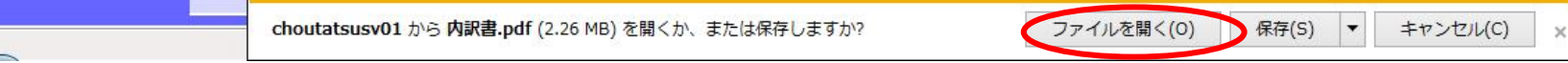

島根県電子入札システム 操作マニュアル(工事) ― 発注者編―

3.1.3.3. 工事費内訳書を保存するには?

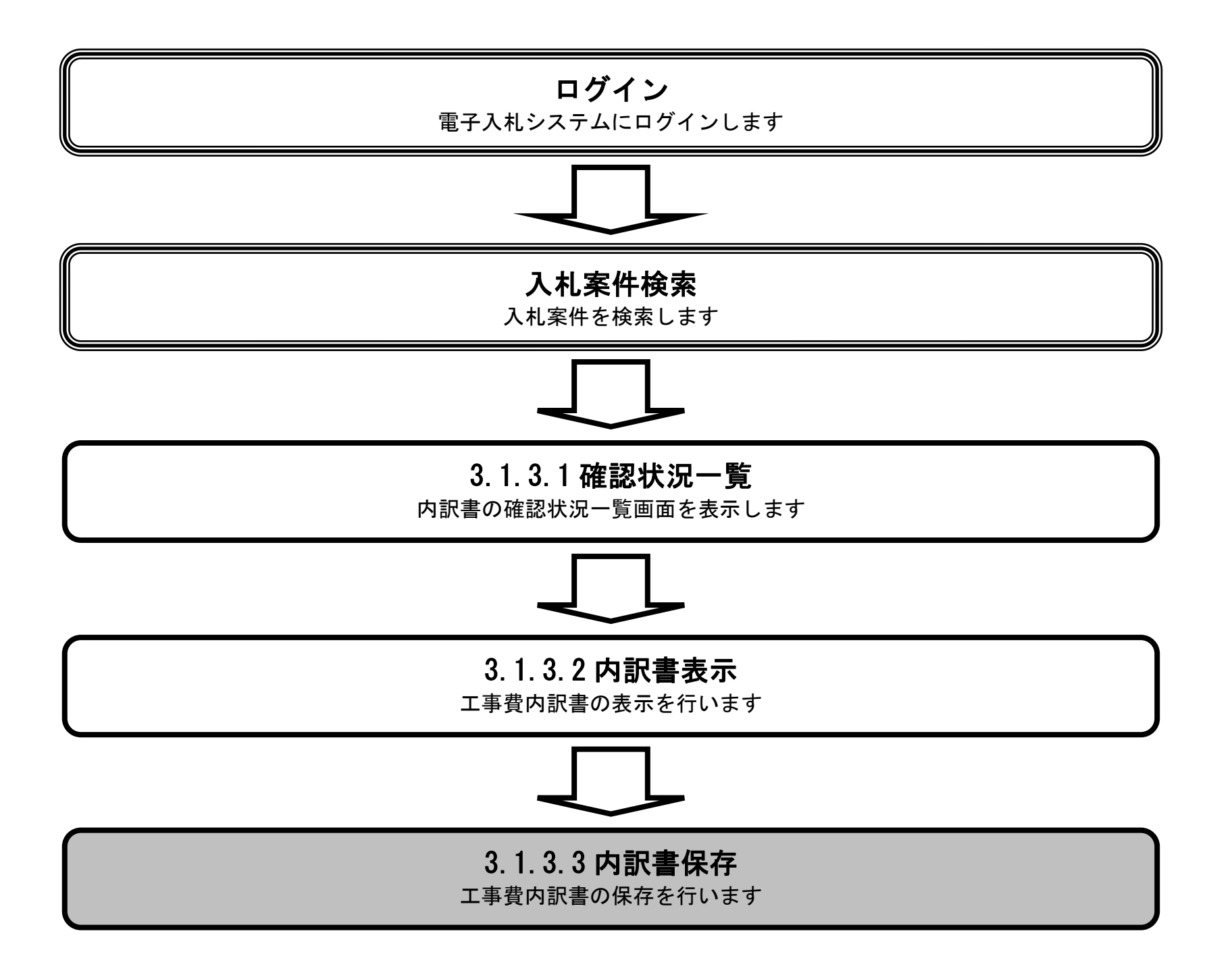

島根県電子入札システム 操作マニュアル(工事) — 発注者編—

|                                                                                                    |                             |                            | 工事費内訳書る                   | を保存するには? |                  |       |
|----------------------------------------------------------------------------------------------------|-----------------------------|----------------------------|---------------------------|----------|------------------|-------|
| 入札締切                                                                                                    | 内訳書確認                       | 入札状況登録                     | 入札結果登録                    | 公開情報登録   | 日時変更             |       |
| ログイ                                                                                                    | ン 入札案件検索                    | 委 受付状況一覧                   | 内訳書表示                     | 内訳書保存    |                  |       |
| 画面説明<br>工事費内訳書<br>操作手順                                                                                                    | を保存する画面です。                  |                            |                           |          |                  |       |
| 画面に表示さ                                                                                                    | れた添付資料ファイル                  | ⁄名を選択後、 <b>表示・6</b>        | <b>&amp;存ボタン①</b> を押ヿ     | ドします。    |                  |       |
| etue @ ス語法                                                                                                    | CALS/EC - Internet Explorer |                            |                           | _        |                  |       |
| 島根県 竜子調達<br>共同利用システム                                                                                                    | 入札情報サービス 電                  | 2013年11月21<br>子入札システム 検証機能 | 日 18時44分<br>質問回答          |          | CALS/EC 電子入札システム | 0 ANT |
| <ul> <li>新規案件登録</li> <li>業務支援検索</li> <li>調達案件検索</li> <li>調達案件検索</li> <li>調達案件一覧</li> <li>申請受付一覧</li> <li>事査一覧</li> <li>入札案件一覧</li> <li>入札案件一覧</li> <li>文付状況一覧</li> <li>内訳書一覧</li> <li>詳冊金録録</li> <li>結果登録</li> <li>結果登録</li> <li>結果登録</li> <li>結果登録</li> <li>第者一覧</li> <li>案件進捗一覧</li> <li>第者一覧</li> <li>新家者一覧</li> <li>新家者一覧</li> <li>新家書一覧</li> <li>新部連携</li> </ul> |                             |                            | <ol> <li>更示·保存</li> </ol> | 内訳書確認    |                  |       |

€ 100% -

島根県電子入札システム 操作マニュアル(工事)―発注者編―

|                                                                   |                          |             |                   |              |      | <b>第 3.1</b> 草 開札 | 以降(八札書掟出) |
|-------------------------------------------------------------------|--------------------------|-------------|-------------------|--------------|------|-------------------|-----------|
|                                                                   |                          |             | 工事費内訳書を           | 保存するには?      |      |                   |           |
| 入札締切                                                              | 内訳書確認                    | 入札状況登録      | 入札結果登録            | 公開情報登録       | 日時変更 |                   |           |
| ログイン                                                              | 入札案件検索                   | 受付状況一覧      | 内訳書表示             | 内訳書保存        |      |                   |           |
| 面面説明                                                              |                          |             |                   |              |      |                   |           |
| 工事費内訳書を保ィ                                                         | 字する画面です。                 |             |                   |              |      |                   |           |
|                                                                   | .,                       |             |                   |              |      |                   |           |
|                                                                   |                          |             |                   |              |      |                   |           |
| 操作手順                                                              |                          |             |                   |              |      |                   |           |
| 内訳書の添付ファイ                                                         | ルを保存する場合に                | は、名前を付けて係   | <b>そ存ボタン①</b> を押下 | します。         |      |                   |           |
|                                                                   |                          |             |                   |              |      |                   |           |
|                                                                   |                          |             |                   |              |      |                   |           |
|                                                                   |                          |             |                   |              |      |                   |           |
|                                                                   |                          |             |                   |              |      |                   |           |
|                                                                   |                          |             |                   |              |      |                   |           |
|                                                                   |                          |             |                   |              |      |                   |           |
|                                                                   |                          |             |                   |              |      |                   |           |
|                                                                   |                          |             |                   |              |      |                   |           |
|                                                                   |                          |             |                   |              |      |                   |           |
| @ http://192.168.109.134/ - CA                                    | LS/EC - Windows Internet | Explorer    |                   |              |      |                   |           |
| 島根県 電子調達                                                          |                          | 2013年1:     | 2月23日 09時56分      |              | c.   | ALS/EC 電子入札システム   | Ø         |
|                                                                   | 入札情報サービス 電子              | 子入札システム 検証機 | 能質問回答             | ゥ<br>        |      |                   | ヘルプ       |
| <ul> <li>         ・新規案件登録         ・         ・         ・</li></ul> |                          |             |                   | 内訳書確認        |      |                   |           |
| 。 調達案件検索                                                          |                          |             |                   |              |      |                   |           |
| <ul> <li>調達案件一覧</li> <li>申請冊付一覧</li> </ul>                        |                          |             |                   | ヘルプデスク対応.txt |      |                   |           |
| の 審査一覧                                                            |                          |             |                   |              |      |                   |           |
| 0入札案件一覧                                                           |                          |             |                   |              |      |                   |           |

| <ul> <li>新規案件登録</li> </ul>                                    |
|---------------------------------------------------------------|
| ○ 業務支援検索                                                      |
| ○ 調達案件検索                                                      |
| <ul> <li>調達案件一覧</li> <li>由時冊付一覧</li> </ul>                    |
| • 审查一覧                                                        |
| • 入札案件一覧                                                      |
| o 受付状況一覧                                                      |
| <ul> <li>内訳書一覧</li> </ul>                                     |
| 2 評価点登録                                                       |
| <ul> <li>7 次近登録</li> <li>6 結果各級</li> </ul>                    |
| 0 1日入礼書 10                                                    |
| <ul> <li>(見積書)一覧</li> <li>(見積書)一覧</li> <li>(見積書)一覧</li> </ul> |
| 0 担当確認                                                        |
| <ul> <li>業者一覧</li> </ul>                                      |
| <ul> <li>         ・ ・・・・・・・・・・・・・・・・・・・・・・・・・・・</li></ul>     |
| NAME IN STR                                                   |

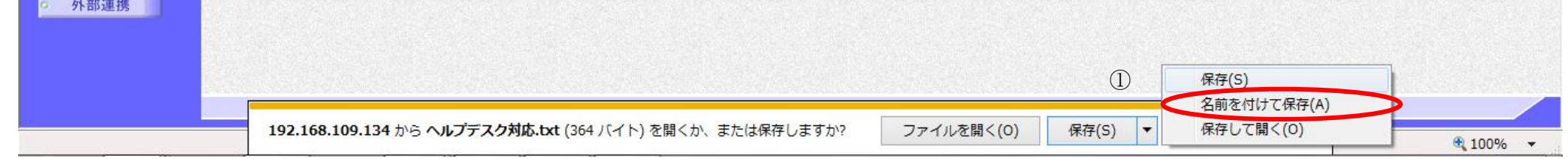
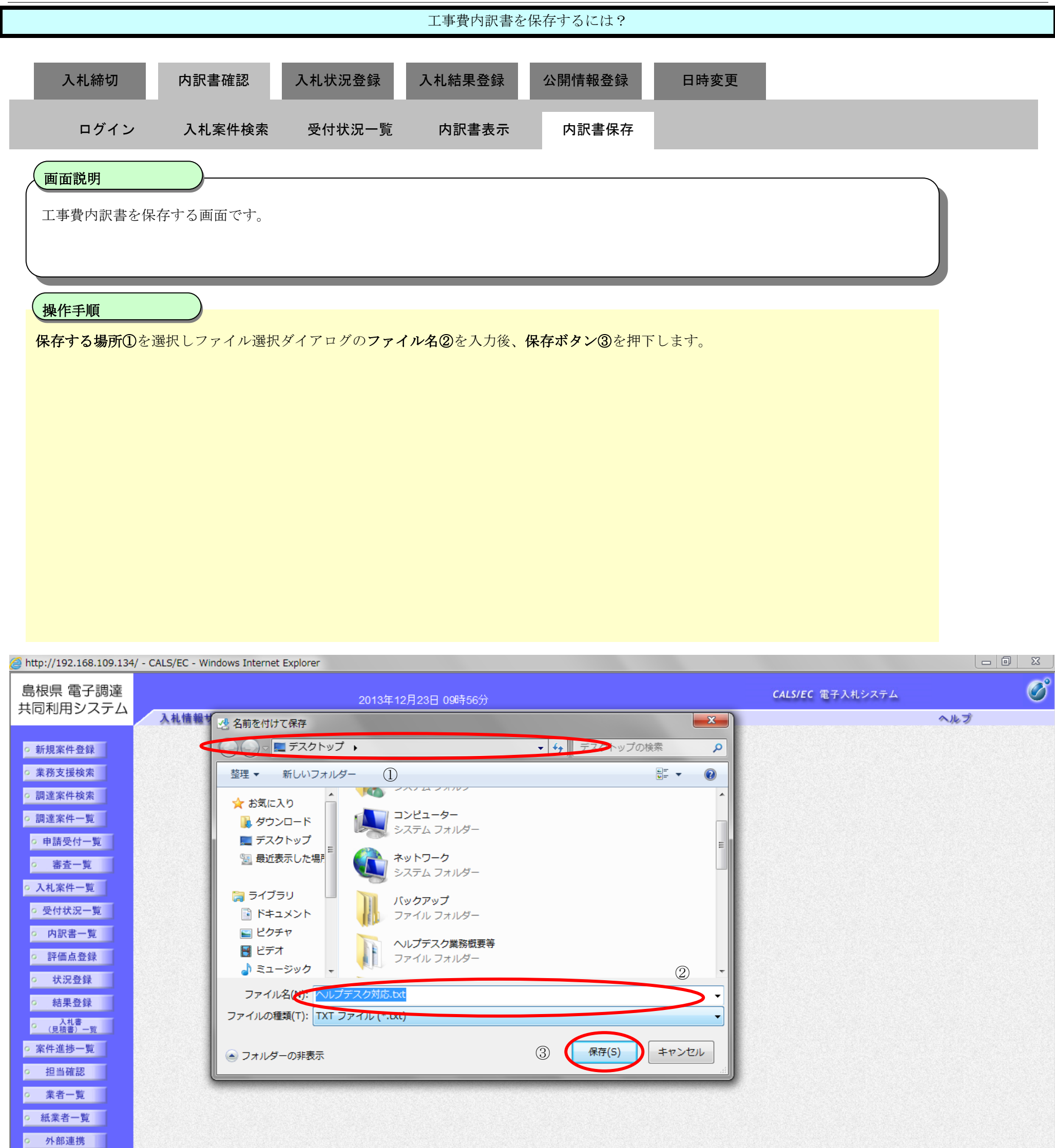

| <b>192.168.109.134</b> から <b>ヘルプデスク対応.txt</b> (364 バイト) を開くか、または保存しますか? | ファイルを開く(O) 保存(S) ▼ キャンセル(C) × | ⊕ 100% <b>-</b> |
|-------------------------------------------------------------------------|-------------------------------|-----------------|

|                                  |                                |                                      | 工事費内訳書を                     | 保存するには?   |      |  |
|----------------------------------|--------------------------------|--------------------------------------|-----------------------------|-----------|------|--|
| 入札締切                             | 内訳書確認                          | 入札状況登録                               | 入札結果登録                      | 公開情報登録    | 日時変更 |  |
| ログイン                             | 入札案件検索                         | 受付状況一覧                               | 内訳書表示                       | 内訳書保存     |      |  |
| 画面説明<br>工事費内訳書を保存<br>操作手順        | <br>存する画面です。                   |                                      |                             |           |      |  |
| ダウンロード完了を<br>【次の操作】<br>工事費内訳書の確認 | 2確認後、 <b>閉じるボ</b><br>8を登録する場合は | <b>タン①</b> を押下します<br>、、「3.1.3.4 工事費内 | -。<br>訳書の確認を登録 <sup>-</sup> | するには?」を参照 | します。 |  |
|                                  |                                |                                      |                             |           |      |  |

| http://192.168.109.134     | I/ - CALS/EC - Windows Int | ernet Explorer |            |          |               |                                             |                         |     |   |
|----------------------------|----------------------------|----------------|------------|----------|---------------|---------------------------------------------|-------------------------|-----|---|
| 島根県 電子調達                   |                            |                | 2013年12月23 | 日 09時56分 |               |                                             | <b>CALS/EC</b> 電子入札システム |     | Ø |
|                            | 入札情報サービス                   | 電子入札システム       | 検証機能       | 質問回答     |               |                                             |                         | へルプ |   |
| ○ 新規案件登録                   |                            |                |            |          | 内訳書確認         |                                             |                         |     |   |
| 業務支援検索                     |                            |                |            |          |               |                                             |                         |     |   |
| <ul> <li>調達案件検索</li> </ul> |                            |                |            |          |               |                                             |                         |     |   |
| ○ 調達案件一覧                   |                            |                |            |          | ∧ ルヴデック対応 +y+ | - 1. S. S. S. S. S. S. S. S. S. S. S. S. S. |                         |     |   |
| • 申請受付一覧                   |                            |                |            |          |               |                                             |                         |     |   |
| a 審査一覧                     |                            |                |            |          |               |                                             |                         |     |   |
| <ul> <li>入札案件一覧</li> </ul> |                            |                |            |          |               |                                             |                         |     |   |
| 受付状況一覧                     |                            |                |            |          |               |                                             |                         |     |   |
| · 内訳書一覧                    |                            |                |            | 表示·保存    |               | 戻る                                          |                         |     |   |
| ◎ 評価点登録                    |                            |                |            |          |               | The second second                           |                         |     |   |
| ◎ 状況登録                     |                            |                |            |          |               |                                             |                         |     |   |
| 6 結果登録                     |                            |                |            |          |               |                                             |                         |     |   |
| ○ (見積書) 一覧                 |                            |                |            |          |               |                                             |                         |     |   |
| ○ 案件進捗一覧                   |                            |                |            |          |               |                                             |                         |     |   |
| ○ 担当確認                     |                            |                |            |          |               |                                             |                         |     |   |
| o 業者一覧                     |                            |                |            |          |               |                                             |                         |     |   |
| ○ 紙業者一覧                    |                            |                |            |          |               |                                             |                         |     |   |
| • 外部連携                     |                            |                |            |          |               |                                             |                         |     |   |

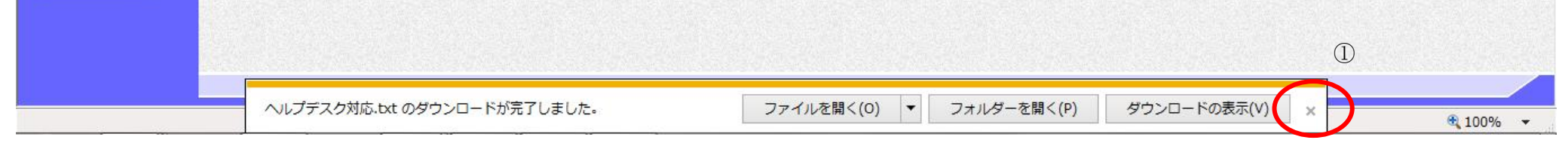

3.1.3.4. 工事費内訳書の確認を登録するには?

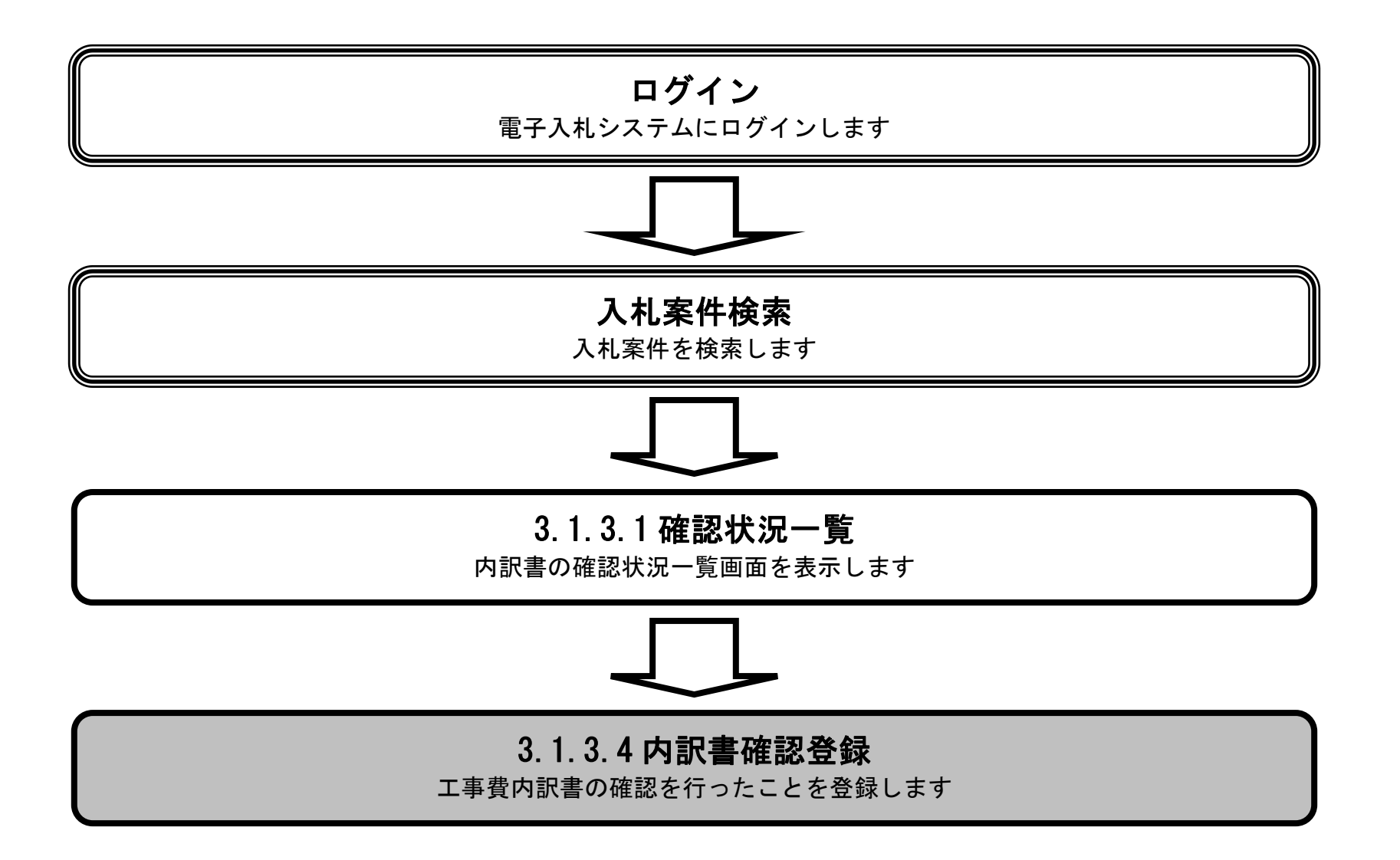

島根県電子入札システム 操作マニュアル(工事) — 発注者編—

|                                                                  |                                                |                                      | I                                                | 事費内訳書の                         | 確認を登録するに                                | は?       |           |          |           |                  |
|------------------------------------------------------------------|------------------------------------------------|--------------------------------------|--------------------------------------------------|--------------------------------|-----------------------------------------|----------|-----------|----------|-----------|------------------|
| 入札締切                                                             | 内訳書確認                                          | 忍 入札状況                               | 兄登録                                              | 入札結果登録                         | 公開情報登録                                  | 日時       | 変更        |          |           |                  |
| ログイン                                                             | レントン 入札案件                                      | 検索  受付状                              | 代況一覧                                             | 内訳書表示                          | 、 内訳書登録                                 |          |           |          |           |                  |
|                                                                  |                                                |                                      |                                                  |                                |                                         |          |           |          |           |                  |
| 画面説明                                                             |                                                |                                      |                                                  |                                |                                         |          |           |          |           |                  |
| 工事費内訳書                                                           | の確認を登録する                                       | 業者を選択する                              | 画面です。                                            |                                |                                         |          |           |          |           |                  |
| 操作手順                                                             |                                                |                                      |                                                  |                                |                                         |          |           |          |           |                  |
| 工事費内訳書の                                                          | の確認登録を一括で                                      | で行う場合、確認                             | 図カラムの                                            | 全て①を押下後                        |                                         | エレキナ     |           |          |           |                  |
| 主ての <sup>案</sup> 400<br>【補足説明】<br>工事費内訳書の<br>業者の確認力<br>業者詳細情報。   | 面確認登録を個別 <sup></sup><br>ラムにチェックがf<br>を表示する場合は、 | で行う場合、指定<br>す加されたことを<br>「3.1.5.9 業者詳 | ここと<br>を<br>する<br>業者<br>と<br>確認し、<br>を<br>御<br>を | fの確認カラムを<br>内訳書確認登録<br>表示するには? | :押下後、<br><b>ネボタン②</b> を押下しま<br>」を参照します。 | す。       |           |          |           |                  |
|                                                                  |                                                |                                      |                                                  |                                |                                         |          |           |          |           |                  |
|                                                                  |                                                |                                      |                                                  |                                |                                         |          |           |          |           |                  |
|                                                                  |                                                |                                      |                                                  |                                |                                         |          |           |          |           |                  |
|                                                                  |                                                |                                      |                                                  |                                |                                         |          |           |          |           |                  |
| e http://choutatsusv01/ -                                        | - CALS/EC - Internet Explo                     | rer                                  |                                                  |                                |                                         | <u> </u> |           |          |           |                  |
| 島根県 電子調達<br>共同利用システム                                             | 入札情報サービス                                       | 電子入札システム                             | 2013年11月<br>検証機能                                 | 21日 18時44分<br>質問回答             |                                         |          | CALS/     | EC 電子入札シ | ステム<br>ヘ/ | 57<br>12         |
| <ul> <li>新規案件登録</li> </ul>                                       |                                                |                                      |                                                  |                                | 内訳書確認状況一覧                               | i        |           |          |           |                  |
| <ul> <li>○ 業務支援検索</li> <li>○ 調速案件検索</li> </ul>                   | 調達案件番号<br>調達案件名称                               | 3200080001020130016<br>〇〇一般競争入札工事    |                                                  |                                |                                         |          |           |          | 2         | 内訳書確認登録          |
| ○ 調達案件一覧                                                         | 担当者<br>開札予定日時<br>開刊 社会口時                       | 担当 太郎<br>平成25年11月10日 12時(            | ∞分                                               |                                |                                         |          |           |          |           | 内訳書一括保存<br>最新表示  |
| <ul> <li>申請受付一覧</li> <li>審査一覧</li> </ul>                         | 崩礼執行日時                                         |                                      |                                                  |                                |                                         | 1        | $\frown$  |          | 最新更新日時    | 2013.11.21 18:44 |
| <ul> <li>○ 入札案件一覧</li> <li>○ 受付状況一覧</li> </ul>                   | 율<br>문                                         |                                      | 業者名称                                             |                                |                                         | 内訳書      | 確認<br>「全て | 保管番号     | 1         | 褒                |
| • 内訳書一覧                                                          | 1 <u>〒スト01株式</u>                               | 会社                                   |                                                  |                                |                                         | 表示       | □済        | 表示       |           |                  |
| <ul> <li>評価点登録</li> <li>状況登録</li> </ul>                          |                                                |                                      |                                                  |                                |                                         |          |           |          |           |                  |
| ○ 結果登録                                                           |                                                |                                      |                                                  |                                |                                         |          |           |          |           |                  |
| <ul> <li>(見積書)一覧</li> <li>(見積書)一覧</li> <li>(二) 案件進捗一覧</li> </ul> |                                                |                                      |                                                  |                                |                                         |          |           |          |           |                  |
| <ul> <li>担当確認</li> <li>業素一覧</li> </ul>                           |                                                |                                      |                                                  |                                |                                         |          |           |          |           |                  |
| ○ 紙業者一覧                                                          |                                                |                                      |                                                  |                                |                                         |          |           |          |           |                  |
| o 外部連携                                                           |                                                |                                      |                                                  |                                |                                         |          |           |          |           |                  |
|                                                                  | Set Aller Available Average Set 22A (1995) 116 |                                      |                                                  |                                |                                         |          |           |          |           |                  |

島根県電子入札システム 操作マニュアル(工事)―発注者編―

|                                                            | 工事費内訳書の確認                            | を登録するには?                   |                         |     |
|------------------------------------------------------------|--------------------------------------|----------------------------|-------------------------|-----|
| 入札締切内訳書確認入                                                 | 礼状況登録 入札結果登録                         | 公開情報登録                     | 日時変更                    |     |
| ログイン 入札案件検索 5                                              | 受付状況一覧 内訳書表示                         | 内訳書登録                      |                         |     |
| <b>画面説明</b><br>工事費内訳書の確認登録完了を確認する画                         | 面です。                                 |                            |                         |     |
| <b>操作手順</b><br>【次の操作】<br>入札状況登録の業務に移ります。「3.1.4 入札          | し状況登録の流れ」を参照します。                     |                            |                         |     |
| 【補足説明】<br>工事費内訳書の確認登録が完了した場合、<br>業者詳細情報を表示する場合は、「3.1.5.9 対 | 確認登録した業者の確認カラムにヲ<br>美者詳細情報を表示するには?」を | -<br>ェックが付加されます<br>·参照します。 | -<br>o                  |     |
|                                                            |                                      |                            |                         |     |
|                                                            |                                      |                            |                         |     |
| Attp://choutatsusv01/ - CALS/EC - Internet Explorer        |                                      |                            |                         |     |
| 島根県 電子調達                                                   | 2013年11月21日 18時45分                   |                            | <b>CALS/EC</b> 電子入札システム | Ø   |
| 入しの19/19/19/19/19/19/19/19/19/19/19/19/19/1                | 《テム 検証機能 質問回答                        |                            |                         | へルプ |
| ○ 新規案件登録                                                   | 内訴                                   | 書確認状況一覧                    |                         |     |

| 共同利用システム                                                                                                    | 入札情報サービス                | 電子入札システム                          | 検証機能 | 質問回答 |           |     |           |      | ~!!    | ップ                       |
|----------------------------------------------------------------------------------------------------|-------------------------|-----------------------------------|------|------|-----------|-----|-----------|------|--------|--------------------------|
| <ul> <li>新規案件登録</li> <li>業務支援検索</li> <li>調達案件検索</li> </ul>                                                                                                    | 調達案件番号<br>調達案件名称        | 3200090001020130016<br>○×一般競争入札工事 |      |      | 内訳書確認状況一覧 |     |           |      |        | 内訳書確認登録                  |
| <ul> <li>調達案件一覧</li> <li>申請受付一覧</li> <li>審査一覧</li> </ul>                                                                                                    | 担当者<br>開札予定日時<br>開札執行日時 | 担当 太郎<br>平成25年11月10日 12時0         | 0分   |      |           |     |           |      | 最新更新日時 | 段新表示<br>2013.11.21 18:45 |
| <ul> <li>入札案件一覧</li> </ul>                                                                                                    | ●                       |                                   | 業者名称 |      |           | 内訳書 | 確認<br>▼全て | 保管番号 | 捕      | £                        |
| <ul> <li>・ 受付状況一覧</li> <li>・ 内訳書一覧</li> <li>・ 評価点登録</li> <li>・ 状況登録</li> <li>・ 結果登録</li> <li>・ (見積書) - 更</li> <li>・ 案件進捗一覧</li> <li>・ 担当確認</li> <li>・ 業者一覧</li> <li>・ 紙業者一覧</li> </ul> | 1 <u>〒2ŀ01株</u> 式       | <u>会社</u>                         |      |      |           | 表示  | <b>済</b>  | 表示   | 確認済    |                          |

0

### 島根県電子入札システム 操作マニュアル(工事)―発注者編―

# 3.1.4. <u>入札状況登録の流れ</u>

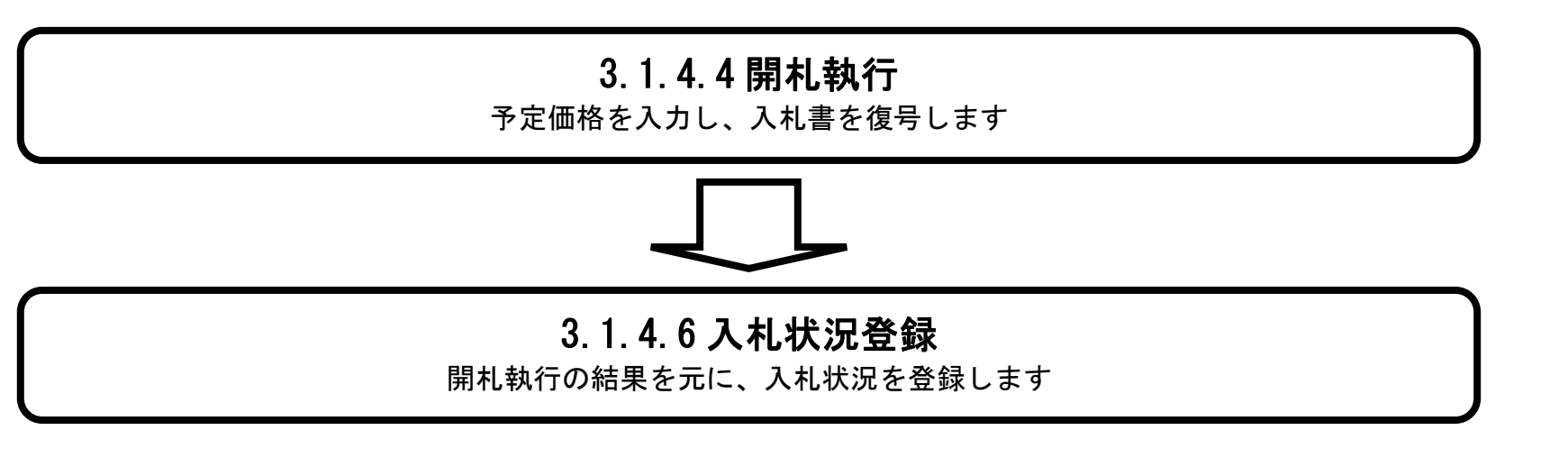

島根県電子入札システム 操作マニュアル(工事) — 発注者編—

3.1.4.1. 入札状況登録画面を表示するには?

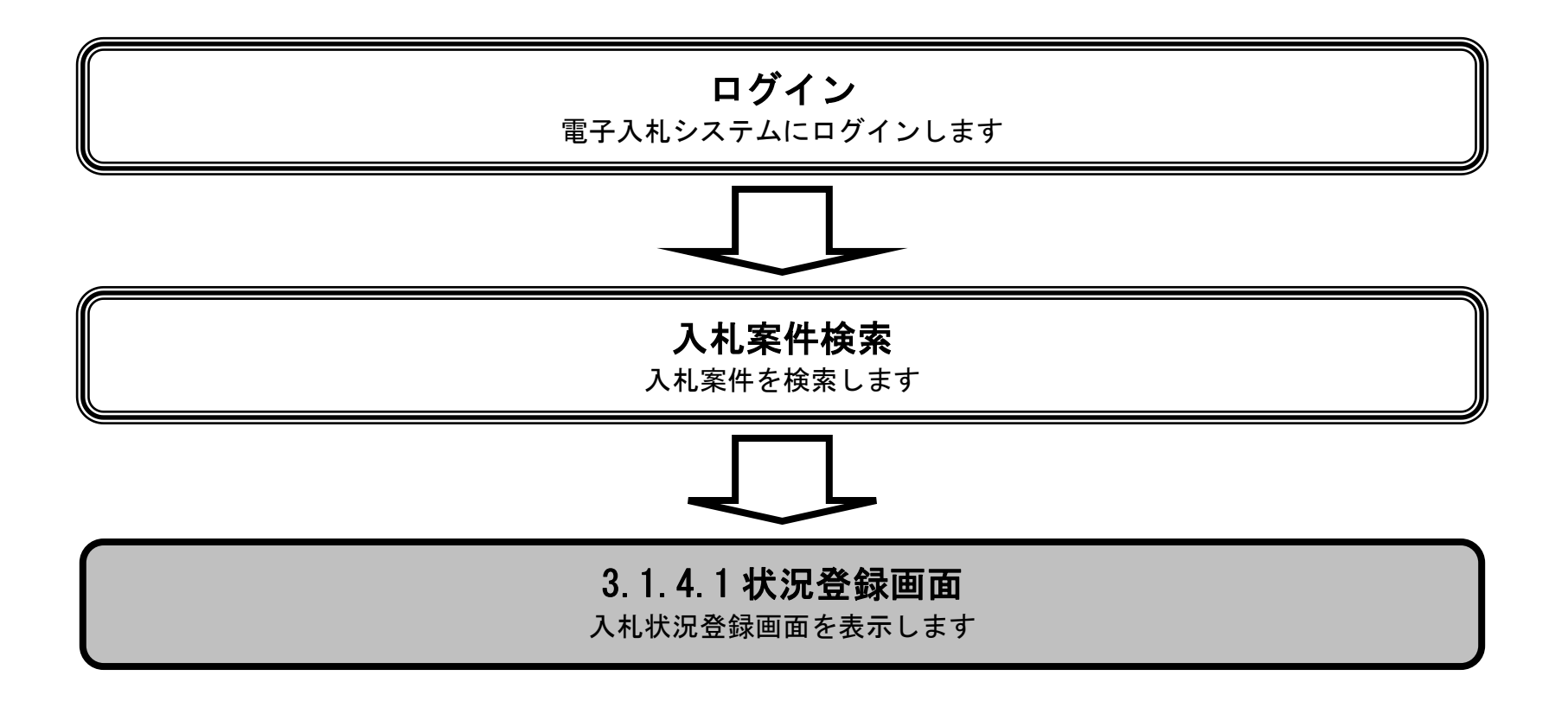

島根県電子入札システム 操作マニュアル(工事) — 発注者編—

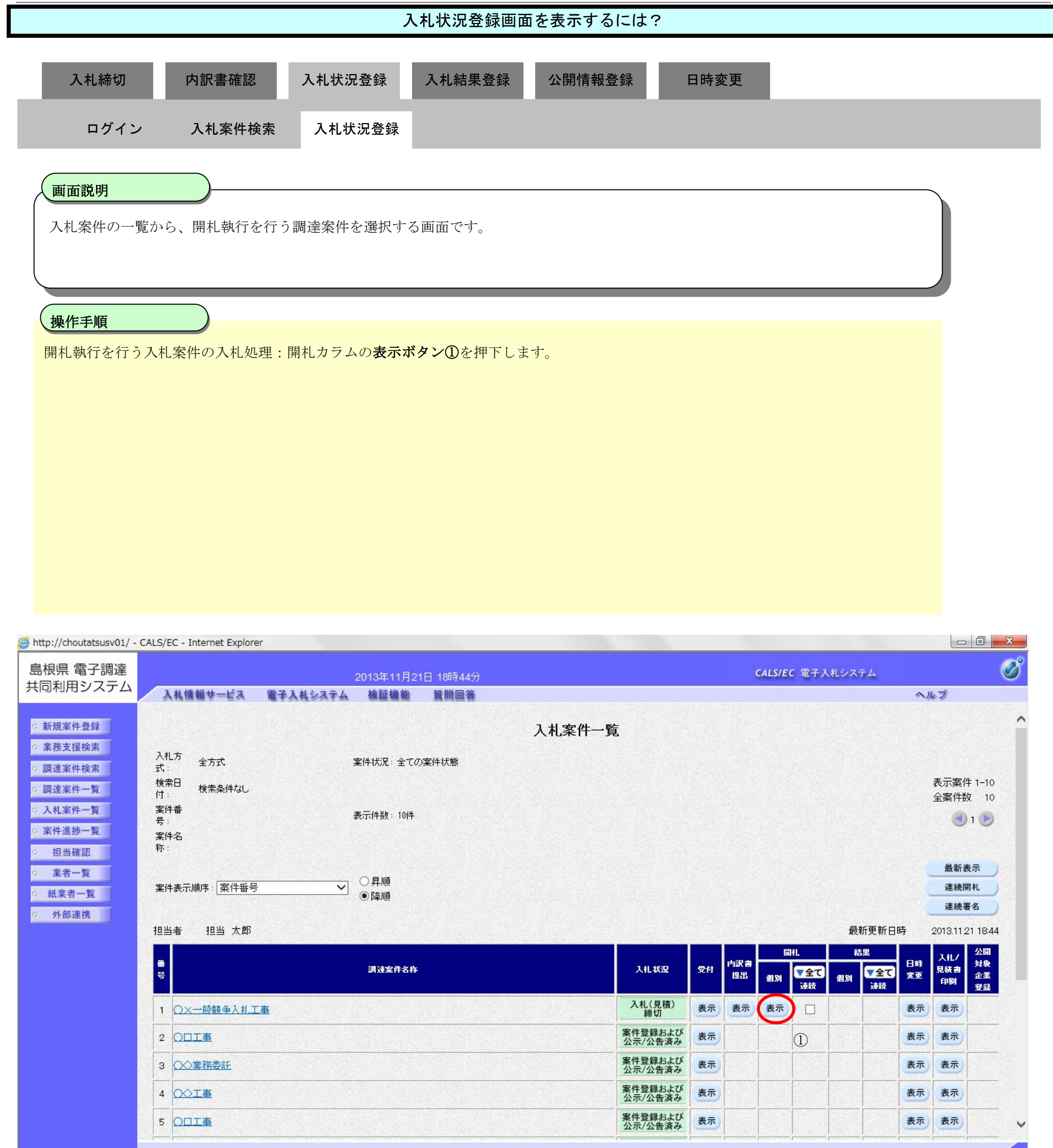

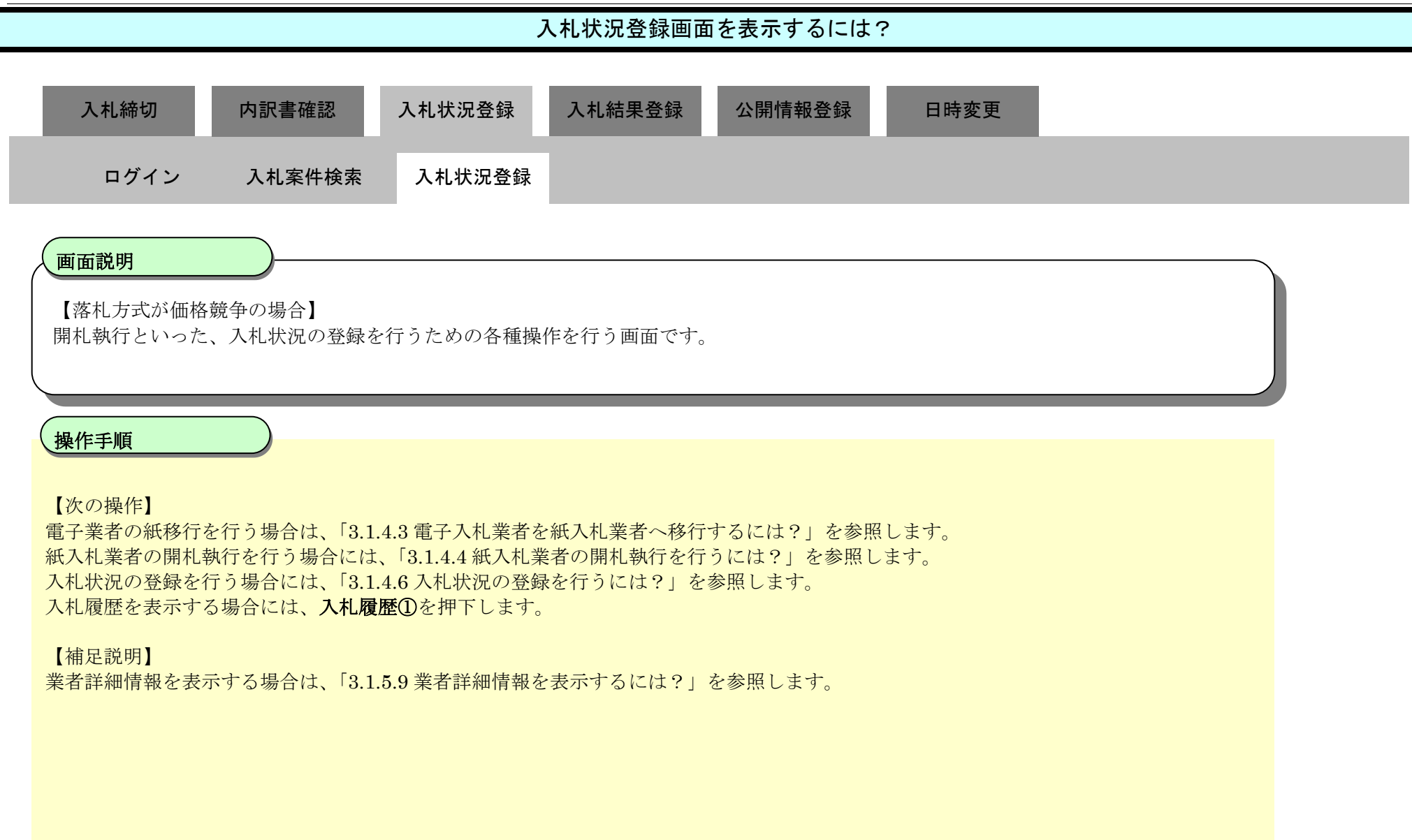

| 島根県 電子調達         |                                     | 2013年11月21日 18時45分                             | CALS/EC 電子入札システム | C    |
|------------------|-------------------------------------|------------------------------------------------|------------------|------|
| 回利用システム          | 入札情報サービス 電子入札システム                   | 線証機能 質問回答                                      | ∧./k             | プ    |
| 新規案件登録<br>業務支援検索 |                                     | 入札状況登録                                         |                  |      |
| 調達案件検索           |                                     | 申請受付一覧 🛶 審査一覧 🛶 受付状況一覧 📫                       |                  |      |
| 調達案件一覧           | 調達案件番号 320009000102013              | 0016                                           |                  |      |
| 申請受付一覧           | 調達案件名称 〇×一般競争入村<br>1月半半 月半 十郎       | līŧ.                                           |                  |      |
| 2 審査一覧           | 1234 123 (AP)<br>開札執行日時             |                                                |                  |      |
| 入札案件一覧           | 消費税率                                | 5%                                             |                  |      |
| 9 受付状况一覧         | 予定価格公開設定                            | ● 事前公開 ○ 事後公開 ○ 非公開                            |                  |      |
| 9 内訳書一覧          | 公開設定(税抜き/税込み)                       | ●税抜き ◎税込み                                      |                  |      |
| > 評価点登録          | 予定価格[半角で入力してください]                   |                                                |                  |      |
| 9 状況登録           | (入力欄)                               |                                                |                  |      |
| ◎ 結果登録           | 5000000 円 (税抜き)                     |                                                |                  |      |
| 〇 人札書<br>(見積書)一覧 | 50,000,000 円(税抜き)                   | 5000万円(税抜き)                                    | 新2月福田            |      |
| 案件進捗一覧           | 52,500,000 円(税込み)                   | 5250万円(税込み)                                    | *4100            |      |
| 担当確認             | 調査基準価格/最低制限価格L半角で入力してくた<br>(入力場) (表 | [さい]<br>〒相)                                    |                  |      |
| 業者一覧             | 4000000 円 (税抜き)                     |                                                |                  |      |
| 紙業者一覧            | 40,000,000 円(税抜き)                   | 4000万円(税抜き)                                    |                  |      |
| 外部連携             | 42,000,000 円(税込み)                   | 4200万円(税込み)                                    |                  |      |
|                  | 入札状況                                | ○落礼候補有り ○調査必要・保持保留 ○落礼候補有<br>○再入札必要 ○不落随契 ○取止め | り(()) 入札状:       | 元登録  |
|                  | 連絡事項                                |                                                | 作業状況             | 況登録) |

|           | 業者名作 | Carl. | 101回金額 | 予定価格<br>以下 | 基準価格<br>以上 | <b>業者状況</b> | 16.15     |
|-----------|------|-------|--------|------------|------------|-------------|-----------|
| 1 〒2101株式 | 会社   | 開札    |        |            |            | ~           | and Maria |

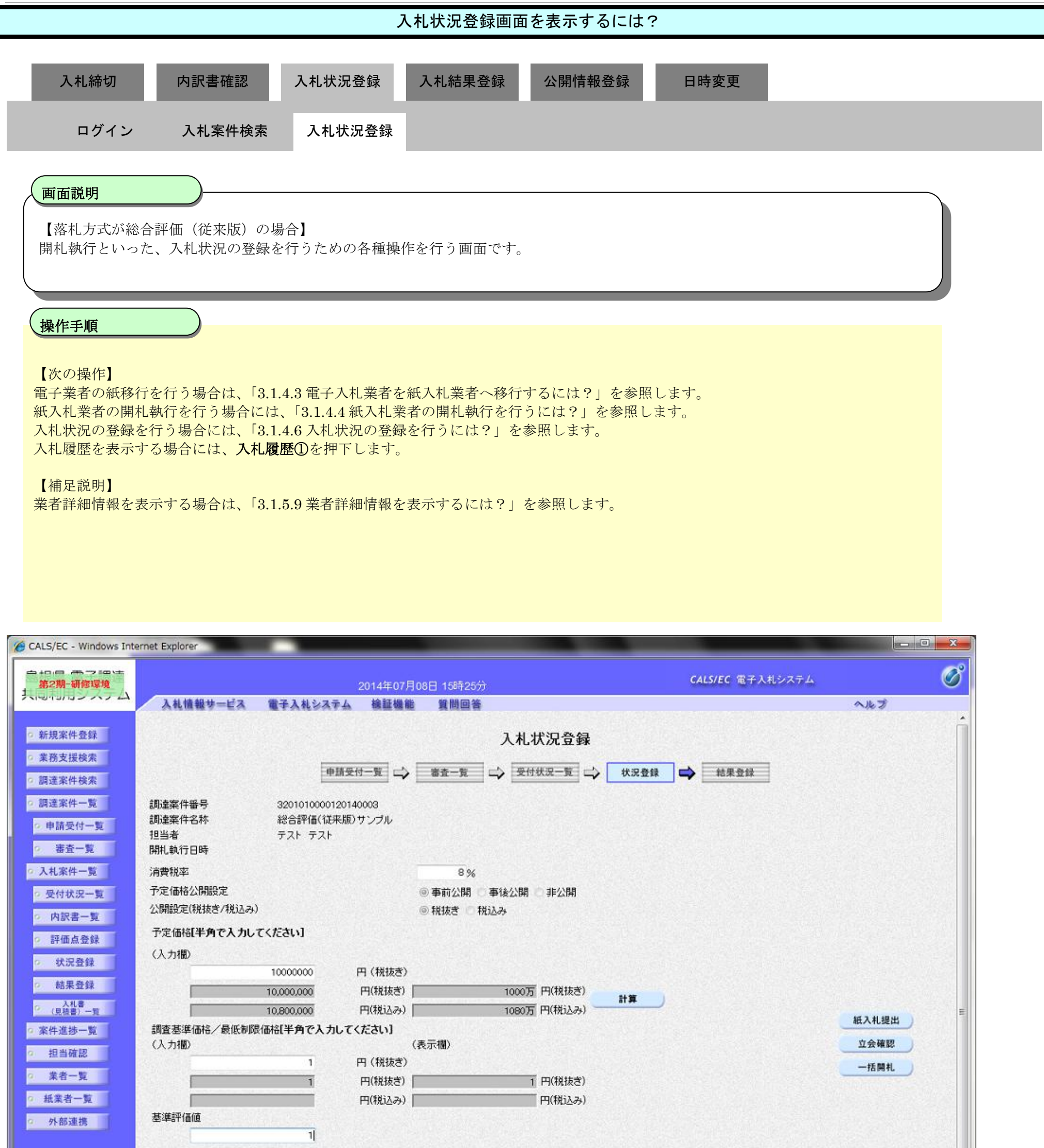

| <b>温裕中</b> 供 | ্রাক     | 落随契」の場合は上のテキストフ | ィールドに連絡事項 | 夏を入力してく    | ಟಕು.        |                   |                 |       | 作業状況登録            |
|--------------|----------|-----------------|-----------|------------|-------------|-------------------|-----------------|-------|-------------------|
| 入礼履歴         |          |                 |           |            |             |                   |                 | 最新更新日 | 時 2014.07.08 15:2 |
| <b>*</b>     | 莱港名称     | 圖扎              | 第1回金額     | 予定価格<br>以下 | 基準 価格<br>以上 | 济 英<br>雪 準<br>点 笛 | 基準評価<br>値<br>以上 | 業者状況  | 捕菱                |
| 1 于21島根県5    | <u> </u> | 開札              |           |            |             |                   |                 | •     | 内訳書未確認            |

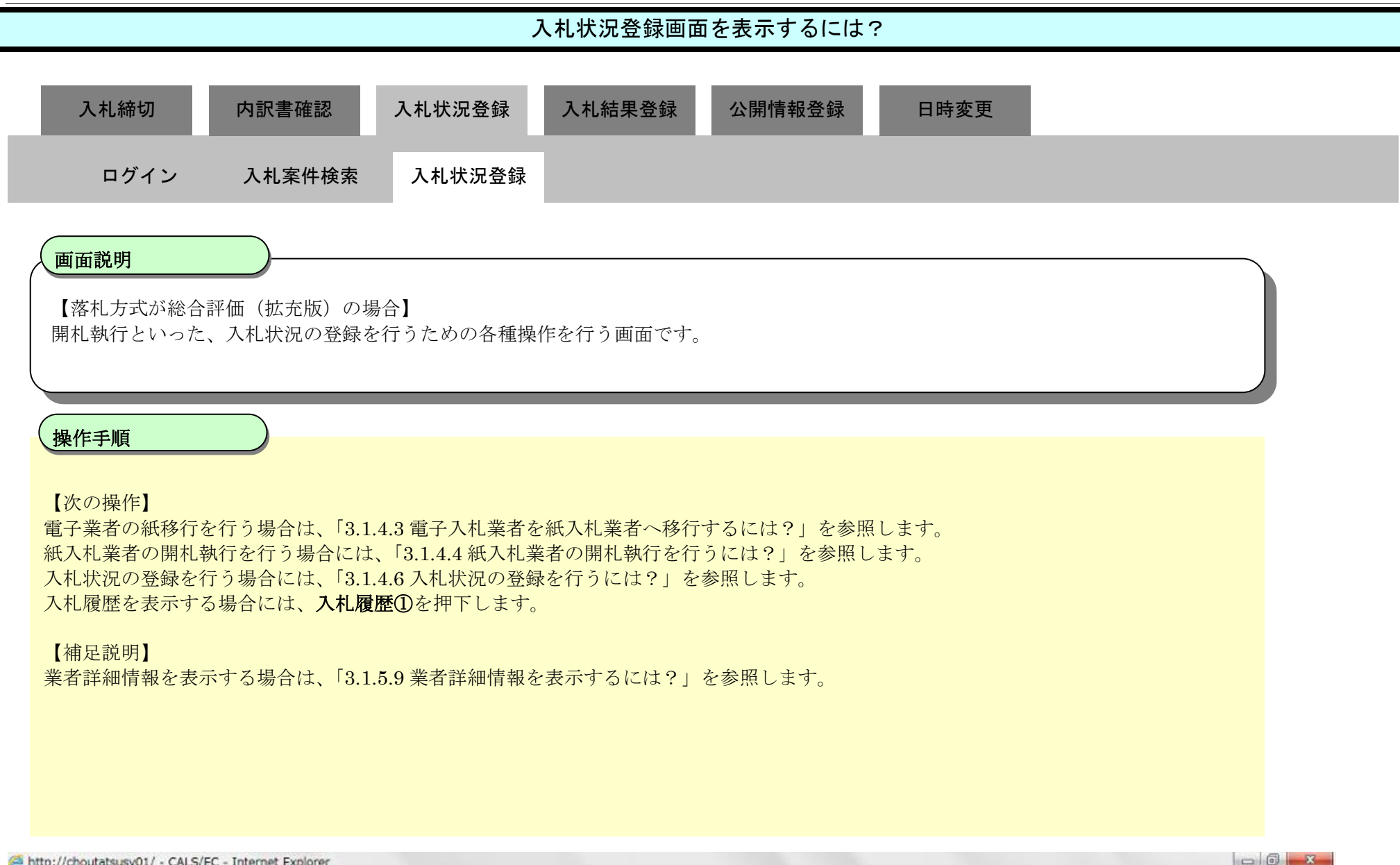

| 島根県 電子調達                                 | 2013年                                    | F11月21日 18時45分                                                                               | CALS/EC 電子入札システム 🛛 🖉 |
|------------------------------------------|------------------------------------------|----------------------------------------------------------------------------------------------|----------------------|
| ・回利用システム                                 | 入札情報サービス 電子入札システム 検証                     | L機能 質問回答                                                                                     | ヘルプ                  |
| 新規案件登録                                   |                                          | 入札状況登録                                                                                       | í                    |
| 調達案件検索                                   | •m3                                      |                                                                                              | 結果登録                 |
| 調達案件一覧                                   | 調達案件番号 320008000 1020 1300 16            |                                                                                              |                      |
| <ul> <li>申請受付一覧</li> <li>審査一覧</li> </ul> | 調確案件名称 O×一般競争入札工争<br>担当者 担当 太郎<br>開札執行日時 |                                                                                              |                      |
| > 入札案件一覧                                 | 清費税率                                     | 5%                                                                                           |                      |
| <ul> <li>受付状況一覧</li> </ul>               | 予定価格公開設定                                 | ● 事前公開 ○ 事後公開 ○ 非公開                                                                          |                      |
| 9 内訳書一覧                                  | 公開設定(税抜き/税込み)                            | <ul> <li>税抜き</li> <li>税込み</li> </ul>                                                         |                      |
| <ul> <li>評価点登録</li> </ul>                | 予定価格[半角で入力してください]                        |                                                                                              |                      |
| 9 状況登録                                   | (入力欄)                                    |                                                                                              |                      |
| o 結果登録                                   | 5000000 円 (税抜き)                          |                                                                                              |                      |
| <ul> <li>人札書<br/>(見積書)一覧</li> </ul>      | 50,000,000 円(税抜き)                        | 5000万円(税抜き)<br>5550万円(税抜き)                                                                   | 紙入札提出                |
| 7 茶件進捗一覧                                 | 調査基準価格/最低制限価格「単価の2007」                   | 30003 11000                                                                                  | 立会確認                 |
| 担当確認                                     | (入力欄) (表示欄)                              |                                                                                              | 一括開札                 |
| 2 業者一覧                                   | 4000000 円 (税抜き)                          |                                                                                              |                      |
| 。 紙業者一覧                                  | 40,000,000 円(税抜き)                        | 4000万円(税抜き)                                                                                  |                      |
| 2 外部連携                                   | 42,000,000 円(税込み)                        | 4200万 円(税込み)                                                                                 |                      |
|                                          | 入机状况                                     | <ul> <li>○薄礼候補有り</li> <li>○調査必要・保持保留</li> <li>○薄入札必要</li> <li>○不落随契</li> <li>○取止め</li> </ul> | 入札状況登録               |
|                                          | 連絡事項                                     |                                                                                              | 作業状況登録               |
|                                          |                                          | 「不落剛製」の場合は上のテキストフィールドに連絡事項を入力してください。                                                         |                      |

| *<br>*    | <b>業</b> 者名作 | EHL. | 181回金額 | 予定価格<br>以下 | 基準価格<br>以上 | 重者状況 | 1A TE |
|-----------|--------------|------|--------|------------|------------|------|-------|
| 1 〒2101株式 | 会社           | MAL  |        |            |            | ~    |       |

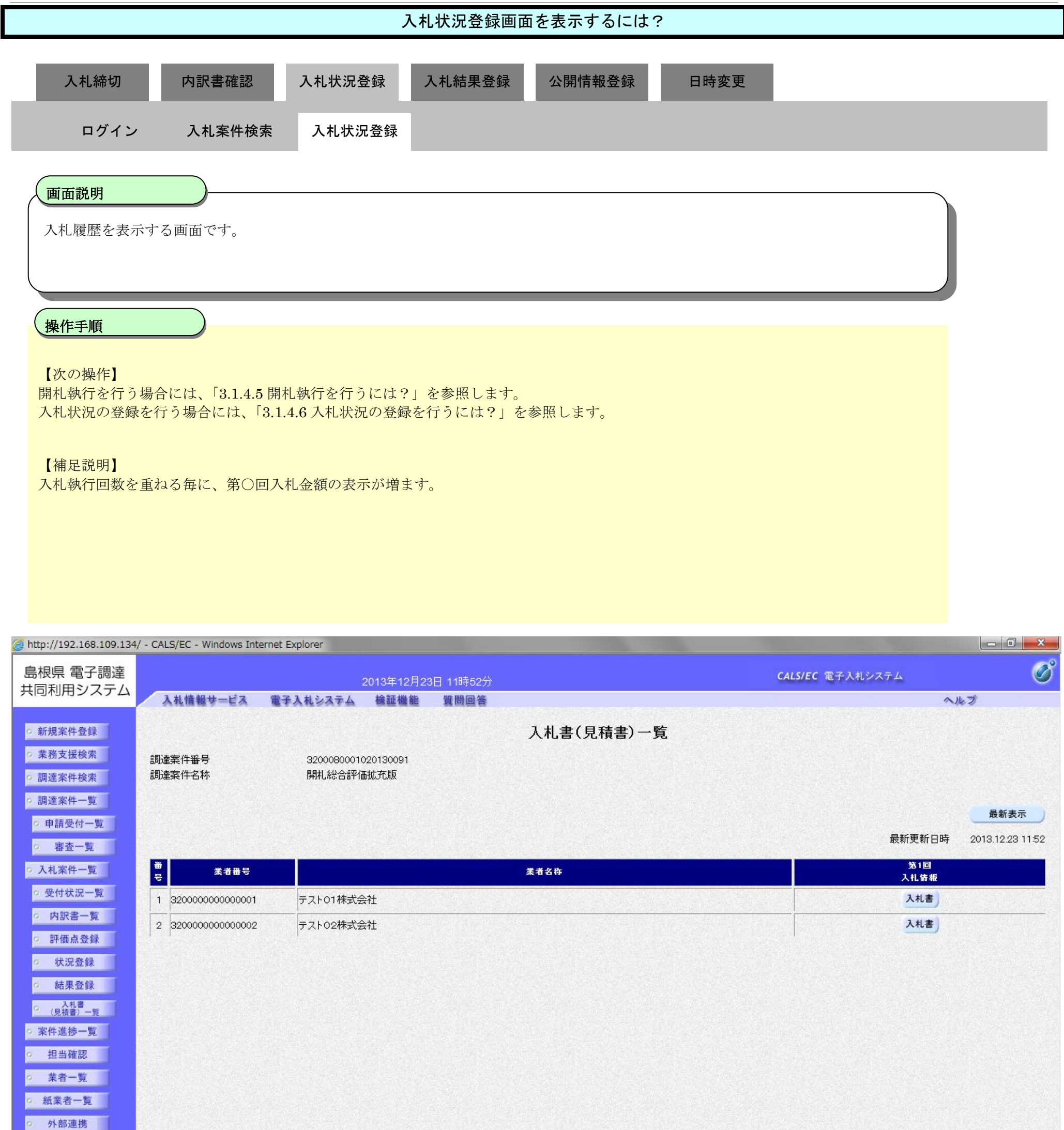

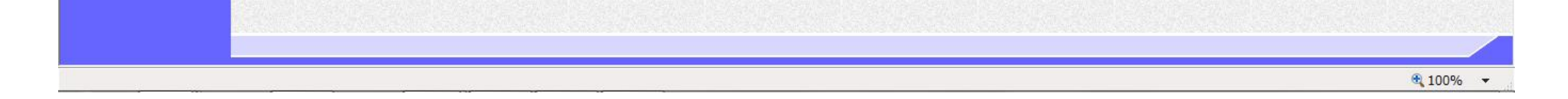

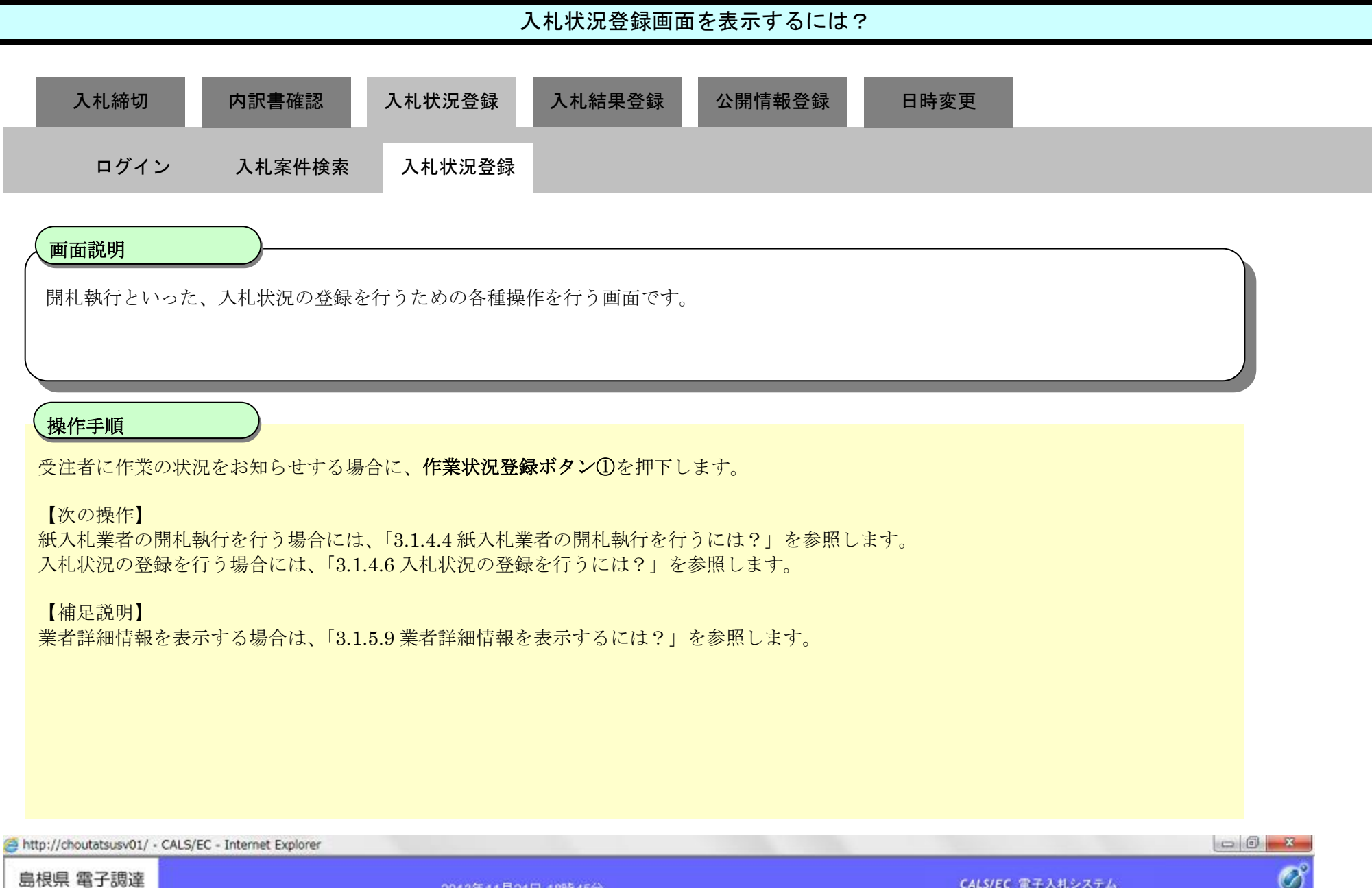

| 島根県電子調達                                                                                                  | 2013年                                                                     | 11月21日 18時45分                                                                    | CALS/EC 電子入札システム                | Ø |
|----------------------------------------------------------------------------------------------------|---------------------------------------------------------------------------|----------------------------------------------------------------------------------|---------------------------------|---|
| 共同利用システム                                                                                                 | 入札情報サービス 電子入札システム 検証                                                      | 機能 質問回答                                                                          | ヘルプ                             |   |
| <ul> <li>         新規案件登録              ・業務支援検索          </li> <li>             調達案件検索         </li> </ul> | 中語5                                                                       | 入札状況登録<br>〒〒 → ★五-覧 → ♥付状況-覧 → ★2                                                | 全球 📫 結果全体                       | Î |
| <ul> <li>調達案件一覧</li> <li>申請受付一覧</li> <li>審査一覧</li> </ul>                                                 | 調達案件番号 320008000 1020 1300 16<br>調達案件名称 〇×一般競争入札工事<br>担当者 担当 太郎<br>開札執行日時 |                                                                                  |                                 |   |
| <ul> <li>入札案件一覧</li> <li>受付状況一覧</li> <li>内訳書一覧</li> </ul>                                                | 消費税率<br>予定価格公開設定<br>公開設定(税抜き/税込み)                                         | 5%<br>● 事前公開 (○ 事後公開  ○ 非公開<br>● 税抜き (○ 税込み                                      |                                 |   |
| <ul> <li>         ・ 評価点登録         ・         ・         ・</li></ul>                                        | 予定価格 <b>[半角で入力してください]</b><br>(入力欄)<br>50000000円(税抜き)                      |                                                                                  |                                 |   |
| <ul> <li>(見積書)一覧</li> <li>家件進捗一覧</li> </ul>                                                              | 50,000,000 円税抜き)<br>52,500,000 円(税込み)<br>増売予測価格/2価(制限価格(業務(業務で入力) ズイだかい)  | 5000万円(税抜き)<br>5250万円(税込み)                                                       | 紙入札提出                           |   |
| <ul> <li>担当確認</li> <li>業者一覧</li> </ul>                                                                   | は<br>(入力機) (表示欄)<br>4000000 円 (税抜き)                                       |                                                                                  | 一括開札                            |   |
| ○ 紙菜者一覧<br>○ 外部連携                                                                                        | 40,000,000 円(税抜き)<br>42,000,000 円(税込み)                                    | 4000万円(税抜き)<br>4200万円(税込み)                                                       |                                 |   |
|                                                                                                    | 入札状況<br>連絡事項                                                              | <ul> <li>○薄礼候補有り ○調査必要・保持保留 ○薄礼候補有り(&lt;じ)</li> <li>○再入札必要 ○不落随契 ○取止め</li> </ul> | 入札状況登           ①         作業状況登 |   |
|                                                                                                    |                                                                           | 「不落随疑」の場合は上のテキストフィールドに連絡事項を入力してく                                                 | 123U.                           |   |

|   | #<br>8 | 業者名作      | EHL. | 361回金額 | · 大定価格<br>以下 | 至率論播<br>以上 | <b>工业</b> 状况 | IATE |  |
|---|--------|-----------|------|--------|--------------|------------|--------------|------|--|
| Ī | 1 =    | 21-01株式会社 | Mit  |        |              |            |              |      |  |

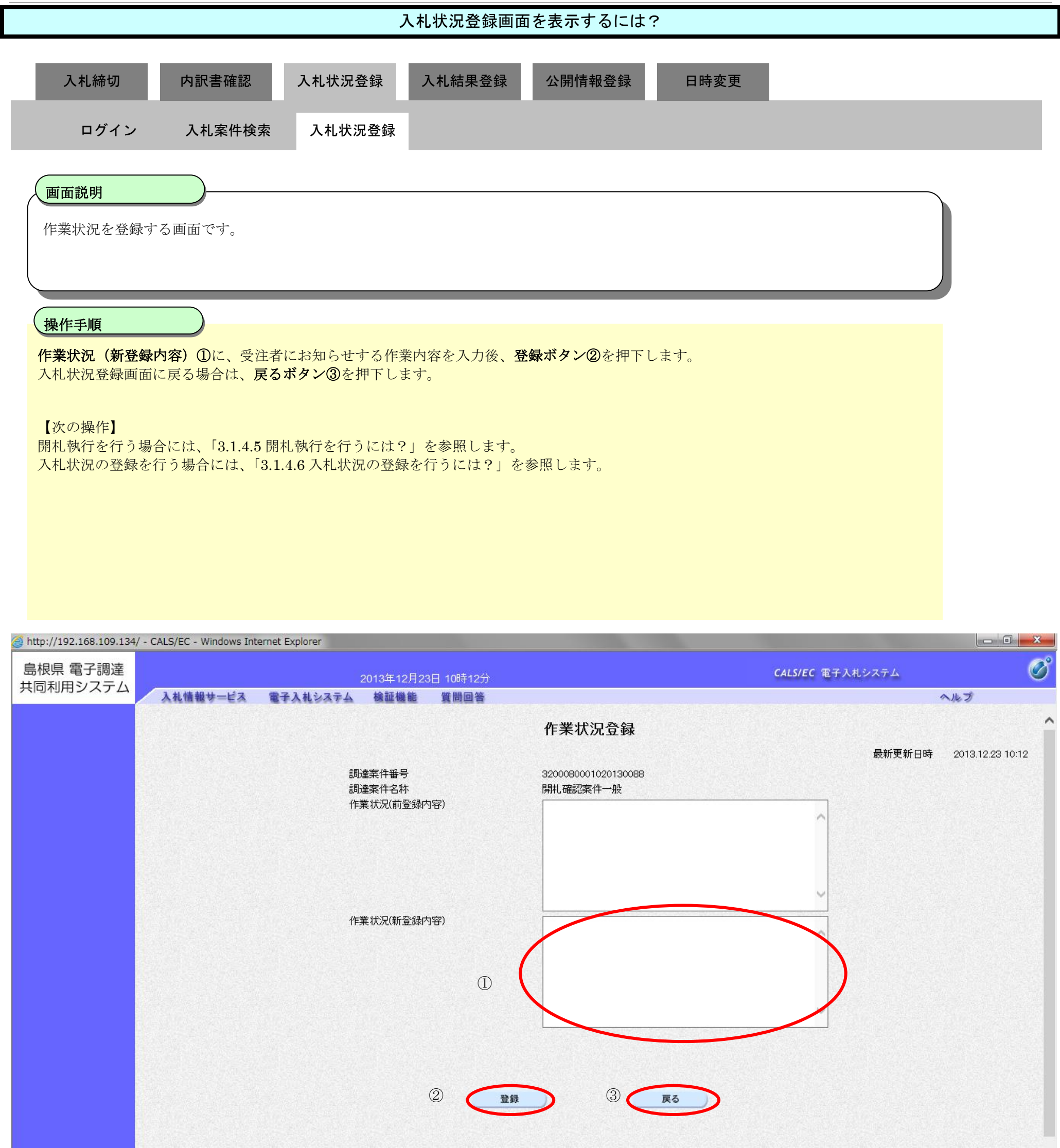

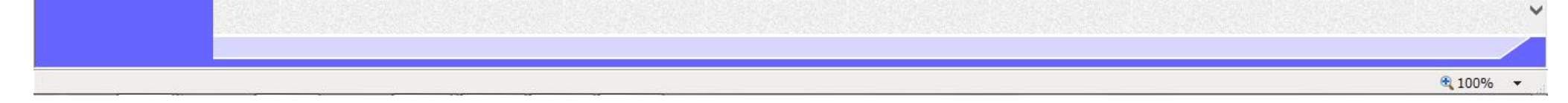

## 3.1.4.2. 入札書不着業者を辞退(失格)するには?

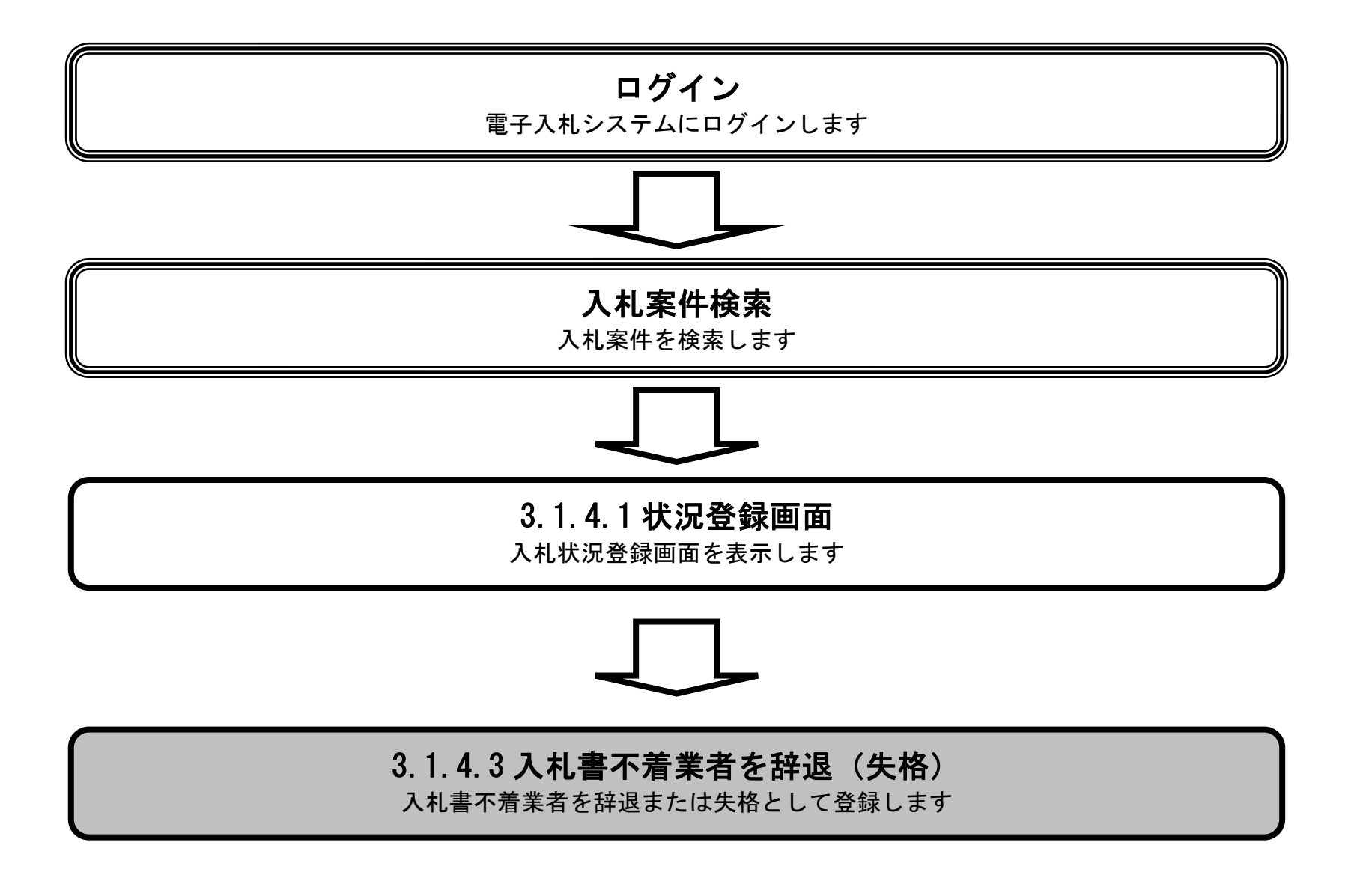

島根県電子入札システム 操作マニュアル(工事) — 発注者編—

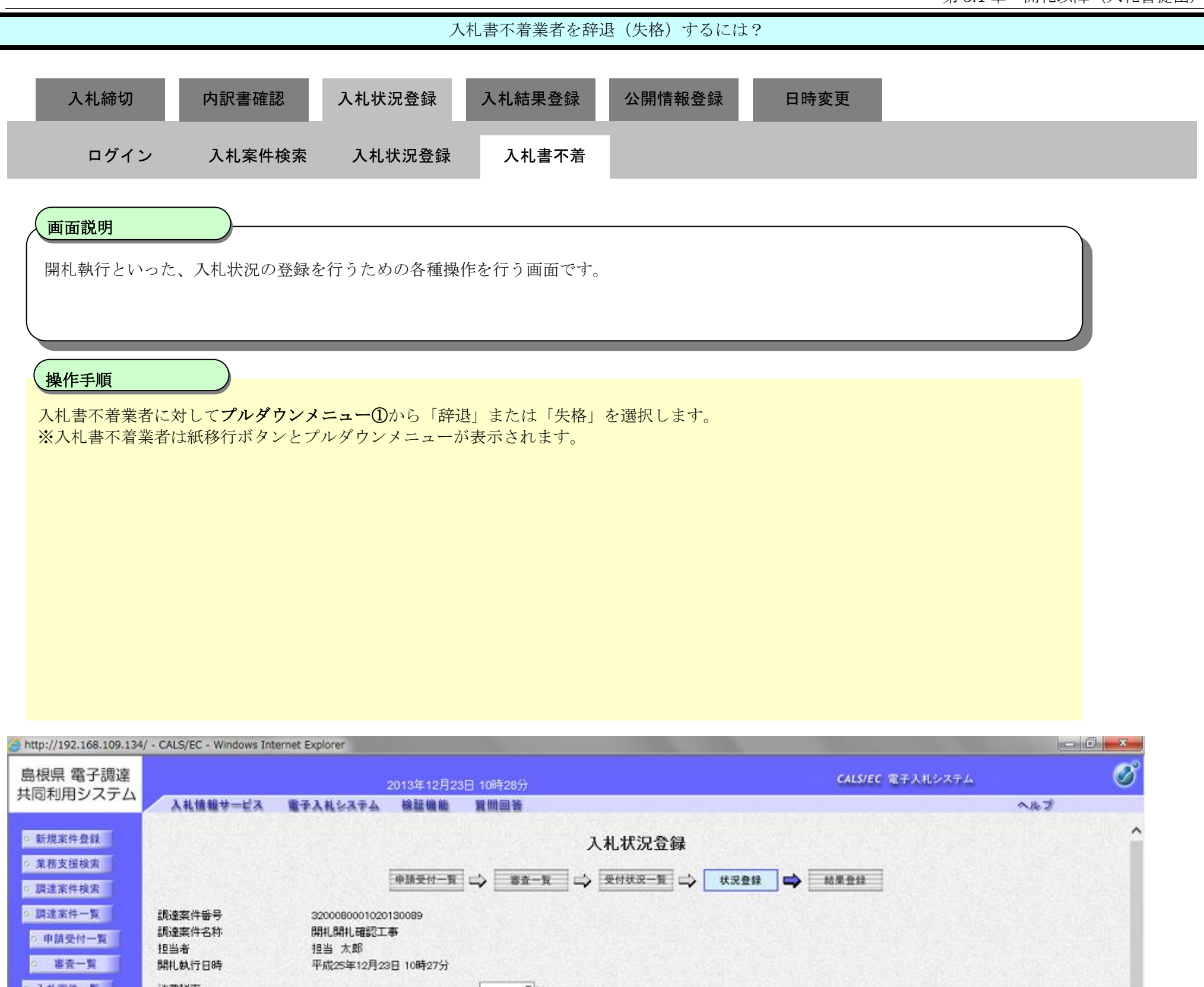

| □ 調達案件検索                                                           | 申請受付                                                                                   | - 覧 🗘 審査一覧 🗘 受付状況一覧 과 状況登録 🖨 結果登1                                                       | *        |
|--------------------------------------------------------------------|----------------------------------------------------------------------------------------|-----------------------------------------------------------------------------------------|----------|
| <ul> <li>         · 調達案件一覧         ・         ・         ・</li></ul> | 調達案件番号 3200080001020130089<br>調達案件名称 開札開札確認工事<br>担当者 担当太郎<br>開札執行日時 平成25年12月23日 10時275 | ň                                                                                       |          |
| ○ 入札案件一覧                                                           | 消費税率                                                                                   | 5%                                                                                      |          |
| <ul> <li>受付状況一覧</li> <li>内訳書一覧</li> </ul>                          | 予定価格公開設定<br>公開設定(税抜き/税込み)                                                              | <ul> <li>● 事前公開</li> <li>● 事後公開</li> <li>● 非公開</li> <li>● 税抜き</li> <li>● 税込み</li> </ul> |          |
| ○ 評価点登録                                                            | 予定価格[半角で入力してください]                                                                      |                                                                                         |          |
| ○ 状況登録                                                             | (入力機)<br>100000000円(税抜き)                                                               |                                                                                         |          |
| 2 和米堂録                                                             | 100,000,000 円(税抜き)                                                                     | 1億 円(税抜き) 計算                                                                            | 16311184 |
| 9 (見積書) 一覧                                                         | 105,000,000 円(税込み)                                                                     | 1億500万円(税込み)                                                                            | MAN SU   |
| ② 案件道掺一覧                                                           | 調査基準価格/最低制限価格[半角で入力してください]                                                             |                                                                                         | 立会確認     |
| ○ 担当確認                                                             | (人力値) (表示値)                                                                            |                                                                                         | 一括開札     |
| ◎ 業者一覧                                                             | 1 円(耕抜考)                                                                               | 1 円(授持方)                                                                                |          |
| 2 紙業者一覧                                                            | 1 円(税込み)                                                                               | 1 円(税)(み)                                                                               |          |
| 0 外部連携                                                             |                                                                                        |                                                                                         |          |
|                                                                    | 入札状況 ()                                                                                | )落札候補有リ ○調査必要・保持保留 ○落札候補有り(CC)<br>)再入札必要 ○不落随契 ○取止め                                     | 入礼状況登録   |
|                                                                    | 連絡事項                                                                                   |                                                                                         | 作業は沿登録   |

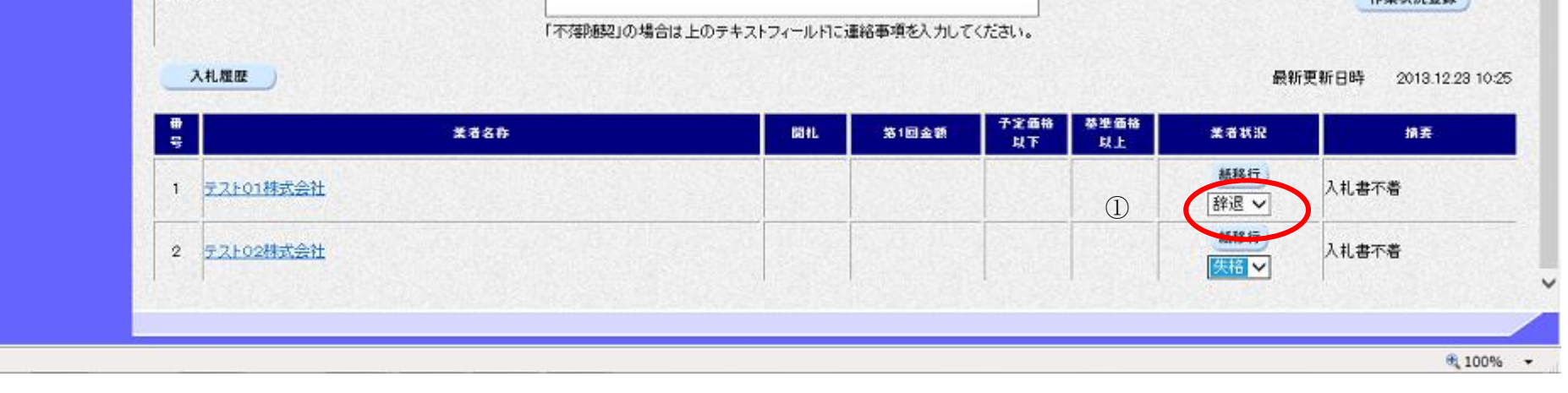

| 入札締切                                                                                                    | 内訳書確認入材                                                                                                    | 轧状況登録 <i>フ</i>                                                                                                    | 人札結果登録                                                                                                    | 公開情報登                                                                                                    | 録                                      | 日時変更                        |                                                                                                    |                                                                                                    |
|----------------------------------------------------------------------------------------------------|----------------------------------------------------------------------------------------------------|----------------------------------------------------------------------------------------------------|----------------------------------------------------------------------------------------------------|----------------------------------------------------------------------------------------------------|----------------------------------------|-----------------------------|----------------------------------------------------------------------------------------------------|----------------------------------------------------------------------------------------------------|
|                                                                                                    | 11546                                                                                                    |                                                                                                    | 如世史的仁                                                                                                    | -                                                                                                    |                                        |                             |                                                                                                    |                                                                                                    |
| U919                                                                                                    | 入札条件検索                                                                                                    | <b>飞札</b> 次位 球                                                                                                    | <b>紕</b> 耒百移仃                                                                                                    |                                                                                                    |                                        |                             |                                                                                                    |                                                                                                    |
| 面面説明                                                                                                    |                                                                                                    |                                                                                                    |                                                                                                    |                                                                                                    |                                        |                             |                                                                                                    |                                                                                                    |
|                                                                                                    |                                                                                                    |                                                                                                    |                                                                                                    |                                                                                                    |                                        |                             |                                                                                                    |                                                                                                    |
| 紙業者への移作                                                                                                    | 」を行うかの確認を行う画面                                                                                                    | です。                                                                                                    |                                                                                                    |                                                                                                    |                                        |                             |                                                                                                    |                                                                                                    |
|                                                                                                    |                                                                                                    |                                                                                                    |                                                                                                    |                                                                                                    |                                        |                             |                                                                                                    |                                                                                                    |
| 操作手順                                                                                                    |                                                                                                    |                                                                                                    |                                                                                                    |                                                                                                    |                                        |                             |                                                                                                    |                                                                                                    |
|                                                                                                    |                                                                                                    |                                                                                                    |                                                                                                    |                                                                                                    |                                        |                             |                                                                                                    |                                                                                                    |
| 入札書不着業者<br>入札状況登録2                                                                                                    | を辞退または失格するには、<br>を押下すると確定します。                                                                                                    | プルダウンメニ                                                                                                    | ュー①から選択                                                                                                    | します。                                                                                                    |                                        |                             |                                                                                                    |                                                                                                    |
| 【補足説明】                                                                                                    |                                                                                                    |                                                                                                    |                                                                                                    |                                                                                                    |                                        |                             |                                                                                                    |                                                                                                    |
| 入札状況登録を                                                                                                    | 押下すると、予定価格、調査                                                                                                    | 查基準価格、業者:                                                                                                    | 状況等の確定内約                                                                                                    | 容は元に戻せ                                                                                                    | ません。                                   |                             |                                                                                                    |                                                                                                    |
|                                                                                                    |                                                                                                    |                                                                                                    |                                                                                                    |                                                                                                    |                                        |                             |                                                                                                    |                                                                                                    |
|                                                                                                    |                                                                                                    |                                                                                                    |                                                                                                    |                                                                                                    |                                        |                             |                                                                                                    |                                                                                                    |
|                                                                                                    |                                                                                                    |                                                                                                    |                                                                                                    |                                                                                                    |                                        |                             |                                                                                                    |                                                                                                    |
|                                                                                                    |                                                                                                    |                                                                                                    |                                                                                                    |                                                                                                    |                                        |                             |                                                                                                    |                                                                                                    |
|                                                                                                    |                                                                                                    |                                                                                                    |                                                                                                    |                                                                                                    |                                        |                             |                                                                                                    |                                                                                                    |
|                                                                                                    |                                                                                                    |                                                                                                    |                                                                                                    |                                                                                                    |                                        |                             |                                                                                                    |                                                                                                    |
| e http://192.168.109.134                                                                                                    | / - CALS/EC - Windows Internet Explore                                                                                                    | er                                                                                                    |                                                                                                    |                                                                                                    |                                        | _                           | _                                                                                                    |                                                                                                    |
| <i>❷</i> http://192.168.109.134<br>島根県 電子調達                                                                                                    | / - CALS/EC - Windows Internet Explore                                                                                                    | 20425-40 Box                                                                                                    |                                                                                                    |                                                                                                    |                                        |                             | CALS/EC 電子入札システム                                                                                                    | - • ×                                                                                                    |
| Ø http://192.168.109.134 島根県 電子調達 共同利用システム                                                                                                    | / - CALS/EC - Windows Internet Explore<br>入札情報サービス 電子入札:                                                                                                    | er<br>2013年12月23<br>システム 検証機能                                                                                                    | 3日 10時26分<br>質問回答                                                                                                    |                                                                                                    |                                        |                             | <b>CALS/EC</b> 電子入札システム                                                                                                    | - 0 ×                                                                                                    |
| Ø http://192.168.109.134 島根県 電子調達 共同利用システム                                                                                                    | / - CALS/EC - Windows Internet Explore<br>入札情報サービス 電子入札<br>公開設定(税抜き/税込み)                                                                                                    | er<br>2013年12月25<br>システム 検証機能                                                                                                    | 3日 10時26分                                                                                                    | razun o zi zun<br>Zi                                                                                                    |                                        |                             | <b>CALS/EC</b> 電子入札システム                                                                                                    | - 0 ×<br>Ø<br>~k7                                                                                                    |
| <ul> <li>http://192.168.109.134</li> <li>島根県 電子調達</li> <li>共同利用システム</li> <li>新規案件登録</li> <li>業務支援検索</li> </ul>                                                                                                    | / - CALS/EC - Windows Internet Explore<br>入札情報サービス 電子入札<br>公開設定(税抜き/税込み)<br>予定価格 <b>[半角で入力してください]</b>                                                                                                    | er<br>2013年12月2:<br>システム 検証機能                                                                                                    | 3日 10時26分<br>質問回答<br>●税抜き ●税払さ                                                                                                    | мали — л 200<br>Э                                                                                                    |                                        |                             | <i>CALS/EC</i> 電子入札システム                                                                                                    | - 0 ×<br>Ø<br>~k7                                                                                                    |
| <ul> <li>http://192.168.109.134</li> <li>島根県電子調達<br/>共同利用システム</li> <li>新規案件登録</li> <li>業務支援検索</li> <li>調達案件検索</li> </ul>                                                                                                    | <ul> <li>/ - CALS/EC - Windows Internet Explore</li> <li>入札情報サービス 電子入札:</li> <li>公開設定(税抜き/税込み)</li> <li>予定価格[半角で入力してください]</li> <li>(入力欄)</li> </ul>                                                                                                    | er<br>2013年12月2:<br>システム 検証機能                                                                                                    | 3日 10時26分                                                                                                    | тадия — л дия<br><del>7</del> 3                                                                                                    |                                        |                             | CALS/EC 電子入札システム                                                                                                    | - 0 ×                                                                                                    |
| <ul> <li>http://192.168.109.134</li> <li>島根県 電子調達<br/>共同利用システム</li> <li>新規案件登録</li> <li>業務支援検索</li> <li>調達案件検索</li> <li>調達案件一覧</li> </ul>                                                                                                    | / - CALS/EC - Windows Internet Explore<br>入札情報サービス 電子入札:<br>公開設定(税抜き/税込み)<br>予定価格 <b>[半角で入力してください]</b><br>(入力欄)<br>100000000円(税抜<br>100000000円(税抜                                                                                                    | er<br>2013年12月23<br>システム 検証機能<br>対応)                                                                                                    | 3日 10時26分                                                                                                    | тадия — л дин<br>Э                                                                                                    |                                        |                             | CALS/EC 電子入札システム                                                                                                    | - 0 ×                                                                                                    |
| <ul> <li>http://192.168.109.134</li> <li>島根県 電子調達<br/>共同利用システム</li> <li>新規案件登録</li> <li>業務支援検索</li> <li>調達案件検索</li> <li>調達案件一覧</li> <li>申請受付一覧</li> </ul>                                                                                                    | <ul> <li>/ - CALS/EC - Windows Internet Explore</li> <li>入札情報サービス 電子入札:</li> <li>公開設定(税抜き/税込み)</li> <li>予定価格[半角で入力してください]</li> <li>(入力欄)</li> <li>100000000 円(税抜<br/>100,000,000 円(税抜<br/>105,000,000 円(税抜)</li> </ul>                                                                                                    | er<br>2013年12月2:<br>システム 検証機能<br>なさ)<br>(さ)                                                                                                    | 3日 10時26分                                                                                                    | PAZAMI - フィスMI<br>み<br>計算                                                                                                    |                                        |                             | CALS/EC 電子入札システム                                                                                                    | <u> 一 回 ×</u>                                                                                                    |
| <ul> <li>http://192.168.109.134</li> <li>島根県電子調達<br/>共同利用システム</li> <li>新規案件登録</li> <li>業務支援検索</li> <li>調達案件検索</li> <li>調達案件一覧</li> <li>申請受付一覧</li> <li>審査一覧</li> </ul>                                                                                                    | <ul> <li>/ - CALS/EC - Windows Internet Explore</li> <li>入札信報サービス 電子入札:</li> <li>公開設定(税抜き/税込み)</li> <li>予定価格[半角で入力してください]</li> <li>(入力欄)</li> <li>100,000,000 円(税抜<br/>100,000,000 円(税抜<br/>105,000,000 円(税払<br/>調査基準価格/最低制限価格[半角で</li> </ul>                                                                                                    | er<br>2013年12月2:<br>システム 検証機能<br>ジステム 検証機能<br>(あ)<br>(つう) 11<br>(カしてください)                                                                                                    | 3日 108寺26分                                                                                                    | Tazana () / Zuna<br>み<br>計算                                                                                                    |                                        |                             | CALS/EC 電子入札システム                                                                                                    | 一回 ×   べんプ   私入札提出   立会確認                                                                                                    |
| <ul> <li>http://192.168.109.134</li> <li>島根県 電子調達<br/>共同利用システム</li> <li>新規案件登録</li> <li>業務支援検索</li> <li>調達案件検索</li> <li>調達案件一覧</li> <li>申請受付一覧</li> <li>審査一覧</li> <li>入札案件一覧</li> </ul>                                                                                                    | <ul> <li>/ - CALS/EC - Windows Internet Explore</li> <li>入礼情報サービス 電子入札:</li> <li>公開設定(税抜き/税込み)</li> <li>予定価格[半角で入力してください]</li> <li>(入力欄)</li> <li>100,000,000 円(税抜<br/>105,000,000 円(税抜<br/>105,000,000 円(税込<br/>調査基準価格/最低制限価格[半角で<br/>(入力欄)</li> </ul>                                                                                                    | er<br>2013年12月2:<br>システム 検証機能<br>システム 検証機能<br>(表示欄)                                                                                                    | 3日 108寺26分                                                                                                    | тадала — л дала<br>Э                                                                                                    |                                        |                             | CALS/EC 電子入札システム                                                                                                    | こので、   へんづ   紙入札提出   立会確認   一括開札                                                                                                    |
| <ul> <li>http://192.168.109.134</li> <li>島根県電子調達<br/>共同利用システム</li> <li>新規案件登録</li> <li>業務支援検索</li> <li>調達案件検索</li> <li>調達案件一覧</li> <li>申請受付一覧</li> <li>審査一覧</li> <li>入札案件一覧</li> </ul>                                                                                                    | <ul> <li>/ - CALS/EC - Windows Internet Explore</li> <li>入札信報サービス 電子入札:</li> <li>公開設定(税抜ぎ/税込み)</li> <li>予定価格[半角で入力してください]</li> <li>(入力欄)</li> <li>100,000,000 円(税抜</li> <li>105,000,000 円(税抜</li> <li>前査基準価格/最低制限価格[半角で</li> <li>(入力欄)</li> <li>1円(税抜</li> </ul>                                                                                                    | er<br>2013年12月2:<br>システム 検証機能<br>システム 検証機能<br>システム 検証機能<br>(表示欄)<br>(表示欄)<br>(表示欄)                                                                                                    | 3日 10時26分<br>第時回答<br>●税抜き ●税込さ<br>1億 円(税抜き)<br>億500万 円(税込み)                                                                        | тадала — л дала<br>23<br><b>計算</b>                                                                                                    |                                        |                             | CALS/EC 電子入札システム                                                                                                    | <ul> <li>ロ ×</li> <li>べルプ</li> <li>私入札提出</li> <li>立会確認</li> <li>一括開札</li> </ul>                                                                                                    |
| <ul> <li>http://192.168.109.134</li> <li>島根県電子調達<br/>共同利用システム</li> <li>新規案件登録</li> <li>業務支援検索</li> <li>調達案件検索</li> <li>調達案件一覧</li> <li>申請受付一覧</li> <li>事査一覧</li> <li>入札案件一覧</li> <li>の中記ま一覧</li> </ul>                                                                                                    | <ul> <li>/ - CALS/EC - Windows Internet Explore</li> <li>入札情報サービス 電子入札:</li> <li>公開設定(税抜き/税込み)</li> <li>予定価格[半角で入力してください]</li> <li>(入力欄)</li> <li>100,000,000 円(税抜<br/>105,000,000 円(税抜<br/>105,000,000 円(税抜<br/>105,000,000 円(税抜<br/>105,000,000 円(税抜<br/>105,000,000 円(税抜<br/>105,000,000 円(税抜<br/>105,000,000 円(税抜<br/>105,000,000 円(税抜<br/>10,000,000 円(税抜<br/>10,000,000 円(税払<br/>10,000,000 円(税払<br/>10,000,000,000 円(税払<br/>10,000,000,000,000,000,000,000,000,000,</li></ul> | er<br>2013年12月2:<br>システム 検証機能<br>(表示欄)<br>(表示欄)<br>なぎ)<br>でき)                                                                                                    | 3日 108寺26分                                                                                                    | тадана — л дана<br>Э                                                                                                    |                                        |                             | CALS/EC 電子入札システム                                                                                                    | こので、   へんづ   紙入札提出   立会確認   一括開札                                                                                                    |
| <ul> <li>http://192.168.109.134</li> <li>島根県電子調達</li> <li>共同利用システム</li> <li>新規案件登録</li> <li>業務支援検索</li> <li>調達案件検索</li> <li>調達案件一覧</li> <li>申請受付一覧</li> <li>審査一覧</li> <li>入札案件一覧</li> <li>受付状況一覧</li> <li>内訳書一覧</li> <li>知価点条例</li> </ul>                                                                                                    | <ul> <li>/ - CALS/EC - Windows Internet Explore</li> <li>入札信報サービス 電子入札:</li> <li>公開設定(税抜き/税込み)</li> <li>予定価格[半角で入力してください]</li> <li>(入力欄)</li> <li>100,000,000 円(税抜<br/>100,000,000 円(税抜<br/>105,000,000 円(税抜<br/>105,000,000 円(税抜<br/>105,000,000 円(税抜<br/>105,000,000 円(税抜<br/>10,010 円(税抜<br/>10,010 円(税抜<br/>10,010 円(税抜<br/>10,010 円(税抜<br/>円(税込</li> </ul>                                                                                                    | er<br>2013年12月2:<br>システム 検証機能<br>システム 検証機能<br>システム 検証機能<br>システム 検証機能<br>システム 検証機能<br>システム 検証機能<br>ジステム 検証機能<br>が<br>うついてください<br>(表示欄)<br>気ぎ)<br>(表示欄)<br>気ぎ)                                                                                                    | 3日 10時26分<br>質問回答<br>●税抜き 税込さ<br>1億 円(税抜き)<br>億500万 円(税込み)<br>1 円(税抜き)<br>円(税込み)                                                   | Padawa つうしたの<br>み<br>計算                                                                                                    |                                        |                             | CALS/EC 電子入札システム                                                                                                    | <ul> <li>ロ ×</li> <li>へルプ</li> <li>紙入札提出</li> <li>立会確認</li> <li>一括開札</li> </ul>                                                                                                    |
| <ul> <li>http://192.168.109.134</li> <li>島根県電子調達<br/>共同利用システム</li> <li>新規案件登録</li> <li>新規案件登録</li> <li>第務支援検索</li> <li>調達案件検索</li> <li>調達案件一覧</li> <li>申請受付一覧</li> <li>事査一覧</li> <li>入札案件一覧</li> <li>回訳書一覧</li> <li>評価点登録</li> </ul>                                                                                                    | <ul> <li>/ - CALS/EC - Windows Internet Explore</li> <li>入札信報サービス 電子入札:</li> <li>公開設定(税抜き/税込み)</li> <li>予定価格[半角で入力してください]</li> <li>(入力欄)</li> <li>100,000,000 円(税抜<br/>100,000,000 円(税抜<br/>105,000,000 円(税抜<br/>105,000,000 円(税払<br/>間査基準価格/最低制限価格[半角で<br/>(入力欄)</li> <li>1 円(税抜<br/>1 円(税抜<br/>一 円(税抜<br/>一 円(税込<br/>入札状況</li> </ul>                                                                                                    | er<br>2013年12月2:<br>システム 検証機能<br>数ぎ)<br>(表示欄)<br>数ぎ)<br>(表示欄)<br>数ぎ)<br>(表示欄)<br>(表示欄)                                                                                                    | 3日 10時26分<br>質問回答<br>●税抜き 税込さ<br>1億 円(税抜き)<br>億500万 円(税込み)<br>1 円(税抜き)<br>円(税込み)<br>札候補有り 〇調査必要                                    | 18.2.00 ○ 71 2.00<br>み<br>計算<br>夏·保持保留 ○落礼                                                                                                    | 候補有り(くじ)                               |                             | CALS/EC 電子入札システム                                                                                                    | <ul> <li>回 ×</li> <li>へルプ</li> <li>紙入札提出</li> <li>立会確認</li> <li>一括開札</li> <li>入札状況登録</li> </ul>                                                                                                    |
| <ul> <li>http://192.168.109.134</li> <li>島根県電子調達<br/>共同利用システム</li> <li>新規案件登録</li> <li>業務支援検索</li> <li>調達案件検索</li> <li>調達案件一覧</li> <li>申請受付一覧</li> <li>審査一覧</li> <li>入札案件一覧</li> <li>受付状況一覧</li> <li>内訳書一覧</li> <li>新沢密録</li> </ul>                                                                                                    | <ul> <li>/ - CALS/EC - Windows Internet Explore</li> <li>入札信報サービス 電子入札:</li> <li>公開設定(税抜き/税込み)</li> <li>予定価格[半角で入力してください]</li> <li>(入力欄)</li> <li>100,000,000 円(税抜</li> <li>100,000,000 円(税抜</li> <li>105,000,000 円(税抜</li> <li>105,000,000 円(税抜</li> <li>100,000,000 円(税抜</li> <li>100,000,000 円(税抜</li> </ul>                                                                                                    | er<br>2013年12月2:<br>システム 検証機能<br>ジステム 検証機能<br>(表示欄)<br>(表示欄)<br>(表示欄)<br>(表示欄)<br>(表示欄)<br>(表示欄)<br>(表示 欄)<br>(表示 個)<br>(表示 個)<br>(方)<br>(方)<br>(方)<br>(方)<br>(方)<br>(方)<br>(方)<br>(方                                                                                                    | 3日 10時26分<br>第時回答<br>●税抜き ●税込さ<br>1億 円(税抜き)<br>億500万 円(税込み)<br>1 円(税抜き)<br>円(税込み)<br>札候補有り ○調査必要<br>入札必要 ○ 不落随契                    | P& Z.VU - 20 Z.VU<br>み<br>計算<br>更·保持保留 ○落礼<br>○取止め                                                                                                    | (候補有り(くじ)                              |                             | CALS/EC 電子入札システム                                                                                                    | ・ 回 ×   ・ べんプ   ・ べんプ   ・ 私人札提出   立会確認   一括開札   んれ状況登録   んれ状況登録                                                                                                    |
| <ul> <li>http://192.168.109.134</li> <li>島根県電子調達<br/>共同利用システム</li> <li>新規案件登録</li> <li>新規案件登録</li> <li>第務支援検索</li> <li>調達案件検索</li> <li>調達案件一覧</li> <li>申請受付一覧</li> <li>事査一覧</li> <li>入札案件一覧</li> <li>回訳書一覧</li> <li>第価点登録</li> <li>は完登録</li> <li>結果登録</li> </ul>                                                                                        | <ul> <li>/ - CALS/EC - Windows Internet Explore</li> <li>入札情報サービス 電子入札:</li> <li>公開設定(税抜き/税込み)</li> <li>予定価格[半角で入力してください]</li> <li>(入力欄)</li> <li>100,000,000 円(税抜<br/>100,000,000 円(税抜<br/>105,000,000 円(税抜<br/>105,000,000 円(税抜<br/>105,000,000 円(税払<br/>間査基準価格/最低制限価格[半角で<br/>(入力欄)</li> <li>1 円(税抜<br/>1 円(税抜<br/>一 円(税払<br/>元 円(税込<br/>入札状況</li> <li>連絡事項</li> </ul>                                                                                                    | er<br>2013年12月2:<br>システム 検証機能<br>数ぎ)<br>(表示欄)<br>数ぎ)<br>(表示欄)<br>数ぎ)<br>(表示欄)<br>(表示欄)<br>(表示欄)<br>(表示欄)<br>(表示欄)                                                                                                    | 3日 10時26分                                                                                                    | 1×2×01 ○ >1 2×01<br>み<br>計算<br>要·保持保留 ○落札<br>○取止め                                                                                                    | 候補有り(くじ)                               |                             | CALS/EC 電子入札システム                                                                                                    | ・ 回 ×   ・ べんづ   私入札提出   立会確認   一括開札   入札状況登録   作業状況登録                                                                                                    |
| <ul> <li>http://192.168.109.134</li> <li>島根県電子調達<br/>共同利用システム</li> <li>新規案件登録</li> <li>業務支援検索</li> <li>調達案件検索</li> <li>調達案件一覧</li> <li>申請受付一覧</li> <li>審査一覧</li> <li>入札案件一覧</li> <li>受付状況一覧</li> <li>(回訳書一覧)</li> <li>新二覧</li> <li>新二覧</li> <li>第価点登録</li> <li>(見積書) - 覧</li> </ul>                                                                     | / - CALS/EC - Windows Internet Explored<br>入札情報サービス 電子入札:<br>公開設定(税抜き/税込み)<br>予定価格[半角で入力してください]<br>(入力欄)<br>100000000 円(税抜<br>100,000,000 円(税抜<br>105,000,000 円(税払<br>間査基準価格/最低制限価格[半角で<br>(入力欄) 1 円(税抜<br>一 1 円(税抜<br>一 1 円(税抜<br>一 円(税抜<br>一 円(税払<br>」                                                                                                    | er<br>2013年12月2:<br>システム 検証機能<br>ジステム 検証機能<br>ジステム 検証機能<br>ジステム 検証機能<br>ジステム 検証機能<br>ジステム 検証機能<br>(表示間)<br>なぎ)<br>(表示間)<br>なぎ)<br>(表示間)<br>(表示間)<br>(表示間)<br>(表示不満)                                                                                                    | 3日 10時726分                                                                                                    | マストフィールドに連絡                                                                                                    | 候補有り(くじ)                               | (۲٤٤١)،                     | CALS/EC 電子入札システム                                                                                                    | こので、   本ルプ   私入札提出   立会確認   一括開札   入札状況登録   作業状況登録                                                                                                    |
| <ul> <li>http://192.168.109.134</li> <li>島根県電子調達<br/>共同利用システム</li> <li>新規案件登録</li> <li>業務支援検索</li> <li>調達案件検索</li> <li>調達案件一覧</li> <li>申請受付一覧</li> <li>審査一覧</li> <li>入札案件一覧</li> <li>受付状況一覧</li> <li>内訳書一覧</li> <li>対況登録</li> <li>結果登録</li> <li>(見私書) -覧</li> <li>案件進捗一覧</li> </ul>                                                                     | / - CALS/EC - Windows Internet Explored<br>入札信報サービス 電子入札:<br>公開設定(税抜ぎ/税込み)<br>予定価格【半角で入力してください】<br>(入力欄)<br>100,000,000 円(税抜<br>100,000,000 円(税抜<br>105,000,000 円(税払<br>調査基準価格/最低制限価格【半角で<br>(入力欄)<br>1 円(税抜<br>1 円(税抜<br>一 1 円(税抜<br>一 1 円(税抜<br>一 1 円(税払<br>人札状況<br>連絡事項                                                                                                    | er<br>2013年12月2:<br>システム 検証機能<br>気ぎ)<br>(表示欄)<br>気ぎ)<br>(表示欄)<br>気ぎ)<br>(表示欄)<br>気ぎ)<br>(表示欄)<br>「不落                                                                                                    | 3日 108年26分<br>第世里第二の<br>●税抜き 税込。<br>1億 円(税抜き)<br>億500万 円(税达み)<br>1 円(税抜き)<br>円(税込み)<br>札候補有り ○調査必要<br>入札必要 ○不落随契<br>随契」の場合は上のテキ    | P&2.000 - 20 2.000<br>み<br>計算<br>ま・保持保留 ○落札<br>○取止め<br>:ストフィールドに連絡                                                                                                    | 候補有り(くじ)                               | (ださい。                       | CALS/EC 電子入札システム         (2)         (2)         最新更新                                                                                                    | <ul> <li>・・・・・・・・・・・・・・・・・・・・・・・・・・・・・・・・・・・・</li></ul>                                                                                                    |
| <ul> <li>http://192.168.109.134</li> <li>島根県電子調達<br/>共同利用システム</li> <li>新規案件登録</li> <li>業務支援検案</li> <li>調達案件検案</li> <li>調達案件一覧</li> <li>申請受付一覧</li> <li>事査一覧</li> <li>入札案件一覧</li> <li>マ付状況一覧</li> <li>内訳書一覧</li> <li>新沢登録</li> <li>結果登録</li> <li>(見積書) -覧</li> <li>案件進捗一覧</li> <li>第二覧</li> </ul>                                                        | <ul> <li>/ - CALS/EC - Windows Internet Explored</li> <li>入札信報サービス 電子入札:<br/>公開設定(税抜き/税込み)</li> <li>予定価格【半角で入力してください】</li> <li>(入力欄)</li> <li>100,000,000 円(税抜<br/>100,000,000 円(税抜<br/>105,000,000 円(税払<br/>間査基準価格/最低制限価格【半角で<br/>(入力欄)</li> <li>1 円(税払</li> <li>1 円(税払</li> <li>1 円(税払</li> <li>八札状況</li> <li>連絡事項</li> </ul>                                                                                                    | er<br>2013年12月2:<br>システム 検証機能<br>気ぎ)<br>(表示欄)<br>気ぎ)<br>(表示欄)<br>気ぎ)<br>(表示欄)<br>(表示欄)<br>(表示欄)<br>(表示欄)<br>(表示欄)<br>(表示福)<br>(表示福)<br>(表示福)<br>(本<br>「不落<br>「不落                                                                                                    | 3日 10時26分                                                                                                    | TALANI () パ Lavi<br>み<br>計算<br>ま・保持保留 () 落札<br>() 取止め<br>:ストフィールドに達絡<br>開札                                                                                                    | 候補有り(くじ)<br>事項を入力してく<br>第1回金額          | 、<br>(ださい。<br>予定価格 基準<br>以下 | CALS/EC 電子入札システム         ①         ②         最新更新         近価格         ※看状況                                                                                                    | ・ ロ × ・ レッ・・ ・ レッ・ ・ レッ・ ・ レー・ <                                                                                                    |
| <ul> <li>http://192.168.109.134</li> <li>島根県電子調達<br/>共同利用システム</li> <li>新規案件登録</li> <li>業務支援検索</li> <li>調達案件検索</li> <li>調達案件検索</li> <li>調達案件一覧</li> <li>申請受付一覧</li> <li>審査一覧</li> <li>入札案件一覧</li> <li>受付状況一覧</li> <li>内訳書一覧</li> <li>状況登録</li> <li>紙果登録</li> <li>実者一覧</li> <li>紙業者一覧</li> <li>紙業者一覧</li> </ul>                                           | <ul> <li>/ - CALS/EC - Windows Internet Explored</li> <li>入札信報サービス 電子入札:<br/>公開設定(税抜き/税込み)</li> <li>予定価格[半角で入力してください]</li> <li>(入力欄)</li> <li>100,000,000 円(税抜<br/>100,000,000 円(税抜<br/>105,000,000 円(税抜<br/>105,000,000 円(税払<br/>調査基準価格/最低制限価格[半角で<br/>(入力欄)</li> <li>1 円(税抜<br/>一一一一一一一一一一一一一一一一一一一一一一一一一一一一一一一一一一一一</li></ul>                                                                                                    | er<br>2013年12月2:<br>システム 検証機能<br>(表示欄)<br>(表示欄)<br>(表示欄)<br>(表示欄)<br>(表示欄)<br>(表示欄)<br>(表示欄)<br>(表示欄)<br>(表示欄)<br>(表示欄)<br>(表示欄)<br>(表示欄)<br>(表示欄)<br>(表示欄)<br>(表示欄)<br>(表示欄)<br>(表示欄)<br>(表示福)<br>(表示福)<br>(本子)<br>(本子)<br>(<br>(<br>(<br>(<br>(<br>(<br>(<br>(<br>(<br>(<br>(<br>(<br>(<br>(<br>(<br>(<br>(<br>(<br>( | 3日 108年26分<br>第世里第二, 一<br>●税抜き ●税込。<br>1億 円(税抜き)<br>億500万 円(税达み)<br>1 円(税抜き)<br>円(税込み)<br>札候補有り ○調査必要<br>入札必要 ○不落随契<br>随契」の場合は上のテキ | ま                                                                                                    | 候補有り(くじ)<br>事項を入力してく<br><b> 第1回金</b> 第 | (ださい。                       | CALS/EC 電子入札システム         (2)         (2)         最新更新         (1)         (2)         (2)         (2)         (2)         (2)         (2)         (2)         (2)         (2)         (2)         (2)         (2)         (2)         (3)         (4)         (4)         (5)         (4)         (5)         (5)         (6)         (7)         (8)         (8)         (8)         (8)         (8)         (8)         (8)         (8)         (8)         (8)         (8)         (8)         (8)         (8)         (8)         (8)         (8)         (8)         (8)         (8)         (8)         (8)         (8)         (8)         (8)         (8) | ・ 回 ×   ・ べんプ   ・ べんプ    ・ べんプ   ・ べんプ   ・ べんプ   ・ べんプ   ・ べんプ   ・ べんプ   ・ べんプ   ・ べんプ   ・ べんプ   ・ べんプ   ・ べんプ   ・ べんプ   ・ べん   ・ べん |
| <ul> <li>http://192.168.109.134</li> <li>島根県電子調達<br/>共同利用システム</li> <li>新規案件登録</li> <li>業務支援検索</li> <li>調達案件検索</li> <li>調達案件検索</li> <li>調達案件一覧</li> <li>申請受付一覧</li> <li>事査一覧</li> <li>入札案件一覧</li> <li>受付状況一覧</li> <li>内訳書一覧</li> <li>状況登録</li> <li>結果登録</li> <li>第一覧</li> <li>第日主確認</li> <li>業者一覧</li> <li>紙業者一覧</li> <li>紙業者一覧</li> <li>外部連携</li> </ul> | / - CALS/EC - Windows Internet Explore         入礼信報サービス 電子入札:         公開設定(税抜き/税込み)         予定価格[半角で入力してください]         (入力欄)         100,000,000         町(税抜         105,000,000         町(税抜         105,000,000         町(税抜         101円(税抜         101円(税抜         101円(税抜         101円(税抜         101円(税抜         101円(税払         入札状況         連絡事項         1         大札履歴         1         1         大札履歴         1         1         大1、履歴         1         1         大1、履歴                                                                                                    | er<br>2013年12月2:<br>ジステム 検証機能<br>数さ)<br>(表示欄)<br>数さ)<br>(表示欄)<br>数さ)<br>(表示欄)<br>(表示欄)<br>「不落<br>「不落<br>業者名称                                                                                                    | 3日 108寺26分                                                                                                    | ***     **     **     **     **     **     **     **     **     **     **     **     **     **     **     **     **     **     **     **     **     **     **     **     **     **     **     **     **     **     **     **     **     **     **     **     **     **     **     **     **     **     **     **     **     **     **     **     **     **     **     **     **     **     **     **     **     **     **     **     **     **     **     **     **     **     **     **     **     **     **     **     **     **     **     **     **     **     **     **     **     **     **     **     **     **     **     **     **     **     **     **     **     **     **     **     **     **     **     **     **     **     **     **     **     **     **     **     **     **     **     **     **     **     **     **     **     **     **     **     **     **     **     **     **     **     **     **     **     **     **     **     **     **     **     **     **     **     **     **     **     **     **     **     **     **     **     **     **     **     **     **     **     **     **     **     **     **     **     **     **     **     **     **     **     **     **     **     **     **     **     **     **     **     **     **     **     **     **     **     **     **     **     **     **     **     **     **     **     **     **     **     **     **     **     **     **     **     **     **     **     **     **     **     **     **     **     **     **     **     **     **     **     **     **     **     **     **     **     **     **     **     **     **     **     **     **     **     **     **     **     **     **     **     **     **     **     **     **     **     **     **     **     **     **     **     **     **     **     **     **     **     **     **     **     **     **     **     **     **     **     **     **     **     **     **     **     **     **     **     **     **     **     **     **     **     **     **     **     **     **     **     **     **     **     **     **     **     **     **     ** | 候補有り(くじ)<br>事項を入力してく<br><u>第1回金第</u>   | (ださい。                       | CALS/EC 電子入札システム         ②         ②         最新更新         最新更新         「「」」       無撥行<br>(」」       」         「」       無撥行<br>(」」       」         「」       無撥行<br>(」」       」                                                                                                    | この、文化プ   本ルプ   私入札提出   立会確認   一括開札    日時 2013.12.23 10:25   方規学   北書不着                                                                                                    |

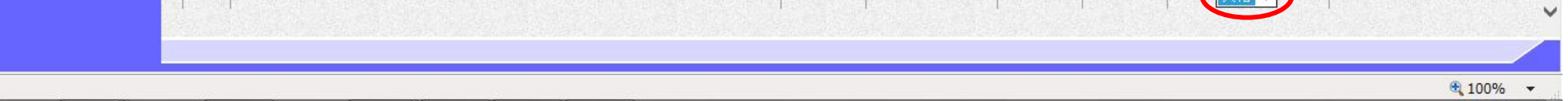

# 3.1.4.3. <u>電子入札業者を紙入札業者へ移行するには?</u>

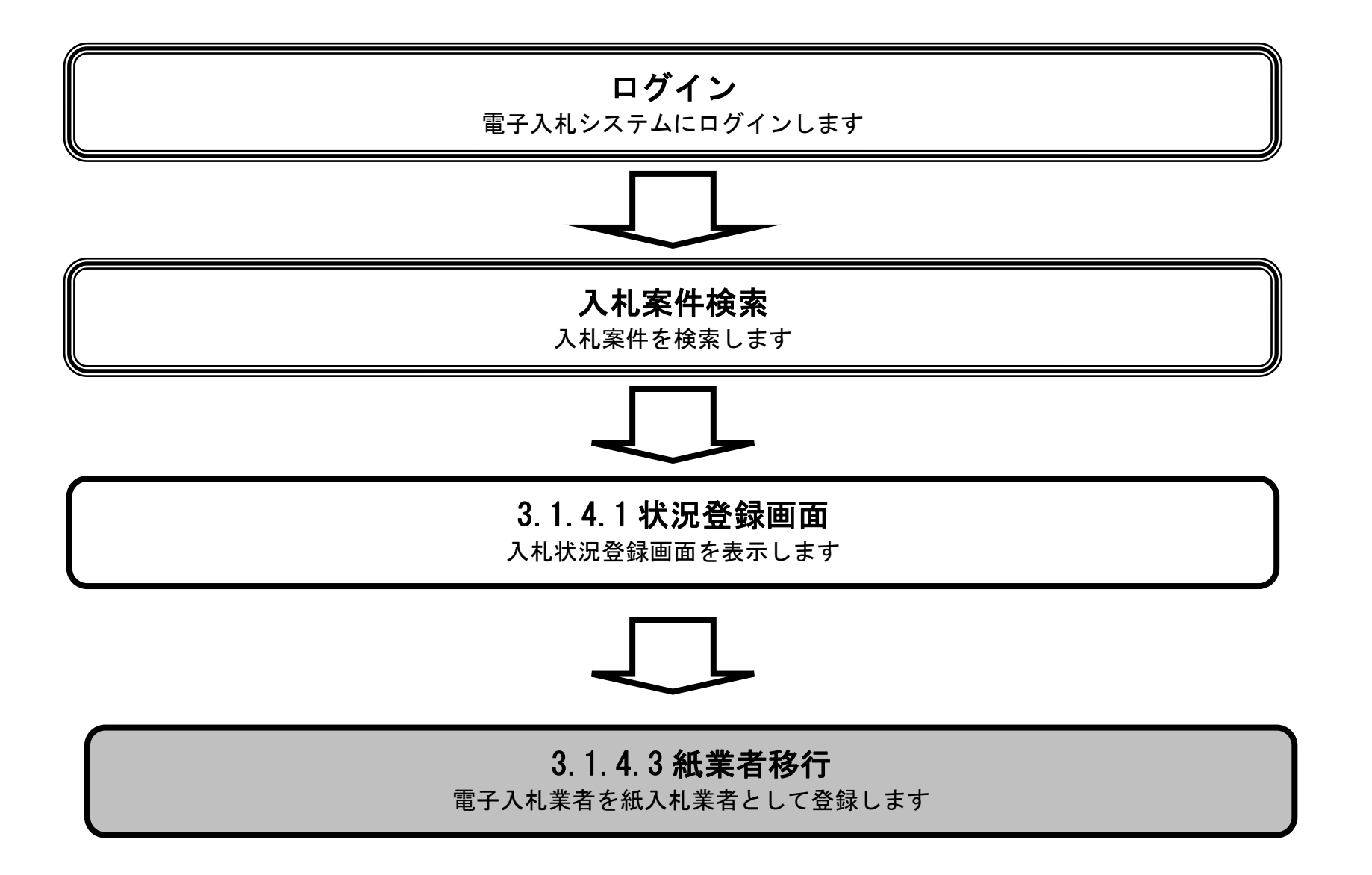

島根県電子入札システム 操作マニュアル(工事) — 発注者編—

| 入札締切                                                                                                    | 内訳書確認 入札状況登録 入札結果登録 公開情報登録 日時変更                                                                                                    |                                                                                                    |
|----------------------------------------------------------------------------------------------------|----------------------------------------------------------------------------------------------------|----------------------------------------------------------------------------------------------------|
| ログイ                                                                                                    | ン 入札案件検索 入札状況登録 紙業者移行                                                                                                    |                                                                                                    |
|                                                                                                    |                                                                                                    |                                                                                                    |
| 面説明                                                                                                    |                                                                                                    |                                                                                                    |
| 札執行とい                                                                                                    | いった、入札状況の登録を行うための各種操作を行う画面です。                                                                                                    |                                                                                                    |
|                                                                                                    |                                                                                                    |                                                                                                    |
|                                                                                                    |                                                                                                    |                                                                                                    |
| <u>1ド于順</u><br>業者への移                                                                                                    | <br>行を行いたい業者の業者出現カラムの <b>紙移行ボタン①</b> を拥下します                                                                                                    |                                                                                                    |
| ミ 有 へ の 移                                                                                                    | 付を行いたい美者の美者状況カフムの <b>紙移行ホタン</b> ①を押下しよす。                                                                                                    |                                                                                                    |
|                                                                                                    |                                                                                                    |                                                                                                    |
|                                                                                                    |                                                                                                    |                                                                                                    |
|                                                                                                    |                                                                                                    |                                                                                                    |
|                                                                                                    |                                                                                                    |                                                                                                    |
|                                                                                                    |                                                                                                    |                                                                                                    |
|                                                                                                    |                                                                                                    |                                                                                                    |
|                                                                                                    |                                                                                                    |                                                                                                    |
|                                                                                                    |                                                                                                    |                                                                                                    |
|                                                                                                    |                                                                                                    |                                                                                                    |
|                                                                                                    |                                                                                                    |                                                                                                    |
|                                                                                                    |                                                                                                    |                                                                                                    |
|                                                                                                    |                                                                                                    |                                                                                                    |
|                                                                                                    |                                                                                                    |                                                                                                    |
|                                                                                                    |                                                                                                    |                                                                                                    |
|                                                                                                    |                                                                                                    |                                                                                                    |
|                                                                                                    |                                                                                                    |                                                                                                    |
| 92.168.109.134,                                                                                                    | / - CALS/EC - Windows Internet Explorer                                                                                                    |                                                                                                    |
| 92.168.109.134,<br>電子調達                                                                                                    | / - CALS/EC - Windows Internet Explorer<br>CALS/EC 電子入れン                                                                                                    | - <b>0 - x</b>                                                                                                    |
| 92.168.109.134,<br>電子調達<br>目システム                                                                                                    | / - CALS/EC - Windows Internet Explorer<br>2013年12月23日 10時28分<br>CALS/EC 電子入札シ<br>11世紀時日 ビス のストレシュラム 冷却時時 11世界学                                                                                                    | 774 Ø                                                                                                    |
| 92.168.109.134<br>電子調達<br>目システム                                                                                                    | / - CALS/EC - Windows Internet Explorer<br>2013年12月23日 10時28分<br>入礼情報サービス 電子入礼システム 検証機能 質問回答                                                                                                    | ステム<br>のたづ                                                                                                    |
| 92.168.109.134,<br>電子調達<br>目システム<br><sup>24.全鉄</sup>                                                                                                    | / - CALS/EC - Windows Internet Explorer<br>2013年12月23日 10時28分<br>入札情報サービス 電子入札システム 検証機能 質問回答<br>入札.状況合編                                                                                                    | 7.74 O<br>AKJ                                                                                                    |
| 92.168.109.134,<br>電子調達<br>目システム<br><sup>件査録</sup><br><sub>接検索</sub>                                                                                                    | / - CALS/EC - Windows Internet Explorer<br>2013年12月23日 10時28分<br>入札情報サービス 電子入札システム 線証機能 質問回答<br>入札状況登録                                                                                                    | 274 O<br>274 O<br>282                                                                                                    |
| 92.168.109.134<br>電子調達<br>目システム<br><sup>2件査録</sup><br>選検索                                                                                                    | / - CALS/EC - Windows Internet Explorer<br>2013年12月23日 10時28分<br>2013年12月23日 10時28分<br>入札情報サービス 電子入札システム 検証機能 質問回答<br>入札状況登録<br>単語受付一覧 ↓ 審査一覧 ↓ 受付状況一覧 ↓ 状況登録 ★ 結果登録                                                                                                    | л.7.4<br>Органија<br>При странија<br>При странија<br>Пр |
| 92.168.109.134,<br>電子調達<br>目システム<br>供登録<br>授検索<br>件検索                                                                                                    | / - CALS/EC - Windows Internet Explorer<br>2013年12月23日 10時28分<br>入札情報サービス 電子入札システム 検証機能 質問回答                                                                                                    | 7.74 O                                                                                                    |
| 92.168.109.134,<br>電子調達<br>目システム<br>供登録<br>授検索<br>許中覧                                                                                                    | / - CALS/EC - Windows Internet Explorer<br>2013年12月23日 10時28分<br>2013年12月23日 10時28分<br>2015年12月23日 10時28分<br>2015年12月23日 10時28分<br>2015年12月23日 10年12月23日 10年12月23日 10年12月23日 10年12月23日<br>2015年12月23日 10年12月23日 10年12月23日 10年12月24日 10年12月24日<br>2015年12月24日 10年12月24日 10年12月11日114日 10年12月11日11月11日11日11 | 774 O                                                                                                    |
| 92.168.109.134<br>電子調達<br>目システム<br>供登録<br>選検索<br>許有支<br>受付一覧                                                                                                    | / - CALS/EC - Windows Internet Explorer<br>2013年12月23日 10時28分                                                                                                    | ステム<br>ステム<br>へたづ<br>へたづ                                                                                                    |
| 92.168.109.134<br>電子調達<br>目システム<br>供登録<br>提検索<br>件中覧<br>受付一覧<br>査一覧                                                                                                    | / - CALS/EC - Windows Internet Explorer<br>2013年12月23日 10時28分<br>2013年12月23日 10時28分<br>2013年12月23日 10時28分<br>2013年12月23日 10時28分<br>2013年12月23日 10時28分<br>2013年12月23日 10時28分<br>2013年12月23日 10時28分<br>2013年12月23日 10時27分<br>第週三年 1月23日 10時27分                                                                                                    | 274 Ø                                                                                                    |
| 92.168.109.134,<br>電子調達<br>目システム<br>供登録<br>提検索<br>件一覧<br>受付一覧<br>査一覧<br>二件一覧                                                                                                    | / - CALS/EC - Windows Internet Explorer<br>2013年12月23日 10時28分<br>2013年12月23日 10時28分<br>2013年12月23日 10時28分<br>2013年12月23日 10時28分<br>2013年12月23日 10時28分<br>2013年12月23日 10時28分<br>正学業会工業 マシン学校研究工業 マシン学校研究工業 レン・学校研究工業 レン・学校研究工業 レン・学校研究工業 レン・学校研究工業 日当者 担当 太郎<br>開始者 担当 太郎<br>開札時行日時 平成25年12月23日 10時27分<br>消費税率 5%                                                                                                    | 274 O                                                                                                    |
| 92.168.109.134,<br>電子調達<br>目システム<br>件登録<br>操検索<br>件一覧<br>空付一覧<br>音一覧<br>供一覧                                                                                                    | / - CALS/EC - Windows Internet Explorer<br>2013年12月23日 10時26分<br>2013年12月23日 10時26分<br>2013年12月23日 10時26分<br>2013年12月23日 10時26分<br>2013年12月23日 10時26分<br>2013年12月23日 10時26分<br>2013年12月23日 10時26分<br>正正正正正正正正正正正正正正正正正正正正正正正正正正正正正正正正正正正正                                                                                                    | 774 O                                                                                                    |
| 92.168.109.134,<br>電子調達<br>目システム<br>件登録<br>授検索<br>件一覧<br>受付一覧<br>査一覧<br>供一覧<br>法二覧                                                                                                    | / - CALS/EC - Windows Internet Explorer<br>2013年12月29日 10時28分<br>2013年12月29日 10時28分<br>2013年12月29日 10時28分<br>2013年12月29日 10時28分<br>2013年12月29日 10時28分<br>2013年12月29日 10時28分<br>単語受け一覧 → 憲査一覧 → 受付状況一覧 → 秋況登録 → 熱果登録<br>副総案件名称 開札開札電記工事<br>担当者 担当 太郎<br>開札執行日時 平成25年12月23日 10時27分<br>消費税率 5%<br>予定価格公開開定 ● 東記公開 ● 事絵公開 ● 非公開<br>公開設定(現状さ/税込み) ● 税技者 ● 税込み                                                                                                    | 274 O                                                                                                    |
| 92.168.109.134<br>電子調達<br>目システム<br>件登録<br>握検索<br>件中覧<br>受付一覧<br>査一覧<br>供一覧<br>課一覧                                                                                                    | / - CALS/EC - Windows Internet Explorer       CALS/EC 電子入札         2013年12月23日 10時28分       CALS/EC 電子入札         入札情報サービス 電子入札システム 線壁機能 質問回答          人札情報サービス 電子入札システム 線壁機能 質問回答       CALS/EC 電子入札         「中原史世一覧」」 (中原史世一覧) (中原史世一覧) (中原史世一覧) (中原史世一覧) (中原史世一覧) (中原史世一覧) (中原史世一覧) (中原史世一覧) (中原史世一覧) (中原史世一覧) (中原史世一覧) (中原史世一覧) (中原史世一覧) (中原史世一覧) (中原史世一覧) (中原史世一覧) (中原史世一覧) (中原史世一覧) (中原史世一覧) (中原史世一覧) (中原史世一覧) (中原史世一覧) (中原史世一覧) (中原史世一覧) (中原史世一覧) (中原史世一覧) (中原史世一章) (中原史世一章) (中史世一章) (中原史世一章) (中原史世世世)) (中原史世一章) (中原史世一章) (中原史世ー章) (中原史世一章) (中原史世一章) (中原史 章) (中原史世一章) (中原史 章) (中原史 章) (中原史 章) (中原史 章) (中原史 章) (中原史 章) (中原史 章) (中原史 章) (中原史 章) (中原史 章) (中原史 章) (中原史 章) (中原史 章) (中原史 章) (中原史 章) (中原史 章) (中原史 章) (中原史 章) (中原史 章) (中原史 章                                                                                                    | ステム<br>マルプ<br>へルプ                                                                                                    |
| 92.168.109.134,<br>電子調達<br>目システム<br>件登録<br>提検索<br>件个覧<br>受付一覧<br>査一覧<br>(件一覧<br>(株一覧<br>(株一覧<br>(株一覧<br>(株一覧)<br>(株一覧)<br>(株一覧)                                                                                                    | /- CALS/EC - Windows Internet Explorer<br>2013年12月23日 10時28分<br>2013年12月23日 10時28分<br>2013年12月23日 10時28分<br>2013年12月23日 10時28分                                                                                                    | 274 O                                                                                                    |
| 92.168.109.134,<br>電子調達<br>目システム<br>#4登録<br>提検索<br>#4検索<br>#4<br>#4<br>空付一覧<br>音一覧<br>#4一覧<br>読登録<br>読登録                                                                                                    | /-CALS/EC - Windows Internet Explorer<br>2013年12月23日 10時28分<br>入社情報サービス 電子入社システム 雑謡機能 質問回答                                                                                                    | 7.74 O                                                                                                    |
| 92.168.109.134,<br>電子調達<br>目システム<br>供登録<br>授検索<br>操作一覧<br>査一覧<br>株一覧<br>就会録<br>沢登録<br>果登録                                                                                                    | /-CALS/EC - Windows Internet Explorer<br>2013年12月23日 10時28分<br>2013年12月23日 10時28分<br>2013年12月23日 10時28分<br>入札債操学ービス 電子入社システム 線証機能 質問回答                                                                                                    | 774 O                                                                                                    |
| 92.168.109.134<br>電子調達<br>目システム<br>件登録<br>推検索<br>件位一覧<br>査一覧<br>(井一覧<br>(井一覧<br>(井一覧<br>(井一覧<br>(井一覧<br>(井一覧<br>(井一覧<br>(井                                                                                                    | /-CALS/EC - Windows Internet Explorer<br>2013年12月23日 10時28分<br>2013年12月23日 10時28分<br>2013年12月23日 10時28分                                                                                                    | ステム<br>ステム<br>へたづ<br>・<br>低入礼提出                                                                                                    |
| 92.168.109.134,<br>電子調達<br>目システム<br>#4登録<br>提検索<br>#4<br>#4<br>受付一覧<br>子一覧<br>#4<br>切一覧<br>(第一覧<br>記念登録<br>果登録<br>読書)-覧<br>読の登録                                                                                                    |                                                                                                    | ステム<br>ステム<br>へたづ<br>へたづ<br>へたづ<br>へたづ<br>へたづ<br>へたづ                                                                                                    |
| 92.168.109.134,<br>電子調達<br>目システム<br>#件登録<br>::供換索<br>::供換索<br>::供小型<br>受小型<br>::件一型<br>受一型<br>::件一型<br>受一型<br>::件一型<br>要<br>::件一型<br>要<br>::件一型<br>::<br>::<br>::<br>::<br>::<br>::<br>::<br>::<br>::<br>::<br>::<br>::<br>::                                                                                                    |                                                                                                    | ステム       ②         ヘルプ       〇         ヘルプ       ヘ         単八礼提出       立会確認         一括剛札       一括剛札                                                                                                    |
| 92.168.109.134,<br>電子調達<br>用システム<br>部分のテム<br>(件登録<br>(現検索<br>(件一覧)<br>査一覧<br>(件一覧)<br>査一覧<br>(件一覧)<br>(件一覧)<br>(件一覧)<br>(件一覧)<br>(件一覧)<br>(件一覧)<br>(件一覧)<br>(件一覧)<br>(件一覧)<br>(件一覧)<br>(件一覧)<br>(件一覧)<br>(件)<br>(件)<br>(件)<br>(件)<br>(件)<br>(件)<br>(件)<br>(                                                                                                    | / - CALS/EC - Windows Internet Explorer<br>2013年12月23日 10時28分<br>2013年12月23日 10時28分<br>2013年12月23日 10時28分<br>2013年12月23日 10時28分<br>単語史性一覧 ( ) () () () () () () () () () () () ()                                                                                                    | ステム<br>ステム<br>へルプ<br>へルプ<br>へルプ<br>へ<br>加プ<br>へ<br>加プ<br>し<br>の<br>し<br>日<br>し<br>日<br>日<br>日<br>日<br>日<br>日<br>日<br>日<br>日<br>日<br>日<br>日<br>日                                                                                                    |
| 92.168.109.134,<br>電子調達<br>用システム<br>件登録<br>提校索<br>件中覧<br>会小覧<br>株一覧<br>和高登録<br>果登録<br>調算一覧<br>調読<br>一覧                                                                                                    | / - CALS/EC - Windows Internet Explorer       CALS/EC 電子入札シ         2013年12月23日 10時28分       CALS/EC 電子入札シ         入札推盤サービス       電子入札シスキム       装置機構         (大札状況登録)       (大札状況登録)         (小田田田田田田田田田田田田田田田田田田田田田田田田田田田田田田田田田田田田                                                                                                    | ステム<br>ステム<br>へたづ<br>私入礼提出<br>立会確認<br>一括開礼                                                                                                    |
| 92.168.109.134,<br>電子調達<br>用システム<br>件登録<br>提校來<br>24.4<br>24.4<br>24                                                                                                    | CALS/EC - Windows Internet Explorer         CALS/EC 電子入社       Cals/EC 電子入社          Cals/EC 電子入社          Ea 回 (100000000000000000000000000000000000                                                                                                    | ステム<br>ステム<br>へたづ<br>・<br>低入礼提出<br>立会確認<br>一括開礼                                                                                                    |
| 92.168.109.134,<br>電子調達<br>用システム<br>件登録<br>提校來<br>2.44<br>2.44<br>2.                                                                                                    | /- CALS/EC - Windows Internet Explorer         CALS/EC - Windows Internet Explorer         CALS/E - Windows Internet Explorer                                                                                                    | ステム       ジ         ヘルプ       ・         ・ルブ       ・         ・       ・         ・       ・         ・       ・         ・       ・         ・       ・         ・       ・         ・       ・         ・       ・         ・       ・         ・       ・         ・       ・         ・       ・         ・       ・         ・       ・         ・       ・         ・       ・         ・       ・         ・       ・         ・       ・         ・       ・         ・       ・         ・       ・         ・       ・         ・       ・         ・       ・         ・       ・         ・       ・         ・       ・         ・       ・         ・       ・         ・       ・         ・       ・         ・       ・         ・       ・         ・       ・                                                                                                    |
| 92.168.109.134,<br>電子調達<br>用システム<br>部全線<br>2.22<br>(件登録<br>2.23<br>(件一覧)<br>査一覧<br>在一覧<br>在一覧<br>2.25<br>(件一覧)<br>2.25<br>(件一覧)<br>2.25<br>(件一覧)<br>2.25<br>(件一覧)<br>2.25<br>(件一覧)<br>2.25<br>(件一覧)<br>2.25<br>(件一覧)<br>2.25<br>(件一覧)<br>2.25<br>(件一覧)<br>2.25<br>(件一覧)<br>2.25<br>(件一覧)<br>2.25<br>(件一覧)<br>2.25<br>(件一覧)<br>2.25<br>(件一覧)<br>2.25<br>(件)<br>2.25<br>(件)<br>2.25<br>(円)<br>2.25<br>(件)<br>2.25<br>(件)<br>2.25<br>(円)<br>2.25<br>(円)<br>2.25<br>(<br>2.25<br>(<br>2.25)(<br>2.25) | / - CALS/EC - Windows Internet Explorer       CALS/EC %7A4/2                                                                                                    | ステム<br>ステム<br>へルプ<br>へルプ<br>へルプ<br>へれプ<br>へれプ<br>へれプ<br>へれプ<br>へれプ<br>へれプ<br>へれプ                                                                                                    |
| 92.168.109.134,<br>電子調達<br>用システム<br>詳生登録<br>詳<br>詳<br>一覧                                                                                                    | A-CALS/EC - Windows Internet Explorer         CALS/EC - Windows Internet Explorer           ALUB 20-1 (168267)         CALS/EC - Windows Internet Explorer           ALUB 20-1 (168267)         CALS/EC - Windows Internet Explorer           ALUB 20-1 (168267)         CALS/EC - Windows Internet Explorer           ALUB 20-1 (168267)         CALS/EC - Windows Internet Explorer           ALUB 20-1 (16827)         CALS/EC - Windows Internet Explorer           Liber 20-1 (16827)         Windows Internet Explorer           Liber 20-1 (16827)         Windows Internet Explorer           Liber 20-1 (16827)         Windows Internet Explorer           Jack 20-1 (16827)         Windows Internet Explorer           Jack 20-1 (16827)         Windows Internet Explorer           Jack 20-1 (16827)         Windows Internet Explorer           Jack 20-1 (16827)         Windows Internet Explorer           Jack 20-1 (16827)         Windows Internet Explorer           Jack 20-1 (16827)         Windows Internet Explorer           Jack 20-1 (16828)         Windows Internet Explorer           Jack 20-1 (16828)         Windows Internet Explorer           Jack 20-1 (16828)         Windows Internet Explorer           Jack 20-1 (16828)         Windows Internet Explorer           Jack 20-1 (16828)         Windows Internet Explorer                                                                                                    | ステム       ジ         ヘルプ       ヘルプ         ヘルプ       ヘルプ         人札状況登録       作業状況登録                                                                                                    |
| 92.168.109.134,<br>電子調達<br>用システム<br>詳生登録<br>詳<br>学<br>一覧<br>子<br>調<br>一覧<br>子<br>一覧<br>子<br>一覧<br>子<br>一覧<br>子<br>一覧<br>子<br>一覧<br>子<br>一覧<br>子<br>一覧<br>一覧<br>一覧<br>一覧<br>一覧<br>一覧<br>一覧<br>一覧<br>一覧<br>一覧                                                                                                    | Attack       Construct Explorer         Attack       Total 12/22/81 106/280/       Construct 200000         Attack       Total 12/22/81 106/280/       Construct 200000         Attack       Total 12/22/81 106/280/       Construct 200000         Attack       Total 12/22/81 106/27/9       Total 12/22/81 106/27/9         Matter 10/22/81       Total 12/22/81 106/27/9       Total 12/22/81 106/27/9         Matter 10/22/81       Total 12/22/81 106/27/9       Total 12/28/8       Total 12/28/8         Attack       Total 12/28/81 10/28/28/8       Total 12/28/8       Total 12/28/8         Attack       Total 12/28/81 10/28/28/8       Total 12/28/8       Total 12/28/8         Attack       Total 12/28/81       Total 12/28/8       Total 12/28/8         Attack       Total 12/28/81       Total 12/28/81       Total 12/28/81         Attack       Total 12/28/81       Total 12/28/81       Total 12/28/81         Attack       Total 12/28/81       Total 12/28/81       Total 12/28/81         Attack       Total 12/28/81       Total 12/28/81       Total 12/28/81         Attack       Total 12/28/81       Total 12/28/81       Total 12/28/81         Attack       Total 12/28/81       Total 12/28/81       Total 12/28/81         Attack                                                                                                    | ステム       び         ヘルプ       ヘルプ         ヘルプ       ヘルプ         山会確認<br>一活開札       一活開札                                                                                                    |
| 92.168.109.134,<br>電子調達<br>目システム<br>件登録<br>提校案<br>件一覧<br>好一覧<br>件一覧<br>大況一覧<br>読登録<br>業登録<br>講 <sup>書</sup> 一覧<br>下覧<br>下覧<br>下覧                                                                                                    | A - CALS/EC - Windows Internet Explorer         CALS/EC - Windows Internet Explorer                ▲ 101 × 12.72.0E 108226               ▲ 101 × 12.72.0E 108226                 ▲ 101 × 12.72.0E 108226               ▲ 101 × 12.72.0E 108226                 ▲ 101 × 12.72.0E 108227               ▲ 100 × 12.72.0E 108227                 ▲ 101 × 12.72.0E 108227               ▲ 101 × 12.72.0E 10827                 ▲ 101 × 12.72.72               ▲ 101 × 12.72.0E 10827                 ▲ 101 × 100               ● 10000000 10201020100089                 ▲ 102 × 12.72.72               ▲ 101 × 102                 ▲ 101 × 102               ▲ 101 × 102                 ▲ 102 × 102.02               ▲ 101 × 102                 ▲ 102 × 102.02               ▲ 102.07                 ▲ 102 × 102.02               ▲ 102.07                 ▲ 102 × 102.02               ▲ 102.07                 ▲ 10000000               ④ 10000000                 ▲ 1000000               ▲ 1000000                 ▲ 1000000000               ▲ 100                                                                                                    | ステム       び)         へたず       へたず         加入札提出       立会確認         一括開札       一括開札                                                                                                    |

| ÷ . | 業者名称              | 間化 | 第1回金额      | 予定価格<br>以下 | 基準価格<br>以上 | 莱港状况     | 捕美         |
|-----|-------------------|----|------------|------------|------------|----------|------------|
| Z   | 72101株式会社         |    |            | 1.500      |            |          | 紙移行        |
| ī   | <u> テストの2株式会社</u> |    |            |            |            |          | 入礼書不著      |
| 3 2 | 721-01株式会社        |    |            | ANE ST     | 1          | ~        | 紙入礼 立会未確認  |
| 1 2 | テスト島根県受注者01(工事)   |    | 90,000,000 | 0          | 0          | <b>~</b> | 紙入札 立会確認済み |
| 2   | テスト島根県受注者02(工事)   |    | 95,000,000 | 0          | 0          | <b>~</b> | 紙入札 立会確認済み |

島根県電子入札システム 操作マニュアル(工事)一発注者編―

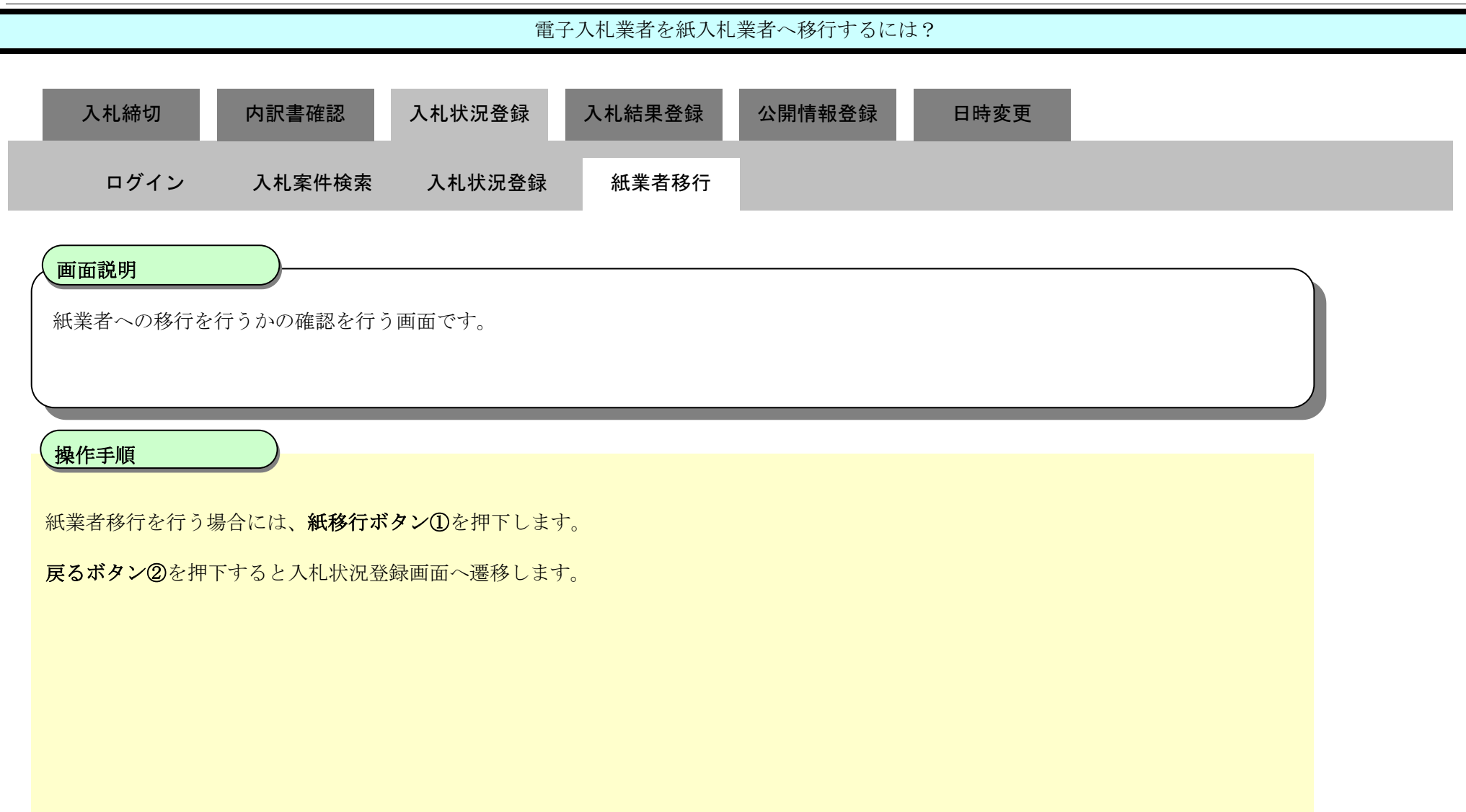

| http://192.168.109.134/                                                                                                    | - CALS/EC - Windows Inte | ernet Explorer |            |                                                                                                    |                                                                                                    |                  |     |
|----------------------------------------------------------------------------------------------------|--------------------------|----------------|------------|----------------------------------------------------------------------------------------------------|----------------------------------------------------------------------------------------------------|------------------|-----|
| 島根県 電子調達                                                                                                    |                          | 2              | 2013年12月23 | 3日 10時27分                                                                                                    |                                                                                                    | CALS/EC 電子入札システム | Ø   |
|                                                                                                    | 入札情報サービス                 | 電子入札システム       | 検証機能       | 質問回答                                                                                                    |                                                                                                    |                  | ヘルプ |
| ○ 新規案件登録                                                                                                    |                          |                |            | 紙移                                                                                                    | 行確認                                                                                                    |                  |     |
| <ul> <li>         業務支援検索         <ul> <li>             調達案件検索             </li> <li>             調達案件一覧             ・申請受付一覧             ・審査一覧             ・承査一覧             ・承査一覧             ・のの、</li> <li>             入札案件一覧             ・のの、</li> <li>             及付状況一覧             ・のの訳書一覧             ・評価点登録             ・状況登録         </li> </ul> </li> </ul> |                          |                |            | 業者番号<br>業者名称<br>業者郵便番号<br>業者住所<br>役職名<br>氏名<br>代表電話番号<br>代表電話番号<br>代表下AX番号<br>部署名<br>商号(連絡先名称)<br>連絡先氏名<br>連絡先住所<br>連絡先電話番号<br>連絡先メールアドレス | 320000000000001<br>テスト01株式会社<br>690-0001<br>島根県松江市〇〇町1<br>代表取締役<br>代表 一郎<br>0000-00-0001<br>0000-00-0001<br>テスト部<br>テスト部<br>担当 太郎<br>島根県松江市〇〇町1<br>0000-00-0001<br>test001@test-shimane.jp |                  |     |
| <ul> <li>和木豆珠</li> <li>入札書</li> <li>(見積書) -覧</li> <li>家件進捗一覧</li> </ul>                                                                                                    |                          |                |            | 紙入札へ移行しま                                                                                                    | ます。よろしいですか。                                                                                                    |                  |     |
| <ul> <li>担当確認</li> <li>業者一覧</li> <li>紙業者一覧</li> <li>() 新業者一覧</li> </ul>                                                                                                    |                          |                |            | ① 概称                                                                                                    | 2 🗾                                                                                                    |                  |     |

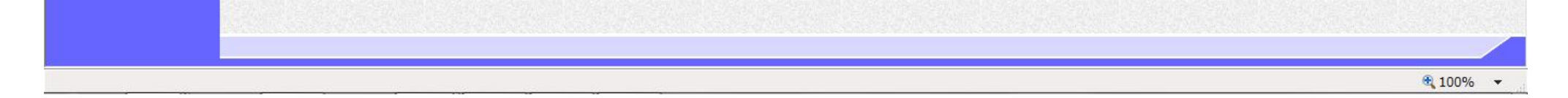

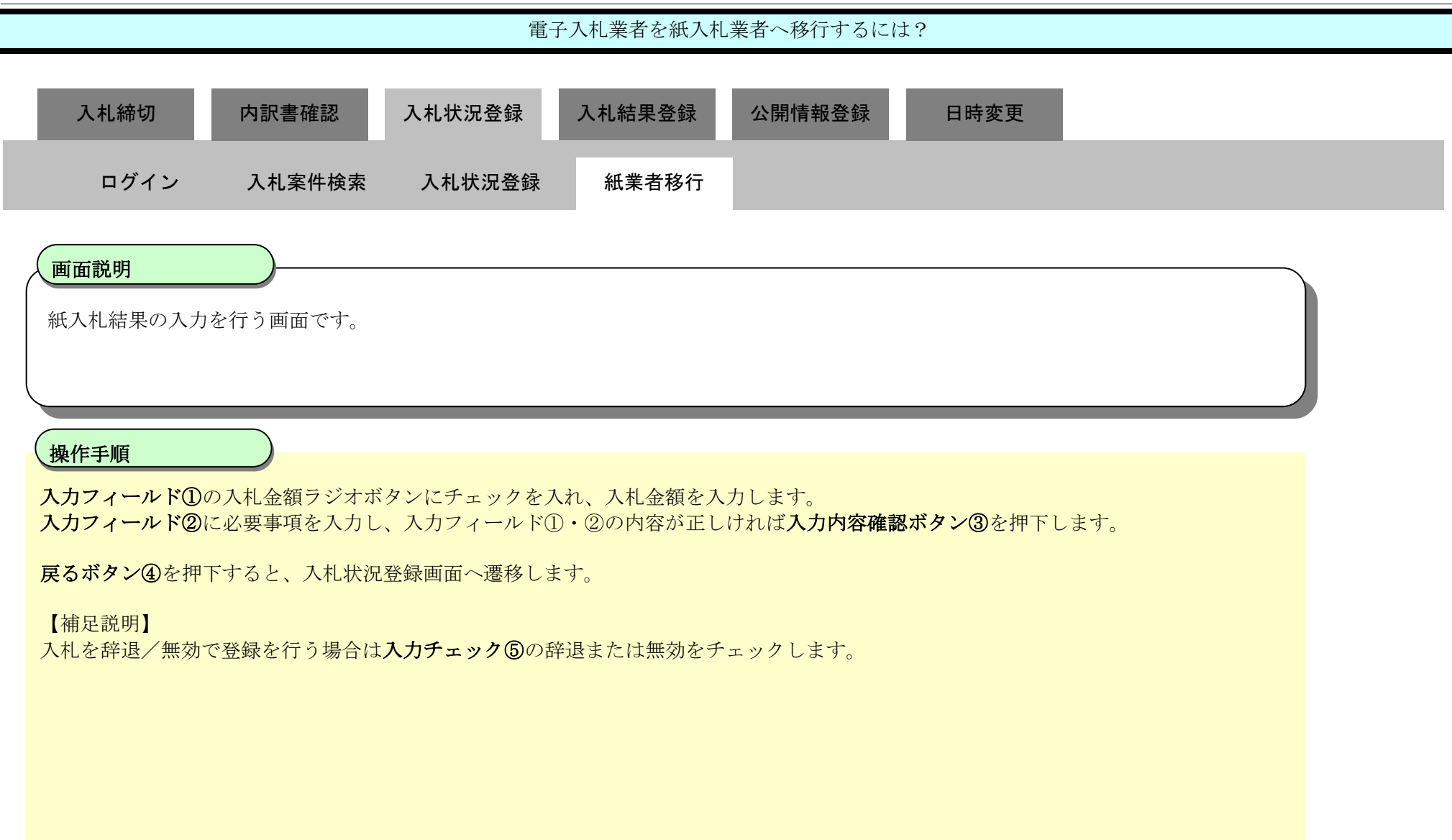

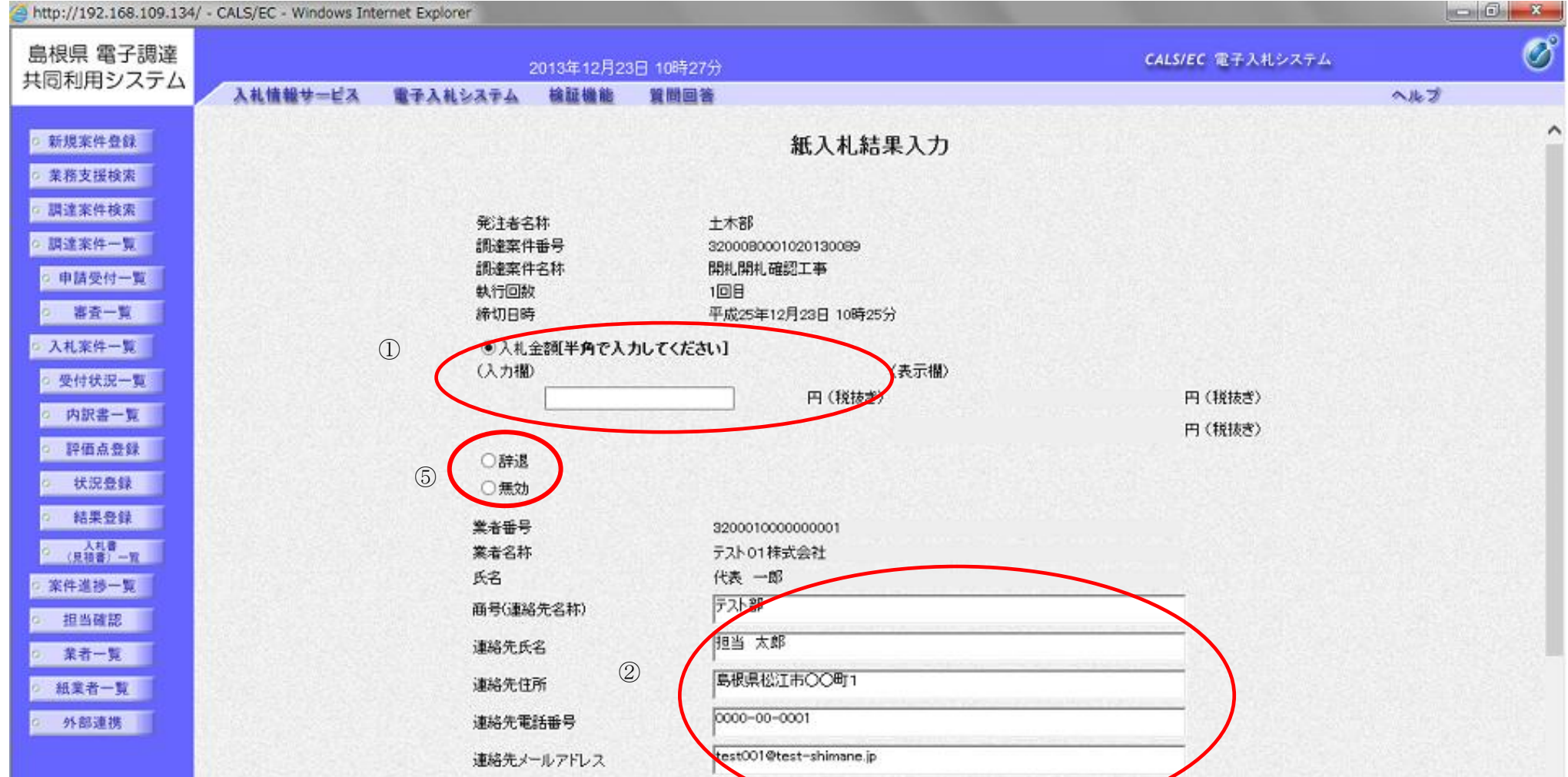

| 入土肉安雄物 |     |  |
|--------|-----|--|
| 3      | (4) |  |

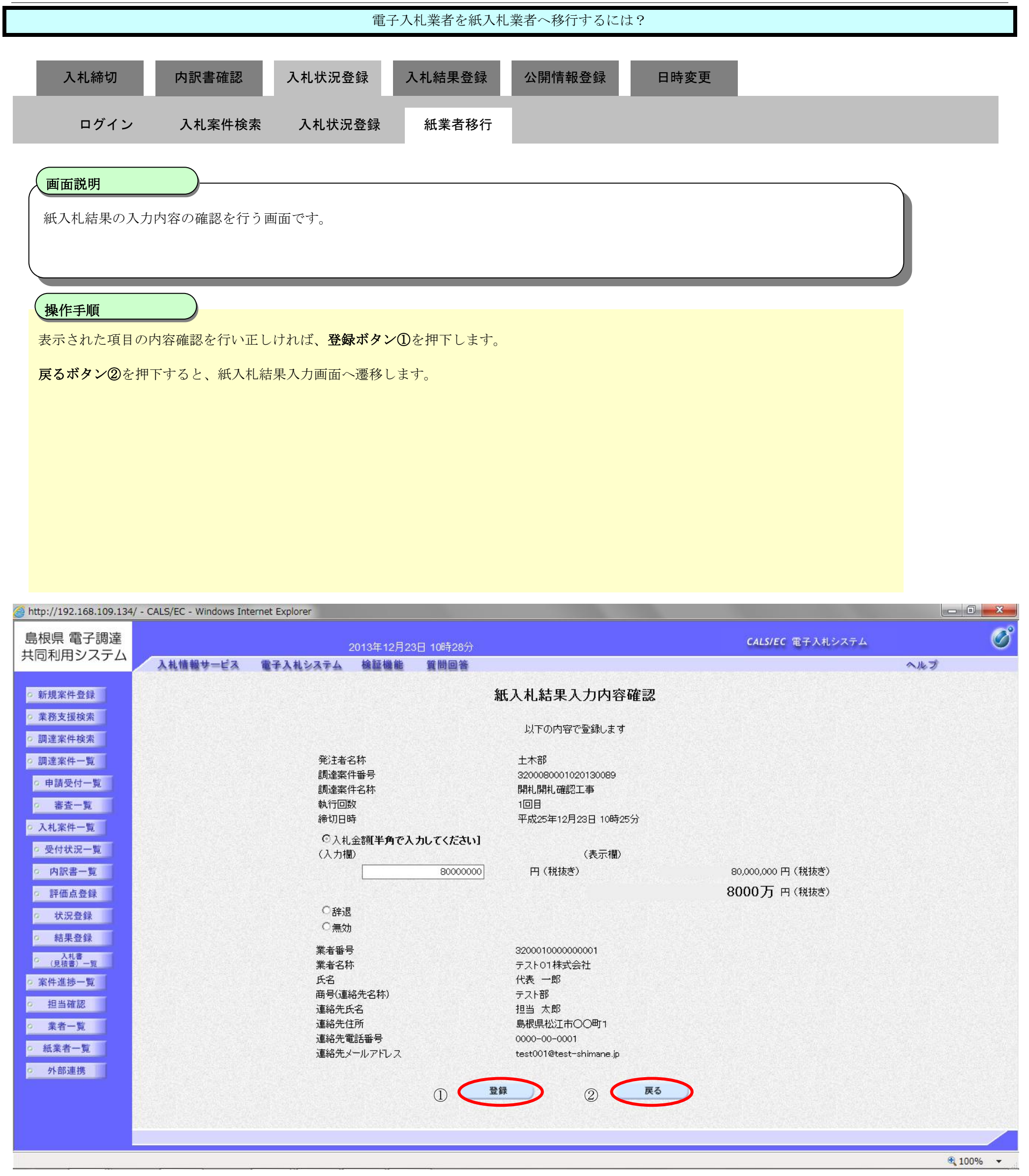

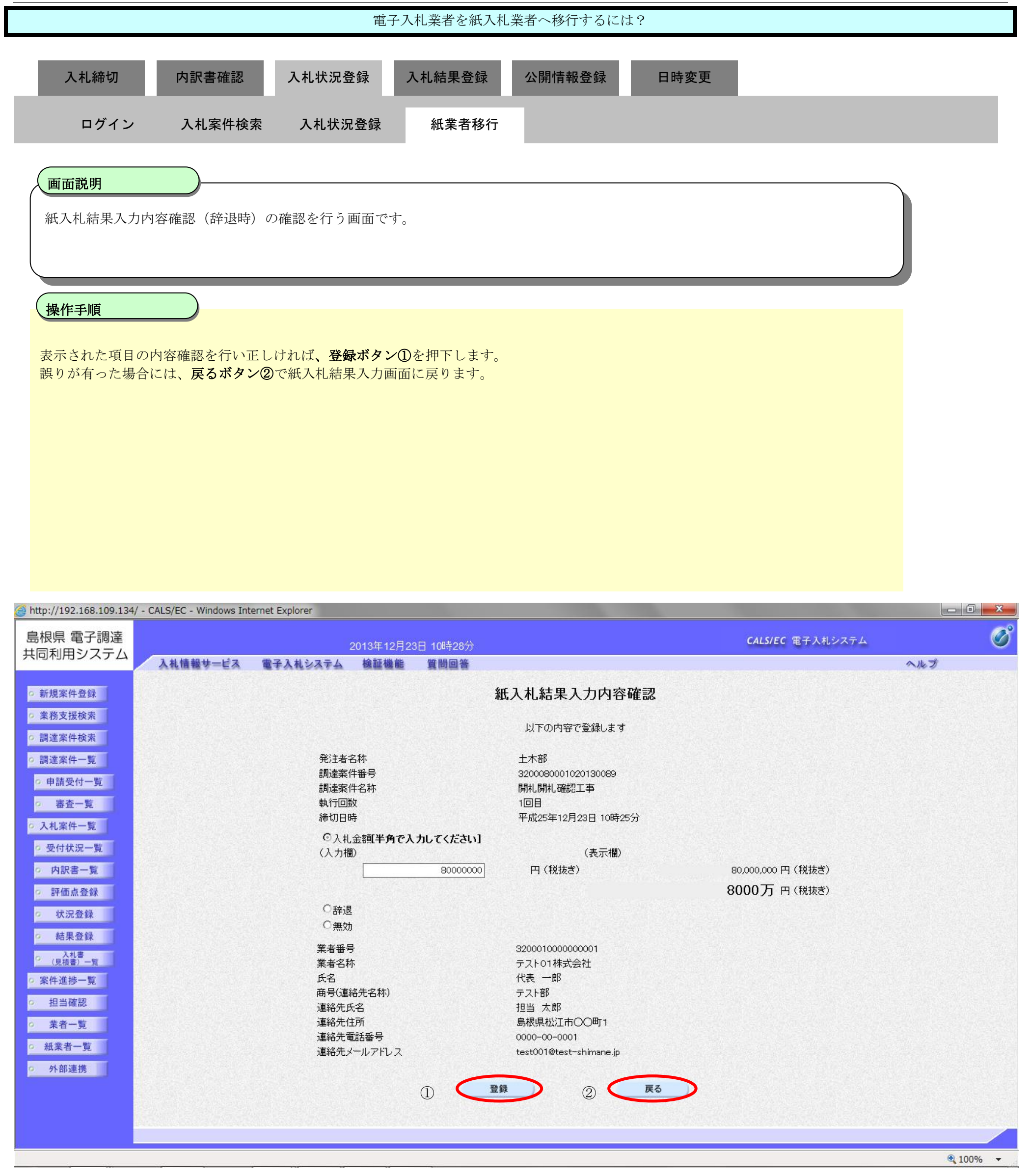

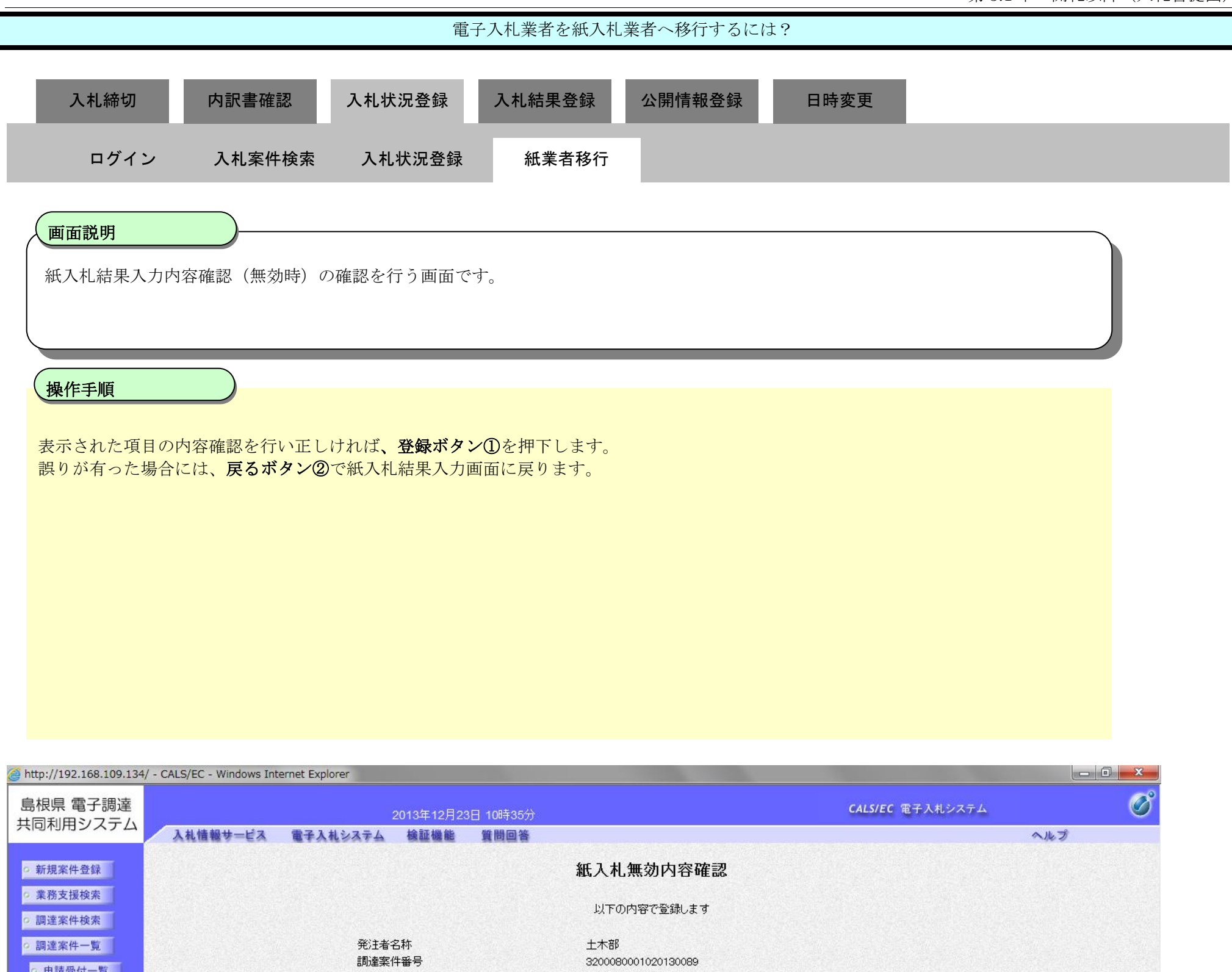

申請受付一覧 調達案件名称 開札開札確認工事 執行回数 ◎ 審査一覧 1回目 締切日時 平成25年12月23日 10時25分 ○ 入札案件一覧 ○入札金額[半角で入力してください] ◎ 受付状況一覧 (入力欄) (表示欄) 円(税抜ぎ) 円 (税抜き) • 内訳書一覧 円 (税抜き) ◎ 評価点登録 〇辞退 水況登録 ⊙無効 結果登録 業者番号 320001000000002 入札書
 (見積書)一覧 テスト02株式会社 業者名称 ◎ 案件進捗一覧 氏名 代表 二郎 商号(連絡先名称) テスト部 • 担当確認 担当 次郎 連絡先氏名 連絡先住所 島根県松江市〇〇町2 ○ 業者一覧 連絡先電話番号 0000-00-0002 ○ 紙業者一覧 連絡先メールアドレス test002@test-shimane.jp 外部連携 登録 2 戻る (1)

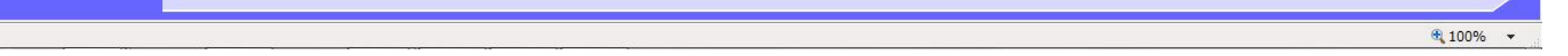

島根県電子入札システム 操作マニュアル(工事) — 発注者編—

| 電子入札業者を紙入札業者へ移行するには?                                                                                |  |
|----------------------------------------------------------------------------------------------------|--|
| 入札締切     内訳書確認     入札状況登録     入札結果登録     公開情報登録     日時変更       ログイン     入札案件検索     入札状況登録     紙業者移行 |  |
| 画面説明 開札執行といった、入札状況の登録を行うための各種操作を行う画面です。                                                             |  |
| 操作手順<br>【補足説明】<br>①の部分のように表示されれば、紙業者移行が正常に行われています。                                                  |  |
|                                                                                                    |  |

| http://192.168.109.134                                                                       | 4/ - CALS/EC - Windows Internet Explorer                                                                                 |                  | - 0 <mark>- X -</mark> |
|----------------------------------------------------------------------------------------------|----------------------------------------------------------------------------------------------------|------------------|------------------------|
| 島根県 電子調達                                                                                     | 2013年12月23日 10時36分                                                                                                    | CALS/EC 電子入札システム | Ø                      |
|                                                                                              | 入札情報サービス 電子入札システム 検証機能 質問回答                                                                                              | へルプ              |                        |
| <ul> <li>新規案件登録</li> <li>業務支援検索</li> <li>調速案件検索</li> </ul>                                   | 入札状況登録  ●請受付一覧 ➡ 審査一覧 ➡ 受付状況一覧 ➡ 状況登録                                                                                    | ★ 林果登録           | Î                      |
| <ul> <li>         ・</li></ul>                                                                | 調達案件醫号 3200080001020130089<br>調達案件名称 開札開札確認工事<br>担当者 担当 太郎<br>開札執行日時 平成25年12月23日 10時27分                                  |                  |                        |
| <ul> <li>入札案件一覧</li> <li>受付状況一覧</li> <li>由設ま一覧</li> </ul>                                    | 消費税率 5% 予定価格公開設定 ● 事前公開 ● 事後公開 ● 非公開 公開設定(税抜き/税込み) ● 税抜き ● 税込み                                                           |                  |                        |
| <ul> <li>Pace 9</li> <li>評価点登録</li> <li>状況登録</li> <li>結果登録</li> <li>入1書</li> </ul>           | 予定価格[半角で入力してください]<br>(入力欄)<br>100000000円(税抜き)<br>100,000,000円(税抜き)<br>100,000,000円(税抜き)<br>100,000,000円(税抜き)<br>1億円(税抜き) | 紙入札提出            |                        |
| <ul> <li>(現積書) 一覧</li> <li>(現積書) 一覧</li> <li>(二二二二二二二二二二二二二二二二二二二二二二二二二二二二二二二二二二二二</li></ul> | 105,000,000     円(税込み)     1億500万     円(税込み)       調査基準価格/最低制限価格[半角で入力してください]     (入力欄)     (表示欄)                        | 立会確認<br>一括開札     |                        |
| <ul> <li>         紙業者一覧     </li> <li>         外部連携     </li> </ul>                          | 円(税抜き)     円(税抜き)       0     円(税込み)   0 円(税込み)                                                                          |                  |                        |
|                                                                                              | 入札状況 ○落札候補有り ○調査必要・保持保留 ○落札候補有り(CC)<br>○再入札必要 ○不落随契 ○取止め                                                                 | 入札状况登録           | 8                      |
|                                                                                              | ▲▲ローデース<br>「不落院練习の場合は上のテキストフィールドに連絡事項を入力してくださ                                                                            | 作業状況登録           |                        |

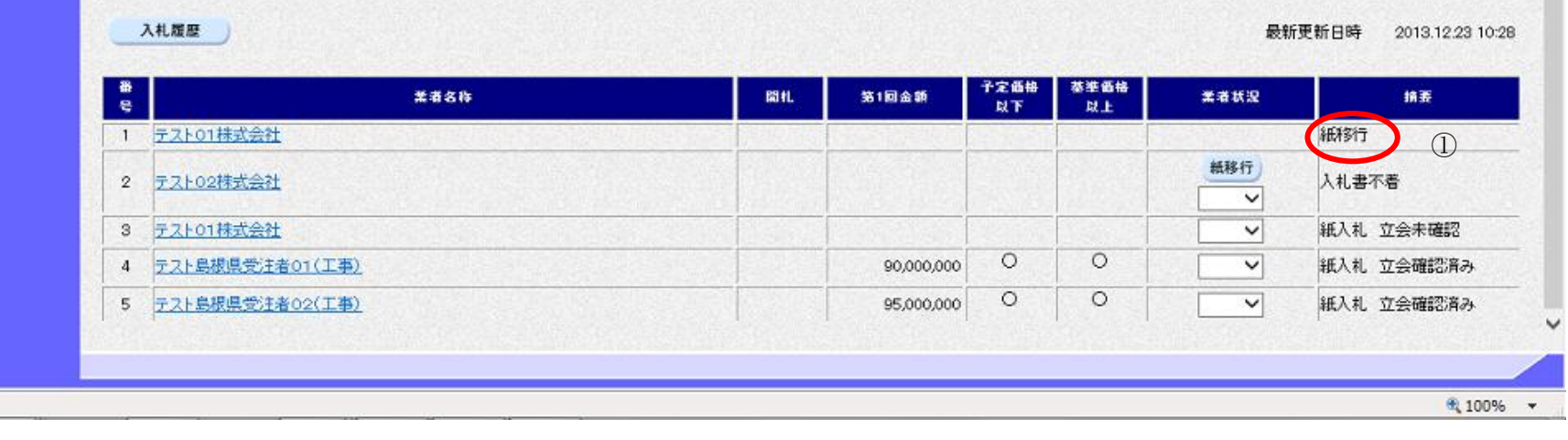

島根県電子入札システム 操作マニュアル(工事)一発注者編―

3.1.4.4. <u>紙入札業者の開札執行を行うには?</u>

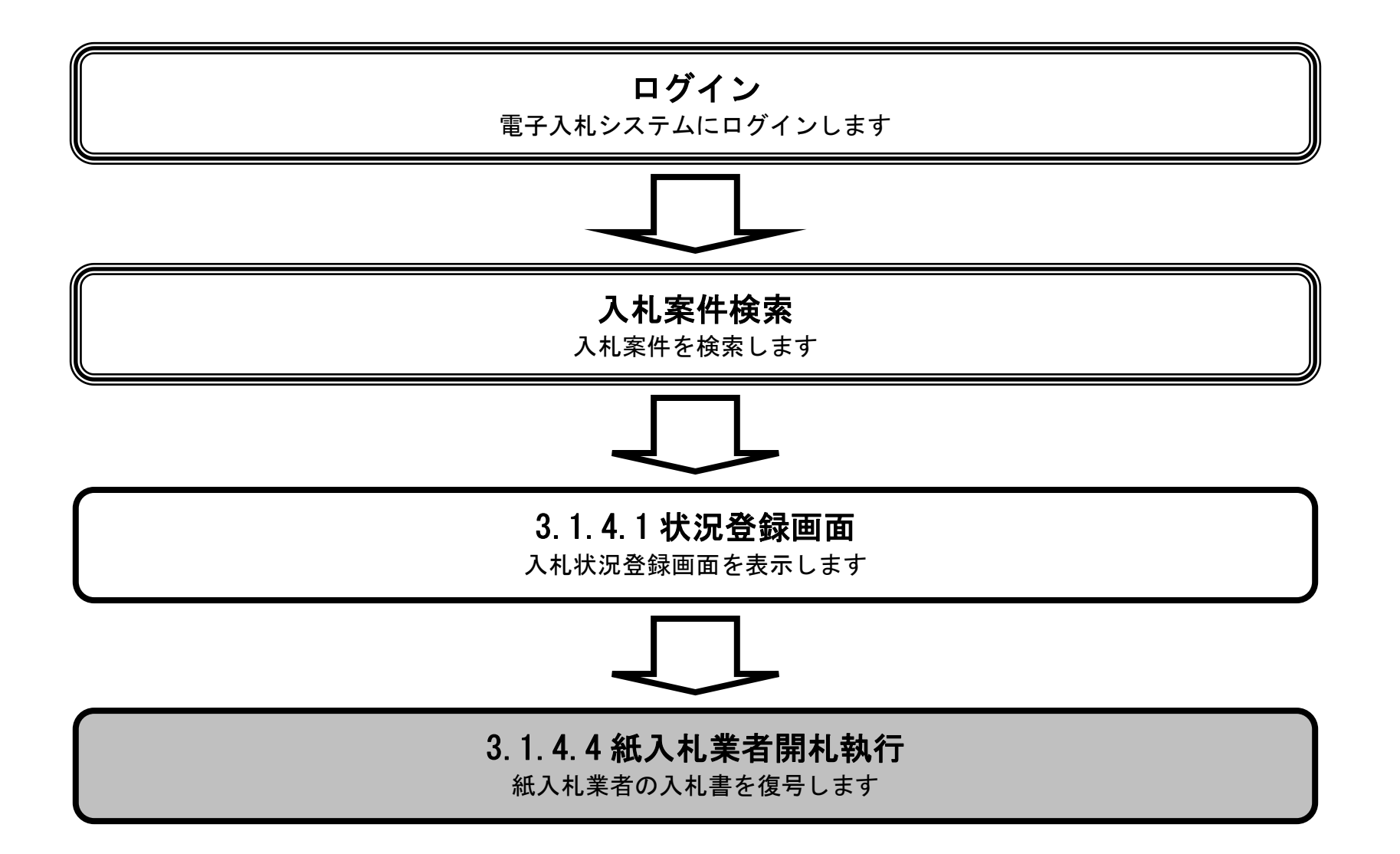

島根県電子入札システム 操作マニュアル(工事) — 発注者編—

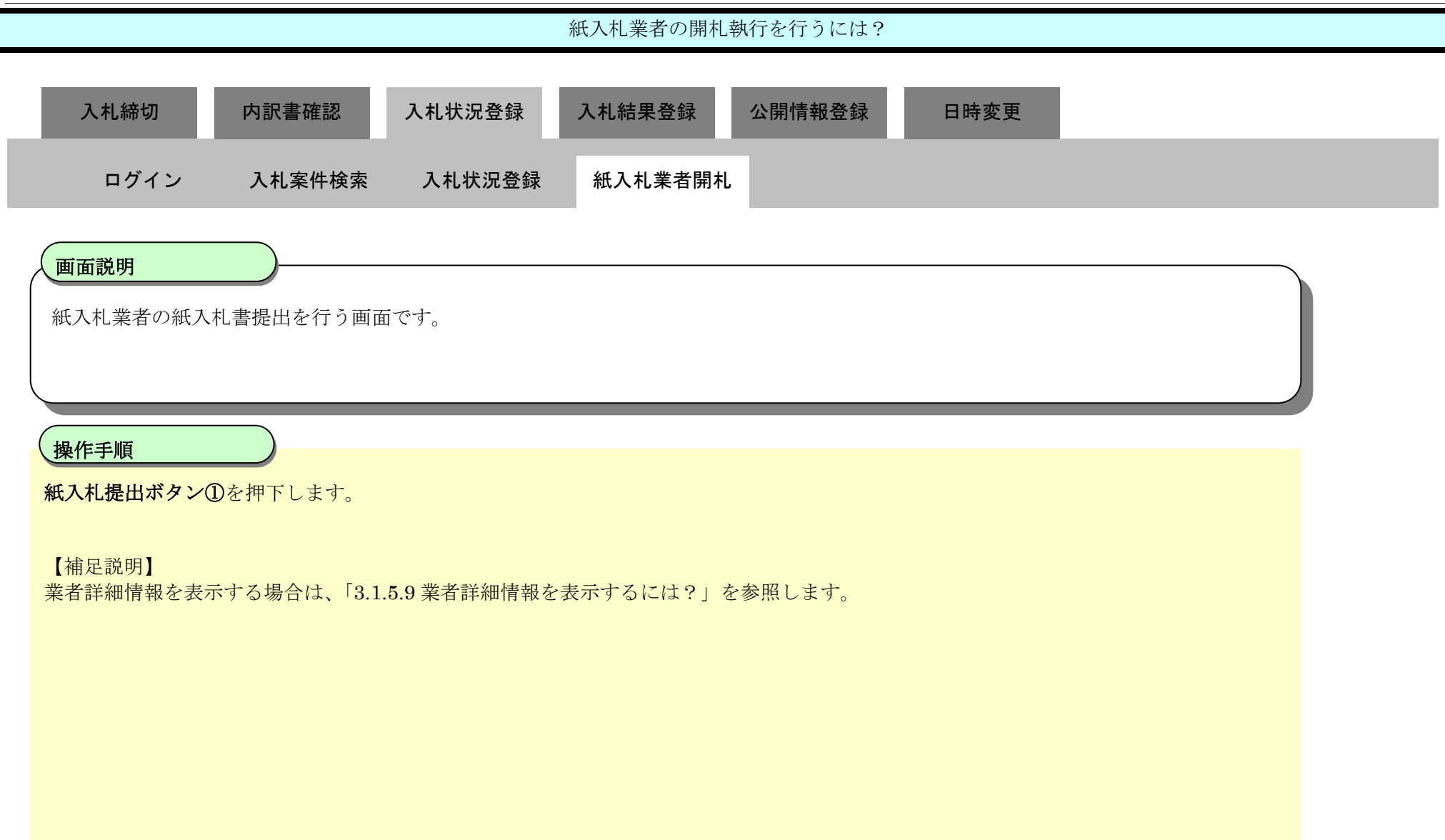

| ://choutatsusv01/ - CALS/EC - Internet Explorer                                                                 |                                          |                  |
|----------------------------------------------------------------------------------------------------|------------------------------------------|------------------|
| 良県 電子調達 20                                                                                                    | 13年11月21日 18時45分                         | CALS/EC 電子入札システム |
| 」利用システム 入札情報サービス 電子入札システム                                                                                       | 橡証機能 質問回答                                | へルプ              |
| ·現案件登録<br>•務支援検索                                                                                                | 入札状況登録                                   | 状況登録 ➡ 結果登録      |
| 建案件一覧 調達案件番号 3200080001020130<br>申請受付一覧 調達案件名称 〇×一般競争入札<br>審査一覧 開札執行日時                                          | D16<br>I≢                                |                  |
| <ul> <li>札案件一覧</li> <li>消費税率</li> <li>受付状況一覧</li> <li>予定価格公開設定</li> <li>内訳書一覧</li> <li>公開設定(税抜き/税込み)</li> </ul> | 5%<br>● 事前公開 〇 事後公開 ● 非公開<br>● 税抜ぎ ● 税込み |                  |
| 評価点登録<br>予定価格[半角で入力してください]<br>状況登録<br>(入力欄)<br>結果登録<br>5000000円(税抜き)                                            |                                          |                  |
| 人札書<br>(見前書)一覧         50,000,000         円(税抜き)           牛進揚一覧         52,500,000         円(税込み)              | 5000万円(税抜き)<br>5250万円(税込み) 計算            | ① 紙入札提出          |
| 担当確認<br>(入力禮) (表示<br>業者一覧<br>4000000 円 (税抜き)                                                                    | 4、1<br>開)                                | 立会確認             |
|                                                                                                    | 4000万円(税抜き)<br>4200万円(税込み)               |                  |
| 入机状况                                                                                                    | ○落礼候補有り ○調査必要・保持保留 ○落礼候補有り(              | (じ) 入札状況登録       |
| 連絡事項                                                                                                    |                                          | 作業状況登録           |
|                                                                                                    | 「不落随契」の場合は上のテキストフィールドに連絡事項を入             | カレてください。         |

|   | #<br>8 | 業者名作      | EHL. | 361回金額 | · 大定価格<br>以下 | 至率論播<br>以上 | <b>工业</b> 状况 | IATE |  |
|---|--------|-----------|------|--------|--------------|------------|--------------|------|--|
| Ī | 1 =    | 21-01株式会社 | Mit  |        |              |            |              |      |  |

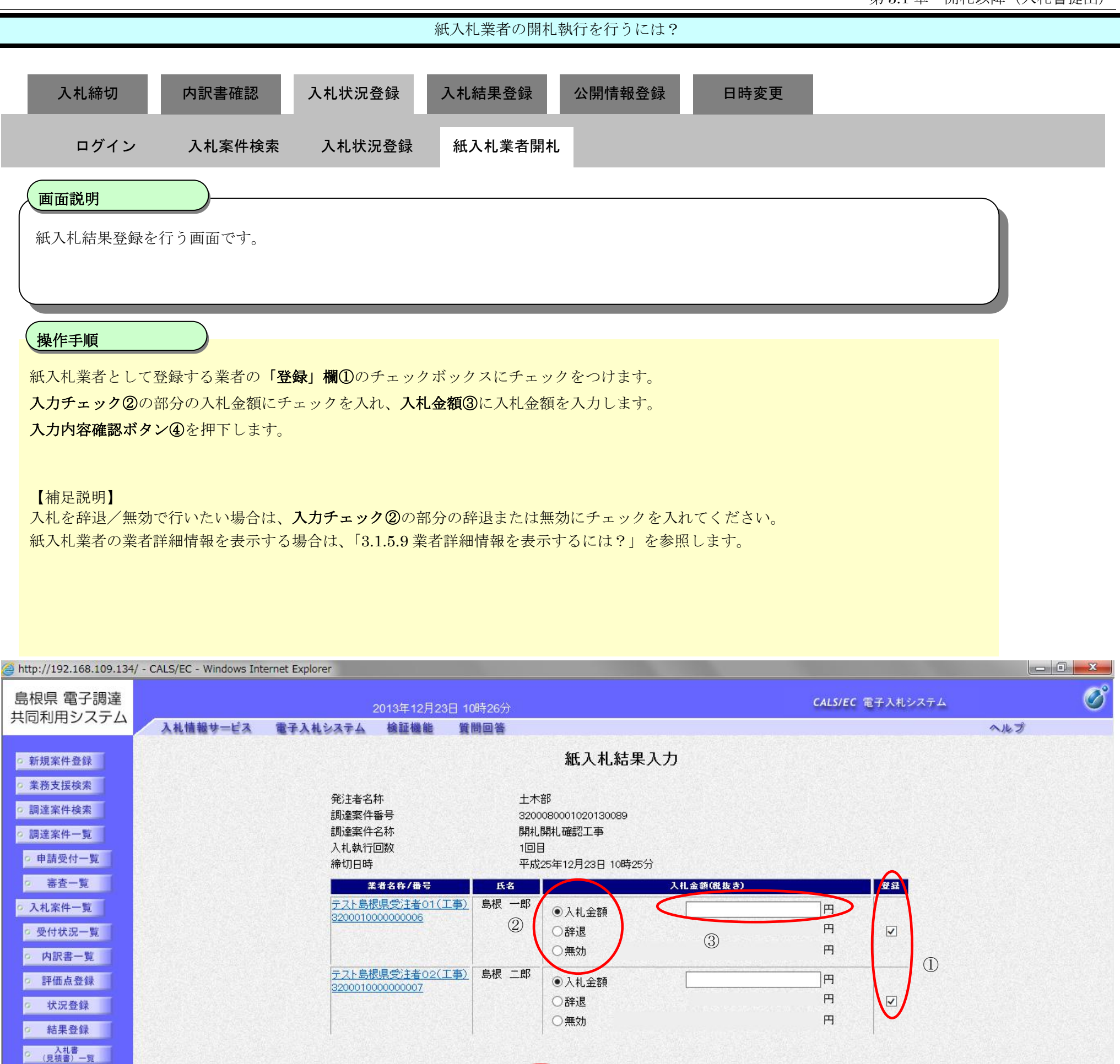

。案件進捗一覧

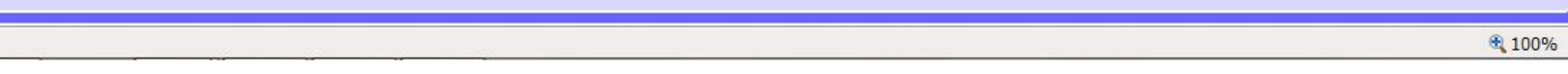

戻る

島根県電子入札システム 操作マニュアル(工事) — 発注者編—

3.1-64

入力内容確認

(4)

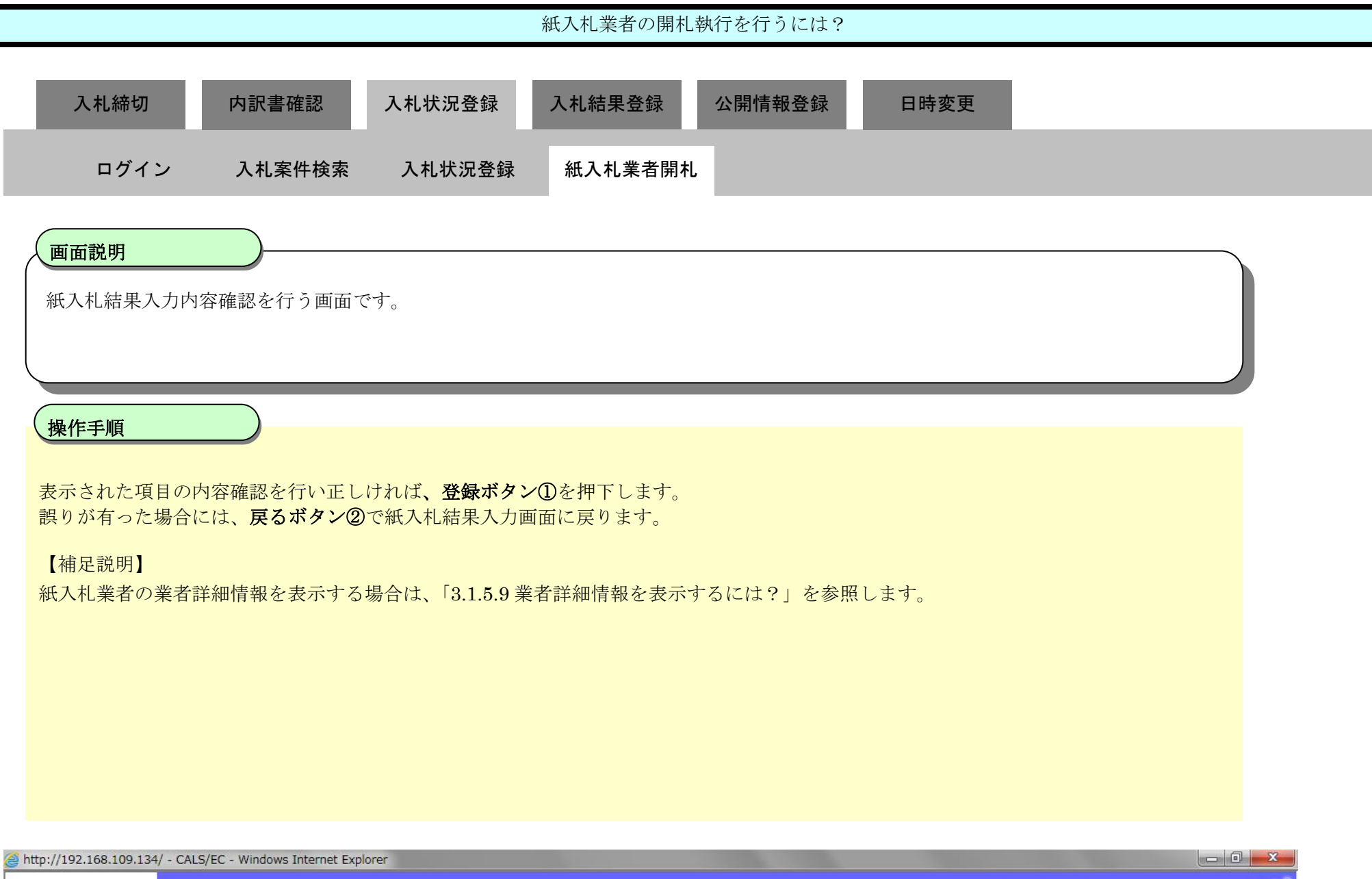

| 島根県 電子調達                                                                           |                                                                                                | CALS/FC 電子入村システム               | Ø   |
|------------------------------------------------------------------------------------|------------------------------------------------------------------------------------------------|--------------------------------|-----|
| 共同利用システム                                                                           | 2013年12月23日 10時27分<br>入札情報サービス 雷子入札システム 検証機能 質問回答                                              |                                | ヘルプ |
| <ul> <li>o 新規案件登録</li> <li>o 業務支援検索</li> <li>o 調達案件検索</li> <li>o 調達案件一覧</li> </ul> | 紙入札結果入力内容確認       発注者名称     土木部       調達案件番号     3200080001020130089       調達案件名称     開札開札確認工事 |                                |     |
| • 申請受付一覧                                                                           | 入札執行回数 1回目<br>海切中時 平成25年12月23日 10時25分                                                          |                                |     |
| • 審査一覧                                                                             | 業者名称/番号 氏名 入礼金額(税抜き)                                                                           |                                |     |
| <ul> <li>入札案件一覧</li> <li>受付状況一覧</li> </ul>                                         | <u>テスト島根県受注者01(工事)</u> 島根一郎<br>320001000000006                                                 | 90,000,000 円<br><b>9000万</b> 円 |     |
| <ul> <li>内訳書一覧</li> <li>評価点登録</li> </ul>                                           | <u>テスト島根県受注者02(工事)</u> 島根二郎<br>320001000000007                                                 | 95,000,000 円<br><b>9500万</b> 円 |     |
| <ul><li>水況登録</li><li>結果登録</li></ul>                                                |                                                                                                |                                |     |
| <ul> <li>入札書<br/>(見積書)一覧</li> <li>家件進捗一覧</li> </ul>                                |                                                                                                |                                |     |
| • 担当確認                                                                             |                                                                                                |                                |     |
| <ul> <li>         ・ 業者一覧         ・         ・         ・</li></ul>                   |                                                                                                |                                |     |
| ○ 外部連携                                                                             |                                                                                                |                                |     |

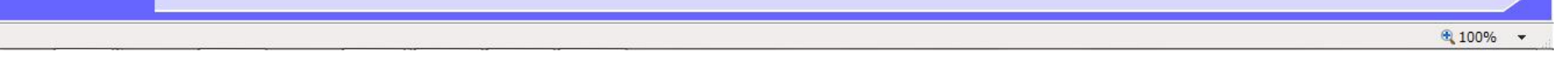

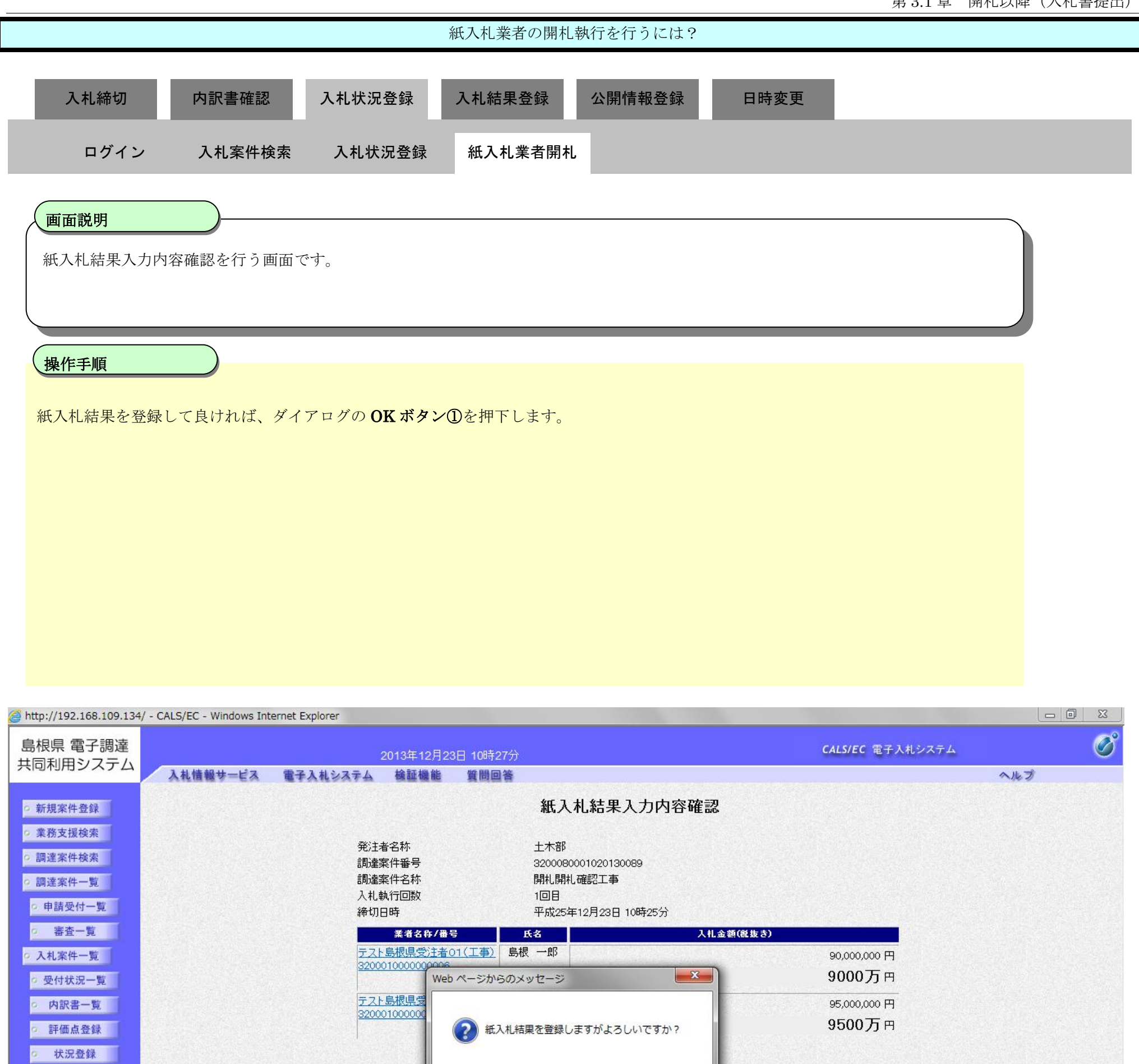

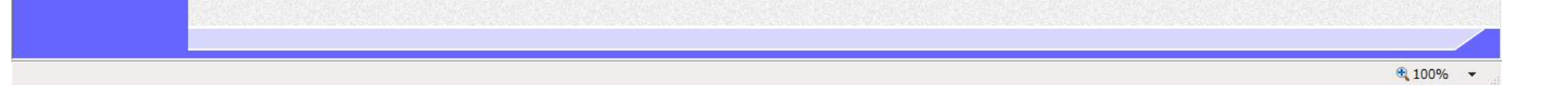

OK

キャンセル

(1)

結果登録

 入札書
 (見積書)一覧 。案件進捗一覧 担当確認 。 業者一覧 ○ 紙業者一覧 • 外部連携

> 島根県電子入札システム 操作マニュアル(工事) 一発注者編-

| 紙入札業者の開札執行を行うには?                                         |  |
|----------------------------------------------------------|--|
| 入札締切 内訳書確認 入札状況登録 入札結果登録 公開情報登録 日時変更                     |  |
| ログイン 入札案件検索 入札状況登録 紙入札業者開札                               |  |
| <b>画面説明</b><br>立会確認を行なう画面です。                             |  |
| <b>操作手順</b><br><b>立会確認ボタン</b> ①を押下します。                   |  |
| 【補足説明】<br>業者詳細情報を表示する場合は、「3.1.5.9 業者詳細情報を表示するには?」を参照します。 |  |
|                                                          |  |
|                                                          |  |

| http://192.168.109.134                                                                                         | / - CALS/EC - Windows Internet Explorer                                                                                    |                  | × |
|----------------------------------------------------------------------------------------------------|----------------------------------------------------------------------------------------------------|------------------|---|
| 島根県電子調達                                                                                                    | 2013年12月23日 10時36分                                                                                                    | CALS/EC 電子入札システム | Ø |
| 共同利用システム                                                                                                    | 入礼情報サービス 電子入札システム 検証機能 質問回答                                                                                                | へルプ              |   |
| <ul> <li>新規案件登録</li> <li>業務支援検索</li> <li>調速案件検索</li> </ul>                                                     | 入札状況登録<br>●請受付一覧 → 審査一覧 → 受付状況一覧 → 株況登録                                                                                    | ■ ■ 結果登録         |   |
| <ul> <li>の調達案件一覧</li> <li>の申請受付一覧</li> <li>の審査一覧</li> </ul>                                                    | 調達案件醫号 3200080001020130089<br>調達案件名称 開札開札確認工事<br>担当者 担当太郎<br>開札執行日時 平成25年12月23日 10時27分                                     |                  |   |
| <ul> <li>入札案件一覧</li> <li>受付状況一覧</li> <li>内訳書一覧</li> </ul>                                                      | 消費税率 5%<br>予定価格公開設定 ● 事前公開 ● 事後公開 ● 非公開<br>公開設定(税抜き/税込み) ● 税抜き ● 税込み                                                       |                  |   |
| <ul> <li>評価点登録</li> <li>状況登録</li> </ul>                                                                        | 予定価格 <b>【半角で入力してください】</b><br>(入力欄)<br>1000000000円(税抜き)                                                                     |                  |   |
| <ul> <li>         ・ 結果登録         ・ 入札書         ・ (見積書) 一覧         ・ 一覧         ・         ・         ・</li></ul> | 100,000,000         円(税抜ぎ)         1億 円(税抜ぎ)         計算           105,000,000         円(税込み)         1億500万         円(税込み) | 紙入札提出            |   |
| <ul> <li>         案件進捗一覧         日当確認     </li> </ul>                                                          | 調査基準価格/最低制限価格 <b>[半角で入力してください]</b><br>(入力欄) (表示欄)<br>円(税抜ぎ)                                                                | 立会確認 一括開札        |   |
| <ul> <li>菜者一覧</li> <li>紙菜者一覧</li> </ul>                                                                        | 円(税抜き)     円(税抜き)       0     円(税込み)       0     円(税込み)                                                                    |                  |   |
| 9 外部連携                                                                                                    | 入札状況 ○落礼候補有り ○調査必要・保持保留 ○落礼候補有り((じ)<br>○再入札必要 ○不落随契 ○取止め                                                                   | 入札状況登録           |   |
|                                                                                                    | 連絡事項<br>「不落N酸2」の場合は上のテキストフィールドに連絡事項を入力してください                                                                               | 作業状況登録           |   |

| 入礼履歴 | 8 | ) |
|------|---|---|
|      | - |   |

最新更新日時 2013.12.23 10:28

| テスト02株 | 大会社       |            |   | 150.000 | 新政行      |            |
|--------|-----------|------------|---|---------|----------|------------|
|        |           |            |   |         | (HIS 1)  | 入礼書不着      |
| テスト01株 | 式会社 ····  |            |   |         | <b>·</b> | 紙入札 立会未確認  |
| テスト島根県 | 受注者01(工事) | 90,000,000 | 0 | 0       |          | 紙入札 立会確認済み |
| テスト島根県 | 受注者02(工事) | 95,000,000 | 0 | 0       | ~        | 紙入札 立会確認済み |

島根県電子入札システム 操作マニュアル(工事)一発注者編―

|                                                                                                    |                                                                                                    |                                                                                                    | 紙入札業者の開札報                                                                                                    | 執行を行うには?                         |                                                        |                                   |                                                                                   |
|----------------------------------------------------------------------------------------------------|----------------------------------------------------------------------------------------------------|----------------------------------------------------------------------------------------------------|----------------------------------------------------------------------------------------------------|----------------------------------|--------------------------------------------------------|-----------------------------------|-----------------------------------------------------------------------------------|
|                                                                                                    |                                                                                                    |                                                                                                    |                                                                                                    | 사 88년 10 20 43                   |                                                        |                                   |                                                                                   |
| 入礼筛切                                                                                                    | 内訳書傩認                                                                                                    | 人札状况全球                                                                                                    | 入机結朱兌銶                                                                                                    | 公開情報登録                           | 日時変更                                                   | _                                 | _                                                                                 |
| ログイン                                                                                                    | 入札案件検索                                                                                                    | 入札状況登録                                                                                                    | 紙入札業者開札                                                                                                    |                                  |                                                        |                                   |                                                                                   |
|                                                                                                    |                                                                                                    |                                                                                                    | _                                                                                                    |                                  |                                                        |                                   |                                                                                   |
| 画面説明                                                                                                    |                                                                                                    |                                                                                                    |                                                                                                    |                                  |                                                        |                                   |                                                                                   |
| 立会確認を行れ                                                                                                    | なう画面です。                                                                                                    |                                                                                                    |                                                                                                    |                                  |                                                        |                                   |                                                                                   |
|                                                                                                    |                                                                                                    |                                                                                                    |                                                                                                    |                                  |                                                        |                                   |                                                                                   |
|                                                                                                    |                                                                                                    |                                                                                                    |                                                                                                    |                                  |                                                        |                                   |                                                                                   |
| 操作手順                                                                                                    |                                                                                                    |                                                                                                    |                                                                                                    |                                  |                                                        |                                   |                                                                                   |
| 上へかれます。                                                                                                    |                                                                                                    |                                                                                                    |                                                                                                    |                                  | 1 + +                                                  |                                   |                                                                                   |
| 工会確認を行う                                                                                                    | の、立会担当官のICカ                                                                                                    | ードをICカードリ                                                                                                    | ータに挿入し、OK                                                                                                    | 、ホタン①を押下                         | します。                                                   |                                   |                                                                                   |
|                                                                                                    |                                                                                                    |                                                                                                    |                                                                                                    |                                  |                                                        |                                   |                                                                                   |
|                                                                                                    |                                                                                                    |                                                                                                    |                                                                                                    |                                  |                                                        |                                   |                                                                                   |
|                                                                                                    |                                                                                                    |                                                                                                    |                                                                                                    |                                  |                                                        |                                   |                                                                                   |
|                                                                                                    |                                                                                                    |                                                                                                    |                                                                                                    |                                  |                                                        |                                   |                                                                                   |
|                                                                                                    |                                                                                                    |                                                                                                    |                                                                                                    |                                  |                                                        |                                   |                                                                                   |
|                                                                                                    |                                                                                                    |                                                                                                    |                                                                                                    |                                  |                                                        |                                   |                                                                                   |
|                                                                                                    |                                                                                                    |                                                                                                    |                                                                                                    |                                  |                                                        |                                   |                                                                                   |
|                                                                                                    |                                                                                                    |                                                                                                    |                                                                                                    |                                  |                                                        |                                   |                                                                                   |
|                                                                                                    |                                                                                                    |                                                                                                    |                                                                                                    |                                  |                                                        |                                   |                                                                                   |
| <i>@</i> http://192.168.109.13 <sup>2</sup>                                                                                                    | 4/ - CALS/EC - Windows Internet                                                                                                    | : Explorer                                                                                                    |                                                                                                    |                                  |                                                        | _                                 |                                                                                   |
| Ø http://192.168.109.134 島根県 電子調達                                                                                                    | 4/ - CALS/EC - Windows Internet                                                                                                    | : Explorer<br>2013年12                                                                                                    | ·月23日 10時27分                                                                                                    |                                  | CALS/EC                                                | C 電子入札システム                        | - 0 x<br>Ø                                                                        |
| ⊘ http://192.168.109.134島根県 電子調達共同利用システム                                                                                                    | 4/ - CALS/EC - Windows Internet<br>入礼情報サービス 電                                                                                                    | : Explorer<br>2013年12<br>子入札システム 検証機                                                                                                    | 月23日 10時27分<br>能 質問回答                                                                                                    |                                  | CALS/EC                                                | C 電子入札システム                        | - 0 X<br>Ø                                                                        |
| ⊘ http://192.168.109.134 島根県 電子調達 共同利用システム ○ 新規案件登録                                                                                                    | 4/ - CALS/EC - Windows Internet<br>入札情報サービス 電                                                                                                    | : Explorer<br>2013年12<br>子入札システム 検証機                                                                                                    | 月23日 10時27分<br>能 質問回答                                                                                                    | 入札状況登録                           | CALS/EC                                                | C 電子入札システム                        | - 0 X<br>Ø                                                                        |
| <ul> <li>http://192.168.109.134</li> <li>島根県 電子調達<br/>共同利用システム</li> <li>新規案件登録</li> <li>業務支援検索</li> </ul>                                                                                                    | 4/ - CALS/EC - Windows Internet<br>入札情報サービス 電                                                                                                    | : Explorer<br>2013年12<br>子入札システム 検証機<br>申請受付                                                                                                    | 月23日 10時27分<br>能 質問回答                                                                                                    | 入札状況登録                           | CALS/EC<br>大況登録 ➡ 結果登録                                 | ( 電子入札システム                        | - 0 X<br>©                                                                        |
| <ul> <li>http://192.168.109.134</li> <li>島根県 電子調達<br/>共同利用システム</li> <li>新規案件登録</li> <li>業務支援検索</li> <li>調達案件検索</li> <li>調達案件一覧</li> </ul>                                                                                                    | 4/ - CALS/EC - Windows Internet<br>入札情報サービス 電音<br>調達家件報号                                                                                                    | : Explorer<br>2013年12<br>子入札システム 検証機<br>申請受付・<br>2200080001020130089                                                                                                    | 月23日 10時27分<br>能 質問回答<br>                                                                                                    | 入札状況登録<br>⋧ <del></del> ♪        | CALS/EC<br>→                                           | ( 電子入札システム                        | - 0 X<br>©                                                                        |
| <ul> <li>http://192.168.109.134</li> <li>島根県 電子調達<br/>共同利用システム</li> <li>新規案件登録</li> <li>業務支援検索</li> <li>調達案件検索</li> <li>調達案件一覧</li> <li>申請受付一覧</li> </ul>                                                                                                    | 4/ - CALS/EC - Windows Internet<br>入札情報サービス 電<br>調達案件番号<br>調達案件名称                                                                                                    | : Explorer<br>2013年12<br>子入札システム 検証機<br>単語受付<br>3200080001020130089<br>開札開札確認工事<br>12011 + 25                                                                                                    | 月23日 10時27分<br>能 質問回答<br>一覧 ➡ 審査一覧 □                                                                                                    | 入札状況登録<br>→ <del>▼付状況一覧</del> →  | CALS/EC                                                | € 電子入札システム                        | - 0 X<br>©                                                                        |
| <ul> <li>http://192.168.109.13</li> <li>島根県 電子調達<br/>共同利用システム</li> <li>新規案件登録</li> <li>業務支援検索</li> <li>調達案件検索</li> <li>調達案件一覧</li> <li>申請受付一覧</li> <li>審査一覧</li> </ul>                                                                                                    | 4/ - CALS/EC - Windows Internet<br>入札情報サービス 電<br>調達案件番号<br>調達案件名称<br>担当者<br>開札執行日時                                                                                                    | : Explorer<br>2013年12<br>子入札システム 検証機<br>申請受付<br>3200080001020130089<br>開札開札確認工事<br>担当 太郎                                                                                                    | ·月23日 10時27分<br>能質問回答<br>                                                                                                    | 入札.状況登録<br>→ <del>▼付状況一覧</del> → | CALS/EC<br>大況登録 ➡ 結果登録                                 | C 電子入札システム                        | - 0 X<br>©                                                                        |
| <ul> <li>http://192.168.109.13</li> <li>島根県 電子調達<br/>共同利用システム</li> <li>新規案件登録</li> <li>業務支援検索</li> <li>調達案件検索</li> <li>調達案件一覧</li> <li>申請受付一覧</li> <li>審査一覧</li> <li>入札案件一覧</li> </ul>                                                                                                    | 4/ - CALS/EC - Windows Internet<br>入札情報サービス 電<br>調達案件番号<br>調達案件名称<br>担当者<br>開札執行日時<br>消費税率                                                                                                    | : Explorer<br>2013年12<br>子入札システム 検証機<br>単請受付<br>3200080001020130089<br>開札開札確認工事<br>担当 太郎                                                                                                    | ·月23日 108寺27分<br>能 質問回答<br>                                                                                                    | 入札.状況登録                          | CALS/E(<br>★                                           | C 電子入札システム                        | - 0 X<br>©                                                                        |
| <ul> <li>http://192.168.109.13</li> <li>島根県 電子調達<br/>共同利用システム</li> <li>新規案件登録</li> <li>業務支援検案</li> <li>調達案件検案</li> <li>調達案件一覧</li> <li>申請受付一覧</li> <li>審査一覧</li> <li>入札案件一覧</li> <li>受付状況一覧</li> </ul>                                                                                                    | 4/ - CALS/EC - Windows Internet<br>入札信報サービス 電<br>調達案件番号<br>調達案件名称<br>担当者<br>開札執行日時<br>消費税率<br>予定価格公開設定<br>小明起 (filtite (filtite))                                                                                                    | : Explorer<br>2013年12<br>子入札システム 検証機<br>単語受付<br>3200080001020130089<br>開札開札確認工事<br>担当 太郎                                                                                                    | ·月23日 108寺27分<br>能 質問回答<br>一覧 ☆ 審査一覧 □<br>5%<br>Web ページからのメッセー3                                                                                                    | 入札.状況登録                          | CALS/E(<br>★                                           | C 電子入札システム                        | X<br>~<br>/<br>/                                                                  |
| <ul> <li>http://192.168.109.13</li> <li>島根県 電子調達<br/>共同利用システム</li> <li>新規案件登録</li> <li>第務支援検索</li> <li>調達案件検索</li> <li>調達案件一覧</li> <li>申請受付一覧</li> <li>審査一覧</li> <li>入札案件一覧</li> <li>受付状況一覧</li> <li>内訳書一覧</li> </ul>                                                                                                    | 4/ - CALS/EC - Windows Internet<br>入札情報サービス 電子<br>調達案件番号<br>調達案件名称<br>担当者<br>開札執行日時<br>消費税率<br>予定価格公開設定<br>公開設定(税抜き/税込み)<br>予定価格( <b>半角で λ カ). ア</b> / た                                                                                | : Explorer<br>2013年12<br>子入札システム 検証機<br>単語受付<br>3200080001020130089<br>開札開札確認工事<br>担当 太郎                                                                                                    | ·月23日 10時27分<br>能 質問回答<br>一覧 ☆ 審査一覧 □<br>5%<br>Web ページからのメッセー3                                                                                                    | 入札状況登録                           | CALS/E<br>大況登録                                         | C 電子入札システム                        | し<br>し<br>一<br>日<br>X<br>()<br>()<br>()<br>()<br>()<br>()<br>()<br>()<br>()<br>() |
| <ul> <li>http://192.168.109.13</li> <li>島根県 電子調達<br/>共同利用システム</li> <li>新規案件登録</li> <li>新規案件登録</li> <li>第務支援検索</li> <li>調達案件検索</li> <li>調達案件一覧</li> <li>申請受付一覧</li> <li>審査一覧</li> <li>入札案件一覧</li> <li>受付状況一覧</li> <li>内訳書一覧</li> <li>評価点登録</li> </ul>                                                                                                    | <ul> <li>4/ - CALS/EC - Windows Internet</li> <li>入礼信報サービス 電子</li> <li>調達案件番号</li> <li>調達案件名称</li> <li>担当者</li> <li>開札執行日時</li> <li>消費税率</li> <li>予定価格公開設定</li> <li>公開設定(税抜ぎ/税込み)</li> <li>予定価格[半角で入力してくだ<br/>(入力欄)</li> </ul>          | : Explorer<br>2013年12<br>子入札システム 検証機<br>単語受付<br>3200080001020130089<br>開札開札確認工事<br>担当 太郎                                                                                                    | <ul> <li>月23日 10時27分&lt;</li> <li>難間回答</li> <li>■更 → 審査―更 □</li> <li>5%</li> <li>Web ページからのメッセー3</li> <li>通 担当者のICカート</li> </ul>                                                                                                    | 入札.状況登録                          | CALS/EC                                                | C 電子入札システム                        | - 0 X<br>©                                                                        |
| <ul> <li>http://192.168.109.13</li> <li>島根県 電子調達<br/>共同利用システム</li> <li>新規案件登録</li> <li>新規案件登録</li> <li>調達案件検索</li> <li>調達案件検索</li> <li>調達案件一覧</li> <li>申請受付一覧</li> <li>審査一覧</li> <li>入札案件一覧</li> <li>受付状況一覧</li> <li>内訳書一覧</li> <li>評価点登録</li> <li>状況登録</li> </ul>                                                                                                    | 4/ - CALS/EC - Windows Internet<br>入札情報サービス 電子<br>調達案件番号<br>調達案件名称<br>担当者<br>開札執行日時<br>消費税率<br>予定価格公開設定<br>公開設定(税抜き/税込み)<br>予定価格 <b>[半角で入力してくだ</b><br>(入力欄)<br>100000000                                                                | : Explorer<br>2013年12<br>子入札システム 検証機<br>第200080001020130089<br>開札開札確認工事<br>担当 太郎<br>王さい]                                                                                                    | 月23日 10時27分<br>能 質問回答<br>一覧  ↓  審査一覧 □<br>5%<br>Web ページからのメッセーS<br>▲<br>担当者のICカート                                                                                                    | 入札.状況登録                          | 大況登録       ➡       結果登録                                | C 電子入札システム                        | X<br>                                                                             |
| <ul> <li>http://192.168.109.13</li> <li>島根県 電子調達<br/>共同利用システム</li> <li>新規案件登録</li> <li>新規案件登録</li> <li>第務支援検案</li> <li>調達案件検索</li> <li>調達案件検索</li> <li>調達案件一覧</li> <li>申請受付一覧</li> <li>審査一覧</li> <li>入札案件一覧</li> <li>の 内訳書一覧</li> <li>許価点登録</li> <li>新規整録</li> <li>入札書</li> </ul>                                                                                                    | 4/ - CALS/EC - Windows Internet<br>入札情報サービス 電子<br>調達案件番号<br>調達案件名称<br>担当者<br>開札執行日時<br>消費税率<br>予定価格公開設定<br>公開設定(税抜き/税込み)<br>予定価格 <b>[半角で入力してくだ</b><br>(入力欄)<br>100,000,000                                                              | : Explorer<br>2013年12<br>子入札システム 検証機<br>事請受付<br>3200080001020130089<br>開札開札確認工事<br>担当 太郎<br>円 (税抜ぎ)<br>円(税抜ぎ)                                                                                                    | ·月23日 108寺27分<br>能 質問回答<br>-夏 ♪ <u>客査一覧</u> □<br>Web ページからのメッセー3                                                                                                    | 入札状況登録                           | CALS/EC 大沢登録 ➡ 結果登録                                    | 2 電子入札システム                        | □ ○ X<br>へルプ<br>へ                                                                 |
| <ul> <li>http://192.168.109.13</li> <li>島根県 電子調達<br/>共同利用システム</li> <li>新規案件登録</li> <li>新規案件登録</li> <li>第務支援検索</li> <li>調達案件検索</li> <li>調達案件検索</li> <li>調達案件一覧</li> <li>申請受付一覧</li> <li>審査一覧</li> <li>入札案件一覧</li> <li>○ 内訳書一覧</li> <li>第価点登録</li> <li>状況登録</li> <li>結果登録</li> <li>(見積書)一覧</li> <li>案件進挑一覧</li> </ul>                                                                                 | 4/ - CALS/EC - Windows Internet<br>入札情報サービス 電子<br>調達案件番号<br>調達案件名称<br>担当者<br>開札執行日時<br>消費税率<br>予定価格公開設定<br>公開設定(税抜き/税込み)<br>予定価格[ <b>半角で入力してくだ</b><br>(入力欄)<br>10000000<br>100,000,000<br>105,000,000                                   | : Explorer<br>2013年12<br><b>子入札システム 検証機</b><br>単語受付・<br>3200080001020130089<br>開札開札確認工事<br>担当 太郎<br>円(税抜ぎ)<br>円(税抜ぎ)<br>円(税抜ぎ)<br>円(税抜き)                                                                                             | 月23日 10時27分<br>能 質問回答<br>一覧 ♪ <u>客査一覧</u> □                                                                                                    | 入札状況登録                           | ★ 状況登録 ➡ 結果登録                                          | 6 電子入札システム                        | L<br>通<br>N<br>の<br>ルプ<br>へ<br>に<br>プ                                             |
| <ul> <li>http://192.168.109.13</li> <li>島根県 電子調達<br/>共同利用システム</li> <li>新規案件登録</li> <li>新規案件登録</li> <li>調達案件検索</li> <li>調達案件検索</li> <li>調達案件の覧</li> <li>申請受付一覧</li> <li>審査一覧</li> <li>入札案件一覧</li> <li>受付状況一覧</li> <li>内訳書一覧</li> <li>許価点登録</li> <li>新果登録</li> <li>編果登録</li> <li>(泉積書) - 覧</li> <li>案件進捗一覧</li> <li>第一覧</li> <li>2 案件進捗一覧</li> <li>11当確認</li> </ul>                                   | 4/ - CALS/EC - Windows Internet<br>入礼信報サービス 電子<br>調達案件番号<br>調達案件名称<br>担当者<br>開札執行日時<br>消費税率<br>予定価格公開設定<br>公開設定(税抜き/税込み)<br>予定価格 <b>I半角で入力してくだ</b><br>(入力欄)<br>100000000<br>105,000,000<br>105,000,000<br>105,000,000                   | : Explorer<br>2013年12<br><b>主入札システム 検証機</b><br>単語受付<br>3200080001020130089<br>開札開札確認工事<br>担当 太郎<br>円(税抜ぎ)<br>円(税抜ぎ)<br>円(税抜ぎ)<br>円(税込み)<br><b>[半角で入力してください]</b><br>(表示欄)                                                             | 月23日 10時27分<br>能 質問回答                                                                                                    | 入札状況登録                           | 大況登録 <ul> <li>・<ul> <li>・<ul></ul></li></ul></li></ul> | C 電子入札システム<br>紙入札<br>立会<br>一括     | L<br>近<br>へルプ<br>へ<br>に<br>調和                                                     |
| <ul> <li>● http://192.168.109.13</li> <li>島根県電子調達<br/>共同利用システム</li> <li>○ 新規案件登録</li> <li>○ 新規案件登録</li> <li>○ 調達案件検索</li> <li>○ 調達案件検索</li> <li>○ 調達案件検索</li> <li>○ 調達案件一覧</li> <li>○ 申請受付一覧</li> <li>○ 審査一覧</li> <li>○ 入札案件一覧</li> <li>○ 母訳書一覧</li> <li>○ 外訳書一覧</li> <li>○ 許価点登録</li> <li>○ 状況登録</li> <li>○ 結果登録</li> <li>○ (見積書) - 覧</li> <li>○ 案件進捗一覧</li> <li>○ 担当確認</li> <li>○ 業者一覧</li> </ul> | 4/ - CALS/EC - Windows Internet<br>入礼情報サービス 電子<br>調達案件番号<br>調達案件名称<br>担当者<br>開札執行日時<br>消費税率<br>予定価格公開設定<br>公開設定(税抜き/税込み)<br>予定価格 <b>I半角で入力してくだ</b><br>(入力欄)<br>100,000,000<br>105,000,000<br>105,000,000<br>105,000,000                 | : Explorer<br>2013年12<br>子入札システム 検証機<br>単請受付<br>3200080001020130089<br>開札開札確認工事<br>担当 太郎<br>円(税抜ぎ)<br>円(税抜ぎ)<br>円(税抜ぎ)<br>円(税抜ぎ)<br>円(税抜ぎ)<br>円(税抜ぎ)<br>円(税抜ぎ)                                                                       | 月23日 10時27分<br>離 質問回答<br>■更 ♪ 審査—更 □<br>Web ページからのメッセーS<br>Web ページからのメッセーS                                                                                                    | 入札.状況登録                          | 大沢登録 <ul> <li></li></ul>                               | C 電子入札システム<br>抵入<br>社<br>立会<br>一括 | L提出<br>確認<br>調礼                                                                   |
| <ul> <li>http://192.168.109.13</li> <li>島根県 電子調達<br/>共同利用システム</li> <li>新規案件登録</li> <li>新規案件登録</li> <li>第務支援検案</li> <li>調達案件検索</li> <li>調達案件検索</li> <li>調達案件一覧</li> <li>申請受付一覧</li> <li>審査一覧</li> <li>入札案件一覧</li> <li>受付状況一覧</li> <li>内訳書一覧</li> <li>所訳登録</li> <li>新果登録</li> <li>(見積書) 一覧</li> <li>案件進捗一覧</li> <li>第二覧</li> <li>第二覧</li> <li>第4一覧</li> <li>第4二覧</li> <li>第3二覧</li> </ul>             | 4/ - CALS/EC - Windows Internet<br>入礼情報サービス 電子<br>調達案件番号<br>調達案件名称<br>担当者<br>開札執行日時<br>消費税率<br>予定価格公開設定<br>公開設定(税抜き/税込み)<br>予定価格 <b>I半角で入力してくだ</b><br>(入力欄)<br>100,000,000<br>105,000,000<br>105,000,000<br>調査基準価格/最低制限価格<br>(入力欄)<br>1 | : Explorer<br>2013年12<br>子入札システム 検証機<br>単請受付<br>3200080001020130089<br>開札開札確認工事<br>担当 太郎<br>円(税抜ぎ)<br>円(税抜ぎ)<br>円(税抜ぎ)<br>円(税抜ぎ)<br>円(税抜ぎ)<br>円(税抜ぎ)<br>円(税抜ぎ)<br>円(税抜ぎ)<br>円(税抜ぎ)<br>円(税抜ぎ)<br>円(税抜ぎ)<br>円(税抜ぎ)<br>円(税抜ぎ)<br>円(税抜ぎ) | <ul> <li>月23日 108寺27分</li> <li>23日 108寺27分</li> <li>26日 108寺27分</li> <li>26日 108寺276</li> <li>27日 108寺28</li> <li>27日 108寺28</li> <li>27日 108 108</li> <li>27日 108 108</li></ul> | 入札.状況登録                          | ★ 状況登録 ● 結果登録                                          | C 電子入札システム<br>抵入<br>1<br>立会<br>一括 | □ 区<br>へルプ<br>へ<br>推出<br>弾龍記<br>調札                                                |

○再入札必要 ○不落随契 ○取止め

島根県電子入札システム 操作マニュアル(工事) — 発注者編—

|                     |                       |                     | 紙入札業者の開札報 | 執行を行うには? |      |  |
|---------------------|-----------------------|---------------------|-----------|----------|------|--|
| 入札締切                | 内訳書確認                 | 入札状況登録              | 入札結果登録    | 公開情報登録   | 日時変更 |  |
| ログイン                | 入札案件検索                | 入札状況登録              | 紙入札業者開札   |          |      |  |
| 面面説明                |                       |                     |           |          |      |  |
| 紙入札業者の開札            | <b>山</b><br>執行後の入札状況登 | 録画面です。              |           |          |      |  |
|                     |                       |                     |           |          |      |  |
| 操作手順                |                       |                     |           |          |      |  |
| 立会確認後は、入村           | L金額が表示されま             | す。                  |           |          |      |  |
| 【次の操作】<br>開札執行の業務に移 | 多ります。「3.1.4.5 [       | 開札執行を行うには           | ?」を参照します。 |          |      |  |
| 【補足説明】<br>業者詳細情報を表示 | ミする場合は、「3.1.          | <b>5.9 業者詳細情報</b> を | 表示するには?」を | 参照します。   |      |  |
|                     |                       |                     |           |          |      |  |
|                     |                       |                     |           |          |      |  |
|                     |                       |                     |           |          |      |  |

| 利用シュフニル                 | 2013年1                                    | 12月23日 10時36分                        | CALS/EC 電子人札システム                                                                                                 |   |
|-------------------------|-------------------------------------------|--------------------------------------|----------------------------------------------------------------------------------------------------|---|
| 利用システム                  | 入札情報サービス 電子入札システム 検証者                     | 差能 質問回答                              | ヘルプ                                                                                                    |   |
| 規案件登録                   |                                           | 入札状況登録                               |                                                                                                    |   |
| 他女 <b>技</b> 模索<br>達案件検索 | 申請受任                                      | 付一覧 📫 審査一覧 📫 受付状況一覧 📫 状況登録           | ■ ■ 結果登録                                                                                                    |   |
| 達案件一覧                   | 調達案件番号 3200080001020130089                |                                      |                                                                                                    |   |
| 申請受付一覧                  | 調達案件名称 開札開札確認工事<br>担当者 担当 士郎              |                                      |                                                                                                    |   |
| 審査一覧                    | 123-76 123 ANP<br>開札執行日時 平成25年12月23日 10時2 | 27分                                  |                                                                                                    |   |
| 札案件一覧                   | 消費税率                                      | 51%                                  |                                                                                                    |   |
| 受付状况一覧                  | 予定価格公開設定                                  | ● 事前公開 ○ 事後公開 ○ 非公開                  |                                                                                                    |   |
| 由199-19                 | 公開設定(税抜き/税込み)                             | <ul> <li>税抜き</li> <li>税込み</li> </ul> |                                                                                                    |   |
| Plane P.                | 予定価格【半角で入力してください】                         |                                      |                                                                                                    |   |
| 47 100 M 32 48          | (入力欄)                                     |                                      |                                                                                                    |   |
| 状况登録                    | 100000000円(税抜き)                           |                                      |                                                                                                    |   |
| 結果登録                    | 100,000,000 円(税抜き)                        | 1億円(税抜き)                             | and the second second second second second second second second second second second second second second second |   |
| 入礼書<br>(見積書) 一覧         | 105,000,000 円(税込み)                        | 1億500万円(税込み)                         | 紙入札提出                                                                                                    |   |
| 件進捗一覧                   | 調査基準価格/最低制限価格[半角で入力してください]                |                                      | 立会確認                                                                                                    |   |
| 担当確認                    | (入力欄) (表示欄)                               |                                      | 一括開札                                                                                                    |   |
| 来者一覧                    | 円(税抜き)                                    |                                      |                                                                                                    |   |
| a ee as _ 90            | 円(税抜き)                                    |                                      |                                                                                                    |   |
| AND R                   | 0 円(税)(み)                                 | 0 円(税)込み)                            |                                                                                                    |   |
| 外部連携                    | 入札状況                                      | ○ 落札候補有り ○ 調査必要・保持保留 ○ 落札候補有り(<じ)    | 入札状況登録                                                                                                    | 1 |
|                         |                                           | ○再入札必要 ○不落随契 ○取止め                    |                                                                                                    |   |
|                         | (市)(市)百                                   |                                      |                                                                                                    |   |

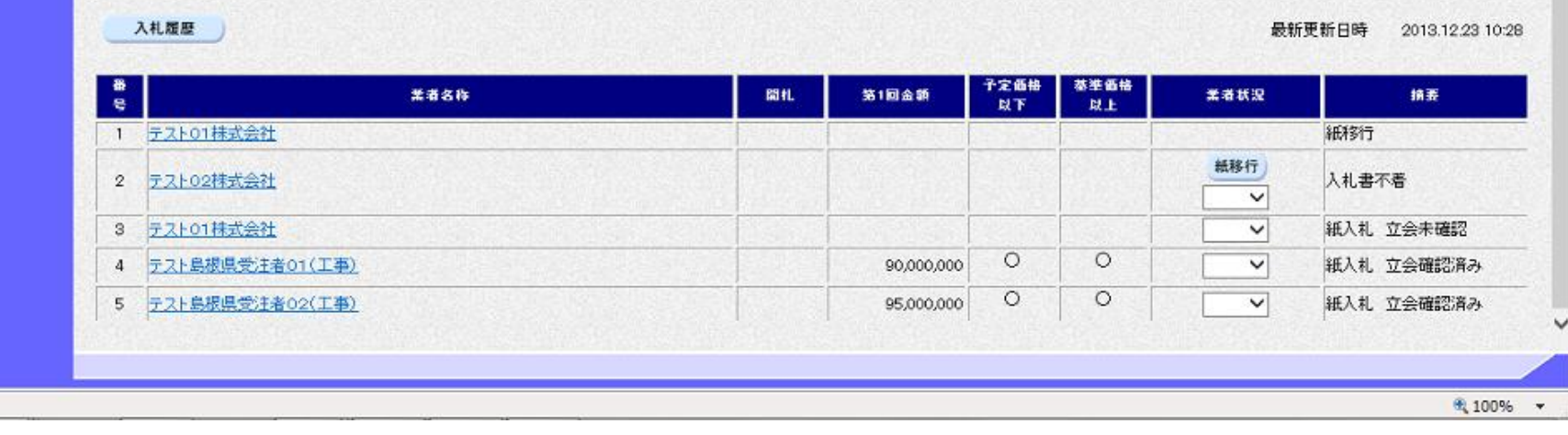

島根県電子入札システム 操作マニュアル(工事)一発注者編―

## 3.1.4.5. <u>開札執行を行うには?</u>

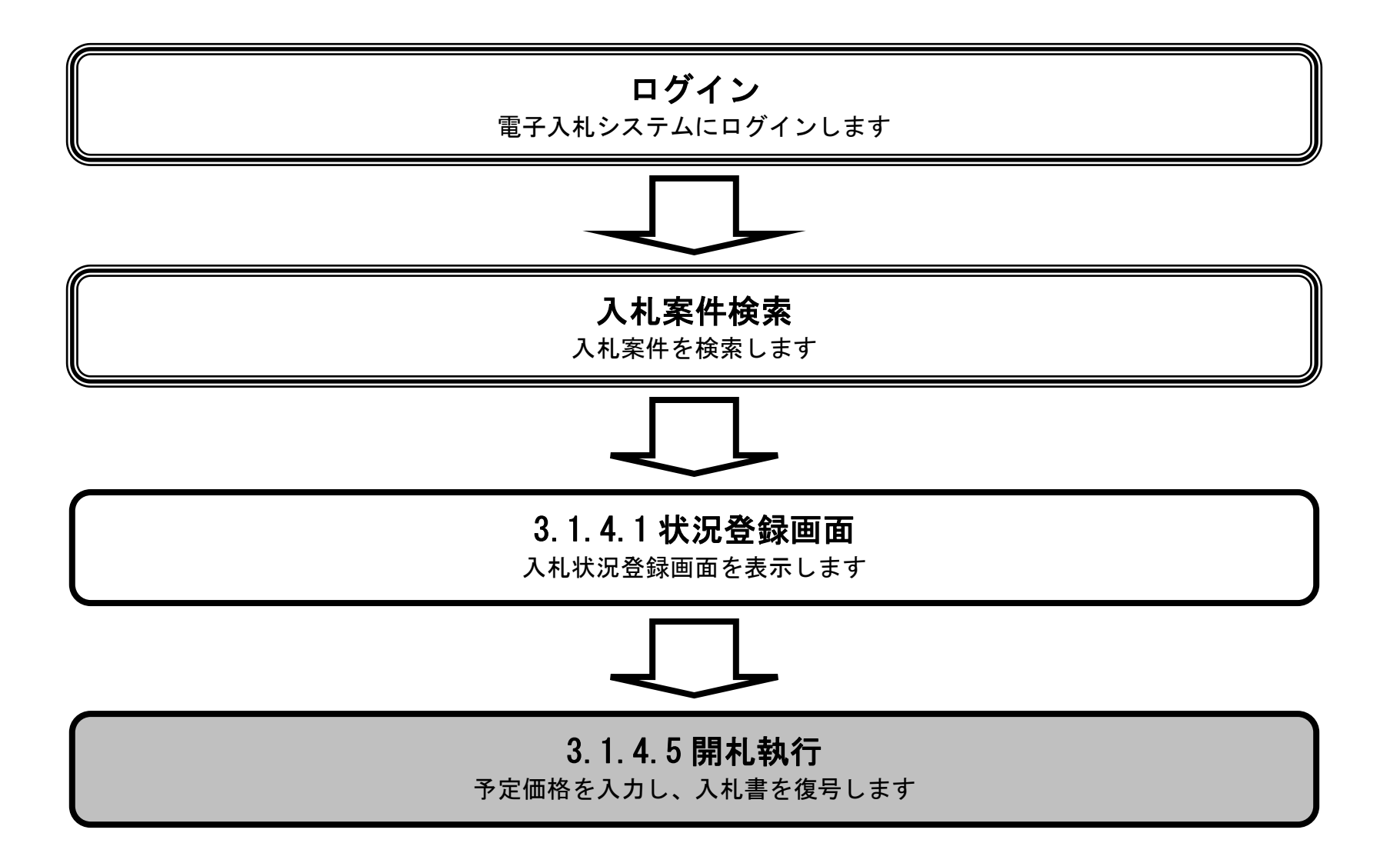

島根県電子入札システム 操作マニュアル(工事) —発注者編—

| 開札執行を行うには?                                                                          |  |
|-------------------------------------------------------------------------------------|--|
| 入札締切     内訳書確認     入札状況登録     入札結果登録     公開情報登録     日時変更                            |  |
|                                                                                     |  |
| 画面説明<br>【落札方式が価格競争の場合】<br>予定価格および調査基準価格を入力後、暗号化された入札書を一括開札にて復号する画面です。               |  |
| 根据                                                                                  |  |
| 発作于順<br>予定価格金額および調査基準価格金額を入力後、 <b>一括開札ボタン①</b> を押下します。                              |  |
| 予定価格:半角数字16文字(16バイト)以内<br>調査基準価格:半角数字16文字(16バイト)以内                                  |  |
| 【補足説明】<br>業者詳細情報を表示する場合は、「3.1.5.9 業者詳細情報を表示するには?」を参照します。                            |  |
| 予定価格金額および調査基準価格金額は、執行回数が入札・見積あわせて1回のときのみ入力できます。<br>それ以外の場合は、入力できなくなり、計算ボタンも表示されません。 |  |
| 執行回数が2回目以降で開札予定日時前に一括開札ボタン①を押下した場合、開札(開封)処理確認画面に遷移します。                              |  |
| Shttp://choutateusu01/ - CALS/EC - Internet Evolorer                                |  |

| 島根県電子調達                                                                   | 2013年11月21日 18時45分                                                                                                    | CALS/EC 電子入札システム 🔗 |
|---------------------------------------------------------------------------|----------------------------------------------------------------------------------------------------|--------------------|
| 共同利用システム                                                                  | 入札情報サービス 電子入札システム 検証機能 質問回答                                                                                              | へルプ                |
| <ul> <li>&gt; 新規案件登録</li> <li>&gt; 業務支援検索</li> <li>&gt; 調達案件検索</li> </ul> | 入札状況登録  ●請受付一覧 🗘 書査一覧 🗘 受付状況一覧 🗘 🗌                                                                                       | ★況登録 ➡ 結果登録        |
| <ul> <li>調達案件一覧</li> <li>申請受付一覧</li> <li>審査一覧</li> </ul>                  | 調達案件番号 3200080001020130016<br>調達案件名称 〇×一般競争入札工事<br>担当者 担当 太郎<br>開札執行日時                                                   |                    |
| <ul> <li>入札案件一覧</li> <li>受付状況一覧</li> </ul>                                | 消費税率 5% 予定価格公開設定 ● 事前公開 ● 事後公開 ● 非公開                                                                                     |                    |
| <ul> <li>内訳書一覧</li> <li>評価点登録</li> </ul>                                  | 公開設定(税抜き/税込み) ●税抜き ○税込み<br>予定価格[半角で入力してください]                                                                             |                    |
| <ul> <li>0 状況登録</li> <li>0 結果登録</li> <li>0 (見夜書) - 質</li> </ul>           | (入力標)<br>5000000円(税抜き)<br>500000000円(税抜き)<br>5000万円(税抜き)<br>計算                                                           | 10.344 49 44       |
| <ul> <li>※件進捗一覧</li> <li>担当確認</li> <li>第者一覧</li> </ul>                    | 52500,000円(地込み)<br>5250万円(地込み)<br>調査基準価格/最低制限価格[半角で入力してください]<br>(入力増)<br>(入力増)<br>(表示欄)<br>4000000円(地抜き)                 | 立会確認<br>一括開札       |
| ○ 紙業者一覧                                                                   | 40,000,000 円(税抜き) 4000万 円(税抜き)                                                                                           |                    |
| 2 外部連携                                                                    | 4200000 H(11024) 4200 J H(11024)                                                                                         |                    |
|                                                                           | 入札         ○ 薄札候補有り ○ 調査必要・保持保留 ○ 薄札候補有り((U)           ○ 薄札 候補有り ○ 調査必要・保持保留 ○ 薄札候補有り((U)           ○ 再入札必要 ○ 不落随契 ○ 取止め | ) 入札状況登録           |
|                                                                           | ルドに連絡事項を入力し<br>「不落時契」の場合は上のテキストフィールドに連絡事項を入力し                                                                            | 作業状況登録             |

|             | <b>常</b> 着各阵 | EHL. | 101回金額 | 予定価格以下 | 基準価格<br>以上 | 業者状況 | 14.15 |
|-------------|--------------|------|--------|--------|------------|------|-------|
| 1 〒2101株式会社 | t 🔐          | Mil  |        |        |            |      |       |

島根県電子入札システム 操作マニュアル(工事)一発注者編―

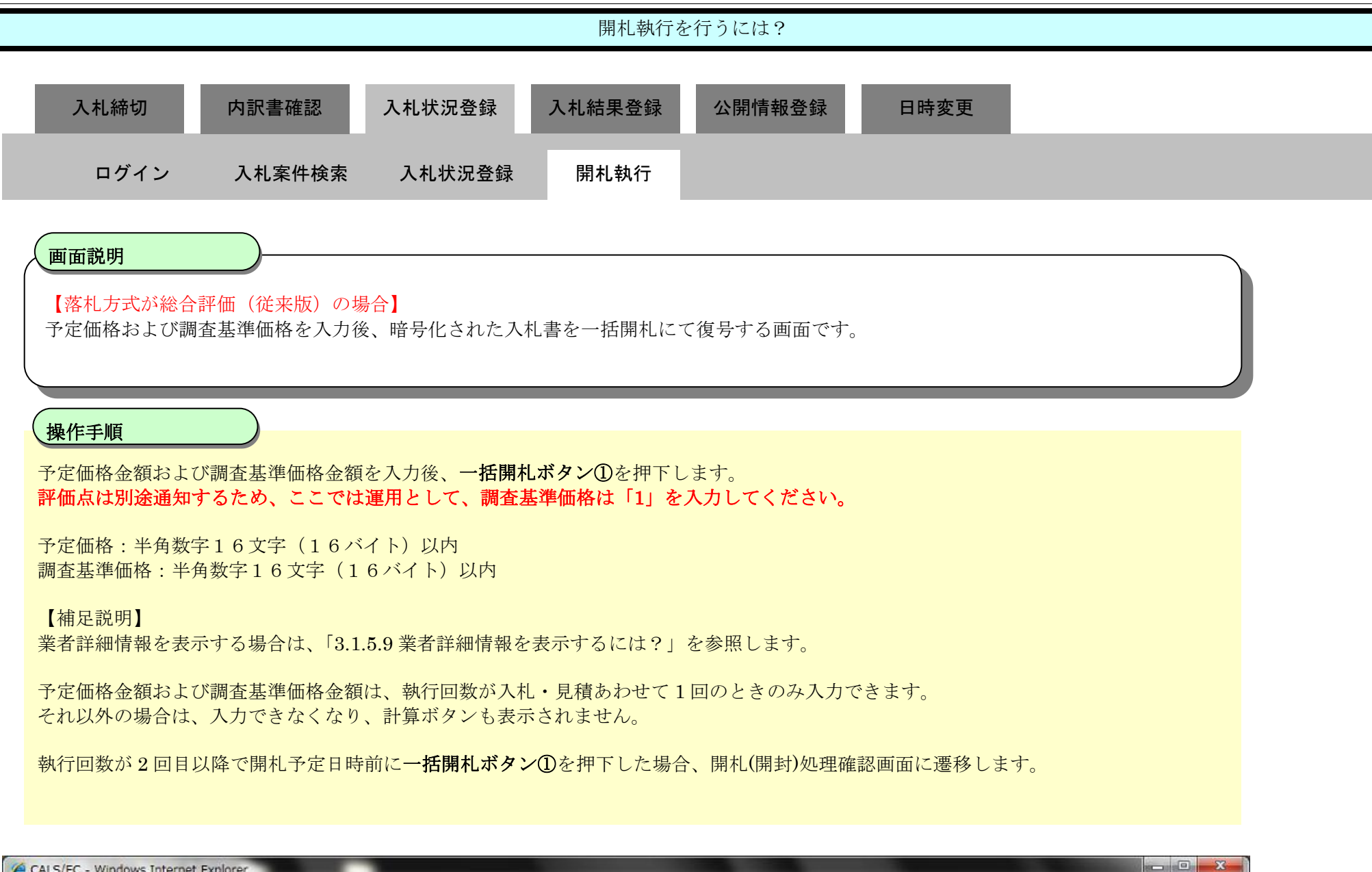

| 第2期-研修環境        |                           | 2014年07月                               | 08日 15時25分                                                   | CALS/EC 電子入札システム |        |
|-----------------|---------------------------|----------------------------------------|--------------------------------------------------------------|------------------|--------|
| リモニシステム         | 入礼情報サービス 電子入              | 札システム 検証機能                             | 質問回答                                                         |                  | へルプ    |
| 新規案件登録          |                           |                                        | 入札状況登録                                                       |                  |        |
| 業務支援検索          |                           | 申請受付一覧 🖒                               | 審査一覧 🖒 受付状況一覧 🖒 伏況                                           | 登録 🔿 結果登録        |        |
| 周達案件研究          | 調達案件番号 32010              | 010000120140003                        |                                                              |                  |        |
| 申請受付一覧          | 調達案件名称 総合部<br>調光表 ティト     | 評価(従来版)サンブル                            |                                                              |                  |        |
| 審査一覧            | 1234 リスト<br>開札執行日時        | ) AF                                   |                                                              |                  |        |
| し 札案件一覧         | 消費税率                      |                                        | 8%                                                           |                  |        |
| 受付状況一覧          | 予定価格公開設定<br>公開設定(税抜き/税込み) |                                        | <ul> <li>● 事前公開 ● 事後公開 ● 非公開</li> <li>● 税抜き ● 税込み</li> </ul> |                  |        |
| 評価点登録           | 予定価格[半角で入力してください]         | 1                                      |                                                              |                  |        |
| 状况登録            | (入力欄)                     | ······································ |                                                              |                  |        |
| 結果登録            | 10,0000                   | 100 円(税抜き)                             | 1000万円(税抜き)                                                  |                  |        |
| 入礼書<br>(見積書) 一覧 | 10,800,0                  | 100 円(税込み)                             | 1080万円(税込み)計算                                                |                  |        |
| 8件進捗一覧          | 調查基準価格/最低制限価格[半角          | やで入力して 甘油 新江                           |                                                              |                  | 紙入札提出  |
| 担当確認            | (入力擱)                     | 基理評1                                   | 曲値は連用上「I」を入                                                  |                  | 立会確認   |
| 業者一覧            |                           | 力して、                                   | ください。                                                        | 1                | 一括開札   |
| 紙業者一覧           |                           | -                                      | ,<br>円(税込み)                                                  |                  |        |
| 外部連携            | 基準評任這                     |                                        |                                                              |                  |        |
|                 |                           | 1                                      |                                                              |                  |        |
|                 | 入札状況                      | () 禁制:                                 | 候補有り 🔘 調査必要・保持保留 🔘 薄札 候補有り(くじ)                               |                  | 入札状況登録 |

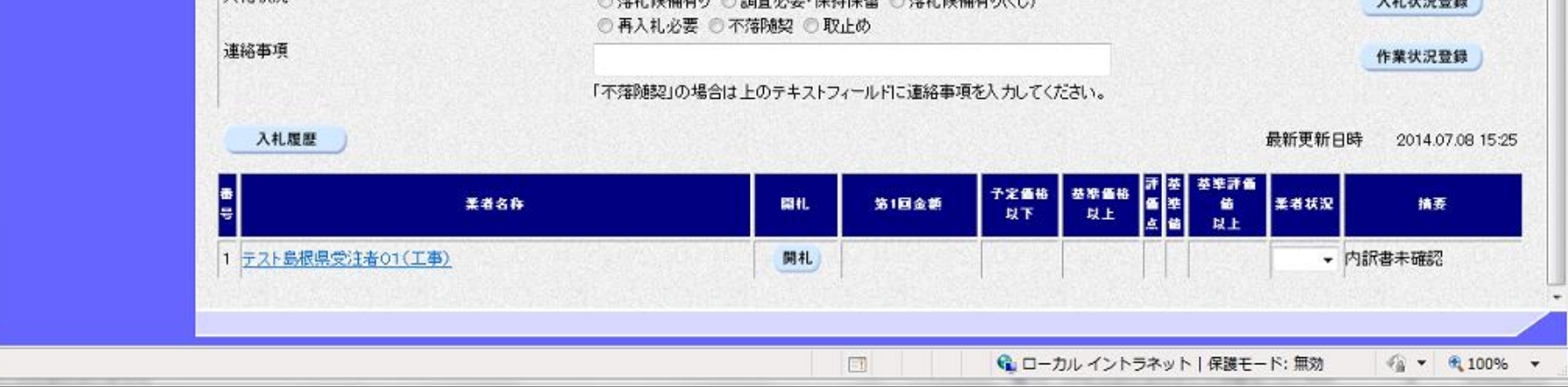

島根県電子入札システム 操作マニュアル(工事)一発注者編一
|                              |                            |            | 開札執行を             | を行うには?         |          |         |       |          |   |
|------------------------------|----------------------------|------------|-------------------|----------------|----------|---------|-------|----------|---|
| 入札締切                         | 内訳書確認                      | 入札状況登録     | 入札結果登録            | 公開情報登          | 登録       | 日時変更    |       |          |   |
| ログイン                         | 入札案件検索                     | 入札状況登録     | 開札執行              |                |          |         |       |          |   |
| (画面説明                        |                            |            |                   |                |          |         |       |          |   |
| 開札(開封)処理確認                   | する画面です。                    |            |                   |                |          |         |       |          |   |
|                              |                            |            |                   |                |          |         |       |          |   |
| 操作手順                         |                            |            |                   |                |          |         |       |          |   |
| 確認後、一括開札ボ                    | タン①を押下します                  | _<br>o     |                   |                |          |         |       |          |   |
| 状況登録画面にて、                    | 執行回数が2回目り                  | 【降で開札予定日時  | 前に <b>一括開札ボ</b> タ | <b>ン①</b> を押下し | た場合、表    | 長示される画  | 画面です。 |          |   |
|                              |                            |            |                   |                |          |         |       |          |   |
|                              |                            |            |                   |                |          |         |       |          |   |
|                              |                            |            |                   |                |          |         |       |          |   |
|                              |                            |            |                   |                |          |         |       |          |   |
| CALS/EC - Microsoft          | Internet Explorer          |            |                   |                |          |         |       |          | 1 |
| 島根県 電子調達                     |                            |            | 2013年12月23E       | 3 11時48分       | CALS/EC  | 電子入札シ   | ステム   | Ø        | 2 |
| 共同利用システム                     | 入札情報サービス                   | 3 電子入札システ  | ム検証機能             | 質問回答           |          |         |       | ヘルプ      | 8 |
|                              |                            |            | 開札(開              | 封)処理確請         | 20       |         |       |          |   |
|                              |                            |            |                   |                |          |         |       |          |   |
|                              |                            |            |                   |                |          |         |       |          |   |
|                              |                            | 開札(開封)予定日) | 時前です。日時変更迫        | 通知書を発行し、刘      | 1理を続行して、 | よろしいですか | 17    |          |   |
|                              |                            |            |                   |                |          |         |       |          |   |
|                              |                            |            |                   |                |          |         |       |          |   |
|                              |                            |            |                   |                |          |         |       |          |   |
|                              |                            | (          | 一括開札              |                | 戻る       | )       |       |          |   |
|                              |                            |            |                   |                |          |         |       |          |   |
|                              |                            |            |                   |                |          |         |       |          |   |
|                              |                            |            |                   |                |          |         |       |          |   |
|                              |                            |            |                   |                |          |         |       |          |   |
| 🔊 771 white conec one plugin | applet.DispatcherApplet st | tarted     |                   |                |          | 5       | Cocal | intranet |   |

島根県電子入札システム 操作マニュアル(工事)一発注者編―

| 開札執行を行うには?                                                                                                    |   |  |  |  |  |  |  |  |
|----------------------------------------------------------------------------------------------------|---|--|--|--|--|--|--|--|
| 入札締切       内訳書確認       入札状況登録       入札結果登録       公開情報登録       日時変更         ログイン       入札案件検索       入札状況登録       開札執行                                                                   |   |  |  |  |  |  |  |  |
| 画面説明<br>【落札方式が価格競争の場合】<br>予定価格および調査基準価格を入力後、暗号化された入札書を個別開札にて復号する画面です。                                                                                                    |   |  |  |  |  |  |  |  |
| 操作手順         予定価格金額および調査基準価格金額を入力後、開札ボタン①を押下します。         予定価格:半角数字16文字(16バイト)以内         調査基準価格:半角数字16文字(16バイト)以内         【補足説明】         業者詳細情報を表示する場合は、「3.1.5.9 業者詳細情報を表示するには?」を参照します。 |   |  |  |  |  |  |  |  |
| 予定価格金額および調査基準価格金額は、執行回数が入札・見積あわせて1回のときのみ入力できます。<br>それ以外の場合は、入力できなくなり、計算ボタンも表示されません。                                                                                                    | X |  |  |  |  |  |  |  |

| 島根県 電子調達                                                                                                    | 2013年11月21日 18時45分                                                                               | CALS/EC 電子入札システム 🔗 |
|----------------------------------------------------------------------------------------------------|--------------------------------------------------------------------------------------------------|--------------------|
| 共同利用システム                                                                                                    | 入札情報サービス 電子入札システム 検証機能 質問回答                                                                      | へルプ                |
| <ul> <li>新規案件登録</li> <li>業務支援検索</li> <li>調達案件検索</li> </ul>                                                                                                    | 入札状況登録<br>●請受付一覧 ♀                        ↓                                                      | ·汉登録 ➡ 結果登録        |
| <ul> <li>調達案件一覧</li> <li>申請受付一覧</li> <li>審査一覧</li> </ul>                                                                                                    | 調達案件番号 320008000 1020 1300 16<br>調達案件名称 〇×一般競争入札工事<br>担当者 担当 太郎<br>開札執行日時                        |                    |
| <ul> <li>入札案件一覧</li> <li>受付状況一覧</li> <li>内訳書一覧</li> </ul>                                                                                                    | 清費税率 5% 予定価格公開設定 ● 事前公開 ● 事後公開 ● 非公開 公開設定(税抜き/税込み) ● 税抜き ●税込み                                    |                    |
| <ul> <li>         び 詳価点登録         <ul> <li>             状況登録             </li> <li>             結果登録             </li> <li>             结果登録             </li> <li>             (見板書) - 資             </li> </ul> </li> </ul> | 予定価格[半角で入力してください]       (1)7個)       50000000 円(税抜き)       50000000 円(税抜き)       50000000 円(税抜き) | 15.3.4149.44       |
| <ul> <li>※件進捗一覧</li> <li>2 担当確認</li> <li>第者一覧</li> </ul>                                                                                                    | 52500,000 円(桃込み)<br>調査基準価格/最低制限価格[半角で入力してください]<br>(入力欄)<br>40000000円(桃)さ)                        | 立会確認               |
| <ul> <li>○ 紙業者一覧</li> <li>○ 外部連携</li> </ul>                                                                                                    | 40,000,000 円(秋抜き) 4000万 円(税抜き)<br>42,000,000 戸(税込み) 4200万 円(税込み)                                 |                    |
|                                                                                                    | 入札状況     ○落札候補有り(○調査必要・保持保留(○落札候補有り(○))       ○再入札必要(○不落随契(○取止め))       連絡事項                     | 入札状況登録             |
|                                                                                                    | レートーーーーーーーーーーーーーーーーーーーーーーーーーーーーーーーーーーー                                                           | ((把))              |

| ₩<br>₽    | ***8#            |                  | GHL        |            | 予定価格<br>以下 | 以上                                                                  | 重者状況 | MITE |     |
|-----------|------------------|------------------|------------|------------|------------|---------------------------------------------------------------------|------|------|-----|
| テスト01株式会社 |                  | 1                | 開札         |            |            |                                                                     | ~    |      | _ , |
|           | <u>〒スト01株式会社</u> | <u>テスト01株式会社</u> | 〒21-01株式会社 | 〒21-01株式会社 | 〒21-01株式会社 | 五日         日日         以下           五日         1         1         1 |      |      |     |

島根県電子入札システム 操作マニュアル(工事)一発注者編―

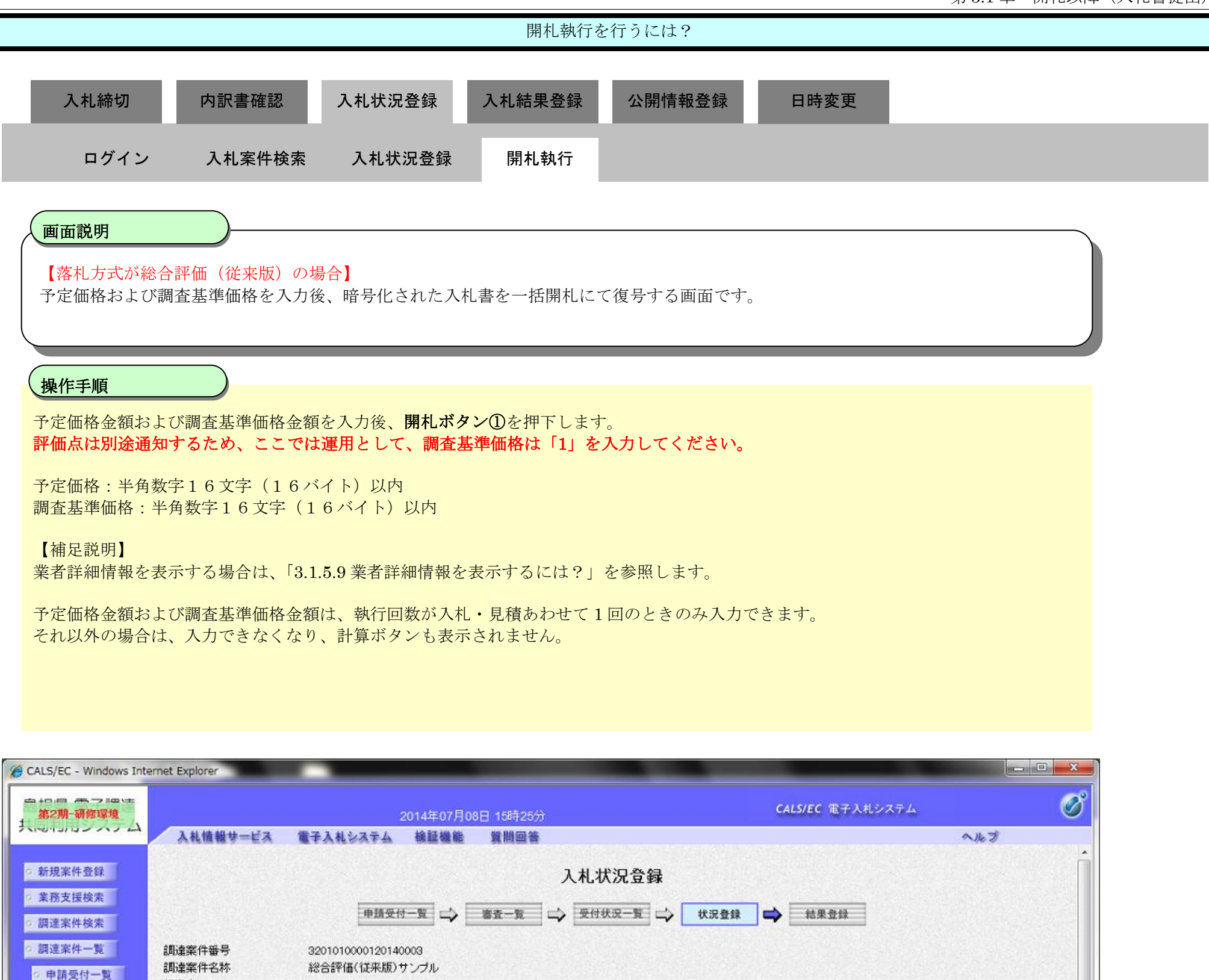

| <ul> <li>         · 調達案件一覧         <ul> <li>             申請受付一覧         </li> </ul> </li> </ul> | 調達案件番号 3201010000120140003<br>調達案件名称 総合評価(従来版)サンブル |                                      |   |
|-------------------------------------------------------------------------------------------------|----------------------------------------------------|--------------------------------------|---|
| 。 審査一覧                                                                                          | 担当者 テスト テスト<br>開札執行日時                              |                                      |   |
| <ul> <li>入札案件一覧</li> </ul>                                                                      | 清費税率                                               | 8%                                   |   |
| 受付状況一覧                                                                                          | 予定価格公開設定                                           | ● 事前公開 ● 事後公開 ● 非公開                  |   |
| <ul> <li>内訳書一覧</li> </ul>                                                                       | 公開設定(税抜き/税込み)                                      | <ul> <li>税抜き</li> <li>税込み</li> </ul> |   |
| ○ 評価点登録                                                                                         | 予定価格[半角で入力してください]                                  |                                      |   |
| • 状况登録                                                                                          | (入力欄) 四(税抜表)                                       |                                      |   |
| ◎ 結果登録                                                                                          | 10,000,000 円(税抜き)                                  | 1000万円(税抜き)                          |   |
| 〇 人札書<br>(見積書)一覧                                                                                | 10,800,000 円(税込み)                                  | 1080万円(税込み)                          | Ξ |
| • 案件進捗一覧                                                                                        | 調査基準価格/最低制限価格[半角で入力して                              |                                      |   |
| o 担当確認                                                                                          | (入力擱)                                              |                                      |   |
| o 業者一覧                                                                                          | カして                                                | ください。                                |   |
| ◎ 紙業者一覧                                                                                         |                                                    | 円(税込み)                               |   |
| g 外部連携                                                                                          | 基準評価値                                              |                                      |   |
|                                                                                                 | 1                                                  |                                      |   |

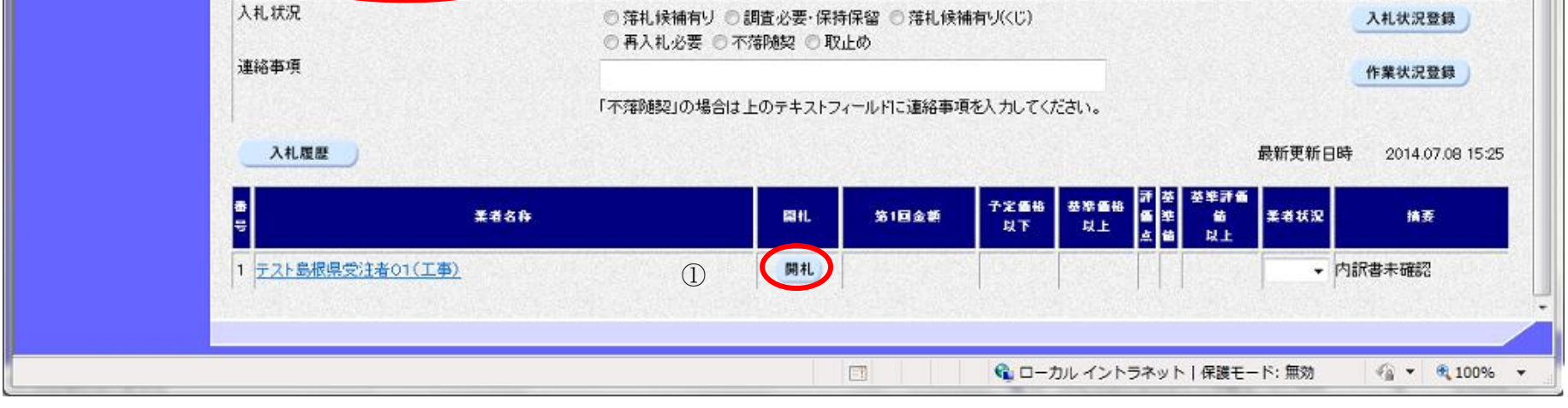

島根県電子入札システム 操作マニュアル(工事)一発注者編一

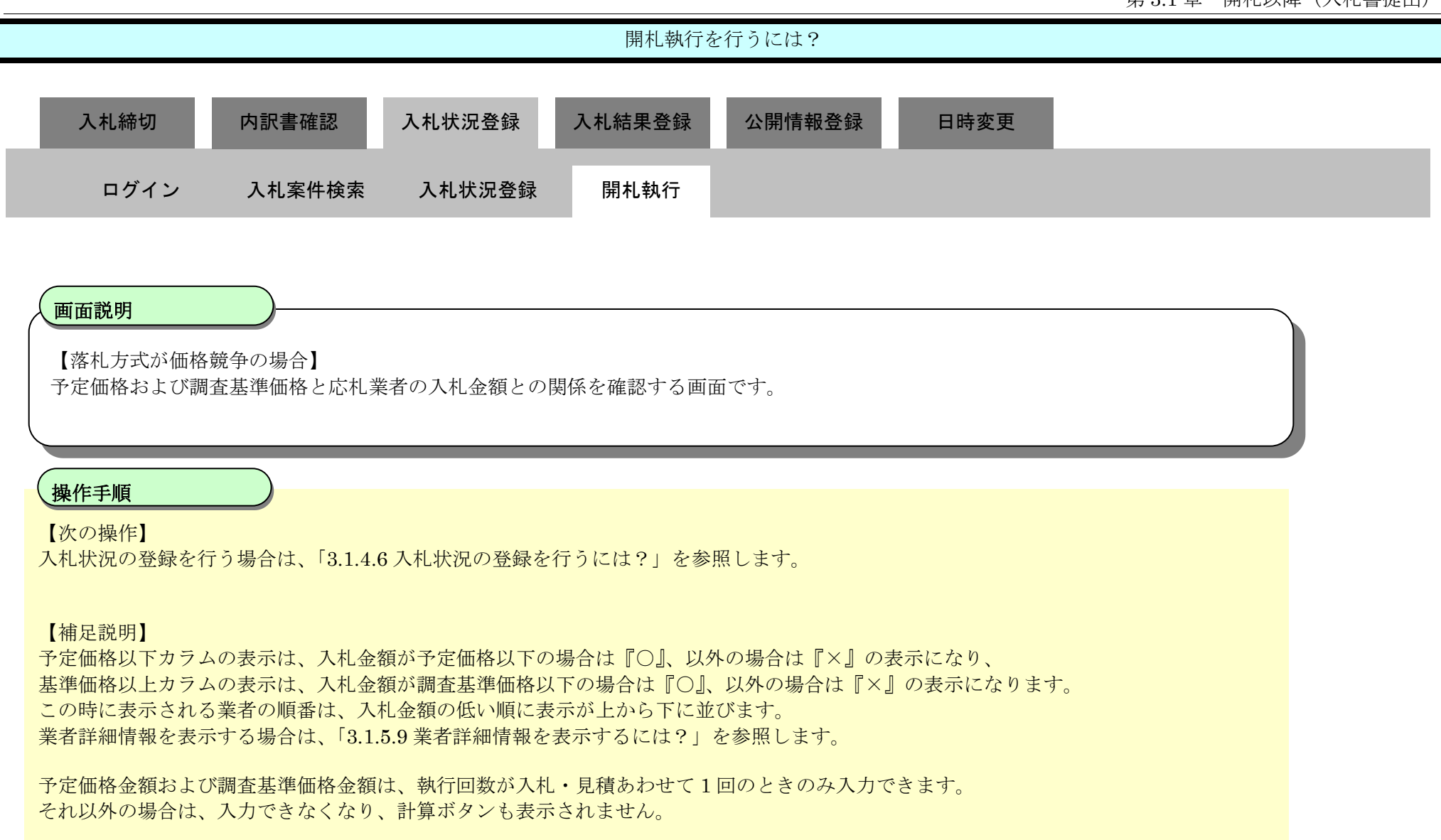

入札書取止を行う場合は、業者状況カラムのコンボボックスにより、取止を選択してください。 入札書辞退を行う場合は、業者状況カラムのコンボボックスにより、辞退を選択してください。

| http://choutatsusv01/                                                                       | CALS/EC - Internet Explorer                                                                       | Contraction of the Contraction of the Contraction o |                     |
|---------------------------------------------------------------------------------------------|---------------------------------------------------------------------------------------------------|----------------------------------------------------------------------------------------------------|---------------------|
| 島根県 電子調達<br>共同利用システム                                                                        | 2018年11月21日 18時45分<br>入札情報サービス 電子入札システム 検証機能 質問回答                                                 | CALS/EC 電子                                                                                                    | ·入札システム 🔗           |
| <ul> <li>&gt; 新規案件登録</li> <li>&gt; 業務支援検索</li> <li>&gt; 調達案件検索</li> </ul>                   | 申請受付一覧 📫 審査-                                                                                      | 入札状況登録<br>克 🗘 受付状况一覧 📫 秋況登録 🖨 結果登録                                                                                                    | Î                   |
| <ul> <li>         - 調達案件一覧         ・         申請受付一覧         ・         ・         ・</li></ul> | 調達案件番号 320008000 1020 1300 16<br>調達案件名称 〇×一般競争入札工事<br>担当者 担当 太郎<br>開礼執行日時 平成25年11月21日 18時45分      |                                                                                                    |                     |
| <ul> <li>交代北洋中東</li> <li>受付状況一覧</li> <li>内訳書一覧</li> <li>評価点登録</li> </ul>                    | 消費税率     5)       予定価格公開設定     ● 事前公開       公開設定(税抜き/税込み)     ● 税抜き       予定価格[半角で入力してください]     ● | %<br>  ① 事後公開 ② 非公開<br>〕税込み                                                                                                    |                     |
| <ul> <li>○ 状況登録</li> <li>○ 結果登録</li> <li>○ (具板書)</li></ul>                                  | (入力欄)<br>5000000円(税抜き)<br>50,000,000円(税抜き)<br>50,000万円(<br>52500万円(<br>52500万円(<br>5250万円(        | 税抜き)<br>料()、24)                                                                                                    | 紙入札提出               |
| <ul> <li>※HH通修一覧</li> <li>担当確認</li> <li>業者一覧</li> <li>紙業者一覧</li> </ul>                      | 調査基準価格/最低制限価格[ <b>半角で入力してください]</b><br>(入力機) (表示権)<br>40000000円(税抜き)<br>40000万円(税抜き) 4000万円(       | 税抜き)                                                                                                    | <u>立会確認</u><br>一括開札 |

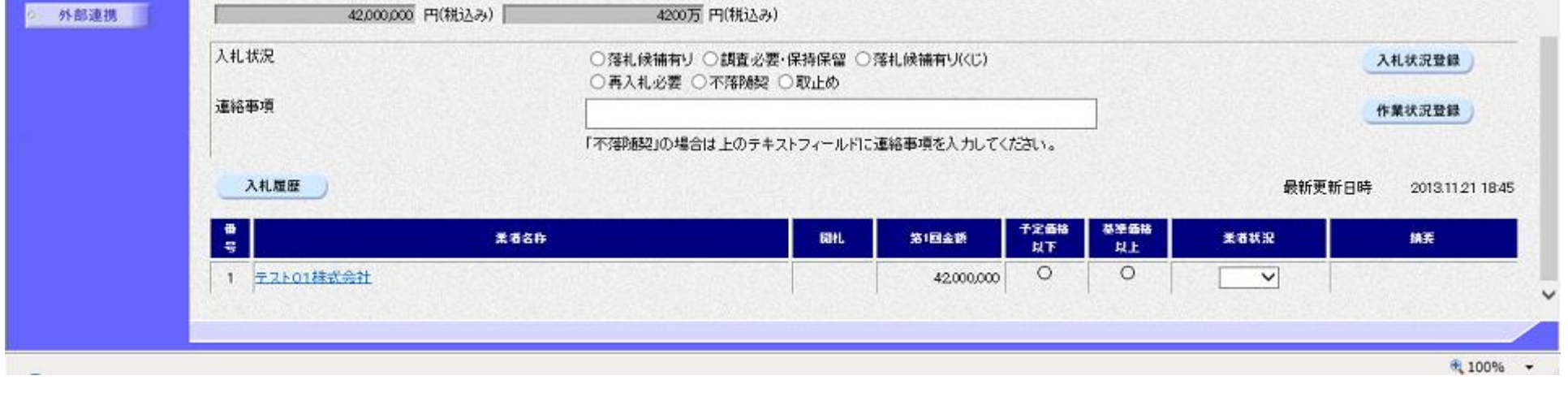

島根県電子入札システム 操作マニュアル(工事) —発注者編—

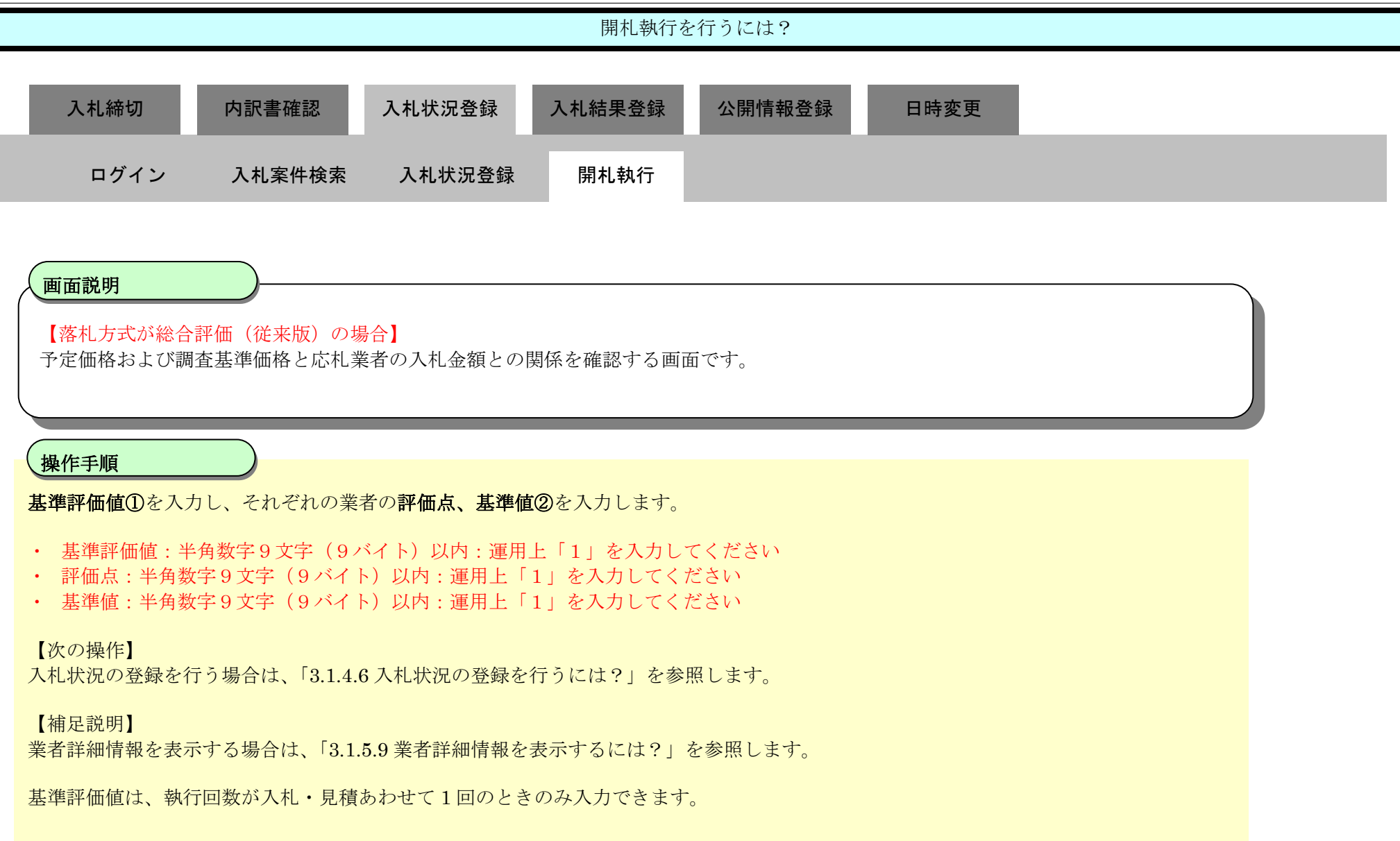

### 第3.1章 開札以降(入札書提出)

0.000

| CALS/EC - Windows Inte                     | ernet Explorer            |                            |                                                                          |                                       |              |
|--------------------------------------------|---------------------------|----------------------------|--------------------------------------------------------------------------|---------------------------------------|--------------|
| 第2期-研修環境<br>共同、111-2-1-1                   | 3.其体部サービス 傑               | 2014年07月<br>2314327天人 検証機能 | 08日 15時27分<br>解腸回答                                                       | <b>CALS/EC</b> 電子入札システ                | 4 Ø          |
|                                            | VUURS-EV U                | TANSAFA BEBE               | 具回当客                                                                     |                                       | ~~~~ ·       |
| 5 新規案件登録                                   |                           |                            | 入札状況登録                                                                   |                                       | Π            |
| <ul> <li>業務支援検索</li> <li>調達案件検索</li> </ul> |                           | 申請受付一覧                     | 審査一覧 📫 受付状況一覧 📫                                                          | 状況登録 📫 結果登録                           |              |
| ○ 調達案件一覧                                   | 調達案件番号                    | 3201010000120140003        |                                                                          |                                       |              |
| ○ 申請受付一覧                                   | 調達案件名称 ;<br>担当者           | 総合評価(従来版)サンブル<br>テスト テスト   |                                                                          |                                       |              |
| 9 恭宜一見                                     | 開札執行日時                    | 平成26年07月08日 15時27分         |                                                                          |                                       |              |
| <ul> <li>入札案件一覧</li> </ul>                 | 消費税率                      |                            | 8%                                                                       |                                       |              |
| ○ 受付状況一覧                                   | 予定価格公開設定<br>公開設定(税抜き/税込み) |                            | <ul> <li>● 事前公開</li> <li>● 事後公開</li> <li>● 税抜き</li> <li>● 税込み</li> </ul> |                                       |              |
| <ul> <li>Nata-夏</li> <li>評価点登録</li> </ul>  | 予定価格[半角で入力してくた            | ะช <sub>ุ</sub> เง]        |                                                                          |                                       |              |
| 2、 状况登録                                    | (入力欄)                     |                            |                                                                          |                                       |              |
|                                            | 10                        | 0000000 円(税抜き)             |                                                                          |                                       |              |
| 2 結末登録                                     | 10,                       | .000.000 円(税抜き)            | 1000万円(税抜き)                                                              | 11 ¥                                  |              |
|                                            | 10,                       | .800.000 円(税込み)            | 1080万円(税込み)                                                              |                                       | 紙入札提出        |
| ○案件進捗一覧                                    | 調査基準価格/最低制限価格             | [半角で入力」 アノボナい]             |                                                                          |                                       |              |
| o 担当確認                                     | (人力180)                   | 基準評価値に                     | は運用上「1」を入                                                                |                                       | 山田和松         |
| a 業者一覧                                     |                           | 力してくださ                     |                                                                          |                                       | 一括開札         |
| o 紙業者一覧                                    |                           |                            | 1 円(税认及)                                                                 |                                       |              |
| 0 bl 62.36 Hb                              | 基準評価値                     |                            | 1111112077                                                               |                                       |              |
| 7F BPAE DS                                 |                           | 1) (1)                     |                                                                          |                                       |              |
|                                            | 1.4.4420                  |                            |                                                                          |                                       |              |
|                                            | A 46.4A/A                 | ◎ 薄礼1<br>◎ 東 11            | 候補有り ◎ 調査必要・保持保留 ◎ 薄札候補<br>1.公≖ ◎ 本茨随切 ◎ 取しめ                             | 有り(くじ)                                | 入札状況登録       |
|                                            | 連絡事項                      |                            | COR CHIMER CALLO                                                         |                                       | 作業状況登録       |
|                                            |                           | 「不结路結                      | 四山の場合は トルテキフトフィール はこ道絵画道                                                 | *3 +1 アノポキレ、                          | TRANSLESS    |
|                                            |                           | 111548925                  | 200場日は土のナキストン4 かりに連結事項                                                   | 評価                                    | 点、基準値は運用上「1」 |
|                                            | 入札履歴                      |                            |                                                                          | を入                                    | 力してください。     |
|                                            |                           |                            |                                                                          |                                       |              |
|                                            | ●<br>                     | 重者名称                       | 開札 第1回金額 以1                                                              | · · · · · · · · · · · · · · · · · · · | 「着状況」 換美     |
|                                            | 1 <u>テスト島根県受注者01(工</u> )  | <u>事)</u>                  | 10,000,000                                                               | 0 1 1                                 | ▼ 内訳書未確認     |
|                                            |                           |                            |                                                                          |                                       |              |
|                                            |                           |                            |                                                                          |                                       |              |
|                                            |                           |                            |                                                                          | 😪 ローカル イントラネット   保護モード: 🕯             | 無効           |
| 6                                          |                           |                            | III I Basile I a finale                                                  |                                       | 111          |

島根県電子入札システム 操作マニュアル(工事)―発注者編―

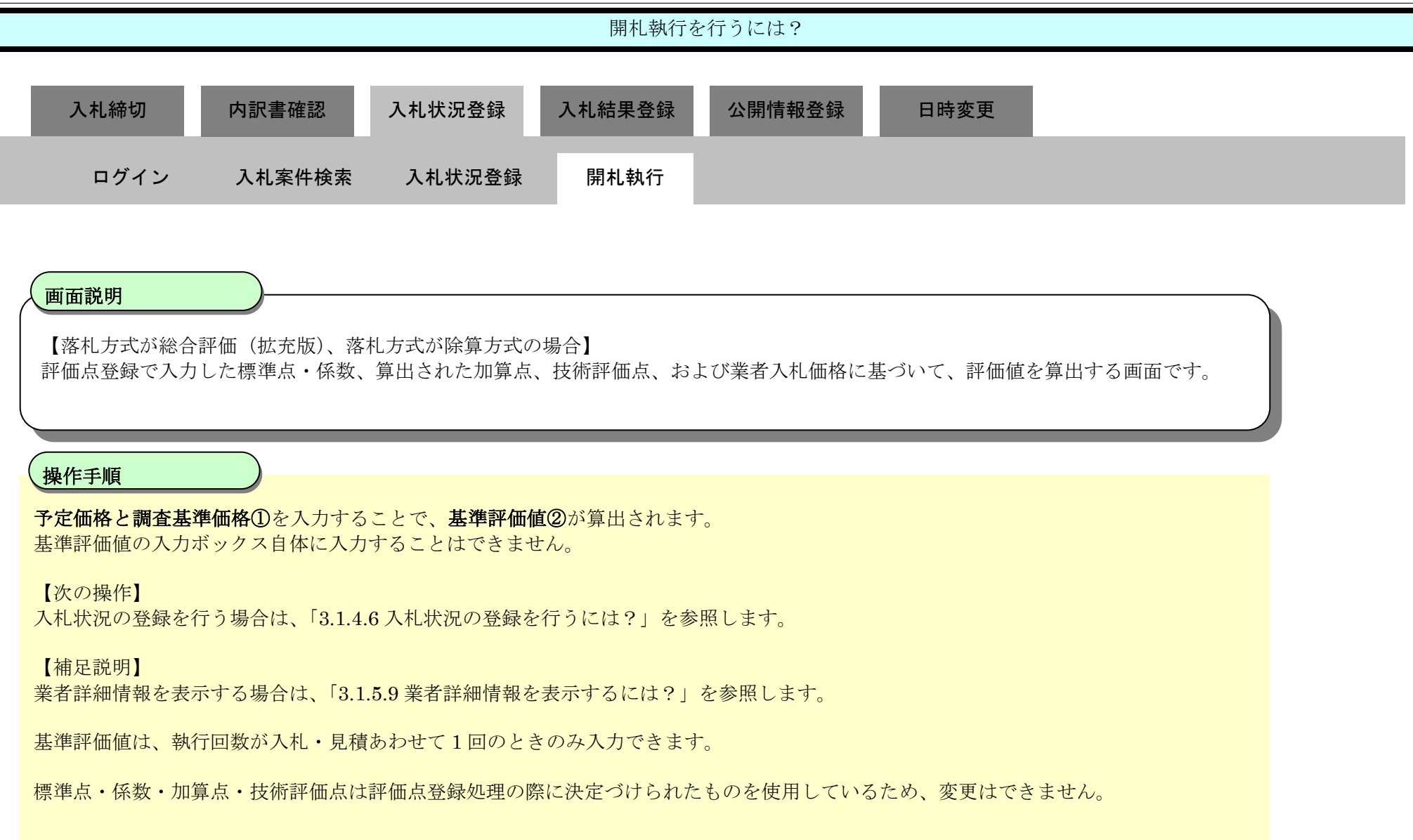

| p://192.168.109.134 | 4/ - CALS/EC - Windows | Internet Explorer  |                                    |               |      |        |        |        |           |                |           |               |
|---------------------|------------------------|--------------------|------------------------------------|---------------|------|--------|--------|--------|-----------|----------------|-----------|---------------|
| 很県 電子調達             |                        | 2                  | 013年12日23日 11時34分                  |               |      |        |        | CALS/E | c 電子)     | <b>しれシステ</b> ィ |           |               |
| 同利用システム             | 入礼情報サービス               | 電子入社システム           |                                    |               |      |        |        |        |           |                |           | ヘルプ           |
|                     | STIRMIN S EST          | Bransara           | AN AN AN AN AN AN AN AN AN         |               |      |        |        |        |           |                |           |               |
| 所規案件登録              |                        |                    |                                    | 入札結果登録        |      |        |        |        |           |                |           |               |
| 業務支援検索              |                        | E                  | 申請受付一覧 📫 審査一覧 🗆                    | ◇ 受付获完一覧 二    | 状况盘  |        | 結長     | 果登録    | 1         |                |           |               |
| 間達案件検索              |                        |                    |                                    | No. 18 States |      |        |        | 1.50   |           |                |           |               |
| 月達案件一覧              | 調達案件番号<br>調達案件之跡       | 3                  | 200060001020130069<br>月11月月11日時初丁本 |               |      |        |        |        |           |                |           |               |
| 申請受付一覧              | 担当者                    | t.                 | 四当 太郎                              |               |      |        |        |        |           |                |           |               |
| 審査一覧                | 開札執行日時                 | 2                  | 平成25年12月23日 11時33分                 |               |      |        |        |        |           |                |           |               |
| 机案件一覧               | 入礼結果                   | ○落礼者決約             | € ◎調査必要・保持保留 ○取止め                  |               |      |        |        |        |           |                |           |               |
| 受付状况一覧              | 摘要                     |                    |                                    |               |      |        |        |        |           |                |           |               |
| 内訳書一覧               |                        | 必要に応じて、<br>執行 大郎   | 、上のテキストフィールドにコメントを入力し              | てください。        |      | 11-94- | 28     |        |           |                |           |               |
| 经债券费贷               | 就行担当者名                 | tell wer           |                                    |               |      | 1104   |        |        |           |                |           |               |
| 我沒會錄                | 立会担当署名                 |                    |                                    |               |      |        |        |        |           |                |           |               |
| 41 III (01 01       | 消費税率                   |                    | 5%                                 |               |      |        |        |        |           |                |           |               |
| 和末立林                | 予定価格公開設定               |                    | ● 事前公開 🔵 事後公開 🤇                    | 非公開           |      |        |        |        |           |                |           |               |
| (見祖書)一覧             | 公開設定(税抜き/税込            | <i>ж</i> ) (1)     | ● 税抜き ○ 税込み                        |               |      |        |        |        |           |                |           |               |
| 件進移一覧               | 予定任何                   |                    |                                    |               |      |        |        |        |           |                |           |               |
| 担当確認                | 1                      | 00000000 円(税をぎ)    |                                    |               |      |        |        |        |           |                |           |               |
| 業者一覧                | 10                     | 20,000,000 円(税抜き)  | 1億円(税抜き)                           |               |      |        |        |        |           |                |           |               |
| 紙業者一覧               | 10                     | 5,000,000 円(35,△광) | 1億500万円(税込み)                       |               |      |        |        |        |           |                |           |               |
| 外部連携                | 調査基準価格/最低制             | 期間価格               |                                    |               |      |        |        |        |           |                |           |               |
|                     |                        | 1 円(常抜き)           |                                    |               |      |        |        |        |           |                |           |               |
|                     |                        | 1 円(税抜き) [         | 1 円(税抜き)                           |               |      |        |        |        |           |                |           |               |
|                     |                        | 1 Фанбар) [        | 1 円(税込み)                           |               |      |        |        |        |           |                |           |               |
|                     |                        |                    |                                    |               |      |        |        |        |           |                |           |               |
|                     |                        |                    |                                    |               |      |        |        |        |           |                |           | 入札結果登録        |
|                     | 入礼履歴                   |                    |                                    |               |      |        |        |        |           | 最新到            | 医新日時      | 2013.12.23 11 |
|                     | State State            |                    |                                    |               |      |        |        |        |           |                |           |               |
|                     |                        |                    |                                    |               | 予定価格 | 委率值倍   | K<br>U | 調査     | 羅         |                |           | -             |
|                     |                        |                    | 124                                | 201612246     | RF   | 않.F    | 腰      | 史      | 11.<br>18 | Atte           |           | in s          |
|                     | 1 テスト01株元              | 大会社                |                                    |               |      |        |        |        |           | -              | 紙移行       | and the s     |
|                     | 2 72502#               | t会社                |                                    |               |      |        | -      |        |           |                | 新田和新行     | N.S.A.C.      |
|                     | 3 77601#               | * 4                |                                    | 80,000,000    | 0    | 0      | -      | -      | 0         |                | 紙入礼       |               |
|                     | 22101163               | (会)ままの1(丁本)        |                                    | 0000000       | 0    | 0      |        |        | 0         |                | 紙入札       |               |
|                     | A 22.91.2810           |                    |                                    | 90,000,000    |      |        | 1.000  | 1.10   | 10        | Alter Sale     | 20.0 21.0 |               |
|                     | 4 <u>テスト</u> 島根県       |                    |                                    |               | 0    | 0      |        | -      | 0         |                | 11F 7. ±1 |               |

€ 100% -

島根県電子入札システム 操作マニュアル(工事)―発注者編―

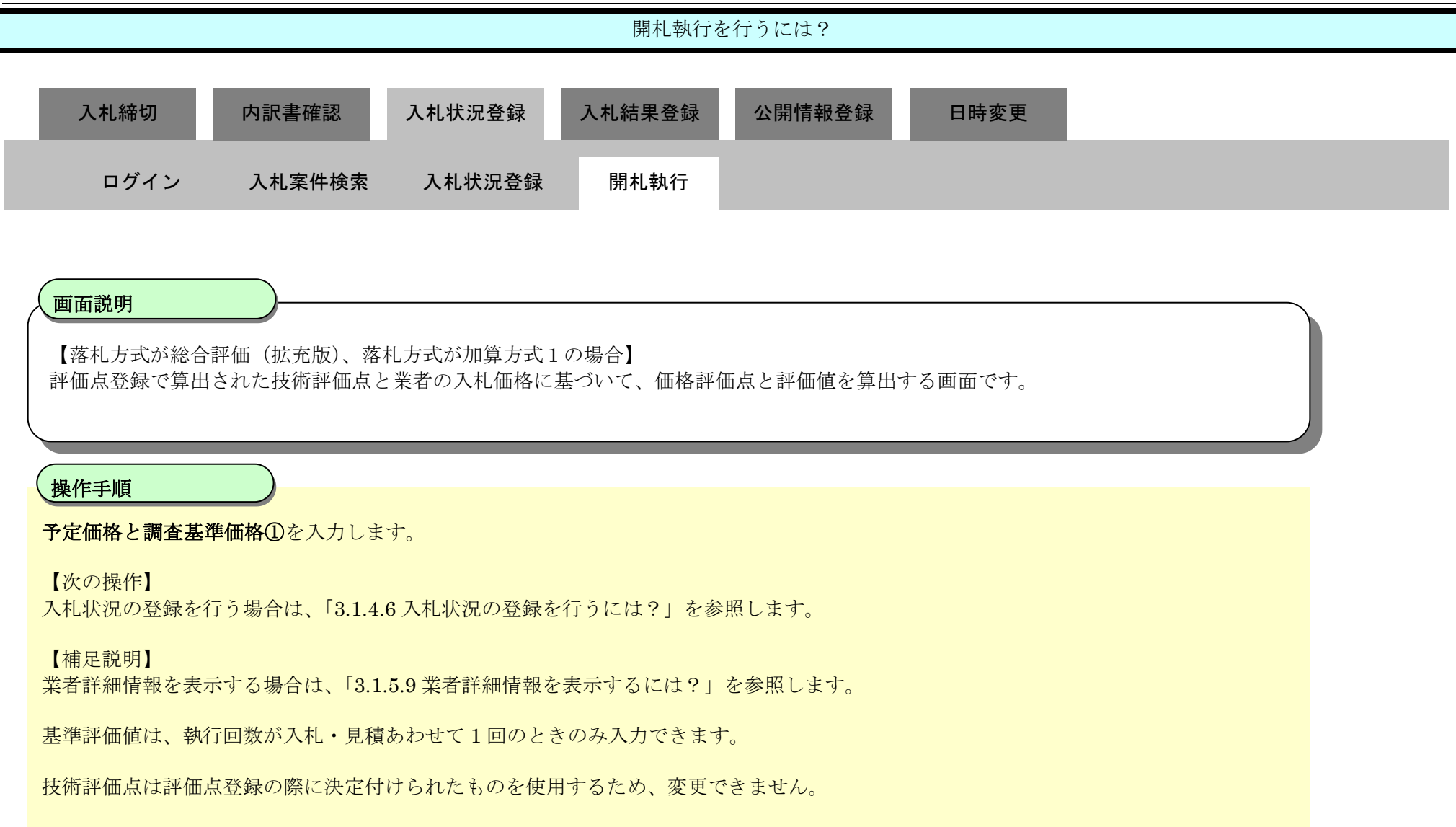

### 第3.1章 開札以降(入札書提出)

| ;//192.108.109.13 | 4/ - CALS/EC - Windows Inter                                                   | met Explorer  |                                    |            |           |               |          |         |         |        |      |                |
|-------------------|--------------------------------------------------------------------------------|---------------|------------------------------------|------------|-----------|---------------|----------|---------|---------|--------|------|----------------|
| <b>見県 電子調達</b>    |                                                                                | à             | 2013年12月23日 11時34分                 |            |           |               | c        | CALS/E  | ( 187)  | 入札システム | 6    |                |
| 利用システム            | 入礼情報サービス                                                                       | 電子入礼システム      | 榆証機能 質問回答                          |            |           |               |          |         |         |        |      | へルプ            |
| 規案件登録<br>務支援検索    |                                                                                |               |                                    | 入札結果登録     |           |               |          |         | 1       |        |      |                |
| 主案件検索             |                                                                                |               | 甲請交付一頁 → 香金一頁                      | - SHAR-R - | - uxa     |               | 相外       | R 12 5R |         |        |      |                |
| 主案件一覧             | 調達案件番号                                                                         |               | 8200080001020130089<br>9月1月8日 英称工業 |            |           |               |          |         |         |        |      |                |
| 請受付一覧             | 超当者                                                                            |               | 相当太郎                               |            |           |               |          |         |         |        |      |                |
| 審査一覧              | 開扎執行日時                                                                         |               | 平成25年12月23日 11時33分                 |            |           |               |          | 5.0     |         |        |      |                |
| ,案件一覧             | 入札結果<br>摘要                                                                     | 〇落礼者決         | 定 ◎調査必要・保持保留 ○取止め                  |            |           |               |          |         |         |        |      |                |
| 付状況一覧             |                                                                                | 必要に応じて        | 、上のテキストフィールドパニコメントを入力し             | てください。     |           |               |          |         |         |        |      |                |
| 内訳書一覧             | 執行担当署名                                                                         | 執行 太郎         |                                    |            |           | 11:34:        | 28       |         |         |        |      |                |
| <b>异佰点登録</b>      | 立会担当署名                                                                         |               |                                    |            |           |               |          |         |         |        |      |                |
| 状況登録              | 消費税率                                                                           |               | 5%                                 |            |           |               |          |         |         |        |      |                |
| 結果登録              | 予定価格公開設定                                                                       |               | ● 事前公開 ◎ 事後公開                      | ◎ 非公開      |           |               |          |         |         |        |      |                |
| (見祖書) 一覧          | 公開設定(税抜き/税込み)                                                                  |               | ●税抜き ○税込み                          |            |           |               |          |         |         |        |      |                |
| 日本時期              | 予定価格                                                                           | (1)           |                                    |            |           |               |          |         |         |        |      |                |
| 8日18800<br>8-古一智  | 10000                                                                          | 0000 円様抜き)    | 1億 円(段抜き                           |            |           |               |          |         |         |        |      |                |
| 拿出一覧              | 105,00                                                                         | 0,000 月(税达み)  | 1億500万円(税込み                        | ,<br>)     |           |               |          |         |         |        |      |                |
| 小部連携              |                                                                                |               |                                    |            |           |               |          |         |         |        |      |                |
| Chinese           | 調査基準備格/ 般低制限1                                                                  | 1 円(粉技秀)      |                                    |            |           |               |          |         |         |        |      |                |
|                   |                                                                                | 1 円(税抜き)      | 1 円(税抜き                            | 1          |           |               |          |         |         |        |      |                |
|                   |                                                                                | 1 円(税込み)      | 1 円(税込み                            | )          |           |               |          |         |         |        |      |                |
|                   |                                                                                |               |                                    |            |           |               |          |         |         |        |      |                |
|                   |                                                                                |               |                                    |            |           |               |          |         |         |        |      | 入札結果登録         |
|                   | 入礼履歴                                                                           |               |                                    |            |           |               |          |         |         | 最新到    | 更新日時 | 2013.12.23 11: |
|                   |                                                                                |               |                                    |            | 2+54      | *****         | <u>s</u> | 31      | 58      |        |      |                |
|                   |                                                                                | *             | 看名称<br>                            | 第1回金額      | N.F.      | 81<br>AT      | 顺位       | 史版      | ₩<br>48 | 入礼書    |      | <u>রির</u>     |
|                   | 1 テスト01株式会社                                                                    | ±             | Contractor of the one              |            | 1 and all | in the second |          |         |         |        | 紙移行  | ANT PROS       |
|                   |                                                                                | 1             |                                    |            |           |               |          |         |         |        | 紙利多行 |                |
|                   | 2<br><u>テスト02株式会社</u>                                                          |               |                                    |            | 0         | 0             |          |         | 0       |        | 紙入礼. |                |
|                   | 2         テスト02株式会社           3         テスト01株式会社                              | ±             |                                    | 80,000,000 |           |               |          |         | 1000    | 1000   |      |                |
|                   | 2         デスト02株式会社           3         デスト01株式会社           4         デスト島极県党社 | 生<br>(者01(工事) |                                    | 90,000,000 | 0         | 0             |          |         | 0       |        | 紙入札  |                |

at 100% 👻

島根県電子入札システム 操作マニュアル(工事) —発注者編—

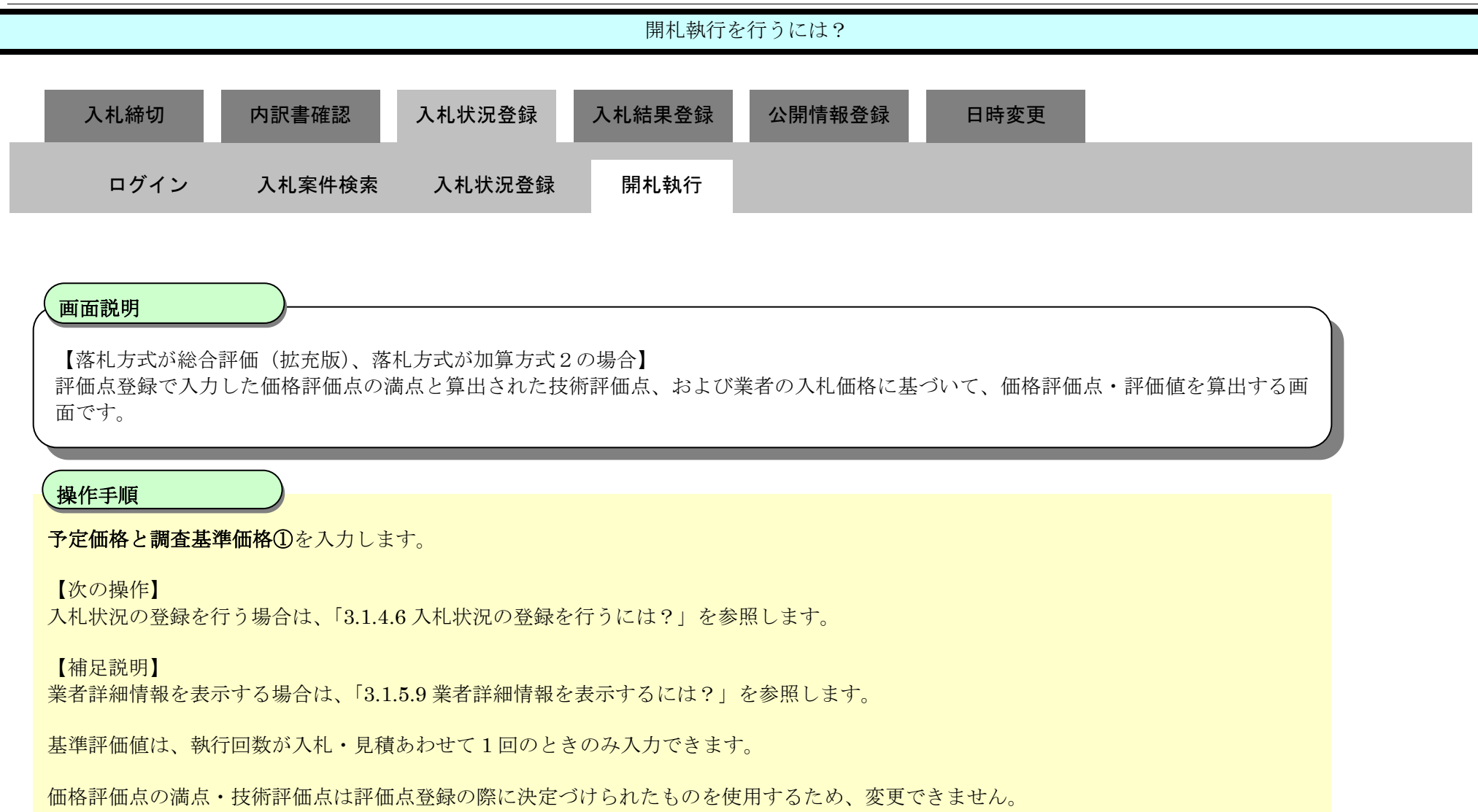

|                 | 14/ - CALS/EC   | <ul> <li>Windows Internet Ex</li> </ul>                                 | oplorer                               |                                   |                                                                                                    |                 |                            |         |              |                   |                                                                                                    |                                                                                          | 0               |
|-----------------|-----------------|-------------------------------------------------------------------------|---------------------------------------|-----------------------------------|----------------------------------------------------------------------------------------------------|-----------------|----------------------------|---------|--------------|-------------------|----------------------------------------------------------------------------------------------------|------------------------------------------------------------------------------------------|-----------------|
| 島根県 電子調達        |                 |                                                                         |                                       | 149年49月99日 44時94公                 |                                                                                                    |                 |                            | 1       | CALS/E       | c 電子)             | ∖札システム                                                                                                    |                                                                                          |                 |
| 同利用システム         | 入礼情             | 報サービス 電子                                                                | 入札システム                                | 検証機能 智問回答                         |                                                                                                    |                 |                            |         |              |                   |                                                                                                    |                                                                                          | ヘルプ             |
|                 |                 |                                                                         |                                       |                                   |                                                                                                    |                 |                            |         |              |                   |                                                                                                    |                                                                                          |                 |
| 新規案件登録          |                 |                                                                         |                                       |                                   | 入札結果登録                                                                                                    |                 |                            |         |              |                   |                                                                                                    |                                                                                          |                 |
| 業務支援検索          |                 |                                                                         | 5                                     | 申請受付一覧 📫 審査一覧 🛛                   | 🕹 受付状況一覧 🛋                                                                                                    | 状况盘             |                            | 結長      | 果登録          |                   |                                                                                                    |                                                                                          |                 |
| 關達案件検索          |                 |                                                                         |                                       |                                   |                                                                                                    |                 |                            |         |              |                   |                                                                                                    |                                                                                          |                 |
| 調達案件一覧          | 調達案件番<br>調達案件参  | 告号<br>2.称                                                               | 30                                    | 200060001020130089<br>  1 問月 夜歌丁本 |                                                                                                    |                 |                            |         |              |                   |                                                                                                    |                                                                                          |                 |
| 申請受付一覧          | 担当者             |                                                                         | 担                                     | 当太郎                               |                                                                                                    |                 |                            |         |              |                   |                                                                                                    |                                                                                          |                 |
| 審査一覧            | 開札執行E           | ]時                                                                      | 平                                     | 成25年12月23日 11時33分                 |                                                                                                    |                 |                            |         | 5.00         |                   |                                                                                                    |                                                                                          |                 |
| 入札案件一覧          | 入札結果            |                                                                         | 〇落礼者決定                                | ◎調査必要・保持保留 ○取止め                   |                                                                                                    |                 |                            |         |              |                   |                                                                                                    |                                                                                          |                 |
| 受付状況一覧          | 涌雲              |                                                                         |                                       |                                   |                                                                                                    |                 |                            |         |              |                   |                                                                                                    |                                                                                          |                 |
| 内訳書一覧           |                 |                                                                         | 必要に応じて、<br>執行 大郎                      | 上のテキストフィールドリにコメントを入力し             | 、てくだきい。                                                                                                    |                 | 11.94                      | -28     |              |                   |                                                                                                    |                                                                                          |                 |
| 評価点登録           | WATTE !         | 383                                                                     | ALL Make                              |                                   |                                                                                                    |                 | 11.54                      |         |              |                   |                                                                                                    |                                                                                          |                 |
| 计记书的            | 立会担当            | 当署名                                                                     |                                       |                                   |                                                                                                    |                 |                            |         |              |                   |                                                                                                    |                                                                                          |                 |
| 5.0 IF . 02. 63 | 消費税率            |                                                                         |                                       | 5%                                |                                                                                                    |                 |                            |         |              |                   |                                                                                                    |                                                                                          |                 |
| 人礼音             | 予定価格公           | 公開設定                                                                    |                                       | ● 車前公開 🔵 車後公開                     | ◎非公開                                                                                                    |                 |                            |         |              |                   |                                                                                                    |                                                                                          |                 |
| (見祖書)一覧         | 公開設定(3          | (attack (acid a)                                                        | 1                                     | ●税抜ぎ ○税込み                         |                                                                                                    |                 |                            |         |              |                   |                                                                                                    |                                                                                          |                 |
| 和件進得一覧          | 定価格             |                                                                         |                                       |                                   |                                                                                                    |                 |                            |         |              |                   |                                                                                                    |                                                                                          |                 |
| 担当確認            |                 | 100000000                                                               | 円税抜き)                                 |                                   |                                                                                                    |                 |                            |         |              |                   |                                                                                                    |                                                                                          |                 |
| 業者一覧            |                 | 100,000,000                                                             | 円(税抜き)                                | 1億 円(税抜き                          | )                                                                                                    |                 |                            |         |              |                   |                                                                                                    |                                                                                          |                 |
| 紙業者一覧           |                 | 105,000,000                                                             | 円(税)公み)                               | 1億500万円(税)达み                      | .)                                                                                                    |                 |                            |         |              |                   |                                                                                                    |                                                                                          |                 |
| 外部連携            | 調査基準化           | 価格/最低制限価格                                                               |                                       |                                   |                                                                                                    |                 |                            |         |              |                   |                                                                                                    |                                                                                          |                 |
|                 |                 | 1]                                                                      | 円 (税抜き)                               |                                   |                                                                                                    |                 |                            |         |              |                   |                                                                                                    |                                                                                          |                 |
|                 |                 | Ĩ                                                                       | 円(税抜き)                                | 1 円(税抜き                           | )                                                                                                    |                 |                            |         |              |                   |                                                                                                    |                                                                                          |                 |
|                 |                 | 1                                                                       | 円(税込み) 📗                              | 1 円(税込み                           | .)                                                                                                    |                 |                            |         |              |                   |                                                                                                    |                                                                                          |                 |
|                 |                 |                                                                         |                                       |                                   |                                                                                                    |                 |                            |         |              |                   |                                                                                                    |                                                                                          |                 |
|                 |                 |                                                                         |                                       |                                   |                                                                                                    |                 |                            |         |              |                   |                                                                                                    |                                                                                          | 入札結果登録          |
|                 | 入机器             | altz )                                                                  |                                       |                                   |                                                                                                    |                 |                            |         |              |                   | 最新到                                                                                                    | 新日時                                                                                      | 2013 12 23 11 3 |
|                 |                 |                                                                         |                                       |                                   |                                                                                                    |                 |                            |         |              |                   |                                                                                                    |                                                                                          |                 |
|                 | Sec. all        |                                                                         |                                       |                                   | and the second second se | 10              | 1                          |         | 31           |                   |                                                                                                    |                                                                                          |                 |
|                 |                 |                                                                         |                                       |                                   |                                                                                                    | 子宫委结            | ****                       | E.      | *            |                   | and the second second sec |                                                                                          |                 |
|                 | **              |                                                                         | <b>#</b> #                            | 名称                                | 第1回金额                                                                                                    | 予定価格<br>以下      | 基準循倍<br>以上                 | U<br>Mi | - 立 - 史      | 11.<br>11.<br>11. | 入礼書                                                                                                    |                                                                                          | <b>শিহ্র</b>    |
|                 | <b>a</b> 9      | 〒21-01株式승社                                                              | X-fi                                  | 2 <b>4</b>                        | 第1回金章                                                                                                    | 予定価格<br>以下      | 莽津番柏<br>以上                 | じ頭      | 垚<br>史<br>Mi | 1L<br>10          | 入礼書                                                                                                    | 紙移行                                                                                      | M 중             |
|                 | # <b>5</b><br>1 | <u>〒スト01株式会社</u>                                                        | <b>X fi</b>                           | 2 <b>4</b>                        | 第1回金额                                                                                                    | 予定面接<br>以下      | 基準                         |         | ÷<br>£       | 11.<br>12         | 入礼書                                                                                                    | 紙移行                                                                                      | 加克              |
|                 |                 | <u>テスト01株式会社</u><br>テ <u>スト02株式会社</u>                                   | <b>#</b> fi                           | *#<br>                            | 为1回企業                                                                                                    | 予定価格<br>以下<br>〇 |                            |         |              | * # *             | 入机查                                                                                                    | 紙移行<br>紙移行<br>紙入札                                                                        | <b>抽</b> 图      |
|                 |                 | <u>〒スト01株式会社</u><br>テスト02株式会社<br>テスト01株式会社                              | <b>X 1</b>                            | \$#<br>                           | 第1回金額<br>80,000,000                                                                                                    |                 | <b>芝掌道悟</b><br>以上<br>〇〇    |         | **           | × ± ≉             | 入礼吉                                                                                                    | 紙移行<br>紙移行<br>紙入札<br>紙入札                                                                 | 拍表              |
|                 |                 | <u>テスト01株式会社</u><br>テ <u>スト02株式会社</u><br>テ <u>スト01株式会社</u><br>テスト51株式会社 | <b>末</b> <del>1</del><br>( <u>工事)</u> | *#                                | 第1回金額<br>80,000,000<br>90,000,000                                                                                                    |                 | 芝華 箇冊<br>以上<br>〇<br>〇<br>〇 |         | #<br>%       | × #↓ ₩            | 入礼書                                                                                                    | <ul> <li>紙移行</li> <li>紙移行</li> <li>紙移行</li> <li>紙入札</li> <li>紙入札</li> <li>紙入札</li> </ul> | <b>拍</b> 页      |

at 100% 🔹

島根県電子入札システム 操作マニュアル(工事) — 発注者編—

3.1.4.6. 入札状況の登録を行うには?

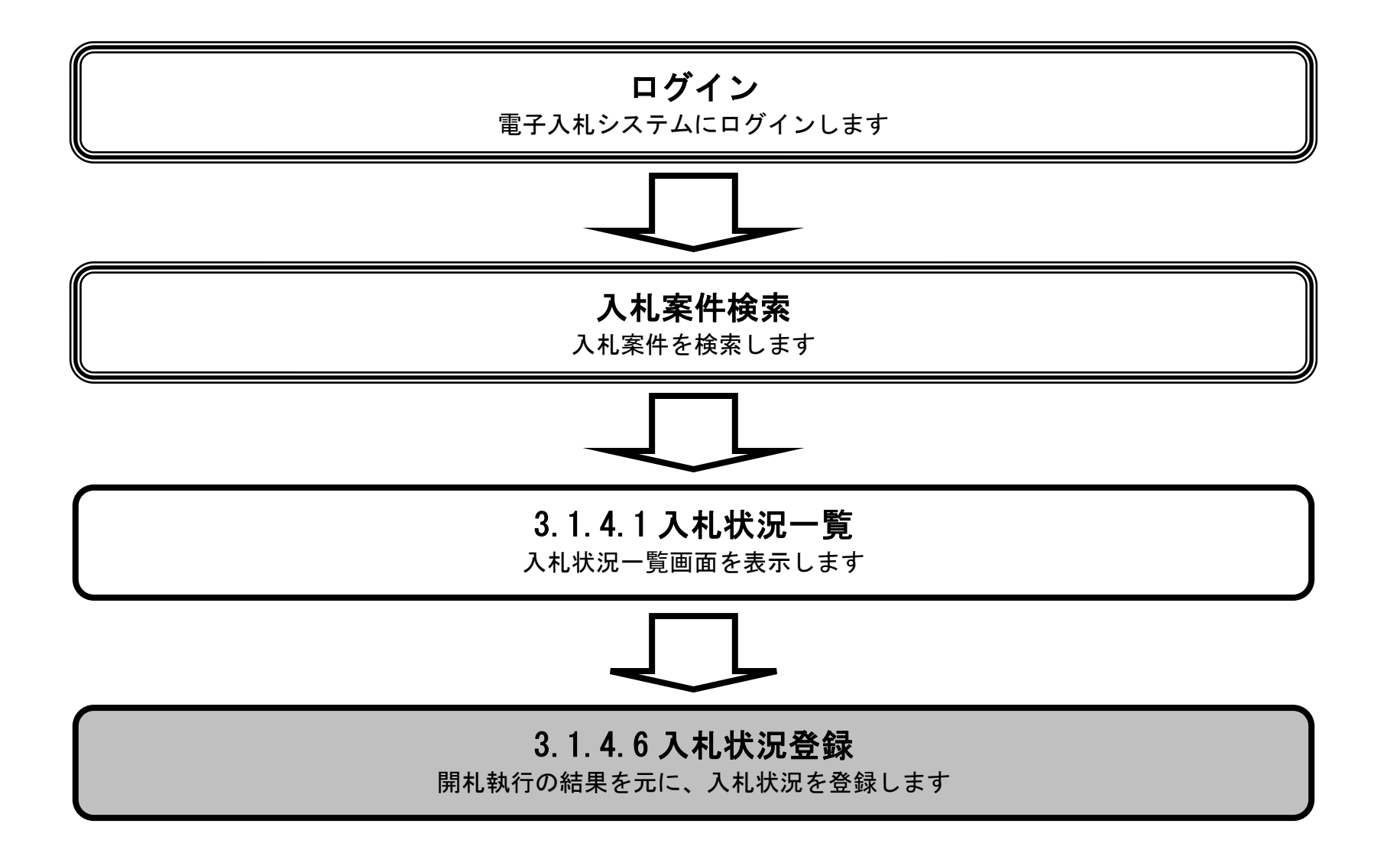

島根県電子入札システム 操作マニュアル(工事) — 発注者編—

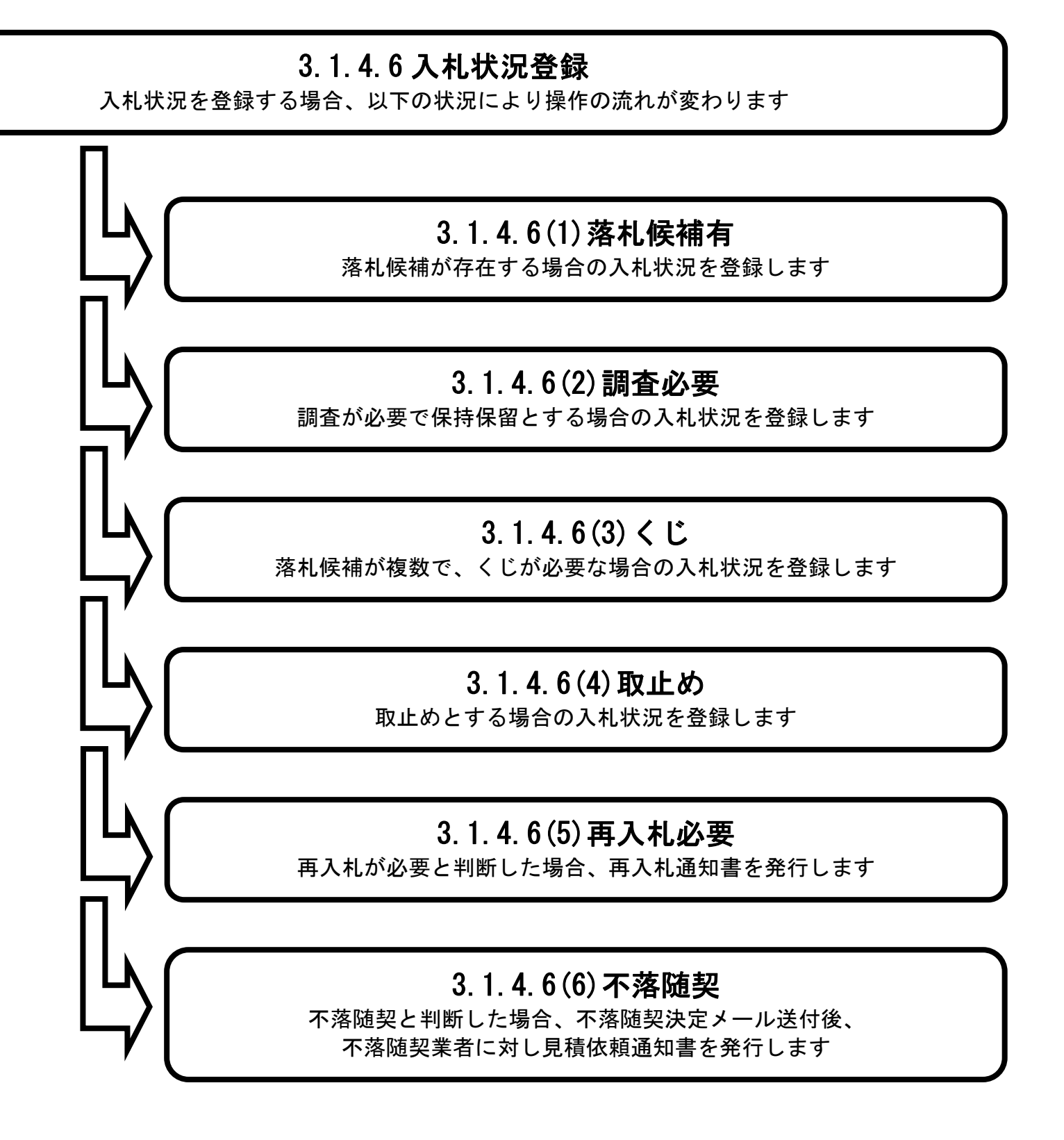

# (1) 落札候補有りの場合

# 3.1.4.6 入札状況登録

入札状況を登録する場合、以下の状況により操作の流れが変わります

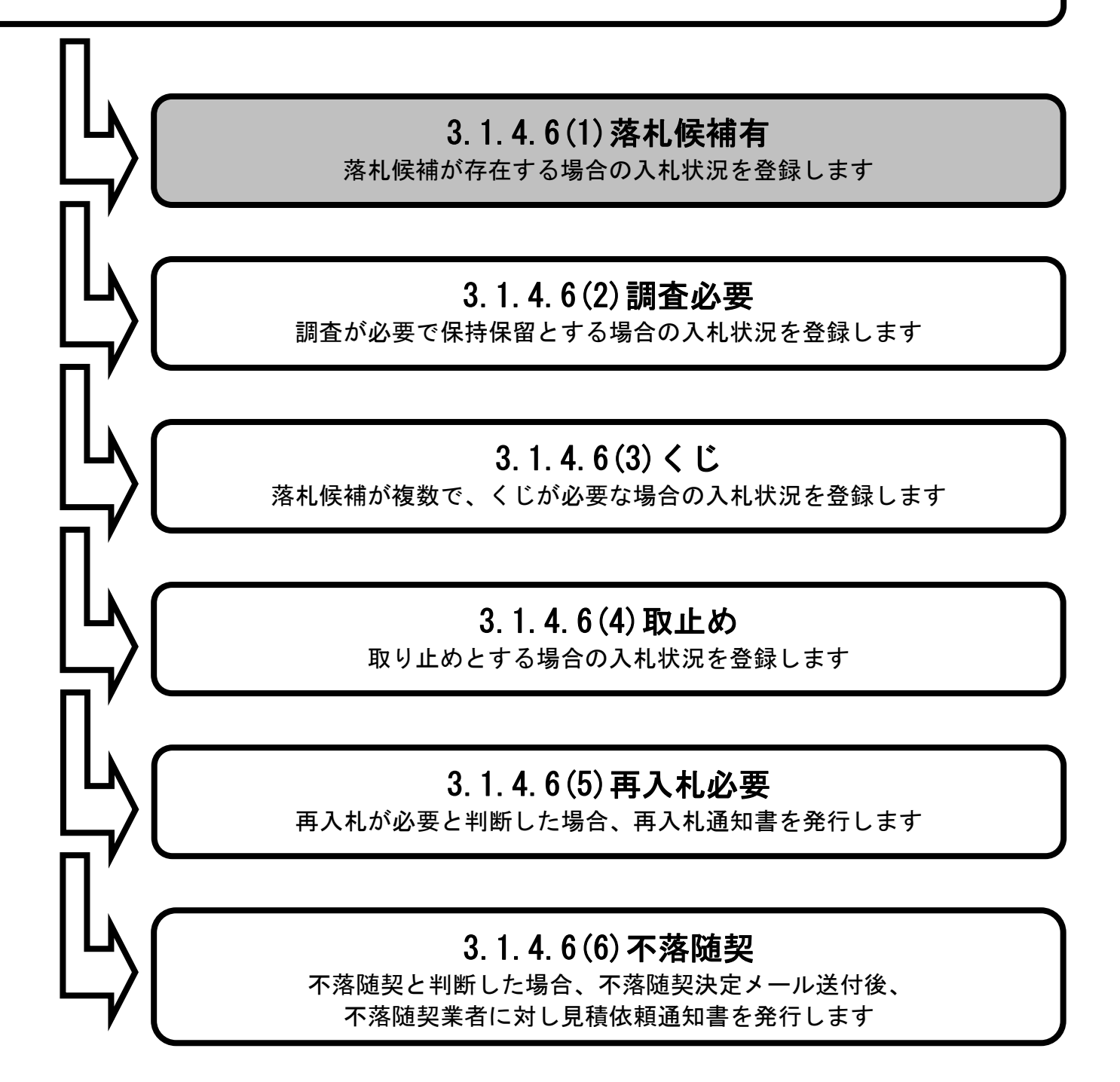

島根県電子入札システム 操作マニュアル(工事) — 発注者編—

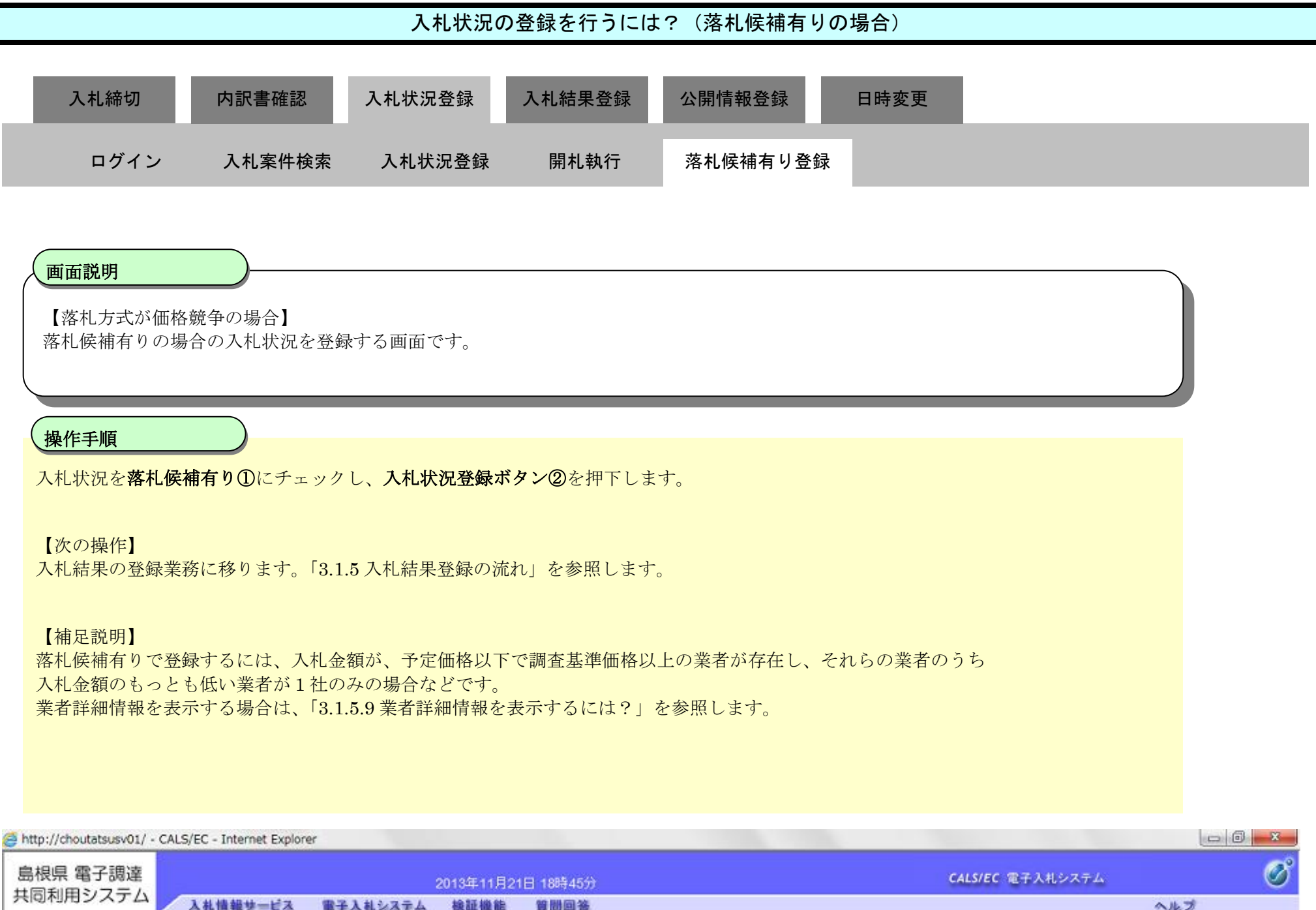

| サロショニル                                                                                      | 1126/11-0102                                                                              | 10094-077                               |        |
|---------------------------------------------------------------------------------------------|-------------------------------------------------------------------------------------------|-----------------------------------------|--------|
| 共同利用システム                                                                                    | 入札情報サービス 電子入札システム 検証機能 !                                                                  | 質問回答                                    | ヘルプ    |
| <ul> <li>○ 新規案件登録</li> <li>○ 業務支援検索</li> <li>○ 調達案件検索</li> </ul>                            | 中請受付一覧                                                                                    | 入札状況登録<br>→                             | Î      |
| <ul> <li>         - 調達案件一覧         ・         申請受付一覧         ・         ・         ・</li></ul> | 調達案件番号 3200080001020130016<br>調達案件名称 〇×一般競争入札工事<br>担当者 担当 太郎<br>開札執行日時 平成25年11月21日 18時45分 |                                         |        |
| <ul> <li>入札案件一覧</li> <li>受付状況一覧</li> <li>内訳書一覧</li> </ul>                                   | 清費税率<br>予定価格公開設定<br>公開設定(税抜き/税込み)                                                         | 5%<br>● 事前公開 〇 事後公開 ○ 非公開<br>● 税抜き ○税込み |        |
| <ul> <li>         ・ 評価点登録         ・         ・         ・</li></ul>                           | 予定価格[半角で入力してください]<br>(入力機)<br>50000000円(税抜き)                                              |                                         |        |
| <ul> <li>○ (貝積音)<sup>®</sup>一覧</li> <li>○ 案件進捗一覧</li> </ul>                                 | 50,000,000 円(税抜き)<br>52,500,000 円(税込み)<br>第支基準備格 (最低制限(係約)単色で入力してくだ力))                    | 5000万円(税扱き)<br>5250万円(税込み)              | 紙入札提出  |
| <ul> <li>担当確認</li> <li>業者一覧</li> </ul>                                                      | (入力欄)         (表示欄)           4000000         円(税抜き)                                      |                                         | 一括開札   |
| <ul> <li>→ 献来石一覧</li> <li>→ 外部連携</li> </ul>                                                 | 40,000,000 円税抜き)<br>42,000,000 円(税込み)                                                     | 4000万円(税抜き)<br>4200万円(税込み)              |        |
|                                                                                             | 入札状況 ① ○落札前                                                                               | 株補有りつ調査必要・保持保留 ○落札候補有り(くじ) ②            | 入札状況登録 |

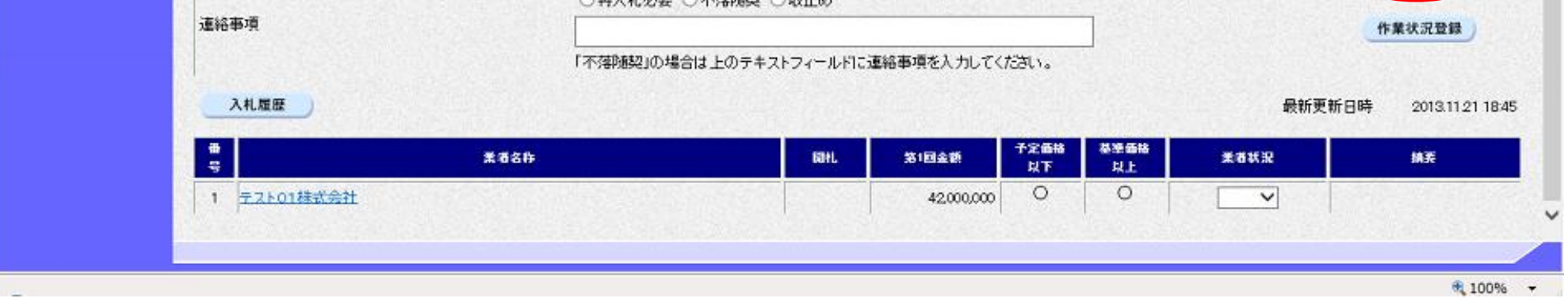

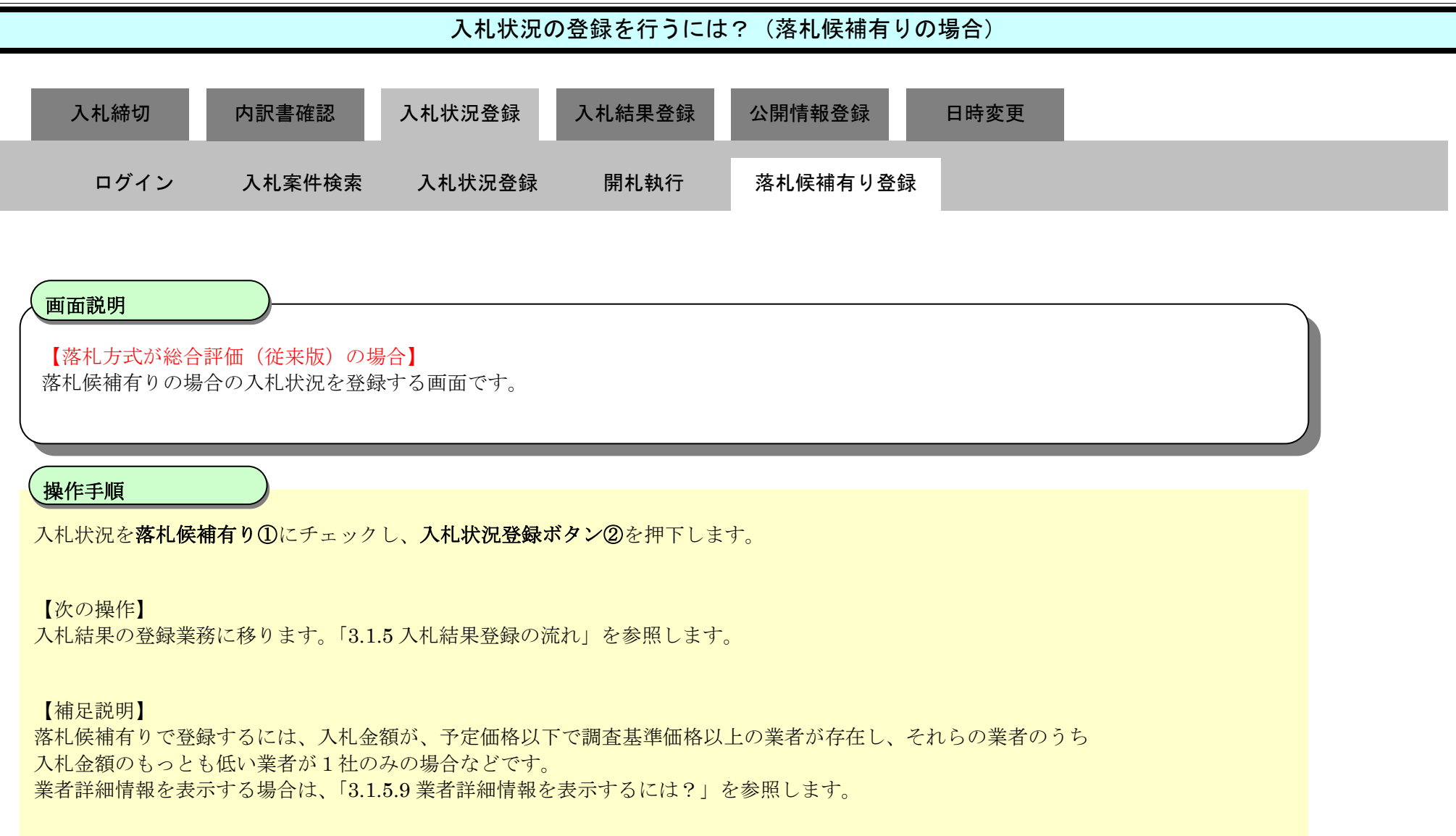

### 第3.1章 開札以降(入札書提出)

| CALS/EC - WINDOWS INC | ernet Explorer                                  |                              |   |
|-----------------------|-------------------------------------------------|------------------------------|---|
| 第2期-研修環境              | 2014年07月08日 15時27分 C                            | ALS/EC 電子入札システム 🛛 🧭          | ĩ |
| 共同利用システム              | 入札情報サービス 電子入札システム 検証機能 質問回答                     | ヘルプ                          |   |
| 2 新祖家社務員              |                                                 |                              | â |
| 2 紫燕支理检索              | 人札认况豆稣                                          |                              |   |
| 2 题读家件检索              | 申請受付一覧 🖒 審査一覧 🖒 受付状況一覧 🖒 状況登録 📫                 | 結果登録                         |   |
| 2 調達案件一覧              | 翻译案件接号 3201010000120140003                      |                              |   |
| ○ 申請受付一覧              | 調達案件名称 総合評価(従来版)サンブル                            |                              |   |
| 。 審査一覧                | 担当者 テスト テスト<br>開料 執行日時 平成26年07月08日 15時27分       |                              |   |
| ○ 入札案件一覧              | 消費税率 8%                                         |                              |   |
| 受付状況一覧                | 予定価格公開設定 ◎ 事前公開 ◎ 事該公開 ◎ 非公開                    |                              |   |
| 内訳書一覧                 | 公開設定(税抜き/税込み)  ◎税抜き 税込み                         |                              |   |
| ○ 評価点登録               | 予定価格[半角で入力してください]                               |                              |   |
| · 状况登録                | (入力權)                                           |                              |   |
| · 結果登録                | 10000000 円(税抜き)                                 |                              |   |
| 入礼書<br>(見積書)一覧        | 10,800,000 円(税1&2) 1080万 円(税1&3)                |                              | - |
| ② 案件進捗一覧              | 調査基準価格/最低制限価格【半角で入力してください】                      | 紙入札提出                        | 1 |
| · 担当確認                |                                                 | 立会確認                         |   |
| o 業者一覧                |                                                 | 一括開札                         |   |
| の紙業者一覧                | カとなっています。 (込み)                                  |                              |   |
| 9 外部連携                | 基準評価値                                           |                              |   |
|                       | 三日の「「「「「」」」 「「」」 「「」」 「」 「」 「」 「」 「」 「」 「」      | 用上「1」                        |   |
|                       | 入札状況 満札疾補告 調査必要・保持保留 の入力となっていま                  | <b>т.</b> <u>ниляя</u>       |   |
|                       | 連絡事項 ① 単ん札必要 不落随契 ◎ 取止め                         | ②作業建現登録                      |   |
|                       | 「不落随恕」の場合は上のテキストフィールドに連絡事項を入力してください。            | C TRAVER                     |   |
|                       |                                                 |                              |   |
|                       |                                                 | 載新更新日時 2014.07.08 15:27      |   |
|                       | 番 爱爱女女 同社 数11日全线 子定価格 基準価格 建石                   | 共进动 动 学生打猎 抽子                |   |
|                       |                                                 | 200mm mm 米 d W.X 3A3C<br>以上  |   |
|                       | 1 <u>テスト島根県受注者01(工事)</u> 10,000,000     O     1 | 1 → 内訳書未確認                   |   |
|                       |                                                 |                              | • |
|                       |                                                 |                              |   |
|                       | ロ ペローカルイン                                       | トラホット   休設モート: 無効 🌾 🐧 100% 🔻 | 1 |

島根県電子入札システム 操作マニュアル(工事)―発注者編―

# (2) 調査必要・保持保留の場合

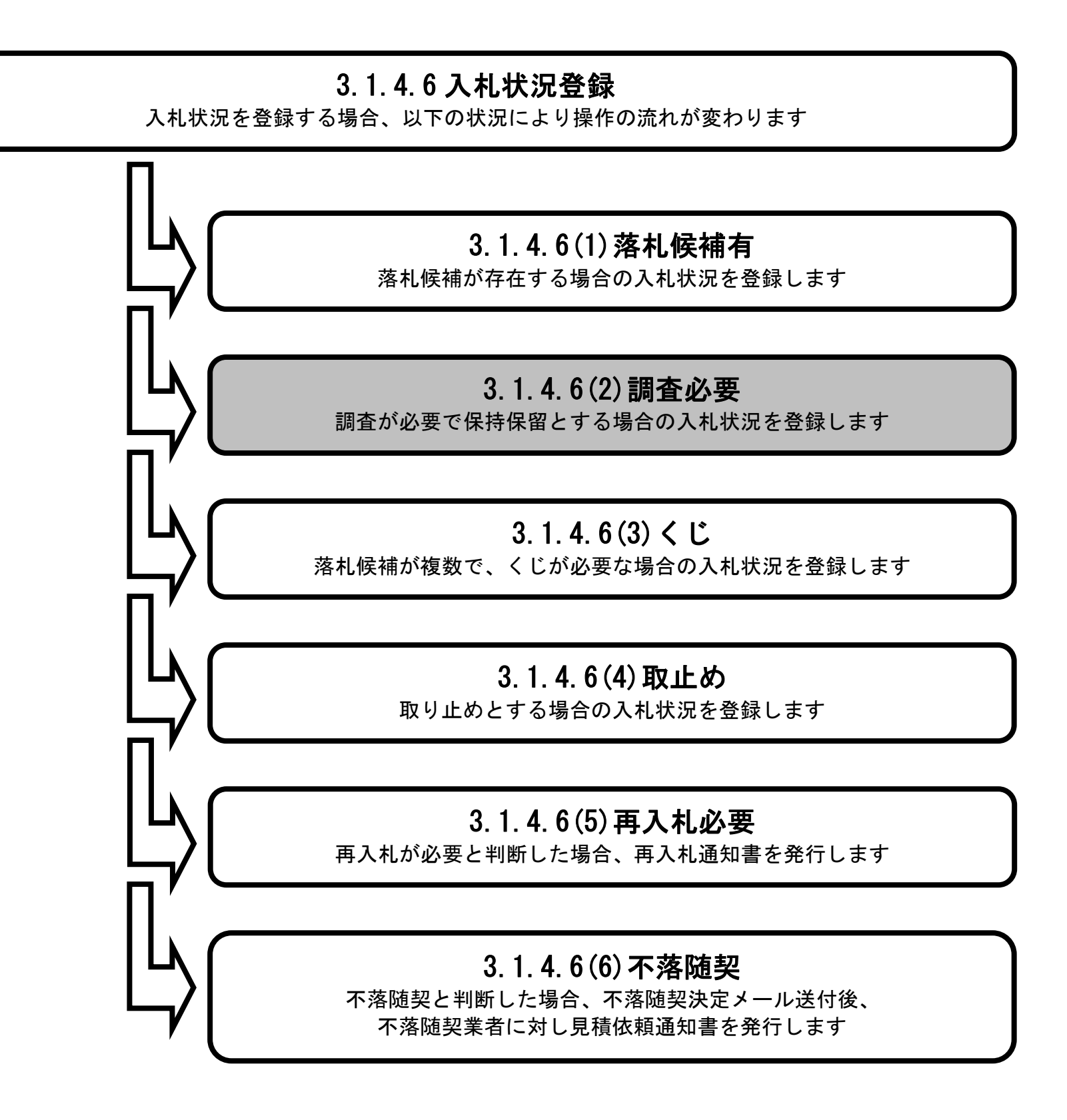

島根県電子入札システム 操作マニュアル(工事) — 発注者編—

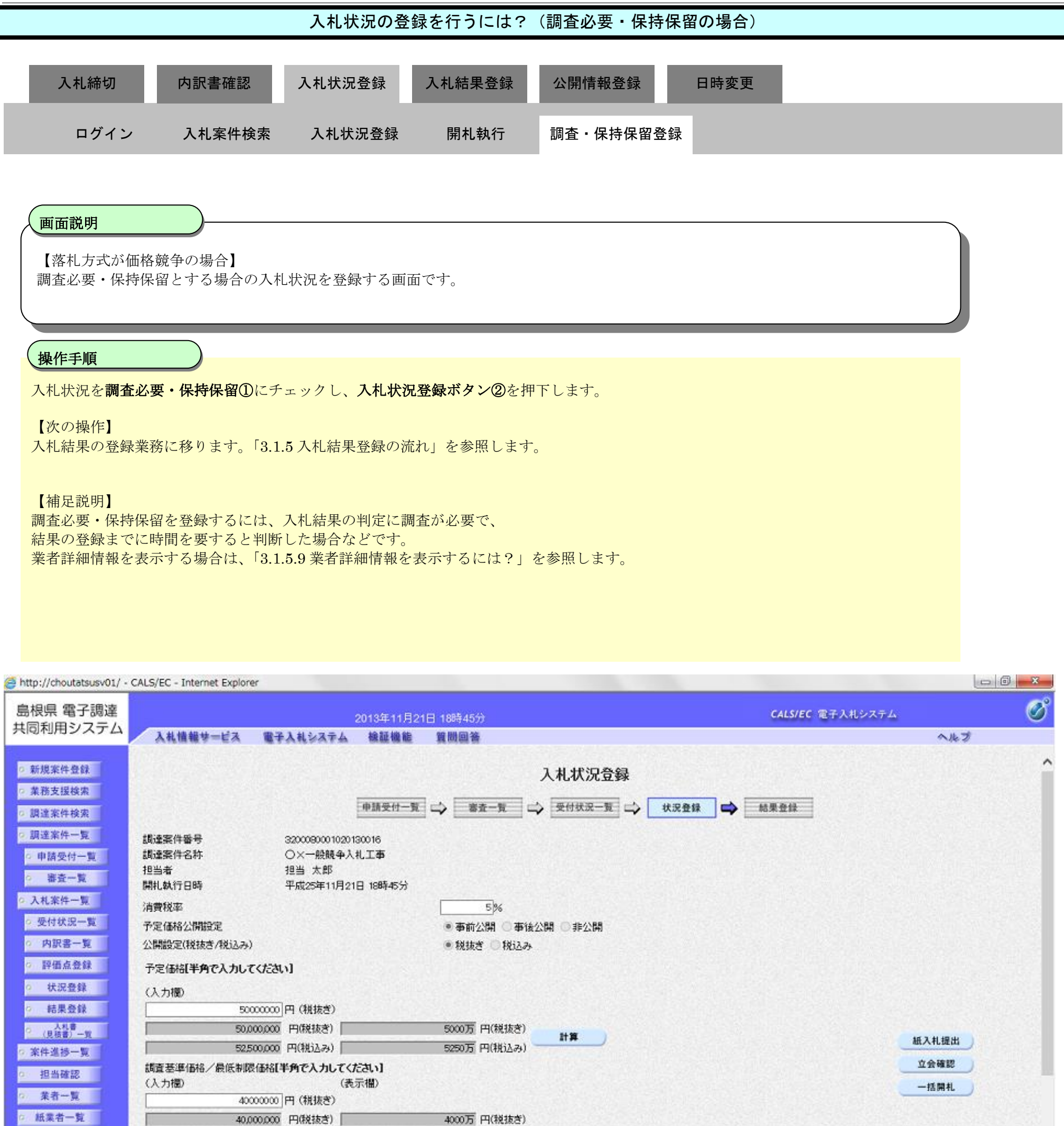

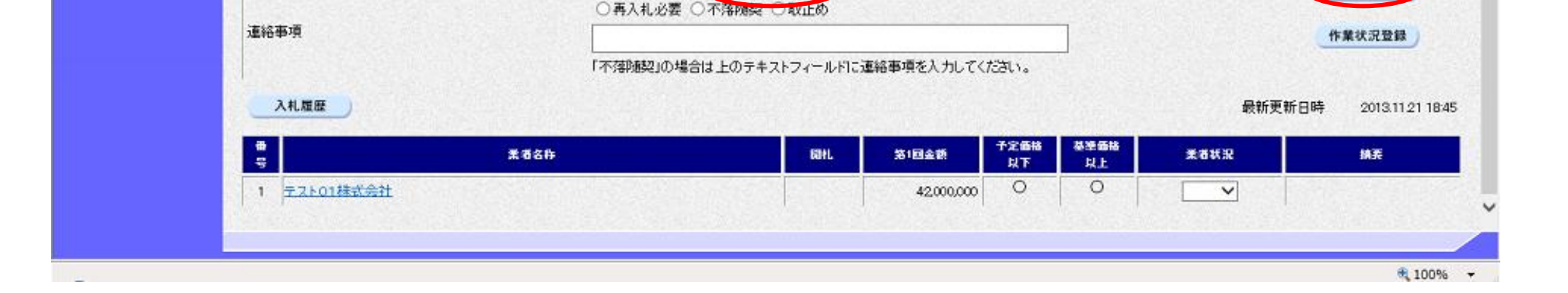

○落札候補有り○調査必要・保持保留○落札候補有り(くじ)

4200万円(税込み)

外部連携

入扎状况

42,000,000 円(税込み)

島根県電子入札システム 操作マニュアル(工事) — 発注者編—

入札状況登録

2

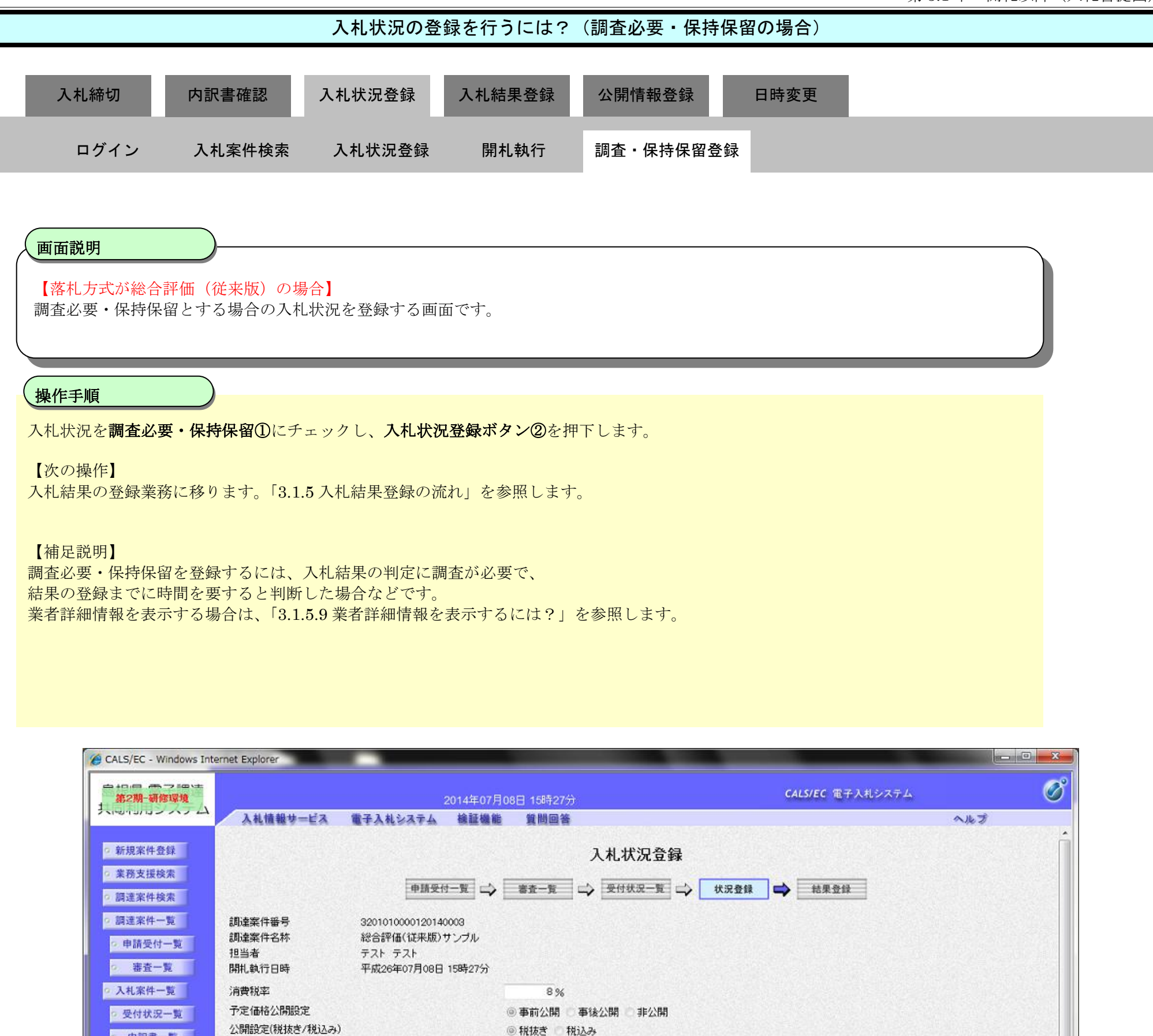

| <ul> <li>申請受付一覧</li> <li>審査一覧</li> </ul> | 調達案件名称<br>担当者<br>開札執行日時 | 総合評価(従来版)サンブル<br>テスト テスト<br>平成26年07月08日 15時27分 |                                |            |
|------------------------------------------|-------------------------|------------------------------------------------|--------------------------------|------------|
| • 入札案件一覧                                 | 消費税率                    |                                                | 8%                             |            |
| <ul> <li>受付状況一覧</li> </ul>               | 予定価格公開設定                |                                                | ◎ 事前公開 ○ 事後公開 ○ 非公開            |            |
| • 内訳書一覧                                  | 公開設定(税抜き/税込み)           |                                                | ◎ 税抜き □ 税込み                    |            |
| • 評価点登録                                  | 予定価格[半角で入力し]            | てください]                                         |                                |            |
| • 状况登録                                   | (入力欄)                   | 10000000 円(税抜考)                                |                                |            |
| ○ 結果登録                                   |                         | 10.000.000 円(税抜き)                              | 1000万円(税抜き)                    |            |
| 入礼書<br>(見積書)一覧                           |                         | 10.800.000 円( <b>1</b> 巻i入24)                  | 1080万円(税込み)                    |            |
| 家件進捗一覧                                   | 調查基準価格/最低制              | 基準評価値は運用上                                      | 「1」の入                          | 一種人礼提出     |
| o 担当確認                                   | (入力1180)                | カレカップいます                                       |                                | 立会確認       |
| o 業者一覧                                   |                         | <u>りこなりています。</u>                               | 1 円(税抜き)                       | 一括開札       |
| ◎ 紙業者一覧                                  |                         | 円(税込み)                                         |                                |            |
| 9 外部連携                                   | 基準評価値                   | V                                              | 評価点、基準点は連用上「」                  | $\bigcirc$ |
|                                          |                         | 1                                              | の入力となっています。                    | 4          |
|                                          | 入札状況                    | ◎ 薄札:                                          | 族補有り 調査必要・保持保留 ・ オーロス ミニー マンシン | 入札状況登録     |

| A#10 中·· | •                                                          |                | +          | (2本:百十1 | 41 -777+°4          | 1.  |      |         |        | 作業状況登録       |
|----------|------------------------------------------------------------|----------------|------------|---------|---------------------|-----|------|---------|--------|--------------|
| ا<br>بر  | 礼履歴                                                        | 「小学校展示」の場合は上のう |            | ₩₩*Я.CA | 7000000             |     |      | ŧ       | b新更新日B | ₩ 2014.07.08 |
|          | eren <sup>e</sup> r er er er er er er er er er er er er er |                |            | 70000   |                     |     |      | 基準評価    |        |              |
| ę        | 業者名件                                                       | ≣ ŧL           | 第1回金額      | 以下      | 坐 <b>半日</b> 份<br>以上 | 洋鱼点 | · 문학 | 留<br>以上 | 素者状況   | 拍弄           |
| 1 721    | -島根県受注者01(工事)                                              |                | 10,000,000 | 0       | 0                   | 1   | 1    |         | -      | 内訳書未確認       |

# (3) くじの場合

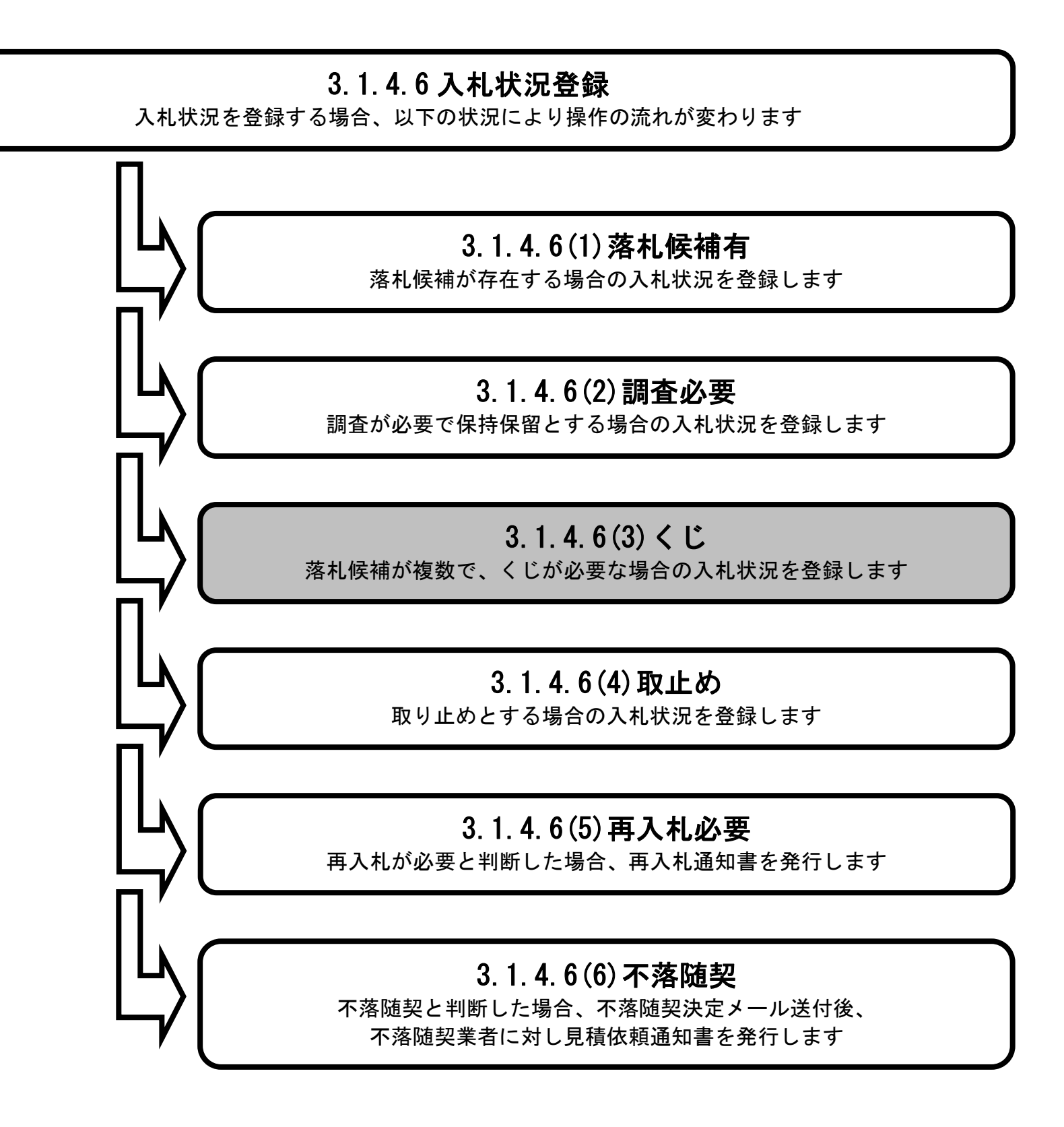

島根県電子入札システム 操作マニュアル(工事) — 発注者編—

|                                                                                                    |                                                                                                    | 人札状况                                                                                                    | の豆球を打りにはく(                                                                                                   | 、しの場合)                                                             |                                               |
|----------------------------------------------------------------------------------------------------|----------------------------------------------------------------------------------------------------|----------------------------------------------------------------------------------------------------|----------------------------------------------------------------------------------------------------|--------------------------------------------------------------------|-----------------------------------------------|
| 入札締切                                                                                                    | 内訳書確認                                                                                                    | 入札状況登録入                                                                                                    | 札結果登録 公開情報                                                                                                   | 登録    日時変更                                                         |                                               |
| ログイン                                                                                                    | ン 入札案件検索                                                                                                    | 入札状況登録                                                                                                    | 開札執行 くじ登                                                                                                    |                                                                    |                                               |
| <b>画面説明</b><br>くじとする場                                                                                                    | ・<br>合の入札状況を登録する                                                                                                    | 3画面です。                                                                                                    |                                                                                                    |                                                                    |                                               |
|                                                                                                    |                                                                                                    |                                                                                                    |                                                                                                    |                                                                    |                                               |
| ★TF-FR<br>くじを行わせます。 【次の操作】 入札結果の登録 入札結果の登録 入札結果の登録 【補足説明】 落札候補有り 入札金額のも、 業者詳細情報                                                                                                    | る業者のコンボボックス<br>録業務に移ります。「3.1<br>録画面に移動しただけで<br>録画面でくじびきボタン<br>(くじ)を登録するには<br>っとも低い業者が複数社<br>を表示する場合は、「3.1                                                                                                    | で抽選を選択し、入札<br>.5 入札結果登録の流れ」<br>はくじびき判定は行われ<br>を押下することでくじ<br>、入札金額が、予定価格<br>.存在する場合などです。<br>.5.9 業者詳細情報を表示                                             | や況を <b>落札候補有り(くじ</b> を参照します。 いていません。 り定されます。   各以下で調査基準価格以上                                                  | )①にチェック後、入札状況登録ボタ<br>の業者が存在し、それらの業者のうち<br>す。                       | ン<br>②<br>を<br>押<br>下<br>し                    |
| Sector and the sector of the sector of the s |                                                                                                    |                                                                                                    |                                                                                                    |                                                                    |                                               |
| 島根県 電子調達                                                                                                    |                                                                                                    | 2019年12日22日 11                                                                                                    | 500Å                                                                                                    | <b>CALS/EC</b> 電子入札システ                                             | . Ø                                           |
| 島根県 電子調達<br>共同利用システム                                                                                                    | 入礼情報サービス 電子ス                                                                                                    | 2013年12月23日 11<br>私システム 検証機能 質問                                                                                                    | 寺22分<br> 回答                                                                                                  | <b>CALS/EC</b> 電子入札システ                                             |                                               |
| 島根県 電子調達<br>共同利用システム <ul> <li>新規案件登録</li> <li>業務支援検索</li> <li>調達案件検索</li> <li>調達案件一覧</li> <li>申請受付一覧</li> <li>審査一覧</li> </ul>                                                                                                    | 入札情報サービス     電子ス       調達案件番号     3       調達案件名称     開<br>担当者       規札執行日時                                                                                                    | 2013年12月23日 11<br>私システム 検証機能 質問<br>申請受付一覧<br>200080001020130092<br>別しくじ工事<br>当 太郎                                                                     | 時22分<br>1回答<br>入札状況登録<br><u>審査─覧</u> ➡ <del>受付状況─</del> 覧 =                                                  | CALS/EC 電子入札システム<br>大況登録 📫 結果登録                                    | ∴ Ø                                           |
| 島根県電子調達<br>共同利用システム<br>○新規案件登録<br>○素務支援検索<br>○講達案件検索<br>②調達案件一覧<br>③申請受付一覧<br>③事査一覧<br>○入札案件一覧<br>○入札案件一覧<br>○の<br>○のの訳書一覧<br>○所面点登録<br>○新児室録<br>○私果登録<br>○私果登録<br>○人<br>○私果登録<br>○人<br>○、<br>○<br>○<br>○<br>○<br>○<br>○<br>○<br>○<br>○<br>○<br>○<br>○<br>○                                                                                                    | 入札情報サービス         重子ス           調達案件番号         3           調達案件名称         開           担当者         翌           期代執行日時         第           消費税率         予定価格公開設定           公開設定(税抜き/税込み)         予定価格[単角で入力してください           人力欄)         100000000 円(           100,000000 円(         105,000,000 円( | 2013年12月23日 11<br>私システム 後証機能 質問<br>申請受付一覧 ↔<br>200080001020130092<br>附へじ工事<br>型当 太郎<br>(税抜き)<br>(税抜き)<br>1億<br>物込み) 1億500万                            | 時22分<br>回答                                                                                                   | CALS/EC 電子入札システ<br>状況登録                                            | A のルプ                                         |
| 島根県 電子調達<br>共同利用システム   新規案件登録   案務支援検索   調達案件検索   調達案件一覧   申請受付一覧   承査一覧   入札案件一覧   承援業件一覧   承援業件の   保報書)                                                                                                    | 入札情報サービス     重子ス       調達案件番号     3       調達案件名称     開       担当者     打       開札執行日時     折       消費税率     予定価格公開設定       分開設定(税抜き/税込み)     予定価格【単角で入力してくださし       (人力機)     10000000 円(       105,000,000 円(       調査基準価格/最低制限価格[単)       (入力機)                                                    | 2013年12月23日 11<br>私システム 検証機能 質問<br>申請受付一覧 →<br>200080001020130092<br>開しくじ工事<br>当 太郎<br>(税抜き)<br>(税抜き)<br>(税抜き)<br>1位<br>(税抜き)<br>角で入力してください]<br>(表示欄) | 時22分<br>■書<br><b>入札状況登録</b><br><u>審査一覧</u> → 受付状況一覧 =<br>5%<br>事前公開 ●事後公開 ●非公開<br>税抜ぎ ●税込み<br>「円(税抜ぎ)<br>」計算 | CALS/EC 電子入札システム<br>状況登録 <table-cell-rows>  総果登録</table-cell-rows> | A<br>へルプ<br>へルプ<br>へ<br>私入札提出<br>立会確認<br>一括開札 |

| 〇 人札書<br>(見積書)一覧 | 105,000,000 円(税込み) 1億500万円(税込み)                                         |
|------------------|-------------------------------------------------------------------------|
| 案件進捗一覧           | 調査基準価格/最低制限価格[半角で入力してください]                                              |
| 担当確認             | (入力欄) (表示欄)                                                             |
| 業者一覧             | 1 円(税抜き) 1 円(税抜き)                                                       |
| 紙業者一覧            | р(Щіда) (П                                                              |
| 外部連携             |                                                                         |
|                  | 入札状況         ○薄札候補有り ○調査必要・保持保健 ●薄札候補有り((じ)           ○再入札必要 ○不落随契 ○取止め |

連絡事項

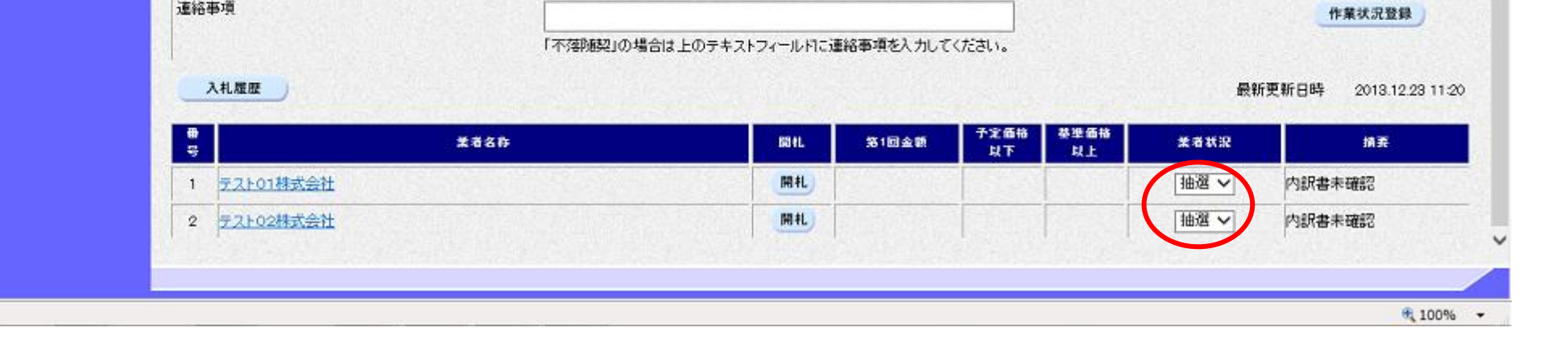

島根県電子入札システム 操作マニュアル(工事) 一発注者編-

2

入札状況登録

# (4) 取止めの場合

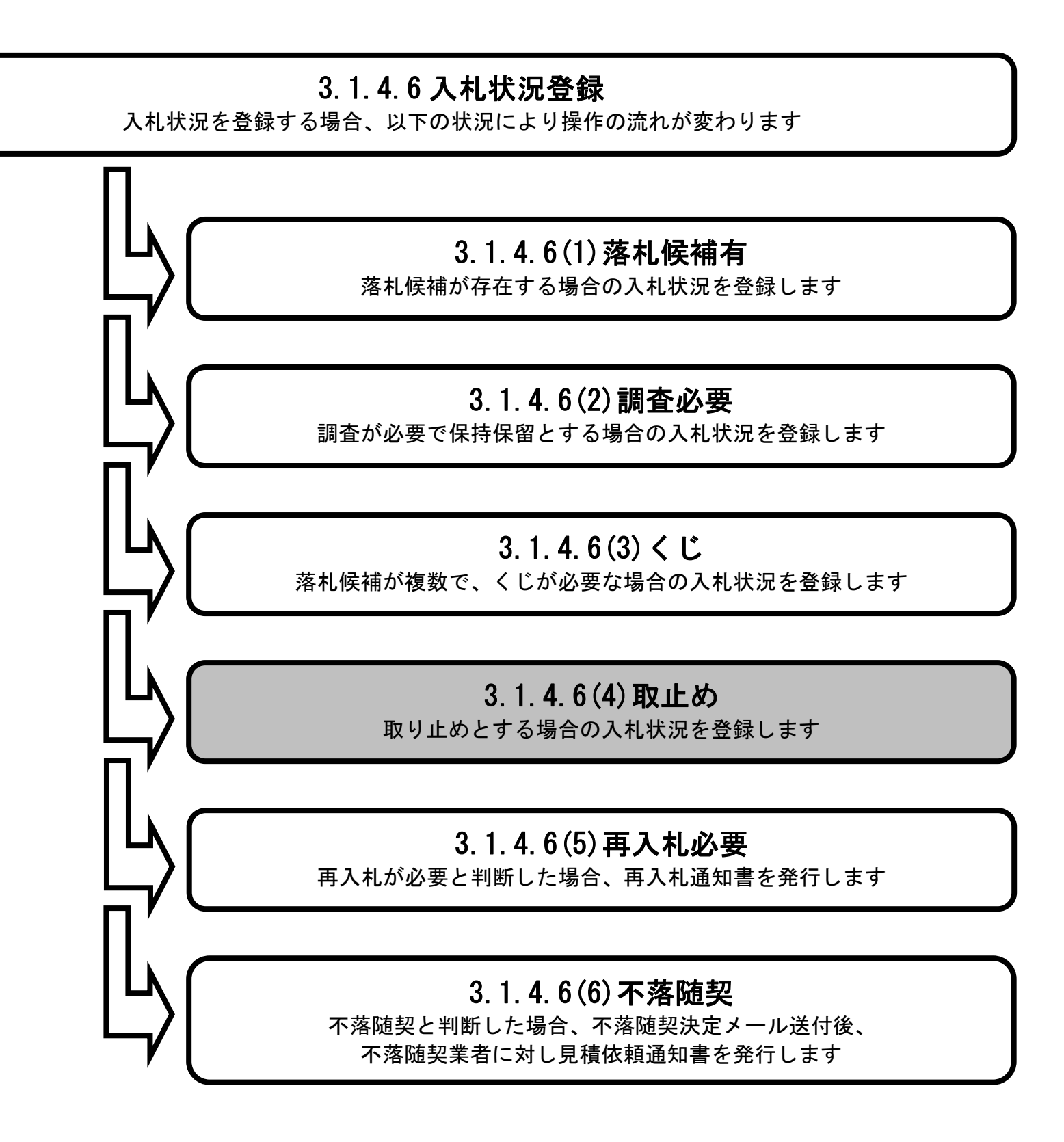

島根県電子入札システム 操作マニュアル(工事) — 発注者編—

# 入札状況の登録を行うには?(取止めの場合) 入札状況登録 入札結果登録 公開情報登録 入札締切 内訳書確認 日時変更 ログイン 入札案件検索 入札状況登録 開札執行 取止め登録 画面説明 取止めとする場合の入札状況を登録する画面です。 操作手順 入札状況を**取止め①**にチェック後、入札状況登録ボタン②を押下します。 【次の操作】 入札結果の登録業務に移ります。「3.1.5入札結果登録の流れ」を参照します。 【補足説明】 取止めを登録するには、入札金額が最も低い業者と予定価格との格差が大きく、 再入札を行っても落札者が決定する可能性が低いと判断される場合などです。 業者詳細情報を表示する場合は、「3.1.5.9業者詳細情報を表示するには?」を参照します。

| 1 | http://    | /chout | tatsusv01/   | - CAL    | S/EC - | Internet          | Explorer          |
|---|------------|--------|--------------|----------|--------|-------------------|-------------------|
| - | 1.000 1111 | 00000  | co-co-o-c-aj | - Cor 10 |        | The second second | Production of the |

| 島根県 電子調達                                                          | 2013年11月21日 1                                                                             | 8時45分                                        | CALS/EC 電子入札システム |
|-------------------------------------------------------------------|-------------------------------------------------------------------------------------------|----------------------------------------------|------------------|
| 共同利用システム                                                          | 入札情報サービス 電子入札システム 検証機能 貿                                                                  | 間回答                                          | ヘルプ              |
| <ul> <li>新規案件登録</li> <li>業務支援検索</li> <li>調達案件検索</li> </ul>        | 中請受付一覧                                                                                    | 入札状況登録<br>                                   | 格果查錄             |
| <ul> <li>調達案件一覧</li> <li>申請受付一覧</li> <li>審査一覧</li> </ul>          | 調達案件番号 3200080001020130016<br>調達案件名称 〇×一般競争入札工事<br>担当者 担当 太郎<br>開札執行日時 平成25年11月21日 18時45分 |                                              |                  |
| <ul> <li>入札案件一覧</li> <li>受付状況一覧</li> <li>内訳書一覧</li> </ul>         | 消費税率<br>予定価格公開設定<br>公開設定(税抜き/税込み)                                                         | 5<br>● 事前公開 () 事後公開 () 非公開<br>● 税抜き () 税込み   |                  |
| <ul> <li>         · 評価点登録         ·         ·         ·</li></ul> | 予定価格 <b>[半角で入力してください]</b><br>(入力欄)<br>50000000円(税抜き)                                      |                                              |                  |
| <ul> <li>(見音書) 一覧</li> <li>案件進捗一覧</li> <li>担当確認</li> </ul>        | 50,000,000 円(税後ぎ)<br>52,500,000 円(税込み)<br>調査基準価格/最低制限価格【半角で入力してください】<br>(入力欄) (表示欄)       | 5000万円(税383) 計算<br>5250万円(税123)              | 紙入札提出<br>立会確認    |
| <ul> <li>2 業者一覧</li> <li>2 紙業者一覧</li> <li>2 外部連携</li> </ul>       | 4000000     円(税抜き)       40,000,000     円(税抜き)       42,000,000     円(税込み)                | 4000万 円(税抜き)<br>4200万 円(税込み)                 | 2                |
|                                                                   | 入札状況     〇落礼候社       道給事項     〇再入礼。                                                       | 補有り 〇調査必要・保持保留 〇落札候補有り((じ)<br>必要 〇不落随契 (取止め) | 入札状況登録           |

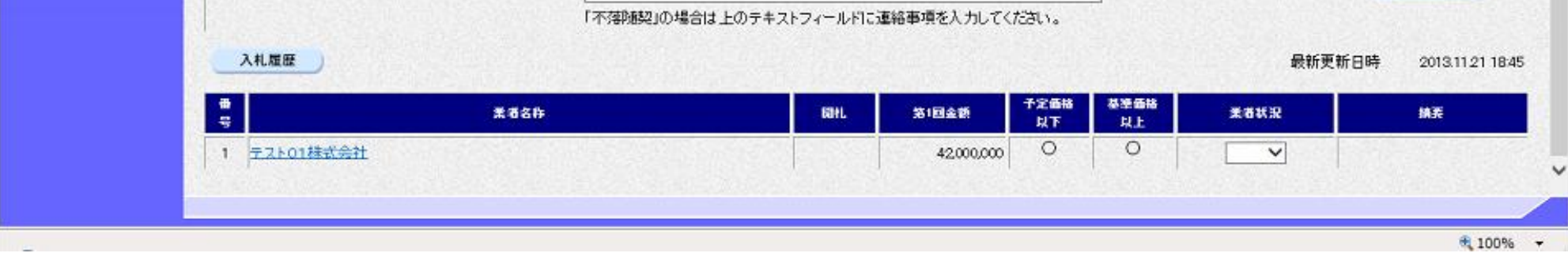

島根県電子入札システム 操作マニュアル(工事) — 発注者編—

# (5) 再入札必要の場合

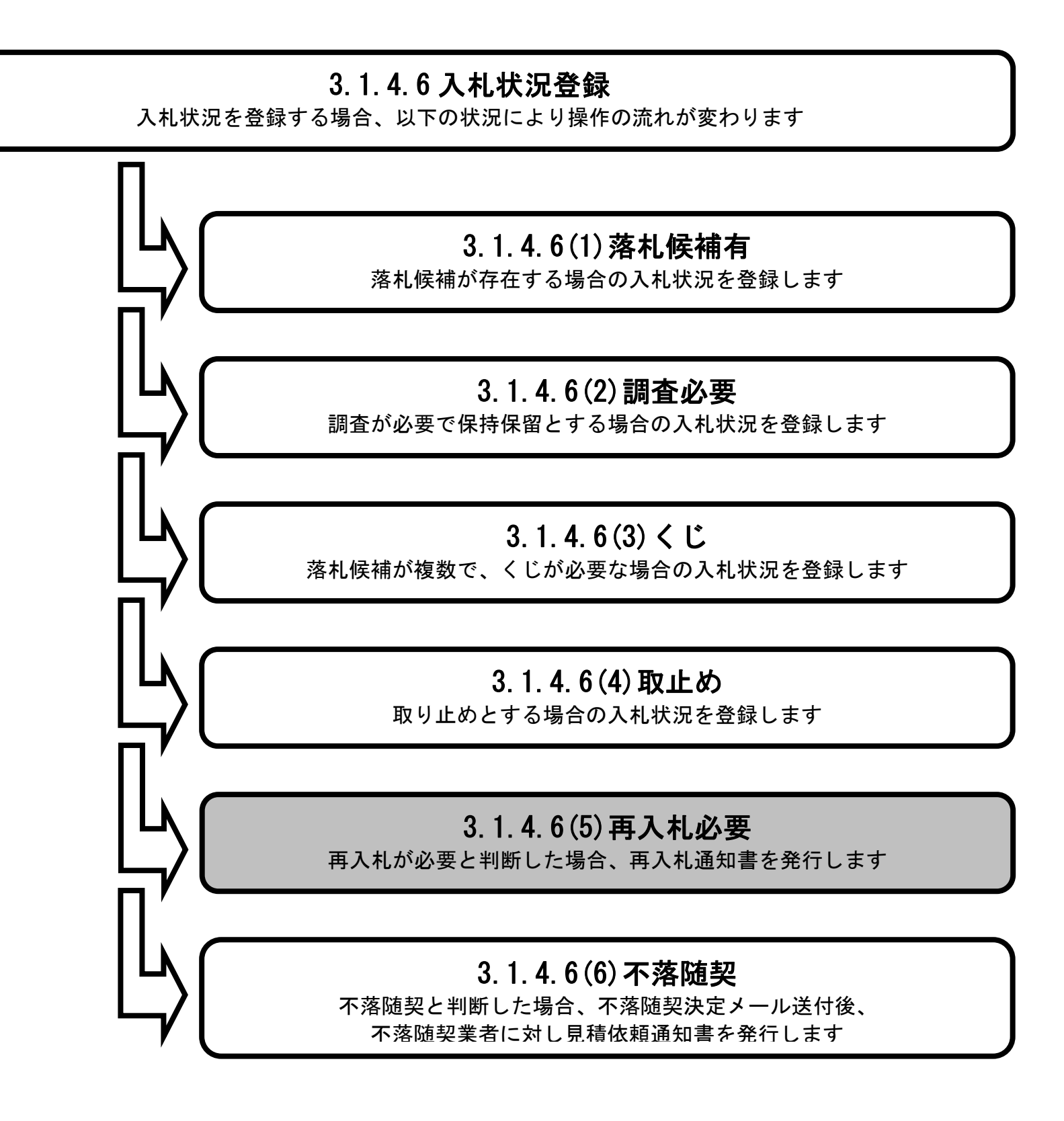

島根県電子入札システム 操作マニュアル(工事) — 発注者編—

|                                                                                                    |                                                                                 | 入札状況(                                                              | の登録を行うに                                                      | は?(再入札必要                                                     | ēの場合)          |                       |          |
|----------------------------------------------------------------------------------------------------|---------------------------------------------------------------------------------|--------------------------------------------------------------------|--------------------------------------------------------------|--------------------------------------------------------------|----------------|-----------------------|----------|
| 入札締切                                                                                                    | 内訳書確認                                                                           | 入札状況登録                                                             | 入札結果登録                                                       | 公開情報登録                                                       | 日時変更           |                       |          |
| ログイン                                                                                                    | 入札案件検索                                                                          | 入札状況登録                                                             | 開札執行                                                         | 再入札登録                                                        |                |                       |          |
| <b>画面説明</b><br>再入札とする場                                                                                                    |                                                                                 | る画面です。                                                             |                                                              |                                                              |                |                       |          |
| 操作手順<br>入札状況を再入                                                                                                    | <b>札必要①</b> にチェック後                                                              | 、入札状況登録ボタ                                                          | <b>ン②</b> を押下します                                             | -0                                                           |                |                       |          |
| 【補足説明】<br>再入札必要を登<br>再入札により落<br>業者詳細情報を                                                                                                    | 録するには、落札候補<br>札者が決定する可能性<br>表示する場合は、「3.1.                                       | は無いが、入札金額<br>が高いと判断される<br>5.9 業者詳細情報を表                             | が最も低い業者と<br>場合などです。<br>表示するには?」                              | :予定価格との格差だ<br>を参照します。                                        | ジ少なく、          |                       |          |
| ≧ http://choutatsusv01/-<br>島根県 電子調達<br>共同利用システム                                                                                                    | CALS/EC - Internet Explorer                                                     | 2013年11月2                                                          | 1日 18時45分                                                    |                                                              | CALS/EC 電子入札シス | ±<br>74               | ) ×<br>Ø |
| <ul> <li>         ・新規案件登録         <ul> <li>             新規案件登録             </li> <li>             業務支援検索             </li> <li>             調達案件検索             </li> <li>             現達案件             </li> </ul> </li> </ul> | 入礼情報サービス 電子                                                                     | 入札システム 検証機能<br>申請受付一覧                                              | 算問問題<br>○ ○ <u>★五一</u> 页 ・                                   | 入札状況登録<br>⇒ <sup>─────</sup> ─────────────────────────────── | 状況登録 📫 結果登録    | <b>~</b> #J           | î        |
| <ul> <li>申請受付一覧</li> <li>審査一覧</li> <li>入札案件一覧</li> <li>受付状況一覧</li> <li>内訳書一覧</li> <li>評価点登録</li> </ul>                                                                                                    | 両端条件審号 調道案件名称 担当者 開札執行日時 消費税率 予定価格公開設定 公開設定(税抜き/税込み) 予定価格[半角で入力してくださし)          | 3200080001020130016<br>〇×一般競争入札工事<br>担当 太郎<br>平成25年11月21日 18時45分   | 5%<br>● 事前公開 ● 事役<br>● 税抜き ● 税込み                             | 松開 ①非公開                                                      |                |                       |          |
| <ul> <li></li></ul>                                                                                                    | (入力欄)<br>5000000<br>5000000<br>52500,000<br>調査基準価格/最低制限価格[4<br>(入力欄)<br>4000000 | 円 (税抜き)<br>円(税抜き)<br>円(税込み)<br>(税しみ)<br>(表示福)<br>円 (税抜き)<br>円(税抜き) | 5000万円(税抜き)<br>5250万円(税込み)                                   | ## <b>#</b>                                                  |                | 紙入札提出<br>立会確認<br>一括開札 |          |
| ○ 外部連携                                                                                                    | 40,00,000<br>42,000,000<br>入札状況<br>連絡事項                                         | 円(税i込み)<br>①                                                       | 4200万円(税込み)<br>4200万円(税込み)<br>(計 保護者) (調査必要)<br>(入札必要)(落例契)( | 保持保留 ○落札候補有り(<)<br>○取止め                                      | ت)<br>ا        | ② 入札状況登録<br>作業状況登録    |          |

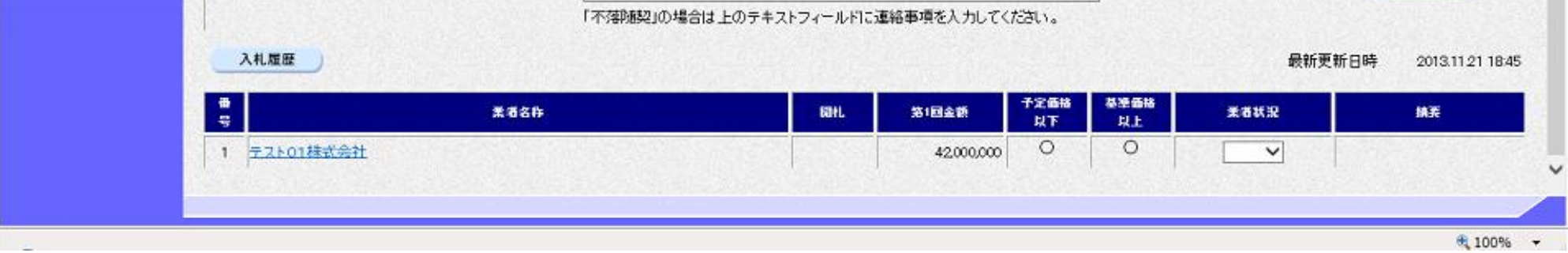

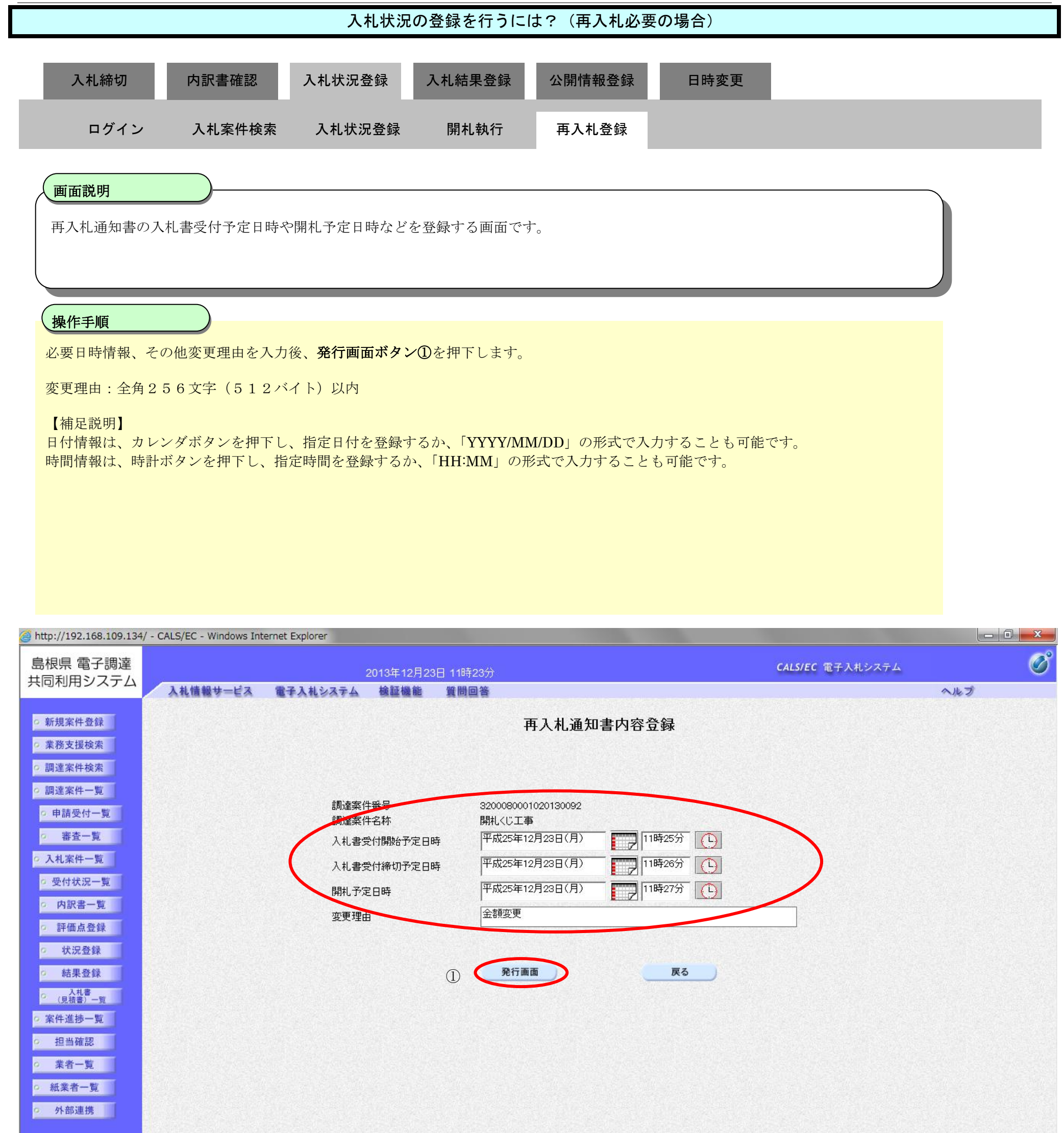

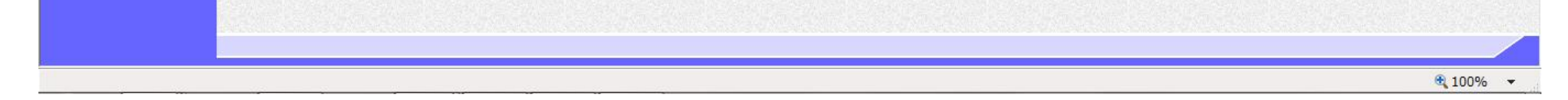

### 入札状況の登録を行うには?(再入札必要の場合) 内訳書確認 入札締切 入札状況登録 入札結果登録 公開情報登録 日時変更 ログイン 入札案件検索 入札状況登録 開札執行 再入札登録 画面説明 発行する再入札通知書の内容を確認する画面です。 操作手順 画面に表示されている内容を確認後、発行ボタン①を押下します。 http://192.168.109.134/ - CALS/EC - Windows Internet Explorer Ø 島根県 電子調達 CALS/EC 電子入札システム 2013年12月23日 11時23分 共同利用システム 入札情報サービス 電子入札システム 検証機能 質問回答 へルプ ○ 新規案件登録 平成25年12月23日 島根県 ◎ 業務支援検索 ○ 調達案件検索 島根県知事 溝口 善兵衛 ○ 調達案件一覧 申請受付一覧 再入札通知書 > 審査一覧 入札案件一覧 下記の案件について再入札が実施される旨通知します。 受付状況一覧 記 内訳書一覧 評価点登録 調達案件番号 3200080001020130092 開札くじ工事 ◎ 状況登録 調達案件名称 執行回数 2回目 結果登録 再入札受付開始予定日時 平成25年12月23日 11時25分 入札書 (見積書)一覧 再入札締切予定日時 平成25年12月23日 11時26分 開札予定日時 平成25年12月23日 11時27分 家件進捗一覧 入札最低金額 100,000,000円(税抜き) • 担当確認 理由 金額変更 《業者一覧》 o 紙業者一覧 外部連携 発行 戻る

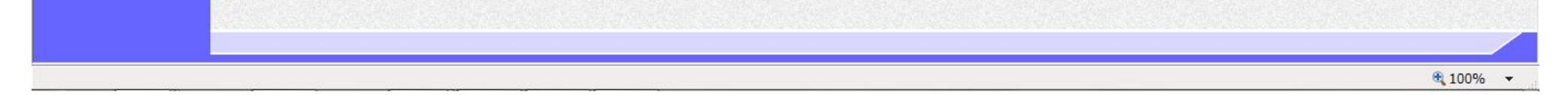

島根県電子入札システム 操作マニュアル(工事) — 発注者編—

# 入札状況の登録を行うには?(再入札必要の場合) 入札結果登録 入札締切 内訳書確認 入札状況登録 公開情報登録 日時変更 ログイン 入札案件検索 入札状況登録 開札執行 再入札登録 画面説明 発行済みの再入札通知書を表示する画面です。 操作手順 【次の操作】 再入札締切予定日時に、再入札締切の業務に移ります。「3.1.2入札締切の流れ」を参照します。 【補足説明】 署名検証ボタン①を押下することにより、署名検証成否のポップアップが表示されます。

| 실 http://192.168.109.134/                                                                    | - CALS/EC - Windows In | ternet Explorer      |                                 |           |                                                               |                         |     |
|----------------------------------------------------------------------------------------------|------------------------|----------------------|---------------------------------|-----------|---------------------------------------------------------------|-------------------------|-----|
| 島根県 電子調達                                                                                     |                        | 2                    | 2013年12月23                      | 日 11時23分  |                                                               | <b>CALS/EC</b> 電子入札システム | Ø   |
| 天向村市ノスノム                                                                                     | 入札情報サービス               | 電子入札システム             | 檢証機能                            | 質問回答      |                                                               |                         | へルプ |
| ○ 新規案件登録                                                                                     |                        |                      |                                 |           |                                                               | 平成25年12月23日             |     |
| o 業務支援検索                                                                                     |                        |                      |                                 |           | 島根県                                                           |                         |     |
| • 調達案件検索                                                                                     |                        |                      |                                 |           | 島根県知事<br>溝口 善兵衛                                               |                         |     |
| · 申請受付一覧                                                                                     |                        |                      |                                 |           | 再入札通知書                                                        |                         |     |
| <ul> <li>         · 番査一覧     </li> <li>         · 入札案件一覧     </li> </ul>                     |                        |                      |                                 | 下記の案      | 件について再入札が実施される旨通知します。                                         |                         |     |
| <ul> <li>         · 受付状況一覧         ·         · 内訳書一覧         ·         ·         ·</li></ul> |                        |                      |                                 |           | 5                                                             |                         |     |
| <ul> <li>評価点登録</li> <li>状況登録</li> <li>結果登録</li> </ul>                                        |                        | 調達<br>調達<br>執行<br>再入 | 讓件番号<br>讓件名称<br>這回数<br>、札受付開始予( | 定日時       | 3200080001020130092<br>開札くじ工事<br>2回目<br>平成25年12月23日 11時25分    |                         |     |
| <ul> <li>○ (見積書) 一覧</li> <li>○ 案件進捗一覧</li> </ul>                                             |                        | 再入<br>開札<br>入札       | 、札締切予定日6<br>,予定日時<br>,最低金額      | —— ·<br>時 | 平成25年12月23日 11時26分<br>平成25年12月23日 11時27分<br>100,000,000円(税抜き) |                         |     |
| <ul> <li>担当確認</li> <li>業者一覧</li> </ul>                                                       |                        | 埋臣                   | ]                               |           | 玉額发史                                                          |                         |     |
| <ul> <li>・ 紙業者一覧</li> <li>・ 外部連携</li> </ul>                                                  |                        |                      |                                 | (III)     | 副 戻る                                                          |                         |     |
|                                                                                              |                        |                      |                                 |           |                                                               | 0 🛛 🔀 🔵                 |     |

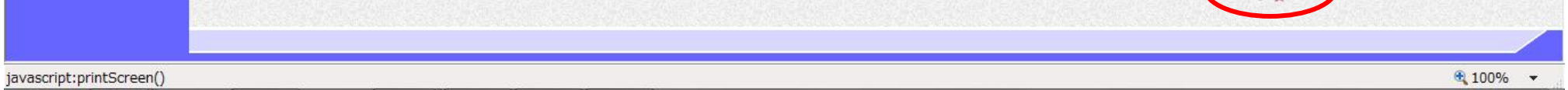

島根県電子入札システム 操作マニュアル(工事) —発注者編—

# (6) 不落随契の場合

# 3.1.4.6 入札状況登録 入札状況を登録する場合、以下の状況により操作の流れが変わります 3.1.4.6(1)落札候補布 席札候補が存在する場合の入札状況を登録します 3.1.4.6(2)調査必要 調査が必要で保持保留とする場合の入札状況を登録します 3.1.4.6(3)くじ 済札候補が複数で、くじが必要な場合の入札状況を登録します 3.1.4.6(4)取止め 取り止めとする場合の入札状況を登録します

3.1.4.6(5) 再入札必要 再入札が必要と判断した場合、再入札通知書を発行します

# 3.1.4.6(6)不落随契

不落随契と判断した場合、不落随契決定メール送付後、 不落随契業者に対し見積依頼通知書を発行します

> 島根県電子入札システム 操作マニュアル(工事) — 発注者編—

|                       |                                          |                                       | 入札状》                      | 兄の登録を行うに             | は?(不落随契              | の場合)               |  |
|-----------------------|------------------------------------------|---------------------------------------|---------------------------|----------------------|----------------------|--------------------|--|
| J,                    | 入札締切                                     | 内訳書確認                                 | 入札状況登録                    | 入札結果登録               | 公開情報登録               | 日時変更               |  |
|                       | ログイン                                     | 入札案件検索                                | 入札状況登録                    | 開札執行                 | 不落随契登録               |                    |  |
| 西江不常                  | <b>面説明</b><br>客随契とする場                    | 合の入札状況を登録                             | 录する画面です。                  |                      |                      |                    |  |
|                       | たチョー (1)                                 |                                       |                           |                      |                      |                    |  |
| 入札                    | <del>F - 加</del><br>.状況を <b>不落随</b> 勢    | <b>奥①</b> にチェック後、                     | 連絡事項の項目に、                 | 連絡事項を入力後             | 、入札状況登録ボク            | <b>タン②</b> を押下します。 |  |
| 連絡                    | 事項:全角12                                  | 28文字(256バ                             | イト)以内                     |                      |                      |                    |  |
| 【<br>補<br>落<br>の<br>者 | 足説明】<br> 随契を登録する<br> 格差が規定以 <br> 詳細情報を表示 | 5には、落札候補は<br>下の場合などです。<br>示する場合は、「3.1 | 無いが、入札金額が<br>.5.9 業者詳細情報を | 最も低い業者と予<br>表示するには?」 | 定価格との格差がな<br>を参照します。 | 少なく、               |  |
| ≝ http://ch           | routatsusv01/ - CALS/                    | /EC - Internet Explorer               |                           |                      |                      |                    |  |

| 島根県 電子調達                                                                 | 2013年11月21日 18時45分                                                                                   | CALS/EC 電子入札システム   | Ø |
|--------------------------------------------------------------------------|----------------------------------------------------------------------------------------------------|--------------------|---|
| 共同利用システム                                                                 | 人札情報サービス 電子入札システム 検証機能 質問回答                                                                          | ヘルプ                |   |
| <ul> <li>○ 新規案件登録</li> <li>○ 業務支援検索</li> </ul>                           | 入札状況登録                                                                                               | 45 80 20 40        | î |
| <ul> <li>調達案件検索</li> <li>調達案件一覧</li> <li>申請受付一覧</li> <li>審査一覧</li> </ul> |                                                                                                    |                    |   |
| <ul> <li>入札案件一覧</li> <li>受付状況一覧</li> <li>内訳書一覧</li> </ul>                | 消費税率 5%<br>予定価格公開設定 ● 事前公開 ● 事後公開 ● 非公開<br>公開設定(税抜き/税込み) ● 税抜き ●税込み                                  |                    |   |
| <ul> <li>         ・ 評価点登録         ・         ・         ・</li></ul>        | 予定価格 <b>【半角で入力してください】</b><br>(入力欄)<br>50000000 円 (税抜き)                                               |                    |   |
| <ul> <li>○ (見枝書) 一覧</li> <li>○ 案件進捗一覧</li> </ul>                         | 50,000,000 円(税抜き) 5000万 円(税抜き) 計算<br>52,500,000 円(税込み) 5250万 円(税込み) 計算                               | 紙入札提出              |   |
| <ul> <li>2 担当確認</li> <li>2 業者一覧</li> </ul>                               | 間<br>(入力欄) (表示欄)<br><u>40000000</u> 円(税抜き)                                                           | 一括開札               |   |
| <ul> <li>- 紙菜者一覧</li> <li>- 外部連携</li> </ul>                              | 40,000,000         円税抜き)         4000万円(税抜き)           42,000,000         円(税込み)         4200万円(税込み) |                    |   |
|                                                                          | 入札状況         ○落札候補有り (調査必要・保持保留 )落札候補有り((じ)           ●再入札必要         不落随契 )取止め                       | ② 入札状況登録<br>作業状況登録 |   |

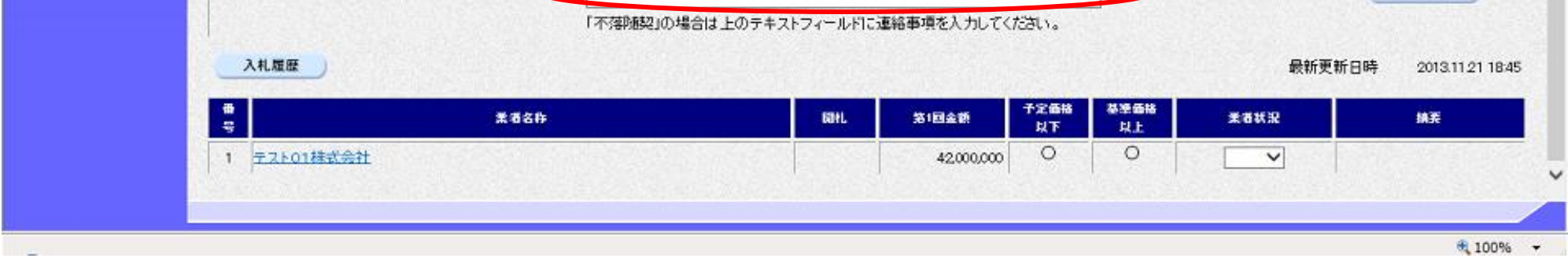

島根県電子入札システム 操作マニュアル(工事)一発注者編―

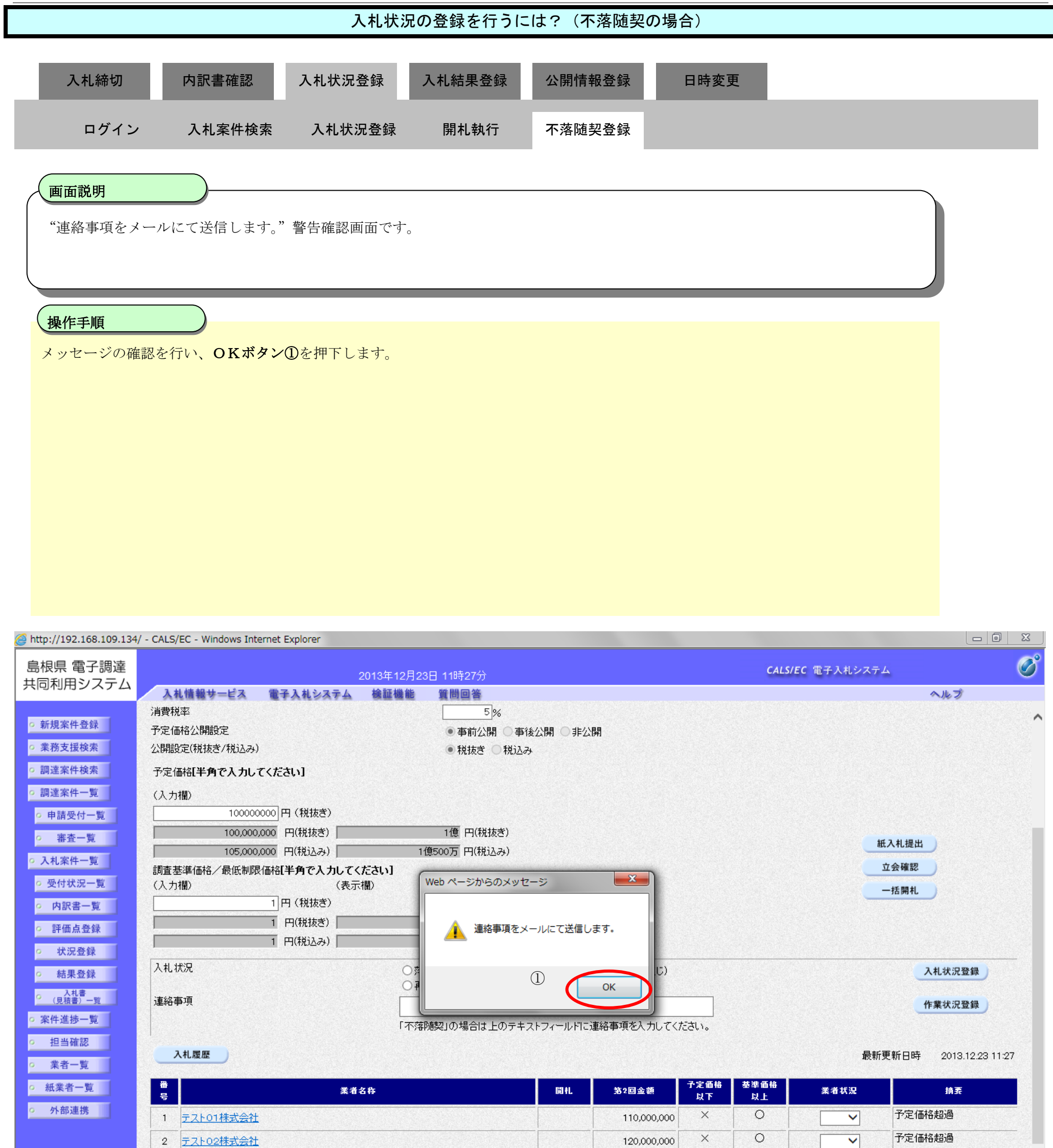

🔍 100%

島根県電子入札システム 操作マニュアル(工事) — 発注者編—

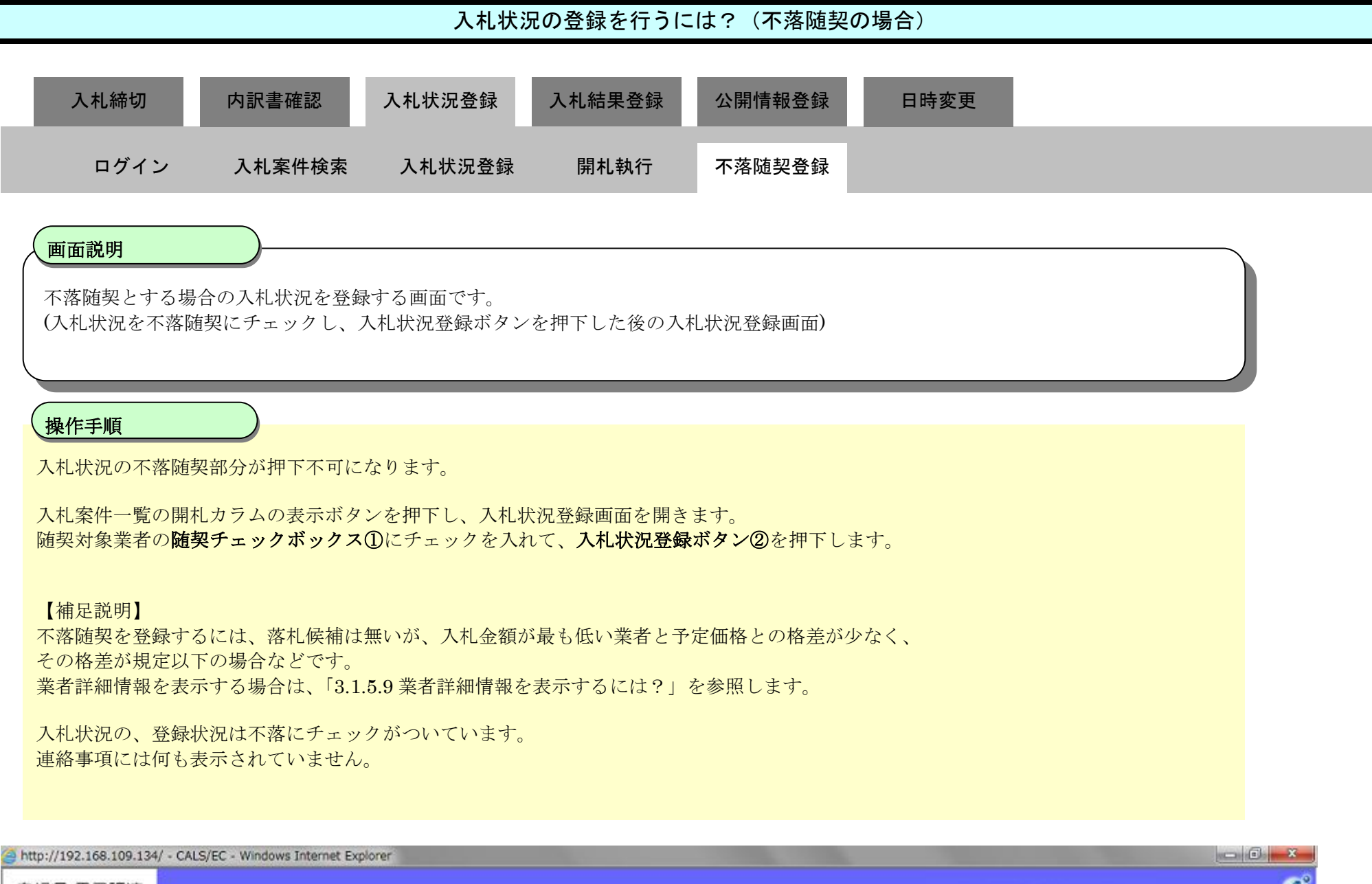

| 島根県電子調達                                                                                                    | 2013年12月23日 11時28分                                                                                                    | CALS/EC 電子入札システム 🧭                    | ĵ |
|----------------------------------------------------------------------------------------------------|----------------------------------------------------------------------------------------------------|---------------------------------------|---|
| 共同利用システム                                                                                                    | 入札情報サービス 電子入札システム 検証機能 質問回答                                                                                                    | へルプ                                   |   |
| <ul> <li>         新規案件登録         <ul> <li></li></ul></li></ul>                                                            | 入札状況登録<br>●請受付─覧 🗘 🛛 署査─覧 🗅 受付状況─覧 🗅                                                                                                    | ◇ 状況登録 📫 結果登録                         | ^ |
| <ul> <li> 調達案件一覧 </li> <li> 申請受付一覧 </li> <li> 審査一覧 </li> </ul>                                                            | 調達案件番号 3200080001020130092<br>調達案件名称 開札くじ工事<br>担当者 担当 太郎<br>開札執行日時 平成25年12月23日 11時27分                                                                                                    |                                       |   |
| <ul> <li>入札案件一覧</li> <li>受付状況一覧</li> <li>内訳書一覧</li> </ul>                                                                 | 消費税率 5%<br>予定価格公開設定 ● 事前公開 ● 事後公開 ● 非公開<br>公開設定(税抜き/税込み) ● 税抜き ●税込み<br>予定価格[単角で入力してください]                                                                                                    |                                       |   |
| <ul> <li>         ・評価点登録         ・         ・         ・</li></ul>                                                          | (人力權)<br>(人力權)<br>100000000 円(税抜き)<br>100,000,000 円(税抜き)<br>1億 円(税抜き)                                                                                                    | 紙入礼提出                                 |   |
| <ul> <li>(見付着) 一直</li> <li>(見付着) 一直</li> <li>(三) 案件道揚一覧</li> <li>(三) 担当確認</li> <li>(三) 業者一覧</li> <li>(三) 紙業者一覧</li> </ul> | 105,000,000     P((約2,3))       調査基準価格/最低制限価格[半角で入力してください]       (入力權)     (表示權)       1     P(稅抜き)       1     P(稅抜き)       1     P(稅抜き)       1     P(稅抜き)       1     P(稅抜き)       1     P(稅抜き)       1     P(稅抜き) | 立会確認                                  |   |
| ○ 外部連携                                                                                                    | 入札状況 ○藩札候補有り ○總憲必要・保持保留 ○藩札候補<br>○再入札必至 ○不落随刻 ○動上め                                                                                                    | 行り( <u) ②="" 入札状況登録<br="">作業状況登録</u)> |   |

|                  | 業者名符 | ផអ           | 第2回金额       | 子定価格<br>以下 | 基準価格<br>以上 | 糖浆 | 美者状況 | 摘芙     |
|------------------|------|--------------|-------------|------------|------------|----|------|--------|
| 1 <u>7.2.F01</u> | 博式会社 | 055554 23-55 | 110,000,000 | ×          | 0          |    | ~    | 予定価格超過 |
| 2 <u>777602</u>  | 株式会社 |              | 120,000,000 | ×          | 0          |    |      | 予定価格超過 |

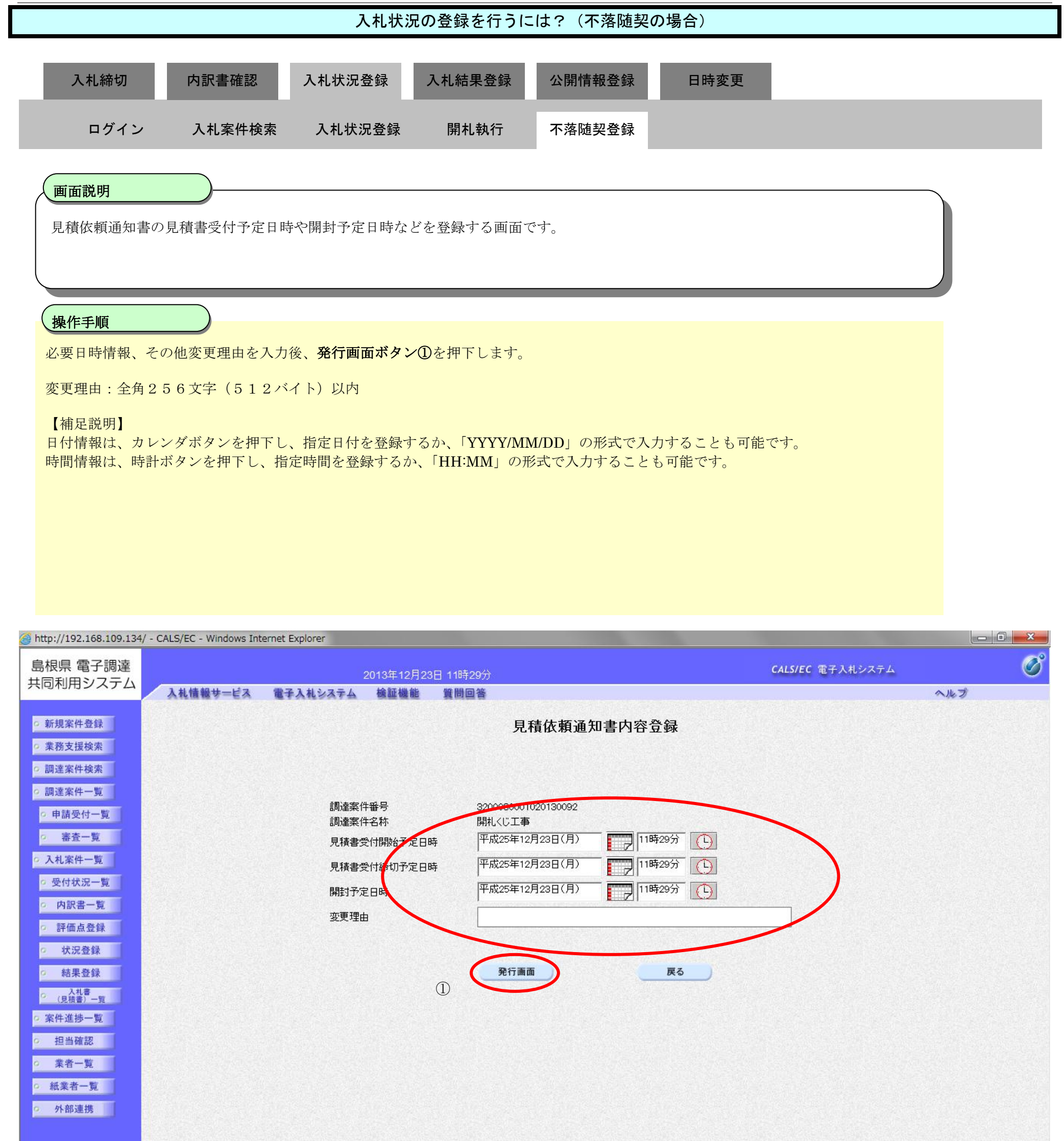

| 🖲 100% 🔻 |
|----------|

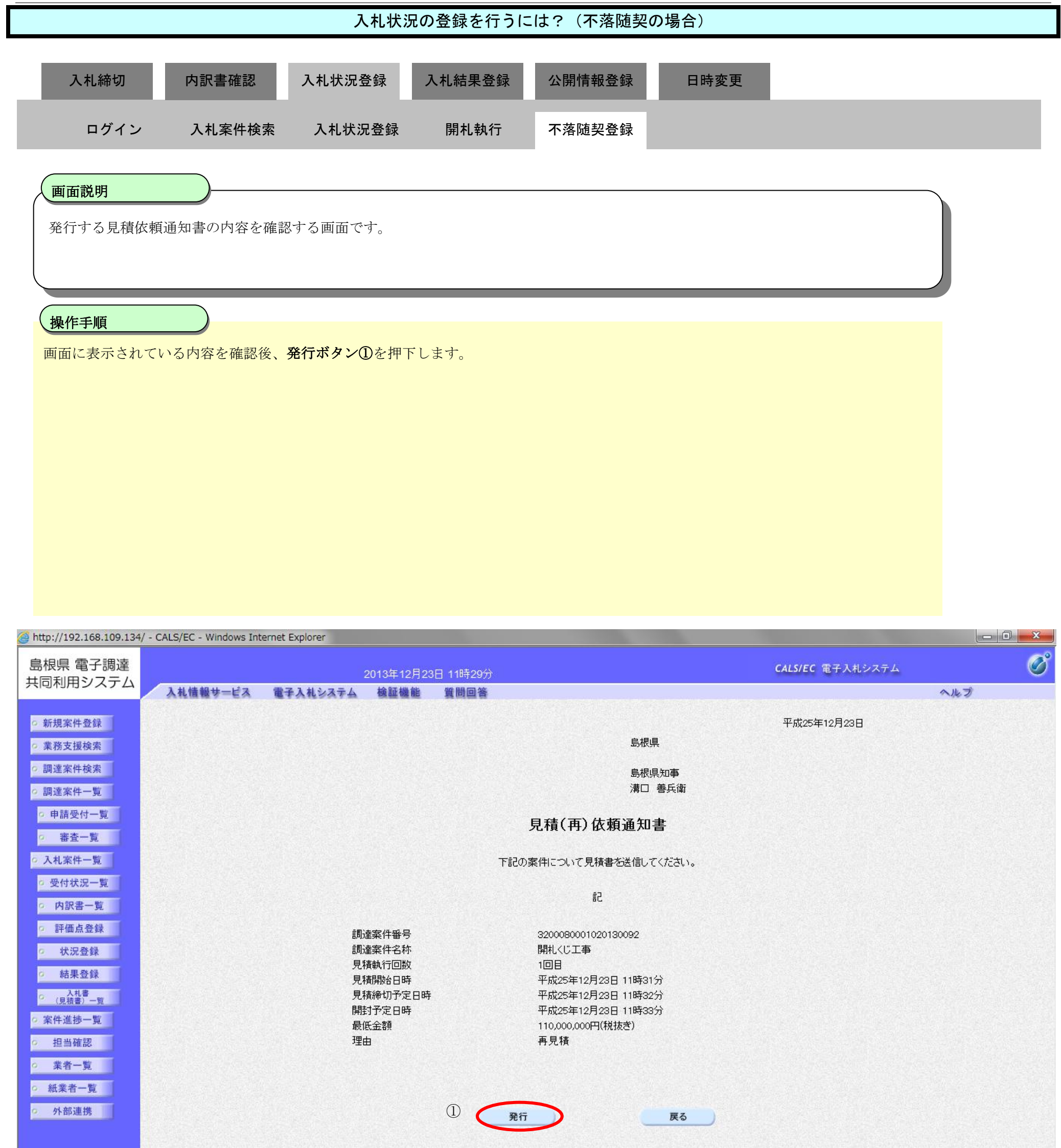

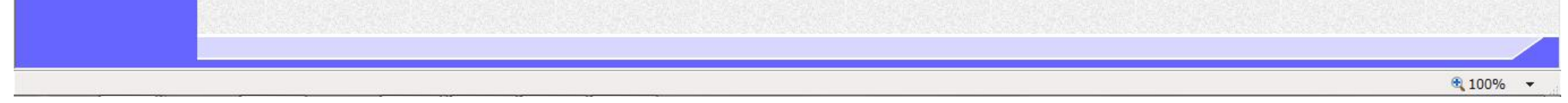
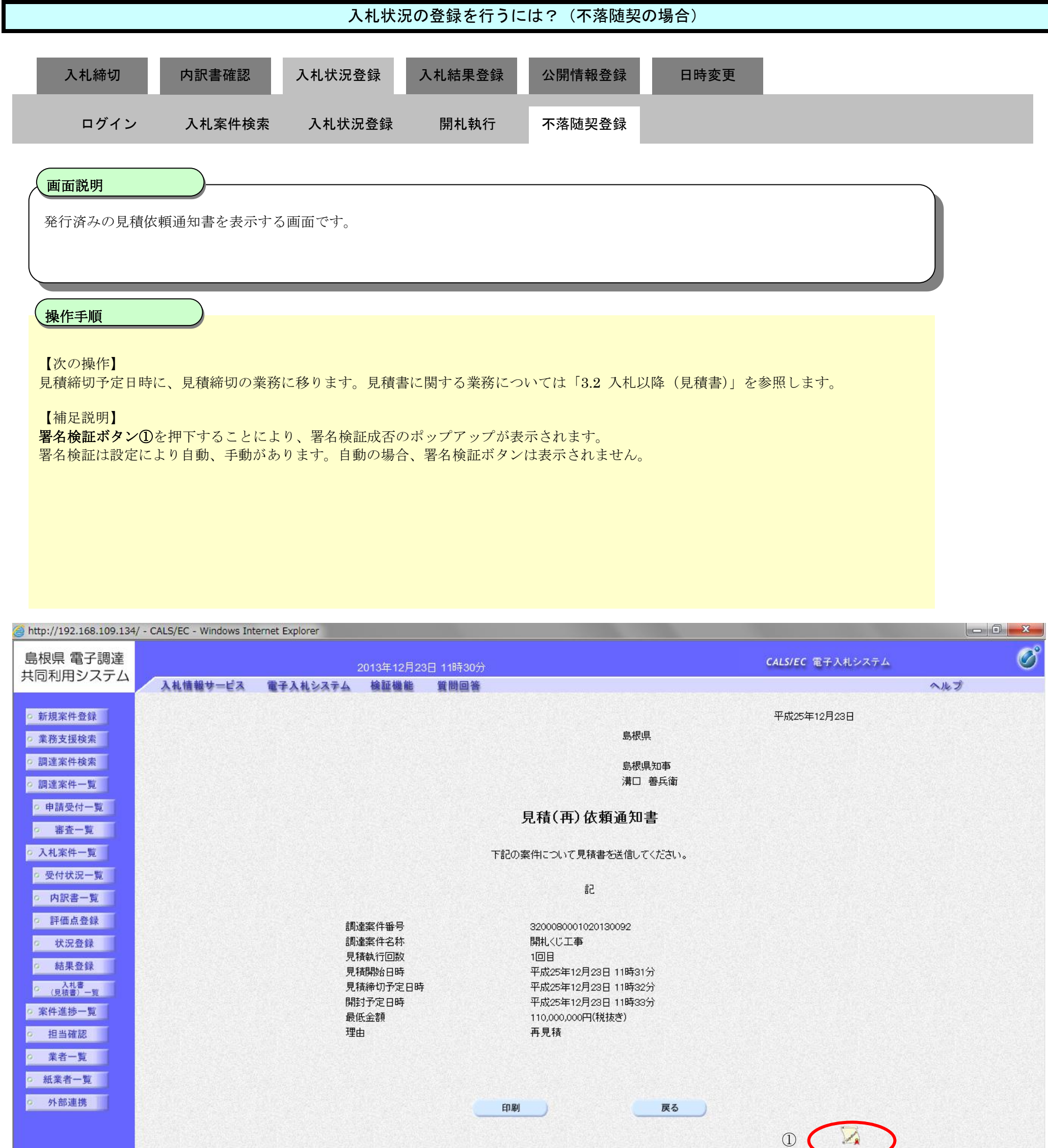

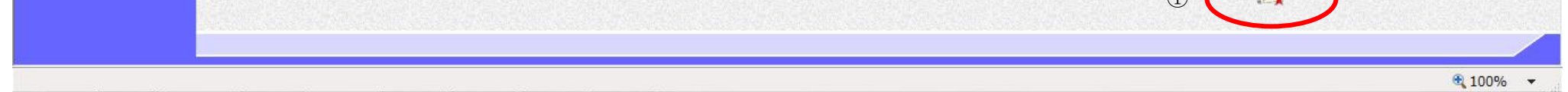

3.1.4.7. 再入札通知書および見積依頼通知書を印刷するには?

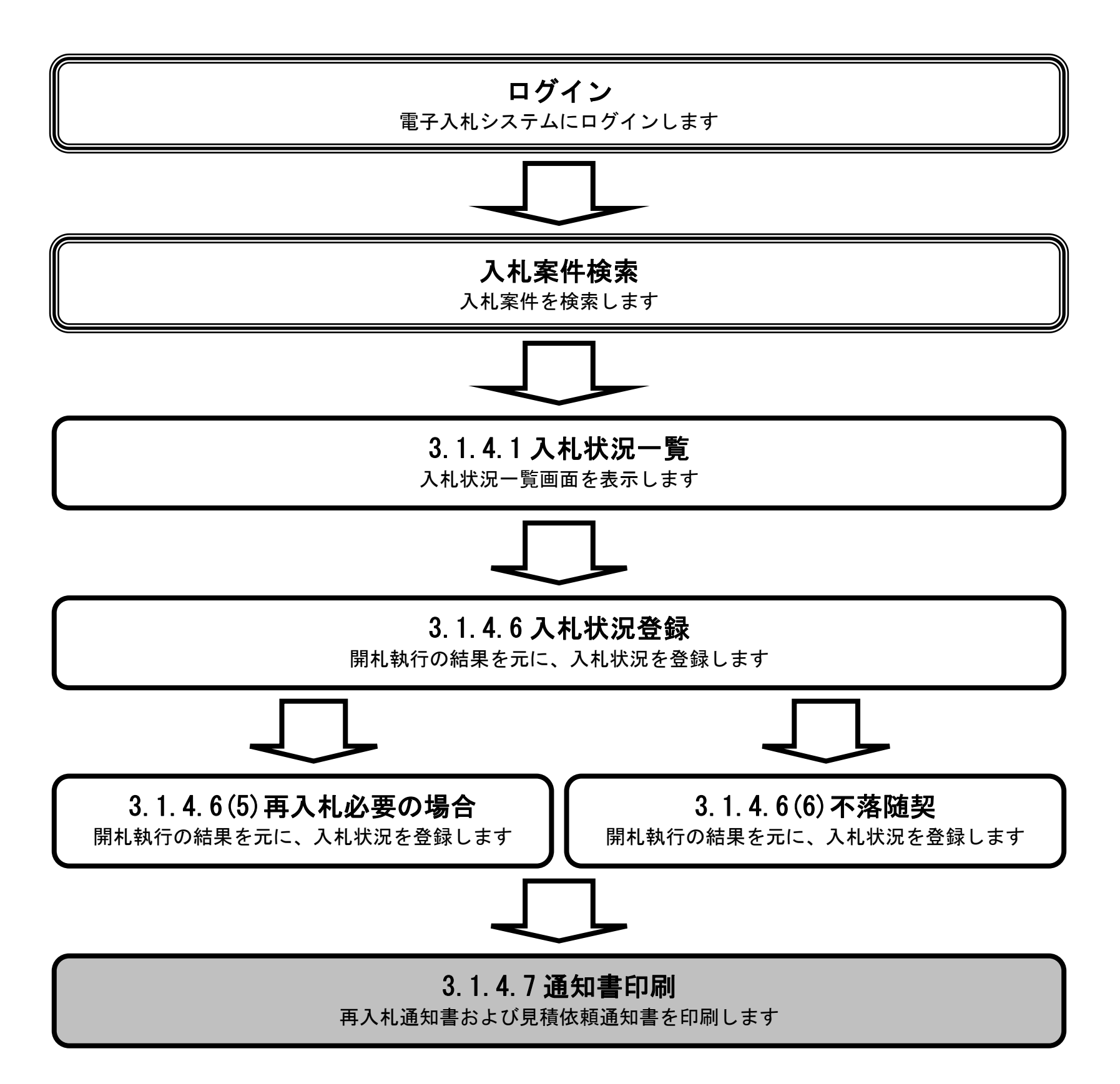

島根県電子入札システム 操作マニュアル(工事) — 発注者編—

3.1-110

|                                       |                                 |                    |             |                     |              | <b>舟 5.1</b> 早 田/ | 化以降 (八化音)远山) |
|---------------------------------------|---------------------------------|--------------------|-------------|---------------------|--------------|-------------------|--------------|
|                                       |                                 | 再入札证               | 通知書および見積依   | 頼通知書を印刷す            | るには?         |                   |              |
|                                       |                                 |                    |             |                     |              |                   |              |
| 入札締切                                  | 内訳書確認                           | 入札状況登録             | 入札結果登録      | 公開情報登録              | 日時変更         |                   |              |
| _                                     |                                 |                    | _           |                     | _            |                   |              |
| ログイン                                  | <ul> <li>入札案件検索</li> </ul>      | 入札状況登録             | 開札執行        | 通知書印刷               |              |                   |              |
|                                       |                                 |                    |             |                     |              |                   |              |
|                                       |                                 |                    |             |                     |              |                   |              |
| 面面説明                                  |                                 |                    |             |                     |              |                   |              |
|                                       |                                 |                    |             |                     |              |                   |              |
| 一 一 一 一 一 一 一 一 一 一 一 一 一 一 一 一 一 一 一 | を表示する画面です。                      |                    |             |                     |              |                   |              |
|                                       |                                 |                    |             |                     |              |                   |              |
|                                       |                                 |                    |             |                     |              |                   |              |
| 操作手順                                  |                                 |                    |             |                     |              |                   |              |
|                                       |                                 |                    |             |                     |              |                   |              |
| 印刷ボタン①                                | を押下することにより、                     | 新規ブラウザにて再<br>オナ    | 存入札通知書印刷画   | 面を表示します。            |              |                   |              |
| 一 <del>世</del> 八礼迪知書F                 | 印刷画面の印刷を押下し                     | より。                |             |                     |              |                   |              |
| 【七日弐日】                                |                                 |                    |             |                     |              |                   |              |
| 再入札通知書印                               | 印刷画面での印刷はブラ                     | ウザの <b>印刷機能</b> をこ | ご使用願います。    |                     |              |                   |              |
|                                       |                                 |                    |             |                     |              |                   |              |
|                                       |                                 |                    |             |                     |              |                   |              |
|                                       |                                 |                    |             |                     |              |                   |              |
|                                       |                                 |                    |             |                     |              |                   |              |
|                                       |                                 |                    |             |                     |              |                   |              |
|                                       |                                 |                    |             |                     |              |                   |              |
| http://192.168.109.13                 | 4/ - CALS/EC - Windows Internet | Explorer           |             |                     |              |                   |              |
| 島根県 電子調達                              |                                 | 2013年12月           | 月23日 11時23分 |                     | c            | ALS/EC 電子入札システム   | Ø            |
| 共同利用システム                              | 入礼情報サービス 電子                     | そ入札システム 検証機能       | 能 質問回答      |                     |              |                   | ヘルプ          |
| ○ 新規案件登録                              |                                 |                    |             |                     |              | 平成25年12月23日       |              |
| ○ 業務支援検索                              | a share the second              |                    |             | 島根                  | 県            |                   |              |
| ○ 調達案件検索                              |                                 |                    |             | 島根                  | 県知事          |                   |              |
| <ul> <li>調達案件一覧</li> </ul>            |                                 |                    |             | 溝口                  | 善兵衛          |                   |              |
| • 申請受付一覧                              |                                 |                    |             | 再入札通知書              |              |                   |              |
| 2 番倉一覧                                |                                 |                    | ᆂᆁᆻᇴᄱᅝ      | - ついて声 1 11 パキはナヤマ  | に満知 ます       |                   |              |
| ○ 受付状況一覧                              |                                 |                    | 「記り発行し      | - ショレサ八札が実施される      | ) 由ノ西スリレス り。 |                   |              |
| · 内訳書一覧                               |                                 |                    |             | 51                  |              |                   |              |
| ◎ 評価点登録                               |                                 | 調達案件番号             |             | 3200080001020130092 |              |                   |              |
| 9 状況登録                                |                                 | 調達案件名称<br>劫行回数     |             | 開札くじ工事<br>2回日       |              |                   |              |
| ◎ 結果登録                                |                                 | 再入札 受付開            | 应予定口時       |                     | 5分           |                   |              |

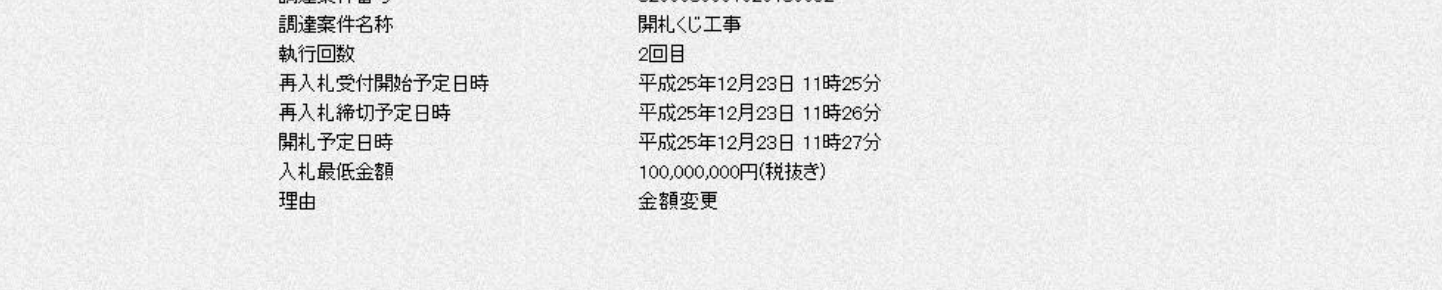

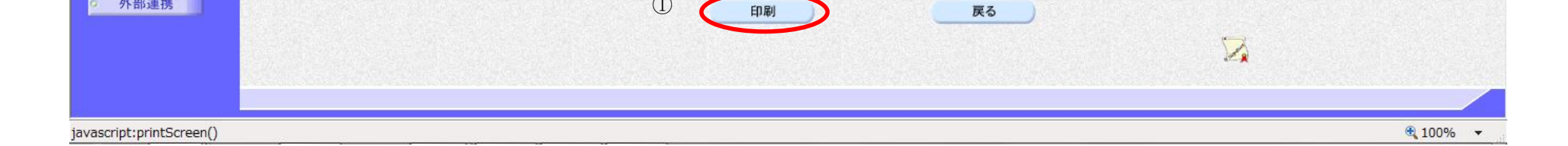

印刷

○ 入札書 (見積書)一覧

○ 案件進捗一覧

担当確認

。 業者一覧 ○ 紙業者一覧 • 外部連携

> 島根県電子入札システム 操作マニュアル(工事) 一発注者編一

3.1-111

|                                           | 再入札通知書                                             | および見積依頼通知書を印刷す                                                                           | るには?        |
|-------------------------------------------|----------------------------------------------------|------------------------------------------------------------------------------------------|-------------|
| 入札締切内訳書                                   | 准認 入札状況登録 入 <b>札</b>                               | 礼結果登録 公開情報登録                                                                             | 日時変更        |
| ログイン 入札案                                  | 件検索 入札状況登録                                         | 開札執行 通知書印刷                                                                               |             |
| 画面説明                                      |                                                    |                                                                                          |             |
| 再入札通知書を印刷する画面                             | です。                                                |                                                                                          |             |
| 操作手順                                      |                                                    |                                                                                          |             |
| 画面を右クリックし印刷ボタ                             | ンを押下することにより、再入札                                    | 通知書の印刷が出来ます。                                                                             |             |
| 【補足説明】<br>再入札通知書印刷画面での印/                  | 剥はブラウザの <b>印刷機能</b> をご使用                           | 願います。                                                                                    |             |
|                                           |                                                    |                                                                                          |             |
|                                           |                                                    |                                                                                          |             |
|                                           |                                                    |                                                                                          |             |
| Ø http://192.168.109.134/CALS/Order/ebidr | nlit/jsp/common/headerMenuOrder.jsp - Windo        | ows Internet Explorer                                                                    |             |
|                                           |                                                    |                                                                                          |             |
|                                           |                                                    | 島根県<br>島根県知事<br>満口 美氏街                                                                   | 平成25年12月23日 |
|                                           |                                                    | 再入札通知書                                                                                   |             |
|                                           | 日言で                                                | の案件について再入札が実施される旨通知します                                                                   | t.          |
|                                           | ·凯·安安/4-52 旦                                       | 5                                                                                        |             |
|                                           | 両運来仕番ラ<br>調達案件名称<br>執行回数<br>再入札受付開始予定日時            | 3200080001020130092<br>開札くじ工事<br>2回目<br>平成25年12月23日 11時25分                               |             |
|                                           | 再入礼参切开始了足日時<br>再入札締切予定日時<br>開札予定日時<br>入札最低金額<br>理由 | 平成25年12月23日11時25万<br>平成25年12月23日11時26分<br>平成25年12月23日11時27分<br>100,000,000円(税抜き)<br>金額変更 |             |
|                                           |                                                    |                                                                                          |             |

🔍 100% 🛛 👻

#### 再入札通知書および見積依頼通知書を印刷するには?

島根県電子入札システム 操作マニュアル(工事)―発注者編―

| 入札締切                                                 | 内訳書確認                 | 入札状況登録                                  | 入札結果登録                 | 公開情報登録    | 日時変更 |  |
|------------------------------------------------------|-----------------------|-----------------------------------------|------------------------|-----------|------|--|
| ログイン                                                 | 入札案件検索                | 入札状況登録                                  | 開札執行                   | 通知書印刷     |      |  |
| <b>画面説明</b><br>見積依頼通知書を                              | 表示する画面です。             |                                         |                        |           |      |  |
| 操作手順<br>印刷ボタン①を押<br>見積依頼通知書印編<br>【補足説明】<br>見積依頼通知書印編 | 下することにより、<br>両面の印刷を押下 | 新規ブラウザにて見<br>します。<br>ラウザの <b>印刷機能</b> を | 【積依頼通知書印刷<br>こで使用願います。 | 画面を表示します。 |      |  |

| 島根県電子講達<br>式同利用システム       2013年12月3日118900/       2013年12月3日118900/       2013年12月3日118900/       2013年12月3日         ● 乾燥紫母母       ● 秋秋紫母母       ● 秋水       ● 秋水       ● 秋水         ● 乾燥紫母母       ● 秋水       ● 秋水       ● 秋水         ● 乾燥紫母母       ● 秋水       ● 秋水       ● 秋水         ● 東京子雪       ● 秋水       ● 秋水       ● 秋水         ● 和房屋十支       ● 秋水       ● 秋水       ● 秋水         ● 和房屋十支       ● 秋水       ● 秋水       ● 秋水         ● 和房屋十支       ● 秋水       ● 秋水       ● 秋水         ● 和房屋市       ● 秋水       ● 秋水       ● 秋水         ● 秋泉香雪       ● 秋水       ● 秋水       ● 秋水         ● 秋泉香雪       ● 秋水       ● 秋水       ● 秋水         ● 秋泉香雪       ● 秋水       ● 秋水       ● 秋水         ● 秋泉香雪       ● 秋水       ● 秋水       ● 秋水         ● 秋泉香雪       ● 秋水       ● 秋水       ● 秋水         ● 秋泉香雪       ● 秋水       ● 秋水       ● 秋水         ● 秋月       ● 秋水       ● 秋水       ● 秋水       ● 秋水         ● 秋泉香雪       ● 秋水       ● 秋水       ● 秋水       ● 秋水         ● 秋泉香雪       ● 秋水       ● 秋水       ● 秋水       ● 秋水         ● 秋秋       ● 秋水                                                                                                    | http://192.168.109.134/ - CALS/EC - Windows In                                                                                                    | ternet Explorer                                                          |                                                                                                    |                         |       |
|----------------------------------------------------------------------------------------------------|----------------------------------------------------------------------------------------------------|--------------------------------------------------------------------------|----------------------------------------------------------------------------------------------------|-------------------------|-------|
| A Manuary C WANNAN Manuary Manuary Manu | 島根県 電子調達 共同利用システム                                                                                                    | 2013年12月23日 11時30分                                                       |                                                                                                    | <b>CALS/EC</b> 電子入札システム | Ø     |
| <ul> <li>○ 評価点登録</li> <li>□ 就定案件報号</li> <li>○ 状況登録</li> <li>□ 就定案件4</li> <li>□ 結果登録</li> <li>□ 結果登録</li> <li>□ 点積</li> <li>□ 見積執行回敗</li> <li>□ 目</li> <li>□ 見積執行予定日時</li> <li>平成25年12月23日11時31分</li> <li>□ 見積執行予定日時</li> <li>平成25年12月23日11時33分</li> <li>□ 銀首帝夏</li> <li>□ 銀道確認</li> <li>□ 建由</li> <li>再見積</li> <li>○ 外部連携</li> </ul>                                                                                                    | <ul> <li>新規案件登録</li> <li>業務支援検索</li> <li>調達案件検索</li> <li>調達案件一覧</li> <li>申請受付一覧</li> <li>事査一覧</li> <li>入札案件一覧</li> <li>受付状況一覧</li> <li>内訳書一覧</li> </ul> | ■半人礼システム 模型機能 質問回答                                                       | 島根県<br>島根県知事<br>溝口 善兵衛<br><b>見積(再)依頼通知書</b><br>)案件について見積書を送信してください。<br>記                                                           | 平成25年12月23日             | A.K.J |
|                                                                                                    | <ul> <li>評価点登録</li> <li>状況登録</li> <li>結果登録</li> <li>(見積書)-覧</li> <li>案件進捗一覧</li> <li>担当確認</li> <li>業者一覧</li> <li>紙業者一覧</li> <li>外部連携</li> </ul>         | 調達案件番号<br>調達案件名称<br>見積執行回数<br>見積開始日時<br>見積締切予定日時<br>開封予定日時<br>最低金額<br>理由 | 3200080001020130092<br>開札くじ工事<br>1回目<br>平成25年12月23日 11時31分<br>平成25年12月23日 11時32分<br>平成25年12月23日 11時33分<br>110,000,000円(税抜き)<br>再見積 |                         |       |

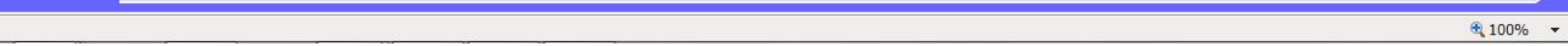

島根県電子入札システム 操作マニュアル(工事)―発注者編―

| 再入札通知書および見積依頼通知書を印刷するには?                                                                                |              |
|----------------------------------------------------------------------------------------------------|--------------|
| 入札締切 内訳書確認 入札状況登録 入札結果登録 公開情報登録 日時変更                                                                    |              |
| ログイン 入札案件検索 入札状況登録 開札執行 通知書印刷                                                                           |              |
| (画面説明)                                                                                                  |              |
| 見積依頼通知書を印刷する画面です。                                                                                       |              |
| 操作手順                                                                                                    |              |
| <b>画面を右クリックし印刷ボタン</b> を押下することにより、見積依頼通知書の印刷が出来ます。                                                       |              |
| 【補足説明】<br>見積依頼通知書印刷画面での印刷はブラウザの <b>印刷機能</b> をご使用願います。                                                   |              |
|                                                                                                    |              |
|                                                                                                    |              |
|                                                                                                    |              |
| A http://192.168.109.134/CALS/Order/ebidmlit/isp/common/headerMenuOrder.isp - Windows Internet Explorer | - <b>- x</b> |
|                                                                                                    |              |
| 平成25年12月23日                                                                                             |              |
| ●                                                                                                    |              |
| 見積(再)依頼通知書                                                                                              |              |
| 下記の案件について見積書を送信してください。                                                                                  |              |
| 記<br>調達案件番号 3200080001020130092                                                                         |              |
| 調達案件名称     開札くじ工事       見積執行回数     1回目       見積開始日時     平成25年12月23日 11時31分                              |              |
| 見積締切予定日時     平成25年12月23日 11時32分       開封予定日時     平成25年12月23日 11時33分       最低金額     110,000,000円(税抜き)    |              |
| 理由的方面。在这些人的问题,我们就是这些人的问题,我们就是这些人的问题,我们就是这些人的问题,我们就是这些人的问题。我们就是这些人的问题,我们就是这些人的问题,我                       |              |

## 3.1.5. <u>入札結果登録の流れ</u>

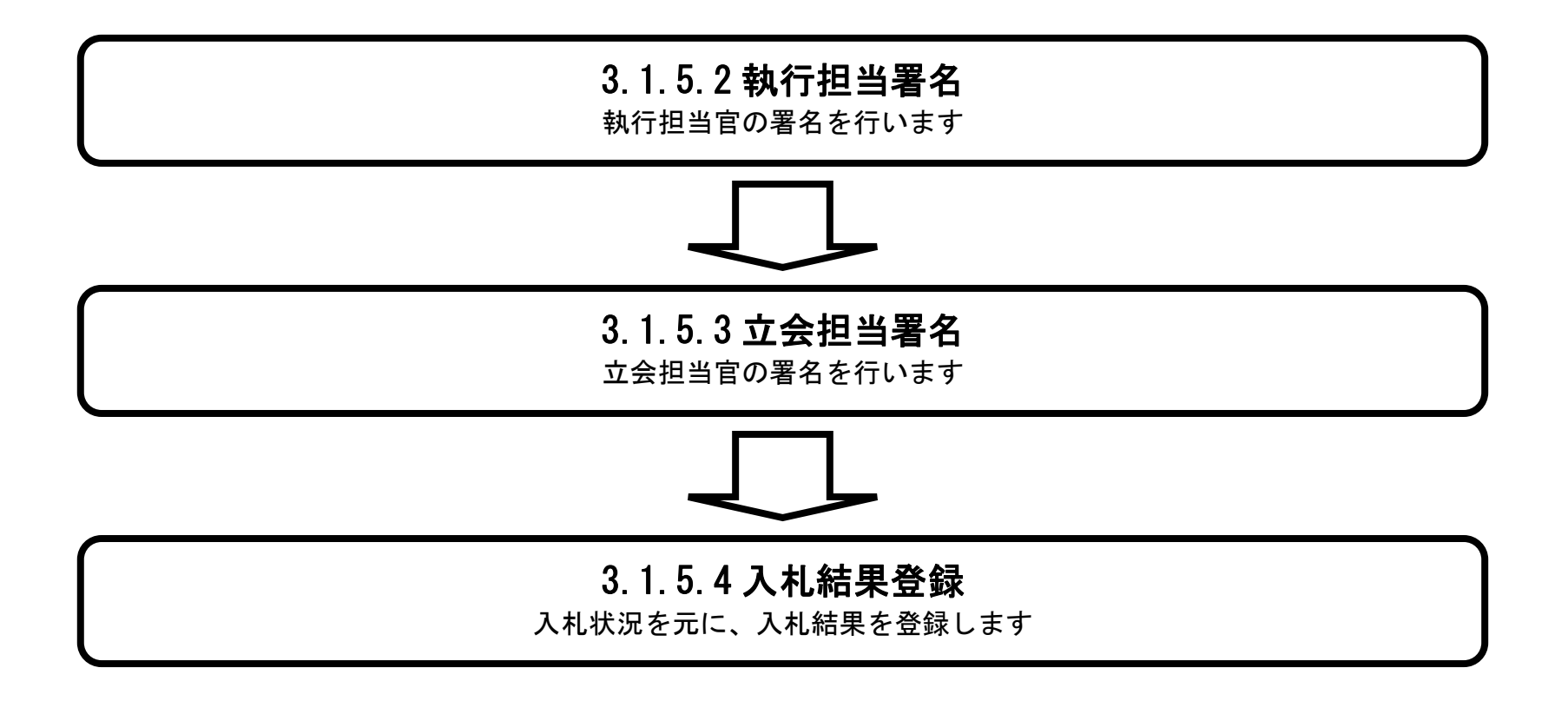

島根県電子入札システム 操作マニュアル(工事) —発注者編—

3.1.5.1. 入札結果登録画面を表示するには?

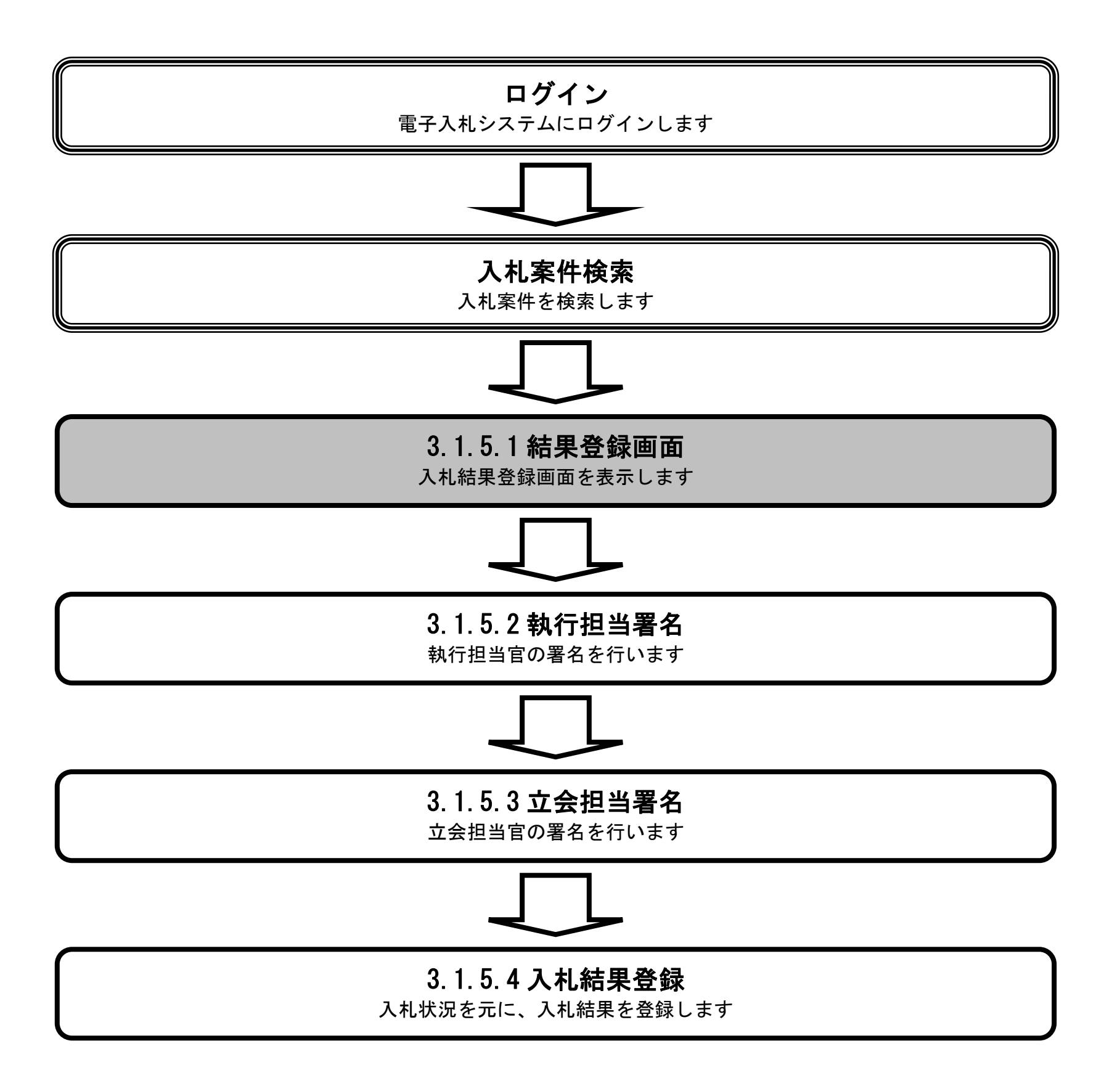

島根県電子入札システム 操作マニュアル(工事) — 発注者編—

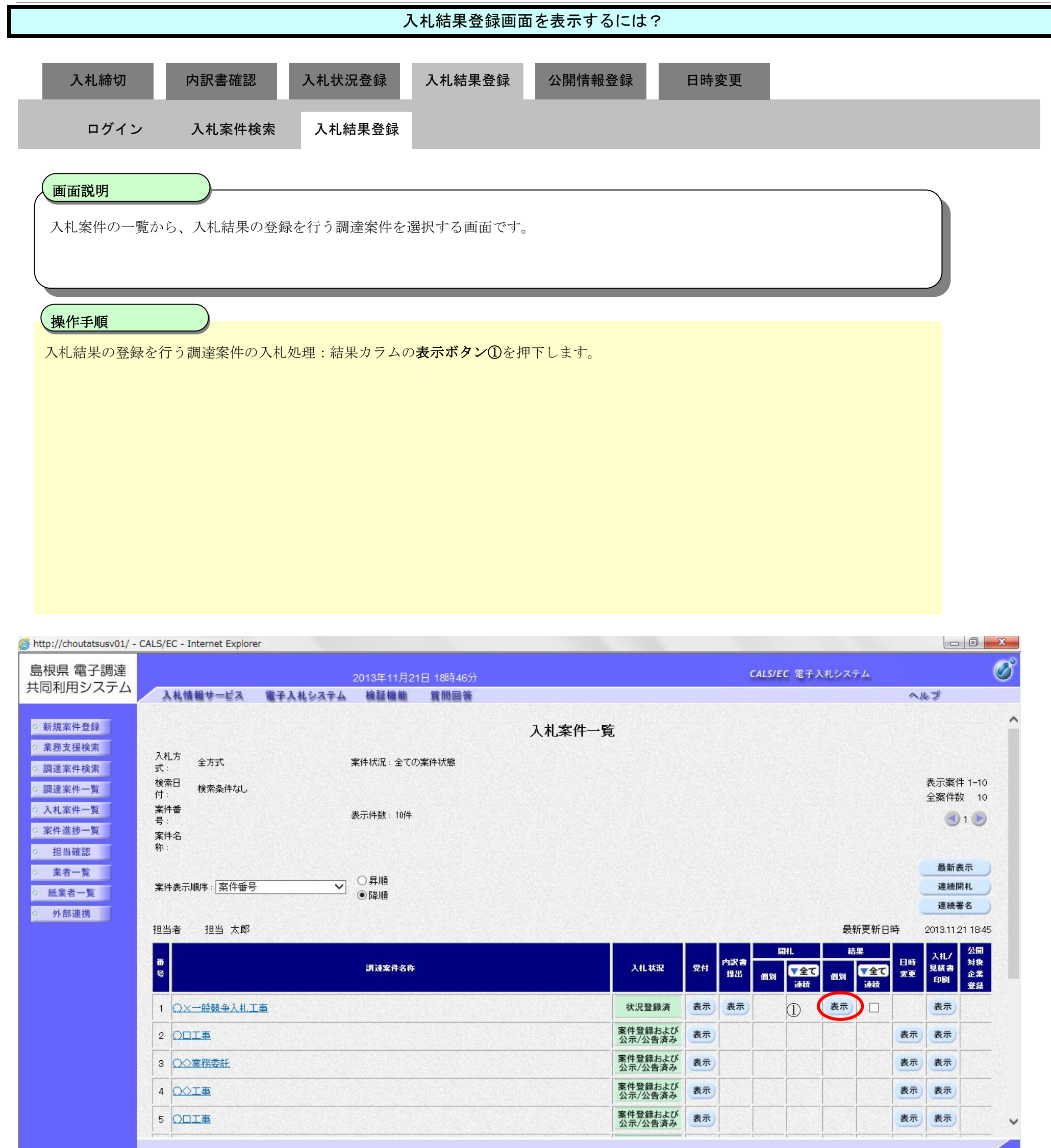

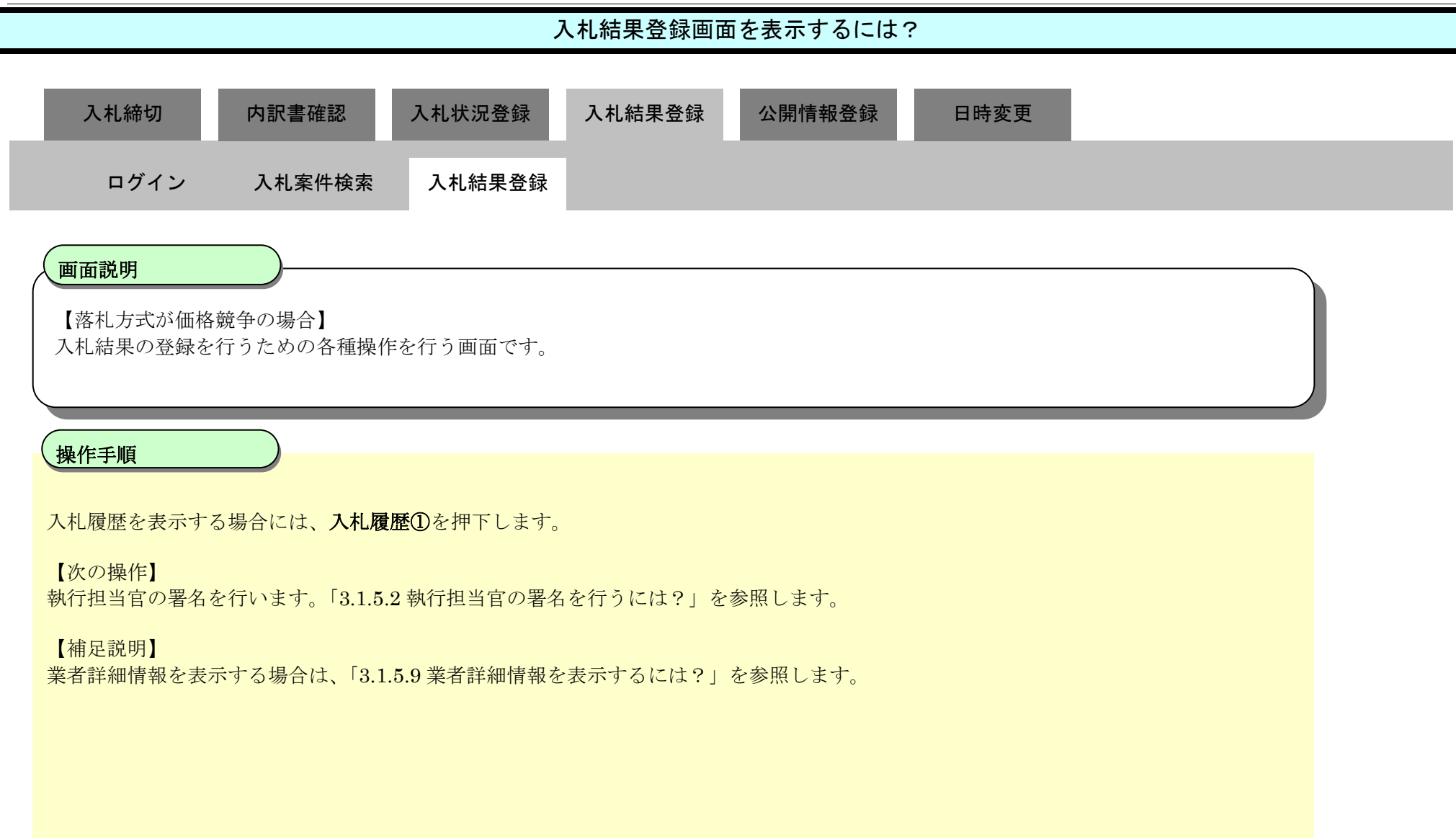

| http://choutatsusv01/ -    | CALS/EC - Internet Explorer         |                                                                  |                         |     |
|----------------------------|-------------------------------------|------------------------------------------------------------------|-------------------------|-----|
| 島根県電子調達                    |                                     | 2013年11月21日 18時46分                                               | <b>CALS/EC</b> 電子入札システム | ø   |
| 共同利用システム                   | 入札情報サービス 電子入                        | 札システム 検証機能 質問回答                                                  |                         | へルプ |
| ○ 新規案件叠録                   |                                     | 入札結果登録                                                           | <b>读</b>                | ^   |
| * 未招又这快派                   | The Control of the second           | 申請受付一覧 🛶 審査一覧 🛶 受付状況一覧                                           |                         |     |
| 0 調達条件検索                   | ·武士安/44-5                           | 000000000000000                                                  |                         |     |
| 2 調達案件一覧                   | 調達案件名称                              | 0×一般競争入礼工事                                                       |                         |     |
| <ul> <li>申請受付一覧</li> </ul> | 担当者                                 | 担当 太郎                                                            |                         |     |
| ◎ 審査一覧                     | 開扎執行日時                              | 平成25年11月21日 18時45分                                               |                         |     |
| ○ 入札案件一覧                   | 入礼結果                                | <ul> <li>         ・澤札者決定         ・         ・         ・</li></ul> |                         |     |
| o 受付状況一覧                   | 摘要                                  |                                                                  |                         |     |
| 内訳書一覧                      | Anna sectores                       | 必要に応じて、上のテキストフィールドにコメントを入力してください。                                |                         |     |
| ○ 評価点登録                    | 執行担当署名                              |                                                                  |                         |     |
| 0 我识容録                     | 立会担当署名                              |                                                                  |                         |     |
| 2 結果為斜                     | 79.0023(9)                          |                                                                  |                         |     |
| 入利音                        | 消算税率                                |                                                                  |                         |     |
| (見積書)一覧                    | 了"走1面给2、1开展现走<br>公司用助学(行动动变 /行动动 a) | ● 単初公開 ○ 単体公開 ○ 非公開                                              |                         |     |
| ○ 茶件進捗一覧                   | ZIHBRENTANC / MJO/7/                | ■ 12122 ○ 121209                                                 |                         |     |
| 0 担当確認                     | 予定価格                                |                                                                  |                         |     |
| 9 業者一覧                     | 5000000                             | 円 (税抜き)                                                          |                         |     |
| ○ 紙業者一覧                    | 50,000,000                          | 円(税抜き) 5000万円(税抜き)                                               |                         |     |
| ○ 外部連携                     | 52,500,000                          | 円(税込み) 5250万円(税込み)                                               |                         |     |
|                            | 調査基準価格/最低制限価格                       |                                                                  |                         |     |
|                            | 40000000                            | 円 (総技大)                                                          |                         |     |
|                            | 40.000.000                          | 円(耕抜き) 4000万円(耕抜き)                                               |                         |     |
|                            | 42,000,000                          | 円(税込み) 4200万円(税込み)                                               |                         |     |

| 入礼履歴       | 1)   |           |            |            |      |                |             | 最新更新日 | 時 2013.1 |
|------------|------|-----------|------------|------------|------|----------------|-------------|-------|----------|
| 88         | 素着名称 | 第1回金额     | 子定面格<br>以下 | 基準価格<br>以上 | くじ順の | 31 章<br>章<br>来 | 戎<br>札<br>君 | 入礼書   | 拔弄       |
| 1 于71-01株式 |      | 42000.000 | 0          | 0          | 62   |                | ۲           |       |          |

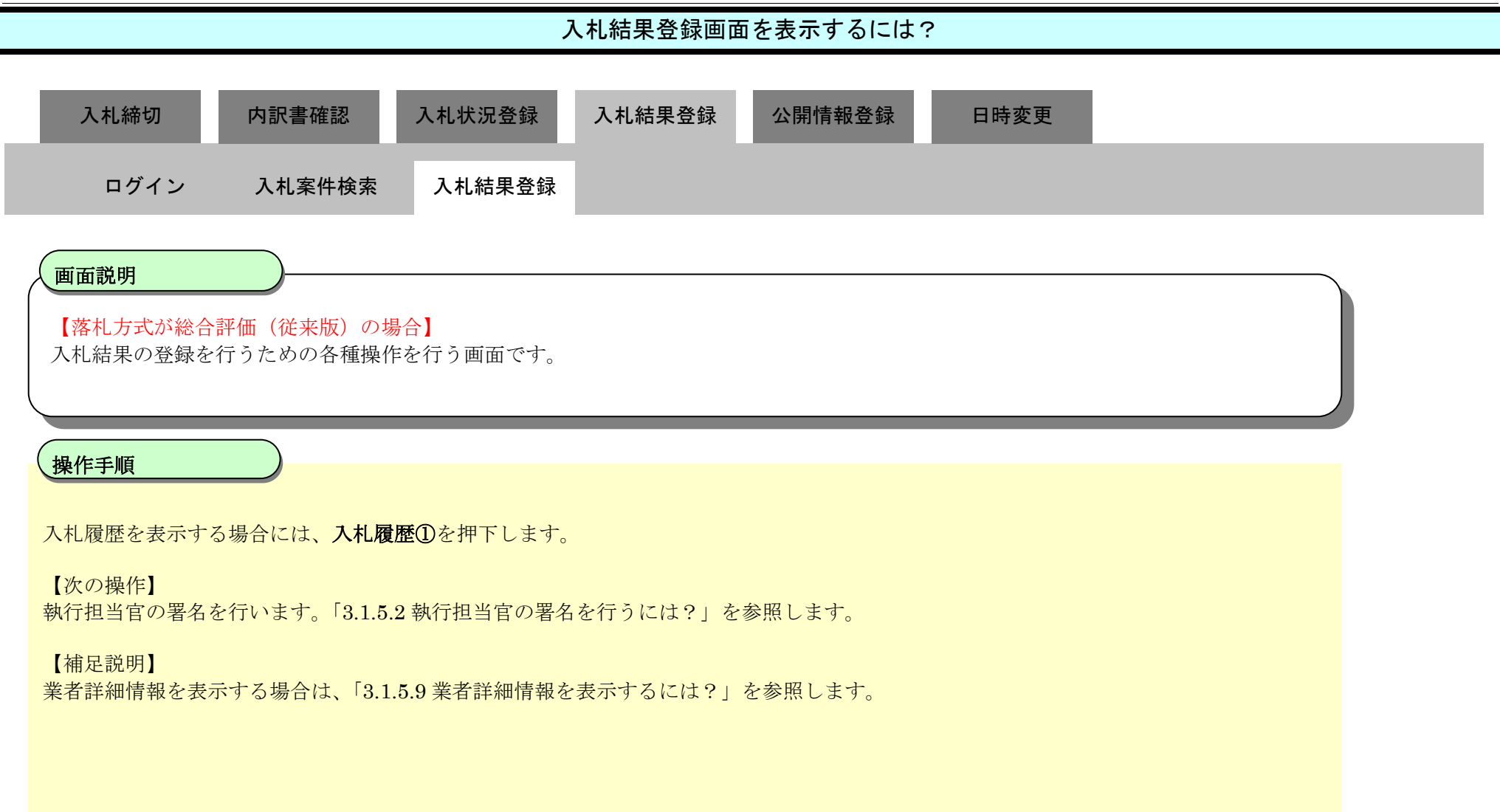

# 第3.1章 開札以降(入札書提出)

| CALS/EC - Windows Int                                                                                                    | ernet Explorer                                                                                                    |                                                                 |                                                                                                    |                                                                                                    |                                                |
|----------------------------------------------------------------------------------------------------|----------------------------------------------------------------------------------------------------|-----------------------------------------------------------------|----------------------------------------------------------------------------------------------------|----------------------------------------------------------------------------------------------------|------------------------------------------------|
| 第2期-研修環境<br>共同101010-11-11-11                                                                                                    | 入礼情報サービス 電子入                                                                                                    | 2014年07月08日 15時2<br>、私システム 検証機能 質問回                             | 28分<br>1 <b>答</b>                                                                                                    | CALS/EC 電子入札システム                                                                                                    | ~#J                                            |
| <ul> <li>新規案件登録</li> <li>業務支援検案</li> <li>調達案件検案</li> <li>調達案件検案</li> <li>調達案件一覧</li> <li>申請受付一覧</li> <li>審査一覧</li> <li>入札案件一覧</li> <li>受付状況一覧</li> <li>受付状況一覧</li> <li>内訳書一覧</li> <li>第価点登録</li> <li>新果登録</li> <li>(里積書)一覧</li> <li>結果登録</li> <li>(里積書)一覧</li> <li>第</li> <li>第<th>私情報サービス 電子入       調達案件番号       調達案件名称       担当者       開扎執行日時       入札結果       摘要       教行担当署名       立会担当署名       消費税率       予定価格公開設定       公開設定(税抜き/税込み)       予定価格       10,000,000       10,000,000       10,800,000       調査基準価格/最低制限価格       1       1       1       1       1       1       1       1</th><th><ul> <li>株システム 線整機能 質問回</li> <li>              重請受付一覧</li></ul></th><th><ul> <li>○ 及付状況一覧 →</li> <li>※ 受付状況一覧 →</li> <li>※ 受付状況一覧 →</li> <li>※ 受付状況一覧 →</li> <li>※ (1000万 円(税抜き))</li> <li>1000万 円(税抜き)</li> <li>1000万 円(税抜き)</li> <li>1000万 円(税抜き)</li> <li>1 円(税抜き)</li> <li>1 円(税抜き)</li> <li>1 円(税抜き)</li> </ul></th><th></th><th>~/k3</th></li></ul> | 私情報サービス 電子入       調達案件番号       調達案件名称       担当者       開扎執行日時       入札結果       摘要       教行担当署名       立会担当署名       消費税率       予定価格公開設定       公開設定(税抜き/税込み)       予定価格       10,000,000       10,000,000       10,800,000       調査基準価格/最低制限価格       1       1       1       1       1       1       1       1 | <ul> <li>株システム 線整機能 質問回</li> <li>              重請受付一覧</li></ul> | <ul> <li>○ 及付状況一覧 →</li> <li>※ 受付状況一覧 →</li> <li>※ 受付状況一覧 →</li> <li>※ 受付状況一覧 →</li> <li>※ (1000万 円(税抜き))</li> <li>1000万 円(税抜き)</li> <li>1000万 円(税抜き)</li> <li>1000万 円(税抜き)</li> <li>1 円(税抜き)</li> <li>1 円(税抜き)</li> <li>1 円(税抜き)</li> </ul> |                                                                                                    | ~/k3                                           |
|                                                                                                    | 1<br>入札履歴<br>①<br>1<br><u>テスト島根県受注者の1(工事)</u>                                                                                                    | 業者名作                                                            | 第1回金額<br>プズ価格<br>以下<br>10,000,000 〇                                                                                                    | 最新更新<br>基準価格<br>以上<br>位<br>定<br>重<br>重<br>重<br>重<br>重<br>重<br>重<br>数<br>数<br>以上<br>数<br>数<br>上<br>数<br>2<br>3<br>3<br>3<br>3<br>5<br>4<br>1<br>3<br>5<br>4<br>5<br>5<br>5<br>5<br>5<br>5<br>5<br>5<br>5<br>5<br>5<br>5<br>5 | 入札結果登録<br>i日時 2014.07.08 15:28<br>#意<br>内訳書未確認 |
|                                                                                                    |                                                                                                    |                                                                 |                                                                                                    | 📢 ローカル イントラネット   保護モード: 無効                                                                                                    | A * 100% *                                     |

島根県電子入札システム 操作マニュアル(工事)―発注者編―

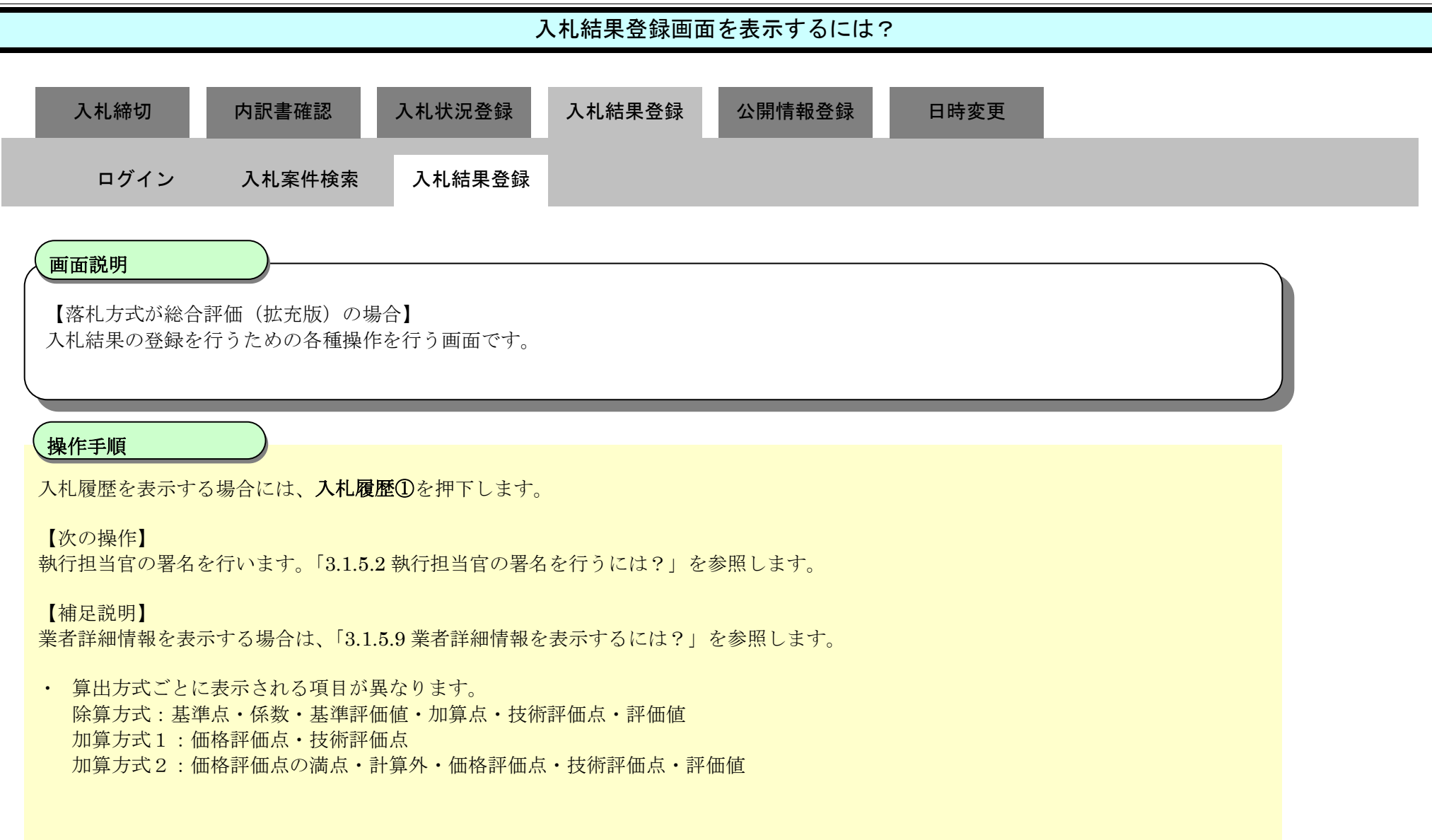

#### 第3.1章 開札以降(入札書提出)

|                  | section of the sector in the sector is a sector of the sector is a sector of the sector is a sector of the sector is a sector of the sector of the sector of t |             |             |                                                                                                    |                 |                                                                                                    |               |         |     |             |         | 2.00              | 1000  |
|------------------|----------------------------------------------------------------------------------------------------|-------------|-------------|----------------------------------------------------------------------------------------------------|-----------------|----------------------------------------------------------------------------------------------------|---------------|---------|-----|-------------|---------|-------------------|-------|
| 根県 電子調達          |                                                                                                    |             | 2013年12月    | 月23日 11時0                                                                                                    | 7 <del>5)</del> |                                                                                                    |               |         |     | CALS/EC 電   | 子入札システィ | 4                 |       |
|                  | 入礼情報サービス                                                                                                    | 電子入礼システ     | ム検証機能       |                                                                                                    | 箸               |                                                                                                    |               |         |     |             |         | へルプ               |       |
| 新規案件叠録<br>業務支援検索 |                                                                                                    |             |             |                                                                                                    | λ.              | 札状況                                                                                                    | 登録            |         |     |             |         |                   |       |
| 間違案件検索           |                                                                                                    |             | 甲請受付一       |                                                                                                    | 審査一覧 🖓          | 受付状况一                                                                                                    | -R ->         | 状况登録    |     | 结果登録        |         |                   |       |
| 原達案件一覧           | 調達案件番号                                                                                                    | 3200080001  | 1020130091  |                                                                                                    |                 |                                                                                                    |               |         |     |             |         |                   |       |
| 申請受付一覧           | 調達案件名称                                                                                                    | 開札総合評       | 価拡充版        |                                                                                                    |                 |                                                                                                    |               |         |     |             |         |                   |       |
| ***              | 担当者                                                                                                    | 担当 太郎       | Base wetan  |                                                                                                    |                 |                                                                                                    |               |         |     |             |         |                   |       |
| er-r             | 開礼執行目時                                                                                                    | 半成25年12     | 月23日 11時075 | J                                                                                                    |                 |                                                                                                    |               |         |     |             |         |                   |       |
| (札案件一覧           | 消費税率                                                                                                    |             |             |                                                                                                    | 5 %             |                                                                                                    |               |         |     |             |         |                   |       |
| 受付状況一覧           | 予定価格公開設定                                                                                                    |             |             | <ul> <li>● 事前</li> </ul>                                                                                                    | 前公開 〇 事後公開      | ○ 非公開                                                                                                    | 1             |         |     |             |         |                   |       |
| 内訳書一覧            | 公開設定(税抜き/税込み                                                                                                    | (4          |             | · 193                                                                                                    | 友き 〇税込み         |                                                                                                    |               |         |     |             |         |                   |       |
| 評価点登録            | 予定価格[半角で入力]                                                                                                    | 、てください]     |             |                                                                                                    |                 |                                                                                                    |               |         |     |             |         |                   |       |
| 计记录码             | (人力機)                                                                                                    |             |             |                                                                                                    |                 |                                                                                                    |               |         |     |             |         |                   |       |
| AND SER          | 2                                                                                                    | 10000000    | 円(税抜き)      |                                                                                                    |                 |                                                                                                    |               |         |     |             |         |                   |       |
| 結果登録             |                                                                                                    | 100,000,000 | 円(税抜き)      |                                                                                                    | 1億 円(           | 税抜き)                                                                                                    | **            |         |     |             |         |                   |       |
| (見相書)一覧          |                                                                                                    | 105,000,000 | 円(税込み)      |                                                                                                    | 1億500万円()       | 脱込み)                                                                                                    | CALCER OF COL |         |     |             |         |                   |       |
| 件進捗一覧            | 調査基準価格/最低制                                                                                                    | 限価格[半角で入力し  | ってください]     |                                                                                                    |                 |                                                                                                    |               |         |     |             |         |                   |       |
| 担当確認             | (入力欄)                                                                                                    | Mar no.     |             | (表示欄)                                                                                                    |                 |                                                                                                    |               |         |     |             |         | 紙入札提出             |       |
| 業者一覧             |                                                                                                    | 1           | 円(税扱き)      |                                                                                                    |                 |                                                                                                    |               |         |     |             |         | 立会確認              |       |
| 11 学者—教          |                                                                                                    | 1           | 円(税抜き)      |                                                                                                    | 1 円(1           | 脱抜き)                                                                                                    |               |         |     |             |         |                   |       |
| *** *            | <b>接供点</b>                                                                                                    | 1           | 円(税)公み)     | 1002050                                                                                                    | 1 円여            | 税1公开)                                                                                                    |               |         |     |             |         |                   |       |
| er-R             | 175-195-194                                                                                                    | 100         |             |                                                                                                    |                 |                                                                                                    |               |         |     |             |         |                   |       |
| 札案件一覧            | 係数                                                                                                    |             |             |                                                                                                    |                 |                                                                                                    |               |         |     |             |         |                   |       |
| 受付状况一覧           |                                                                                                    | 10          |             |                                                                                                    |                 |                                                                                                    |               |         |     |             |         |                   |       |
| 内訳書一覧            | 基準評価値                                                                                                    |             |             |                                                                                                    |                 |                                                                                                    |               |         |     |             |         |                   |       |
| 評価点登録            |                                                                                                    | 10000       |             |                                                                                                    |                 |                                                                                                    |               |         |     |             |         |                   |       |
| 状况费级             | 入札状況                                                                                                    |             | C           | 薄礼候補有り                                                                                                    | ○調査必要·保持        | 保留 〇落                                                                                                    | 韩候捕有          | UKC)    |     | C. Services |         | 入札状況登録            | 5     |
| 44 W 02 43       |                                                                                                    |             | C           | )再入札必要(                                                                                                    | ○不薄随契 ○取止       | め                                                                                                    |               |         |     |             |         |                   |       |
| 11.8             | 連絡事項                                                                                                    |             |             |                                                                                                    |                 |                                                                                                    |               |         |     |             |         | 作業状況登録            | )     |
| (見積誉) 一覧         | 0                                                                                                    |             | াৰ          | 「薄随契」の場合                                                                                                    | 合は上のテキストフィ      | ールりて連                                                                                                    | 給事項を          | 、力してくださ | 11. |             |         |                   |       |
| 件進捗一覧            | 3.11 1911                                                                                                    |             |             |                                                                                                    |                 |                                                                                                    |               |         |     |             | Roci    | TE DE 0010100     |       |
| 担当確認             | ATLAKOL                                                                                                    |             |             |                                                                                                    |                 |                                                                                                    |               |         |     |             | 82.1/13 | 史初日時 2013.12.2    | 0 111 |
| 業者一覧             |                                                                                                    |             |             |                                                                                                    |                 | 予定面格                                                                                                    | 基準価格          |         | 技術  |             | 基準評価    |                   |       |
| 任業者一覧            | 6                                                                                                    | 素有名称        |             | ini i L                                                                                                    | 361回金額          | RF                                                                                                    | RT            | 10.22   | 济杨东 | 766         | 御以上     | 業者状況 摘奏           |       |
| 外部連携             | 1                                                                                                    | neos rossio |             |                                                                                                    | 100,000,000     | 0                                                                                                    | 0             | 200     | 300 | 30000       |         | ✓ 内訳書未確認<br>資料未確認 | 】 技祥  |
|                  | a == theatt-theat                                                                                                    | AND STOL    |             |                                                                                                    | 100.000.000     | 0                                                                                                    | 0             | 200     | 300 | 30000       |         | ✓ 内訳書未確認          | 1 技祥  |
|                  | Z T A CUZCAD TO T                                                                                                    |             |             | and the second second se |                 | the second second second second second second second second second second second second second second second se |               |         |     |             |         |                   |       |

島根県電子入札システム 操作マニュアル(工事)―発注者編―

| 入札結果登録画面を表示するには?                                        |  |
|---------------------------------------------------------|--|
| 入札締切 内訳書確認 入札状況登録 入札結果登録 公開情報登録 日時変更                    |  |
| ログイン 入札案件検索 入札結果登録                                      |  |
| 画面説明<br>入札履歴の表示する画面です。                                  |  |
| 操作手順                                                    |  |
| 【次の操作】<br>執行担当官の署名を行います。「3.1.5.2 執行担当官の署名を行うには?」を参照します。 |  |
| 【補足説明】<br>・入札執行回数を重ねる毎に、第〇回入札金額の表示が増ます。                 |  |
|                                                         |  |
|                                                         |  |
|                                                         |  |

| http://192.168.109.134/                                                                                                    | ' - CALS/EC - Windows Int | ernet Explorer        |                    |                   |          | the second second second second second second second second second second second second second second second s |     |
|----------------------------------------------------------------------------------------------------|---------------------------|-----------------------|--------------------|-------------------|----------|----------------------------------------------------------------------------------------------------|-----|
| 島根県 電子調達<br>共同利用システム                                                                                                    | 入礼情報サービス                  | 電子入札システム              | 2013年12月23<br>検証機能 | 3日 10時12分<br>質問回答 |          | <i>CALS/EC</i> 電子入札システム                                                                                        | へルプ |
| <ul> <li>新規案件登録</li> <li>業務支援検索</li> <li>調達案件検索</li> </ul>                                                                     | 調達案件番号<br>調達案件名称          | 32000800010<br>開札確認案件 | 920130088<br>=一舟受  |                   | 入札(見積)履歴 |                                                                                                    |     |
| <ul> <li>・調達案件一覧</li> <li>・申請受付一覧</li> <li>・審査一覧</li> <li>・入札案件一覧</li> </ul>                                                   | テスト01株式会社<br>テスト02株式会社    | 業者名                   | <b>待</b>           |                   |          | 第1回入札金額                                                                                                    |     |
| <ul> <li>         受付状況一覧     </li> <li>         内訳書一覧     </li> <li>         評価点登録     </li> <li>         状況登録     </li> </ul> |                           |                       |                    |                   | 戻る       |                                                                                                    |     |
| <ul> <li>結果登録</li> <li>入れ書<br/>(見積書)-覧</li> <li>案件進捗一覧</li> </ul>                                                              |                           |                       |                    |                   |          |                                                                                                    |     |
| <ul> <li>・ 担当確認</li> <li>・ 業者一覧</li> <li>・ 紙業者一覧</li> <li>・ 紙業者一覧</li> <li>・ 新部連携</li> </ul>                                   |                           |                       |                    |                   |          |                                                                                                    |     |

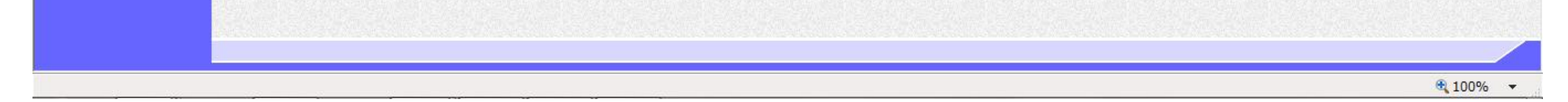

島根県電子入札システム 操作マニュアル(工事) — 発注者編—

3.1.5.2. 執行担当官の署名を行うには?

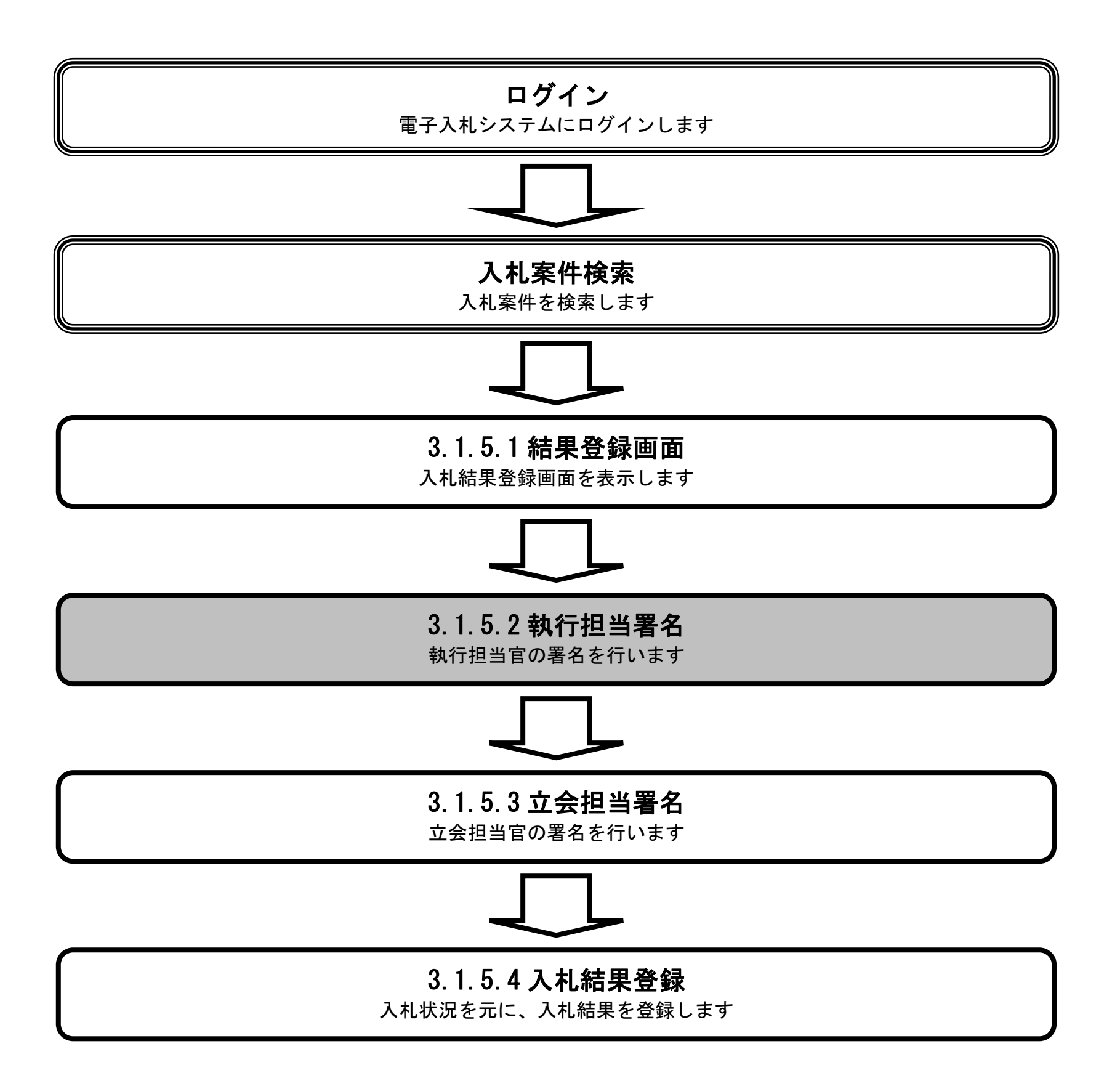

島根県電子入札システム 操作マニュアル(工事) — 発注者編—

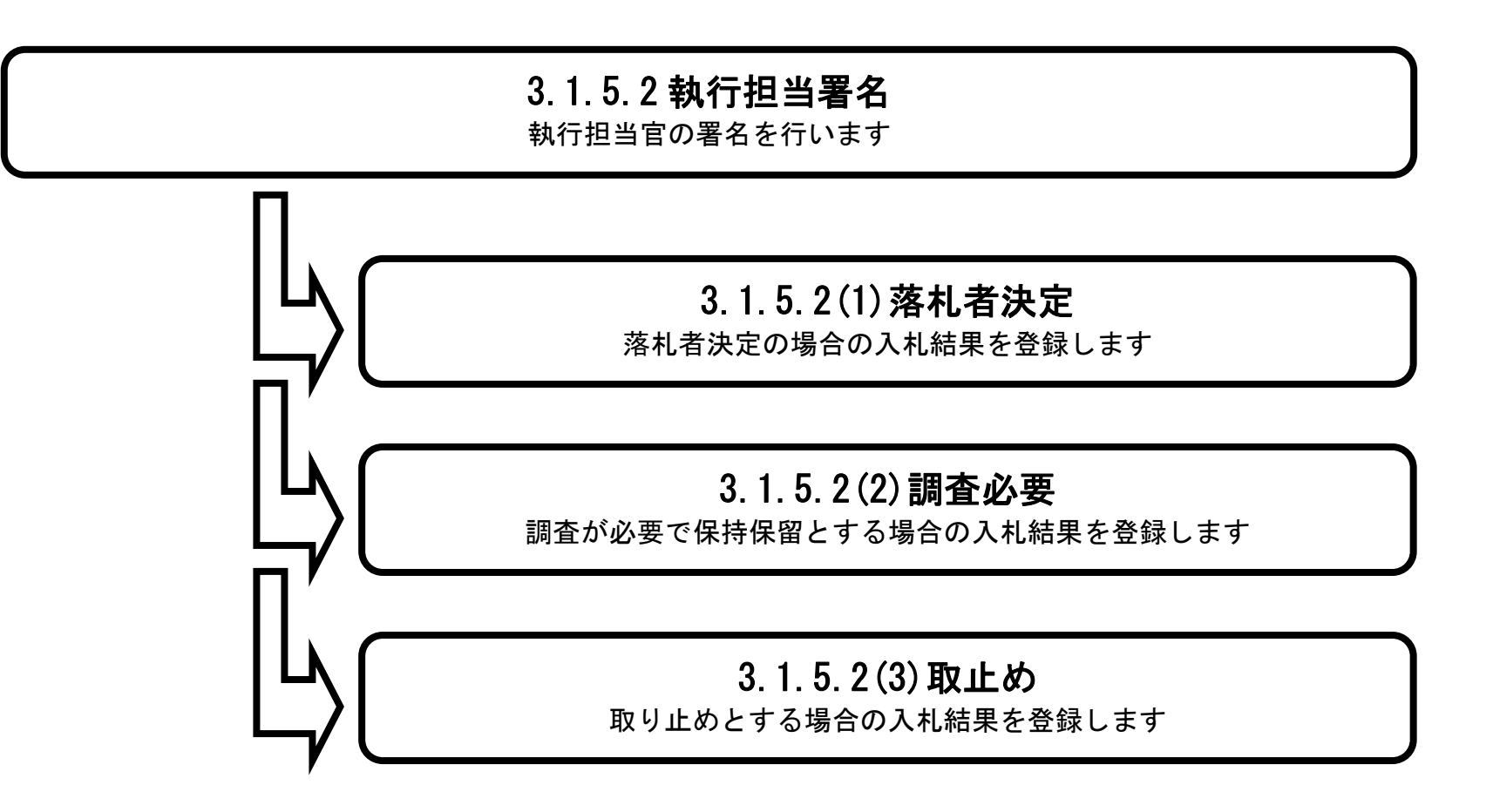

### (1) 落札者決定の場合

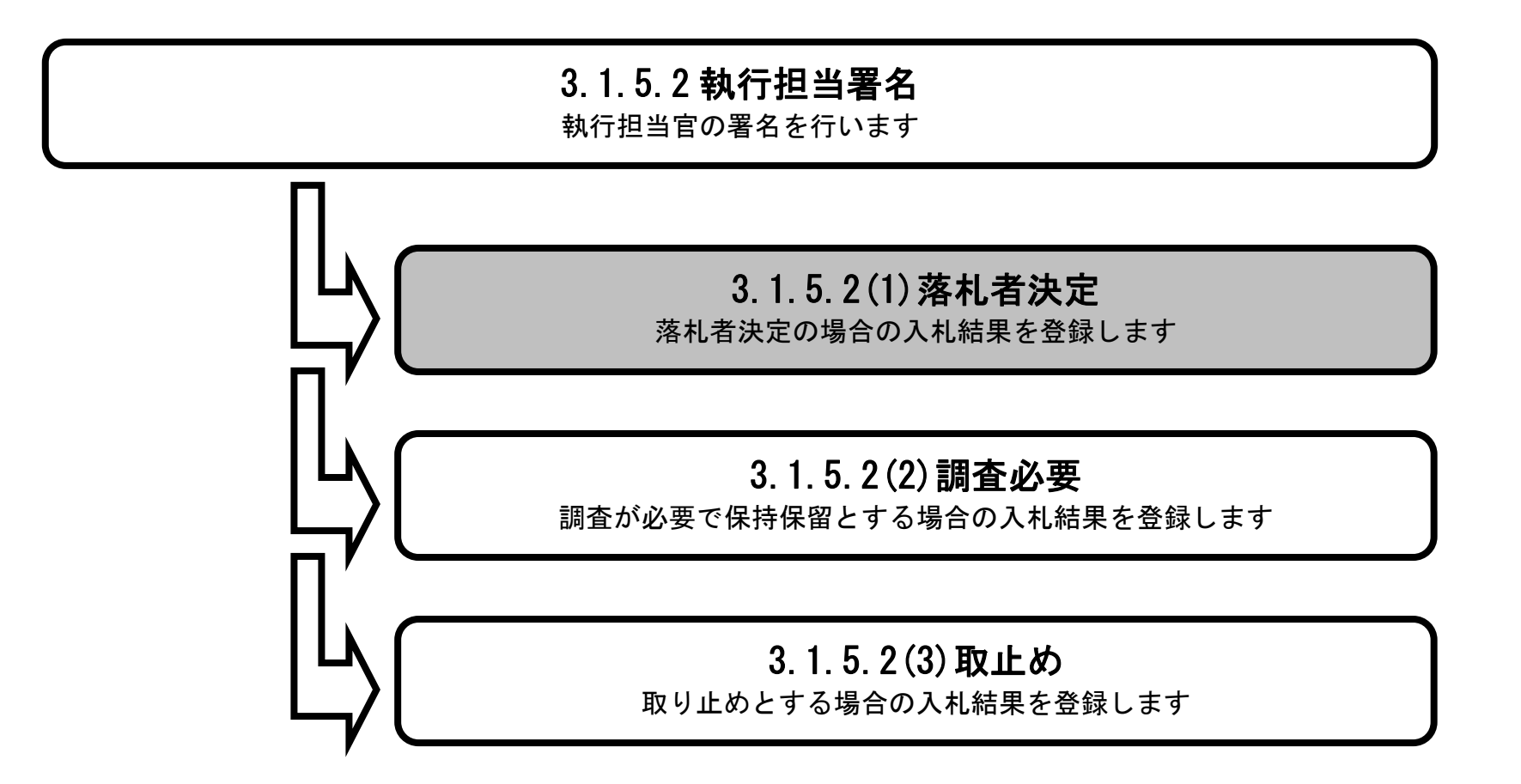

島根県電子入札システム 操作マニュアル(工事) — 発注者編—

# 執行担当官の署名を行うには?(落札者決定の場合) 内訳書確認 入札状況登録 入札結果登録 公開情報登録 入札締切 日時変更 ログイン 入札案件検索 入札結果登録 執行担当署名(落札者決定) 画面説明 【落札方式が価格競争の場合】 落札者決定の場合の入札結果を選択し、執行担当官の署名を開始する画面です。 操作手順 落札者の落札者カラムにチェック①を行い、入札結果を落札者決定②にチェックし、執行担当署名ボタン③を押下します。 【補足説明】 業者詳細情報を表示する場合は、「3.1.5.9業者詳細情報を表示するには?」を参照します。 http://choutatsusv01/ - CALS/EC - Internet Explorer

|    | 島根県 電子調達                                                                                                 |                         | 2013年11月21日 18時46分                         | CALS/EC 電子         | F入札システム 🔗 |
|----|----------------------------------------------------------------------------------------------------|-------------------------|--------------------------------------------|--------------------|-----------|
| L  | 共同利用システム                                                                                                 | 入札情報サービス 電子入札           | システム 検証機能 質問回答                             |                    | へルプ       |
| 24 | ○ 新規案件登録<br>□ 業務支援検索                                                                                     |                         | 申請受付一覧 🗅 審査                                | 入札結果登録             | Î         |
|    | <ul> <li>         - 調達案件検索         ・         - 調達案件一覧         ・         申請受付一覧         ・     </li> </ul> | 調達案件番号<br>調達案件名称<br>相当来 | 3200080001020130016<br>〇米一般競争入札工事<br>相当 士郎 |                    |           |
|    | · 審査一覧                                                                                                   | 開扎執行日時                  | 平成25年11月21日 18時45分                         |                    |           |
|    | ○ 入札案件一覧                                                                                                 | 入礼結果 ②                  | ●落札者決定○調査必要・保持保留                           | 〇取止め               |           |
|    | · 受付状況一覧                                                                                                 | 頒委                      | な夢に肉にて、 レホニキ フレフィール ビニコノ                   | マルネチャー アノジョン       |           |
|    | <ul> <li>内訳書一覧</li> <li>評価点登録</li> <li>(1) 状況登録</li> </ul>                                               | 執行担当署名<br>立会担当署名        | Delenge (, Internet)                       |                    |           |
|    | 0 結果登録                                                                                                   | 清費税率                    | 5 %                                        |                    |           |
|    | 2 人札書<br>(見積書)一覧                                                                                         | 予定価格公開設定                | ● 事前公開 ○ 3                                 | ■後公開 ○非公開          |           |
|    | 9 案件進捗一覧                                                                                                 | 公開設定(税抜き/税込み)           | 税抜き 〇税                                     | <u>አ</u> ዎ         |           |
|    | 0 担当確認                                                                                                   | 予定価格                    |                                            |                    |           |
|    | ○ 菜舌一覧                                                                                                   | 5000000 1               | 円(税款さ)<br>四(税款金) 50007                     |                    |           |
|    | <ul> <li>- 紙菜者一覧</li> <li>- 外部連携</li> </ul>                                                              | 52500,000               | 円(税运み) 52507                               | 「円(税込み)<br>「円(税込み) |           |
|    |                                                                                                    | 調査基準価格/最低制限価格           |                                            |                    |           |
|    |                                                                                                    | 40000000 F              | 円(税抜き)                                     |                    |           |
|    |                                                                                                    | 40,000,000              | 円(税抜き) 40007                               | 3 円(税抜き)           |           |
| Г  |                                                                                                    | 42,000,000              | 円(税込み) 42007                               | 〒円(税込み)            |           |

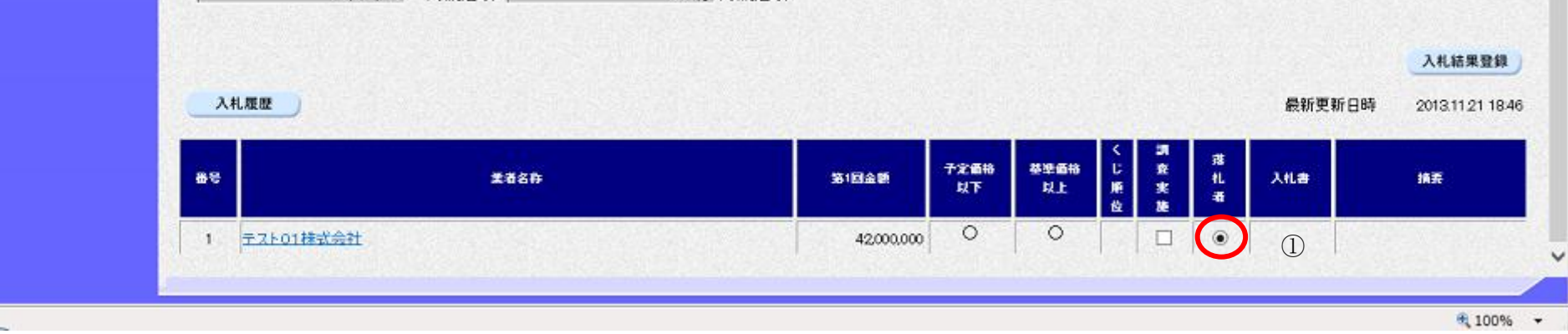

島根県電子入札システム 操作マニュアル(工事) — 発注者編—

# 執行担当官の署名を行うには?(落札者決定の場合) 入札状況登録 入札結果登録 公開情報登録 入札締切 内訳書確認 日時変更 ログイン 入札案件検索 入札結果登録 執行担当署名(落札者決定) 画面説明 【落札方式が総合評価(従来版)の場合】 落札者決定の場合の入札結果を選択し、執行担当官の署名を開始する画面です。 操作手順 落札者の落札者カラムにチェック①を行い、入札結果を落札者決定②にチェックし、執行担当署名ボタン③を押下します。 【補足説明】 業者詳細情報を表示する場合は、「3.1.5.9業者詳細情報を表示するには?」を参照します。 Car III

| 第2期-研修環境 |               | 2014年07月08日 1       | 5時28分             | CALS/EC 電子入札システム |     | C     |
|----------|---------------|---------------------|-------------------|------------------|-----|-------|
|          | 入札情報サービス 電子入れ | ミンマン 検証機能 質         | 間回答               |                  | へルプ | 21.03 |
| 新規案件登録   |               |                     | 入札結果登録            |                  |     |       |
| 業務支援検索   |               | 申請受付一覧 📫 審査         | 覧 📫 受付状況一覧 📫 化    | 況登録 📫 結果登録       |     |       |
| 周達案件検索   | 調達案件番号        | 3201010000120140003 |                   |                  |     |       |
| 申請受付一覧   | 担当者           | テスト テスト             | IV                |                  |     |       |
| 審査一覧     | 開札執行日時        | 平成26年07月08日 15時     | 27分               |                  |     |       |
| 入札案件一覧   | 入礼結果 ②        | ◎ 落礼者決定 ◎ 調査必要· 例   | 保持保留 🔘 取止め        |                  |     |       |
| 受付状况一覧   | 摘要            |                     |                   |                  |     |       |
| 0199-9   |               | 必要に応じて、上のテキストフィー    | ルドにコメントを入力してください。 |                  |     |       |
| 阿爾古希望    | 執行担当署名 ③      |                     |                   |                  |     |       |
| 計加息立体    | 立会担当署名        |                     |                   |                  |     |       |
| 状况登録     | 消費税率          | 8 %                 |                   |                  |     |       |
| 結果登録     | 予定価格公開設定      | ● 事前公開              | ○ 事後公開 ○ 非公開      |                  |     |       |
| (見積書)一覧  | 公開設定(税抜き/税込み) | ● 税抜き               | 税込み               |                  |     |       |
| 案件進捗一覧   | 予定価格          |                     |                   |                  |     |       |
| 担当確認     | 10000000      | 円(税抜き)              |                   |                  |     |       |
| 業者一覧     | 10,000,000    | 円(税抜き)              | 1000万円(税抜き)       |                  |     |       |
| 紙業者一覧    | 10,800,000    | 円(税込み)              | 1080万円(税込み)       |                  |     |       |
| 外部連携     | 調查基準価格/最低制限価格 |                     |                   |                  |     |       |
|          | 1             | 円(税抜き)              |                   |                  |     |       |
|          | 1             | 円(税抜き)              | 1 円(税抜き)          |                  |     |       |
|          | 1             | 円(税込み)              | 1 円(税i入み)         |                  |     |       |

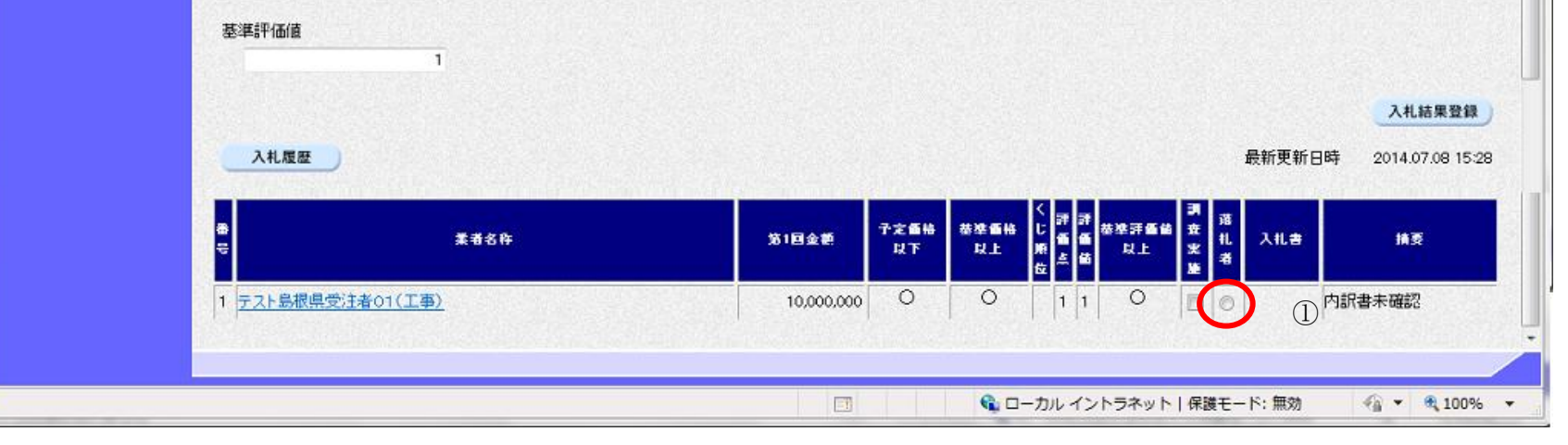

島根県電子入札システム 操作マニュアル(工事) — 発注者編—

| 執行担当官の署名を行うには?(落札者決定の場合)                                                                                                    |  |
|----------------------------------------------------------------------------------------------------|--|
| 入札締切       内訳書確認       入札状況登録       入札結果登録       公開情報登録       日時変更         ログイン       入札案件検索       入札結果登録       執行担当署名 (落札者決定) |  |
| 画面説明<br>執行担当官の署名準備を確認する画面です。                                                                                                   |  |
| <b>操作手順</b><br>執行担当官の IC カードをカードリーダに挿入し、 <b>了解ボタン</b> ①を押下します。<br>【補足説明】                                                       |  |
| 画面中に注意喚起している通り、執行担当官の署名を行ってしまうと、入札結果を変更することはできなくなります。                                                                          |  |
|                                                                                                    |  |

| http://choutatsusv01/ - CAI | LS/EC - Internet Explore | er       |            |                                                                                        |                     |     |
|-----------------------------|--------------------------|----------|------------|----------------------------------------------------------------------------------------|---------------------|-----|
| 島根県 電子調達                    |                          |          | 2013年11月21 | 1日 18時46分                                                                              | CALS/EC 電子入札システム    |     |
| 同利用システム                     | 入札情報サービス                 | 電子入札システム | 検証機能       | 質問回答                                                                                   |                     | へルプ |
| 新規案件登録                      |                          |          |            | 執行担当署名確認                                                                               |                     |     |
| 業務支援検索調達案件検索                |                          |          |            |                                                                                        |                     |     |
| 調達案件一覧 申請受付一覧               |                          |          |            | 落札者決定通知書を作成し、執行担当官の署名を付加<br>執行担当官のICカードをICカードリーダに挿入してくださ<br>たち、山路の入れば没、理由、一覧の印の空東けできたと | します。<br>され。<br>かけます |     |
| 審査一覧                        |                          |          |            | . SOU SYNHWY ALL BOUNDER CO.S.C.                                                       |                     |     |
| 受付状況一覧                      |                          |          |            | ① 了解 取り消し                                                                              |                     |     |
| 内訳書一覧<br>評価点登録              |                          |          |            |                                                                                        |                     |     |
| 状況登録<br>結果登録                |                          |          |            |                                                                                        |                     |     |
| 入礼書<br>(見積書)一覧              |                          |          |            |                                                                                        |                     |     |
| 担当確認                        |                          |          |            |                                                                                        |                     |     |
| 業者一覧                        |                          |          |            |                                                                                        |                     |     |
| 外部連携                        |                          |          |            |                                                                                        |                     |     |
|                             |                          |          |            |                                                                                        |                     |     |
|                             |                          |          |            |                                                                                        |                     |     |

島根県電子入札システム 操作マニュアル(工事)一発注者編―

|                                                                                                    |                            | <b>乳</b> 17担目目                   | 日の有石を打力に                                        | は?(洛札右沢河                                        | 目の場合)                         |                  |                                         |    |
|----------------------------------------------------------------------------------------------------|----------------------------|----------------------------------|-------------------------------------------------|-------------------------------------------------|-------------------------------|------------------|-----------------------------------------|----|
| 入札締切                                                                                                    | 内訳書確認                      | 入札状況登録                           | 入札結果登録                                          | 公開情報登録                                          | 日時変更                          |                  |                                         |    |
| ログイン                                                                                                    | 入札案件検索                     | 入札結果登録                           | 執行担当署名                                          | (落札者決定)                                         |                               |                  |                                         |    |
| <u>画面説明</u><br>執行担当官の IC<br>操作手順<br>操作者は、IC カー                                                                                                    | カードを利用する準<br>- ドの PIN と操作者 | 電備と操作者の氏名を<br>指名を入力後、 <b>〇</b> K | :<br><b>ボタン①</b> を押下し                           | 。                                               |                               |                  |                                         |    |
|                                                                                                    |                            |                                  |                                                 |                                                 |                               |                  |                                         |    |
| http://ebidhoshusv01/ - CA                                                                                                    | LS/EC - Internet Explorer  | _                                |                                                 | _                                               |                               |                  |                                         | 23 |
| 若不長環境」                                                                                                    |                            | 2013年11月                         | 月22日 18時50分                                     |                                                 |                               | CALS/EC 電子入札システム |                                         | Ø  |
| <ul> <li>新規案件登録</li> <li>業務支援検案</li> <li>調達案件検案</li> <li>調達案件一覧</li> <li>申請受付一覧</li> <li>申請受付一覧</li> <li>審査一覧</li> <li>入札案件一覧</li> <li>Q付状況一覧</li> </ul> |                            |                                  | 落札者決定通知<br>執行担当官の<br>号入力ダイアログ<br>PIN番号を入力してください | 執行担当署名確認<br>書を作成し、執行担当官の署行<br>10カードを10カードリーダに挿入 | 名を付加します。<br>してください。<br>文本ります。 |                  | ~~~~~~~~~~~~~~~~~~~~~~~~~~~~~~~~~~~~~~~ |    |

🔩 100% 🛛 🔻

島根県電子入札システム 操作マニュアル(工事) —発注者編—

 $3.1 \cdot 130$ 

 $\bigcirc$ 

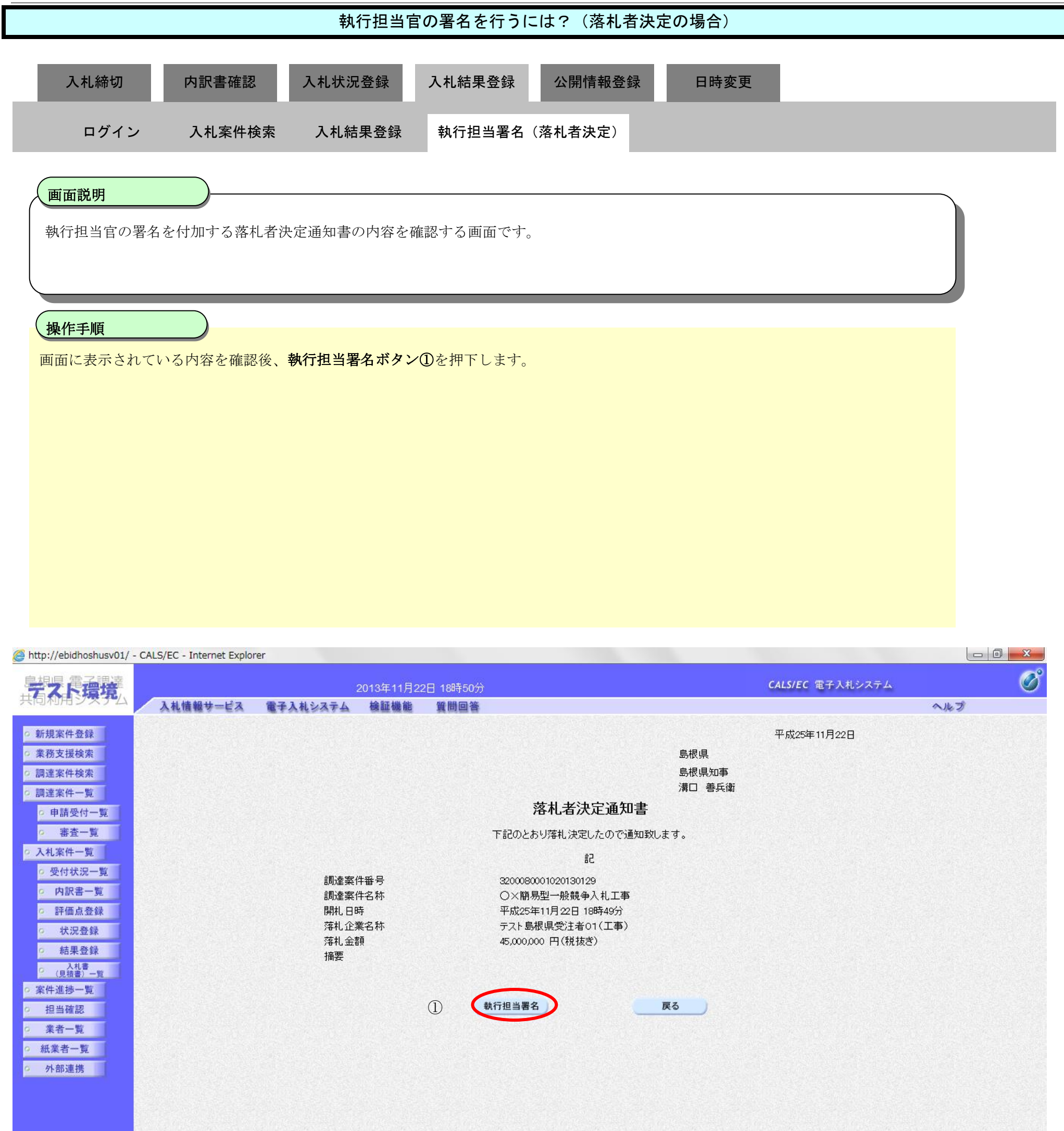

へルプ

Ø

## 執行担当官の署名を行うには?(落札者決定の場合) 入札締切 内訳書確認 入札状況登録 入札結果登録 公開情報登録 日時変更 ログイン 入札案件検索 入札結果登録 執行担当署名(落札者決定) 画面説明 【落札方式が価格競争の場合】 執行担当官の署名が付加された落札者決定通知書の作成完了を確認する画面です。 操作手順 【次の操作】 立会担当官の署名を行う場合は、「3.1.5.3 立会担当官の署名を行うには?」を参照します。 【補足説明】 **立会担当署名ボタン①**は設定により、表示されない場合があります。表示されない場合、立会担当署名は必要ありません。 執行担当署名を付加した操作者氏名および署名日時を確認します。 業者詳細情報を表示する場合は、「3.1.5.9業者詳細情報を表示するには?」を参照します。

| デスト環境                                                                                                    |                                   | 2013年11月                                            | 月22日 18時50分                                 | CALS/EC 電子入札システム |
|----------------------------------------------------------------------------------------------------|-----------------------------------|-----------------------------------------------------|---------------------------------------------|------------------|
| 共同和用ジステム                                                                                                    | 入礼情報サービス                          | 電子入札システム 検証機能                                       | 16 質問回答                                     |                  |
| ○ 新規案件登録                                                                                                    |                                   |                                                     | 入札結果登録                                      |                  |
| <ul> <li>         ・業務支援検索         <ul> <li>             ・業務支援検索             </li> <li>             ・調達案件検索         </li> </ul> </li> </ul> |                                   | 申請受付一                                               |                                             | 林況登録 📫 結果登録      |
| <ul> <li>         ・調達案件一覧         ・申請受付一覧         ・         ・         ・</li></ul>                                                          | 調達案件番号<br>調達案件名林<br>担当者<br>開礼執行日時 | 3200080001<br>〇×簡易型<br>テスト担当利<br>平成25年11            | 020130129<br>一般競争入礼工事<br>皆01<br>月22日 18時49分 |                  |
| <ul> <li>入札案件一覧</li> <li>受付状況一覧</li> <li>内訳書一覧</li> </ul>                                                                                  | 入札結果<br>摘要                        | <ul> <li>○落礼者決定 ○調査</li> <li>○第に応じて、上のテキ</li> </ul> | {必要・保持保留 ○取止め<br>ストフィールドにコメントを入力してください。     |                  |
| · 評価点登録                                                                                                    | 執行担当署名                            | 執行 太郎                                               |                                             | 1893.00          |
| <ul> <li>         公 状況登録     </li> <li>         6 結果登録     </li> <li>         2 (見積書) - 11     </li> </ul>                                 | 立会担当署名<br>消費税率<br>予定 保持公開設定       | D                                                   | 5%                                          |                  |
| ○案件進捗一覧                                                                                                    | /// 00000/07/48/10/06 /4823 /5/23 |                                                     | ● 尹时云雨 ● 尹夜云闲 ● 非公闲                         |                  |

http://ebidhoshusv01/ - CALS/EC - Internet Explorer

| > 受付状況一覧 | ++++                                    | particular and a second second second second second second second second second second second second second se |                                          |         |        |
|----------|-----------------------------------------|----------------------------------------------------------------------------------------------------|------------------------------------------|---------|--------|
|          | 慣安                                      |                                                                                                    |                                          |         |        |
| • 内訳書一覧  |                                         | 必要に応じて、上の                                                                                                    | テキストフィールドにコメントを入力してください。                 |         |        |
| ○ 評価点登録  | ◆ 執行担当署名                                | 執行 太郎                                                                                                    |                                          | 1890.00 |        |
| o 状况登録   | 立会担当署名                                  |                                                                                                    |                                          |         |        |
| · 结果登録   |                                         |                                                                                                    |                                          |         |        |
| 入礼書      | 清費税率                                    |                                                                                                    | 5 %                                      |         |        |
| (見積書)一覧  | 予定価格公開設定                                |                                                                                                    | ● 本前公開 ○ 本徒公開 ○ 非公開                      |         |        |
| ○ 案件進捗一覧 | 小開設定(段技考/超込み)                           |                                                                                                    | S Shittab () 5821 5.                     |         |        |
| 2 担当確認   | 200000000000000000000000000000000000000 |                                                                                                    | © 100 10 0 100 0 100 0 0 100 0 0 0 0 0 0 |         |        |
| ***      | 予定価格                                    |                                                                                                    |                                          |         |        |
| * *1 M   | 500                                     | 000000 円(税抜き)                                                                                                  |                                          |         |        |
| o 紙業者一覧  | 50,0                                    | 00,000 円(税抜き)                                                                                                  | 5000万円(税抜き)                              |         |        |
| 外部連携     | 525                                     | 00.000 円(税込み)                                                                                                  | 5250万円(税込み)                              |         |        |
|          | 調査基準価格/最低制限化                            | <b>通</b> 相名                                                                                                    |                                          |         |        |
|          | 420                                     | 000000 円 (税抜き)                                                                                                 |                                          |         |        |
|          | 42.0                                    | 00,000 円(税抜き)                                                                                                  | 4200万 円(税抜き)                             |         |        |
|          | 44,1                                    | 00.000 円(税込み)                                                                                                  | 4410万円(税込み)                              |         |        |
|          | a statistic statistics                  |                                                                                                    |                                          |         |        |
|          | The second second second second         |                                                                                                    |                                          |         | 入札結果登録 |

| 85 | 美物名件                    | 第1回金額      | 子定 <b>后</b> 档<br>以下 | 都將留將<br>以上 | くじ扉位 | 31<br>22<br>22<br>22<br>22<br>22<br>22<br>22<br>22<br>22<br>22<br>22<br>22<br>22 | 席<br>代<br>宿 | 入礼書         | 147 |
|----|-------------------------|------------|---------------------|------------|------|----------------------------------------------------------------------------------|-------------|-------------|-----|
| 1  | テスト島根県受注者01(工事)         | 45,000,000 | 0                   | 0          |      |                                                                                  | O           | Verifican S |     |
| 2  | <u> テスト島根県受注者02(工事)</u> | 48,000,000 | 0                   | 0          |      |                                                                                  | 0           |             |     |

島根県電子入札システム 操作マニュアル(工事) 一発注者編-

3.1 - 132

## 執行担当官の署名を行うには?(落札者決定の場合) 入札状況登録 入札結果登録 入札締切 内訳書確認 公開情報登録 日時変更 ログイン 入札案件検索 入札結果登録 執行担当署名(落札者決定) 画面説明 【落札方式が総合評価(従来版)の場合】 執行担当官の署名が付加された落札者決定通知書の作成完了を確認する画面です。 操作手順 【次の操作】 立会担当官の署名を行う場合は、「3.1.5.3 立会担当官の署名を行うには?」を参照します。 【補足説明】 **立会担当署名ボタン①**は設定により、表示されない場合があります。表示されない場合、立会担当署名は必要ありません。 執行担当署名を付加した操作者氏名および署名日時を確認します。 業者詳細情報を表示する場合は、「3.1.5.9業者詳細情報を表示するには?」を参照します。

| 24-1991 301 P3-430-796                                                     |                                                                    | 2014年07月08日 15時32分                                    | CALS/EC 電子入札システム |     |
|----------------------------------------------------------------------------|--------------------------------------------------------------------|-------------------------------------------------------|------------------|-----|
|                                                                            | 入礼情報サービス 電子入材                                                      | レシステム 検証機能 質問回答                                       |                  | へルプ |
| 現案件登録                                                                      |                                                                    | 入札結果登録                                                |                  |     |
| 务支援検索                                                                      |                                                                    | 申請受付一覧 🖒 審査一覧 🖒 受付状況一覧 🗆                              | ⇒ 状況登録 🛶 結果登録    |     |
| 主来件一覧                                                                      | 調達案件番号<br>調達案件名称                                                   | 3201010000120140003<br>総合課(項/洋集時) ↔ ,→Ⅱ,              |                  |     |
| 請受付一覧                                                                      | 超速来(1-04)<br>担当者<br>開札執行日時                                         | テスト テスト<br>平成26年07月08日 15時27分                         |                  |     |
| 審査一覧<br>1案件一覧                                                              | 入札結果                                                               | ◎落札者決定 ○調査必要・保持保留 ○取止め                                |                  |     |
| 付状況一覧                                                                      | 1 唐安                                                               | 必要に応じて、上のナキストフィールドにコメンドを入力していたさい。                     |                  |     |
| 内訳書一覧<br>評価点登録                                                             | 執行担当署名                                                             | テスト太郎                                                 | 15:32:31         |     |
| 状況登録                                                                       | 立会担当者名<br>消費税率 (1)                                                 |                                                       |                  |     |
| 結果登録                                                                       | 予定価格公開設定                                                           | ○ % ◎ 事前公開 ● 事後公開 ● 非公開                               |                  |     |
|                                                                            | 小期報定(総括考/設えみ)                                                      | ◎税抜き ○税込み                                             |                  |     |
| 入礼書<br>(見積書) 一覧                                                            | LANTIBLAC (TALIOCC / TALACIY)/                                     |                                                       |                  |     |
| 入れ書<br>(見積書)一覧<br>牛進捗一覧                                                    | 予定価格                                                               |                                                       |                  |     |
| 入礼書<br>(見積書)一覧<br>牛進捗一覧<br>担当確認                                            | 予定価格<br>10000000                                                   | 円(税抜き)                                                |                  |     |
| 入礼書<br>(見積書)一覧<br>牛進捗一覧<br>担当確認<br>業者一覧                                    | 予定価格<br>10000000<br>10,000,000                                     | 円 (税抜き)<br>円(税抜き) 1000万 円(税抜き)                        |                  |     |
| 入北書<br>(見福書)-覧<br>牛進捗一覧<br>旦当確認<br>業者一覧<br>業者一覧                            | 予定価格<br>10000000<br>10,000,000<br>10,800,000                       | 円 (税抜き)<br>円(税抜き) 1000万 円(税抜き)<br>円(税込み) 1080万 円(税込み) |                  |     |
| 人見書<br>(見稿書)- <u>覚</u><br>生進捗一覧<br>担当確認<br>集者一覧<br>:業者一覧                   | 予定価格<br>10000000<br>10,000,000<br>10,800,000<br>調査基準価格/最低制限価格      | 円 (税抜き)<br>円(税抜き) 1000万 円(税抜き)<br>円(税込み) 1080万 円(税込み) |                  |     |
| 入見書<br>(見積書)- <u><u></u><br/>生進捗一覧<br/>目当確認<br/>集者一覧<br/>業者一覧<br/>↓部連携</u> | 予定価格<br>10000000<br>10,000,000<br>10,800,000<br>調査基準価格/最低制限価格<br>1 | 円 (税抜き)<br>円(税抜き) 1000万 円(税抜き)<br>円(税込み) 1080万 円(税込み) |                  |     |

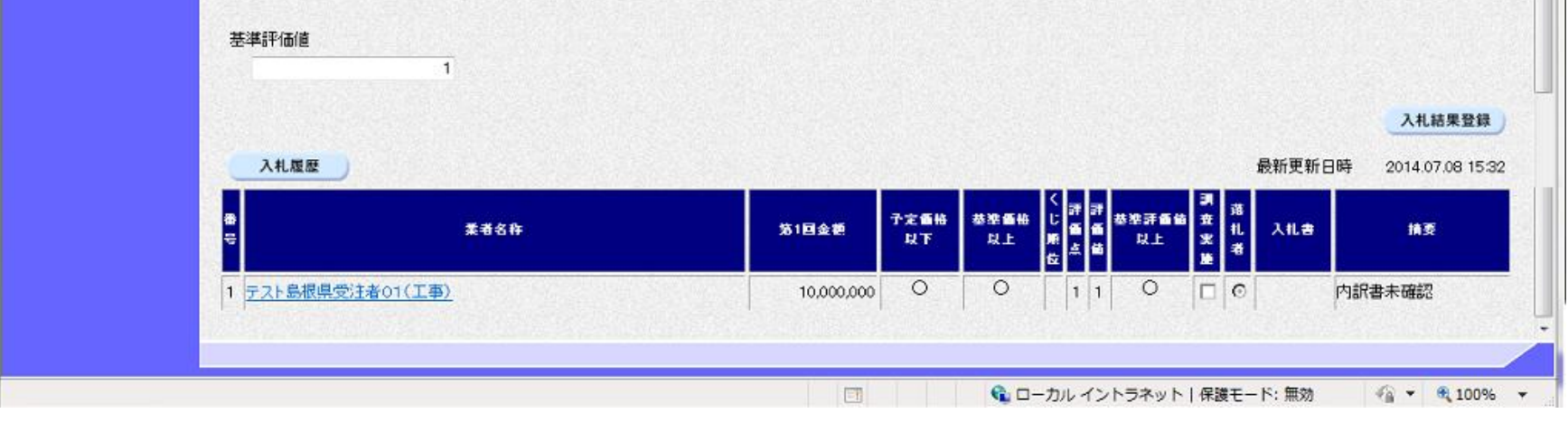

島根県電子入札システム 操作マニュアル(工事) — 発注者編—

### (2) 調査必要の場合

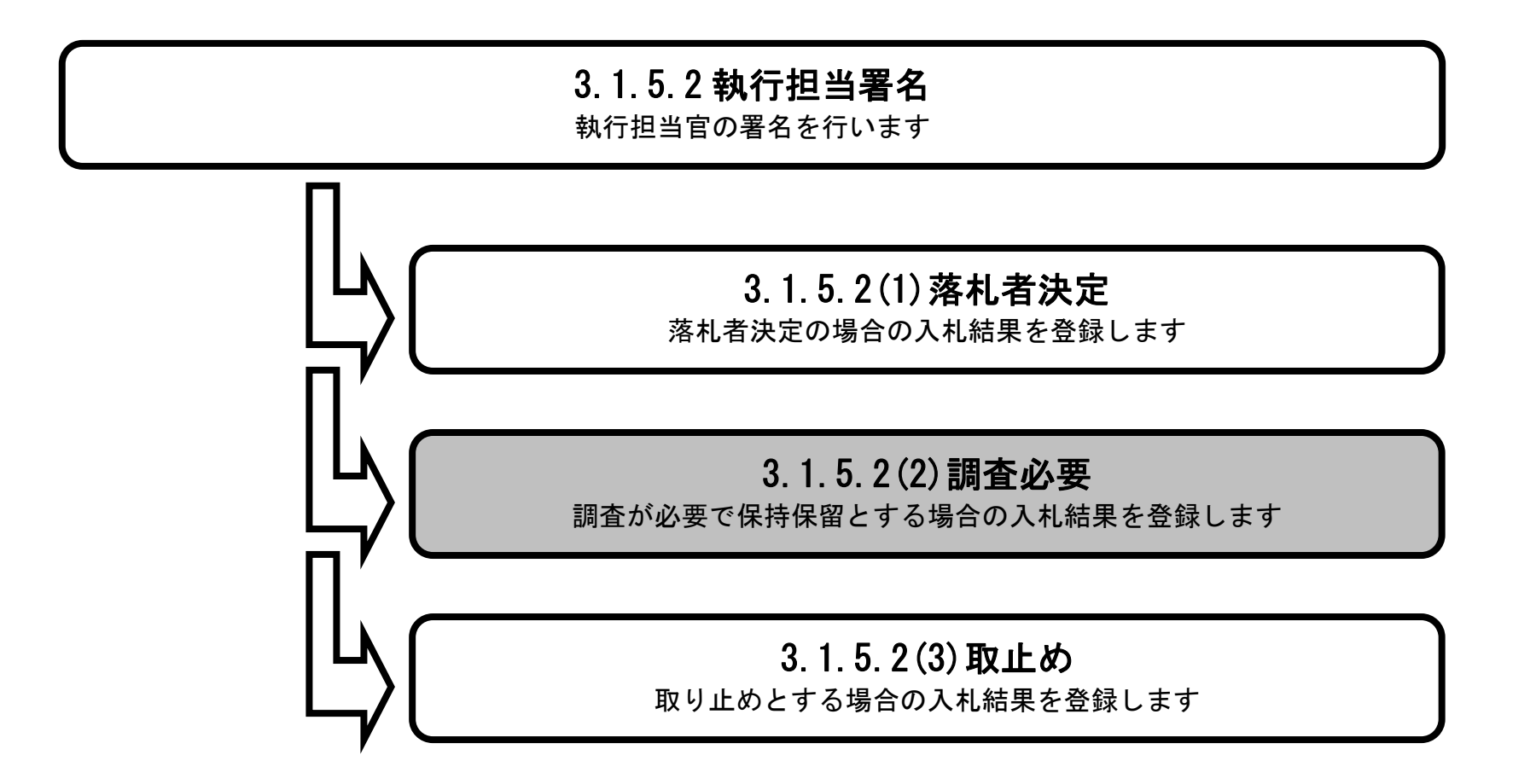

島根県電子入札システム 操作マニュアル(工事) — 発注者編—

|                                         | 執行担当                                                                 | 官の署名を行うには?(調                                         | 査必要の場合)          |         |     |
|-----------------------------------------|----------------------------------------------------------------------|------------------------------------------------------|------------------|---------|-----|
| 入札締切内                                   | 可訳書確認 入札状況登録                                                         | 入札結果登録 公開情報                                          | 登録  日時変更         |         |     |
| ログイン                                    | 入札案件検索 入札結果登録                                                        | 執行担当署名(調査必要)<br>———————————————————————————————————— |                  |         |     |
| 画面説明<br>【落札方式が価格競争(<br>調査必要の場合の入札)      | の場合】<br>結果を選択し、執行担当官の署名:                                             | を開始する画面です。                                           |                  |         |     |
|                                         |                                                                      |                                                      |                  |         |     |
| 調査を行う業者の調査<br>理由入力欄に理由等を入<br>理由:全角128文字 | ミ施カラムに <b>チェック①</b> を行い、フ<br>し力後、 <b>執行担当署名ボタン③</b> を排<br>(256バイト)以内 | へ札結果を <b>調査必要・保持保留</b><br>甲下します。                     | <b>②</b> にチェックし、 |         |     |
| 【補足説明】<br>業者詳細情報を表示する                   | 5場合は、「3.1.5.9 業者詳細情報を                                                | 表示するには?」を参照します                                       | -<br>0           |         |     |
|                                         |                                                                      |                                                      |                  |         |     |
|                                         |                                                                      |                                                      |                  |         |     |
|                                         |                                                                      |                                                      |                  |         |     |
| http://choutatsusv01/ - CALS/EC - Int   | ernet Explorer                                                       |                                                      |                  | 0       | c × |
| 島根県 電子調達                                | 2013年11月21                                                           | 日 18時46分                                             | CALS/EC @        | 子入札システム | Ø   |

| 出版示电子調連                    |                  | 2013年11月21日 18時46分          | CALS/EC 電子人札システム | <b>S</b> |
|----------------------------|------------------|-----------------------------|------------------|----------|
| 共同利用システム                   | 入札情報サービス 電子入札システ | ム 検証機能 質問回答                 |                  | へんプ      |
| ○ 新規案件叠録                   |                  | 入札結果登録                      |                  | ^        |
| ○ 莱格支援模案<br>○ 調達案件検索       |                  | 申請受付一覧 📫 審査一覧 📫 受付状況一覧      | ⇒ 状況登録 ➡ 結果登録    |          |
| 9 調達案件一覧                   | 調達案件番号           | 3200090001020130016         |                  |          |
| 申請受付一覧                     | 胡嘴条件石桥<br>相当者    | 0×一般競争入礼上争<br>相当 太郎         |                  |          |
| ◎ 審査一覧                     | 開扎執行日時           | 平成25年11月21日 18時45分 ②        |                  |          |
| <ul> <li>入札案件一覧</li> </ul> | 入札結果 ⑧落札         | 者決定 〇調査必要・保持保留 〇取止め         |                  |          |
| ○ 受付状況一覧                   | 摘要               |                             |                  |          |
| <ul> <li>内訳書一覧</li> </ul>  | 必要に              | して、上のテキストラール川モニメントを入力してできた。 |                  |          |
| · 評価点登録                    | 就行担当者名 (3)       |                             |                  |          |
| o 状況登録                     | 立会担当著名           |                             |                  |          |
| ○ 結果登録                     | 清費税率             | 5%                          |                  |          |
| 人札書<br>(見積書)一覧             | 予定価格公開設定         | ● 車前公開 ○ 車後公開 ○ 非公開         |                  |          |
| ※件進捗一覧                     | 公開設定(税抜き/税込み)    | ● 税抜ぎ ○ 税込み                 |                  |          |
| 0 担当確認                     | 予定価格             |                             |                  |          |
| ○ 業者一覧                     | 5000000 円 (税材    | き)<br>                      |                  |          |
| o 紙業者一覧                    | 50,000,000 円(税扱  | き) 5000万円(税抜き)              |                  |          |
| ◎ 外部連携                     | 52,500,000 円(現)込 | み)   5250万円(税)込み)           |                  |          |
|                            | 調査基準価格/最低制限価格    |                             |                  |          |
|                            | 40000000 円 (税税   | き)                          |                  |          |
|                            | 40,000,000 円(税抜  | ぎ) 4000万円(税抜き)              |                  |          |
|                            | 42,000,000 円(税)入 | み) 4200万円(税i入み)             |                  |          |

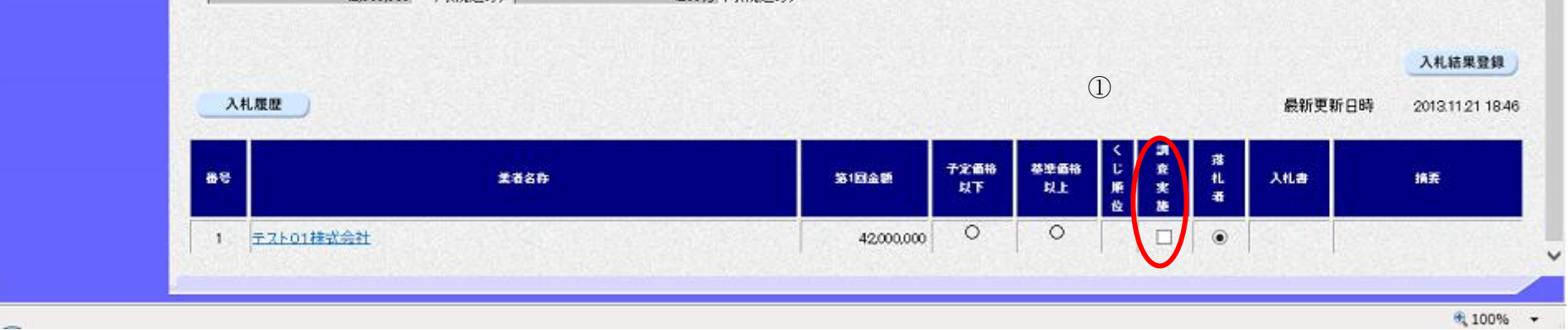

島根県電子入札システム 操作マニュアル(工事)―発注者編―

3.1 - 135

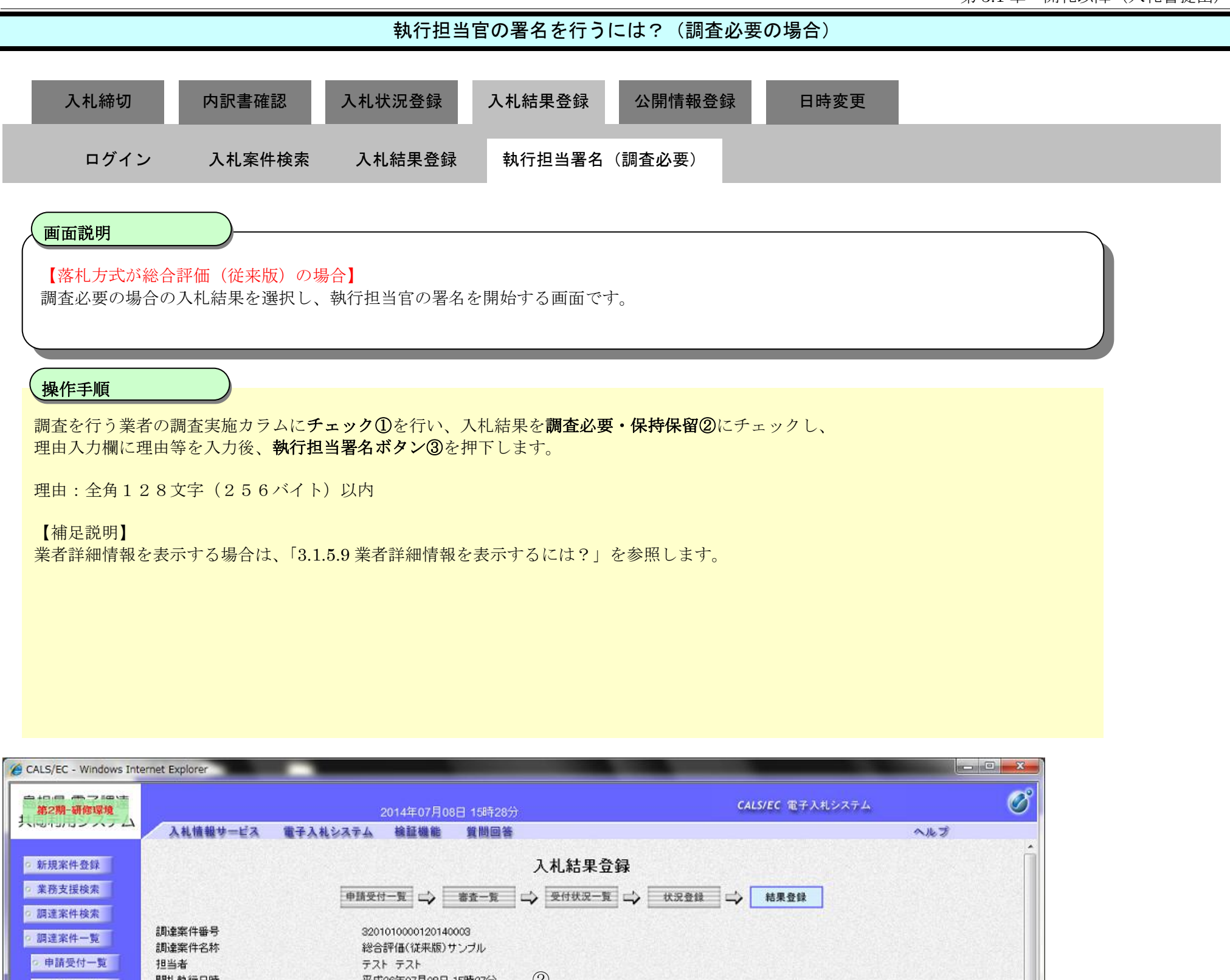

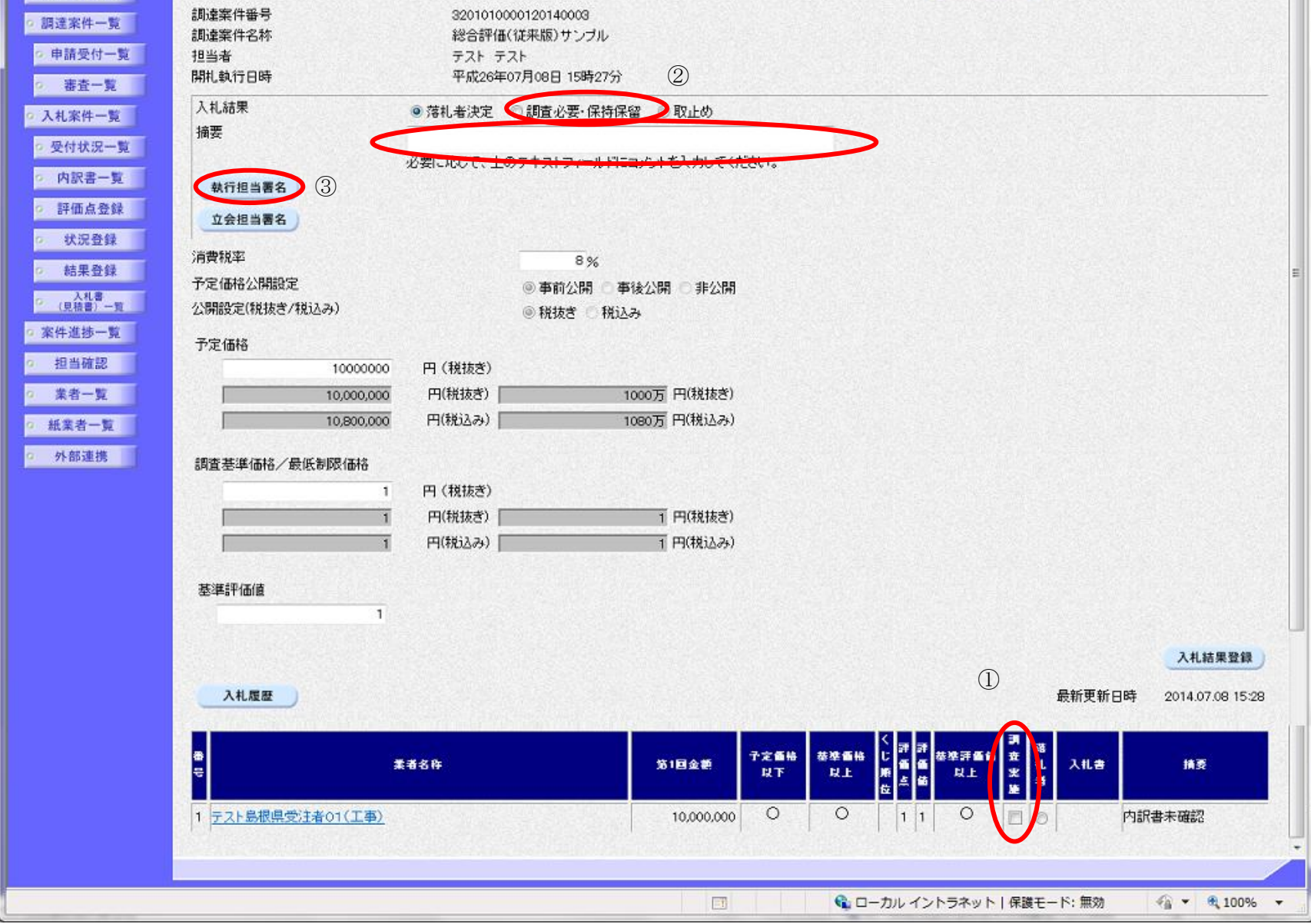

3.1-136

|                                                                                                    |                                        | 執行                                    | 行担当官の署名                                       | を行うには?                                                             | (調査必要                                              | の場合)                                       |             |        |                    |
|----------------------------------------------------------------------------------------------------|----------------------------------------|---------------------------------------|-----------------------------------------------|--------------------------------------------------------------------|----------------------------------------------------|--------------------------------------------|-------------|--------|--------------------|
| 入札締切                                                                                                    | 内訳書確認                                  | 入札状況登                                 | 登録 入札結界                                       | :登録 公開                                                             | 情報登録                                               | 日時変                                        | 更<br>一      |        |                    |
| ログイン                                                                                                    | 入札案件検                                  | 索 入札結果                                | <b>登録</b> 執行推                                 | 当署名(調査必                                                            | 》要)                                                |                                            |             |        |                    |
| 面云説明                                                                                                    |                                        |                                       |                                               |                                                                    |                                                    |                                            |             |        |                    |
| 執行担当官の                                                                                                    | <br>署名準備を確認する                          | 画面です。                                 |                                               |                                                                    |                                                    |                                            |             |        |                    |
|                                                                                                    |                                        |                                       |                                               |                                                                    |                                                    |                                            |             |        |                    |
|                                                                                                    |                                        |                                       |                                               |                                                                    |                                                    |                                            |             |        |                    |
| 操作手順執行担当官の丁                                                                                                    | C カードをカードリ                             | リーダに挿入し、                              | 了解ボタン①を打                                      | 下します。                                                              |                                                    |                                            |             |        |                    |
| 【補足説明】                                                                                                    |                                        | , , , , , , , , , , , , , , , , , , , |                                               |                                                                    |                                                    |                                            |             |        |                    |
| 画面中に注意喚                                                                                                    | ぬ起している通り、                              | 執行担当官の署名                              | 名を行ってしまう                                      | と、入札結果を                                                            | 変更すること                                             | はできなく                                      | なります。       |        |                    |
|                                                                                                    |                                        |                                       |                                               |                                                                    |                                                    |                                            |             |        |                    |
|                                                                                                    |                                        |                                       |                                               |                                                                    |                                                    |                                            |             |        |                    |
|                                                                                                    |                                        |                                       |                                               |                                                                    |                                                    |                                            |             |        |                    |
|                                                                                                    |                                        |                                       |                                               |                                                                    |                                                    |                                            |             |        |                    |
|                                                                                                    |                                        |                                       |                                               |                                                                    |                                                    |                                            |             |        |                    |
|                                                                                                    |                                        |                                       |                                               |                                                                    |                                                    |                                            |             |        |                    |
| http://192.168.109.134     自由。      南了:()     古     古      古      古       古       古        古 | 4/ - CALS/EC - Windows Int             | ernet Explorer                        |                                               |                                                                    | _                                                  |                                            |             |        | - 0 ×              |
| <ul> <li>Ø http://192.168.109.134     </li> <li>島根県 電子調達</li> <li>共同利用システム</li> </ul>                                                                                                    | +/ - CALS/EC - Windows Int<br>入札情報サービス | ernet Explorer<br>2<br>電子入札システム       | 2013年12月23日 11時3<br>検証機能 質問回                  | <del>ற்</del>                                                      |                                                    |                                            | CALS/EC 電子入 | 、札システム | - 0 ×<br>Ø         |
| ⊘ http://192.168.109.134 島根県 電子調達<br>共同利用システム ○ 新規案件登録                                                                                                    | ł/ - CALS/EC - Windows Int<br>入札情報サービス | ernet Explorer<br>2<br>電子入札システム       | 2013年12月23日 11時3<br>検証機能 質問回                  | 分<br>續<br>執行担                                                      | 卫当署名確認                                             |                                            | CALS/EC 電子入 | ポシステム  | - 0 ×<br>Ø         |
| <ul> <li>http://192.168.109.134</li> <li>島根県 電子調達<br/>共同利用システム</li> <li>新規案件登録</li> <li>業務支援検索</li> <li>調達案件検索</li> </ul>                                                                                                    | 4/ - CALS/EC - Windows Int<br>入礼情報サービス | iernet Explorer<br>2<br>電子入札システム      | 2013年12月23日 11時3<br>検証機能 質問回                  | 分<br><b>執行担</b>                                                    | 1当署名確認                                             |                                            | CALS/EC 電子入 | ポシステム  | - 0 ×<br>Ø         |
| <ul> <li>http://192.168.109.134</li> <li>島根県 電子調達<br/>共同利用システム</li> <li>新規案件登録</li> <li>業務支援検索</li> <li>調達案件検索</li> <li>調達案件一覧</li> <li>申請受付一覧</li> </ul>                                                                                                    | +/ - CALS/EC - Windows Int<br>入礼情報サービス | ernet Explorer<br>2<br>電子入札システム       | 2013年12月23日 11時3<br>検証機能 質問回                  | 分<br>執行担<br>査保留通知書を作成し、<br>均行担当官のにカード参<br>以降の入札状況、理由。              | 2当署名確認<br>執行担当官の署名<br>の事項のの変更は                     | 3を付加します。<br>いしてください。<br>tできなくなります。         | CALS/EC 電子入 | ポシステム  | - 0 ×<br>©         |
| <ul> <li>http://192.168.109.134</li> <li>島根県 電子調達<br/>共同利用システム</li> <li>新規案件登録</li> <li>業務支援検索</li> <li>調達案件検索</li> <li>調達案件一覧</li> <li>申請受付一覧</li> <li>審査一覧</li> </ul>                                                                                                    | 4/ - CALS/EC - Windows Int<br>入礼情報サービス | ernet Explorer<br>2<br>電子入札システム       | 2013年12月23日 11時3<br>検証機能 質問回<br>なお、           | 分<br>教行担<br>査保留通知書を作成し、<br>約行担当官のにカードを<br>以降の入札状況、理由、              | 2<br>当署名確認<br>、執行担当官の署名<br>Cカードリーダに挿み<br>、一覧の印の変更は | 3を付かします。<br>してください。<br>tできなくなります。          | CALS/EC 電子入 | ポシステム  | - 0 ×<br>©         |
| <ul> <li>http://192.168.109.134</li> <li>島根県 電子調達<br/>共同利用システム</li> <li>新規案件登録</li> <li>新規案件登録</li> <li>第務支援検索</li> <li>調達案件検索</li> <li>調達案件一覧</li> <li>申請受付一覧</li> <li>審査一覧</li> <li>入札案件一覧</li> <li>受付状況一覧</li> </ul>                                                                                                    | 4/ - CALS/EC - Windows Int<br>入札情報サービス | iernet Explorer<br>2<br>重子入札システム      | 2013年12月23日 11時3<br>検証機能 質問回<br>なあ、           | 分<br>教行担<br>査保留通知書を作成し、<br>約行担当官のにカードを<br>以降の入札状況、理由、              | 2<br>当署名確認<br>執行担当官の署名<br>Cカードリーダに挿入<br>、一覧の印の変更は  | 3を付加します。<br>してください。<br>たできなくなります。<br>取り消し  | CALS/EC 電子入 | 北システム  | - 0 ×<br>©         |
| <ul> <li>http://192.168.109.134</li> <li>島根県 電子調達<br/>共同利用システム</li> <li>新規案件登録</li> <li>業務支援検案</li> <li>調達案件検索</li> <li>調達案件一覧</li> <li>申請受付一覧</li> <li>審査一覧</li> <li>入札案件一覧</li> <li>図付状況一覧</li> <li>() 研訳書一覧</li> <li>() 評価点登録</li> </ul>                                                                                                    | +/ - CALS/EC - Windows Int<br>入礼情報サービス | ernet Explorer<br>2<br>電子入札システム       | 2013年12月23日 11時3<br>検証機能 質問回<br>なお、           | 分<br>執行担<br>査保留通知書を作成し、<br>均指当官のにカードを<br>以降の入札状況、理由、               | 2 当署名確認<br>執行担当官の署名<br>Cカードリーダに挿入<br>、一覧の印の変更は     | るを付かします。<br>、してください。<br>tできなくなります。         | CALS/EC 電子入 | ポシステム  | - 日 ×<br>()<br>へルブ |
| <ul> <li>http://192.168.109.134</li> <li>島根県 電子調達<br/>共同利用システム</li> <li>新規案件登録</li> <li>新規案件登録</li> <li>調達案件検索</li> <li>調達案件検索</li> <li>調達案件一覧</li> <li>申請受付一覧</li> <li>審査一覧</li> <li>入札案件一覧</li> <li>受付状況一覧</li> <li>内訳書一覧</li> <li>詳価点登録</li> <li>状況登録</li> </ul>                                                                                                    | 4/ - CALS/EC - Windows Int<br>入礼情報サービス | iernet Explorer<br>2<br>電子入札システム      | 2013年12月23日 11時3<br>検証機能 質問回<br>なあ、           | 分<br><b>執行担</b><br>査保留通知書を作成し、<br>約行担当官のにカードを<br>以降の入札状況、理由、<br>了解 | 1<br>当署名確認<br>執行担当官の署名<br>の力ードリーダに挿み<br>、一覧の印の変更は  | 3を付かします。<br>、してください。<br>tできなくなります。         | CALS/EC 電子入 | 北システム  |                    |
| <ul> <li>http://192.168.109.134</li> <li>島根県電子調達<br/>共同利用システム</li> <li>新規案件登録</li> <li>新規案件登録</li> <li>第務支援検索</li> <li>調達案件一覧</li> <li>申請受付一覧</li> <li>審査一覧</li> <li>入札案件一覧</li> <li>〇 内訳書一覧</li> <li>第価点登録</li> <li>新沢登録</li> <li>編果登録</li> <li>(夏禎書)-覧</li> </ul>                                                                                                    | 4/ - CALS/EC - Windows Int<br>入礼情報サービス | iernet Explorer<br>2<br>重子入札システム      | 2013年12月23日 11時3<br>検証機能 質問回<br>なあ、<br>①      | 分<br><b>執行担</b><br>査保留通知書を作成し、<br>近行担当官のにカードを<br>以降の入札状況、理由、<br>了解 | 2 当署名確認<br>執行担当官の署名<br>Cカードリーダに挿入<br>、一覧の印の変更は     | 3を付かします。<br>、してください。<br>たできなくなります。         | CALS/EC 電子入 | 北システム  | - 0 ×<br>©         |
| <ul> <li>http://192.168.109.134</li> <li>島根県電子調達<br/>共同利用システム</li> <li>新規案件登録</li> <li>第務支援検索</li> <li>調達案件検索</li> <li>調達案件一覧</li> <li>申請受付一覧</li> <li>審査一覧</li> <li>入札案件一覧</li> <li>受付状況一覧</li> <li>内訳書一覧</li> <li>第価点登録</li> <li>状況登録</li> <li>結果登録</li> <li>(Q積書) -覧</li> <li>案件進捗一覧</li> <li>第曲政切</li> </ul>                                                                                                    | 4/ - CALS/EC - Windows Int<br>入札情報サービス | ernet Explorer<br>2<br>電子入札システム       | 2013年12月23日 11時3<br>検証機能 質問回<br>なお、<br>①      | 分<br>教行担<br>査保留通知書を作成し、<br>対行担当官のにカードを<br>以降の入札状況、理由、              | 2 当署名確認<br>執行担当官の署名<br>Cカードリーダに挿入<br>、一覧の印の変更は     | るを付かします。<br>してください。<br>tできなくなります。          | CALS/EC 電子入 | 北システム  | - 日 ×<br>()<br>へルブ |
| <ul> <li>http://192.168.109.134</li> <li>島根県 電子調達<br/>共同利用システム</li> <li>新規案件登録</li> <li>新規案件登録</li> <li>第該案件検索</li> <li>調達案件</li> <li>調達案件一覧</li> <li>申請受付一覧</li> <li>審査一覧</li> <li>入札案件一覧</li> <li>受付状況一覧</li> <li>項訳書一覧</li> <li>第価点登録</li> <li>状況登録</li> <li>結果登録</li> <li>(良積書) - 覧</li> <li>案件進捗一覧</li> <li>第一覧</li> <li>第書一覧</li> </ul>                                                                                                    | 4/ - CALS/EC - Windows Int<br>入礼信報サービス | ernet Explorer<br>2<br>重子入札システム       | 2013年12月23日 11時3<br>検証機能 質問回<br>流<br>なあ、<br>① | 分<br><b>執行担</b><br>査保留通知書を作成し、<br>約行担当官のにカードを<br>以降の入札状況、理由、<br>了解 | 2 当署名確認<br>執行担当官の署名<br>Cカードリーダに挿入<br>、一覧の印の変更は     | 3を付かします。<br>、してください。<br>tできなくなります。<br>取り消し | CALS/EC 電子入 | 北システム  | - 0 ×<br>©         |

| 🖲 100% 🔻 |
|----------|

島根県電子入札システム 操作マニュアル(工事)―発注者編―

|                                                                                                    |                                         | 執行担当                                      | 当官の著名を行っには?(調査必要の                                                                                                    | う場合)                    |                          |
|----------------------------------------------------------------------------------------------------|-----------------------------------------|-------------------------------------------|----------------------------------------------------------------------------------------------------|-------------------------|--------------------------|
| 入札締切                                                                                                    | 内訳書確認                                   | 入札状況登録                                    | 入札結果登録 公開情報登録                                                                                                    | 日時変更                    |                          |
| ログイン                                                                                                    | 入札案件検索                                  | 图 入札結果登録                                  | 執行担当署名(調査必要)                                                                                                    |                         |                          |
|                                                                                                    |                                         |                                           |                                                                                                    |                         |                          |
|                                                                                                    |                                         | 洲世之日                                      | 214.27 m 7                                                                                                    |                         |                          |
| 戦行担当日の1                                                                                                    | C ルートを利用する                              | 準備と操作者の氏名                                 | を入力する画面です。                                                                                                    |                         |                          |
| 操作手順                                                                                                    |                                         |                                           |                                                                                                    |                         |                          |
|                                                                                                    |                                         |                                           |                                                                                                    |                         |                          |
| 操作者は、ICス                                                                                                    | コードの PIN と操作                            | 者指名を人力後、O」                                | <b>Kボタン</b> ①を押下します。                                                                                                    |                         |                          |
|                                                                                                    |                                         |                                           |                                                                                                    |                         |                          |
|                                                                                                    |                                         |                                           |                                                                                                    |                         |                          |
|                                                                                                    |                                         |                                           |                                                                                                    |                         |                          |
|                                                                                                    |                                         |                                           |                                                                                                    |                         |                          |
|                                                                                                    |                                         |                                           |                                                                                                    |                         |                          |
|                                                                                                    |                                         |                                           |                                                                                                    |                         |                          |
|                                                                                                    |                                         |                                           |                                                                                                    |                         |                          |
| http://192.168.109.134/                                                                                                    | / - CALS/EC - Windows Inter             | net Explorer                              |                                                                                                    |                         |                          |
| <ul> <li>➢ http://192.168.109.134/</li> <li>島根県 電子調達</li> <li>共同利用システム</li> </ul>                                                                                                    | / - CALS/EC - Windows Inter             | met Explorer<br>2013年<br>목록 1 박 2 국국 人 徐敏 | 12月23日 11時34分<br>時期 - 新聞回答                                                                                                    | <b>CALS/EC</b> 電子入札システム |                          |
| <ul> <li>http://192.168.109.134/</li> <li>島根県 電子調達</li> <li>共同利用システム</li> </ul>                                                                                                    | / - CALS/EC - Windows Inter<br>入札情報サービス | met Explorer<br>2013年<br>電子入札システム 検証(     | 12月23日 11時34分<br>機能 質問回答<br>執行相 当 <b>要</b> 名確認                                                                                                    | <b>CALS/EC</b> 電子入札システム | ー 回 X<br>で<br>へルプ        |
| <ul> <li>http://192.168.109.134/</li> <li>島根県 電子調達<br/>共同利用システム</li> <li>新規案件登録</li> <li>業務支援検索</li> </ul>                                                                                                    | / - CALS/EC - Windows Inter<br>入札情報サービス | met Explorer<br>2013年<br>電子入札システム 検証す     | 12月23日 11時34分<br>纖能 質問回答<br>執行担当署名確認                                                                                                    | CALS/EC 電子入札システム        | - D X<br>000<br>~k7      |
| <ul> <li>http://192.168.109.134/</li> <li>島根県 電子調達<br/>共同利用システム</li> <li>新規案件登録</li> <li>業務支援検索</li> <li>調達案件検索</li> <li>調達案件一覧</li> </ul>                                                                                                    | / - CALS/EC - Windows Inter<br>入札情報サービス | met Explorer<br>2013年・<br>電子入札システム 検証社    | 12月23日 11時34分<br>機能 質問回答<br>執行担当署名確認<br>PIN番号入力ダイアログ                                                                                                    | CALS/EC 電子入札システム        | ー 回 X<br>で<br>へルプ        |
| <ul> <li>http://192.168.109.134/</li> <li>島根県 電子調達<br/>共同利用システム</li> <li>新規案件登録</li> <li>業務支援検索</li> <li>調達案件検索</li> <li>調達案件一覧</li> <li>申請受付一覧</li> </ul>                                                                                                    | / - CALS/EC - Windows Inter<br>入札情報サービス | met Explorer<br>2013年<br>電子入札システム 検証村     | 12月23日 11時34分<br>難能 質問回答<br>執行担当署名確認<br>PIN番号入力ダイアログ<br>PIN番号を入力してください。                                                                                                    | CALS/EC 電子入札システム        | ー 回 X<br>で<br>へルプ        |
| <ul> <li>http://192.168.109.134/</li> <li>島根県 電子調達<br/>共同利用システム</li> <li>新規案件登録</li> <li>業務支援検案</li> <li>調達案件検索</li> <li>調達案件一覧</li> <li>申請受付一覧</li> <li>審査一覧</li> <li>入札案件一覧</li> </ul>                                                                                                    | / - CALS/EC - Windows Inter<br>入礼情報サービス | met Explorer<br>2013年・<br>電子入札システム 検証社    | 12月23日 11時34分<br>機能 質問回答<br>執行担当署名確認<br>PIN番号入力ダイアログ<br>PIN番号を入力してください。                                                                                                    | CALS/EC 電子入札システム        | - 0 X<br>©               |
| <ul> <li>http://192.168.109.134/</li> <li>島根県 電子調達<br/>共同利用システム</li> <li>新規案件登録</li> <li>業務支援検案</li> <li>調達案件検案</li> <li>調達案件一覧</li> <li>申請受付一覧</li> <li>審査一覧</li> <li>入札案件一覧</li> <li>受付状況一覧</li> </ul>                                                                                                    | / - CALS/EC - Windows Inter<br>入礼情報サービス | net Explorer<br>2013年・<br>電子入札システム 検証す    | 12月23日 11時34分<br>難能 質問回答<br>執行担当署名確認<br>PIN番号太カダイアログ<br>PIN番号を入力してください。<br>PIN番号 :                                                                                                    | CALS/EC 電子入札システム        | <u>し 日 X</u><br>必<br>へルプ |
| <ul> <li>http://192.168.109.134/</li> <li>島根県 電子調達<br/>共同利用システム</li> <li>新規案件登録</li> <li>業務支援検案</li> <li>調達案件検案</li> <li>調達案件検案</li> <li>調達案件の覧</li> <li>申請受付一覧</li> <li>事査一覧</li> <li>入札案件一覧</li> <li>の訳書一覧</li> <li>評価点登録</li> </ul>                                                                                                    | / - CALS/EC - Windows Inter<br>入札情報サービス | met Explorer<br>2013年<br>電子入札システム 検証      | 12月23日 11時34分<br>難能 質問回答<br>執行担当署名確認<br>PIN番号入力ダイアログ<br>PIN番号を入力してください。<br>PIN番号:<br>・<br>担当者:                                                                                                    | CALS/EC 電子入札システム        | - 0 X<br>©               |
| <ul> <li>http://192.168.109.134/</li> <li>島根県電子調達<br/>共同利用システム</li> <li>新規案件登録</li> <li>業務支援検案</li> <li>調達案件検案</li> <li>調達案件の覧</li> <li>申請受付一覧</li> <li>審査一覧</li> <li>入札案件一覧</li> <li>受付状況一覧</li> <li>内訳書一覧</li> <li>評価点登録</li> <li>状況登録</li> </ul>                                                                                            | / - CALS/EC - Windows Inter<br>入礼情報サービス | met Explorer<br>2013年・<br>電子入札システム 検証す    | 12月23日 11時34分<br>機能 質問回答<br>執行担当署名確認<br>PIN番号を入力してください。<br>PIN番号を入力してください。<br>1                                                                                                    | CALS/EC 電子入札システム        | X<br>2<br>~~~2           |
| <ul> <li>http://192.168.109.134/</li> <li>島根県電子調達<br/>共同利用システム</li> <li>新規案件登録</li> <li>業務支援検案</li> <li>調達案件検案</li> <li>調達案件検案</li> <li>調達案件の覧</li> <li>申請受付一覧</li> <li>審査一覧</li> <li>入札案件一覧</li> <li>回付状況一覧</li> <li>内訳書一覧</li> <li>が況登録</li> <li>結果登録</li> <li>(県積誉)-覧</li> </ul>                                                            | / - CALS/EC - Windows Inter<br>入札情報サービス | met Explorer<br>2013年<br>電子入札システム 検証      | 12月23日 11時34分<br>難能 質問回答<br>執行担当署名確認                                                                                                    | CALSIEC 電子入札システム        | X<br>~~~7                |
| <ul> <li>http://192.168.109.134/</li> <li>島根県電子調達<br/>共同利用システム</li> <li>新規案件登録</li> <li>業務支援検案</li> <li>調達案件検索</li> <li>調達案件検索</li> <li>調達案件一覧</li> <li>申請受付一覧</li> <li>審査一覧</li> <li>入札案件一覧</li> <li>受付状況一覧</li> <li>内訳書一覧</li> <li>新沢査録</li> <li>編書登録</li> <li>(見積書) - 覧</li> <li>案件進捗一覧</li> </ul>                                          | / - CALS/EC - Windows Inter<br>入札情報サービス | net Explorer<br>2013年・<br>電子入札システム 検証す    | 12月23日 11時34分<br>識能 質問回答<br><b> 独行担当署名確認</b><br><b> PIN番号入力ダイアログ</b><br>「PIN番号を入力してください。<br>・<br>・<br>・<br>・<br>・<br>・<br>・<br>・<br>・<br>・<br>・<br>・<br>・                                                                                                    | CALS/EC 電子入札システム        | X<br>X<br>X<br>X<br>     |
| <ul> <li>http://192.168.109.134/</li> <li>島根県電子調達<br/>共同利用システム</li> <li>新規案件登録</li> <li>業務支援検索</li> <li>調達案件検索</li> <li>調達案件検索</li> <li>調達案件で覧</li> <li>申請受付一覧</li> <li>審査一覧</li> <li>入札案件一覧</li> <li>受付状況一覧</li> <li>内訳書一覧</li> <li>状況登録</li> <li>結果登録</li> <li>第不進捗一覧</li> <li>第二覧</li> <li>第二載</li> </ul>                                   | / - CALS/EC - Windows Inter<br>入札情報サービス | met Explorer<br>2013年・<br>電子入札システム 検証す    | 12月23日 11時34分<br>離 質問回答<br>Aft担 当客名確認<br>「N番号を入力してください。<br>「N番号を入力してください。<br>「N番号を、力してください。<br>「」」<br>」<br>」<br>」<br>」<br>」<br>」<br>」<br>」<br>」<br>、<br>「<br>」<br>」<br>、<br>」<br>、<br>」<br>、<br>」<br>、<br>」<br>、<br>」<br>、<br>」<br>、<br>、<br>、<br>、<br>、<br>、<br>、<br>、<br>、<br>、<br>、<br>、<br>、 | CALS/EC 電子入札システム        | X<br>~~~7                |
| <ul> <li>http://192.168.109.134/</li> <li>島根県電子調達<br/>共同利用システム</li> <li>新規案件登録</li> <li>業務支援検案</li> <li>調達案件検案</li> <li>調達案件検案</li> <li>調達案件の覧</li> <li>申請受付一覧</li> <li>事査一覧</li> <li>入札案件一覧</li> <li>受付状況一覧</li> <li>内訳書一覧</li> <li>状況登録</li> <li>編集登録</li> <li>(見積誉)-頁</li> <li>案件進捗一覧</li> <li>担当確認</li> <li>業者一覧</li> <li>紙業者一覧</li> </ul> | / - CALS/EC - Windows Inter<br>入札情報サービス | net Explorer<br>2013年・<br>電子入札システム 検証材    | 2月23日 11時34分<br>離 質問回答                                                                                                    | CALSIEC @ƏARİYZƏTA      | X<br>~~~7<br>~~~~7       |

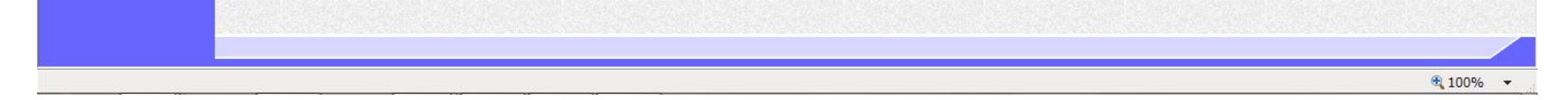

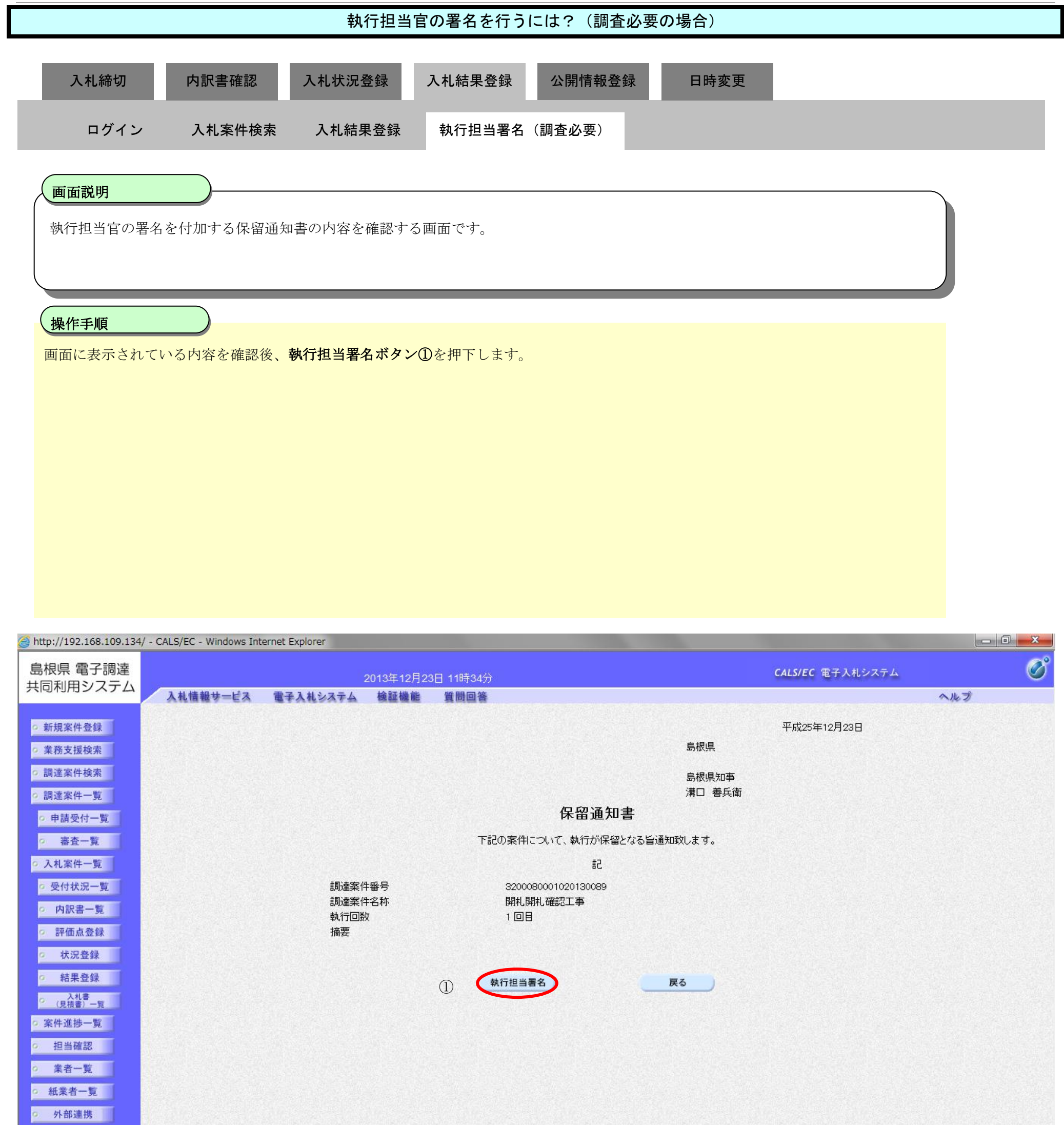

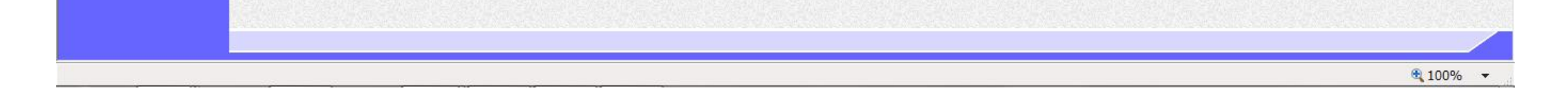

### 執行担当官の署名を行うには?(調査必要の場合) 入札状況登録 入札結果登録 公開情報登録 入札締切 内訳書確認 日時変更 ログイン 入札案件検索 入札結果登録 執行担当署名(調査必要) 画面説明 【落札方式が価格競争の場合】 執行担当官の署名が付加された保留通知書の作成完了を確認する画面です。 操作手順 【次の操作】 立会担当官の署名を行う場合は、「3.1.5.3 立会担当官の署名を行うには?」を参照します。 【補足説明】 **立会担当署名ボタン①**は設定により、表示されない場合があります。表示されない場合、立会担当署名は必要ありません。 執行担当署名を付加した操作者氏名および署名日時を確認します。 業者詳細情報を表示する場合は、「3.1.5.9業者詳細情報を表示するには?」を参照します。

島根県電子入札システム 操作マニュアル(工事) — 発注者編—

3.1-140

#### 第3.1章 開札以降(入札書提出)

| http://192.168.109.134                                   | / - CALS/EC - Windows Internet Exp | plorer                                                         |               |      |          |        |          |                  |                                       |
|----------------------------------------------------------|------------------------------------|----------------------------------------------------------------|---------------|------|----------|--------|----------|------------------|---------------------------------------|
| 島根県 電子調達<br>共同利用システム                                     |                                    | 2013年12月23日 11時34分                                             |               |      |          | CALS/E | c 電子2    | 、札システム           | Ø                                     |
|                                                          | 人礼信報寺=巨人 電子/                       | A私システム 蔓延慢能 質問回答                                               |               |      |          |        |          |                  | ~#7                                   |
| 5 新規案件登録                                                 |                                    | Care Maria Maria and                                           | 入札結果登録        |      |          |        |          |                  | î                                     |
| ○ 業務支援検索<br>□ 調達案件検索                                     |                                    | 中語受付一覧 📫 審査一覧 📫                                                | ▶ 受付状況一覧 📫    | 状况登  | ₩ 🗘 🗌    | 結果登録   |          |                  |                                       |
| <ul> <li>調達案件一覧</li> <li>申請受付一覧</li> <li>まま一覧</li> </ul> | 調達案件番号<br>調達案件名称<br>担当者<br>開札執行日時  | 3200080001020130089<br>開札開札確認工事<br>担当 太郎<br>平成25年12月23日 11時33分 |               |      |          |        |          |                  |                                       |
| • 入札案件一覧                                                 | 入札結果<br>摘要                         | ○薄札者決定 ◎調査必要・保持保留 ○取止め                                         |               |      |          |        |          |                  |                                       |
| <ul> <li>受付状況一覧</li> <li>内訳書一覧</li> </ul>                |                                    | 必要に応じて、上のラキストフィールドにコットを入力して<br>執行 大郎                           | COCOL:        |      | 11:34:26 | 1      | >        |                  |                                       |
| ◎ 評価点登録                                                  | 執行但当著名                             |                                                                |               |      |          |        |          |                  |                                       |
| <ul> <li>状況登録</li> <li>結果各段</li> </ul>                   | (1)<br>消費税率                        | 5%                                                             |               |      |          |        |          |                  |                                       |
| 人利息                                                      | 予定価格公開設定                           | ● 事前公開 ● 事後公開 ●                                                | 非公開           |      |          |        |          |                  |                                       |
| 2 (見初書)一覧<br>2 (泉初書)一覧<br>2 (泉刊書)一覧                      | 公開設定(税抜き/税込み)                      | ● 税抜き ○ 税込み                                                    |               |      |          |        |          |                  |                                       |
| ○ 担当確認                                                   | 100000000                          | 四(掛坊書)                                                         |               |      |          |        |          |                  |                                       |
| 0 業者一覧                                                   | 100,000,000                        | 円(税抜き) (債 円(税抜き)                                               |               |      |          |        |          |                  |                                       |
| ◎ 紙業者一覧                                                  | 105,000,000                        | 円(税込み) 1億500万円(税込み)                                            |               |      |          |        |          |                  |                                       |
| ◎ 外部連携                                                   | 調査基準価格/最低制限価格                      |                                                                |               |      |          |        |          |                  |                                       |
|                                                          | 1                                  | 円(税抜き)                                                         |               |      |          |        |          |                  |                                       |
|                                                          | T                                  | 円(税抜き) 1 円(税抜き)                                                |               |      |          |        |          |                  |                                       |
|                                                          | 1                                  | 円(税込み) 1 円(税込み)                                                |               |      |          |        |          |                  |                                       |
|                                                          |                                    |                                                                |               |      |          |        |          |                  |                                       |
|                                                          |                                    |                                                                |               |      |          |        |          |                  | 入札結果登録                                |
|                                                          | 入礼履歴                               |                                                                |               |      |          |        |          | 最新更新日時           | 2013.12.23 11:34                      |
|                                                          |                                    | 莱希名称                                                           | <b>第1回金</b> 箱 | 予定価格 | 基準值接     | く調じ豊か  | 5年<br>村山 | 入礼書              | 油五                                    |
|                                                          |                                    |                                                                |               | -x r | AL.      | 位断     | *        |                  |                                       |
|                                                          |                                    |                                                                |               |      |          |        | -        | #以4多行            |                                       |
|                                                          | 2 <u>テスト02株式会社</u>                 |                                                                |               | ~    |          |        |          | A田村多行<br>2月 1 4日 | <b>i</b>                              |
|                                                          | 3 <u>テスト01株式会社</u>                 |                                                                | 80,000,000    | 0    | 0        |        | 0        | 105.A.H          |                                       |
|                                                          | 4 <u>テスト島根県党注者01(</u>              | 工事)                                                            | 90,000,000    | 0    | 0        |        | 0        | 8批人利             | · · · · · · · · · · · · · · · · · · · |
|                                                          | 5 <u>テスト島根県受注者02(</u>              | <u>14)</u>                                                     | 95,000,000    | 0    | 0        |        | 0        | 細入相              |                                       |
|                                                          |                                    |                                                                |               |      |          |        |          |                  | NUCLEUR DE LE CARLES                  |
|                                                          |                                    |                                                                |               |      |          |        |          |                  | € 100% ÷                              |

島根県電子入札システム 操作マニュアル(工事) ― 発注者編―

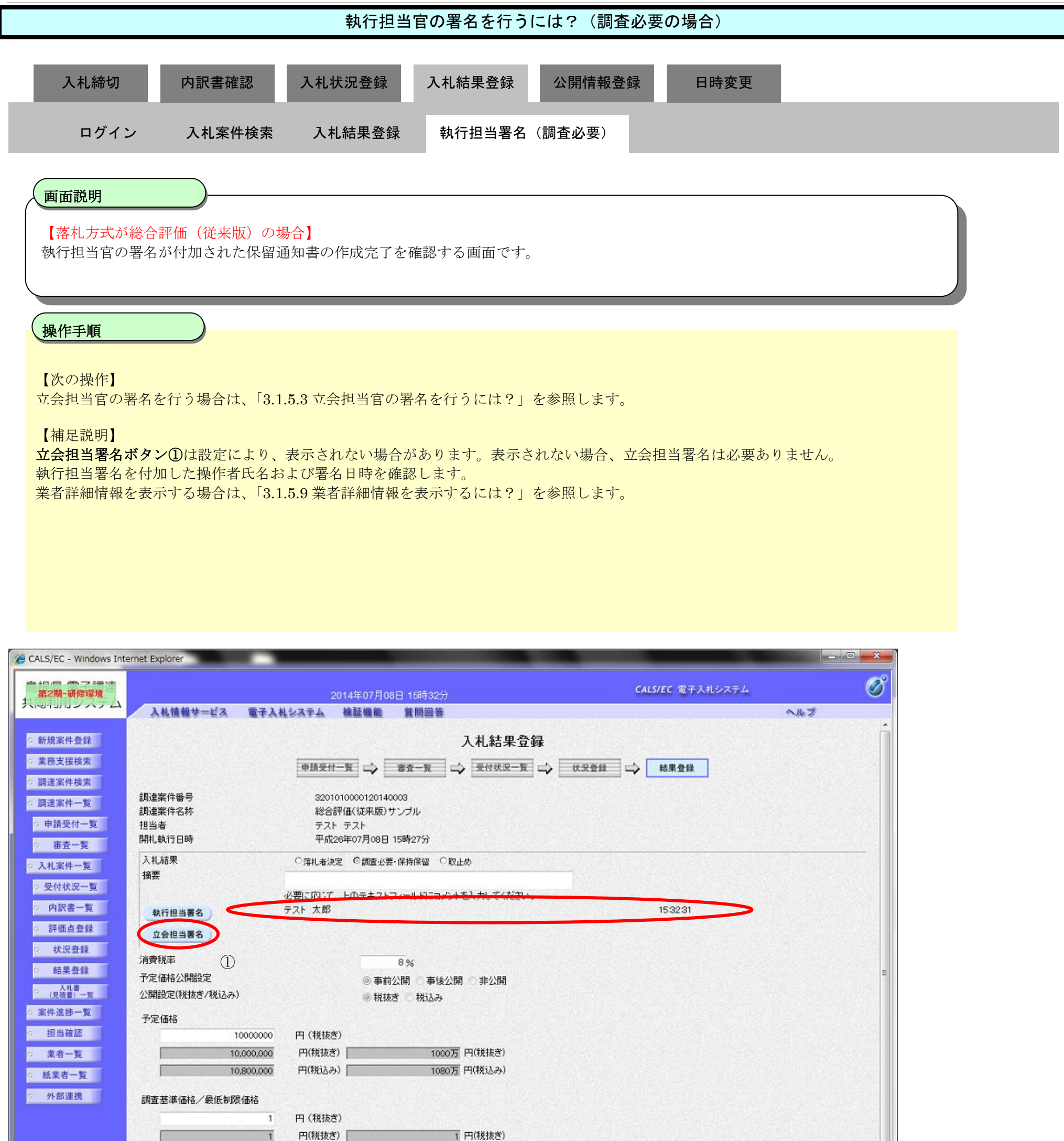

| 3.4 MH            |           |            |            |             |      |             |             |      |     | 品新田新口 | 入札結果3    |
|-------------------|-----------|------------|------------|-------------|------|-------------|-------------|------|-----|-------|----------|
| かれし Ak Like       | 業者名称      | 第1回金鞭      | 予定価格<br>以下 | 基準 価格<br>以上 | くじ順位 | 計<br>低<br>低 | #推評価値<br>以上 | 調査実施 | 范扎者 | 入北書   | 14.57 LA |
| 1 <u>テスト島根県</u> 4 | 受注者01(工事) | 10,000,000 | 0          | 0           | 1    | 1           | 0           |      | o   |       | 内訳書未確認   |

1 円(税込み)

円(税込み)

島根県電子入札システム 操作マニュアル(工事) — 発注者編—

### (3) 取止めの場合

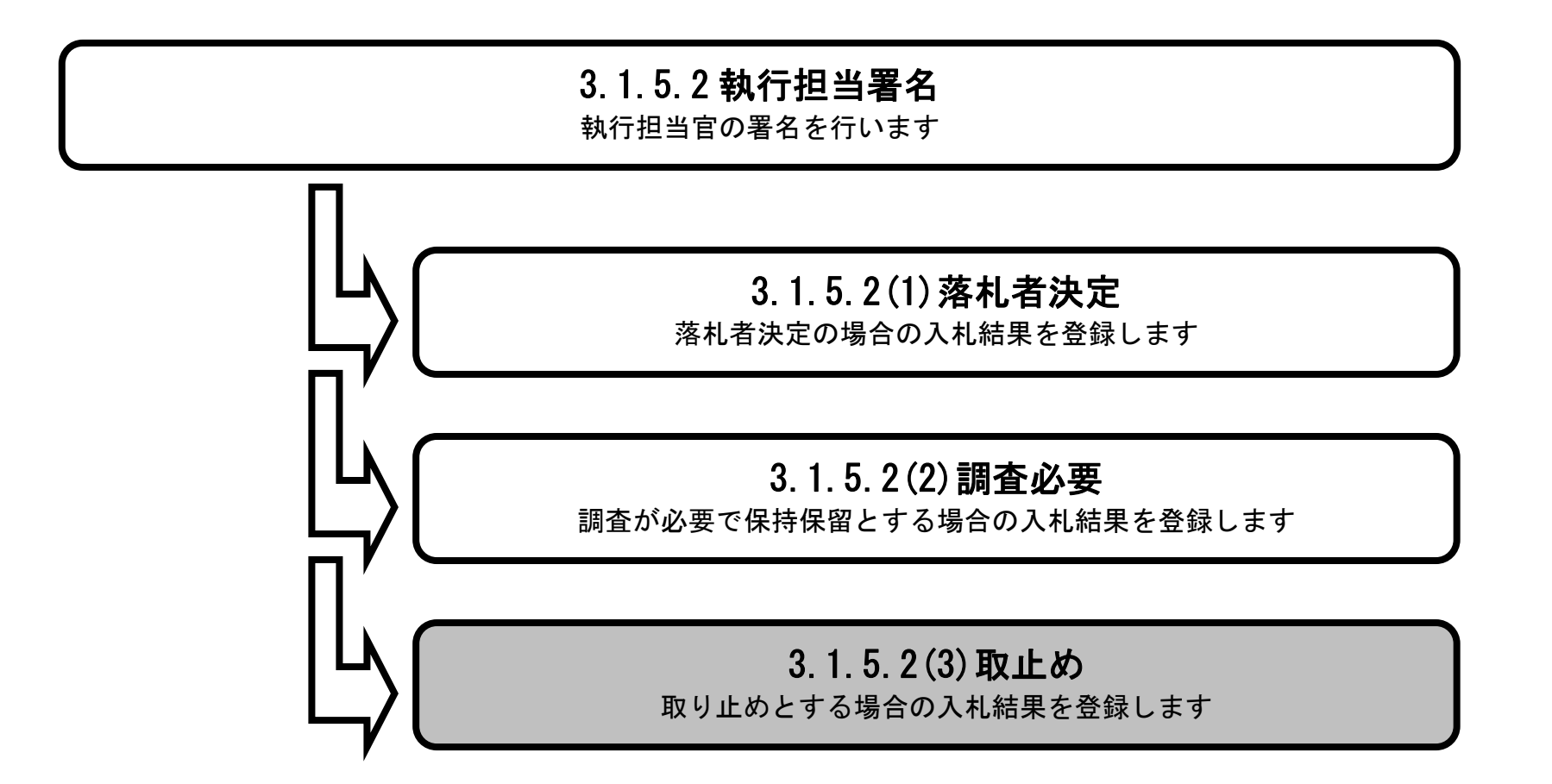

島根県電子入札システム 操作マニュアル(工事) — 発注者編—

| 執行担当官の署名を行うには?(取止めの場合)                                                                                                    |  |
|----------------------------------------------------------------------------------------------------|--|
| 入札締切       内訳書確認       入札状況登録       入札結果登録       公開情報登録       日時変更         ログイン       入札案件検索       入札結果登録       執行担当署名 (取止め)       日時変更                                       |  |
| 画面説明<br>【落札方式が価格競争の場合】<br>取止めの場合の入札結果を選択し、執行担当官の署名を開始する画面です。                                                                                                    |  |
| <ul> <li>操作手順</li> <li>入札結果を取止め①にチェックし、理由入力欄に理由等を入力後、執行担当署名ボタン②を押下します。</li> <li>理由:128文字以内</li> <li>【補足説明】</li> <li>業者詳細情報を表示する場合は、「3.1.5.9 業者詳細情報を表示するには?」を参照します。</li> </ul> |  |
|                                                                                                    |  |
| 😂 http://choutatsusv01/ - CALS/EC - Internet Explorer                                                                                                    |  |

| 島根県 電子調達                                                                  |                                                                                                    | 2013年11月21日 18時46分                                                                     | CALS/EC 電子入札システム              | . 0 | 8 |
|---------------------------------------------------------------------------|----------------------------------------------------------------------------------------------------|----------------------------------------------------------------------------------------|-------------------------------|-----|---|
| 共同利用システム                                                                  | 入札情報サービス 電子入札システム                                                                                               | 、 檢証機能 質問回答                                                                            |                               | へルプ |   |
| <ul> <li>&gt; 新規案件登録</li> <li>&gt; 業務支援検索</li> <li>&gt; 調達案件検索</li> </ul> |                                                                                                    | 入2<br>●請受付-覧 ⇒ ■麦-覧 ⇒                                                                  | 札結果登録<br>≅付鉄況─覧 ✑ 鉄況登録 ✑ 結果登録 |     | ^ |
| <ul> <li>の 調達案件一覧</li> <li>の 申請受付一覧</li> <li>の 審査一覧</li> </ul>            | 調達案件番号<br>調達案件名称<br>担当者<br>開札執行日時                                                                               | 3200080001020130016<br>〇×一般競争入札工事<br>担当 太郎<br>平成25年11月21日 18時45分                       |                               |     |   |
| <ul> <li>入札案件一覧</li> <li>受付状況一覧</li> </ul>                                | 入礼結果<br>● 落礼相<br>摘要<br><br><br><br><br><br><br><br><br><br><br><br><br><br><br><br><br><br><br><br><br><br><br> | 法定 〇調査必要・保持保留 〇取止め                                                                     |                               |     |   |
| <ul> <li>內訳書一覧</li> <li>評価点登録</li> <li>状況登録</li> </ul>                    | か安に以る<br>執行担当署名 ②<br>立会担当署名                                                                                     |                                                                                        | æv).                          |     |   |
| ○ 結果登録                                                                    | 消費税率                                                                                                    | 5%                                                                                     |                               |     |   |
| <ul> <li>○ (見積書) → 覧</li> <li>○ 案件進捗一覧</li> </ul>                         | 予定価格公開設定<br>公開設定(税抜き/税込み)                                                                                       | <ul> <li>● 車前公開</li> <li>● 車後公開</li> <li>● 非公</li> <li>● 税抜き</li> <li>● 税込み</li> </ul> | 384                           |     |   |
| <ul> <li>担当確認</li> <li>業者一覧</li> </ul>                                    | 予定価格<br>5000000 円(税抜き                                                                                           | E)                                                                                     |                               |     |   |
| ◎ 紙業者一覧                                                                   | 50,000,000 円(税抜き                                                                                                | ) 5000万円(税抜き)                                                                          |                               |     |   |
| ◎ 外部連携                                                                    | 52,500,000 円(税)入港                                                                                               | 。) 5250万円(税込み)                                                                         |                               |     |   |
|                                                                           | 調査基準価格/最低制限価格                                                                                                   |                                                                                        |                               |     |   |
|                                                                           | 40000000 円 (税抜き                                                                                                 | 0                                                                                      |                               |     |   |
|                                                                           | 40,000,000 円(税抜き                                                                                                | ) 4000万円(税抜き)                                                                          |                               |     |   |
|                                                                           | A2000.000 @(15i1.2                                                                                              | 4200万円(1611.24)                                                                        |                               |     |   |

| 入相      | 履歴               |            |                        |            |      |      |             | 最新更新日日 | 庫 2013.11.2 |
|---------|------------------|------------|------------------------|------------|------|------|-------------|--------|-------------|
| 86<br>8 | 業者名称             | 第1回金額      | <del>子</del> 定価格<br>以下 | 基準価格<br>以上 | くじ順位 | 調査実施 | 戎<br>札<br>者 | 入北書    | 摘弄          |
| 1       | <u>テスト01株式会社</u> | 42,000,000 | 0                      | 0          |      |      | ۲           |        |             |
| 執行担当官の署名を行うには?(取止めの場合)                                            |  |  |  |  |  |  |  |  |  |
|-------------------------------------------------------------------|--|--|--|--|--|--|--|--|--|
| 入札締切 内訳書確認 入札状況登録 入札結果登録 公開情報登録 日時変更                              |  |  |  |  |  |  |  |  |  |
| ロジョン 人札条件快楽 人札結朱豆錸 執行担当者名(取止め)                                    |  |  |  |  |  |  |  |  |  |
| 画面説明<br>【落札方式が総合評価(従来版)の場合】<br>取止めの場合の入札結果を選択し、執行担当官の署名を開始する画面です。 |  |  |  |  |  |  |  |  |  |
| 操作手順                                                              |  |  |  |  |  |  |  |  |  |
| 入札結果を <b>取止め①</b> にチェックし、理由入力欄に理由等を入力後、執行担当署名ボタン②を押下します。          |  |  |  |  |  |  |  |  |  |
| 理由:128文字以内                                                        |  |  |  |  |  |  |  |  |  |
| 【補足説明】<br>業者詳細情報を表示する場合は、「3.1.5.9 業者詳細情報を表示するには?」を参照します。          |  |  |  |  |  |  |  |  |  |
|                                                                   |  |  |  |  |  |  |  |  |  |
|                                                                   |  |  |  |  |  |  |  |  |  |
|                                                                   |  |  |  |  |  |  |  |  |  |
|                                                                   |  |  |  |  |  |  |  |  |  |

| LS/EC - Windows Int | ernet Explorer                                 |                |                       |                                                                                                    |     |
|---------------------|------------------------------------------------|----------------|-----------------------|----------------------------------------------------------------------------------------------------|-----|
| +D-日                |                                                | 2014年07月       | 08日 15時28分            | CALS/EC 電子入札システム                                                                                                |     |
| 司利用システム             | 入礼情報サービス 電子入                                   | 札システム 検証機能     | 質問回答                  |                                                                                                    | ヘルプ |
| 新祖家社務員              |                                                |                | 1 1 红田 李钨             |                                                                                                    |     |
|                     |                                                |                | 八化和木豆粥                | and the second second second second second second second second second second second second second second secon |     |
| 物文抜快來               |                                                | 申請受付一覧 📫       | 審査一覧 📫 受付状況一覧 📫 🕴     | 【況登録 □→ 結果登録                                                                                                    |     |
| 周達案件検索              | <b>凯·卡安/丹亚 马</b>                               | 99010100001001 | 10000                 |                                                                                                    |     |
| 同達案件一覧              | 調達案件番号<br>調達案件名称                               | 総合評価(従来版       | 140003<br>1)サンブル      |                                                                                                    |     |
| 申請受付一覧              | 担当者                                            | テストテスト         |                       |                                                                                                    |     |
| 審査一覧                | 開札執行日時                                         | 平成26年07月08     | 日 15時27分              |                                                                                                    |     |
| 机案件一覧               | 入札結果                                           | ◎ 落礼者決定 ◎ 調査   | 必要・保持保留 の取止め          |                                                                                                    |     |
| 四付付四一款              | 摘要                                             |                |                       |                                                                                                    |     |
| 2NAA-32             |                                                | 必要に応じて、上のテキス   | トフィールドにコメントを入力してください。 |                                                                                                    |     |
| 内訳書一覧               | 執行担当署名 2                                       |                |                       |                                                                                                    |     |
| 評価点登録               | 立会担当署名                                         |                |                       |                                                                                                    |     |
| 状況登録                | (## <b>#</b> ################################# |                |                       |                                                                                                    |     |
| 結果登録                | 消費税半                                           |                | 8%                    |                                                                                                    |     |
| 入礼書<br>(日時書)一覧      | ア走1016公開設定<br>小児児少会(新共会/新設え)                   | ③事             | 前公開 🗆 事後公開 🕒 非公開      |                                                                                                    |     |
| 8件准持一覧              | ム1948日又と(1月19日) 1月1日の)                         | @ ময়          | 1抜き 税込み               |                                                                                                    |     |
|                     | 予定価格                                           |                |                       |                                                                                                    |     |
| 但当如認                | 10000000                                       | 円 (税抜き)        |                       |                                                                                                    |     |
| 業者一覧                | 10,000,000                                     | 円(税抜き)         | 1000万円(税抜き)           |                                                                                                    |     |
| 紙業者一覧               | 10,800,000                                     | 円(税込み)         | 1080万円(税込み)           |                                                                                                    |     |
| 外部連携                | 調査基準価格/最低制限価格                                  |                |                       |                                                                                                    |     |
|                     | 1                                              | 円(税抜き)         |                       |                                                                                                    |     |
|                     | 1                                              | 円(税抜き)         | 1 円(税抜き)              |                                                                                                    |     |
|                     | CALCER STATISTICS IN CONTRACTOR STATISTICS     |                |                       |                                                                                                    |     |

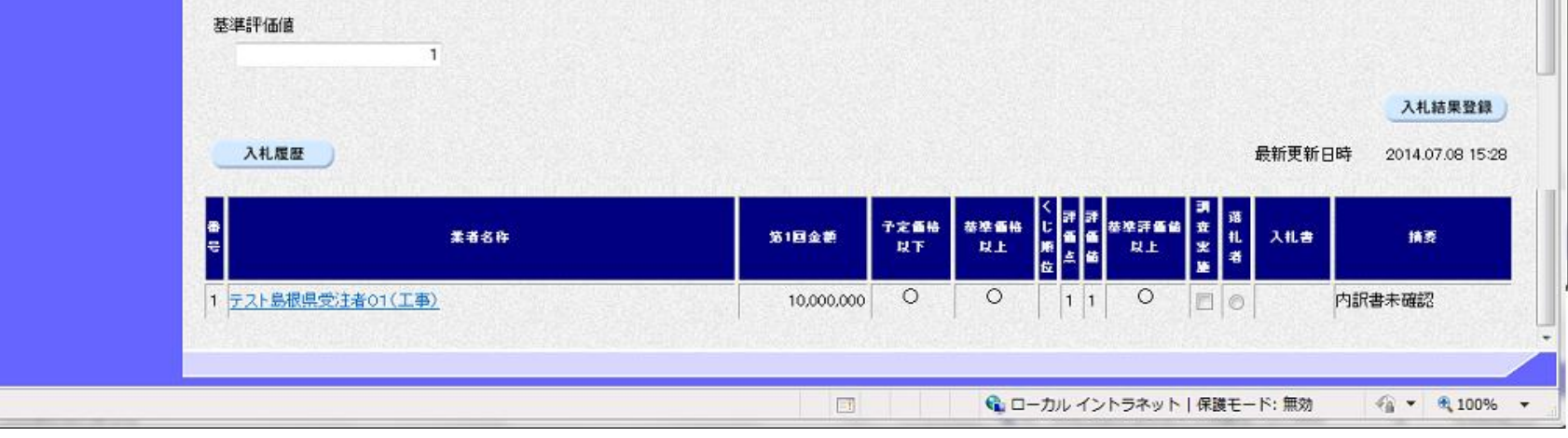

島根県電子入札システム 操作マニュアル(工事) ― 発注者編―

| 執行担当官の署名を行うには?(取止めの場合)                                                                                                    |                                                   |                          |                                              |                             |                                      |         |  |  |  |  |  |
|----------------------------------------------------------------------------------------------------|---------------------------------------------------|--------------------------|----------------------------------------------|-----------------------------|--------------------------------------|---------|--|--|--|--|--|
| 入                                                                                                    | 札締切                                               | 内訳書確認                    | 入札状況登録                                       | 入札結果登録 公開                   | 情報登録  日時変更                           |         |  |  |  |  |  |
|                                                                                                    | ログイン                                              | 入札案件検索                   | 入札結果登録                                       | 執行担当署名(取止                   | ø)                                   |         |  |  |  |  |  |
|                                                                                                    |                                                   |                          |                                              |                             |                                      |         |  |  |  |  |  |
| 画面記                                                                                                    | 兑明                                                |                          |                                              |                             |                                      |         |  |  |  |  |  |
| 執行担                                                                                                    | 1当官の署名:                                           | 準備を確認する画                 | 面です。                                         |                             |                                      |         |  |  |  |  |  |
| 操作手                                                                                                    | 戶順                                                |                          |                                              |                             |                                      |         |  |  |  |  |  |
| 執行担                                                                                                    | 当官の IC カ                                          | ードをカードリー                 | ・<br>ダに挿入し、 <b>了解ボタ</b>                      | タン①を押下します。                  |                                      |         |  |  |  |  |  |
| 【補足」                                                                                                    | 説明】<br>に注意喚起し                                     | している通り、執行                | 「担当官の署名を行っ <sup>、</sup>                      | てしまうと、入札結果を                 | 変更することはできなくなります。                     |         |  |  |  |  |  |
|                                                                                                    |                                                   |                          |                                              |                             |                                      |         |  |  |  |  |  |
|                                                                                                    |                                                   |                          |                                              |                             |                                      |         |  |  |  |  |  |
|                                                                                                    |                                                   |                          |                                              |                             |                                      |         |  |  |  |  |  |
|                                                                                                    |                                                   |                          |                                              |                             |                                      |         |  |  |  |  |  |
|                                                                                                    |                                                   |                          |                                              |                             |                                      |         |  |  |  |  |  |
|                                                                                                    |                                                   |                          |                                              |                             |                                      |         |  |  |  |  |  |
| 실 http://192.1                                                                                                    | 168.109.134/ - CA                                 | ALS/EC - Windows Interne | t Explorer                                   |                             |                                      |         |  |  |  |  |  |
| 島根県電                                                                                                    | 子調達                                               |                          | 2013年12月                                     | 23日 11時38分                  | CALS/EC 電-                           | FANDZFA |  |  |  |  |  |
| 共回利用ン                                                                                                    |                                                   | 入札情報サービス 電               | マイン 「「日本」「日本」「日本」「日本」「日本」「日本」「日本」「日本」「日本」「日本 | 質問回答                        |                                      | へルプ     |  |  |  |  |  |
| <ul> <li>新規案件</li> <li>業務支援</li> <li>調達案件</li> </ul>                                                                                                    | 登録<br><sub> 全</sub> 索<br><sub> 全</sub> 索          |                          |                                              | 執行担                         | 当署名確認                                |         |  |  |  |  |  |
| ○ 調達案件-                                                                                                    | - 92                                              |                          |                                              | 取止め通知書を作成し、<br>執行担当官のICカードを | 執行担当官の署名を付加します。<br>Cカードリーダに挿入してください。 |         |  |  |  |  |  |
| <ul> <li>申請受付</li> <li>審査-</li> </ul>                                                                                                    | <u>ナー覧</u><br>- 覧                                 |                          |                                              | なお、以降の入札状況、理由、              | 一覧の印の変更はできなくなります。                    |         |  |  |  |  |  |
| ○ 入札案件-                                                                                                    | -12                                               |                          |                                              |                             |                                      |         |  |  |  |  |  |
| 220                                                                                                    | 70                                                |                          |                                              |                             |                                      |         |  |  |  |  |  |
| ◎ 受付状況                                                                                                    | 2-覧                                               |                          |                                              | 1 7#                        | 取り消し                                 |         |  |  |  |  |  |
| <ul> <li>の 受付状況</li> <li>の 内訳書-</li> <li>の 評価点針</li> </ul>                                                                                                    | 2一覧<br>一覧<br>登録                                   |                          |                                              | <ol> <li>7#</li> </ol>      | 取り消し                                 |         |  |  |  |  |  |
| <ul> <li>○ 受付状況</li> <li>○ 内訳書-</li> <li>○ 評価点</li> <li>○ 状況登</li> </ul>                                                                                                    | 2.一覧<br>一覧<br>登録                                  |                          |                                              | 1 7#                        | 取り消し                                 |         |  |  |  |  |  |
| <ul> <li>         ・ 受付状況         ・ 内訳書         ・         ・         ・</li></ul>                                                                                                    |                                                   |                          |                                              | 1 7#                        | 取り消し                                 |         |  |  |  |  |  |
| <ul> <li>・ 受付状況</li> <li>・ 内訳書・</li> <li>・ 評価点引</li> <li>・ 状況登</li> <li>・ 状況登</li> <li>・ (見積書)</li> <li>・ (見積書)</li> <li>・ 家件進捗ー</li> </ul>                                               | た<br>一覧<br>登録<br>注録<br>-覧<br>一覧                   |                          |                                              | <ol> <li>T#</li> </ol>      | 取り消し                                 |         |  |  |  |  |  |
| <ul> <li>・ 受付状況</li> <li>・ 内訳書・</li> <li>・ 評価点針</li> <li>・ 状況登</li> <li>・ 状況登</li> <li>・ (見積書)</li> <li>・ 案件進捗・</li> <li>・ 担当確割</li> </ul>                                                | た<br>一覧<br>登録<br>登録<br>登録<br>一覧<br>-覧<br>-覧<br>-覧 |                          |                                              | <ol> <li>T#</li> </ol>      | 取り消し                                 |         |  |  |  |  |  |
| <ul> <li>・ 受付状況</li> <li>・ 内訳書・</li> <li>・ 評価点針</li> <li>・ 証価</li> <li>・ 状況登</li> <li>・ 状況登</li> <li>・ (見積書)</li> <li>・ 案件進捗ー</li> <li>・ 理当確書</li> <li>・ 業者一覧</li> <li>・ 紙業者一覧</li> </ul> | ル<br>一覧<br>登録<br>計録<br>一覧<br>一覧<br>2<br>2<br>覧    |                          |                                              |                             | 取り消し                                 |         |  |  |  |  |  |

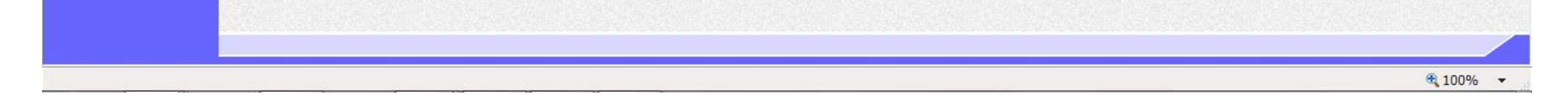

島根県電子入札システム 操作マニュアル(工事) — 発注者編—

3.1 - 146

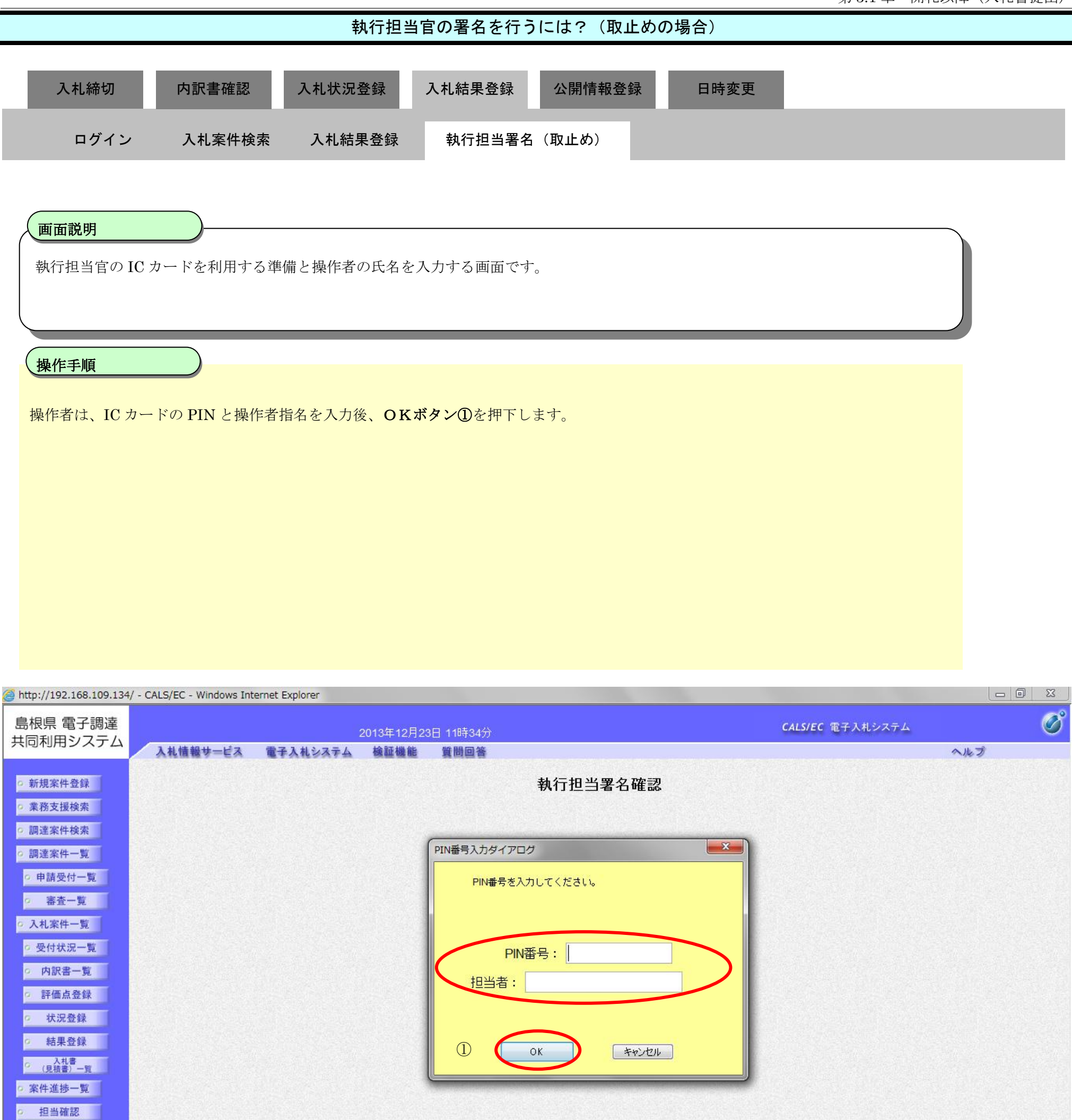

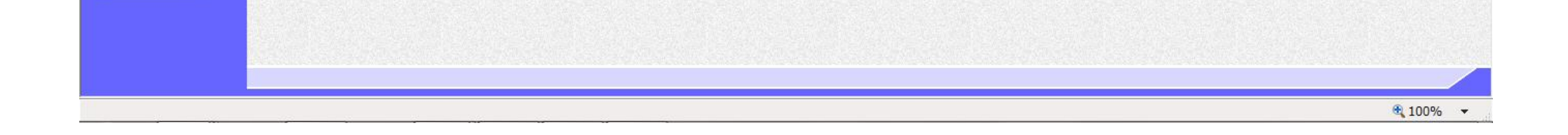

・ 業者一覧
 ・ 紙業者一覧
 ・ 外部連携

島根県電子入札システム 操作マニュアル(工事) — 発注者編—

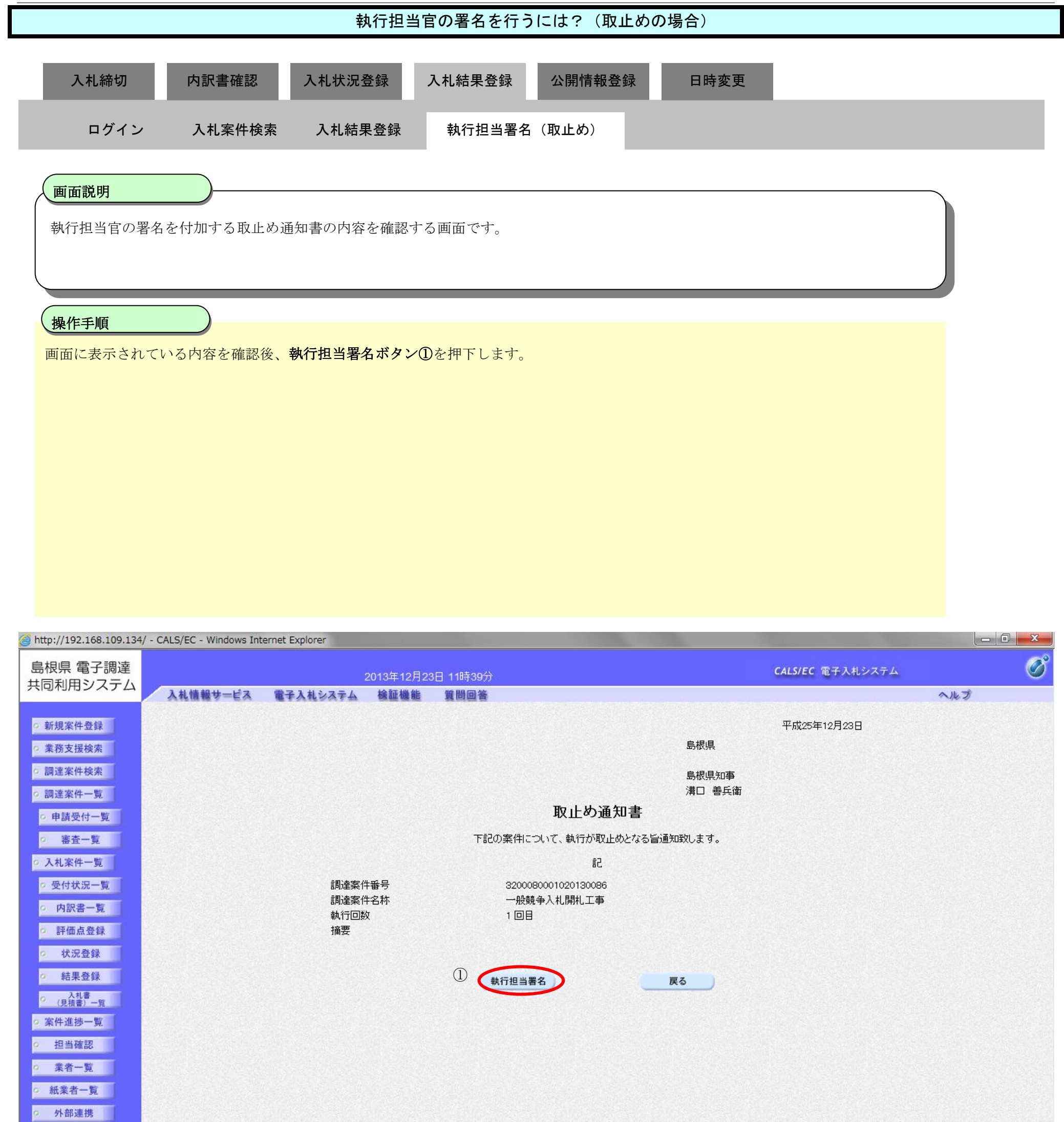

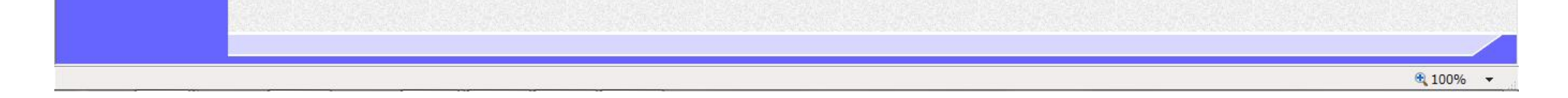

島根県電子入札システム 操作マニュアル(工事) — 発注者編—

## 執行担当官の署名を行うには?(取止めの場合) 入札状況登録 入札結果登録 公開情報登録 入札締切 内訳書確認 日時変更 ログイン 入札案件検索 入札結果登録 執行担当署名(取止め) 画面説明 【落札方式が価格競争の場合】 執行担当官の署名が付加された取止め通知書の作成完了を確認する画面です。 操作手順 【次の操作】 立会担当官の署名を行う場合は、「3.1.5.3 立会担当官の署名を行うには?」を参照します。 【補足説明】 **立会担当署名ボタン①**は設定により、表示されない場合があります。表示されない場合、立会担当署名は必要ありません 執行担当署名を付加した操作者氏名および署名日時を確認します。 業者詳細情報を表示する場合は、「3.1.5.9業者詳細情報を表示するには?」を参照します。

島根県電子入札システム 操作マニュアル(工事) — 発注者編—

#### 第3.1章 開札以降(入札書提出)

| http://192.168.109.134                                             | / - CALS/EC - Windows Internet Ex               | cplorer                            |                                                  |                               |                |            |                  |                                                                                                 |         |      |                            | ×               |
|--------------------------------------------------------------------|-------------------------------------------------|------------------------------------|--------------------------------------------------|-------------------------------|----------------|------------|------------------|-------------------------------------------------------------------------------------------------|---------|------|----------------------------|-----------------|
| 島根県 電子調達                                                           |                                                 | 2013年1                             | 12月23日 11時39分                                    |                               |                |            | CAL              | S/EC @                                                                                          | F入札システム | 4    |                            | Ø               |
| 天向から用システム                                                          | 入礼情報サービス 電子                                     | 入札システム 検証権                         | 人名 计算时回答                                         |                               |                |            |                  |                                                                                                 |         |      | へたび                        |                 |
| <ul> <li>新規案件登録</li> <li>業務支援検索</li> <li>調達案件検索</li> </ul>         | 調達案件番号                                          | 申請受1<br>3200060                    | ノ<br>十一覧 🗅 <u>事査一覧</u> 🗅<br>00010201330086       | Ҷ札結果登録<br><sup>要付鉄泥−覧</sup> ц | • <b>U</b> .71 | ₩ ⇒        | 結果登              | \$ <del>}</del>                                                                                 |         |      |                            |                 |
| <ul> <li>         ・ 前述来件一覧         ・         ・         ・</li></ul> | 調達案件名称<br>担当者<br>開札執行日時<br>入札結果<br>培業           | 一般競争<br>担当 太<br>平成25年<br>〇落礼者決定 〇郎 | →入札開札工事<br>郎<br>≊12月23日 11時38分<br>調査必要・保持保留 ○取止め |                               |                |            |                  |                                                                                                 |         |      |                            |                 |
| <ul> <li>受付状況一覧</li> <li>内訳書一覧</li> <li>評価点登録</li> </ul>           | 執行担当署名<br>立会担当署名                                | 必要に応じて、トのテ<br>執行 太郎                | キフトフィール・1こっく ルタン カレアく                            | (#a)                          |                | 11:39:     | 18               |                                                                                                 |         |      |                            |                 |
| <ul> <li>         (見報書)一覧     </li> </ul>                          | 消費税率<br>予定価格公開設定<br>公開設定(税抜き/税込み)               |                                    | 5 %<br>● 事前公開   ● 事後公開   目<br>● 税抜き   税込み        | ⊫23開                          |                |            |                  |                                                                                                 |         |      |                            |                 |
| <ul> <li>a 担当確認</li> <li>2 業者一覧</li> <li>3 紙業者一覧</li> </ul>        | 予定価格<br>100000000<br>100,000,000<br>105,000,000 | 円 (税抜き)<br>円(税抜き)<br>円(税込み)        | 1億 円(税抜き)<br>1億500万 円(税込み)                       |                               |                |            |                  |                                                                                                 |         |      |                            |                 |
| G 外部連携                                                             | 調查基準価格/最低制限価格<br>1<br>1<br>1                    | 円 (税抜き)<br>円(税抜き)<br>円(税払み)        | 1 円(税抜き)<br>1 円(税込み)                             |                               |                |            |                  |                                                                                                 |         |      |                            | least south and |
|                                                                    | 入礼履歴                                            |                                    |                                                  |                               |                |            |                  |                                                                                                 | 最新      | 更新日時 | 入札結果登録<br>2013.12.23 11.36 |                 |
|                                                                    | 88                                              | 業者名件                               |                                                  | 第1回金額                         | 子定価格<br>以下     | 基準価格<br>以上 | く<br>じ<br>順<br>位 | 月<br>22 月<br>26 月<br>26 月<br>26 月<br>27 月<br>27 月<br>27 月<br>27 月<br>27 月<br>27 月<br>27 月<br>27 | 入机會     |      | 摘奏                         |                 |
|                                                                    | 1 テストの2株式会社                                     |                                    |                                                  |                               |                |            |                  |                                                                                                 | 0 20200 | 辞退   |                            |                 |
|                                                                    | 2 <b>テスト島根県受注者01</b>                            | (工本)                               |                                                  |                               |                |            |                  |                                                                                                 |         | 紙入札  | 無効                         |                 |
|                                                                    | 3 <u>テスト01株式会社</u>                              |                                    |                                                  | 100,000,000                   | 0              | 0          |                  | 0                                                                                               |         | 内訳書未 | - <b>RE</b> 12             |                 |
|                                                                    |                                                 |                                    |                                                  |                               |                |            |                  |                                                                                                 |         |      | <b>R</b> 100%              |                 |

島根県電子入札システム 操作マニュアル(工事) — 発注者編—

## 執行担当官の署名を行うには?(取止めの場合) 入札状況登録 入札結果登録 公開情報登録 入札締切 内訳書確認 日時変更 ログイン 入札案件検索 入札結果登録 執行担当署名(取止め) 画面説明 【落札方式が総合評価(従来版)の場合】 執行担当官の署名が付加された取止め通知書の作成完了を確認する画面です。 操作手順 【次の操作】 立会担当官の署名を行う場合は、「3.1.5.3 立会担当官の署名を行うには?」を参照します。 【補足説明】 **立会担当署名ボタン①**は設定により、表示されない場合があります。表示されない場合、立会担当署名は必要ありません 執行担当署名を付加した操作者氏名および署名日時を確認します。 業者詳細情報を表示する場合は、「3.1.5.9業者詳細情報を表示するには?」を参照します。

島根県電子入札システム 操作マニュアル(工事) — 発注者編—

#### 第3.1章 開札以降(入札書提出)

| 修環境               | 201                | 4年07月08日 15時32分                                    |              | CALS/EC 電子入札                          | システム       |                |
|-------------------|--------------------|----------------------------------------------------|--------------|---------------------------------------|------------|----------------|
| 入礼情報サービ           | る 電子入札システム         | 全証機能 質問回答                                          |              |                                       | 2222200000 | へルプ            |
| 登録                |                    | 入札                                                 | 結果登録         |                                       |            |                |
| 検索                | 由請受付一              |                                                    |              |                                       |            |                |
| 検索                |                    |                                                    |              |                                       |            |                |
| 一覧 調達案件番号         | 320101<br>\$9-0##4 | 0000120140003<br>第73第年版)サンプル。                      |              |                                       |            |                |
| 村一覧 担当者           | テスト                | テスト                                                |              |                                       |            |                |
| - 覧 開札執行日時        | 平成26               | ≢07月08日 15時27分                                     |              |                                       |            |                |
| 一覧 入札結果<br>摘要     | ○藩礼者決定(            | ○調査必要・保持保留 ◎取止め                                    |              |                                       |            |                |
| 兄一覧               | 必要に応じて、            | トのテキフトフィールドにつくいたえもい                                | アイださい        |                                       |            |                |
| 一覧 執行担当署名         | テスト 太郎             |                                                    |              | 15:32:31                              | >          |                |
| 登録 立会担当署名         |                    |                                                    |              |                                       |            |                |
| 登録 消費税率           | D                  | 8%                                                 |              |                                       |            |                |
| 登録 予定価格公開設定       |                    | <ul> <li>事前公開</li> <li>事後公開</li> <li>非公</li> </ul> | 公開           |                                       |            |                |
| -東 公開設定(税抜き/税)    | <u>え</u> み)        | ◎ 税抜き ○ 税込み                                        |              |                                       |            |                |
| 一覧 予定価格           |                    |                                                    |              |                                       |            |                |
|                   | 10000000 円(税抜き)    | 1000T (0/5811                                      | r=±4)        |                                       |            |                |
|                   | 10,000,000 円(税後さ)  | 1080万円(税)2                                         | (a)<br>(a)   |                                       |            |                |
| - 54              |                    |                                                    |              |                                       |            |                |
| 調査基準価格/最低         | 制限価格               |                                                    |              |                                       |            |                |
|                   | 1 円(税抜き)           | 1 円税提                                              | 5ぎ)          |                                       |            |                |
|                   | 1 円(税込み)           | 1 円(税2                                             | <u>.</u> Ээ) |                                       |            |                |
| *******           |                    |                                                    |              |                                       |            |                |
| 空华6十101년          | 1                  |                                                    |              |                                       |            |                |
|                   |                    |                                                    |              |                                       |            |                |
|                   |                    |                                                    |              |                                       |            | 人礼結果堂録         |
| 入札履歴              |                    |                                                    |              |                                       | 最新更新日時     | 2014.07.08 15: |
| æ                 | 季者名称               | 坊1回金額                                              | 予定価格 基準価格    | く<br>計計<br>は<br>価価<br>基準評価値<br>査<br>打 | 1. 入礼書     | 捕ぎ             |
| 8                 |                    |                                                    | RF RF        | 順<br>点 値<br>版                         |            |                |
| 1 <u>テスト島根県受注</u> | 者01(工事)            | 10,000                                             | 000 0 000,   | 11000                                 | 0 内訳       | 書未確認           |
|                   |                    |                                                    |              |                                       |            |                |

島根県電子入札システム 操作マニュアル(工事) — 発注者編—

3.1.5.3. <u>立会担当官の署名を行うには?</u>

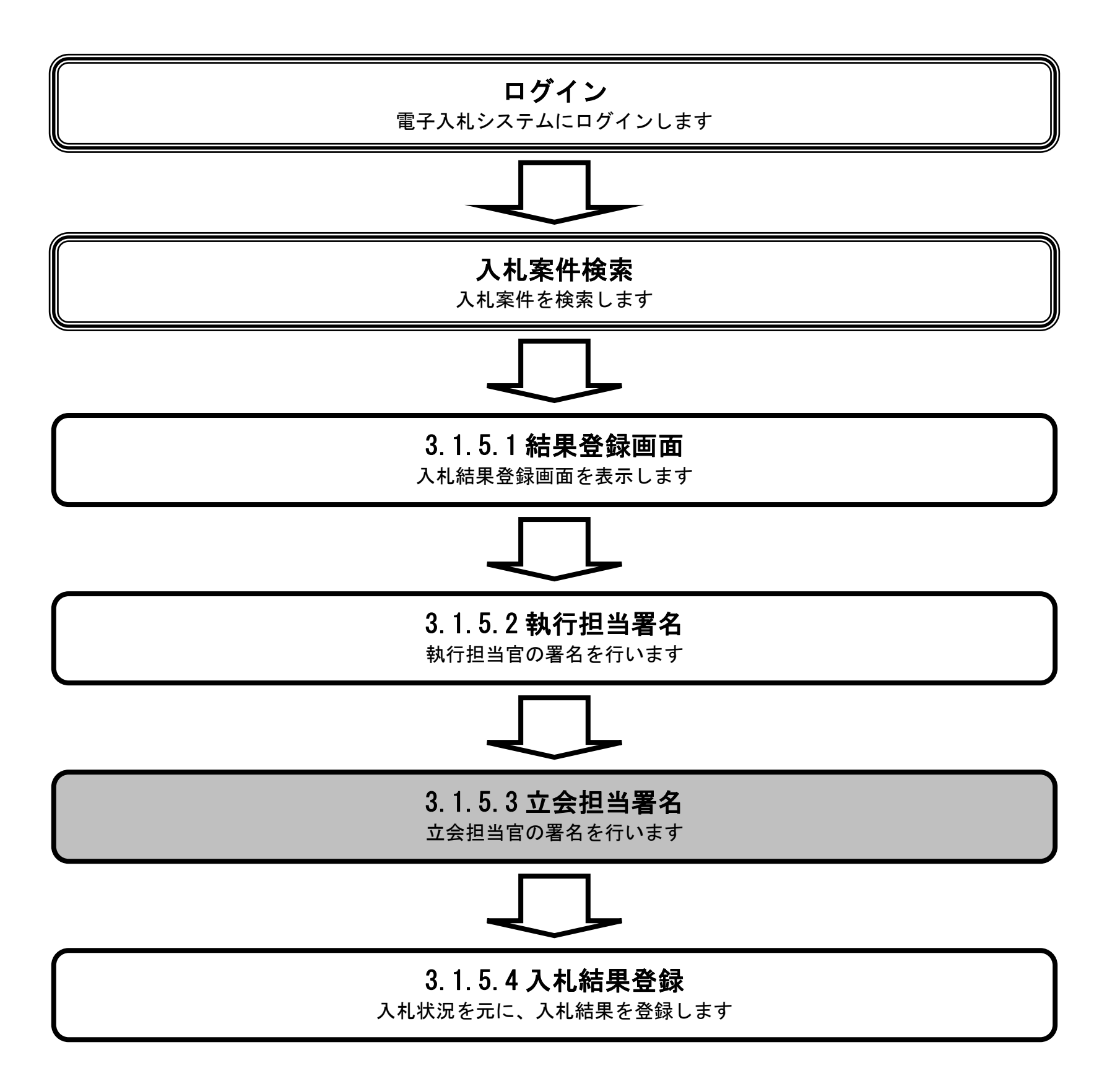

島根県電子入札システム 操作マニュアル(工事) — 発注者編—

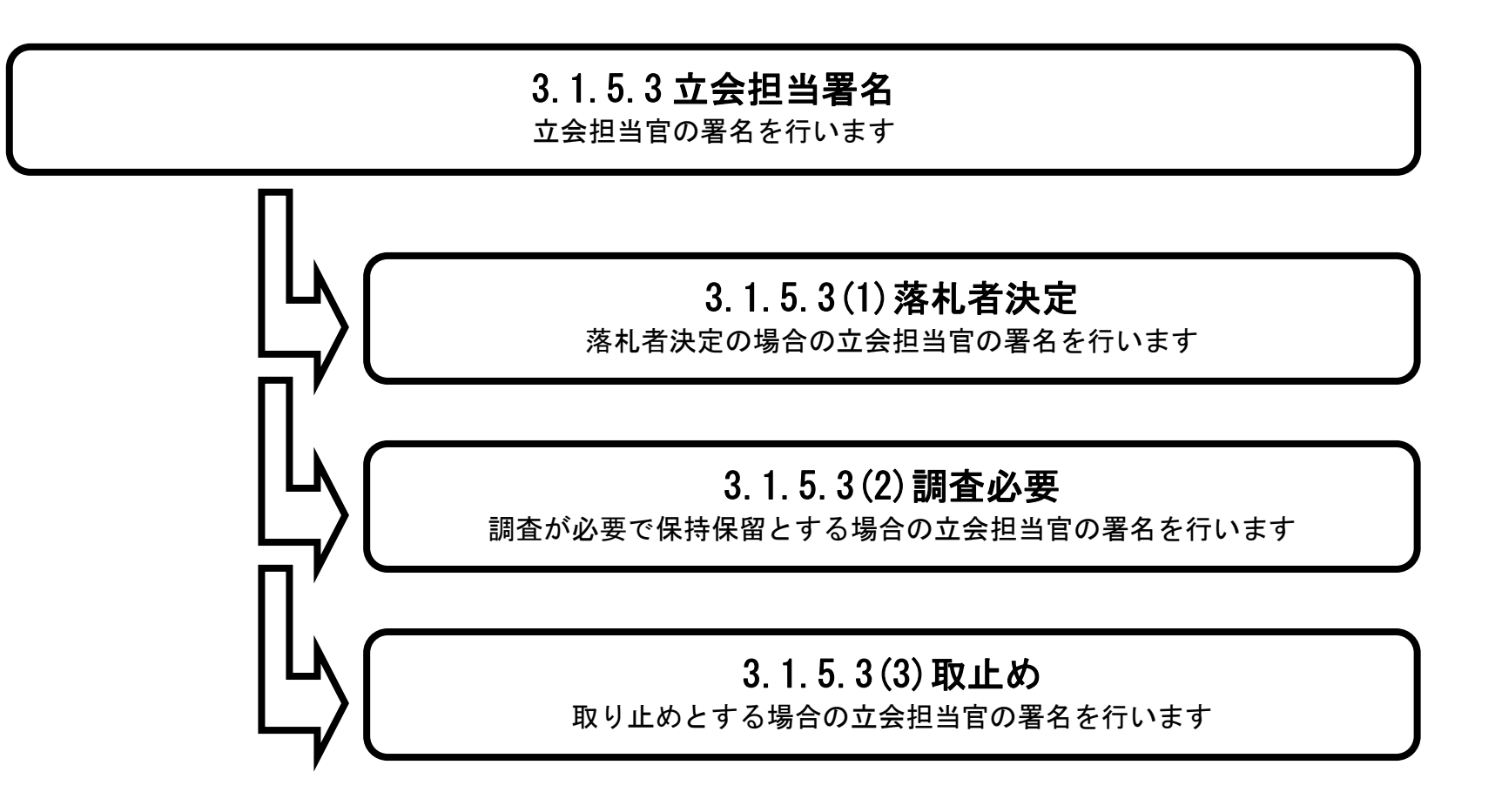

島根県電子入札システム 操作マニュアル(工事) — 発注者編—

## (1) 落札者決定の場合

# 3.1.5.3 立会担当署名 立会担当官の署名を行います 3.1.5.3(1)落札者決定 落札者決定の場合の立会担当官の署名を行います 3.1.5.3(2)調査必要 調査が必要で保持保留とする場合の立会担当官の署名を行います 3.1.5.3(3)取止め 取り止めとする場合の立会担当官の署名を行います

島根県電子入札システム 操作マニュアル(工事) — 発注者編—

# 立会担当官の署名を行うには?(落札者決定の場合) 入札状況登録 内訳書確認 入札結果登録 公開情報登録 日時変更 入札締切 ログイン 入札案件検索 入札結果登録 執行担当署名 **立**会担当署名(落札者決定) 画面説明 【落札方式が価格競争の場合】 落札者決定の場合の立会担当官の署名を開始する画面です。 操作手順 **立会担当署名ボタン**①を押下します。 【補足説明】 立会担当署名の付与は設定により任意となります。 業者詳細情報を表示する場合は、「3.1.5.9業者詳細情報を表示するには?」を参照します。

| http://ebidhoshusv01/      | - CALS/EC - Internet Explorer                                                                                                    |                                      |                     |     |
|----------------------------|----------------------------------------------------------------------------------------------------|--------------------------------------|---------------------|-----|
| テスト環境                      |                                                                                                    | 2013年11月22日 18時50分                   | CALS/EC 電子入札システ     | 4 🧭 |
| 共同利用システム                   | 入礼情報サービス 電子入                                                                                                    | 札システム 検証機能 質問回答                      |                     | ヘルプ |
| ○ 新規案件登録                   |                                                                                                    | 入札                                   | 結果登録                |     |
| ○ 業務支援検索                   |                                                                                                    | 申請受付一覧 📫 審査一覧 📫 受付                   | 时状况一覧 🖒 状况登録 🖒 結果登録 |     |
| 2 調達案件検索                   | 調達家住最易                                                                                                    | 9300/90001/201301/20                 |                     |     |
| 9 調道条件一克                   | 調達案件名称                                                                                                    | ○×銷易型一般競争入礼工事                        |                     |     |
| 中請受付一覧                     | 担当者                                                                                                    | テスト担当者01                             |                     |     |
| ※ 器査一覧                     | 開札執行日時                                                                                                    | 平成25年11月22日 18時49分                   |                     |     |
| <ul> <li>入札案件一覧</li> </ul> | 入礼結果                                                                                                    | ◎落礼者決定 ○調査必要・保持保留 ○取止め               |                     |     |
| ○ 受付状況一覧                   | 摘要                                                                                                    |                                      |                     |     |
| • 内訳書一覧                    |                                                                                                    | 。<br>必要に応じて、上のテキストフィールドにコメントを入力してくださ | ΨL1.                |     |
| <ul> <li>評価点登録</li> </ul>  | 執行担当署名                                                                                                    | 執行 太郎                                | 1850.48             |     |
| ○ 状況登録                     | 立会担当署名                                                                                                    |                                      |                     |     |
| ○ 結果登録                     |                                                                                                    |                                      |                     |     |
| 2 (見積書)一覧                  | 消費税半                                                                                                    | 5]%                                  |                     |     |
| ◎ 案件進捗一覧                   | ア走1曲倍公開設走                                                                                                    | ● 事前公開 ○ 事後公開 ○ 非公B                  | 4                   |     |
| 担当確認                       | 公開設定(税扱き/税)△み)                                                                                                    | ● 税抜き ○ 税込み                          |                     |     |
| ◎ 業者一覧                     | 予定価格                                                                                                    |                                      |                     |     |
| 0 新意务一覧                    | 50000000                                                                                                    | 円(税抜き)                               |                     |     |
| AL 22.28 19                | 50,000,000                                                                                                    | 円(税抜き) 5000万円(税抜き)                   |                     |     |
| O FREEDS                   | 52,500,000                                                                                                    | 円(税込み) 5250万円(税込み)                   |                     |     |
|                            | 調查基準価格/最低制限価格                                                                                                    |                                      |                     |     |
|                            | 42000000                                                                                                    | 円(抗技さ)                               |                     |     |
|                            | 42,000,000                                                                                                    | 円(税抜き) 4200万円(税抜き)                   |                     |     |
|                            | 44,100,000                                                                                                    | 円(税)ムみ) 4410万円(税)込み)                 |                     |     |
|                            | A CONTRACT OF A CONTRACT OF A |                                      |                     |     |

| 85 | 美者名件                   | 第1回金額      | 子定価格<br>以下 | 基准备格<br>以上 | < U m | 調査実 | (注<br> 礼<br> 酒 | лца       | İA王                      |
|----|------------------------|------------|------------|------------|-------|-----|----------------|-----------|--------------------------|
| 1  | <u>テスト島被県受注者01(工事)</u> | 45,000,000 | 0          | 0          | S.    |     | O              | Manager 1 | Contractor of the second |
| 2  | <u>テスト島根県受注者02(工事)</u> | 48,000,000 | 0          | 0          |       |     | 0              |           |                          |

島根県電子入札システム 操作マニュアル(工事) —発注者編—

# 立会担当官の署名を行うには?(落札者決定の場合) 入札状況登録 内訳書確認 入札結果登録 公開情報登録 日時変更 入札締切 ログイン 入札案件検索 入札結果登録 執行担当署名 **立**会担当署名(落札者決定) 画面説明 【落札方式が総合評価(従来版)の場合】 落札者決定の場合の立会担当官の署名を開始する画面です。 操作手順 **立会担当署名ボタン**①を押下します。 【補足説明】 立会担当署名の付与は設定により任意となります。 業者詳細情報を表示する場合は、「3.1.5.9業者詳細情報を表示するには?」を参照します。

島根県電子入札システム 操作マニュアル(工事) — 発注者編—

#### 第3.1章 開札以降(入札書提出)

| CALS/EC - Windows Inte     | ernet Explorer     |                                              |                                                                         |              |                |           |            |         |                  |
|----------------------------|--------------------|----------------------------------------------|-------------------------------------------------------------------------|--------------|----------------|-----------|------------|---------|------------------|
| 第2期-研修環境                   |                    | 201                                          | 4年07月08日 15時32分                                                         |              |                | CA        | LS/EC 電子入札 | システム    | Ø                |
| 共同利用システム                   | 入礼情報サービス 電子 3      | れシステム 相                                      | 金証機能 質問回答                                                               |              |                |           |            |         | へんプ              |
| 0 新提家件登録                   |                    |                                              |                                                                         | 入材料里         | 登録             |           |            |         |                  |
| 0 業務支援検索                   |                    |                                              |                                                                         |              | ± **           |           |            |         |                  |
| 9 調達案件検索                   |                    | 申請受付一                                        | 町 二 二 新造一覧                                                              | ⇒ 受付状況-      |                | 2登録 二>    | 結果登録       |         |                  |
| · 調達案件一覧                   | 調達案件番号             | 3201010                                      | 0000120140003                                                           |              |                |           |            |         |                  |
| · 申請受付一覧                   | 調達案件名称<br>相当者      | 総合評(                                         | 価(従来版)サンブル<br>Fスト                                                       |              |                |           |            |         |                  |
| 。 審査一覧                     | 開札執行日時             | 平成263                                        | E07月08日 15時27分                                                          |              |                |           |            |         |                  |
| <ul> <li>入札案件一覧</li> </ul> | 入札結果               | ◎落礼者決定                                       | 〇調査必要・保持保留                                                              | ○取止め         |                |           |            |         |                  |
| · 受付状況一覧                   | 摘要                 |                                              |                                                                         |              |                |           |            |         |                  |
| • 内訳書一覧                    | 林行担当事务             | <ul> <li>必要に応じて、上</li> <li>テスト 太郎</li> </ul> | このテキストフィールドにコッ                                                          | のトを入力してくたる   | st.            |           | 15:32:31   |         |                  |
| · 評価点登録                    |                    |                                              |                                                                         |              |                |           |            |         |                  |
| • 状况登録                     |                    |                                              |                                                                         |              |                |           |            |         |                  |
| o 結果登録                     | )消費税率<br>予定価格//問題定 |                                              | 8%                                                                      | //88 JE//88  |                |           |            |         |                  |
| ○ 人札書<br>(見積書)一覧           | 公開設定(税抜き/税込み)      |                                              | <ul> <li>● 手前公開</li> <li>● 税抜き</li> <li>● 税抜き</li> <li>● 税払み</li> </ul> | 2(1) 972(1)  |                |           |            |         |                  |
| ◎ 案件進捗一覧                   | 予定価格               |                                              |                                                                         |              |                |           |            |         |                  |
| o 担当確認                     | 1000000            | 円 (税抜き)                                      |                                                                         |              |                |           |            |         |                  |
| の 業者一覧                     | 10,000,000         | 円(税抜き)                                       | 100                                                                     | 0万円(税抜き)     |                |           |            |         |                  |
| 0 紙業者一覧                    | 10,800,000         | 円(税达み)                                       | 108                                                                     | 0万円(税込み)     |                |           |            |         |                  |
| g 外部連携                     | 調査基準価格/最低制限価格      |                                              |                                                                         |              |                |           |            |         |                  |
|                            | 1                  | 円(税抜き)                                       |                                                                         |              |                |           |            |         |                  |
|                            | 1                  | 円(税抜き)<br>円(税认み)                             |                                                                         | 1 円(税抜き)     |                |           |            |         |                  |
|                            |                    | 11000000                                     |                                                                         | 1 1 10000000 |                |           |            |         |                  |
|                            | 基準評価値              |                                              |                                                                         |              |                |           |            |         |                  |
|                            |                    |                                              |                                                                         |              |                |           |            |         |                  |
|                            |                    |                                              |                                                                         |              |                |           |            |         | 入札結果登録           |
|                            | 入礼履歴               |                                              |                                                                         |              |                |           |            | 最新更新日時  | 2014.07.08 15:32 |
|                            |                    | an and a second                              |                                                                         |              | 2 * 5 k H 10 0 | × 77 77 . | N I I      |         |                  |
|                            | 4<br>8             | 柔者名称                                         |                                                                         | 第1回金額        | 以下 以上          | 「原金」の     | 以上光君       | . 入礼書   | 捕奏               |
|                            | 1 テスト島根県受注者01(工事)  |                                              |                                                                         | 10.000.000   | 0 0            |           | 0 [ (      | 内調      | R書未確認            |
|                            |                    |                                              |                                                                         |              |                | 1 1 1 1   |            | 1       |                  |
|                            |                    |                                              |                                                                         |              |                |           |            |         |                  |
|                            |                    |                                              |                                                                         |              | 6              | ローカルイント   | ラネット 保護モ   | - ド: 無効 | 🖓 🕶 🔍 100% 🔻     |

島根県電子入札システム 操作マニュアル(工事)―発注者編―

# 立会担当官の署名を行うには?(落札者決定の場合) 入札締切 内訳書確認 入札状況登録 入札結果登録 公開情報登録 日時変更 ログイン 入札案件検索 入札結果登録 執行担当署名 立会担当署名(落札者決定) 画面説明 立会担当官の署名準備を確認する画面です。 操作手順 立会担当官の IC カードをカードリーダに挿入し、了解ボタン①を押下します。 【補足説明】 画面中に注意喚起している通り、立会担当官の署名を行ってしまうと、入札結果を変更することはできなくなります。

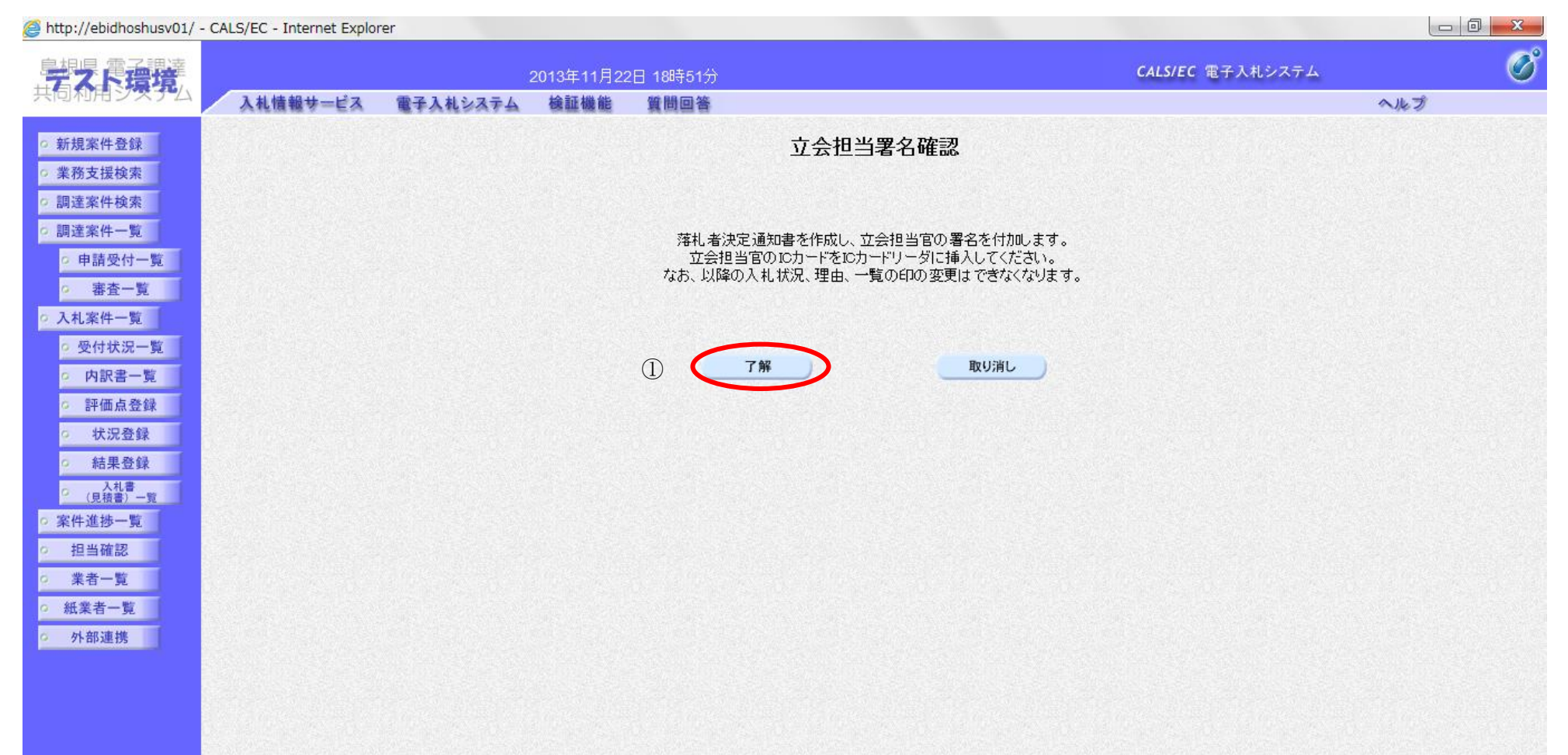

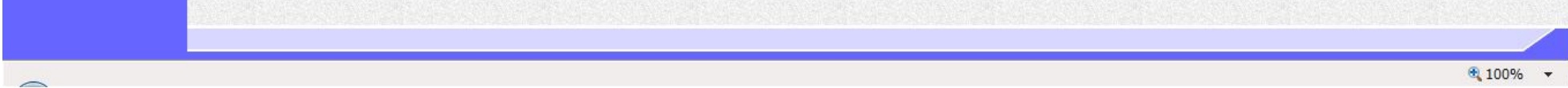

島根県電子入札システム 操作マニュアル(工事) — 発注者編—

|   |                            |             | 立会担当官             | 宮の署名を行うに          | は?(落札者決 | 定の場合)   |   |   |
|---|----------------------------|-------------|-------------------|-------------------|---------|---------|---|---|
|   | 入札締切                       | 内訳書確認       | 入札状況登録            | 入札結果登録            | 公開情報登録  | 日時変更    | _ | _ |
|   | ログイン                       | 入札案件検索      | 入札結果登録            | 執行担当署名            | 立会担当署名  | (落札者決定) |   |   |
|   | <b>画面説明</b><br>立会担当官の IC フ | カードを利用する準   | 備と操作者の氏名を         | :入力する画面です。        |         |         |   |   |
| ( | 操作手順                       |             |                   |                   |         |         |   |   |
|   | 操作者は、IC カー                 | ドの PIN と操作者 | 指名を入力後、 <b>OK</b> | <b>ボタン①</b> を押下しま | きす。     |         |   |   |
|   |                            |             |                   |                   |         |         |   |   |
|   |                            |             |                   |                   |         |         |   |   |
|   |                            |             |                   |                   |         |         |   |   |
|   |                            |             |                   |                   |         |         |   |   |
|   |                            |             |                   |                   |         |         |   |   |
|   |                            |             |                   |                   |         |         |   |   |

| e nttp://ebidnosnusv01/ - C | ALS/EC - Internet Explo | rer      |            | _                      |                 |             |                         |     |   |
|-----------------------------|-------------------------|----------|------------|------------------------|-----------------|-------------|-------------------------|-----|---|
| <b>学</b> 天震语语               |                         |          | 2013年11月2: | 2日 18時51分              |                 |             | <b>CALS/EC</b> 電子入札システム |     | Ø |
| 共同和用システム                    | 入札情報サービス                | 電子入札システム | 検証機能       | 質問回答                   |                 |             |                         | ヘルプ |   |
| ○ 新規案件登録                    |                         |          |            |                        | 立会担当署名          | 確認          |                         |     |   |
| <ul> <li>業務支援検索</li> </ul>  |                         |          |            |                        |                 |             |                         |     |   |
| ○ 調達案件検索                    |                         |          |            |                        |                 |             |                         |     |   |
| ○ 調達案件一覧                    |                         |          |            | 落札者決定法                 | 通知書を作成し、立会担当    | 官の署名を付加します。 |                         |     |   |
| ○ 申請受付一覧                    |                         |          |            | 立会担当国                  | 宮のICカードをICカードリー | ダに挿入してください。 |                         |     |   |
| · 審査一覧                      |                         |          | PIN番号入     | カダイアログ                 |                 | N.4.74.9.0  |                         |     |   |
| <ul> <li>入札案件一覧</li> </ul>  |                         |          | F          | IN番号を入力してくた            | ぎさい。            |             |                         |     |   |
| ○ 受付状況一覧                    |                         |          |            |                        |                 |             |                         |     |   |
| ○ 内訳書一覧                     |                         |          |            |                        |                 |             |                         |     |   |
| ○ 評価点登録                     |                         |          |            |                        |                 |             |                         |     |   |
| 0 状况登録                      |                         |          |            | PIN番号:                 | *****           |             |                         |     |   |
| 2 和未安録                      |                         |          | Į.         | <mark>]当者:</mark> 立会 · | 一郎              |             |                         |     |   |
| (見積書)一覧<br>家件准持一覧           |                         |          |            |                        |                 |             |                         |     |   |
| 0 相当確認                      |                         |          |            |                        |                 |             |                         |     |   |
| ○ 業者一覧                      |                         |          |            | ОК                     | キャンセル           |             |                         |     |   |
| <ul> <li>紙業者一覧</li> </ul>   |                         |          |            |                        |                 |             |                         |     |   |
| ◎ 外部連携                      |                         |          |            |                        |                 |             |                         |     |   |
|                             |                         |          |            |                        |                 |             |                         |     |   |
|                             |                         |          |            |                        |                 |             |                         |     |   |
|                             |                         |          |            |                        |                 |             |                         |     |   |
|                             |                         |          |            |                        |                 |             |                         |     |   |

0

#### 島根県電子入札システム 操作マニュアル(工事)―発注者編―

3.1 - 160

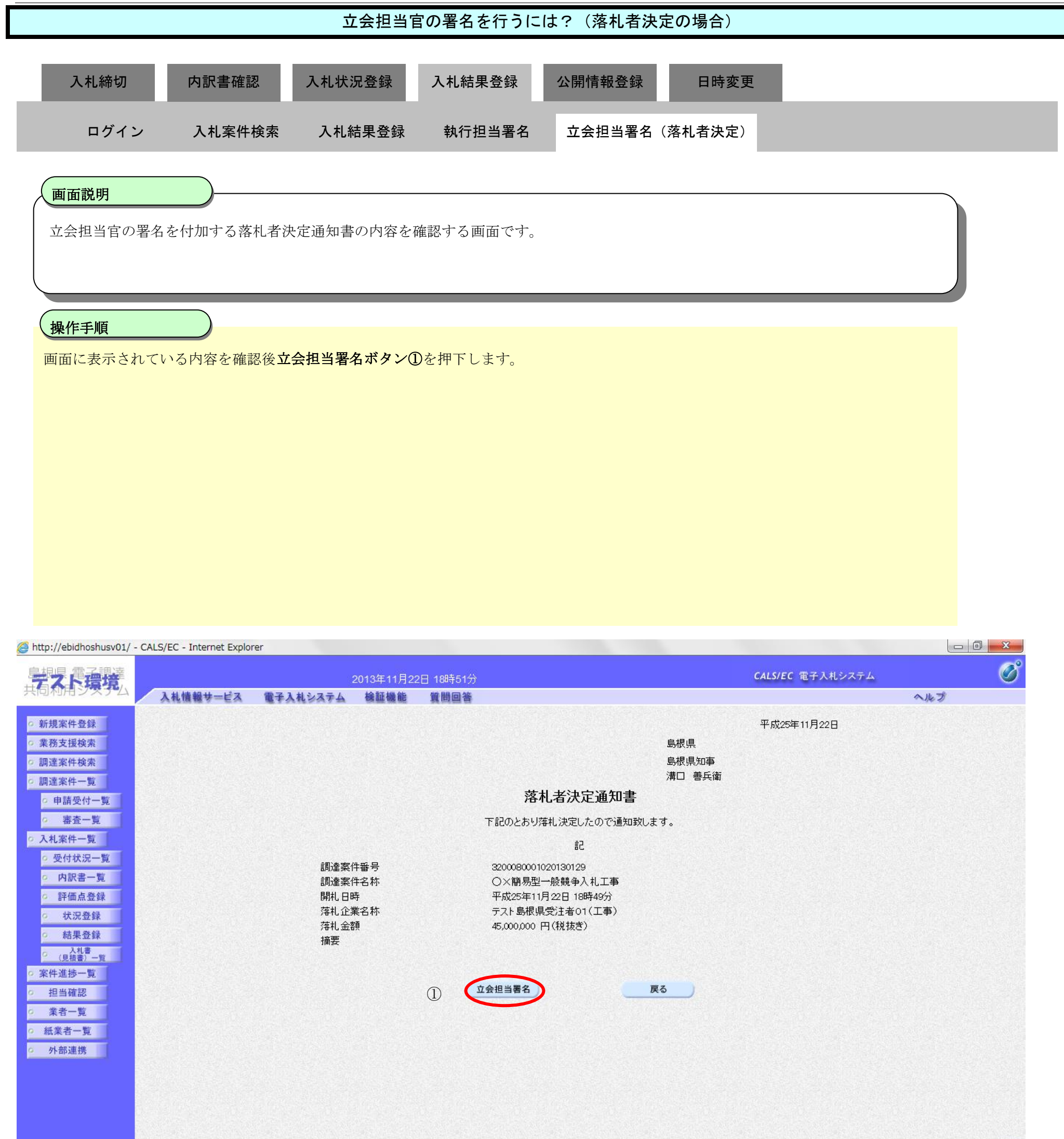

#### 島根県電子入札システム 操作マニュアル(工事) — 発注者編—

## 立会担当官の署名を行うには?(落札者決定の場合) 内訳書確認 入札状況登録 入札結果登録 公開情報登録 入札締切 日時変更 ログイン 入札案件検索 入札結果登録 執行担当署名 **立**会担当署名(落札者決定) 画面説明 【落札方式が価格競争の場合】 立会担当官の署名が付加された落札者決定通知書の作成完了を確認する画面です。 操作手順 【次の操作】 入札結果の登録を行う場合は、「3.1.5.4入札結果の登録を行うには?」を参照します。 【補足説明】 立会担当署名を付加した操作者氏名および署名日時を確認します。 業者詳細情報を表示する場合は、「3.1.5.9業者詳細情報を表示するには?」を参照します。

| hitter (Johidh ashing 04) OALOICO Tataonat Designed |
|-----------------------------------------------------|
|-----------------------------------------------------|

| テスト環境            |                            |             | 2013年11月22日 18時51分                                        | CALS/EC 電子入札システム | Ø     |
|------------------|----------------------------|-------------|-----------------------------------------------------------|------------------|-------|
| 共同和用システム         | 入札情報サービス 電子入               | 札システム       | 後証機能 質問回答                                                 |                  | へルプ   |
| > 新規案件登録         |                            |             | 入札結果登録                                                    |                  | ^     |
| ○ 業務支援検索         |                            |             | 申請受付一覧 🖒 審査一覧 🖒 受付状況一覧 😅                                  | → 状況登録 二→ 結果登録   |       |
| 2 調達案件検索         | 調達案件級号                     |             | 320092001/20130129                                        |                  |       |
| 0 申請受付一覧         | 調達案件名称                     |             | ○×簡易型一般競争入礼工事                                             |                  |       |
| · 審査一覧           | 担当者<br>開札執行日時              |             | テスト担当者01<br>平成25年11月22日 18時49分                            |                  |       |
| ○ 入札案件一覧         | 入礼結果                       | ① (51) 赤(3) | ② ○調査必要・保持保留 ○酌止め                                         |                  |       |
| ○ 受付状況一覧         | 摘要                         |             |                                                           |                  |       |
| · 内訳書一覧          |                            | 必要に応じて      | 、上のテキストフィールドにコメントを入力してください。                               |                  |       |
| 0 好信息登録          | 執行担当署名                     | 執行 太郎       |                                                           | 185048           |       |
| 2 結果登録           | 立会担当署名                     | 자음 #P       |                                                           | 185136           |       |
| ○ 人札書<br>(見抽書)一覧 | 清費税率                       |             | 5%                                                        |                  |       |
| ○ 案件進捗一覧         | ア定価格公開設定<br>小開設学(指注要/指注 a) |             | <ul> <li>● 事前公開</li> <li>● 事後公開</li> <li>● 非公開</li> </ul> |                  |       |
| ○ 担当確認           | 204002011002/1002/1002/    |             | ◎税娘さ○税込み                                                  |                  |       |
| ◎ 葉者一覧           | 予定価格<br>50000000           | 円(税抜考)      |                                                           |                  |       |
| ○ 紙業者一覧          | 50,000,000                 | 円(税抜き)      | 5000万円(税抜き)                                               |                  |       |
| 9 外部連携           | 52,500,000                 | 円(税込み)      | 5250万円(税込み)                                               |                  |       |
|                  | 調査基準価格/最低制限価格              |             |                                                           |                  | 通知書表示 |
|                  | 42000000                   | 円 (税抜き)     |                                                           |                  |       |
|                  | 42,000,000                 | 円(税抜き)      | 4200万円(税抜き)                                               |                  |       |
|                  | 44,100,000                 | 円(現)(公分)    | 4410万円(税16み)                                              |                  |       |
|                  |                            |             |                                                           |                  |       |

| 86 | ¥88 }                  | 第1回金额      | 予定価格<br>以下 | 基準価格<br>以上 | じ順位 | 空<br>実<br>連 | が<br>れ<br>者 | 入化書 |      |
|----|------------------------|------------|------------|------------|-----|-------------|-------------|-----|------|
| 1  | テスト島根県受注者01(工事)        | 45,000,000 | 0          | 0          |     |             | o           | 表示  |      |
| 2  | <u>テスト島根県受注者02(工事)</u> | 48,000,000 | 0          | 0          |     |             | C           | 表示  | 2125 |

島根県電子入札システム 操作マニュアル(工事) — 発注者編—

3.1 - 162

## 立会担当官の署名を行うには?(落札者決定の場合)

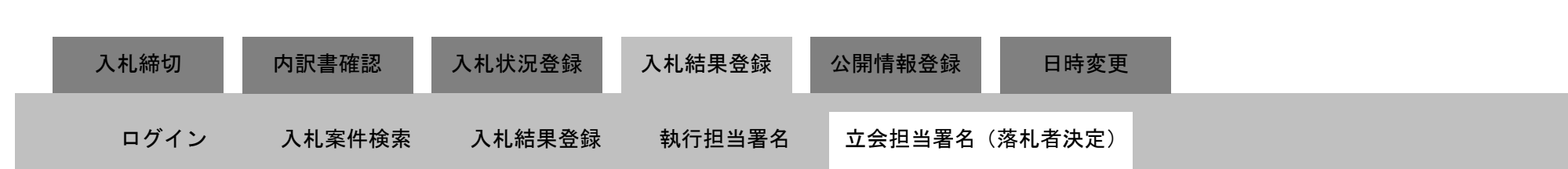

#### 面面説明

#### 【落札方式が総合評価(従来版)の場合】

立会担当官の署名が付加された落札者決定通知書の作成完了を確認する画面です。

操作手順

【次の操作】 入札結果の登録を行う場合は、「3.1.5.4 入札結果の登録を行うには?」を参照します。

【補足説明】

立会担当署名を付加した操作者氏名および署名日時を確認します。 業者詳細情報を表示する場合は、「3.1.5.9 業者詳細情報を表示するには?」を参照します。

> 島根県電子入札システム 操作マニュアル(工事) — 発注者編—

#### 第3.1章 開札以降(入札書提出)

| CALS/EC - Windows Inte                                                   | ernet Explorer    |                                     |                    |                          |                                           |                     |
|--------------------------------------------------------------------------|-------------------|-------------------------------------|--------------------|--------------------------|-------------------------------------------|---------------------|
| □+□□□ □□·=<br>第2期-研修環境                                                   |                   | 2014年07月08日 1                       | 5時33分              | CA                       | LS/EC 電子入札システム                            | Ø                   |
| XIIIIII XIX                                                              | 入礼情報サービス 電子       | 入札システム 検証機能 質                       | 間回答                |                          |                                           | へルプ                 |
| ○ 新規案件登録                                                                 |                   |                                     | 入札結果登録             |                          |                                           | Î                   |
| <ul> <li>業務支援検索</li> <li>調達案件検索</li> </ul>                               |                   | 申請受付一覧 🛶 審査                         | 一覧 📫 受付状況一覧        | ◇ 秋況登録 🖒                 | 結果登録                                      |                     |
| ◎ 調達案件一覧                                                                 | 調達案件番号<br>調達案件名称  | 3201010000120140003<br>総合評価(従来版)サンプ | Ь                  |                          |                                           |                     |
| ○ 申請受付一覧                                                                 | 担当者 開札執行日時        | テスト テスト<br>平成26年07月08日 15時2         | 。<br>27分           |                          |                                           |                     |
| <ul> <li>         - 審査一覧      </li> <li>         入札案件一覧      </li> </ul> | 入礼結果              | ◎落札者決定 ○調査必要・保                      | 持保留 ○取止め           |                          |                                           |                     |
| 9 受付状況一覧                                                                 | 摘要                | 必要に応じて、トのテキストフィー」                   | レドにコメンナを入力してください。  |                          |                                           |                     |
| の 内訳書一覧                                                                  | 執行担当署名            | テスト太郎                               |                    |                          | 15:32:31                                  |                     |
| <ul> <li>評価点登録</li> <li>状況登録</li> </ul>                                  | 立会担当署名            | テスト 次郎                              |                    |                          | 15:33:38                                  |                     |
| • 結果登録                                                                   | 消費税率<br>予定価格公開設定  | 8 %<br>③ 事前公開                       | - 事後公開 - 非公開       |                          |                                           | E                   |
| ○ (見積書)一覧<br>(見積書)一覧                                                     | 公開設定(税抜き/税込み)     | <ul> <li>● 税抜き</li> </ul>           | 税込み                |                          |                                           |                     |
| ◎ 柔件進捗一覧<br>◎ 担当確認                                                       | 予定価格 10000000     | ) 円(税抜き)                            |                    |                          |                                           |                     |
| ○ 業者一覧                                                                   | 10,000,000        | ) 円(税抜き)                            | 1000万円(税抜き)        |                          |                                           |                     |
| ◎ 紙業者一覧                                                                  | 10,800,000        | ) 円(税込み)                            | 1080万円(税达み)        |                          |                                           |                     |
| 7F8P3E15                                                                 | 調査基準価格/最低制限価格     | 円(税抜き)                              |                    |                          |                                           |                     |
|                                                                          | 1                 | 円(税抜き)                              | 1 円(税抜き)           |                          |                                           |                     |
|                                                                          |                   | H(#0∆#)                             | 1 (10,0209)        |                          |                                           |                     |
|                                                                          | 基準評価値<br>1        |                                     |                    |                          |                                           |                     |
|                                                                          |                   |                                     |                    |                          |                                           | 入札結果登録              |
|                                                                          | 入礼履歴              |                                     |                    |                          | 最新更新                                      | 日時 2014.07.08 15:33 |
|                                                                          |                   |                                     |                    |                          | <b>3</b> a                                |                     |
|                                                                          | ÷.                | 業者名称                                | 第1回金额 · 章定音•<br>以下 | 各 基準価価 じ 価 価<br>以上 順 点 値 | <sup>8型評価値 査</sup> 札 入礼書<br>以上 光 者<br>達 者 | 捕费                  |
|                                                                          | 1 テスト島根県受注者01(工事) |                                     | 10,000,000 O       | 0 11                     | 0 0                                       | 内訳書未確認              |
|                                                                          |                   |                                     |                    |                          |                                           | •                   |
|                                                                          |                   |                                     |                    | 🗣 ローカル イント               | ・ラネット 保護モード: 無効                           | √a ▼ € 100% ▼       |

島根県電子入札システム 操作マニュアル(工事)―発注者編―

## (2) 調査必要の場合

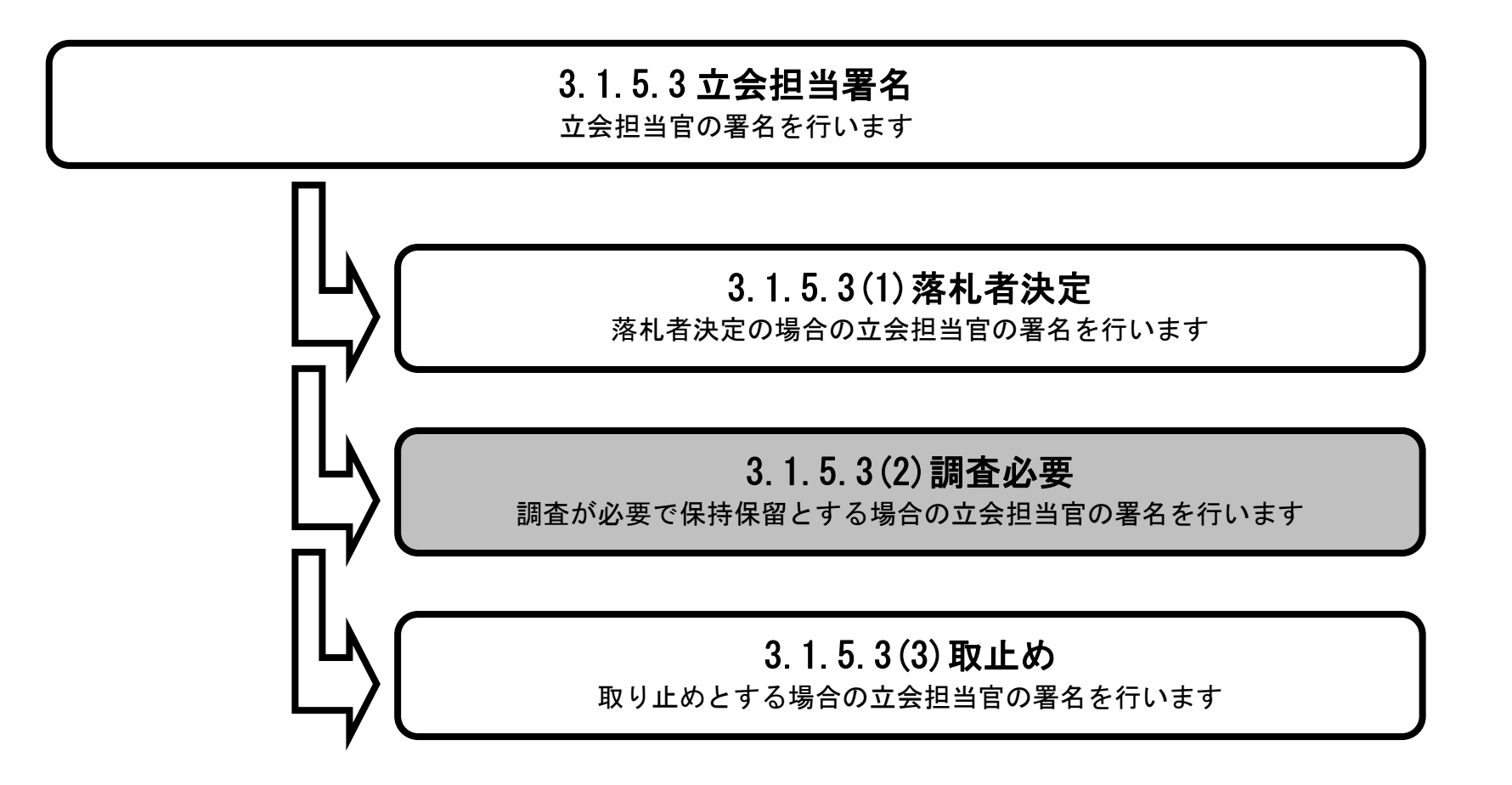

島根県電子入札システム 操作マニュアル(工事) — 発注者編—

# 立会担当官の署名を行うには?(調査必要の場合) 入札状況登録 入札結果登録 入札締切 内訳書確認 公開情報登録 日時変更 ログイン 入札案件検索 入札結果登録 執行担当署名 **立**会担当署名(調査必要) 画面説明 【落札方式が価格競争の場合】 調査必要の場合の立会担当官の署名を開始する画面です。 操作手順 **立会担当署名ボタン①**を押下します。 【補足説明】 業者詳細情報を表示する場合は、「3.1.5.9業者詳細情報を表示するには?」を参照します。

島根県電子入札システム 操作マニュアル(工事) — 発注者編—

| 192.168.109.134 | 4/ - CALS/EC - Windows Int   | ternet Explorer |                       |              |              |       |       |            |          |          |            |               |
|-----------------|------------------------------|-----------------|-----------------------|--------------|--------------|-------|-------|------------|----------|----------|------------|---------------|
| 県 電子調達          |                              | 20              | 13年12月23日 11時34分      |              |              |       | -     | CALS/E     | • 187)   | ∖札システム   |            |               |
| 用ンステム           | 入礼情報サービス                     | 電子入礼システム        | 検証機能 質問回答             |              |              |       |       |            |          |          |            | へたび           |
| 案件登録            | Pin State                    |                 |                       | 7. 札 純 里 登 稳 |              |       |       |            |          |          |            |               |
| 支援検索            |                              |                 |                       |              |              |       |       | -          | -        |          |            |               |
| 案件検索            |                              |                 | ■請受付一覧 → 書査一覧 -       | → 受付状況一覧 →   | 状况量          |       | 相非    | <b>料登録</b> |          |          |            |               |
| 案件一覧            | 調達案件番号                       | 32              | 00080001020130089     |              |              |       |       |            |          |          |            |               |
| 青受付一覧           | 調達案件名称<br>相当者                | (#1<br>#8       | 札開札確認工事<br>当 大郎       |              |              |       |       |            |          |          |            |               |
| #杏一覧            | 開札執行日時                       |                 | 点25年12月23日 11時33分     |              |              |       |       |            |          |          |            |               |
| 案件一覧            | 入礼結果                         | 〇落礼者決定          | ◎調査必要・保持保留 ○取止め       |              |              | 19.55 |       | 1153       | ्रम्     |          | 1.114.0    |               |
| 计建设_智           | 摘要                           |                 |                       |              |              |       |       |            |          |          |            |               |
| 如金一覧            |                              | 必要に応じて、         | 上のテキストフィールドリこコメントを入力し | てください。       |              | 11.04 |       |            |          |          |            |               |
| 西古泉谷            | 執行担当署名                       | 44.A [199       |                       |              |              | 11.04 | 20    |            |          |          |            |               |
| 144 775 36 84   | 立会担当署名                       | D               |                       |              |              |       |       |            |          |          |            |               |
| A 175 32 58     | 消費税率                         |                 | 5%                    |              |              |       |       |            |          |          |            |               |
| 118 1           | 予定価格公開設定                     |                 | ● 車前公開 () 車後公開 (      | ○非公開         |              |       |       |            |          |          |            |               |
| (拍書) 一致         | 公開設定(税抜き/税込み                 | )               | ● 税抜き ○ 税込み           |              |              |       |       |            |          |          |            |               |
| 進扬一覧            | 予定価格                         |                 |                       |              |              |       |       |            |          |          |            |               |
| 当確認             | 100                          | 0000000 円(税抜き)  |                       |              |              |       |       |            |          |          |            |               |
| 者一覧             | 100,                         | 000,000 円(税抜き)  | 1億 円(税抜き)             |              |              |       |       |            |          |          |            |               |
| 《者一覧            | 105,                         | 000,000 円(税)込み) | 1億500万円(税)达み。         | ,            |              |       |       |            |          |          |            |               |
| 部連携             | 調査基準価格/最低制度                  | 民価格             |                       |              |              |       |       |            |          |          |            |               |
|                 |                              | 1 円 (税抜き)       |                       |              |              |       |       |            |          |          |            |               |
|                 | 1                            | 1 円(税抜き)        | 1 円(税抜き)              |              |              |       |       |            |          |          |            |               |
|                 |                              | 1 円(税込み)        | 1 円(税込み)              | )            |              |       |       |            |          |          |            |               |
|                 |                              |                 |                       |              |              |       |       |            |          |          |            |               |
|                 |                              |                 |                       |              |              |       |       |            |          |          |            | 入札結果登録        |
|                 | 入札履歴                         |                 |                       |              |              |       |       |            |          | 最新更      | 夏新日時       | 2013.12.23 11 |
|                 |                              |                 |                       |              |              |       |       | _          | 100      | -        |            |               |
|                 |                              | <b>X</b> 4      | 3 <b>4</b>            | 第1回金額        | 予定価格         | 委李道师  | U     | 五          | )第<br> 礼 | 入礼書      |            | 抽查            |
|                 |                              |                 |                       |              | 4 <b>K F</b> | 44.1  | 皬     |            | -18      |          |            |               |
|                 | 1 <u>テスト01株式</u> 会           | <u>281</u>      |                       |              |              |       |       |            |          |          | 紙移行        |               |
|                 | 2<br><u>テスト02株式</u>          | 25 <u>4</u>     |                       |              |              |       |       |            |          | 1000     | 紙移行        |               |
|                 | 3 テスト01株式会                   | 社               |                       | 80,000,000   | 0            | 0     |       |            | 0        |          | 紙入札        |               |
|                 | a state of the second second |                 |                       |              | 0            | 0     | 1.000 | -          | 0        | 20000000 | 5.01 3. +1 |               |
|                 | 4 <u>テスト</u> 島极県気            | <u>注者01(工事)</u> |                       | 90,000,000   | ~            | · ·   |       | - LI-      | 0        |          | 8557546    |               |

at 100% 🔹

島根県電子入札システム 操作マニュアル(工事) —発注者編—

# 立会担当官の署名を行うには?(調査必要の場合) 入札状況登録 内訳書確認 入札結果登録 公開情報登録 入札締切 日時変更 ログイン 入札案件検索 入札結果登録 執行担当署名 **立**会担当署名(調査必要) 画面説明 【落札方式が総合評価(従来版)の場合】 調査必要の場合の立会担当官の署名を開始する画面です。 操作手順 **立会担当署名ボタン**①を押下します。 【補足説明】 立会担当署名の付与は設定により任意となります。 業者詳細情報を表示する場合は、「3.1.5.9業者詳細情報を表示するには?」を参照します。

島根県電子入札システム 操作マニュアル(工事) — 発注者編—

#### 第3.1章 開札以降(入札書提出)

|                    | 2014年07月08日 15時32分                   | CALS/EC 電子入札システム                                         |
|--------------------|--------------------------------------|----------------------------------------------------------|
| ム 入礼情報サービス 電子入れ    | もシステム 検証機能 質問回答                      | へルプ                                                      |
|                    | 入札結果登録                               |                                                          |
|                    | 申請受付一覧 🖒 審査一覧 🖒 受付状況一覧 🖒             | 状況登録 → 結果登録                                              |
|                    |                                      |                                                          |
| 調達業件番号<br>調達業件名称   | 3201010000120140003<br>総合評価(従来版)サンブル |                                                          |
| 担当者                |                                      |                                                          |
| 所形现17日時<br>1 H Stm | +1x26=07/1081 15872777               |                                                          |
| 摘要                 | ○落札者決定 ○調査必要・保持保留 ○取止め               |                                                          |
|                    | 必要に応じて、上のテキストフィールドにコメントを入力してください。    |                                                          |
| 執行担当署名             | テスト 太郎                               | 15:32:31                                                 |
| 立会担当署名 1           |                                      |                                                          |
| 消費税率               | 8%                                   |                                                          |
| 予定価格公開設定           | ◎ 事前公開 ○ 事後公開 ○ 非公開                  |                                                          |
| 公開設定(税抜き/税込み)      | ◎ 税抜き ○ 税込み                          |                                                          |
| 予定価格               |                                      |                                                          |
| 10000000           | 円(税抜き)                               |                                                          |
| 10,800,000         | 円(税込み) 1080万円(税込み)                   |                                                          |
|                    |                                      |                                                          |
| 調査基準価格/最低制限価格      | 四 (粉壮本)                              |                                                          |
| 1                  | 円(税抜き) 1 円(税抜き)                      |                                                          |
| 1                  | 円(税込み) 1 円(税込み)                      |                                                          |
| *********          |                                      |                                                          |
| 空≄a+1001ē<br>1     |                                      |                                                          |
|                    |                                      |                                                          |
|                    |                                      | 人礼紹果登録                                                   |
| 入扎履歷               |                                      | 最新更新日時 2014.07.08 15:32                                  |
|                    | 清东府 第1回金蝉 子定重格 萃                     | く 評評 読 「 」 」 」 」 」 」 」 」 」 」 」 」 」 」 」 」 」 」             |
|                    |                                      |                                                          |
| 1 テスト島根県受注者01(工事)  | 10,000,000 O                         | O         1         O         D         O         内訳書未確認 |
|                    |                                      |                                                          |

島根県電子入札システム 操作マニュアル(工事)―発注者編―

|                                                                                                    |                                         | 고 중 担 当                                  |                                                                   | -16. (四月五光)                                                                     |                                                    |                         |               |     |
|----------------------------------------------------------------------------------------------------|-----------------------------------------|------------------------------------------|-------------------------------------------------------------------|---------------------------------------------------------------------------------|----------------------------------------------------|-------------------------|---------------|-----|
| 入札締切                                                                                                    | 内訳書確認                                   | 入札状況登録                                   | 入札結果登録                                                            | 公開情報登録                                                                          | 日時変更                                               |                         |               |     |
| ログイン                                                                                                    | 入札案件検索                                  | 索 入札結果登録                                 | 執行担当署名                                                            | 立会担当署名                                                                          | (調査必要)                                             |                         |               |     |
| 面面説明                                                                                                    |                                         |                                          |                                                                   |                                                                                 |                                                    |                         | _             |     |
| 立会担当官の署                                                                                                    | 署名準備を確認するī                              | 画面です。                                    |                                                                   |                                                                                 |                                                    |                         |               |     |
| 操作手順                                                                                                    |                                         |                                          |                                                                   |                                                                                 |                                                    |                         |               |     |
| 立会担当官のI                                                                                                    | Cカードをカードリ                               | ーダに挿入し、 <b>了解ボ</b>                       | <b>ダン①</b> を押下します                                                 | o                                                                               |                                                    |                         |               |     |
| 【補足説明】<br>画面中に注意喚                                                                                                    | 奥起している通り、立                              | 立会担当官の署名を行っ                              | ってしまうと、入札絲                                                        | 吉果を変更すること                                                                       | とはできなくなり                                           | ます。                     |               |     |
|                                                                                                    |                                         |                                          |                                                                   |                                                                                 |                                                    |                         |               |     |
|                                                                                                    |                                         |                                          |                                                                   |                                                                                 |                                                    |                         |               |     |
|                                                                                                    |                                         |                                          |                                                                   |                                                                                 |                                                    |                         |               |     |
|                                                                                                    |                                         |                                          |                                                                   |                                                                                 |                                                    |                         |               |     |
|                                                                                                    |                                         |                                          |                                                                   |                                                                                 |                                                    |                         |               |     |
|                                                                                                    |                                         |                                          |                                                                   |                                                                                 |                                                    |                         |               |     |
| http://192.168.109.134                                                                                                    | 4/ - CALS/EC - Windows Inte             | rnet Explorer                            |                                                                   |                                                                                 |                                                    |                         |               | D X |
| ⊘ http://192.168.109.134 島根県 電子調達 共同利用システム                                                                                                    | 4/ - CALS/EC - Windows Inte             | rnet Explorer<br>2013年12                 | 2月23日 11時34分                                                      |                                                                                 |                                                    | <b>CALS/EC</b> 電子入札システム |               | o x |
| <ul> <li>http://192.168.109.134</li> <li>島根県 電子調達<br/>共同利用システム</li> </ul>                                                                                                    | 4/ - CALS/EC - Windows Inte<br>入札信報サービス | rnet Explorer<br>2013年12<br>電子入札システム 検証機 | 2月23日 11時34分<br>能 質問回答                                            | <b>六</b> △扣 坐 蜀夕 碑=                                                             |                                                    | CALS/EC 電子入札システム        | <u>へ</u> ルプ   | • × |
| <ul> <li>http://192.168.109.134</li> <li>島根県 電子調達<br/>共同利用システム</li> <li>新規案件登録</li> <li>業務支援検索</li> </ul>                                                                                                    | 4/ - CALS/EC - Windows Inte<br>入礼情報サービス | rnet Explorer<br>2013年12<br>電子入札システム 検証機 | 2月23日 11時34分<br>能 質問回答                                            | 立会担当署名確請                                                                        |                                                    | CALS/EC 電子入札システム        | ~kJ           | D × |
| <ul> <li>http://192.168.109.134</li> <li>島根県 電子調達<br/>共同利用システム</li> <li>新規案件登録</li> <li>業務支援検索</li> <li>調達案件検索</li> <li>調達案件一覧</li> </ul>                                                                                                    | 4/ - CALS/EC - Windows Inte<br>入札信報サービス | rnet Explorer<br>2013年12<br>電子入札システム 検証機 | 2月23日 11時34分<br>能 質問回答                                            | <b>立会担当署名確語</b><br>該在成1、立会担当官の署                                                 | 認                                                  | CALS/EC 電子入札システム        | -<br>^ルプ      |     |
| <ul> <li>http://192.168.109.134</li> <li>島根県 電子調達<br/>共同利用システム</li> <li>新規案件登録</li> <li>業務支援検索</li> <li>調達案件検索</li> <li>調達案件一覧</li> <li>申請受付一覧</li> </ul>                                                                                                    | 4/ - CALS/EC - Windows Inte<br>入札信報サービス | rnet Explorer<br>2013年12<br>電子入札システム 検証機 | 2月23日 11時34分<br>離 質問回答<br>調査保留通知書<br>立会担当官のJ<br>なお、以降の入札材         | 立会担当署名確認<br>整を作成し、立会担当官の署<br>10カードをCカードリーダにお<br>ポ況、理由、一覧の印の変更                   | <b>認</b><br>署名を付加します。<br>挿入してください。<br>更はできなくなります。  | CALS/EC 電子入札システム        | <u>~</u> Jk3  |     |
| <ul> <li>http://192.168.109.134</li> <li>島根県 電子調達<br/>共同利用システム</li> <li>新規案件登録</li> <li>課務支援検索</li> <li>調達案件検索</li> <li>調達案件一覧</li> <li>申請受付一覧</li> <li>審査一覧</li> <li>入札案件一覧</li> </ul>                                                                                                    | 4/ - CALS/EC - Windows Inte<br>入礼情報サービス | rnet Explorer<br>2013年12<br>電子入札システム 検証機 | 2月23日 11時34分<br>能 質問回答<br>調査保留通知書<br>立会担当官のI<br>なお、以降の入札材         | 立会担当署名確認<br>該 た 成し、 立会担当官の署<br>に カード を に カード を に かード で の カード で の かー ド の の の 変 す | 認<br>署名を付かします。<br>挿入してください。<br>更はできなくなります。         | CALS/EC 電子入札システム        | <u>~</u> 1163 |     |
| <ul> <li>http://192.168.109.134</li> <li>島根県電子調達<br/>共同利用システム</li> <li>新規案件登録</li> <li>業務支援検索</li> <li>調達案件検索</li> <li>調達案件一覧</li> <li>申請受付一覧</li> <li>審査一覧</li> <li>入札案件一覧</li> <li>受付状況一覧</li> <li>申請男子幣</li> </ul>                                                                                                    | 4/ - CALS/EC - Windows Inte<br>入札信報サービス | rnet Explorer<br>2013年12<br>電子入札システム 検証機 | 2月23日 11時34分<br>離 質問回答<br>記会担当官のI<br>なお、以降の入札材                    | 立会担当署名確認<br>なた成し、立会担当官の署<br>にカードをにカードリーダにす<br>状況、理由、一覧の印の変す                     | 認<br>署名を付かします。<br>挿入してください。<br>更はできなくなります。<br>取り消し | CALS/EC 電子入札システム        | <u>~</u> ₩3   |     |
| <ul> <li>http://192.168.109.134</li> <li>島根県電子調達<br/>共同利用システム</li> <li>新規案件登録</li> <li>第務支援検索</li> <li>調達案件検索</li> <li>調達案件一覧</li> <li>申請受付一覧</li> <li>審査一覧</li> <li>入札案件一覧</li> <li>受付状況一覧</li> <li>内訳書一覧</li> <li>評価点登録</li> </ul>                                                                                                   | 4/ - CALS/EC - Windows Inte<br>入礼情報サービス | rnet Explorer<br>2013年12<br>電子入札システム 検証機 | 2月23日 11時34分<br>能 質問回答<br>ご会担当官のI<br>なお、以降の入札坊                    | 立会担当署名確認<br>な会担当官の署<br>にカードをにカードリーダにす<br>だ況、理由、一覧の印の変更                          | 認<br>署名を付かします。<br>挿入してください。<br>更はできなくなります。<br>取り消し | CALS/EC 電子入札システム        | ~JkJ          |     |
| <ul> <li>http://192.168.109.134</li> <li>島根県電子調達<br/>共同利用システム</li> <li>新規案件登録</li> <li>業務支援検索</li> <li>調達案件検索</li> <li>調達案件の覧</li> <li>申請受付一覧</li> <li>審査一覧</li> <li>入札案件一覧</li> <li>受付状況一覧</li> <li>() 中訳書一覧</li> <li>() 許価点登録</li> <li>() 結果登録</li> </ul>                                                                            | 4/ - CALS/EC - Windows Inte<br>入札信報サービス | rnet Explorer<br>2013年12<br>電子入札システム 検証機 | 2月23日 11時34分<br>離 質問回答<br>調査保留通知書<br>立会担当官の<br>なお、以降の入札材          | 立会担当署名確認<br>なたのし、立会担当官の署<br>にカードをにカードリーダにす<br>状況、理由、一覧の印の変す                     | 認<br>署名を付かします。<br>挿入してください。<br>更はできなくなります。<br>取り消し | CALS/EC 電子入札システム        | <u>~</u> ₩3   |     |
| <ul> <li>http://192.168.109.134</li> <li>島根県電子調達<br/>共同利用システム</li> <li>新規案件登録</li> <li>第務支援検案</li> <li>調達案件検索</li> <li>調達案件一覧</li> <li>申請受付一覧</li> <li>事査一覧</li> <li>入札案件一覧</li> <li>受付状況一覧</li> <li>内訳書一覧</li> <li>新田点登録</li> <li>状況登録</li> <li>結果登録</li> <li>(風報書)-覧</li> </ul>                                                      | 4/ - CALS/EC - Windows Inte<br>入礼情報サービス | rnet Explorer<br>2013年12<br>電子入札システム 検証機 | 2月23日 11時34分<br>離 質問回答<br>調査保留通知書<br>立会担当官のI<br>なお、以降の入札け         | 立会担当署名確認<br>な会担当常の署<br>たたのードッーダにす<br>が況、理由、一覧の印の変更                              | 記<br>署名を付かします。<br>挿入してください。<br>更はできなくなります。         | CALS/EC 電子入札システム        | <u>~</u> ₩3   |     |
| <ul> <li>http://192.168.109.134</li> <li>島根県電子調達<br/>共同利用システム</li> <li>新規案件登録</li> <li>業務支援検索</li> <li>調達案件検索</li> <li>調達案件検索</li> <li>調達案件一覧</li> <li>申請受付一覧</li> <li>審査一覧</li> <li>入札案件一覧</li> <li>受付状況一覧</li> <li>内訳書一覧</li> <li>バ況登録</li> <li>結果登録</li> <li>信、案件進捗一覧</li> <li>担当確認</li> </ul>                                      | 4/ - CALS/EC - Windows Inte<br>入札信報サービス | rnet Explorer<br>2013年12<br>童子入札システム 検証機 | 2月23日 11時34分<br>離 質問回答<br>調査保留通知書<br>立会担当官のI<br>なお、以降の入札材<br>① 7解 | 立会担当署名確認<br>なたのし、立会担当官の署<br>たカードをにカードリーダにす<br>状況、理由、一覧の印の変す                     | 認<br>署名を付かします。<br>挿入してください。<br>更はできなくなります。<br>取り消し | CALS/EC 電子入札システム        | <u>~</u> ₩3   |     |
| <ul> <li>http://192.168.109.134</li> <li>島根県電子調達<br/>共同利用システム</li> <li>新規案件登録</li> <li>第務支援検案</li> <li>調達案件検索</li> <li>調達案件一覧</li> <li>申請受付一覧</li> <li>事査一覧</li> <li>入札案件一覧</li> <li>受付状況一覧</li> <li>内訳書一覧</li> <li>新田点登録</li> <li>(見積書) -覧</li> <li>案件単進一覧</li> <li>第一覧</li> <li>第十重登録</li> <li>(1) (見積書) -覧</li> <li>第4一覧</li> </ul> | 4/ - CALS/EC - Windows Inte<br>入礼信報サービス | rnet Explorer<br>2013年12<br>電子入札システム 検証機 | 2月23日 11時34分<br>離 質問回答<br>調査保留通知者<br>立会担当官のI<br>なお、以降の入札け         | 立会担当署名確認                                                                        | 記<br>署名を付かします。<br>挿入してください。<br>更はできなくなります。         | CALS/EC 電子入札システム        | ~ <i>k</i> 3  |     |
| <ul> <li>http://192.168.109.134</li> <li>島根県電子調達<br/>共同利用システム</li> <li>新規案件登録</li> <li>業務支援検索</li> <li>調達案件検索</li> <li>調達案件検索</li> <li>調達案件一覧</li> <li>申請受付一覧</li> <li>審査一覧</li> <li>入札案件一覧</li> <li>受付状況一覧</li> <li>中訳書一覧</li> <li>八札案告一覧</li> <li>結果登録</li> <li>編業者一覧</li> <li>編業者一覧</li> <li>新ま</li> </ul>                          | 4/ - CALS/EC - Windows Inte<br>入札信報サービス | rnet Explorer<br>2013年12<br>童子入札システム 検証機 | 2月23日 11時34分<br>建間回答<br>調査保留通知書<br>立会担当官の可<br>なお、以降の入札材           | 立会担当署名確認<br>なたのし、立会担当官の暴<br>にカードをにカードリーダにす<br>状況、理由、一覧の印の変す                     | 認<br>響名を付かします。<br>挿入してください。<br>更はできなくなります。<br>取り消し | CALS/EC 電子入札システム        | <u>~</u> ₩3   |     |

| 8 - |        |   |
|-----|--------|---|
|     | 🔍 100% | • |

島根県電子入札システム 操作マニュアル(工事)―発注者編―

|                                                                                                    |                                             | 立会担当                                  | 官の著名を行うに                                                       | こは?(調査必要                                                                                                    | 要の場合)       |                         |                          |
|----------------------------------------------------------------------------------------------------|---------------------------------------------|---------------------------------------|----------------------------------------------------------------|----------------------------------------------------------------------------------------------------|-------------|-------------------------|--------------------------|
| 入札締切                                                                                                    | 内訳書確認                                       | 入札状況登録                                | 入札結果登録                                                         | 公開情報登録                                                                                                    | 日時変更        |                         |                          |
| ログイン                                                                                                    | 入札案件検索                                      | 入札結果登録                                | 執行担当署名                                                         | 立会担当署名                                                                                                    | (調査必要)      |                         |                          |
| 面云説明                                                                                                    |                                             |                                       |                                                                |                                                                                                    |             |                         |                          |
| 立会担当官のI                                                                                                    | IC カードを利用する準                                | 準備と操作者の氏名を                            | こ入力する画面です。                                                     |                                                                                                    |             |                         |                          |
| 操作手順                                                                                                    |                                             |                                       |                                                                |                                                                                                    |             |                         |                          |
| 操作者は、IC ス                                                                                                    | カードの PIN と操作者                               | 指名を入力後、 <b>OK</b>                     | 【 <b>ボタン①</b> を押下しま                                            | ます。                                                                                                    |             |                         |                          |
|                                                                                                    |                                             |                                       |                                                                |                                                                                                    |             |                         |                          |
|                                                                                                    |                                             |                                       |                                                                |                                                                                                    |             |                         |                          |
|                                                                                                    |                                             |                                       |                                                                |                                                                                                    |             |                         |                          |
|                                                                                                    |                                             |                                       |                                                                |                                                                                                    |             |                         |                          |
|                                                                                                    |                                             |                                       |                                                                |                                                                                                    |             |                         |                          |
|                                                                                                    |                                             |                                       |                                                                |                                                                                                    |             |                         |                          |
| http://192.168.109.134                                                                                                    | / - CALS/EC - Windows Interne               | t Explorer                            |                                                                |                                                                                                    |             |                         |                          |
| <i>巹</i> http://192.168.109.134/<br>島根県 電子調達                                                                                                    | / - CALS/EC - Windows Interne               | t Explorer                            | 1月22日 44時25公                                                   |                                                                                                    |             | <b>CALS/EC</b> 電子入札システム |                          |
| ⊘ http://192.168.109.134/ 島根県 電子調達 共同利用システム                                                                                                    | / - CALS/EC - Windows Interne<br>入礼情報サービス 電 | t Explorer<br>2013年12<br>译入札ジステム 検証機  | 2月23日 11時35分<br>能質問回答                                          |                                                                                                    |             | <b>CALS/EC</b> 電子入札システム | - 0 X<br>Ø               |
| <ul> <li>http://192.168.109.134/</li> <li>島根県 電子調達</li> <li>共同利用システム</li> <li>新規案件登録</li> <li>第規案件登録</li> </ul>                                                                                                    | / - CALS/EC - Windows Interne<br>入礼情報サービス 電 | t Explorer<br>2013年12<br>译入札ジステム 検証機  | 2月23日 11時35分<br>能 質問回答                                         | 立会担当署名確調                                                                                                    | ₩           | CALS/EC 電子入札システム        | - 0 X<br>Ø               |
| <ul> <li>http://192.168.109.134/</li> <li>島根県 電子調達</li> <li>共同利用システム</li> <li>新規案件登録</li> <li>業務支援検索</li> <li>調達案件検索</li> </ul>                                                                                                    | / - CALS/EC - Windows Interne<br>入礼情報サービス 電 | t Explorer<br>2013年12<br>译入札システム 検証機  | 2月23日 11時35分<br>能 質問回答                                         | 立会担当署名確請                                                                                                    | 22          | CALS/EC 電子入札システム        | د<br>کی<br>میری          |
| <ul> <li>http://192.168.109.134/</li> <li>島根県 電子調達</li> <li>共同利用システム</li> <li>新規案件登録</li> <li>業務支援検索</li> <li>調達案件検索</li> <li>調達案件一覧</li> </ul>                                                                                                    | / - CALS/EC - Windows Interne<br>入礼情報サービス 電 | t Explorer<br>2013年12<br>译入札システム 検証機  | 2月23日 11時35分<br>能 質問回答<br>PIN番号入力ダイアログ                         | 立会担当署名確議                                                                                                    | ₽<br>20<br> | CALS/EC 電子入札システム        | د<br>کی<br>میلی          |
| <ul> <li>http://192.168.109.134/</li> <li>島根県電子調達<br/>共同利用システム</li> <li>新規案件登録</li> <li>第務支援検索</li> <li>調達案件検索</li> <li>調達案件一覧</li> <li>申請受付一覧</li> </ul>                                                                                                    | / - CALS/EC - Windows Interne<br>入札情報サービス 電 | t Explorer<br>2013年12<br>?子入札システム 検証機 | 2月23日 11時35分<br>能 質問回答<br>PIN番号入力ダイアログ<br>PIN番号を入力             | 立会担当署名確<br>IUT<ださい。                                                                                                    | <b>₩</b>    | CALS/EC 電子入札システム        | - 0 X                    |
| <ul> <li>http://192.168.109.134/</li> <li>島根県 電子調達</li> <li>共同利用システム</li> <li>新規案件登録</li> <li>第務支援検索</li> <li>調達案件検索</li> <li>調達案件一覧</li> <li>申請受付一覧</li> <li>審査一覧</li> <li>入札案件一覧</li> </ul>                                                                                                    | / - CALS/EC - Windows Interne<br>入札情報サービス 電 | t Explorer<br>2013年12<br>そ入札システム 検証機  | 2月23日 11時35分<br>能 質問回答<br>PIN番号入力ダイアログ<br>PIN番号を入力             | 立会担当署名確<br>uuてください。                                                                                                    | ₽<br>30     | CALS/EC 電子入札システム        | - 0 X<br>000<br>~~~~7    |
| <ul> <li>http://192.168.109.134/</li> <li>島根県 電子調達</li> <li>共同利用システム</li> <li>新規案件登録</li> <li>業務支援検索</li> <li>調達案件検索</li> <li>調達案件一覧</li> <li>申請受付一覧</li> <li>審査一覧</li> <li>入札案件一覧</li> <li>受付状況一覧</li> </ul>                                                                                                    | / - CALS/EC - Windows Interne<br>入札情報サービス 電 | t Explorer<br>2013年12<br>子入札システム 検証機  | 2月23日 11時35分<br>能 質問回答<br>PIN番号入力ダイアログ<br>PIN番号を入力             | 立会担当署名確                                                                                                    | ₽J.         | CALS/EC 電子入札システム        | - 0 X<br>©               |
| <ul> <li>http://192.168.109.134/</li> <li>島根県電子調達<br/>共同利用システム</li> <li>新規案件登録</li> <li>業務支援検索</li> <li>調達案件検索</li> <li>調達案件一覧</li> <li>申請受付一覧</li> <li>審査一覧</li> <li>入札案件一覧</li> <li>受付状況一覧</li> <li>内訳書一覧</li> </ul>                                                                                                    | / - CALS/EC - Windows Interne<br>入礼情報サービス 電 | t Explorer<br>2013年12<br>译子入札システム 検証機 | 2月23日 11時35分<br>能 質問回答<br>PIN番号入力ダイアログ<br>PIN番号を入力<br>PIN番号を入力 | 立会担当署名確<br><sup>1</sup><br><sup>1</sup><br><sup>1</sup><br><sup>1</sup><br><sup>1</sup><br><sup>1</sup><br><sup>1</sup><br><sup>1</sup><br><sup>1</sup><br><sup></sup> |             | CALS/EC 電子入札システム        | - 0 X<br>00<br>~~~~~     |
| <ul> <li>http://192.168.109.134/</li> <li>島根県電子調達<br/>共同利用システム</li> <li>新規案件登録</li> <li>業務支援検索</li> <li>調達案件検案</li> <li>調達案件一覧</li> <li>申請受付一覧</li> <li>審査一覧</li> <li>入札案件一覧</li> <li>受付状況一覧</li> <li>内訳書一覧</li> <li>詳価点登録</li> <li>北沢登録</li> </ul>                                                                                                    | / - CALS/EC - Windows Interne<br>入礼情報サービス 電 | t Explorer<br>2013年12<br>译子入札システム 検証機 | 2月23日 11時35分<br>能 質問回答<br>PIN番号入力ダイアログ<br>PIN番号を入力<br>PIN番号を入力 | 立会担当署名確<br>iしてください。<br>;<br>;                                                                                                    |             | CALS/EC 電子入札システム        | - 0 X<br>Ø               |
| <ul> <li>http://192.168.109.134/</li> <li>島根県電子調達<br/>共同利用システム</li> <li>新規案件登録</li> <li>業務支援検索</li> <li>調達案件検索</li> <li>調達案件検索</li> <li>調達案件一覧</li> <li>申請受付一覧</li> <li>審査一覧</li> <li>入札案件一覧</li> <li>受付状況一覧</li> <li>内訳書一覧</li> <li>詳価点登録</li> <li>結果登録</li> </ul>                                                                                              | / - CALS/EC - Windows Interne<br>入礼情報サービス 電 | t Explorer<br>2013年12<br>译子入札システム 検証機 | 2月23日 11時35分<br>能 質問回答<br>PIN番号入力ダイアログ<br>PIN番号を入力<br>PIN番号を入力 | 立会担当署名確<br>いてください。                                                                                                    |             | CALS/EC 電子入札システム        | - 0 X<br>©               |
| <ul> <li>http://192.168.109.134/</li> <li>島根県 電子調達<br/>共同利用システム</li> <li>新規案件登録</li> <li>新規案件登録</li> <li>第務支援検索</li> <li>調達案件検索</li> <li>調達案件一覧</li> <li>申請受付一覧</li> <li>審査一覧</li> <li>入札案件一覧</li> <li>受付状況一覧</li> <li>内訳書一覧</li> <li>新訳登録</li> <li>新沢登録</li> <li>編果登録</li> <li>(風張書) - 覧</li> </ul>                                                             | / - CALS/EC - Windows Interne<br>入札情報サービス 電 | t Explorer<br>2013年12<br>ほ子入札システム 検証機 | 2月23日 11時35分<br>離 質問回答<br>PIN番号入力ダイアログ<br>PIN番号を入力<br>PIN番号を入力 | 立会担当署名確<br>いてください。                                                                                                    |             | CALS/EC 電子入札システム        | <u>- 日 X</u><br>び<br>へルプ |
| <ul> <li>http://192.168.109.134/</li> <li>島根県電子調達<br/>共同利用システム</li> <li>新規案件登録</li> <li>新規案件登録</li> <li>第務支援検索</li> <li>調達案件検索</li> <li>調達案件一覧</li> <li>申請受付一覧</li> <li>申請受付一覧</li> <li>事査一覧</li> <li>入札案件一覧</li> <li>受付状況一覧</li> <li>内訳書一覧</li> <li>新沢登録</li> <li>新天登録</li> <li>(見機書)-覧</li> <li>案件進捗一覧</li> <li>1940年2000</li> </ul>                           | / - CALS/EC - Windows Interne<br>入札情報サービス 電 | t Explorer<br>2013年12<br>ほ子入札システム 検証機 | 2月23日 11時35分<br>能 質問回答<br>PIN番号入力ダイアログ<br>PIN番号を入力<br>PIN番号を入力 | 立会担当署名確認<br>UUTください。<br>評号: [<br>DK キャンt                                                                                                    |             | CALS/EC 電子入札システム        | <u>- 日 X</u><br>必んプ      |
| <ul> <li>http://192.168.109.134/</li> <li>島根県電子調達<br/>共同利用システム</li> <li>新規案件登録</li> <li>新規案件登録</li> <li>第務支援検索</li> <li>調達案件一覧</li> <li>調達案件一覧</li> <li>申請受付一覧</li> <li>申請受付一覧</li> <li>安付状況一覧</li> <li>久札案件一覧</li> <li>受付状況一覧</li> <li>内訳書一覧</li> <li>新沢登録</li> <li>新未登録</li> <li>(見積書)-覧</li> <li>案件進捗一覧</li> <li>担当確認</li> <li>業者一覧</li> </ul>                | / - CALS/EC - Windows Interne<br>入札情報サービス 電 | t Explorer<br>2013年12<br>ほ子入札システム 検証機 | 2月23日 11時35分<br>能 質問回答<br>PIN番号入力ダイアログ<br>PIN番号を入力<br>PIN番号を入力 | 立会担当署名確認<br>nuてください。<br>可はてください。<br>をかえた<br>をかえた                                                                                                    |             | CALS/EC 電子入札システム        | <u>- 日 X</u><br>び<br>へルプ |
| <ul> <li>http://192.168.109.134/</li> <li>島根県電子調達<br/>共同利用システム</li> <li>新規案件登録</li> <li>新規案件登録</li> <li>第務支援検索</li> <li>調達案件一覧</li> <li>調達案件一覧</li> <li>申請受付一覧</li> <li>審査一覧</li> <li>入札案件一覧</li> <li>受付状況一覧</li> <li>内訳書一覧</li> <li>新規案登録</li> <li>第価点登録</li> <li>(見積書) - 覧</li> <li>第日並認</li> <li>案件進捗一覧</li> <li>担当確認</li> <li>業者一覧</li> <li>紙業者一覧</li> </ul> | / - CALS/EC - Windows Interne<br>入札情報サービス 電 | t Explorer<br>2013年12<br>ほ子入札システム 検証機 | 2月23日 11時35分<br>能 質問回答<br>PIN番号入力ダイアログ<br>PIN番号を入力<br>PIN番号を入力 | 立会担当署名確                                                                                                    |             | CALS/EC 電子入札システム        | 日 日 X<br>で<br>へルプ        |

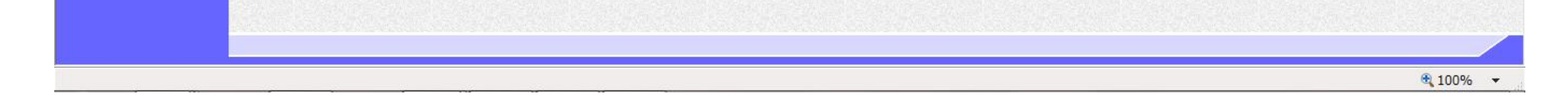

島根県電子入札システム 操作マニュアル(工事) — 発注者編—

|                                                                                                    |                                    | 立会担当                                     | 目の者名を行うし                                      | -は?(調査必要                                                      |                                                    |                         |             |     |
|----------------------------------------------------------------------------------------------------|------------------------------------|------------------------------------------|-----------------------------------------------|---------------------------------------------------------------|----------------------------------------------------|-------------------------|-------------|-----|
| 入札締切                                                                                                    | 内訳書確認                              | 入札状況登録                                   | 入札結果登録                                        | 公開情報登録                                                        | 日時変更                                               |                         |             |     |
| ログイン                                                                                                    | 入札案件検索                             | 索 入札結果登録                                 | 執行担当署名                                        | 立会担当署名                                                        | (調査必要)                                             |                         |             |     |
| <b>画面説明</b><br>立会担当官の署2                                                                                                    | 名を付加する保留                           | 通知書の内容を確認す                               | る画面です。                                        |                                                               |                                                    |                         |             |     |
| <b>操作手順</b><br>画面に表示されて                                                                                                    | こいる内容を確認後                          | 全立会担当署名ボタン①                              | Dを押下します。                                      |                                                               |                                                    |                         |             |     |
|                                                                                                    |                                    |                                          |                                               |                                                               |                                                    |                         |             |     |
| ➢ http://192.168.109.134/ -<br>島根県 電子調達<br>共同利用システム                                                                                                    | CALS/EC - Windows Inte<br>入札情報サービス | rnet Explorer<br>2013年12<br>電子入札システム 検証機 | 2月23日 11時35分<br>能 質問回答                        |                                                               |                                                    | CALS/EC 電子入札システム        | へルプ         | D × |
| <ul> <li>http://192.168.109.134/-</li> <li>島根県電子調達<br/>共同利用システム</li> <li>新規案件登録</li> <li>業務支援検索</li> <li>調達案件検索</li> <li>調達案件一覧</li> <li>申請受付一覧</li> <li>審査一覧</li> <li>入札案件一覧</li> <li>受付状況一覧</li> </ul> | CALS/EC - Windows Inte<br>入札情報サービス | rnet Explorer<br>2013年12<br>電子入札システム 検証機 | 2月23日 11時35分<br>能質問回答<br>ご会担当官の<br>なお、以降の入札 i | 立会担当署名確語<br>書を作成し、立会担当官の署<br>10カードをにカードリーダに利<br>状況、理由、一覧の印の変更 | 認<br>著名を付加します。<br>事人してください。<br>見はできなくなります。<br>取り消し | <b>CALS/EC</b> 電子入札システム | <u>о</u> њ3 |     |

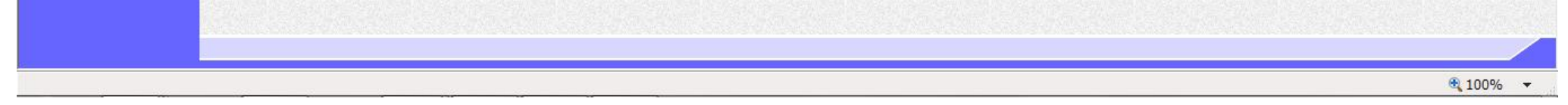

島根県電子入札システム 操作マニュアル(工事) —発注者編—

3.1 - 172

## 立会担当官の署名を行うには?(調査必要の場合) 内訳書確認 入札結果登録 入札締切 入札状況登録 公開情報登録 日時変更 ログイン 立会担当署名 (調査必要) 入札案件検索 入札結果登録 執行担当署名 画面説明 【落札方式が価格競争の場合】 立会担当官の署名が付加された保留通知書の作成完了を確認する画面です。 操作手順 【次の操作】 入札結果の登録を行う場合は、「3.1.5.4入札結果の登録を行うには?」を参照します。 【補足説明】 立会担当署名を付加した操作者氏名および署名日時を確認します。 業者詳細情報を表示する場合は、「3.1.5.9業者詳細情報を表示するには?」を参照します。

島根県電子入札システム 操作マニュアル(工事) — 発注者編—

#### 第3.1章 開札以降(入札書提出)

| /192.168.109.134                                         | 4/ - CALS/EC - Windows Internet E         | xplorer                                                                                                    |                                                                    |                   |            |            |      |            |             |        |     |                         |
|----------------------------------------------------------|-------------------------------------------|----------------------------------------------------------------------------------------------------|--------------------------------------------------------------------|-------------------|------------|------------|------|------------|-------------|--------|-----|-------------------------|
| 県 電子調達                                                   |                                           | 2013年12月2                                                                                                    | 23日 11時36分                                                         |                   |            |            | c    | ALS/E      | : 電子2       | 、札システム |     |                         |
| 則用システム                                                   | 入礼情報サービス 電子                               | 入礼システム 検証機能                                                                                                    | 質問回答                                                               |                   |            |            |      |            |             |        |     | へルプ                     |
| 8案件登録<br>支援検索<br>1案件検索<br>1案件一覧<br>請受付一覧<br>審査一覧<br>案件一覧 | 調達案件番号<br>調達案件名称<br>担当者<br>開扎執行日時<br>入礼結果 | <ul> <li>申請受付一覧</li> <li>320008000102</li> <li>開札開札確認</li> <li>担当 太郎</li> <li>平成25年12月:</li> <li>○落礼者決定 ○調査必</li> </ul> | 入<br>20130089<br>工事<br>23日 11時33分<br>2要・保持保留 〇取止め                  | 札結果登録<br>受付状況─覧 📫 | ▶ 秋況登      | # ⇒        | 結果   | <b>登録</b>  | ]           |        |     |                         |
| 付状況一覧<br>內訳書一覧                                           | · 捕要<br>執行担当署名 )                          | 必要に応じて、上のテキスト<br>執行 太郎                                                                                                  | ・フィールドにコメントを入力してくれ                                                 | iðu.              |            | 11:34:     | 28   |            |             |        |     |                         |
| 平価点登録                                                    | 立会担当署名                                    | 立会 二郎                                                                                                    |                                                                    |                   |            | 11.963     | 23   |            | >           |        |     |                         |
| 状況登録<br>結果登録<br><sup>人札書</sup> -覧                        | 消費税率<br>予定価格公開設定<br>公開設定(税抜き/税込み)         | •                                                                                                    | 5<br>5<br>5<br>5<br>5<br>5<br>5<br>5<br>5<br>5<br>5<br>5<br>5<br>5 | 23開               |            |            |      |            |             |        |     |                         |
| -進捗一覧<br> 当確認<br> 去一覧                                    | 予定価格<br>100000000                         | 円 (税抜き)                                                                                                    | 1倍 四(1835李)                                                        |                   |            |            |      |            |             |        |     |                         |
| 業者一覧                                                     | 105,000,000                               | 円(税込み)                                                                                                    | 1億500万円(税込み)                                                       |                   |            |            |      |            |             |        |     |                         |
| 部連携                                                      | 調查基準価格/最低制限価格                             | 円(税抜き)                                                                                                    |                                                                    |                   |            |            |      |            |             |        |     |                         |
|                                                          | 1                                         | 円(税抜き)<br>円(税込み)                                                                                                    | 1 円(税抜さ)<br>1 円(税込み)                                               |                   |            |            |      |            |             |        |     |                         |
|                                                          | 入礼履歴                                      |                                                                                                    |                                                                    |                   |            |            |      |            |             | 最新美    | 朝日時 | 入札結果登録<br>2013 12 23 11 |
|                                                          | <b>8</b> 8                                | 業者名符                                                                                                    |                                                                    | 第1回金額             | 子定価格<br>以下 | 基準值格<br>以上 | くじ順位 | 調変実施       | 序<br>札<br>者 | XILB   |     | 摘要                      |
|                                                          | 1 テスト02株式会社                               |                                                                                                    |                                                                    |                   |            |            |      | 1999       |             |        | 辞退  |                         |
|                                                          | 2 <u>テスト島根県党注者の1</u>                      | (工事)                                                                                                    |                                                                    | 0.501012131       |            | 133.500    |      | The second |             |        | 紙入札 | 無効                      |
|                                                          |                                           |                                                                                                    |                                                                    |                   |            |            | -    |            |             |        |     |                         |

島根県電子入札システム 操作マニュアル(工事) —発注者編—

## 立会担当官の署名を行うには?(調査必要の場合) 内訳書確認 入札締切 入札状況登録 入札結果登録 公開情報登録 日時変更 ログイン 立会担当署名 (調査必要) 入札案件検索 入札結果登録 執行担当署名 画面説明 【落札方式が総合評価(従来版)の場合】 立会担当官の署名が付加された保留通知書の作成完了を確認する画面です。 操作手順 【次の操作】 入札結果の登録を行う場合は、「3.1.5.4入札結果の登録を行うには?」を参照します。 【補足説明】 立会担当署名を付加した操作者氏名および署名日時を確認します。 業者詳細情報を表示する場合は、「3.1.5.9業者詳細情報を表示するには?」を参照します。

島根県電子入札システム 操作マニュアル(工事) — 発注者編—

#### 第3.1章 開札以降(入札書提出)

| 用一研修環境       |                                         | 2014年07月08日 1           | 5時33分           |                   | CALS/EC 電子                                  | 入札システム     |                   |
|--------------|-----------------------------------------|-------------------------|-----------------|-------------------|---------------------------------------------|------------|-------------------|
| HUNTA        | 入礼情報サービス 電子入                            | 札システム 検証機能 貿            | 間回答             |                   |                                             |            | へルプ               |
| 案件登録         |                                         |                         | 入札.結果           | 合禄                |                                             |            |                   |
| 友援検索         |                                         | m#####                  |                 |                   |                                             |            |                   |
| 案件検索         |                                         |                         |                 |                   |                                             |            |                   |
| 案件一覧         | 調達案件番号<br>調速案件名称                        | 3201010000120140003     | 11.             |                   |                                             |            |                   |
| 受付一覧         | 担当者                                     | テスト テスト                 | N               |                   |                                             |            |                   |
| 拉一覧          | 開札執行日時                                  | 平成26年07月08日 15時         | 27分             |                   |                                             |            |                   |
| 案件一覧         | 入札結果<br>摘要                              | ○落礼者決定 ◎調査必要·保持保        | 留 ○取止め          | 20.52.2           |                                             |            |                   |
| 状況一覧         |                                         | 必要に応じて、トのテキストフィー        | レドにコメントを入力してくだ  | itu.              |                                             |            |                   |
| 訳書一覧         | 執行担当署名                                  | テスト太郎                   |                 |                   | 15:32:31                                    |            |                   |
| 価点登録         | 立会担当署名                                  | テスト 次郎                  |                 |                   | 15:33:38                                    | >          |                   |
| (況登録         | 消費税率                                    | R 0,                    |                 |                   |                                             |            |                   |
| 非登録          | 予定価格公開設定                                | ◎ 事前公開                  | ○事後公開 ○非公開      |                   |                                             |            |                   |
| 人礼書<br>積書)一覧 | 公開設定(税抜き/税込み)                           | <ul> <li>税抜き</li> </ul> | 税运み             |                   |                                             |            |                   |
| 生捗一覧         | 予定価格                                    |                         |                 |                   |                                             |            |                   |
| 当研設          | 1000000                                 | 円(税抜き)                  | (1000下 四(1811字) |                   |                                             |            |                   |
| 8-9.         | 10,800,000                              | 円(税)込み)                 | 1080万円(税込み)     |                   |                                             |            |                   |
|              |                                         |                         |                 |                   |                                             |            |                   |
| ap AHLDS     | 調査基準価格/最低制限価格                           | 田(粉抹杏)                  |                 |                   |                                             |            |                   |
|              | 1                                       | 円(税抜き)                  | 1 円(税抜き)        |                   |                                             |            |                   |
|              | 1                                       | 円(税込み)                  | 1 円(税込み)        |                   |                                             |            |                   |
|              | <b>甘</b> 洲亚(古/古                         |                         |                 |                   |                                             |            |                   |
|              | 空中时间里<br>1                              |                         |                 |                   |                                             |            |                   |
|              |                                         |                         |                 |                   |                                             |            | 1440000           |
|              |                                         |                         |                 |                   |                                             |            | 八化稻米豆脉            |
|              | 入札履歴                                    |                         |                 |                   |                                             | 最新更新日時     | 2014.07.08 15:    |
|              |                                         |                         |                 |                   | A 20 10 10 10 10 10 10 10 10 10 10 10 10 10 | 蕭          |                   |
|              | ÷                                       | 柔者名称                    | 第1回金額           | ア定価格 基準価<br>以下 以上 | 田 し 田 田 基準計画協 査<br>順 点 協 以上 33              | 礼 入礼書<br>者 | 捕要                |
|              | 1 テフト自規県会社あい(工事)                        |                         | 10,000,000      | 0 0               |                                             |            | 記事主政部             |
|              | 1 1 1 1 2 2 2 2 2 2 2 2 2 2 2 2 2 2 2 2 |                         | 10,000,000      |                   |                                             | 10         | DIVERSION OF DECK |

島根県電子入札システム 操作マニュアル(工事)―発注者編―

## (3) 取止めの場合

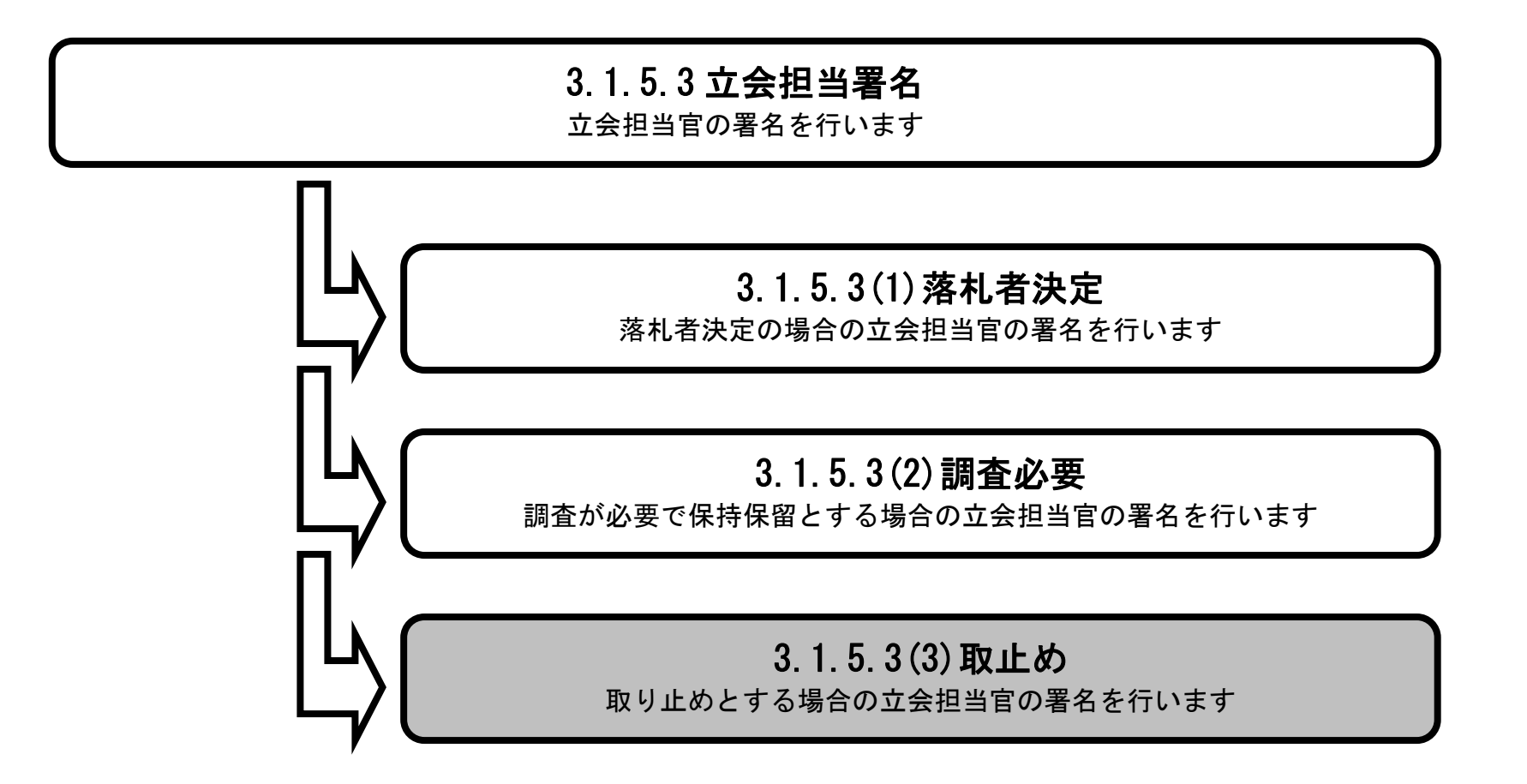

島根県電子入札システム 操作マニュアル(工事) — 発注者編—

3.1 - 177

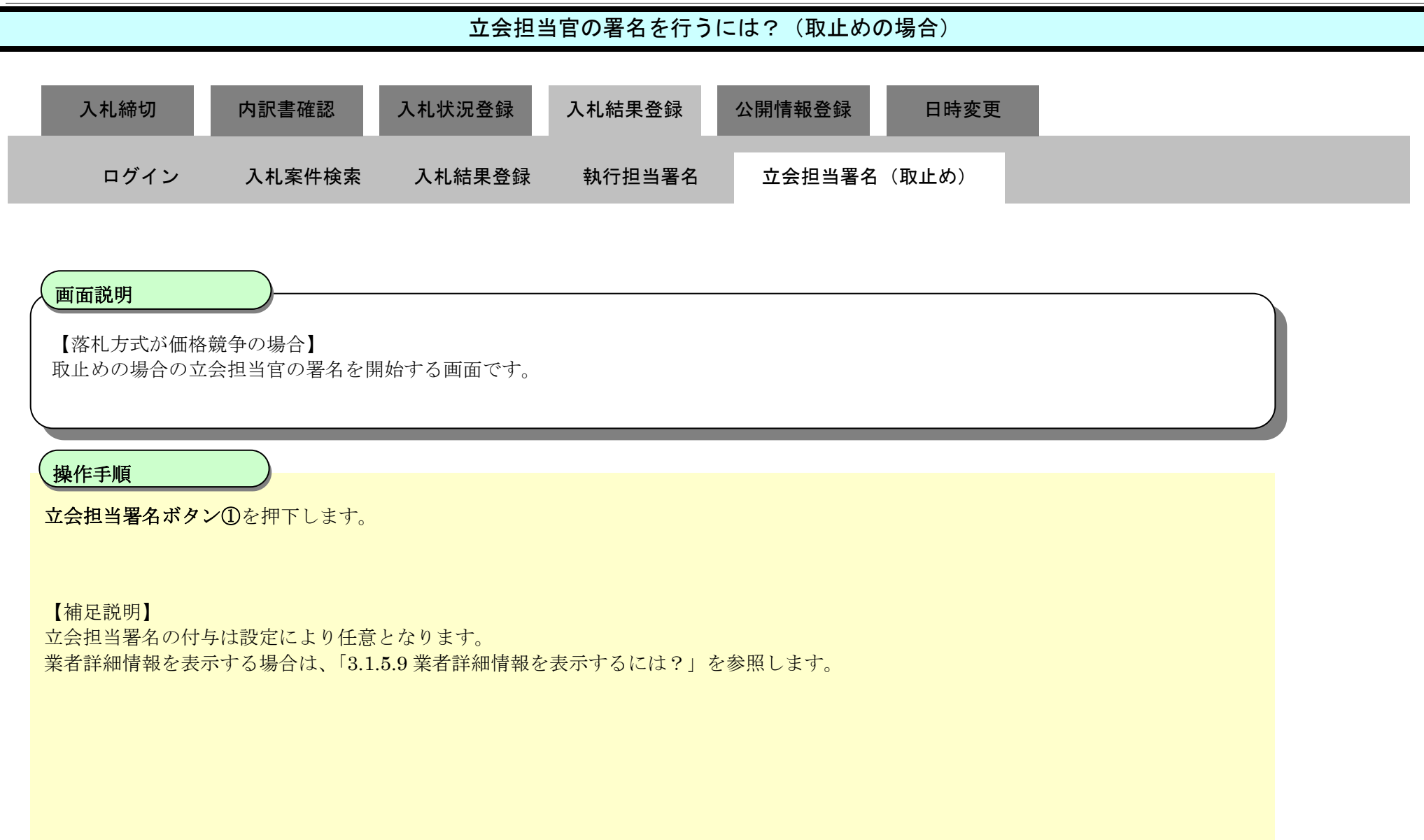

島根県電子入札システム 操作マニュアル(工事) — 発注者編—

| th://145.109.104.134                                                                                                    | / - CALS/EC - Windows Internet E:                                                                                                    | plorer                                                                                                    |                     |                                                                                                    |      |       |           |         |           |         |           |                  |
|----------------------------------------------------------------------------------------------------|----------------------------------------------------------------------------------------------------|----------------------------------------------------------------------------------------------------|---------------------|----------------------------------------------------------------------------------------------------|------|-------|-----------|---------|-----------|---------|-----------|------------------|
| 根県 電子調達<br>司利用システム                                                                                                    | 114444 47 57                                                                                                    | 2013年12月2                                                                                                    | 23日 11時39分          |                                                                                                    |      |       | c         | ALS/E   | (電子)      | (札システ)  | s.        |                  |
| 90000円シスクム<br>新規案件登録<br>業務支援検索<br>調達案件検索<br>調達案件検索<br>調達案件一覧<br>申請受付一覧<br>審査一覧<br>入札案件一覧<br>没有業件一覧<br>評価点登録<br>(見報書)一覧<br>推当確認<br>案者一覧<br>紙業者一覧<br>紙業者一覧<br>紙業者一覧 | 入札情報サービス     電子       調達案件番号<br>調達案件名称<br>担当者<br>開札執行日時       入札結果<br>摘要       執行担当署名       立会担当署名       ①       消費税率       予定価格公開設定       公開設定(税抜ぎ/税込み)       予定価格       100,000,000       105,000,000       105,000,000       105,000,000       105,000,000       105,000,000       105,000,000       101       1       1 | 入札システム     検証機能       申請受付一覧       320008000102       一般競争入札[<br>担当 太郎       平成25年12月:       〇落札者決定       ②調査必       必要に応じて、上のテキスト<br>執行 太郎       四(税抜ぎ)       四(税抜ぎ)       四(税抜ぎ)       四(税抜ぎ)       四(税抜ぎ)       四(税抜ぎ)       四(税抜き)       四(税抜き) | <ul> <li></li></ul> | 入札結果登録<br>. 受付状況一覧 ば<br>. (7ださい。)                                                                              |      | 1139: | 結束        | 1.22 SR | ]         |         |           | へルプ              |
|                                                                                                    | 入扎履歷                                                                                                    |                                                                                                    |                     |                                                                                                    | 7268 | 基準価格  | K<br>L    | JI<br>R | 18        | 最新      | 电新日時      | 2013.12.23 11.39 |
|                                                                                                    | 88<br>88                                                                                                    | 兼酒名符                                                                                                    |                     | 第1回金额                                                                                                    | 以下   | 以上    | ili<br>tù | *<br>že | 1.<br>201 | 入礼書     | -         | 摘奏               |
|                                                                                                    | 1 テスト02株式会社                                                                                                    |                                                                                                    |                     |                                                                                                    |      |       |           |         |           |         | 辞退        | 100000000        |
|                                                                                                    | 0 中7トを規模会社本の1                                                                                                    | (77.2%)                                                                                                    |                     | A CONTRACTOR OF A CONTRACT OF A CONTRACT OF A CONTRACT OF A CONTRACT OF A CONTRACT OF A CONTRACT OF A CONTRACT |      |       |           |         |           | 120.000 | \$11 7 11 | ##oh             |

島根県電子入札システム 操作マニュアル(工事)―発注者編―

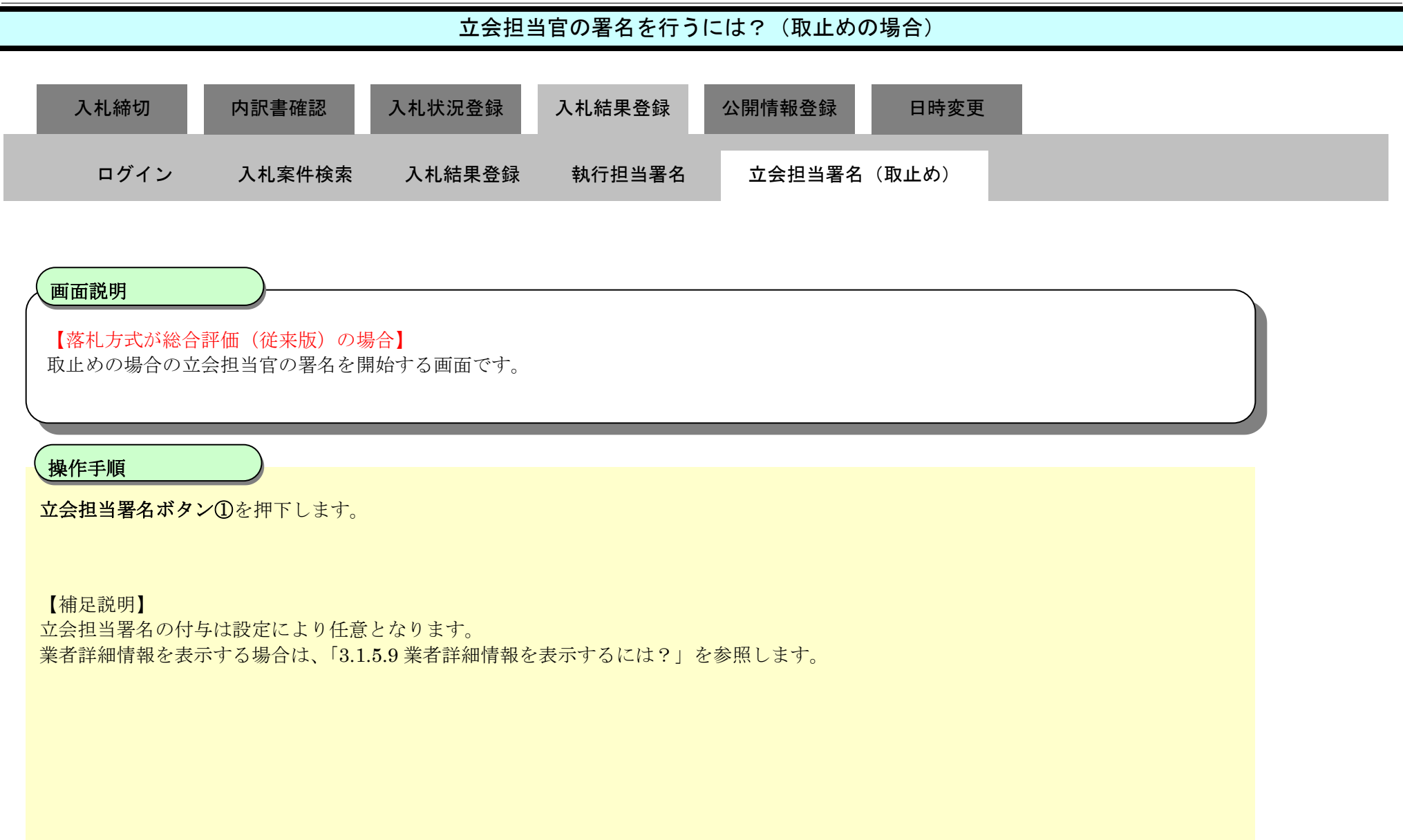

島根県電子入札システム 操作マニュアル(工事) — 発注者編—
### 第3.1章 開札以降(入札書提出)

|                  | -                 | 2014年07月08日 15時32分             |                                       | CALS/EC 電子)                | 、札システム                    |                 |
|------------------|-------------------|--------------------------------|---------------------------------------|----------------------------|---------------------------|-----------------|
| 入礼情報サー           | ビス 電子入札システム       | 檢証機能 質問回答                      |                                       |                            | ~                         | ルブ              |
| 1                |                   |                                | 入札結果登録                                |                            |                           |                 |
|                  | 由請受付              |                                |                                       |                            | 1                         |                 |
|                  |                   |                                | ~                                     |                            | -                         |                 |
| 調達案件番号<br>調達案件名称 | 3201<br>総合        | 010000120140003<br>評価(従来版)サンプル |                                       |                            |                           |                 |
| 担当者 即时 教徒口時      | テス <br>포르         | ト テスト<br>00年07月00日 15時07分)     |                                       |                            |                           |                 |
| 用化戦行日時           | +hx<br>( ## */*=  | 26年07月08日 15時27万               | 1.44                                  |                            |                           |                 |
| 摘要               | い時代者が走            | 、 一詞直论会 休闲闲留 一切                | IE 60                                 |                            |                           |                 |
|                  | 必要に応じて            | 、上のテキストフィールドにコメ                | ントを入力してください。                          |                            |                           |                 |
| 執行担当署名           | 1 テスト 太郎          |                                |                                       | 15:32:31                   |                           |                 |
| 立会担当署名           |                   |                                |                                       |                            |                           |                 |
| 消費税率             |                   | 8%                             |                                       |                            |                           |                 |
| 予定価格公開設定         | (12)              | ● 事前公開 ● 事後:                   | 公開 🔿 非公開                              |                            |                           |                 |
|                  | 7,10 <i>6</i> 7)  | ④ 税扱き ○ 税込み                    |                                       |                            |                           |                 |
| 77,81019         | 10000000 円(税抜き    | ¥)                             |                                       |                            |                           |                 |
|                  | 10,000,000 円(税抜き  | f) 1000                        | 万円(税抜き)                               |                            |                           |                 |
|                  | 10,800,000 円(税达2, | y) 1080                        | 万円(税込み)                               |                            |                           |                 |
| 調査基準価格/最         | 低制限価格             |                                |                                       |                            |                           |                 |
|                  | 1 円(税抜表           | ā)                             |                                       |                            |                           |                 |
|                  | 1 円(税抜き           | ()                             | 1 円(税抜き)                              |                            |                           |                 |
| 20.00            | 1 H(#UA#          | */                             | 1 (10,020)                            |                            |                           |                 |
| 基準評価値            |                   |                                |                                       |                            |                           |                 |
| a state and      | 1                 |                                |                                       |                            |                           |                 |
|                  |                   |                                |                                       |                            |                           | 入札結果登録          |
| 入札履歴             |                   |                                |                                       |                            | 最新更新日時                    | 2014.07.08 15:3 |
|                  | 121000            |                                | ····································· | く 課 課 基準価格 じご 詳 詳 基準評価値 支  | 诺                         | 47.25           |
| ÷                | 柔者名称              |                                | 第1回金袍 以下                              | 以上 順 會 备 以上 実<br>位 点 箇     | 礼 人礼書<br>者                | 捕委              |
| 1 テスト島根県受        | 注者01(工事)          |                                | 10,000,000 O                          | 0 110 🗆                    | <ul> <li>〇 内訳書</li> </ul> | 未確認             |
|                  |                   |                                |                                       | and a second as the second |                           |                 |

島根県電子入札システム 操作マニュアル(工事) ― 発注者編―

|                                         |                           | 꼬조但 =                           | 自日の者名を行う                        | には?(取止め0                  | り場合)    |                  |     |   |
|-----------------------------------------|---------------------------|---------------------------------|---------------------------------|---------------------------|---------|------------------|-----|---|
| 入札締切                                    | 内訳書確認                     | 入札状況登録                          | 入札結果登録                          | 公開情報登録                    | 日時変更    |                  |     |   |
| ログイン                                    | 入札案件検索                    | 入札結果登録                          | 執行担当署名                          | 立会担当署名                    | (取止め)   |                  |     |   |
| <b>画面説明</b><br>立会担当官の署名                 | 3準備を確認する画言                | 面です。                            |                                 |                           |         |                  |     |   |
| 集作手順<br>立会担当官のIC:<br>【補足説明】<br>画面中に注意喚起 | カードをカードリー<br>!している通り、立会   | ダに挿入し、 <b>了解ボ</b><br>≹担当官の署名を行っ | <b>タン①</b> を押下します<br>ってしまうと、入札糸 | <del>。</del><br>吉果を変更すること | はできなくなり | ます。              |     |   |
| ⊘ http://192.168.109.134/ -<br>島根県 電子調達 | CALS/EC - Windows Interne | t Explorer                      |                                 |                           |         |                  |     |   |
| 共同利用システム                                | 3.414549.11.11.00         |                                 |                                 |                           |         | CALSIEC 電子入井システム |     | Ø |
|                                         | 人礼信報サービス 単                | 2013年12<br>【子入札システム 検証機】        | 月23日 11時39分<br>能 質問回答           |                           |         | CALS/EC 電子入札システム | ヘルプ | Ø |

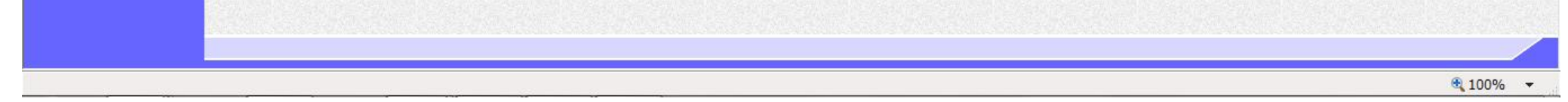

|                        |                             | 立会担当              | 当官の署名を行う            | には?(取止めの | の場合)  |  |  |
|------------------------|-----------------------------|-------------------|---------------------|----------|-------|--|--|
| 入札締切                   | 内訳書確認                       | 入札状況登録            | 入札結果登録              | 公開情報登録   | 日時変更  |  |  |
| ログイン                   | 入札案件検索                      | 入札結果登録            | 執行担当署名              | 立会担当署名   | (取止め) |  |  |
| <b>画面説明</b><br>立会担当官の] | <br>C カードを利用する <sup>達</sup> | 準備と操作者の氏名を        | と入力する画面です。          | ,        |       |  |  |
| 操作手順                   |                             |                   |                     |          |       |  |  |
| 操作者は、ICフ               | ロードの PIN と操作者               | 指名を入力後、 <b>OK</b> | 【 <b>ボタン①</b> を押下しる | ます。      |       |  |  |
|                        |                             |                   |                     |          |       |  |  |
|                        |                             |                   |                     |          |       |  |  |
|                        |                             |                   |                     |          |       |  |  |

| Attp://192.168.109.134/ -                                                      | CALS/EC - Windows Int | ernet Explorer |           |                 |                         |     |
|--------------------------------------------------------------------------------|-----------------------|----------------|-----------|-----------------|-------------------------|-----|
| 島根県 電子調達                                                                       |                       |                | 2013年12月2 | 3日 11時35分       | <b>CALS/EC</b> 電子入札システム | Ø   |
|                                                                                | 入札情報サービス              | 電子入札システム       | 検証機能      | 質問回答            |                         | ヘルプ |
| <ul> <li>新規案件登録</li> <li>業務支援検索</li> </ul>                                     |                       |                |           | 立会担当署名確認        |                         |     |
| の調達案件検索                                                                        |                       |                |           |                 |                         |     |
| ○ 調達条件一覧<br>○ 申請受付一覧                                                           |                       |                |           | PIN番号を入力してください。 |                         |     |
| <ul> <li>審査一覧</li> <li>入札案件一覧</li> </ul>                                       |                       |                |           |                 |                         |     |
| ○ 受付状況一覧<br>○ 内印書一覧                                                            |                       |                |           | PIN番号:          |                         |     |
| • 評価点登録                                                                        |                       |                |           | 担当者:            |                         |     |
| • 状況登録           • 結果登録                                                        |                       |                |           |                 |                         |     |
| <ul> <li>入札書         <ul> <li>(見積書)一覧</li> <li>(字供准持一覧)</li> </ul> </li> </ul> |                       |                |           |                 |                         |     |
| の担当確認                                                                          |                       |                |           |                 |                         |     |
| <ul> <li>業者一覧</li> <li>紙業者一覧</li> </ul>                                        |                       |                |           |                 |                         |     |
| ○ 外部連携                                                                         |                       |                |           |                 |                         |     |

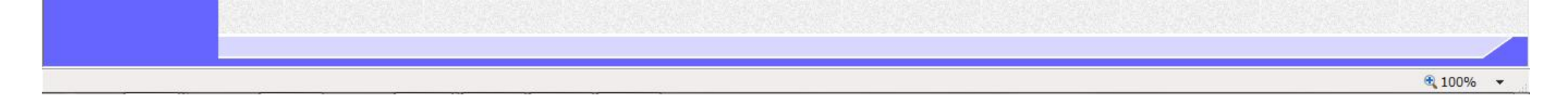

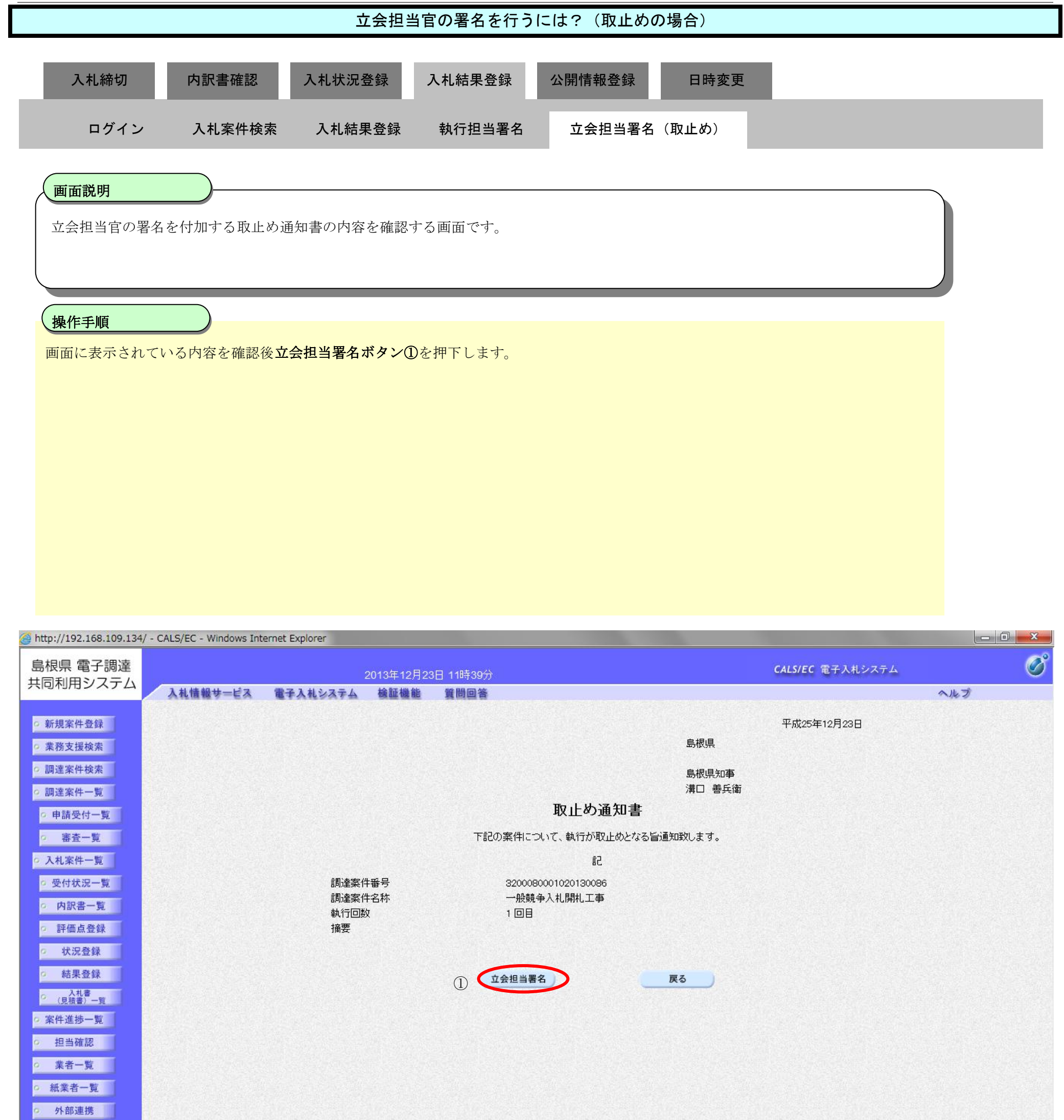

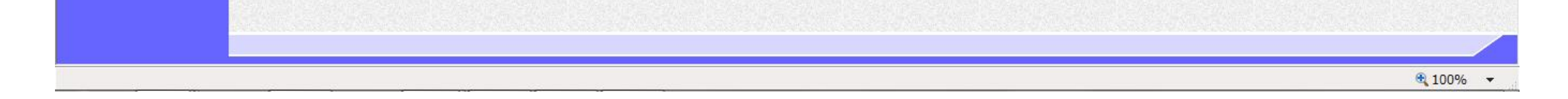

## 立会担当官の署名を行うには?(取止めの場合) 内訳書確認 入札状況登録 入札結果登録 公開情報登録 日時変更 入札締切 入札案件検索 ログイン 入札結果登録 執行担当署名 立会担当署名(取止め) 画面説明 【落札方式が価格競争の場合】 立会担当官の署名が付加された取止め通知書の作成完了を確認する画面です。 操作手順 【次の操作】 入札結果の登録を行う場合には、「3.1.5.4入札結果の登録を行うには?」を参照します。 【補足説明】 立会担当署名を付加した操作者氏名および署名日時を確認します。 業者詳細情報を表示する場合は、「3.1.5.9業者詳細情報を表示するには?」を参照します。

島根県電子入札システム 操作マニュアル(工事) — 発注者編—

### 第3.1章 開札以降(入札書提出)

|                                    | 4/ - CALS/EC - Windows Internet E                     | xplorer                                                                                    |        |            |              |                  |        |              |        |     |                          |
|------------------------------------|-------------------------------------------------------|--------------------------------------------------------------------------------------------|--------|------------|--------------|------------------|--------|--------------|--------|-----|--------------------------|
| <b>泉県 電子調達</b>                     |                                                       | 2013年12月23日 11時39分                                                                         |        |            |              | c                | ALS/EC | : 電子2        | へ札システム |     |                          |
| 同利用システム                            | 入礼信報サービス 電子                                           | 入礼システム 検証機能 質問回答                                                                           |        |            |              |                  |        |              |        |     | へルプ                      |
| 5規案件登録<br>業務支援検索                   |                                                       | 申請受付一覧 📫 審査一覧 🛛                                                                            | 入札結果登録 | 林泥盘        | # <b>■</b> ⇒ | 結果               | 登録     | 1            |        |     |                          |
| 間違案件検索<br>間違案件一覧<br>申請受付一覧<br>審査一覧 | 調邊案件番号<br>調邊案件名称<br>担当者<br>開札執行日時<br>入札結果             | 3200080001020130086<br>一般競争入札開札工事<br>担当 太郎<br>平成25年12月23日 11時38分<br>〇落札者決定 〇調査必要・保持保留 〇取止め |        |            |              | 14               |        |              |        |     |                          |
| 使付状況一覧<br>内訳書一覧                    | 摘要                                                    | 必要に応じて、上のテキストフィールドにコメントを入力し<br>執行 太郎                                                       | てください。 |            | 11:39        | 18               |        |              |        |     |                          |
| 評価点登録                              | 立会担当署名                                                | 立会 二郎                                                                                      |        |            | 11.36        | 23               |        | >            |        |     |                          |
| 状况登録<br>結果登録                       | 消費税率<br>予定価格公開設定                                      | 5%<br>● 車前公開   ● 事後公開                                                                      | ◎非公開   |            |              |                  |        |              |        |     |                          |
| 2.10者)-10<br>+進扬一覧<br>目当確認<br>業者一覧 | 公時編成上(秋秋874秋0249)<br>予定価格<br>100000000<br>100,000,000 | <ul> <li>● 税抜ぎ ○ 税込み</li> <li>円 (税抜ぎ)</li> <li>円(税抜き)</li> <li>1億 円(税抜き)</li> </ul>        | 1      |            |              |                  |        |              |        |     |                          |
| 業者一覧<br>1部連携                       | 105,000,000<br>調査基準価格/最低制限価格                          | 円(税込み) 1億500万 円(税込み<br>円 (税抜き)                                                             | )      |            |              |                  |        |              |        |     |                          |
|                                    | 1                                                     | 円(税抜き) 1 円(税抜き<br>円(税込み) 1 円(税込み                                                           | )      |            |              |                  |        |              |        |     |                          |
|                                    | 入礼履歴                                                  |                                                                                            |        |            |              |                  |        |              | 最新更!   | 新日時 | 入札結果登録<br>2013.12.23 11: |
|                                    | a.ę                                                   | 業者名存                                                                                       | 第1回金额  | 子定価格<br>以下 | 基準価格<br>以上   | く<br>じ<br>順<br>校 | 調査実施   | 78<br>札<br>者 | лta    |     | 擒买                       |
|                                    | 1 テスト02株式会社                                           |                                                                                            |        |            |              |                  |        |              |        | 辞退  |                          |
|                                    |                                                       | (丁本)                                                                                       |        | 1200       |              |                  | 15.25  | 1            |        | 紙入札 | ##Oth                    |
|                                    | 2 <u>テスト島根県受注者01</u>                                  | 77 JA                                                                                      |        |            |              |                  |        |              |        |     | AMAO                     |

島根県電子入札システム 操作マニュアル(工事)―発注者編―

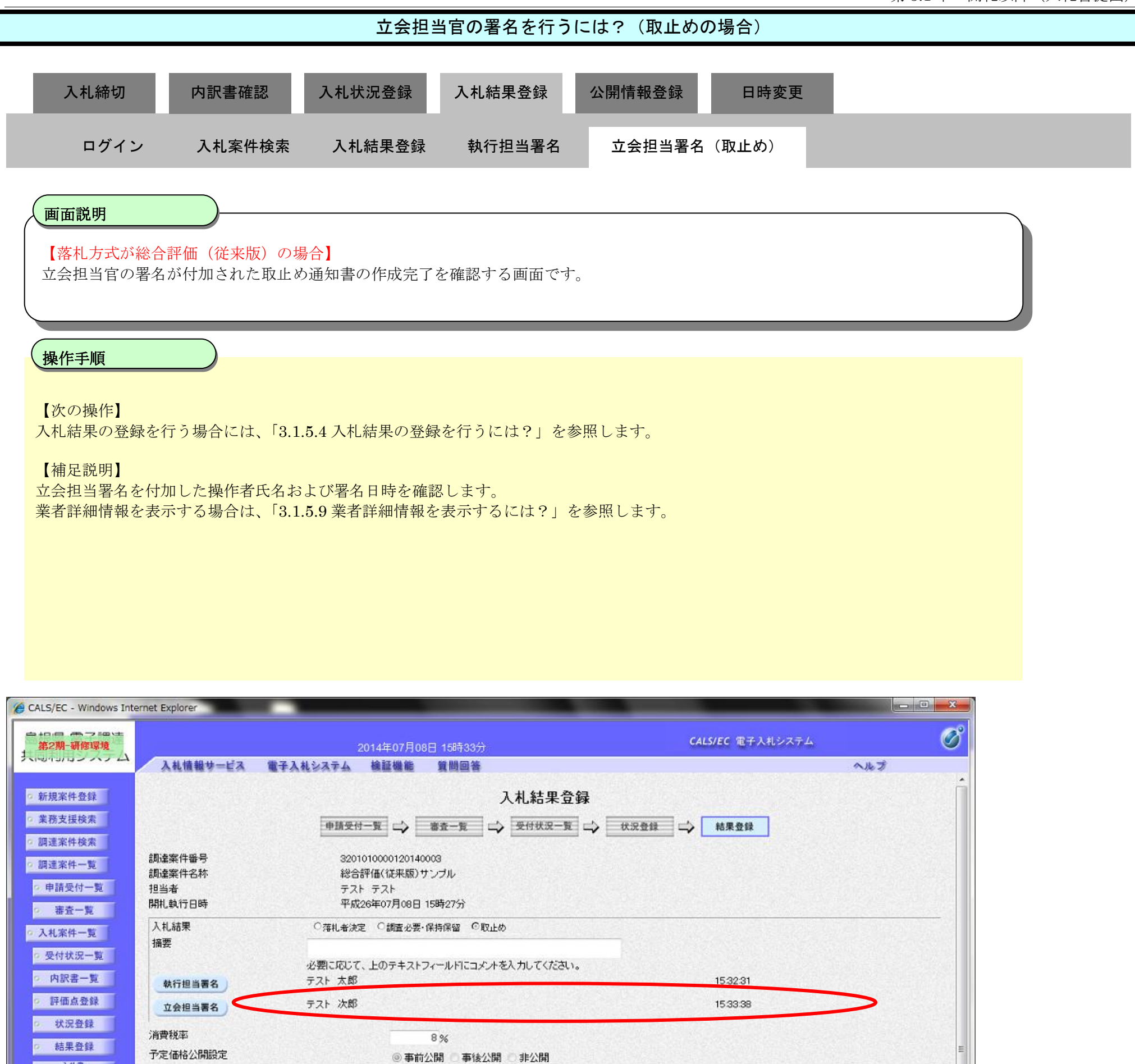

◎案件進捗一覧 予定価格 2 担当確認 円(税抜き) 10000000 円(税抜き) 10,000,000 1000万円(税抜き) a 業者一覧 10,800,000 円(税込み) 1080万円(税込み) の紙業者一覧 9 外部連携 調査基準価格/最低制限価格 円 (税抜き) 1 円(税抜き) 1 円(税抜き) 1 円(税込み) 1 円(税込み)

◎ 税抜き ○ 税込み

○ 入札書 (見積書)一覧

公開設定(税抜き/税込み)

| 入礼履歴                |                   |            |            |            |                     |             |                                         | 最新更新日8 | 時 2014 |
|---------------------|-------------------|------------|------------|------------|---------------------|-------------|-----------------------------------------|--------|--------|
| æ                   | 業者名称              | 第1回金鞭      | 予定価格<br>以下 | 恭準価倍<br>以上 | く<br>し 評 評<br>順 点 値 | 恭迎;弄香<br>以上 | · 新 · · · · · · · · · · · · · · · · · · | 入礼書    | ji     |
| 1<br><u>テスト島根</u> 県 | <u>見受注者01(工事)</u> | 10,000,000 | 0          | 0          | 1 1                 | 0           |                                         | P      | 内訳書未確  |

島根県電子入札システム 操作マニュアル(工事) — 発注者編—

3.1.5.4. 入札結果の登録を行うには?

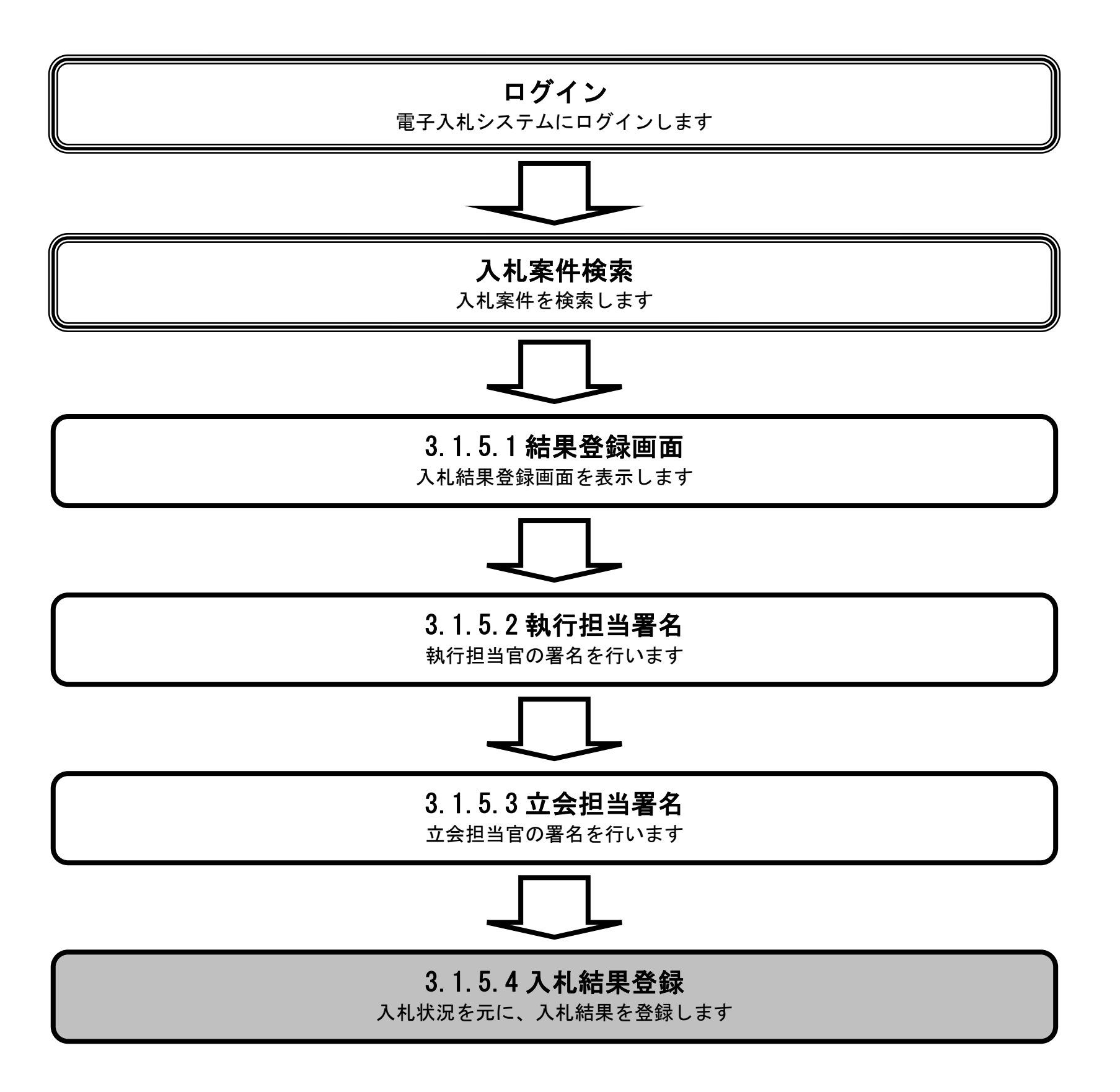

島根県電子入札システム 操作マニュアル(工事) — 発注者編—

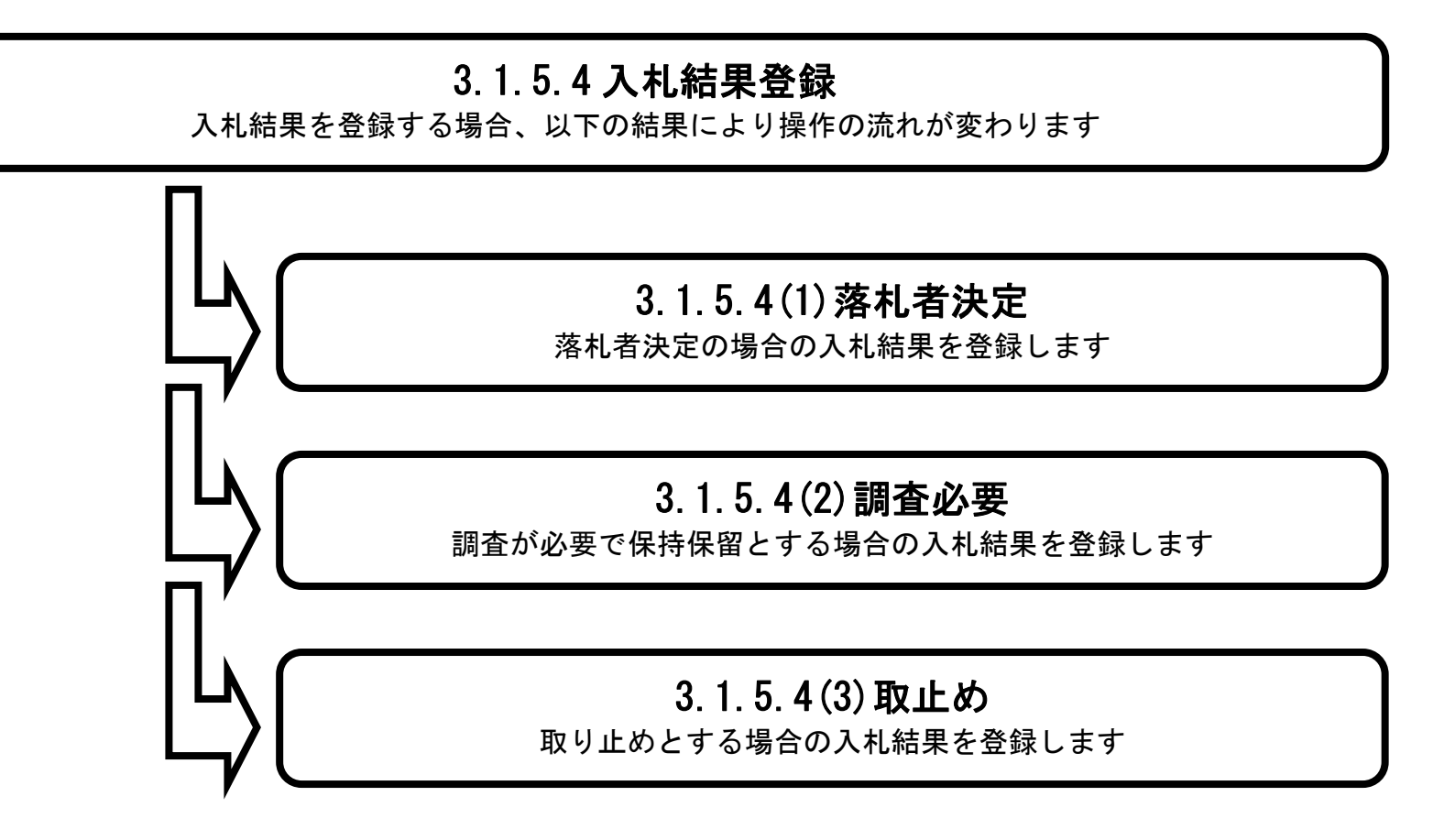

### (1) 落札者決定の場合

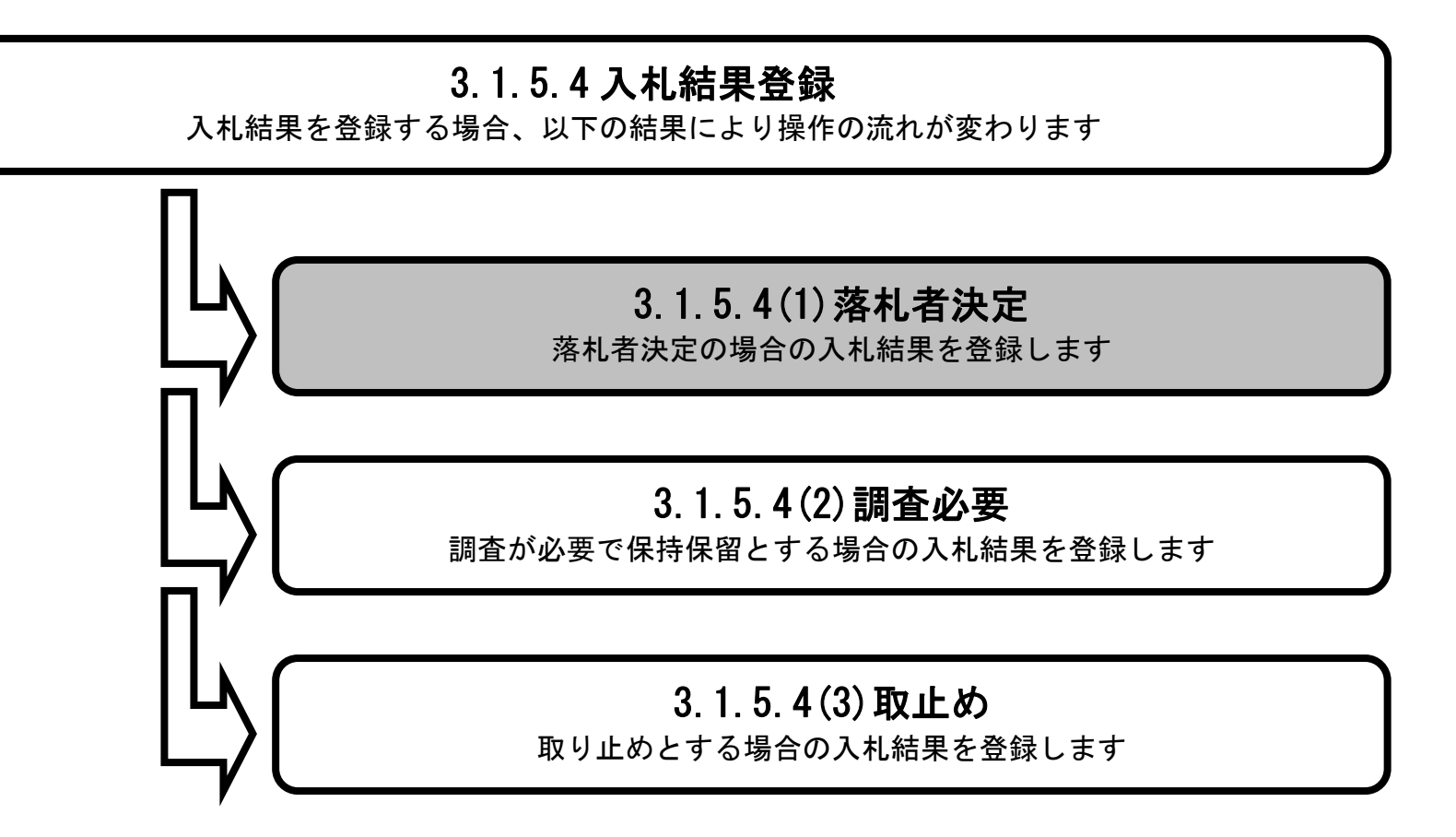

島根県電子入札システム 操作マニュアル(工事) — 発注者編—

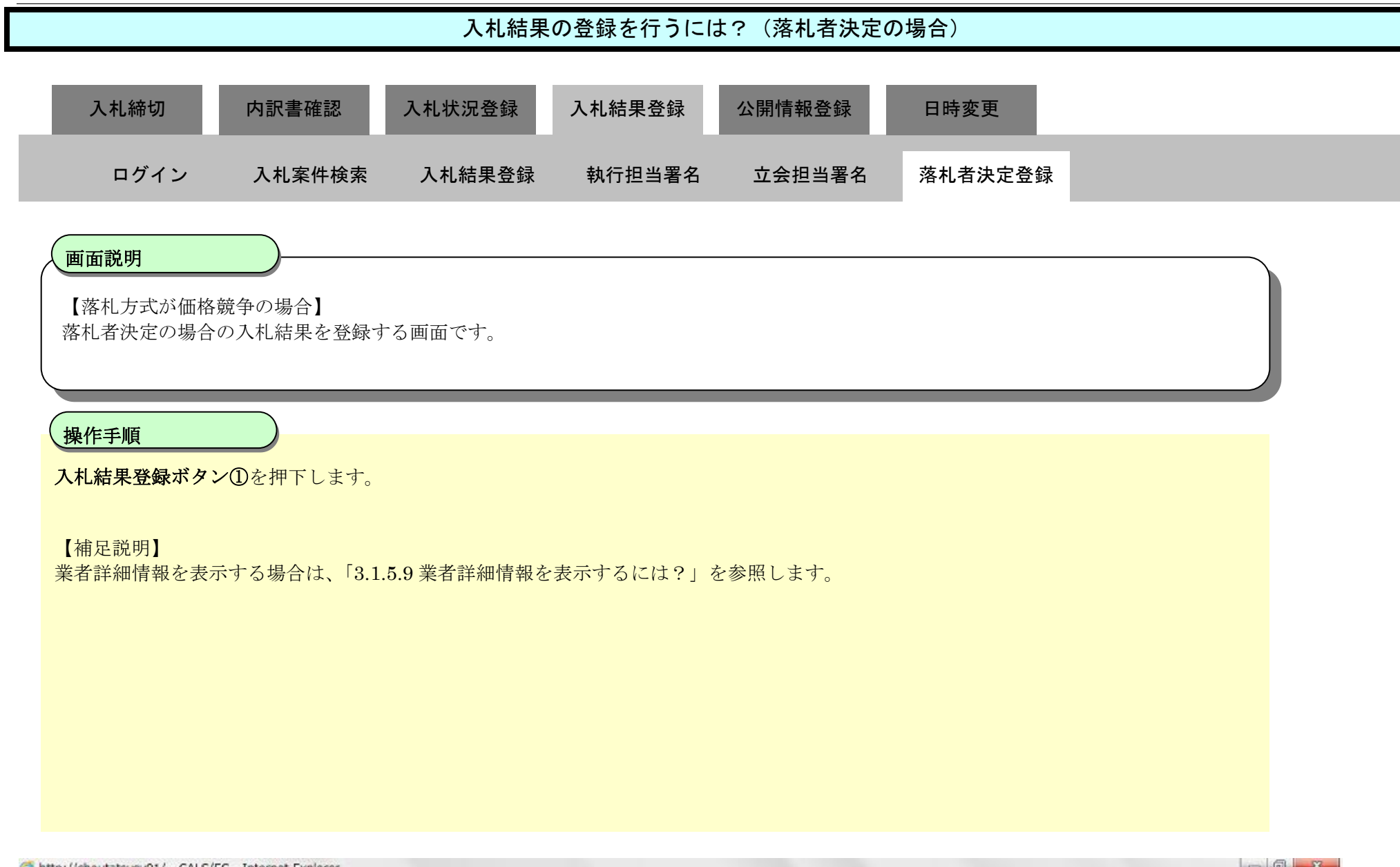

| http://choutatsusv01/ -                   | CALS/EC - Internet Explorer |                                            |                  |    |
|-------------------------------------------|-----------------------------|--------------------------------------------|------------------|----|
| 島根県 電子調達<br>共同利用システム                      |                             | 2013年11月21日 18時47分                         | CALS/EC 電子入札システム | Ø  |
|                                           | 入札情報サービス 電子入                | 私システム 検証機能 質問回答                            | ~                | ルプ |
| 5 新規案件登録                                  |                             | 入札結果登録                                     |                  | ^  |
| ◎ 業務支援検索<br>◎ 調達家性検索                      |                             | 申請受付一覧 📫 審査一覧 📫 受付状況一覧 😅                   | ◇ 秋況登録 □◇ 結果登録   |    |
| ◎ 調達案件一覧                                  | 調達案件番号                      | 3200080001020130016                        |                  |    |
| ○ 申請受付一覧                                  | 調達案件名称                      | ○×一般競争入札工事<br>48.00 ± 58.00                |                  |    |
| ( 来古                                      | 担当者<br>問題 執行口時              | 担当 太郎<br>平成の第11月21日 19時45分                 |                  |    |
| Strat. M.                                 |                             |                                            |                  |    |
| 0 人札条件一覧                                  | 人礼結果                        | ◎落礼者決定 ○調査必要・保持保留 ○取止め                     |                  |    |
| <ul> <li>         ・受付状況一覧     </li> </ul> | TEME                        |                                            |                  |    |
| 9 内訳書一覧                                   |                             | 必要に応じて、上のテキストフィールドにコメントを入力してくたさい。<br>執行 士郎 | 10.4600          |    |
| 9 評価点登録                                   | 執行担当看名                      |                                            | 10/40/00         |    |
| o 状況登録                                    | 立会担当署名                      | 立義 一郎                                      | 1847:19          |    |
| o 結果登錄                                    | 消費税率                        | 51%                                        |                  |    |
| 이 고급신성환 등                                 | 予定価格公開設定                    | ● 車前公開 ○ 車後公開 ○ 非公開                        |                  |    |
| 2 案件道扬一覧                                  | 公開設定(税抜き/税込み)               | ● 税抜ぎ ○ 税込み                                |                  |    |
| 1日本政策                                     | 不守/正地                       |                                            |                  |    |
|                                           | 50000000                    | 円 (將抜大)                                    |                  |    |
| 来有一見                                      | 50,000,000                  | 円(耕抜き) 5000万円(耕抜き)                         |                  |    |
| ○ 紙業者一覧<br>-                              | 52500.000                   | 田((¥i)入み) 5250万 田((¥i)入み)                  |                  |    |
| ○ 外部連携                                    |                             |                                            |                  |    |
|                                           | 調查基準価格/最低制限価格               |                                            |                  |    |
|                                           | 40000000                    | 円(税抜き)                                     |                  |    |
|                                           | 40,000,000                  | 円(税抜き) 4000万円(税抜き)                         |                  |    |
|                                           | 42,000,000                  | 円(税(入み) 4200万円(税(入み)                       |                  |    |

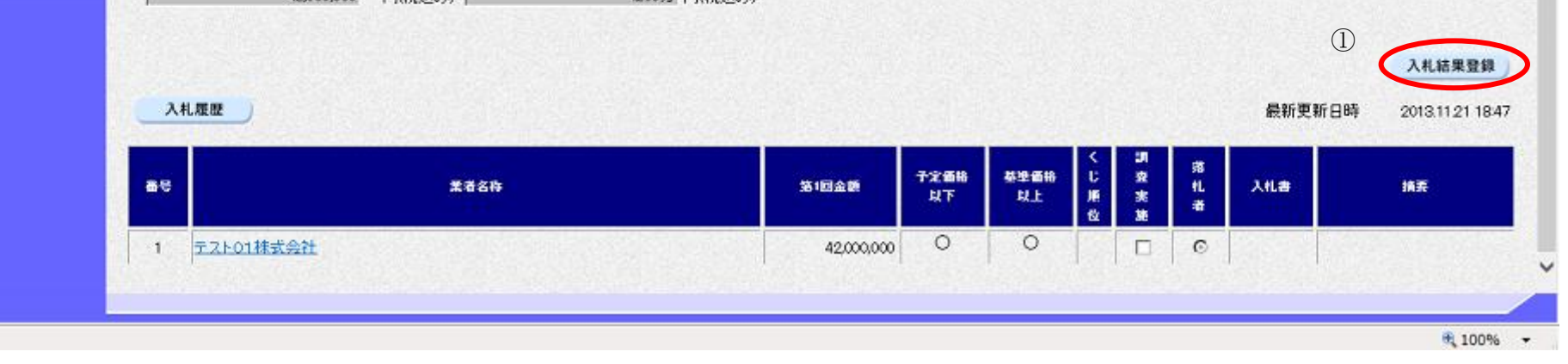

# 入札結果の登録を行うには?(落札者決定の場合) 入札結果登録 入札状況登録 入札締切 内訳書確認 公開情報登録 日時変更 ログイン 入札案件検索 入札結果登録 執行担当署名 立会担当署名 落札者決定登録 画面説明 【落札方式が総合評価(従来版)の場合】 落札者決定の場合の入札結果を登録する画面です。 操作手順 入札結果登録ボタン①を押下します。 【補足説明】 業者詳細情報を表示する場合は、「3.1.5.9業者詳細情報を表示するには?」を参照します。

島根県電子入札システム 操作マニュアル(工事) — 発注者編—

### 第3.1章 開札以降(入札書提出)

| CALS/EC - Windows Inte                     | rnet Explorer              |                         |                             |              |                          |               |                       |                        |
|--------------------------------------------|----------------------------|-------------------------|-----------------------------|--------------|--------------------------|---------------|-----------------------|------------------------|
| ●+□□ ● つ ■ つ ■ ★<br>第2期-研修環境               |                            | 2014年0                  | 07月08日 15時33分               |              |                          | CALS/EC 電子入札シ | ステム                   | ø                      |
| THURDID // A                               | 入札情報サービス 電子入               | れシステム 検証権               | 離能 質問回答                     |              |                          |               | ~                     | しんプ                    |
| 新規案件登録                                     |                            |                         | ;                           | 入札結果登録       |                          |               |                       | Î                      |
| 2 業務支援検索                                   |                            | 申請受付一覧                  |                             | 受付状況一覧       | 状況登録 二                   | 結果登録          |                       |                        |
| <ul> <li>         ·</li></ul>              |                            |                         |                             |              |                          |               |                       |                        |
| <ul> <li>         · 調達案件一覧     </li> </ul> | 調達案件番号<br>調達案件名称           | 32010100001<br>総合評(用()計 | 120140003<br>実版)サンブル        |              |                          |               |                       |                        |
| ○ 申請受付一覧                                   | 担当者                        | テストテスト                  |                             |              |                          |               |                       |                        |
| ◎ 審査一覧                                     | 開札執行日時                     | 平成26年07月                | 108日 15時27分                 |              |                          |               |                       |                        |
| <ul> <li>入札案件一覧</li> </ul>                 | 入札結果                       | ◎落札者決定 ○目               | 調査必要·保持保留 〇日                | 又止め          |                          |               |                       |                        |
| · 受付状況一覧                                   | 捕奏                         | 20周日内にオーレルー             | +                           | 1 +1 -7/-5-1 |                          |               |                       |                        |
| 内訳書一覧                                      | 執行担当署名                     | テスト 太郎                  | +XF74-WFIC157F@             | 00100002000  |                          | 15:32:31      |                       |                        |
| • 評価点登録                                    | 立会担当署名                     | テスト 次郎                  |                             |              |                          | 15:33:38      |                       |                        |
| ◎ 状況登録                                     |                            |                         |                             |              |                          |               |                       |                        |
| ◎ 結果登録                                     | 消費税率                       |                         | 8%                          |              |                          |               |                       | E                      |
| <ul> <li>入礼書</li> <li>(見積書)一覧</li> </ul>   | ン開設定(税抜き/税込み)              |                         | ② 争前公開 ● 後公開<br>● 我林幸 - 我はみ | ○ 非公開        |                          |               |                       |                        |
| ○案件進捗一覧                                    | 来中在地                       |                         | 5 MIRC 11203                |              |                          |               |                       |                        |
| o 担当確認                                     | 10000000                   | 円(税抜き)                  |                             |              |                          |               |                       |                        |
| 。 業者一覧                                     | 10,000,000                 | 円(税抜き)                  | 1000万                       | 円(税抜き)       |                          |               |                       |                        |
| の 紙業者一覧                                    | 10,800,000                 | 円(税込み)                  | 1080万月                      | 円(税认み)       |                          |               |                       |                        |
| 9 外部連携                                     | 調査基準価格/最低制限価格              |                         |                             |              |                          |               |                       |                        |
|                                            | International activity and | 円(税抜き)                  |                             |              |                          |               |                       |                        |
|                                            | 1                          | 円(税抜き)                  | 1                           | 円(税抜き)       |                          |               |                       |                        |
|                                            | 1                          | 円(税込み)                  | 1 1                         | 円(税i込み)      |                          |               |                       |                        |
|                                            | HE NE TT. / H / H          |                         |                             |              |                          |               |                       |                        |
|                                            | 全平計1010<br>1               |                         |                             |              |                          |               |                       |                        |
|                                            |                            |                         |                             |              |                          |               | 1                     |                        |
|                                            |                            |                         |                             |              |                          |               |                       | 入礼結果登録                 |
|                                            | 入礼履歴                       |                         |                             |              |                          | 1             | 最新更新日時                | 2014.07.08 15:33       |
|                                            |                            | <b>的问题的目的</b>           |                             |              |                          |               | and the second second | Charles and the second |
|                                            | 8                          | 業者名称                    | 551                         | 日金額 予定価格     | 恭楽価格しての                  | 恭邀評価値 垚 扎     | 入礼書                   | 捕葵                     |
|                                            |                            |                         |                             | Щ.Р.         | 以上 版<br>位 <sup>点</sup> 世 | RL X 3        |                       |                        |
|                                            | 1 <u>テスト島根県受注者01(工事)</u>   |                         |                             | 10,000,000 O | 0 1 1                    | 0 0 0         | 内訳書                   | 未確認                    |
|                                            |                            |                         |                             |              |                          |               |                       | -                      |
|                                            |                            |                         |                             |              |                          |               |                       |                        |
|                                            |                            |                         |                             |              | 🗣 ローカル イン                | ントラネット 保護モー   | ド: 無効 🤞               | 🙆 🔻 🍕 100% 👻           |

島根県電子入札システム 操作マニュアル(工事)―発注者編―

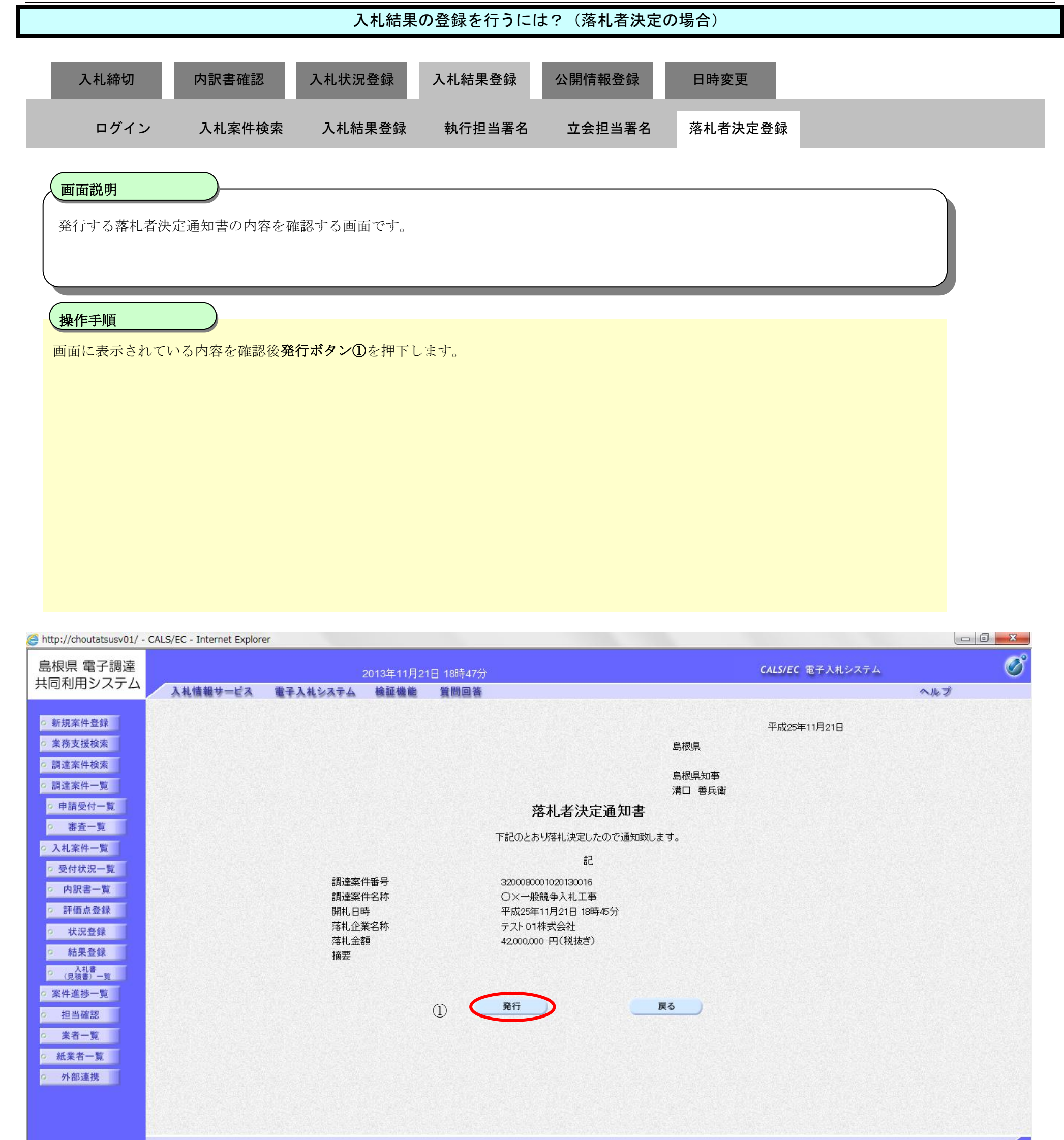

 $3.1 ext{-} 194$ 

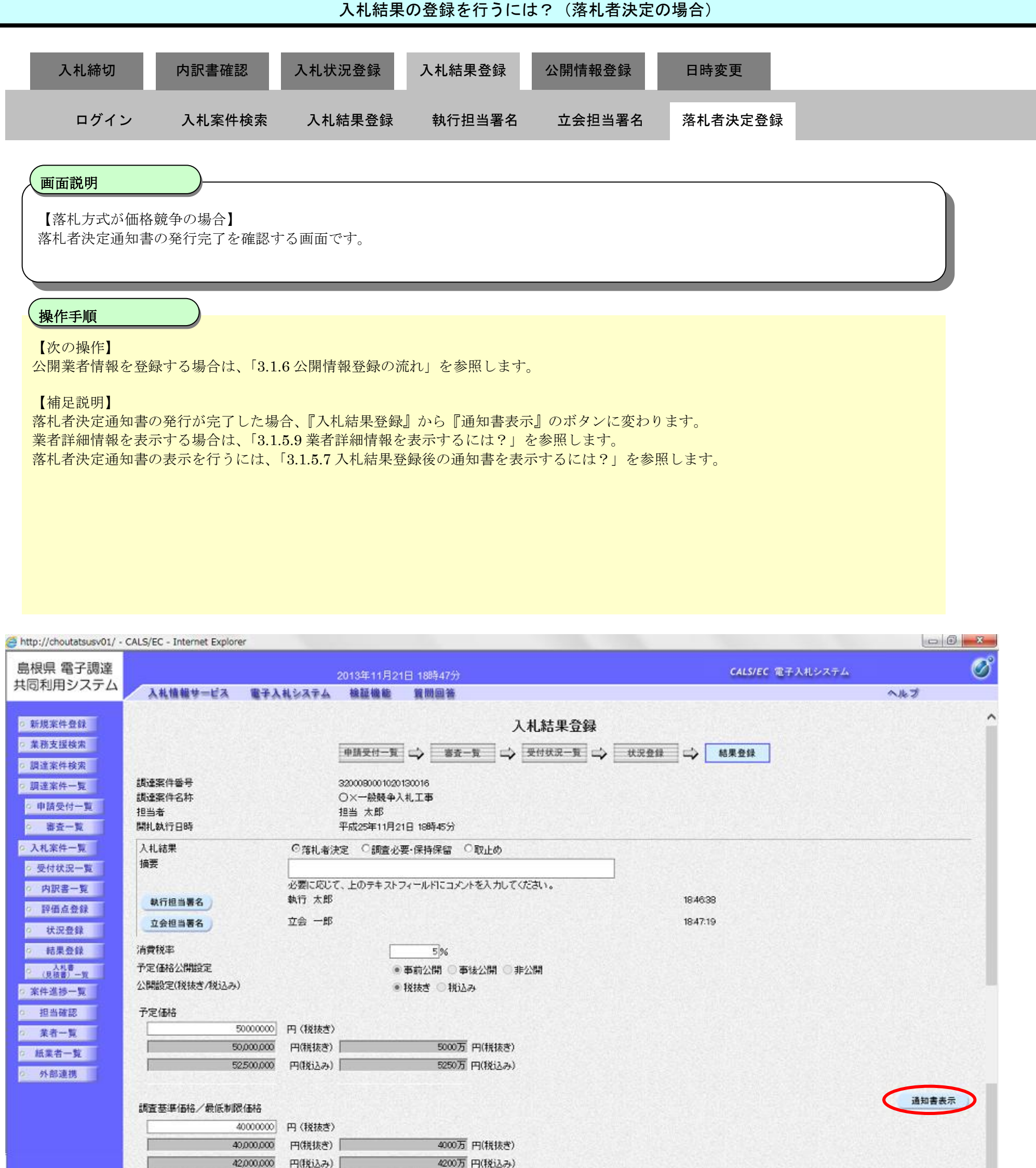

| 入札屋歴       | 入礼調書印刷 |            |                   |             |      |      |             | 最新更新日 | 時 20 |
|------------|--------|------------|-------------------|-------------|------|------|-------------|-------|------|
| e:         | 業者名称   | 为1回金额      | <b>予定価格</b><br>以下 | 荧草 価格<br>以上 | くじ順位 | 订查实验 | 落<br>礼<br>者 | 入礼書   | 10   |
| 1 テスト01株式会 | 社      | 42,000,000 | 0                 | 0           | 12   |      | o           | 表示    | 15   |

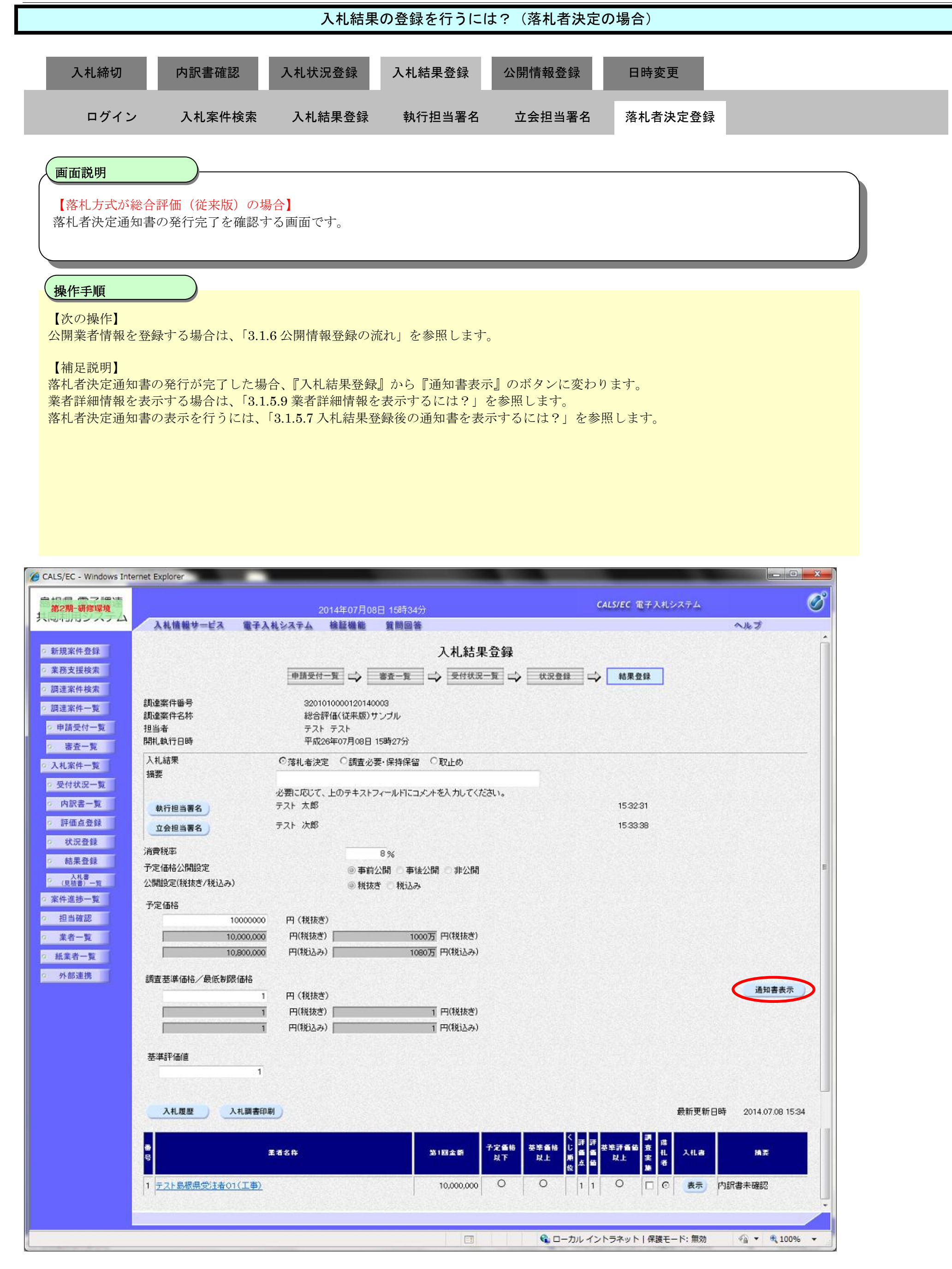

### (2) 調査必要の場合

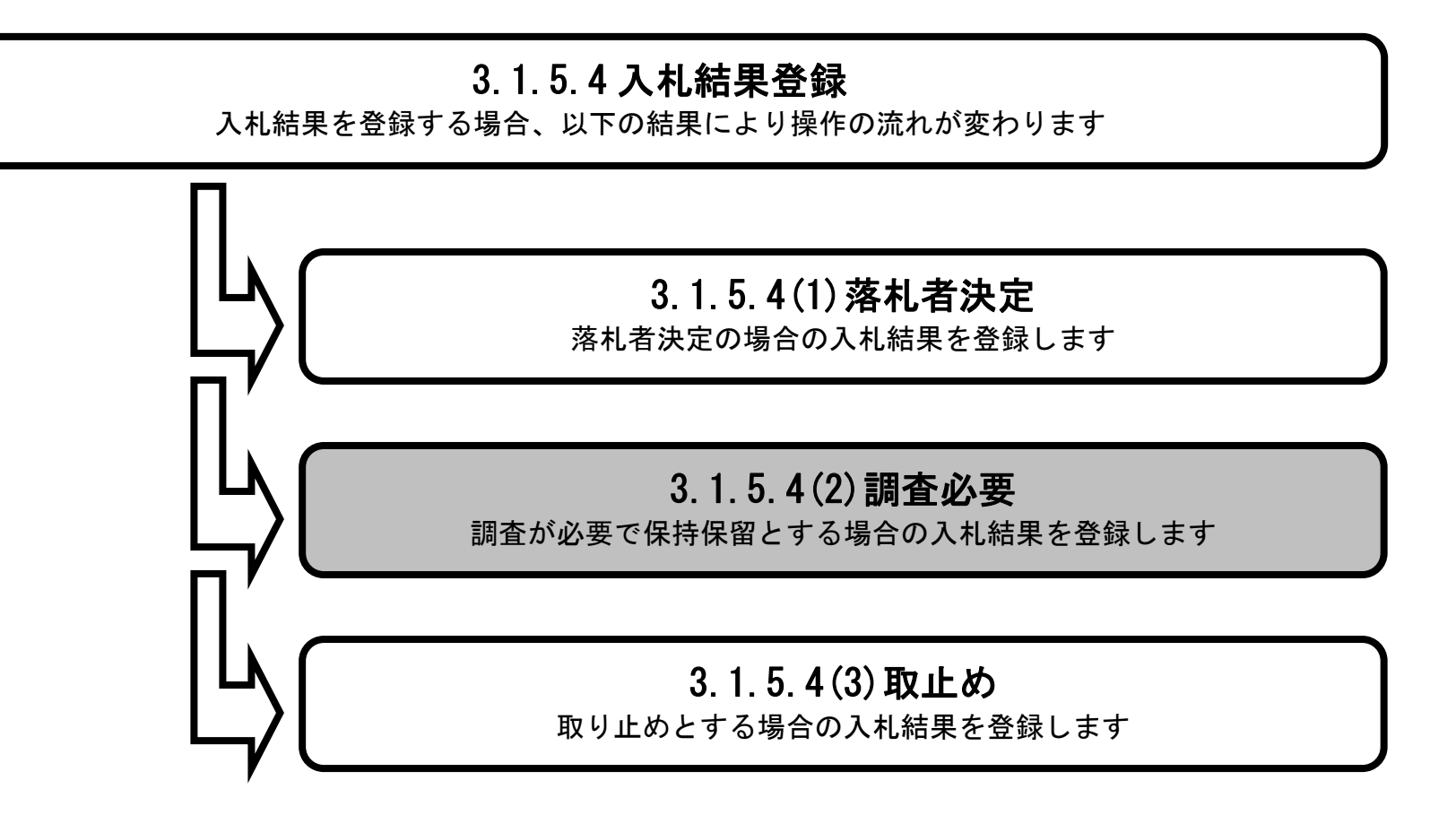

島根県電子入札システム 操作マニュアル(工事) — 発注者編—

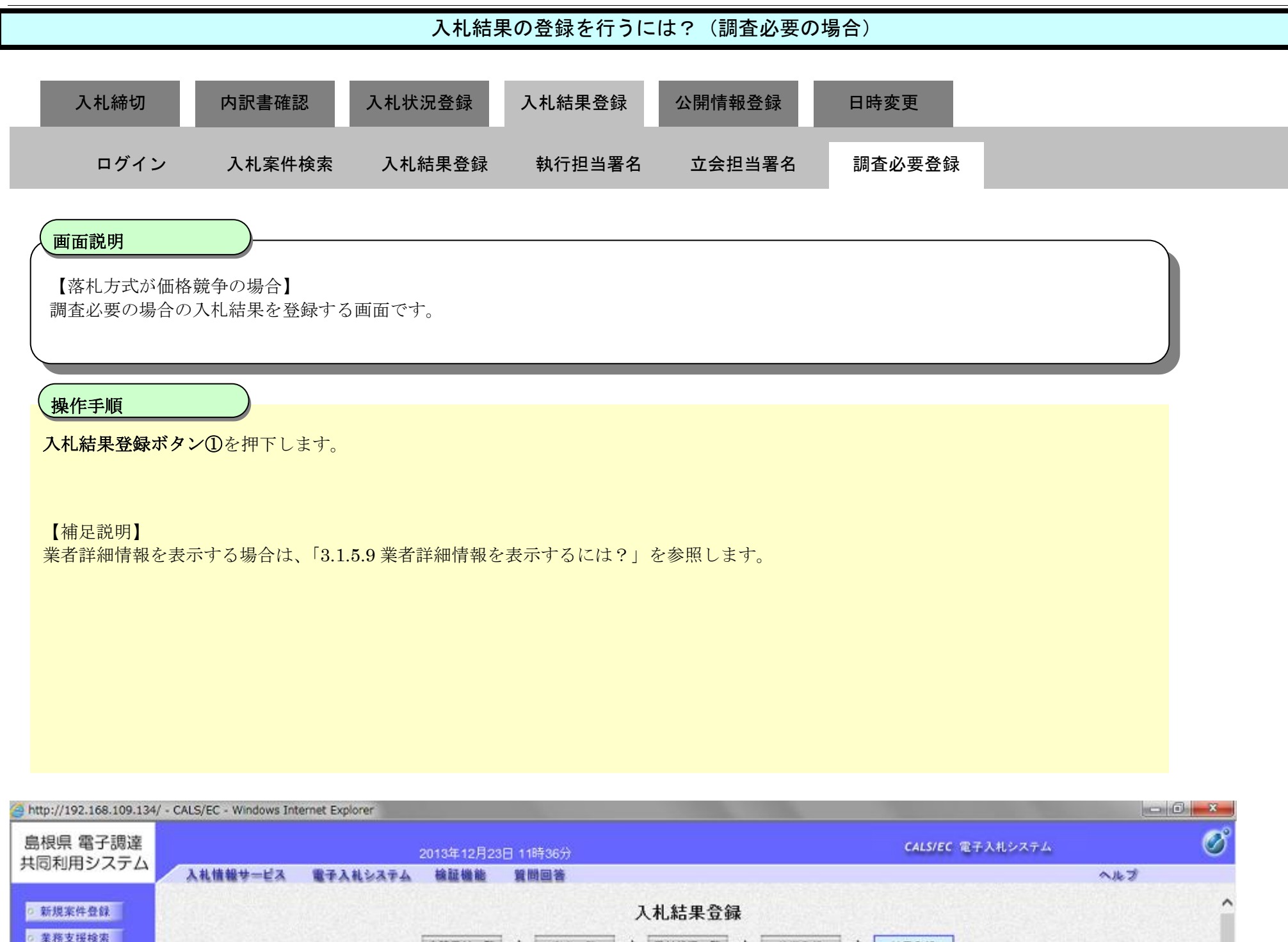

| 新規案件登録                   |                         |                                          | 入札結果登録                 |  |
|--------------------------|-------------------------|------------------------------------------|------------------------|--|
| 務支援検索                    |                         | 申請受付一覧 📫 審査一覧                            | 🖒 受付状況一覧 🖒 状況登録 🖒 結果登録 |  |
| 達案件検索<br>達案件一覧<br>回請受付一覧 | 調達案件番号<br>調達案件名称<br>担当者 | 3200060001020130089<br>開札開札確認工事<br>担当 太郎 |                        |  |
| 審査一覧                     | 開札執行日時                  | 半成25年12月23日 11時33分                       |                        |  |
| L案件一覧                    | 人札結束<br>摘要              | ○落礼者決定 ◎調査必要·保持保留 ○取                     | 止め                     |  |
| 时状况一覧                    |                         | 必要に応じて、上のテキストフィールドにコメルタ2                 | 入力してください。              |  |
| 内訳書一覧                    | 執行担当署名                  | 執行 太郎                                    | 11:34:28               |  |
| 評価点登録<br>                | 立会担当署名                  | 立会 二郎                                    | 11.36.23               |  |
| 状況登録                     | (3)(00.18)(17)          |                                          |                        |  |
| 結果登録                     | 消費税率<br>予定保給//開設定       |                                          |                        |  |
| 人札書<br>(見禎書) 一覧          | 公開設定(税抜き/税込み)           | ● 単調公開 ● 単版公<br>● 税抜き ● 税込み              |                        |  |
| 牛進捗一覧                    | 予定体地                    |                                          |                        |  |
| 自当確認                     | 100000000               | 円(税抜き)                                   |                        |  |
| 能者一覧                     | 100,000,000             | 円(税抜き) 1億 円(税                            | 技造さ)                   |  |
| 業者一覧                     | 105,000,000             | 円(税込み) 1億500万円(税                         | 5234)                  |  |
| 1部連携                     | 調查基準価格/最低制限価格           |                                          |                        |  |
|                          | 1                       | 円(税抜き)                                   |                        |  |
|                          | 1                       | 円(税抜き) 1円(税                              | (抜き)                   |  |
|                          |                         | (10/18) + CD/18                          | (1,2,1)                |  |

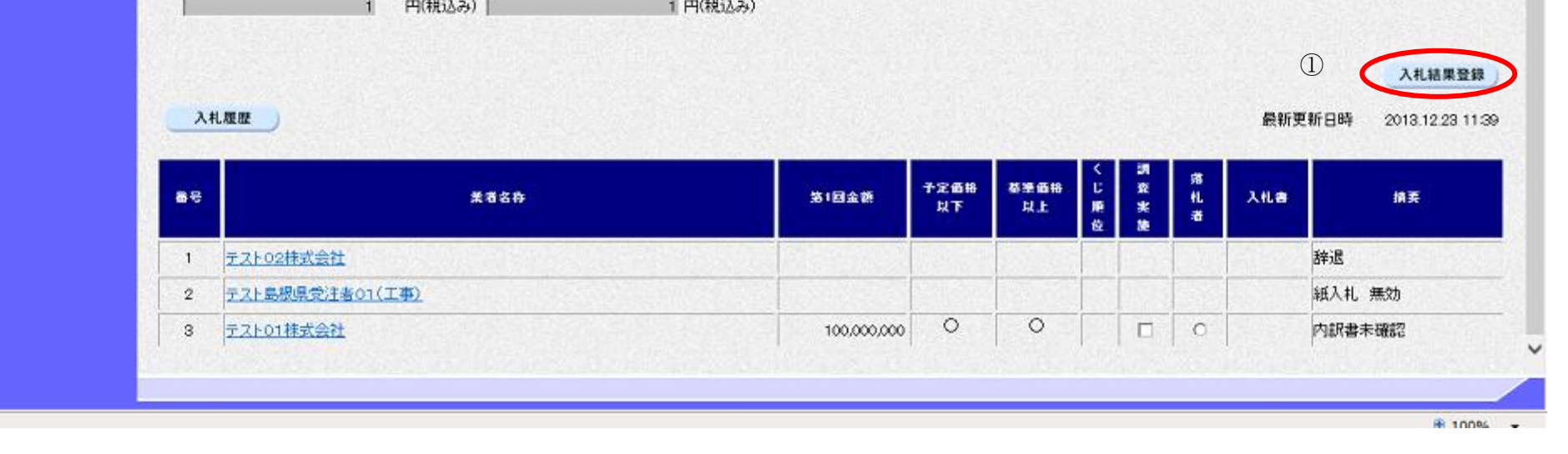

|                                     |                                   | 入札結界                       | 果の登録を行うに | こは?(調査必要の | 場合)    |  |
|-------------------------------------|-----------------------------------|----------------------------|----------|-----------|--------|--|
| 入札締切                                | 内訳書確認                             | 入札状況登録                     | 入札結果登録   | 公開情報登録    | 日時変更   |  |
| ログイン                                | 入札案件検索                            | 入札結果登録                     | 執行担当署名   | 立会担当署名    | 調査必要登録 |  |
| <b>画面説明</b><br>【落札方式が総合<br>調査必要の場合の | <b>戸</b><br>評価(従来版)の<br>入札結果を登録する | <mark>昜合】</mark><br>る画面です。 |          |           |        |  |
| 操作手順                                |                                   |                            |          |           |        |  |
| 入札結果登録ボタン                           | ン①を押下します。                         |                            |          |           |        |  |
| 【補足説明】<br>業者詳細情報を表示                 | 示する場合は、「3.1                       | 5.9 業者詳細情報を                | 表示するには?」 | を参照します。   |        |  |
|                                     |                                   |                            |          |           |        |  |
|                                     |                                   |                            |          |           |        |  |

島根県電子入札システム 操作マニュアル(工事)―発注者編―

### 第3.1章 開札以降(入札書提出)

| CALS/EC - Windows Int                   | ernet Explorer    |                                                                         |                                             |                                                   |                  |
|-----------------------------------------|-------------------|-------------------------------------------------------------------------|---------------------------------------------|---------------------------------------------------|------------------|
| 第2期-研修環境                                |                   | 2014年07月08日 15時33                                                       | 200                                         | CALS/EC 電子入札システム                                  | Ø                |
| 大同和日ンステム                                | 入札情報サービス 電子入      | ヘルシステム 検証機能 質問回                                                         | Ě.                                          |                                                   | へんづ              |
| 5 新規案件登録                                |                   |                                                                         | 入札結果登録                                      |                                                   | Î.               |
| 菜務支援検索                                  |                   | 申請受付一覧 二〉 審査一覧                                                          | → 受付状況一覧 → 状況                               | 登録 🖒 結果登録                                         |                  |
| ◎ 調達案件検索                                |                   |                                                                         |                                             |                                                   |                  |
| <ul> <li>調達案件一覧</li> </ul>              | 調達案件番号<br>調達案件名称  | 3201010000120140003<br>総合評価(従来版)サンプル                                    |                                             |                                                   |                  |
| ○ 申請受付一覧                                | 担当者<br>開料 執行日時    | テスト テスト<br>平成26年07月08日 15時27分                                           |                                             |                                                   |                  |
| ○ 審査一覧                                  | 入礼結果              | ○茲其 去決定 ◎調査 必要・保持保留 ○                                                   | 取止め                                         |                                                   |                  |
| 0 从机条件一克                                | 摘要                | - ABY CHE JOINE - BROKE JOINE AND AN AND AND AND AND AND AND AND AND    |                                             |                                                   |                  |
| 。 内訳書一覧                                 |                   | 必要に応じて、上のテキストフィールドに:<br>テフト 大郎                                          | コメントを入力してください。                              | 15:32:31                                          |                  |
| · 評価点登録                                 | 執行担当者名            |                                                                         |                                             | 13-52-51                                          |                  |
| ◎ 状況登録                                  |                   |                                                                         |                                             |                                                   |                  |
| ◎ 結果登録                                  | 消費税率<br>予定価格公開設定  | 8%<br>@ 事前公開 @ 事                                                        | 金人/18月 一日日人/18月                             |                                                   | E                |
| ク 入礼書<br>(見積書)一覧                        | 公開設定(税抜き/税込み)     | <ul> <li>● 手前公開</li> <li>● 税抜き</li> <li>● 税抜き</li> <li>● 税抜き</li> </ul> | ασιπί ⇒+σιπί<br>3                           |                                                   |                  |
| 空案件進捗一覧                                 | 予定価格              |                                                                         |                                             |                                                   |                  |
| ○ 担当確認                                  | 1000000           | 円(税抜き)                                                                  | ······                                      |                                                   |                  |
| <ol> <li>菜者一覧</li> <li>紙業券一覧</li> </ol> | 10,000,000        | 円(税後3) 1 円(税込み) 1                                                       | 200万円(税123)<br>200万円(税123)                  |                                                   |                  |
| 0 外部連携                                  |                   |                                                                         |                                             |                                                   |                  |
| TT BEAULDY                              | 調査基準1面倍/ 取版制成1面倍  | 円(税抜き)                                                                  |                                             |                                                   |                  |
|                                         | 1                 | 円(税抜き)                                                                  | 1 円(税抜き)                                    |                                                   |                  |
|                                         | 1                 | 円(税込み)                                                                  | 1 円(税込み)                                    |                                                   |                  |
|                                         | 基準評価値             |                                                                         |                                             |                                                   |                  |
|                                         | 1                 |                                                                         |                                             |                                                   |                  |
|                                         |                   |                                                                         |                                             |                                                   | 入札結果登録           |
|                                         | 入礼履歴              |                                                                         |                                             | 最新更新日時                                            | 2014.07.08 15:32 |
|                                         |                   |                                                                         |                                             |                                                   |                  |
|                                         |                   | 業者名称                                                                    | 第1回金额 · · · · · · · · · · · · · · · · · · · | # じ 番 番 <sup>泰型</sup> 評価価 亜 扎 入礼書<br>順 点 歯 以上 実 者 | 捕奏               |
|                                         | 1 テスト島根県受注者01(工事) |                                                                         | 10,000,000 O O                              |                                                   | 訳書未確認            |
|                                         |                   |                                                                         |                                             |                                                   | L.               |
|                                         |                   |                                                                         |                                             |                                                   |                  |
|                                         |                   |                                                                         | 📺 🕄 📬                                       | コーカル イントラネット   保護モード: 無効                          | 🗌 🔻 🍕 100% 👻     |

島根県電子入札システム 操作マニュアル(工事) —発注者編—

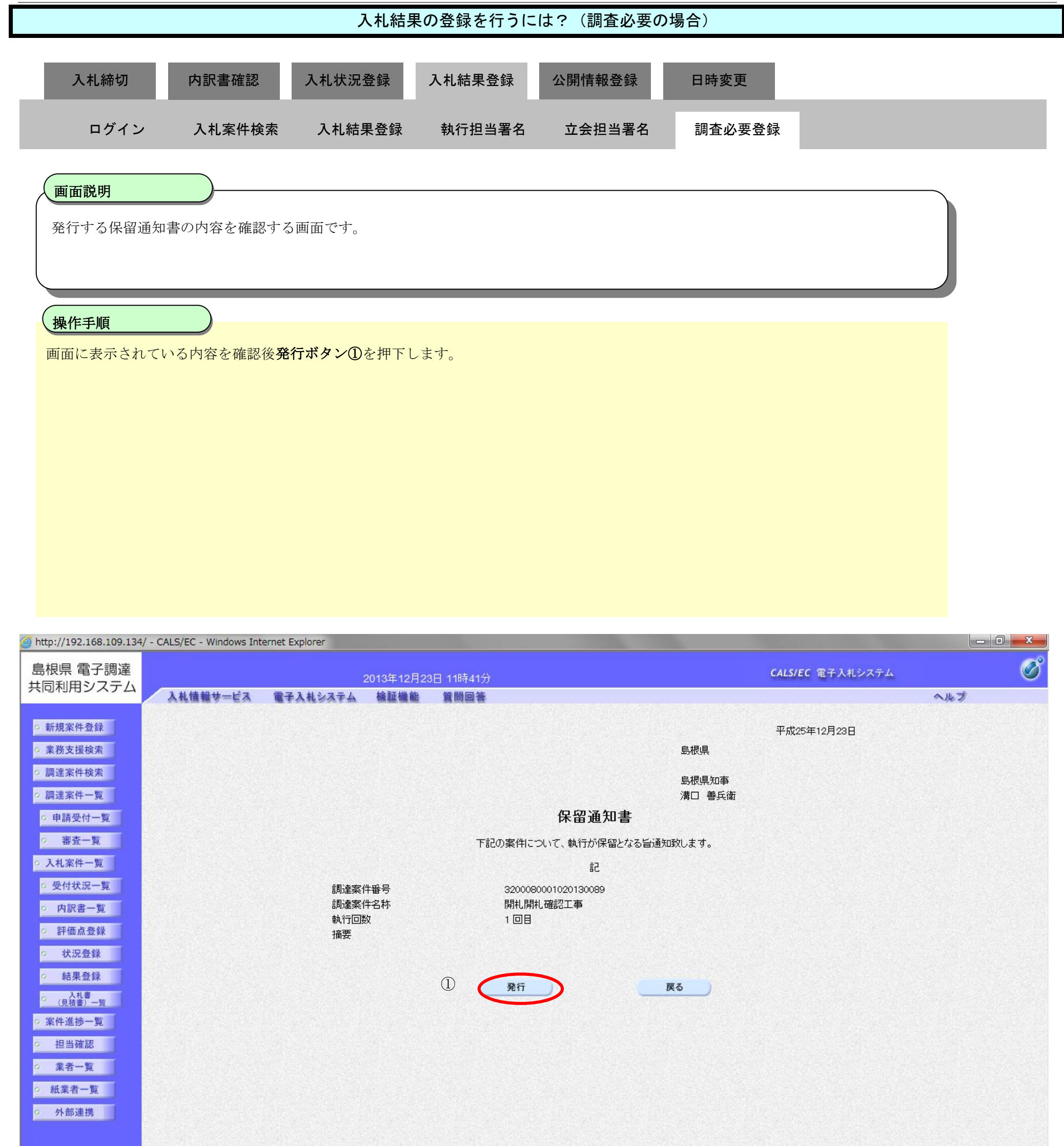

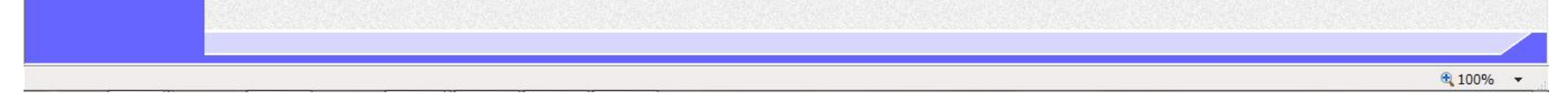

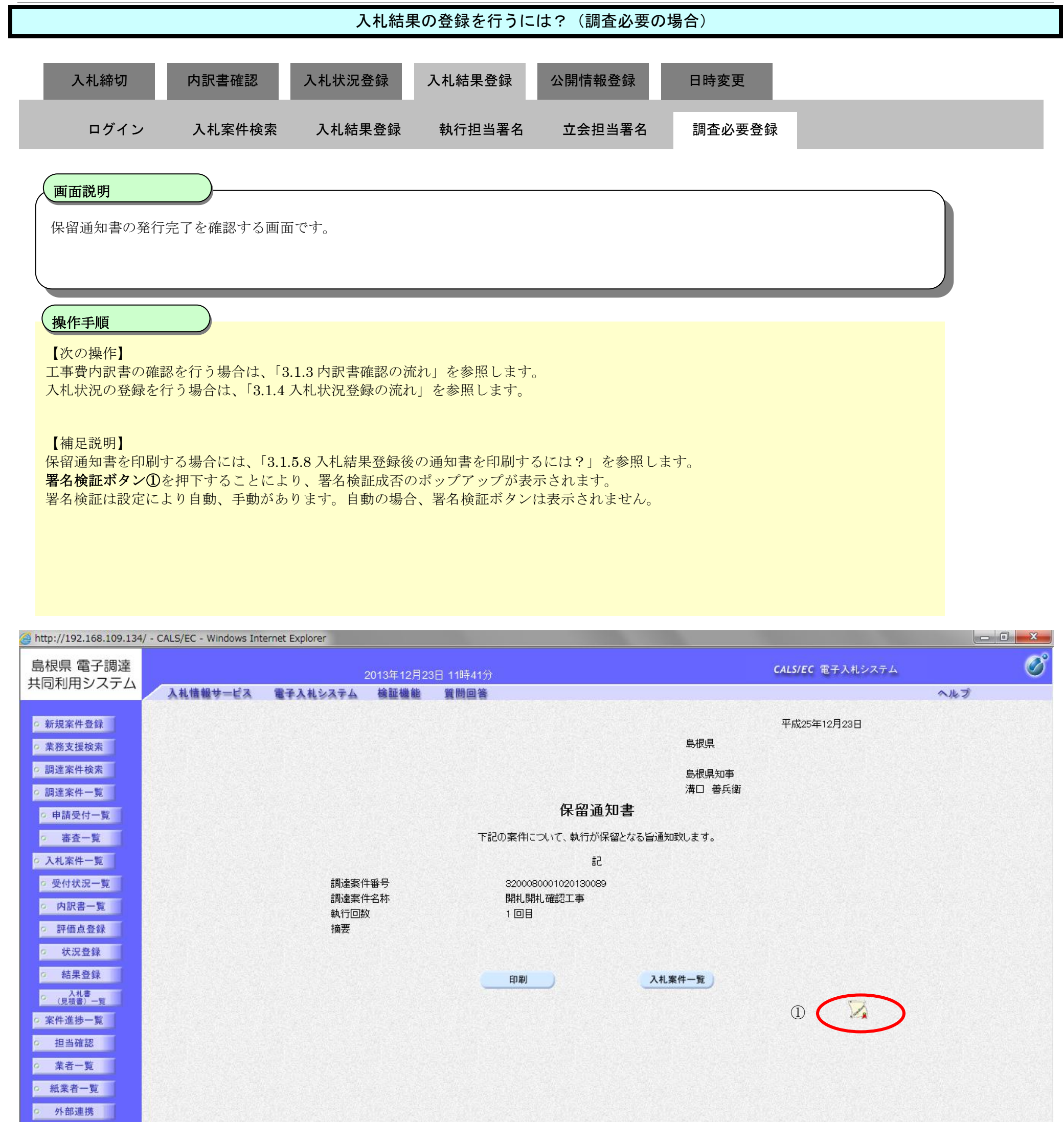

| 8                        |          |  |
|--------------------------|----------|--|
| javascript:printScreen() | 🔍 100% 👻 |  |

### (3) 取止めの場合

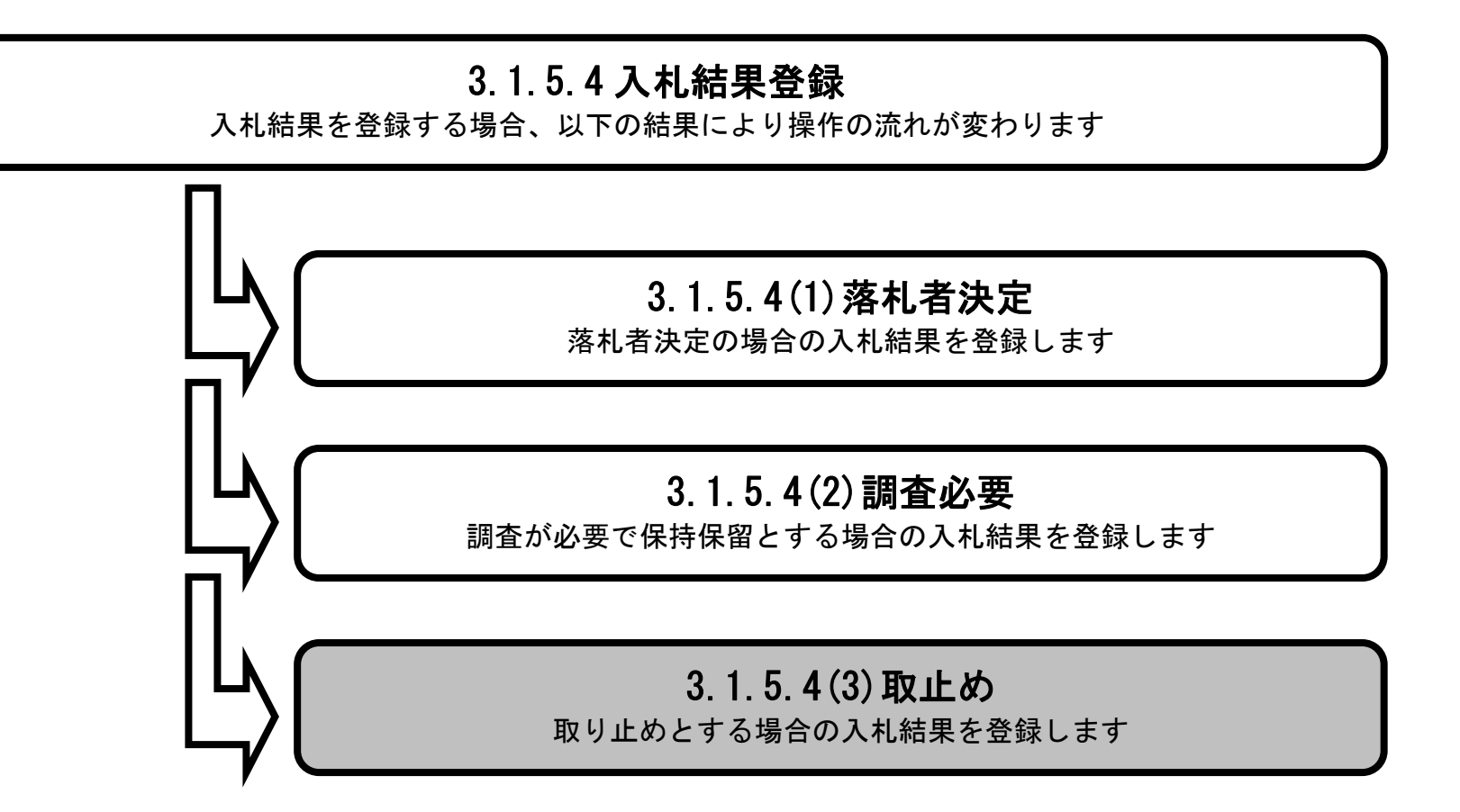

島根県電子入札システム 操作マニュアル(工事) — 発注者編—

| 入札結果の登録を行うには?(取止めの場合)          |                             |             |          |                          |             |       |          |
|--------------------------------|-----------------------------|-------------|----------|--------------------------|-------------|-------|----------|
| 入札締切                           | 内訳書確認                       | 入札状況登録      | 入札結果登録   | 公開情報登録                   | 日時変更        |       |          |
| ログイン                           | 入札案件検索                      | 入札結果登録      | 執行担当署名   | 立会担当署名                   | 取止め登録       |       |          |
| 画面説明                           |                             |             |          |                          |             |       | <b>`</b> |
| 【落札方式が価格員取止めの場合の入る             |                             | 面です。        |          |                          |             |       |          |
|                                |                             |             |          |                          |             |       |          |
| 操作手順                           |                             |             |          |                          |             |       |          |
| 入札結果登録ボタン                      | ∕⑪を押下します。                   |             |          |                          |             |       |          |
| 【補足説明】                         | ミナス提合け 「31                  | 50業考祥細情報を   | 表示するには?」 | を参照します                   |             |       |          |
| 木石叶加田井をひろう                     |                             |             |          |                          |             |       |          |
|                                |                             |             |          |                          |             |       |          |
|                                |                             |             |          |                          |             |       |          |
|                                |                             |             |          |                          |             |       |          |
| http://192.168.109.134/ - CALS | 5/EC - Windows Internet Exp | lorer       |          | 100 A                    |             |       |          |
| 島根県 電子調達<br>共同利用システム           | 1件和十 년고 프고 1                | 2013年12月23日 | ] 11時39分 |                          | CALS/EC 電子入 | 北システム | Ø        |
| - 新規案件条件                       | 机油酸芽二ビス 電学人                 | 机岁衣子ム 锦磁锡脸  | 夏回國會     | 计红电态组                    |             | ~16.2 | ~        |
| ◎ 業務支援検索                       |                             | 申請受付一覧      |          | ¶14兩未豆稣<br>受付状況一覧 📫 杖況登録 | □□○ 結果登録    |       |          |

|                                         | 申請受付一覧 🔿 審査一覧 🔿 受付状況一覧 🛶 秋日       | 2登録 📫 結果登録 |
|-----------------------------------------|-----------------------------------|------------|
|                                         |                                   |            |
| 一覧 調達菜件番号                               | 3200080001020130086               |            |
| 調達条件名称                                  | 一般就中人礼阳礼上争<br>担果 士郎               |            |
| 加加加加加加加加加加加加加加加加加加加加加加加加加加加加加加加加加加加加加加加 | 12回 A単<br>平成95年12月93日 11時30分      |            |
| ·查一覧                                    |                                   |            |
| 2件一覧 人礼結果                               | ○落礼者決定 ○調査必要・保持保留 ○取止め            |            |
| 捕装                                      |                                   |            |
|                                         | 必要に応じて、上のテキストフィールドにコメントを入力してください。 |            |
| <b>科訳書一覧</b> 執行担当署名                     | 執行 太郎                             | 11:39:18   |
| P:価点登録 立会担当署名                           | 立会 二郎                             | 11 36:23   |
| 状况登録                                    |                                   |            |
| 消費税率                                    | 5 %                               |            |
| 和未立課 予定価格公開設定                           | ● 事前公開 ○ 事後公開 ○ 非公開               |            |
| (見視者)一覧 公開設定(税抜き/税込み)                   | ● 税抜き ○ 税込み                       |            |
| +進捗一覧 アロノアルク                            |                                   |            |
| 中定1曲格<br>日当政初                           |                                   |            |
| 100000000                               | 円(税抜き)                            |            |
| 業者一覧 100,000,000                        | 円(税抜き) 1億円(税抜き)                   |            |
| 業者一覧 105,000,000                        | 円(税込み) 1億500万円(税込み)               |            |
| 調査基準価格/最低制限価格                           |                                   |            |
| 1                                       | 円 (損抜表)                           |            |
|                                         | m/684+ab)                         |            |
|                                         |                                   |            |
| 1                                       | 1 (1(10) 1 24)                    |            |

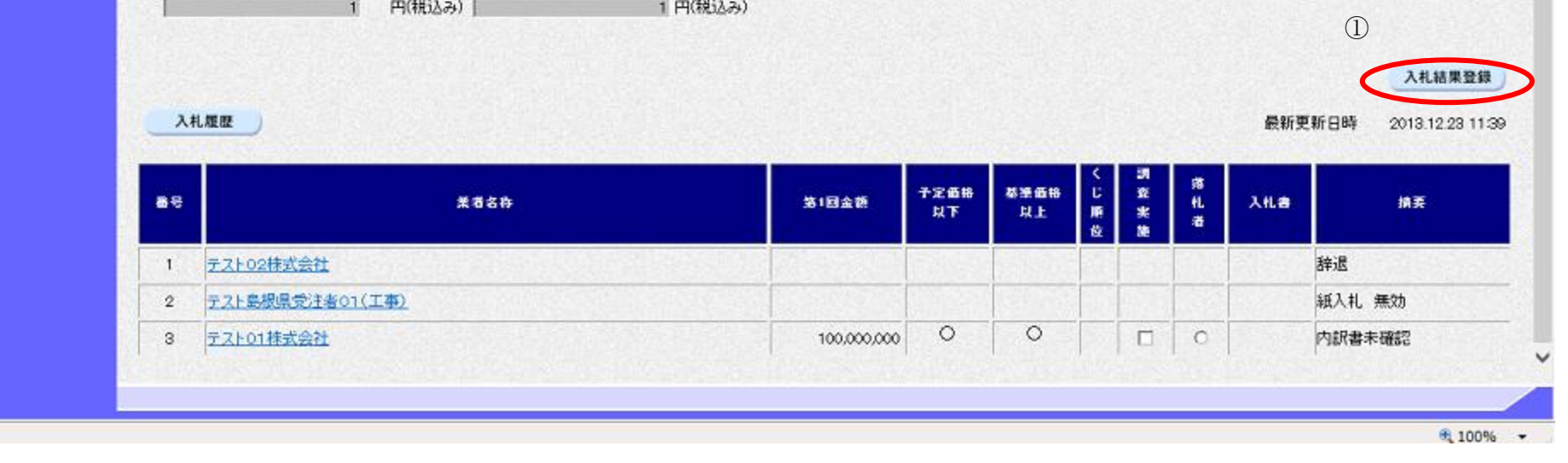

島根県電子入札システム 操作マニュアル(工事)一発注者編一

島根県電子入札システム 操作マニュアル(工事)―発注者編―

| 入札結果の登録を行うには?(取止めの場合)        |                        |                           |          |         |       |   |  |
|------------------------------|------------------------|---------------------------|----------|---------|-------|---|--|
| 入札締切                         | 内訳書確認                  | 入札状況登録                    | 入札結果登録   | 公開情報登録  | 日時変更  | _ |  |
| ログイン                         | 入札案件検索                 | 入札結果登録                    | 執行担当署名   | 立会担当署名  | 取止め登録 |   |  |
| 画面説明<br>【落札方式が総合<br>取止めの場合の入 | 評価(従来版)のな<br>料結果を登録する面 | <mark>易合】</mark><br>画面です。 |          |         |       |   |  |
| 操作手順                         |                        |                           |          |         |       |   |  |
| 入札結果登録ボタン                    | ∕①を押下します。              |                           |          |         |       |   |  |
| 【補足説明】<br>業者詳細情報を表示          | 示する場合は、「3.1            | .5.9 業者詳細情報を              | 表示するには?」 | を参照します。 |       |   |  |
|                              |                        |                           |          |         |       |   |  |
|                              |                        |                           |          |         |       |   |  |

島根県電子入札システム 操作マニュアル(工事)―発注者編―

# 第3.1章 開札以降(入札書提出)

| CALS/EC - Windows Into | ernet Explorer           |                                 |                                                                                                    |                                 |                     |
|------------------------|--------------------------|---------------------------------|----------------------------------------------------------------------------------------------------|---------------------------------|---------------------|
| 第2期-研修環境               |                          | 2014年07月08日 15時33分              |                                                                                                    | CALS/EC 電子入札システム                | Ø                   |
| 共同利用システム               | 入礼情報サービス 電子 /            | れシステム 検証機能 質問回答                 |                                                                                                    |                                 | へルプ                 |
| 2 新規案件登録               |                          |                                 | 7.1.1.1.1.1.1.1.1.1.1.1.1.1.1.1.1.1.1.1                                                                |                                 | ń                   |
| 0 業務支援検索               |                          |                                 |                                                                                                    |                                 |                     |
| 2 题读家件检索               |                          | 申請受付一覧 🗳 審査一覧                   | → 受付状況一覧 → 状況登録                                                                                        | 結果登録                            |                     |
| 2 加速家件一暫               | 調達案件番号                   | 3201010000120140003             |                                                                                                    |                                 |                     |
| 0 由請受付一覧               | 調達案件名称                   | 総合評価(従来版)サンブル<br>ニュト ニュト        |                                                                                                    |                                 |                     |
| 0 速杏一覧                 | 開札執行日時                   | 平成26年07月08日 15時27分              |                                                                                                    |                                 |                     |
| 2 入札案件一覧               | 入札結果                     | ○薄礼者決定 ○調査必要・保持保留 ◎取            | Еф                                                                                                    |                                 |                     |
| 2 受付状况一覧               | 摘要                       |                                 |                                                                                                    |                                 |                     |
| 0 内訳書一覧                |                          | 必要に応じて、上のテキストフィールドにコメ<br>テフト 大郎 | トを入力してください。                                                                                            | 15-90-91                        |                     |
| ○ 評価点登録                | 執行担当書名                   | テフトン的                           |                                                                                                    | 15 32 31                        |                     |
| 0 状況登録                 | 立会担当著名                   | J AT WAP                        |                                                                                                    | 19-99-99                        |                     |
| 2 結果登録                 | 消費税率                     | 8%                              |                                                                                                    |                                 |                     |
| 2 人礼書 新                | 予定価格公開設定                 | ● 事前公開 事後2                      | と開 ● 非公開                                                                                               |                                 |                     |
| 2 案件進捗一覧               | ム(用ifR/E()が3&C/ れ」(ムの)   | ◎ 枕抜き ○ 枕込み                     |                                                                                                    |                                 |                     |
| 2 担当確認                 | 予定価格<br>10000000         | 田(拗枯苓)                          |                                                                                                    |                                 |                     |
| o 業者一覧                 | 10,000,000               | 円(税抜き) 1000                     | 万円(税抜き)                                                                                                |                                 |                     |
| ○ 紙業者一覧                | 10,800,000               | 円(税込み) 1080                     | 万円(税込み)                                                                                                |                                 |                     |
| 9 外部連携                 | 调查其准体校/是低制限体校            |                                 |                                                                                                    |                                 |                     |
|                        | 詞直坐準1019/ 政区的政1019<br>1  | 円(税抜き)                          |                                                                                                    |                                 |                     |
|                        | 1                        | 円(税抜き)                          | 1 円(税抜き)                                                                                               |                                 |                     |
|                        | 1                        | 円(税込み)                          | 1 円(税込み)                                                                                               |                                 |                     |
|                        | AF METT / T/A            |                                 |                                                                                                    |                                 |                     |
|                        | 举举評1面目<br>1              |                                 |                                                                                                    |                                 |                     |
|                        |                          |                                 |                                                                                                    |                                 |                     |
|                        |                          |                                 |                                                                                                    |                                 | 入札結果登録              |
|                        | 入礼履歴                     |                                 |                                                                                                    | 最新更新E                           | ]時 2014.07.08 15:33 |
|                        |                          |                                 |                                                                                                    |                                 |                     |
|                        |                          | 業者名称                            | 第1回金額<br>以下<br>以下<br>日<br>日<br>日<br>日<br>日<br>日<br>日<br>日<br>日<br>日<br>日<br>日<br>日<br>日<br>日<br>日<br>日 | 評 評 基準評価値 班 范<br>価 価 以上 実 礼 入礼書 | 捕委                  |
|                        |                          |                                 |                                                                                                    |                                 |                     |
|                        | 1 <u>テスト島根県受注者01(工事)</u> |                                 | 10,000,000 0 0                                                                                         |                                 | 内訳書未確認              |
|                        |                          |                                 |                                                                                                    |                                 |                     |
|                        |                          |                                 |                                                                                                    |                                 | 0-10-00             |
|                        |                          |                                 |                                                                                                    | レイントラネット   保護モード: 無効            | 🖓 🔻 💐 100% 🔻        |

島根県電子入札システム 操作マニュアル(工事)―発注者編―

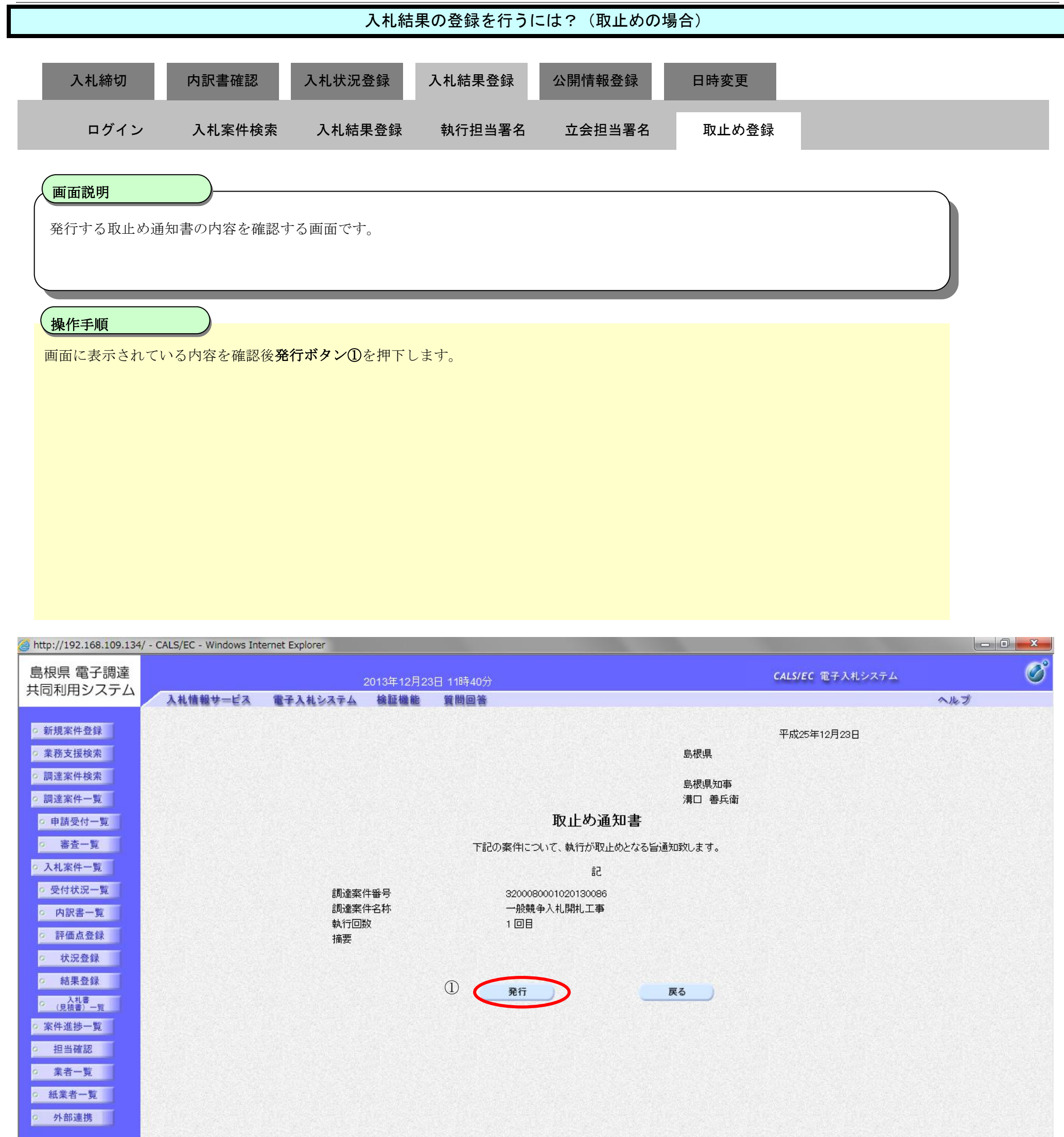

| 🔁 100% 🔻 |
|----------|

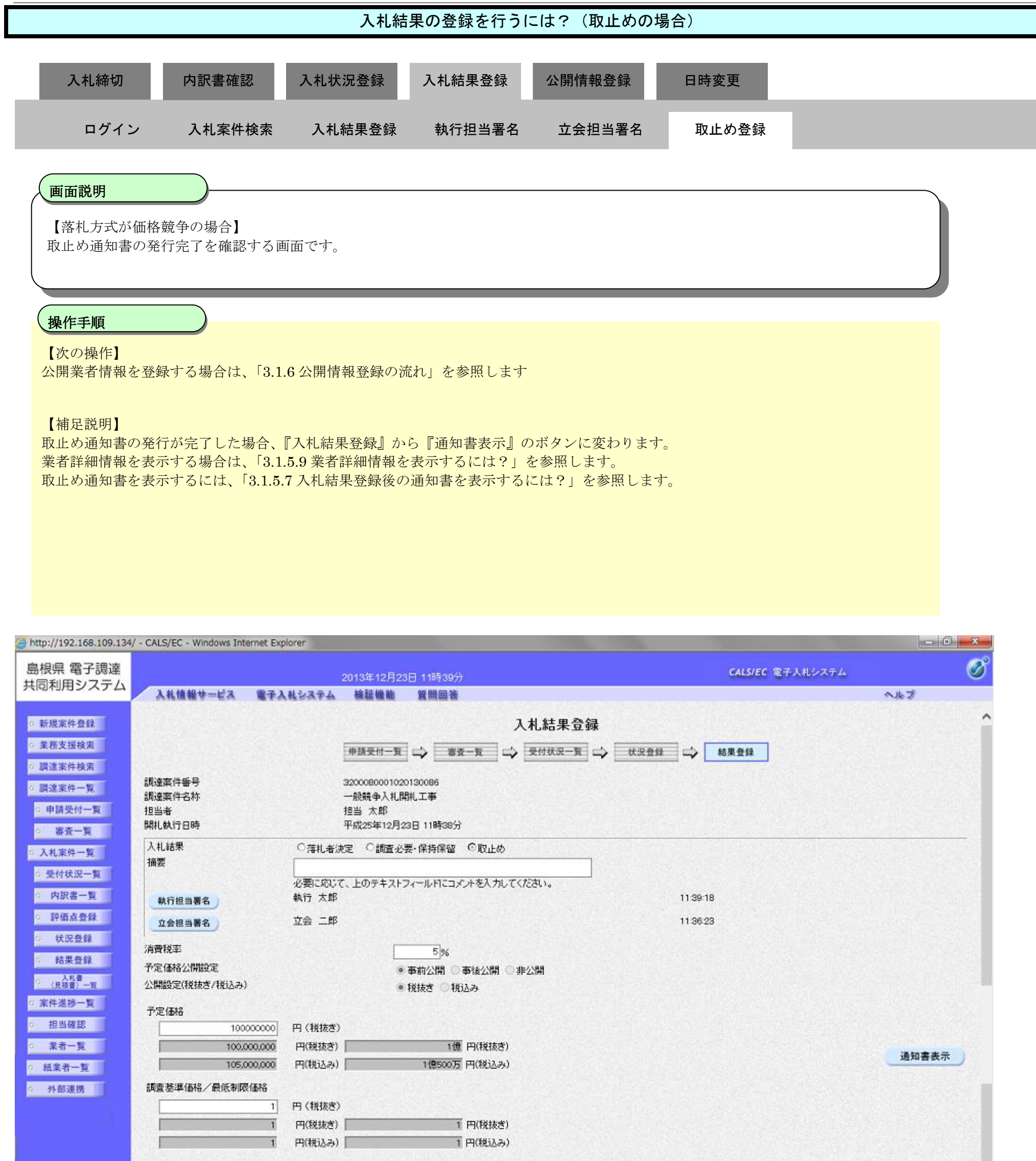

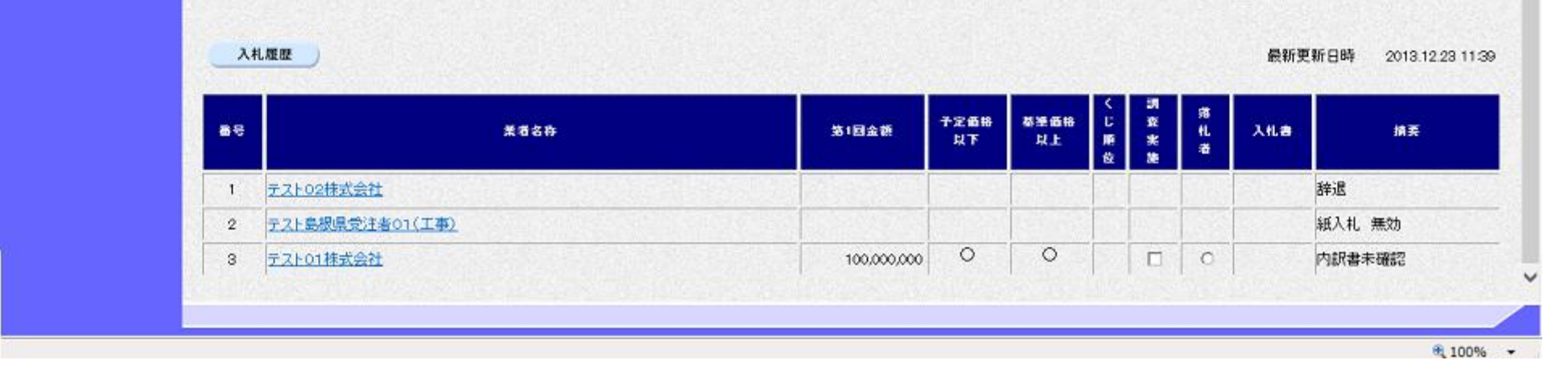

島根県電子入札システム 操作マニュアル(工事)―発注者編―

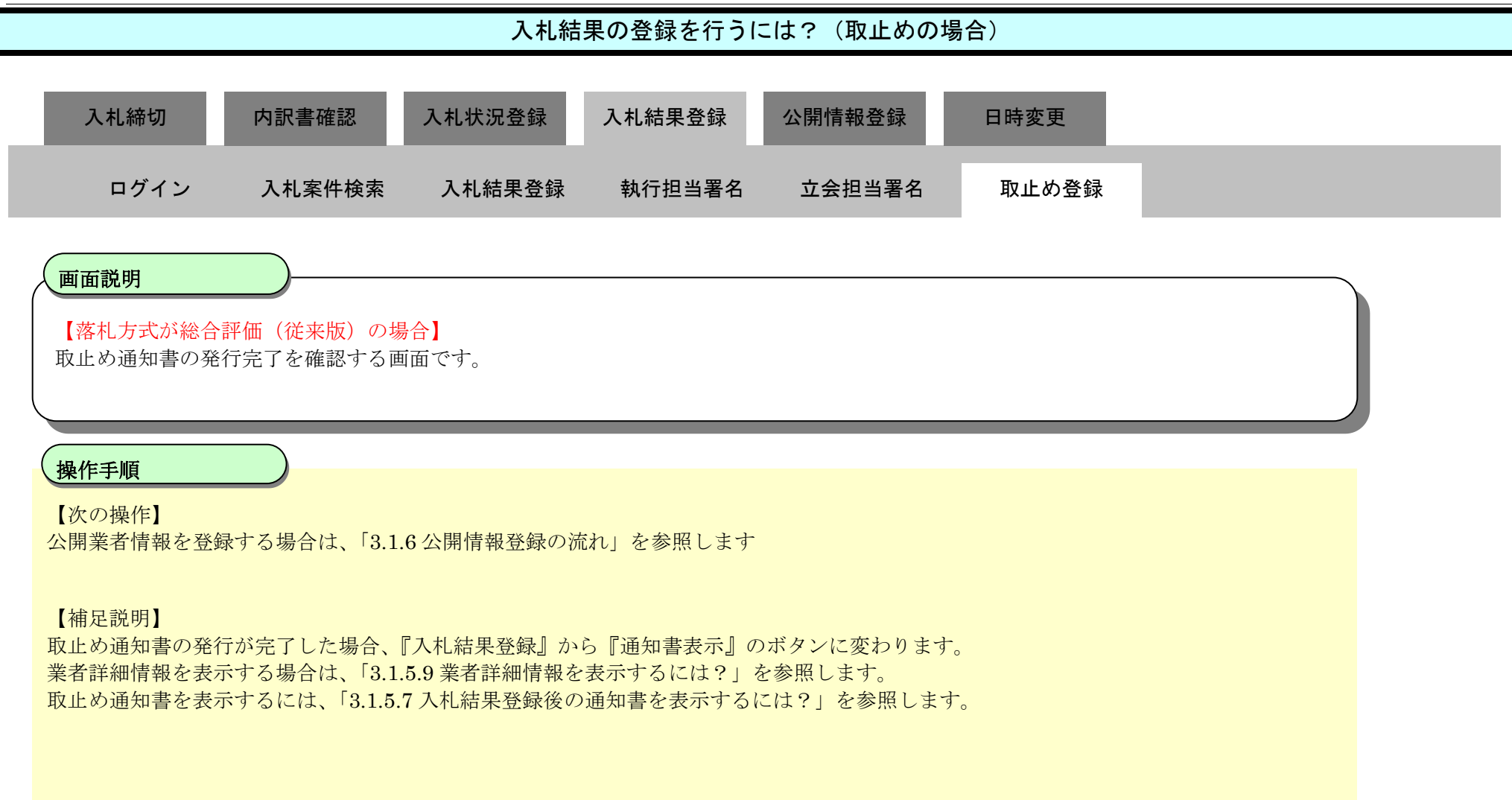

### 第3.1章 開札以降(入札書提出)

| 第2期-研修環境                                                                         | 2014年07月08日 15時34分                          | CALS/EC 電子入札システム                          |
|----------------------------------------------------------------------------------|---------------------------------------------|-------------------------------------------|
| 入札情報サービス 電子入                                                                     | 、私システム 検証機能 質問回答                            | ヘルプ                                       |
| ○ 新規案件登録                                                                         | 入札結果登録                                      |                                           |
| の 業務支援検索                                                                         |                                             |                                           |
| の 調達案件検索                                                                         |                                             |                                           |
| の調達案件一覧 調達案件番号                                                                   | 3201010000120140003                         |                                           |
| ◎ 申請受付一覧 担当者                                                                     |                                             |                                           |
| · 審査一覧 開札執行日時                                                                    | 平成26年07月08日 15時27分                          |                                           |
| ○ 入札案件一覧 入札結果                                                                    | ○藩礼者決定 ○調査必要・保持保留 ○取止め                      |                                           |
| <ul> <li>         ・受付状況一覧         ・         ・         ・</li></ul>                |                                             |                                           |
| ○ 内訳書一覧<br>林行把当業名                                                                | 必要に応じて、上のテキストフィールドにコメントを入力してくたさい。<br>テスト 太郎 | 15.32.31                                  |
| <ul> <li>         ・ 評価点登録         カム相当者名         ・         ・         ・</li></ul> | テスト次郎                                       | 15.33.38                                  |
| 2 秋況登録                                                                           |                                             |                                           |
| 消費税率                                                                             | 8%                                          |                                           |
| デ定価格公開設定<br>へれき<br>小規設定(単法ま)(単法ま)(単法ま)                                           | ◎ 事前公開 ○ 事後公開 ○ 非公開                         |                                           |
| · 案件進捗一覧 · · · · · · · · · · · · · · · · · · ·                                   | ◎ 税粮ざ ○ 税込み                                 |                                           |
|                                                                                  | 田 (段誌考)                                     |                                           |
| 2 業者一覧 10,000,000                                                                | 円(税抜き) 1000万円(税抜き)                          |                                           |
| 2 紙業者一覧 10,800,000                                                               | 円(税込み) 1080万円(税込み)                          |                                           |
| 2 外部連携                                                                           |                                             |                                           |
| 制度空华间的一块区积极间的                                                                    | 四(發扬音)                                      | 通知書表示                                     |
| 1                                                                                | 円(税抜き) 1 円(税抜き)                             |                                           |
| 1                                                                                | 円(税込み) 1 円(税込み)                             |                                           |
|                                                                                  |                                             |                                           |
| 基準評価値                                                                            |                                             |                                           |
|                                                                                  |                                             |                                           |
| 3.4.原题 3.4.原本的                                                                   |                                             |                                           |
| 人化规定人代制者印                                                                        |                                             | 取和更新日時 2014.07.08 1534                    |
|                                                                                  | 子宁 医统 苏东岳校                                  | く 罪 罪 <del>其第二百百百万万</del> 第二章             |
| e.                                                                               | 董者名件 第1回金额 以下 以上                            | ● 雪 雪 幸 平和 雪 豊 二 礼 入礼書 摘要<br>順 点 雪 以上 実 者 |
| 1 - 216 規理会注 #01(工事)                                                             | 10000000 0 0                                |                                           |
|                                                                                  |                                             | I I I I I I I I I I I I I I I I I I I     |
|                                                                                  |                                             |                                           |
|                                                                                  |                                             | ーカル イントラネット 保護モード: 無効 🍡 🖓 💌 🔍 100% 👻      |

島根県電子入札システム 操作マニュアル(工事)―発注者編―

## 3.1.5.5. <u>入札書を表示するには?</u>

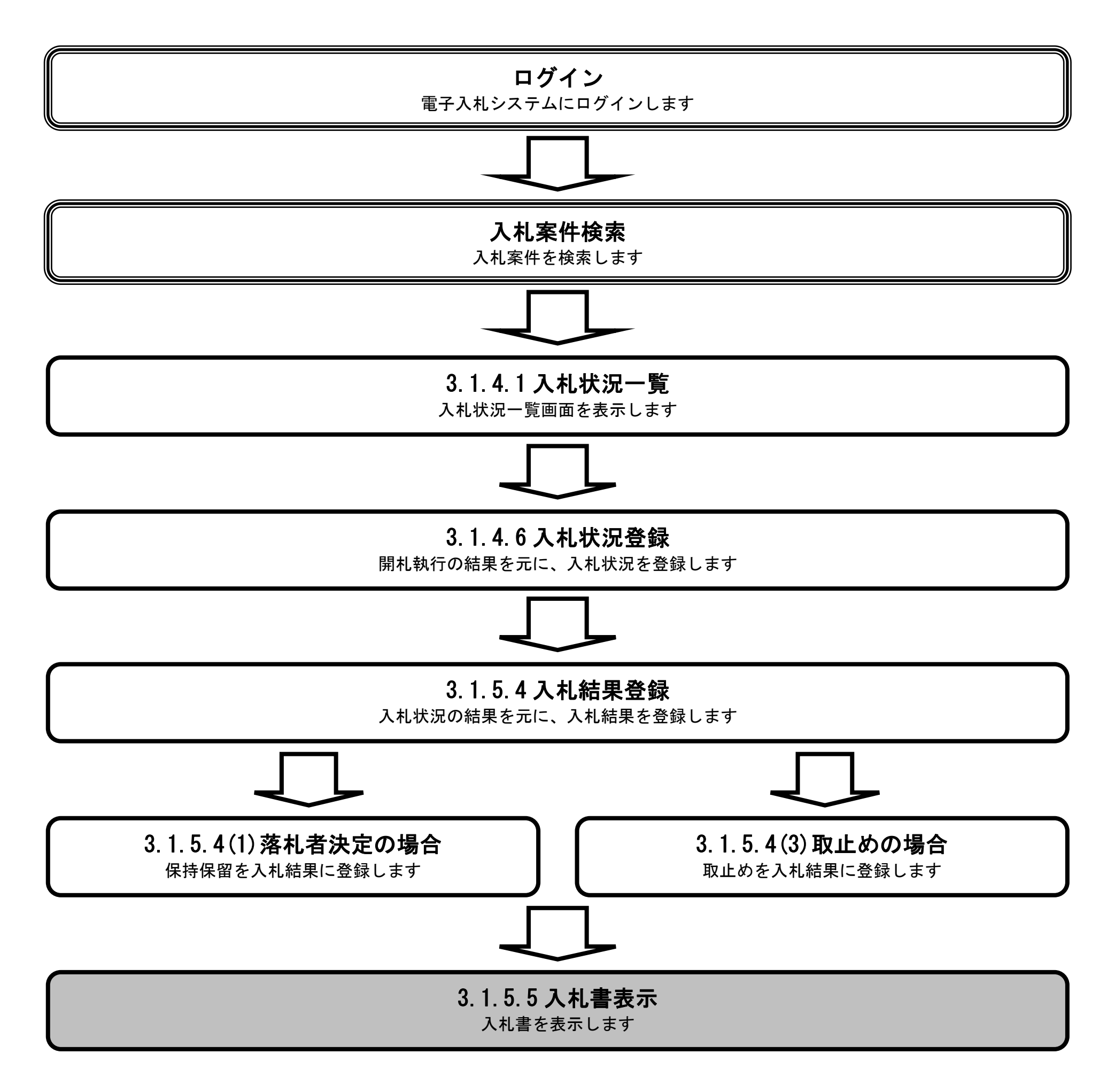

島根県電子入札システム 操作マニュアル(工事) — 発注者編—

|   |                          |                   |              | 入札書を表    | 示するには?  |      |  |
|---|--------------------------|-------------------|--------------|----------|---------|------|--|
|   | 入札締切                     | 内訳書確認             | 入札状況登録       | 入札結果登録   | 公開情報登録  | 日時変更 |  |
|   | ログイン                     | 入札案件検索            | 入札結果登録       | 入札書表示    |         |      |  |
|   | <b>画面説明</b><br>入札結果登録後の) | 入札結果登録を表示         | 示する画面です。     |          |         |      |  |
| ( | 操作手順                     |                   |              |          |         |      |  |
|   | 入札書カラムの <b>表</b> え       | <b>ミボタン①</b> を押下し | ます。          |          |         |      |  |
|   | 【補足説明】<br>業者詳細情報を表示      | ドする場合は、「3.1       | .5.9 業者詳細情報を | 表示するには?」 | を参照します。 |      |  |
|   |                          |                   |              |          |         |      |  |
|   |                          |                   |              |          |         |      |  |
|   |                          |                   |              |          |         |      |  |
|   |                          |                   |              |          |         |      |  |

| 🥌 http://choutatsusv01/ -                      | CALS/EC - Internet Explorer |                                         |                        |       |
|------------------------------------------------|-----------------------------|-----------------------------------------|------------------------|-------|
| 島根県 電子調達<br>共同利用システム                           |                             | 2013年11月21日 18時47分                      | <b>CALS/EC</b> 電子入札システ | ۵ ک   |
| 711013/132 717 EA                              | 入札情報サービス 電子入                | 札システム 検証機能 質問回答                         |                        | ヘルプ   |
| <ul> <li>○ 新規案件登録</li> <li>○ 業務支援検索</li> </ul> |                             |                                         |                        | î     |
| o 調達案件検索                                       |                             |                                         |                        |       |
| 2 题注案件一覧                                       | 調達案件番号                      | 3200080001020130016                     |                        |       |
| (由時帶付一覧                                        | 調達案件名称                      | 〇×一般競争入礼工事                              |                        |       |
| · *#X0 R                                       | 担当者                         | 担当太郎                                    |                        |       |
| ~ 帝宜一見                                         | HILWITEN                    | +8225411/1218 18844577                  |                        |       |
| ○ 入札案件一覧                                       | 入札結果                        | ◎落札者決定 ○調査必要・保持保留 ○取止め                  |                        |       |
| <ul> <li>受付状況一覧</li> </ul>                     | 加女                          |                                         |                        |       |
| 9 内訳書一覧                                        |                             | 必要に応じて、上のテキストフィールドにコメントを入力してくた<br>執行 ナ郎 |                        |       |
| ○ 評価点登録                                        | 就行担当着名                      |                                         | 1040.00                |       |
| o 状况登録                                         | 立会担当署名                      | 立義 一郎                                   | 1847:19                |       |
| o 結果登録                                         | 清費税率                        | 5%                                      |                        |       |
| 0 /日林市1                                        | 予定価格公開設定                    | ● 事前公開 ○ 事後公開 ○ 非公                      | 1941                   |       |
| 2 案件進扬一覧                                       | 公開設定(税抜き/税込み)               | <ul> <li>税抜き 〇 税込み</li> </ul>           |                        |       |
| 19. 19.4126179                                 | 天中在地                        |                                         |                        |       |
| THE DEVELOP                                    | 50000000                    | 円 (接持考)                                 |                        |       |
| 9 莱君一覧                                         | 50,000,000                  | 円(耕抜き) 5000万円(耕抜き)                      |                        |       |
| 0 紙業者一覧                                        | 52500.000                   | 円(時込み) 5250万円(時込み)                      |                        |       |
| 外部連携                                           |                             |                                         |                        |       |
|                                                |                             |                                         |                        | 通知書表示 |
|                                                | 調査基準価格/報低制限価格               |                                         |                        |       |
|                                                | 40000000                    | 円(税抜き)                                  |                        |       |
|                                                | 40,000,000                  | 円(税抜き)   4000万円(税抜き)                    |                        |       |

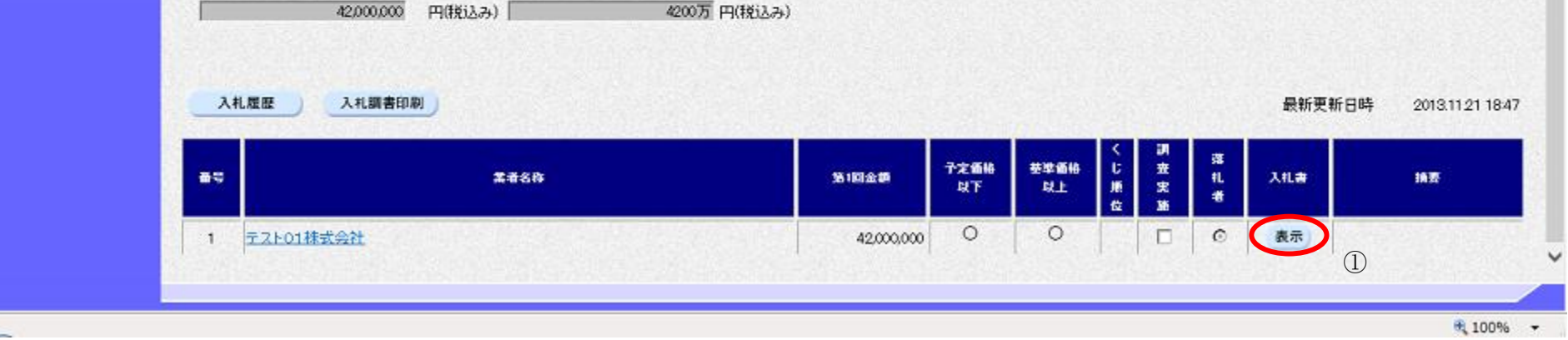

島根県電子入札システム 操作マニュアル(工事)一発注者編―

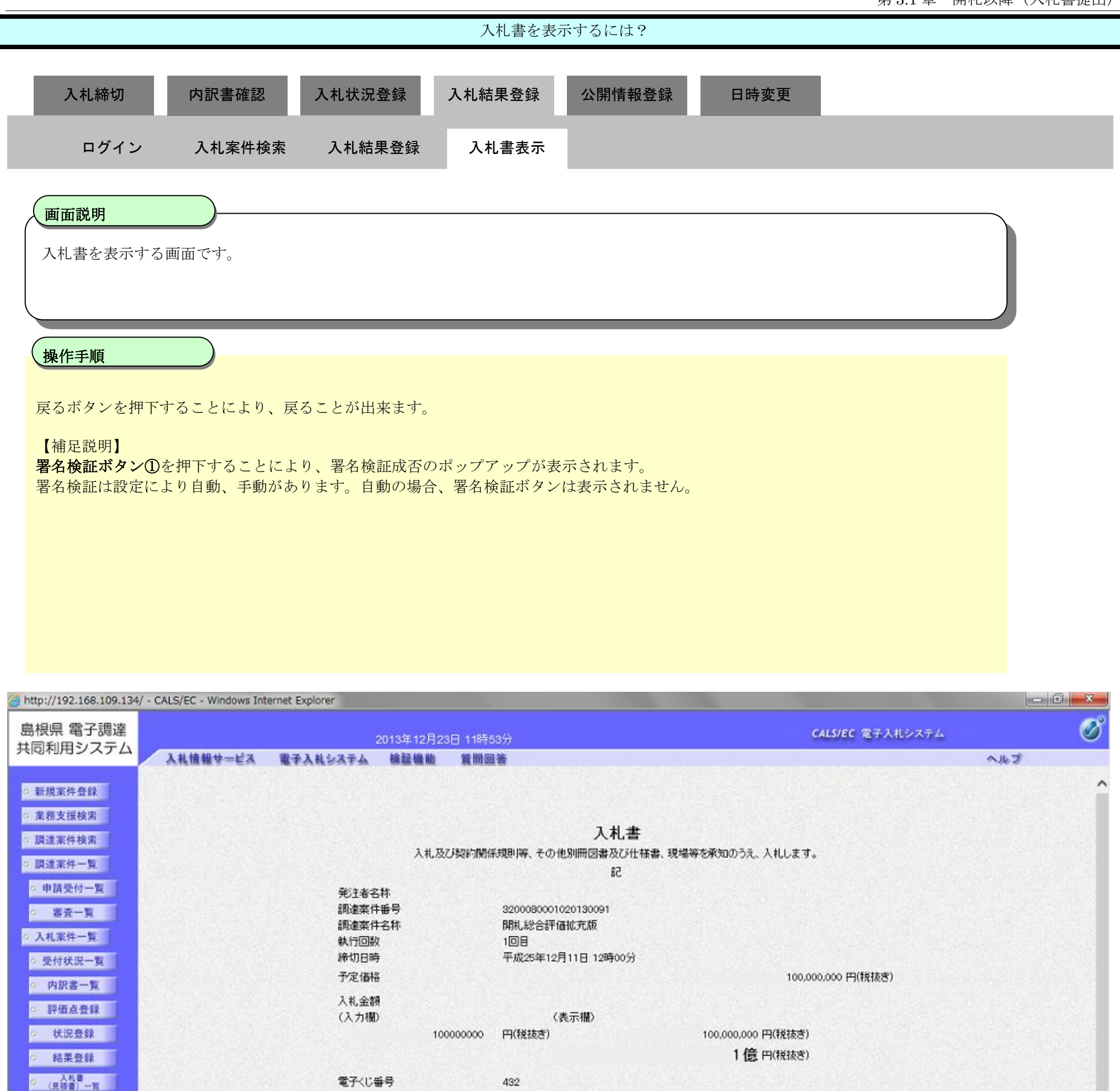

 2 (見報書)-12
 電子(じ番号
 432

 2 案件進捗一覧
 企業D
 32000000000001

 2 握当確認
 企業名称
 テスト01株式会社

 0 握当確認
 氏名
 代表 一郎

 2 業者一覧
 商号(連絡先名称)
 テスト部

氏名

住所

電話番号

の
紙業者一覧

外部連携

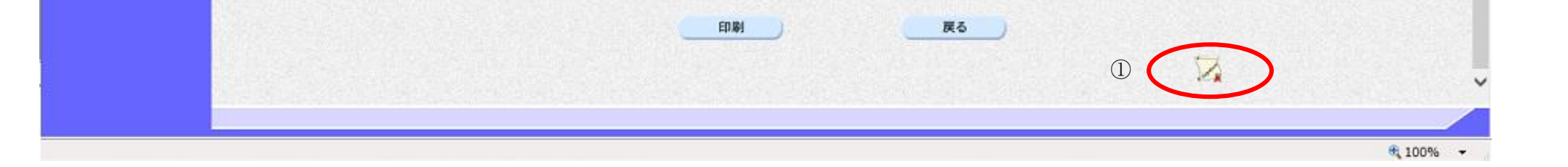

担当 太郎

0000-00-0001

島根県松江市〇〇町1

島根県電子入札システム 操作マニュアル(工事) — 発注者編—
## 3.1.5.6. 入札書を印刷するには?

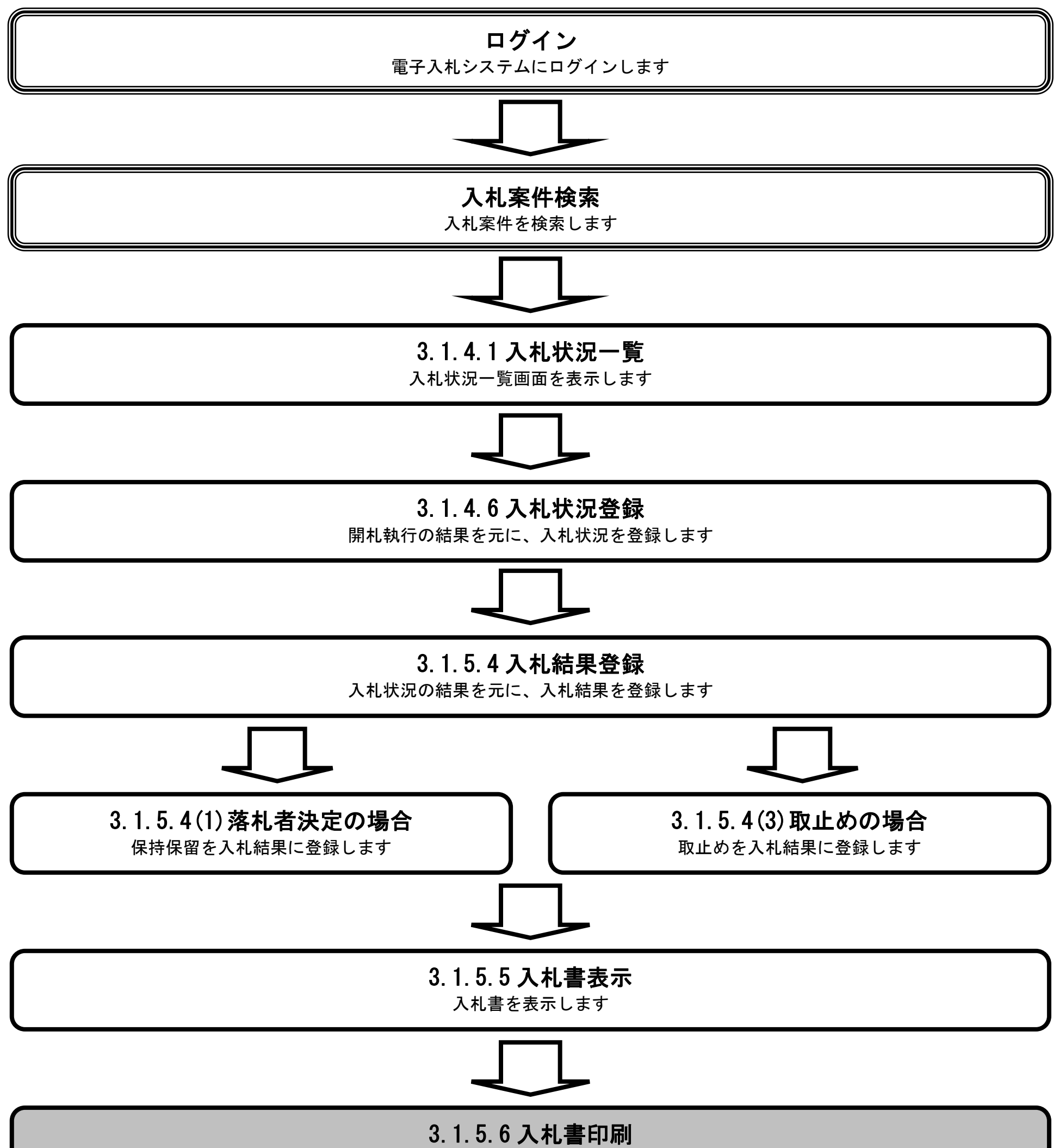

## 入札書を印刷します

島根県電子入札システム 操作マニュアル(工事) — 発注者編—

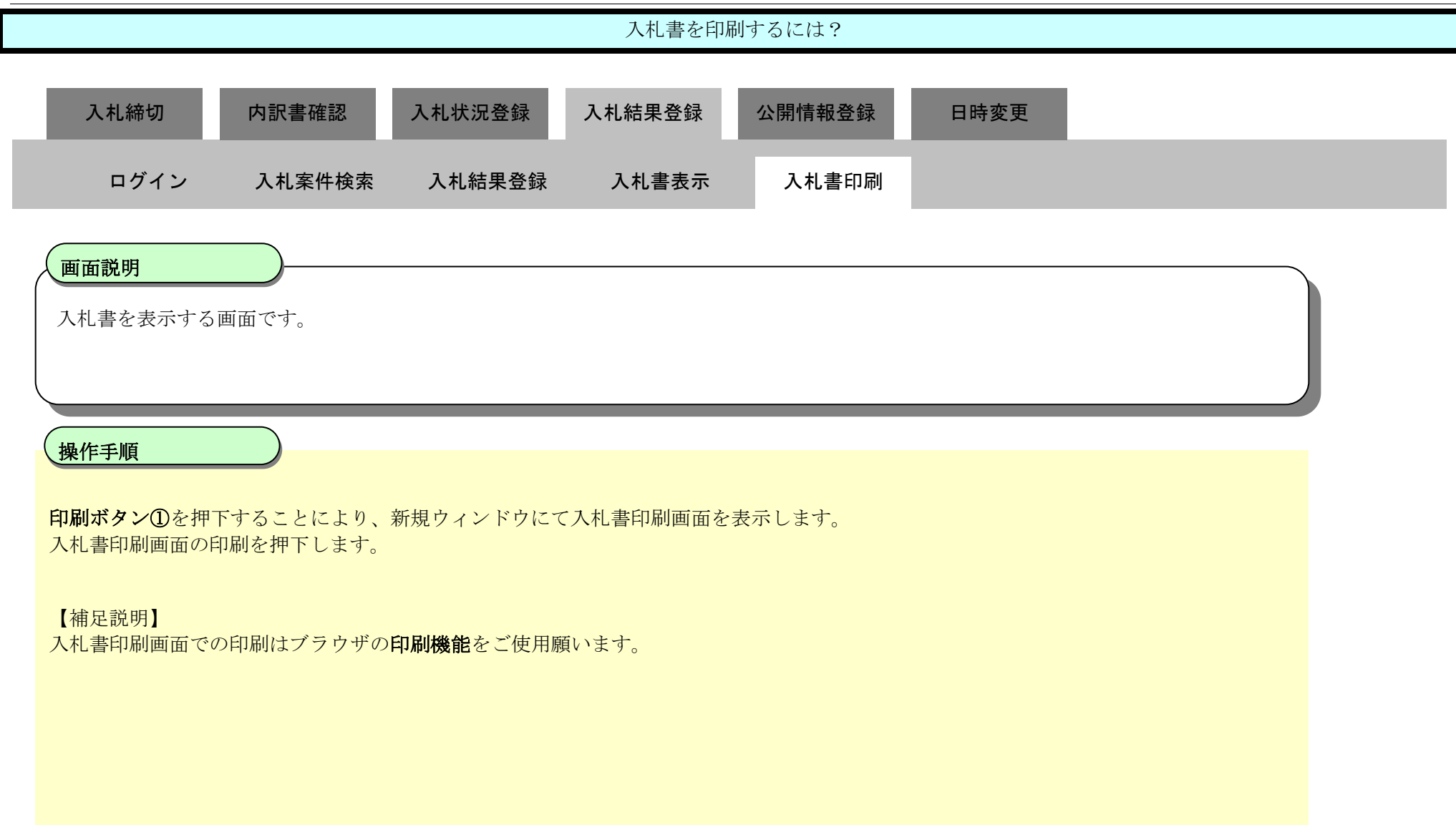

| http://192.168.109.134     | / - CALS/EC - Windows Int | ternet Explorer                   |                                         |                         | - 0 - × |
|----------------------------|---------------------------|-----------------------------------|-----------------------------------------|-------------------------|---------|
| 島根県 電子調達                   |                           | 2013年12月23日 1                     | 1時53分                                   | <b>CALS/EC</b> 電子入札システム | Ø       |
| 共同利用システム                   | 入礼情報サービス                  | 電子入札システム 核証機能 算                   | 間回答                                     |                         | へルプ     |
| 0 新規案件各錄                   |                           |                                   |                                         |                         |         |
| 0 業務支援検索                   |                           |                                   |                                         |                         |         |
| 7. 题读家件检索                  |                           |                                   | 入札書                                     |                         |         |
| BRANCH IN AND              |                           | 入礼及び契約                            | 5関係規則等、その他別冊図書及び仕様書                     | は、現場等を承知のうえ、入札します。      |         |
| ○ 調達案件一覧                   |                           |                                   | 58                                      |                         |         |
| <ul> <li>申請受付一覧</li> </ul> |                           | 発注者名称                             |                                         |                         |         |
| o 溶资一覧                     |                           | 調達案件番号                            | 3200080001020130091                     |                         |         |
|                            |                           | 調達案件名称                            | 開札総合評価拡充版                               |                         |         |
| • 人札条件一覧                   |                           | 執行回教                              | 108                                     |                         |         |
| 。 受付状況一覧                   |                           | 禘切日時                              | 平成25年12月11日 12時00分                      |                         |         |
| 内訳書一覧                      |                           | 予定価格                              |                                         | 100,000,000 円(税抜き)      |         |
| 15 IF & 0.63               |                           | 入札金額                              |                                         |                         |         |
| ALL AN 32 BK               |                           | (入力欄)                             | (表示欄)                                   |                         |         |
| ◎ 状況登録                     |                           | 1000000                           | 100 円(税抜き)                              | 100,000,000 円(税抜き)      |         |
| ○ 結果登録                     |                           |                                   |                                         | 1億円(税抜き)                |         |
| 人利意                        |                           | 雪子/11 垂目                          | 492                                     |                         |         |
| (見禎書)一覧                    |                           | を<br>企 T (V m - 5<br>企 T (V m - 5 | 320000000000000000000000000000000000000 |                         |         |
| ◎ 案件進捗一覧                   |                           | 企業名称                              | テスト01株式会社                               |                         |         |
| ○ 担当確認                     |                           | 氏名                                | 代表 一郎                                   |                         |         |
| 0 学者一覧                     |                           | <連絡先>                             |                                         |                         |         |
|                            |                           | 商号(連絡先名称)                         | テスト部                                    |                         |         |
| の 紙業者一覧                    |                           | 氏名                                | 担当太郎                                    |                         |         |
| 0. 外部連携                    |                           | 11月71<br>電料電量                     | 新校県425上市OO町1<br>0000-00-0001            |                         |         |
|                            |                           | 1000 T                            | 000-00-001                              |                         |         |

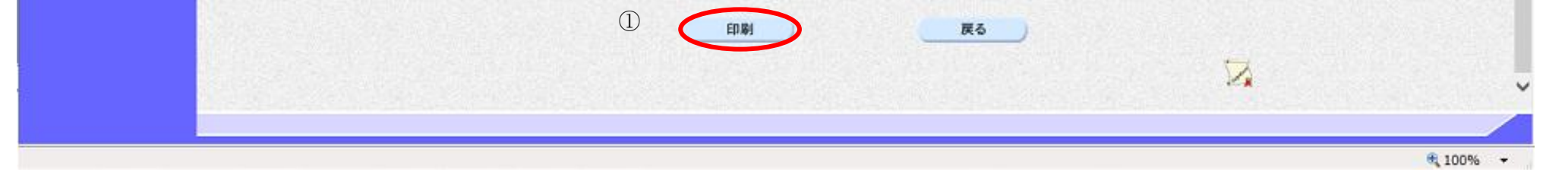

|                             |                           |                           | 入札書を印刷                                 | 剥するには?               |            |   |
|-----------------------------|---------------------------|---------------------------|----------------------------------------|----------------------|------------|---|
| 入札統切                        | 内訳圭確認                     | 入札状识登稳                    | 入札結里登録                                 | 公盟情報登録               | 日時変更       |   |
| 入了七小印 95                    |                           |                           | 八化而未豆稣                                 | 口用用私豆虾               |            |   |
| ログイン                        | 入札案件検索                    | 入札結果登録                    | 入札書表示                                  | 入札書印刷                |            |   |
| 面面説明                        |                           |                           |                                        |                      |            |   |
| 入札書を印刷する                    | 画面です                      |                           |                                        |                      |            |   |
|                             |                           |                           |                                        |                      |            |   |
|                             |                           |                           |                                        |                      |            |   |
| 操作手順                        |                           |                           |                                        |                      |            |   |
| 画面を右クリック                    | し <b>印刷ボタン</b> を押下        | することにより、フ                 | しれ書の印刷が出来                              | ます。                  |            |   |
|                             |                           |                           |                                        |                      |            |   |
| 【補足説明】<br>入札書印刷画面での         | の印刷はブラウザの                 | <b>印刷機能</b> をご使用願         | 頁います。                                  |                      |            |   |
|                             |                           |                           |                                        |                      |            |   |
|                             |                           |                           |                                        |                      |            |   |
|                             |                           |                           |                                        |                      |            |   |
|                             |                           |                           |                                        |                      |            |   |
|                             |                           |                           |                                        |                      |            |   |
| Ø http://192.168.109.134/ - | CALS/EC - Windows Interne | et Explorer               |                                        |                      |            | X |
|                             |                           |                           |                                        |                      |            |   |
|                             |                           |                           |                                        |                      |            |   |
|                             |                           | 1 11 77 7 "±7465          |                                        | 札書                   |            |   |
|                             |                           | 人札及び契約期                   | 新術規則等、そり他別冊図者                          | そない11禄者、現場寺を単知い<br>記 | フス、八札しま 9。 |   |
|                             |                           | 発注者名称<br>調達案件番号<br>調法案件名称 | 320008000102013009                     | 1                    |            |   |
|                             |                           | 調達案件名称<br>執行回数            | 開札総合評価拡充版<br>1回目                       |                      |            |   |
|                             |                           | 締切日時<br>予定価格              | 平成25年12月11日 12년<br>100,000,000円(税抜ぎ)   | 時00分                 |            |   |
|                             |                           | 入札金額                      | 100,000,000 円                          | ](税抜ぎ)               |            |   |
|                             |                           | 電子<じ番号<br>企業n             | 432                                    |                      |            |   |
|                             |                           | 企業名称                      | 52000000000000000000000000000000000000 |                      |            |   |
|                             |                           | 氏名<br><連絡先>               | 代表一郎                                   |                      |            |   |
|                             |                           | 商号(連絡先名称)                 | テスト部                                   |                      |            |   |
|                             |                           | 氏名<br>住所                  | 担当 太郎<br>島根県松江市〇〇町                     | <b>፱</b> 1           |            |   |
|                             |                           | 電話番号<br>F-Mail            | 0000-00-0001<br>test001@test_shim      | ane in               |            |   |
|                             |                           |                           | testov retest snim                     | ано.jp               |            |   |
|                             |                           |                           |                                        |                      |            |   |
|                             |                           |                           |                                        |                      |            |   |

🔍 100% 🛛 👻

島根県電子入札システム 操作マニュアル(工事) —発注者編—

3.1.5.7. 入札結果登録後の通知書を表示するには?

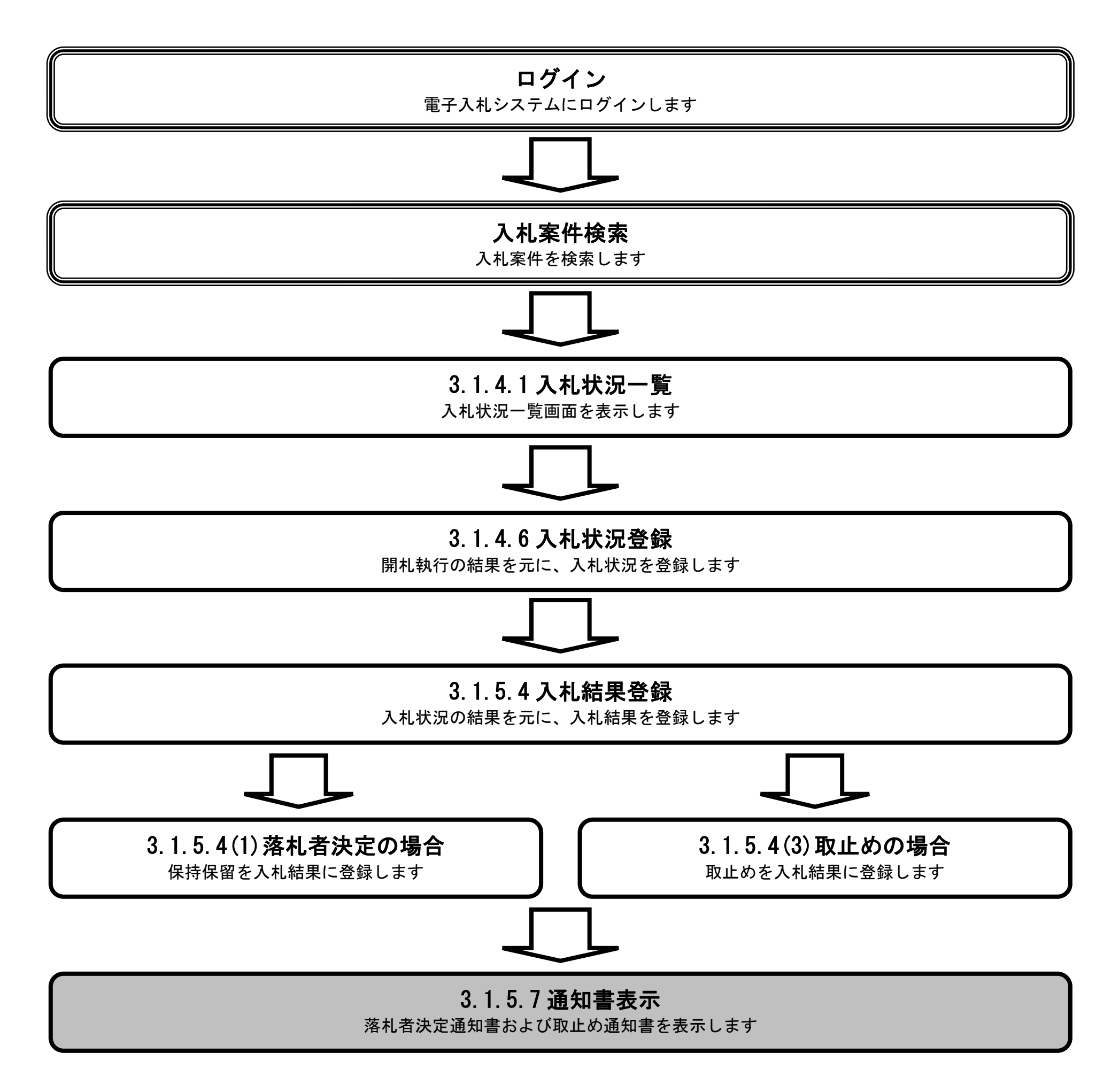

島根県電子入札システム 操作マニュアル(工事) — 発注者編—

| 入札結果登録後の通知書を表示するには?                                      |  |
|----------------------------------------------------------|--|
| 入札締切 内訳書確認 入札状況登録 入札結果登録 公開情報登録 日時変更                     |  |
| ログイン 入札案件検索 入札結果登録 通知書表示                                 |  |
| 画面説明<br>入札結果登録後の入札結果登録を表示する画面です。                         |  |
| 操作手順                                                     |  |
| 落札者決定通知書の表示を行うには、通知書表示ボタン①を押下します。                        |  |
| 【補足説明】<br>業者詳細情報を表示する場合は、「3.1.5.9 業者詳細情報を表示するには?」を参照します。 |  |
|                                                          |  |
|                                                          |  |

| http://choutatsusv01/ -    | CALS/EC - Internet Explorer                                                                                    |              |                      |                 |               | _       |            |                |                       |              | o x   |
|----------------------------|----------------------------------------------------------------------------------------------------|--------------|----------------------|-----------------|---------------|---------|------------|----------------|-----------------------|--------------|-------|
| 島根県 電子調達                   |                                                                                                    | 2013年        | 11月21日 18時47分        |                 |               |         | CALS/I     | 5C 電子入         | 、札システム                |              | Ø     |
| 共同利用システム                   | 入札情報サービス 電子入                                                                                                   | もシステム 検証     | 機能 質問回答              |                 | an la Anana a |         | oran an fa | an der station | and the second second | へルプ          |       |
| <ul> <li>新規案件登録</li> </ul> |                                                                                                    |              |                      | 入札結果登録          |               |         |            |                |                       |              |       |
| ◎ 業務支援検索                   |                                                                                                    | 中請受          |                      | 受付状况一覧          |               |         | 結果登録       |                |                       |              |       |
| ○ 調達案件検索                   | 期 <del>读</del> 案件 <del>新月</del>                                                                                | 320009       | 0001020130016        |                 |               |         |            |                |                       |              |       |
| 由該帶付一覧                     | 調達案件名称                                                                                                    | Ox-          | 投競争入札工事              |                 |               |         |            |                |                       |              |       |
| · 干丽文() 克<br>· 第杏一智        | 担当者<br>開扎執行日時                                                                                                  | 担当 7<br>平成25 | 太郎<br>筆11月21日 18時45分 |                 |               |         |            |                |                       |              |       |
| 0 入札案件一覧                   | 入礼結果                                                                                                    | ◎落礼者決定 ○     | 調査必要・保持保留の取止め        |                 |               |         |            |                |                       |              |       |
| ○ 受付状況一覧                   | 摘要                                                                                                    |              |                      |                 |               |         |            |                |                       |              |       |
| ○ 内訳書一覧                    |                                                                                                    | 必要に応じて、上の    | テキストフィールドコメントを入力して   | てたさい。           |               |         |            |                |                       |              |       |
| 9 評価点登録                    | 執行担当署名                                                                                                    | 執行 太郎        |                      |                 |               | 18.4638 |            |                |                       |              |       |
| o 状況登録                     | 立会担当署名                                                                                                    | 五卷 一時        |                      |                 |               | 1847:19 |            |                |                       |              |       |
| 9 結果登録                     | 消費税率                                                                                                    |              | 5%                   |                 |               |         |            |                |                       |              |       |
| 2 (見積書)一覧                  | 予定価格公開設定                                                                                                    |              | ● 事前公開 ● 事後公開 ●      | 非公開             |               |         |            |                |                       |              |       |
| ○ 案件進捗一覧                   | ZAHARJE (MIRC/1720/09)                                                                                         |              | ● 税稼ぎ ○ 税込み          |                 |               |         |            |                |                       |              |       |
| a 担当確認                     | 予定価格 50000000                                                                                                  | 四 (18tt+*)   |                      |                 |               |         |            |                |                       |              |       |
| ○ 菜者一覧                     | 50,000,000                                                                                                    | 円(税抜き)       | 5000万円(税抜き)          |                 |               |         |            |                |                       |              |       |
| 4.叙语推                      | 52,500,000                                                                                                    | 円(税达み)       | 5250万円(税込み)          |                 |               |         |            |                |                       |              |       |
| VERVAEDS                   |                                                                                                    |              |                      |                 |               |         |            |                | (1)                   |              |       |
|                            | 調査基準価格/最低制限価格                                                                                                  |              |                      |                 |               |         |            |                | Ű                     | 通知書表         | 示     |
|                            | 40000000                                                                                                    | 円 (税抜き)      |                      |                 |               |         |            |                |                       |              |       |
|                            | 40,000,000                                                                                                    | 円(税抜き)       | 4000万円(税抜き)          |                 |               |         |            |                |                       |              |       |
|                            | 42,000,00                                                                                                    | PH(83)2000   | 4200万円(19333/49)     |                 |               |         |            |                |                       |              |       |
|                            |                                                                                                    |              |                      |                 |               |         |            |                |                       |              |       |
|                            | 入礼履歴 入礼調書印                                                                                                    | RD           |                      |                 |               |         |            |                | 最新更新日時                | ¥ 2013.11.21 | 18:47 |
|                            | The second second second second second second second second second second second second second second second s |              |                      | Second Contract | S. Polo       |         |            |                |                       |              |       |
|                            |                                                                                                    | 業者名称         |                      | 医间金属            | 予定価格<br>以下    | 基準価格 (  | *          | 落              | 入礼書                   | 1837         |       |
|                            |                                                                                                    |              |                      |                 |               | 1       | 36         | **             |                       |              |       |
|                            | 1 <u>〒21-01株式会社</u>                                                                                            |              |                      | 42,000,000      | 0             | 0       |            | 0              | 表示                    |              |       |
|                            |                                                                                                    |              |                      |                 |               |         |            |                |                       |              |       |
|                            |                                                                                                    |              |                      |                 |               |         |            |                |                       | € 10         | 00% - |

島根県電子入札システム 操作マニュアル(工事)―発注者編―

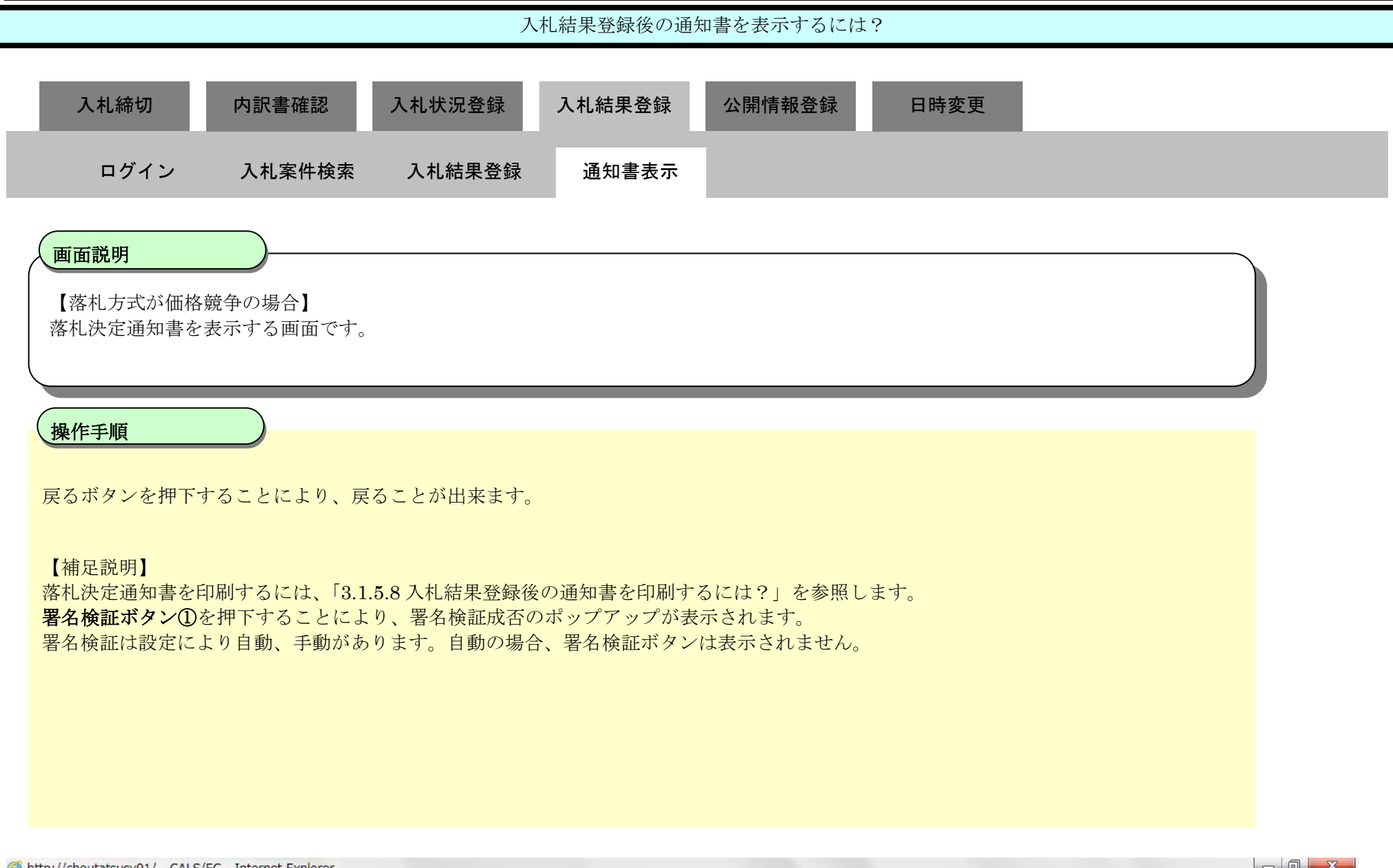

| C nup://chouldisusvol/                      | - CALS/EC - Internet Explo | rer          |             |           |                    |        |                         |     |   |
|---------------------------------------------|----------------------------|--------------|-------------|-----------|--------------------|--------|-------------------------|-----|---|
| 島根県 電子調達<br>共同利用システム                        |                            | :            | 2013年11月2   | 1日 18時47分 |                    |        | <b>CALS/EC</b> 電子入札システム |     | Ø |
|                                             | 人礼情報节一日人                   | 電子人札システム     | 種盐機能        | 質問回答      |                    |        |                         | へルブ |   |
| <ul><li>○ 新規案件登録</li><li>○ 業務支援検索</li></ul> |                            |              |             |           |                    | 島根県    | 平成25年11月21日             |     |   |
| 0 調達家件検索                                    |                            |              |             |           |                    |        |                         |     |   |
| BAREARTINER                                 | And the second second      |              |             |           |                    | 島根県知事  |                         |     |   |
| <ul> <li>調達案件一覧</li> </ul>                  |                            |              |             |           |                    | 溝口 善兵衛 |                         |     |   |
| 申請受付一覧                                      |                            |              |             |           | 落札者決定通知書           |        |                         |     |   |
| ○ 審査一覧                                      |                            |              |             |           | 下記のとおり落札決定したので通知致  | します。   |                         |     |   |
| <ul> <li>入札案件一覧</li> </ul>                  |                            |              |             |           | 記                  |        |                         |     |   |
| ◎ 受付状況一覧                                    |                            | -==),===),   | 4 572 🗆     |           |                    |        |                         |     |   |
| 内訳書一覧                                       |                            | 詞進采1<br>調達案( | +番芍<br>生之称  |           | 32008001020130016  |        |                         |     |   |
| 2 評価点登録                                     |                            | 開札日明         | + L115<br>寺 |           | 平成25年11月21日 18時45分 |        |                         |     |   |
| The second second second                    |                            | 落札企業         | 業名称         |           | テスト01株式会社          |        |                         |     |   |
| ○ 状況登録                                      |                            | 落札金額         | 湏           |           | 42,000,000 円(税抜き)  |        |                         |     |   |
| o 結果登録                                      |                            | 摘要           |             |           |                    |        |                         |     |   |
| ○ (見積書) 一覧                                  |                            |              |             |           |                    |        |                         |     |   |
| ○ 案件進捗一覧                                    |                            |              |             |           | 印刷                 | 戻る     |                         |     |   |
| 担当確認                                        |                            |              |             |           |                    |        |                         |     |   |
| 。 業者一覧                                      |                            |              |             |           |                    |        |                         |     |   |
| o 紙業者一覧                                     |                            |              |             |           |                    |        |                         |     |   |
| · 外部連携                                      |                            |              |             |           |                    |        |                         |     |   |
|                                             |                            |              |             |           |                    |        |                         |     |   |
|                                             |                            |              |             |           |                    |        |                         |     |   |

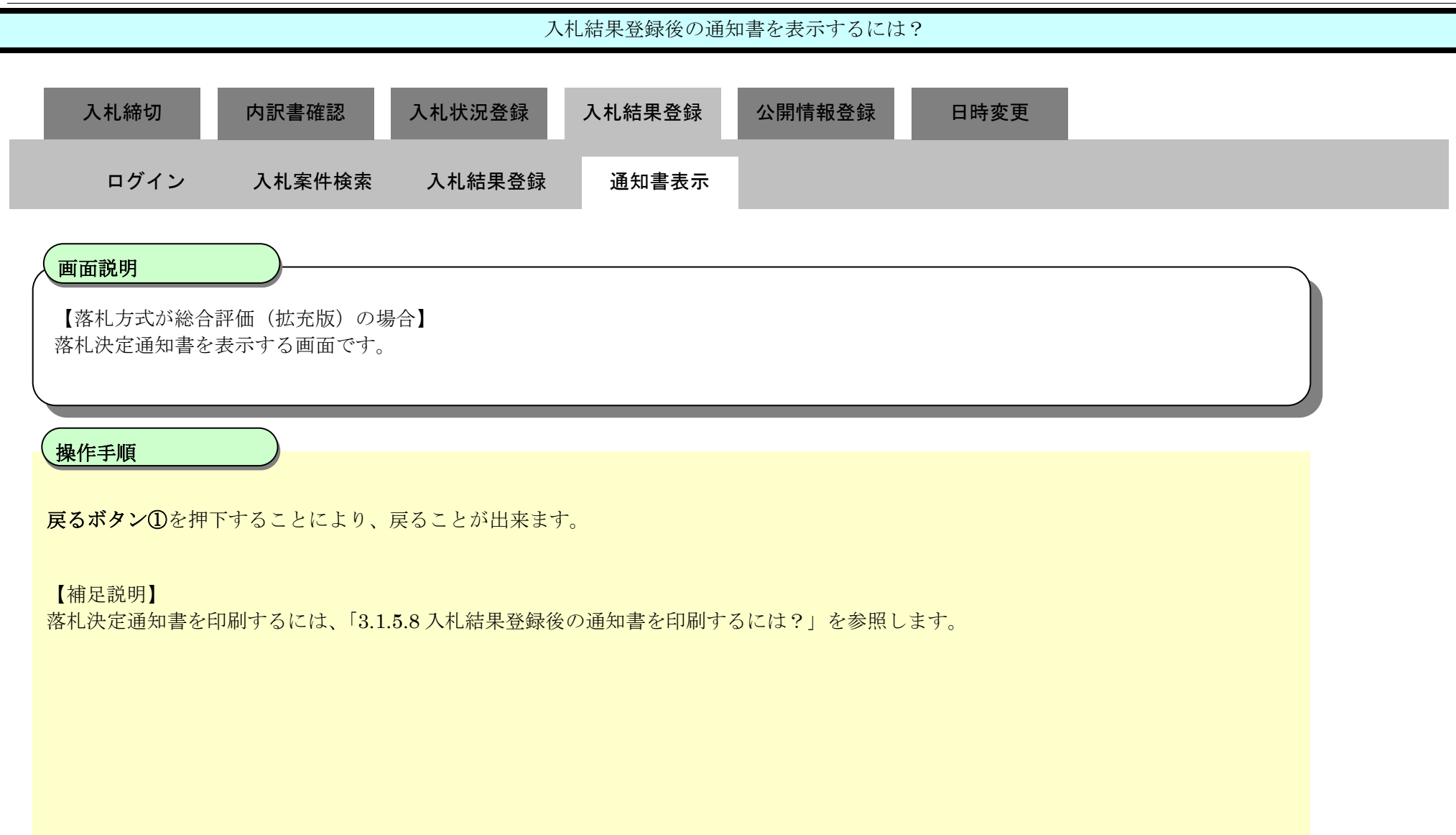

| http://choutatsusv01/ -                                           | - CALS/EC - Internet Explor | rer            |            |                                  |                  |     |
|-------------------------------------------------------------------|-----------------------------|----------------|------------|----------------------------------|------------------|-----|
| 島根県電子調達                                                           |                             | 2013年11月       | 21日 18時47分 |                                  | CALS/EC 電子入札システム | ø   |
| 共同利用システム                                                          | 入札情報サービス                    | 電子入札システム 検証機能  | 質問回答       |                                  |                  | ヘルプ |
| ○ 新規案件登録                                                          |                             |                |            |                                  | 平成25年11月21日      |     |
| <ul> <li>業務支援検索</li> </ul>                                        |                             |                |            | 島根県                              |                  |     |
| <ul> <li>         ・調達案件検索         ・         ・         ・</li></ul> |                             |                |            | 島根県知事<br>溝口 善兵衛                  |                  |     |
| 申請受付一覧                                                            |                             |                |            | 落札者決定通知書                         |                  |     |
| · 審査一覧                                                            |                             |                |            | 下記のとおり落札決定したので通知致します。            |                  |     |
| 。入札案件一覧                                                           |                             |                |            | 記                                |                  |     |
| 9 受付状況一覧                                                          |                             | 調達案件番号         |            | 3200080001020130016              |                  |     |
| ◎ 内訳書一覧                                                           |                             | 調達案件名称         |            | ○×一般競争入札工事                       |                  |     |
| ◎ 評価点登録                                                           |                             | 開札日時<br>落札企業名称 |            | 平成25年11月21日 18時45分<br>テスト 01株式会社 |                  |     |
| ♀ 状況登録                                                            |                             | 落札金額           |            | 42,000,000 円(税抜き)                |                  |     |
| <ul> <li>結果登録</li> <li>3.1.8</li> </ul>                           |                             | 摘要             |            |                                  |                  |     |
| ○ (見積書) 一覧                                                        |                             |                |            |                                  |                  |     |
| 0条件進捗一覧                                                           |                             |                |            | 印刷 ①                             |                  |     |
| 0 坦白催怒                                                            |                             |                |            |                                  | N                |     |
| 0 采有一見                                                            |                             |                |            |                                  |                  |     |
| 0 外部連携                                                            |                             |                |            |                                  |                  |     |
| CT MPACING                                                        |                             |                |            |                                  |                  |     |

|                      |                        |                         | 入札結果登              | 録後の通知書を表示す | するには?   |   |  |
|----------------------|------------------------|-------------------------|--------------------|------------|---------|---|--|
| 入札締切                 | 」の訳書                   | 書確認 入札                  | 状況登録 入札結           | 果登録  公開情報  | 登録  日時変 | 更 |  |
| ログイ                  | イン 入札                  | 案件検索 入                  | 札結果登録  通知          | ]書表示       |         |   |  |
| <b>画面説明</b><br>入札結果登 |                        | を表示する画面で                | <b>、</b> す。        |            |         |   |  |
| 操作手順<br>取止め通知書       | 書の表示を行うに               | こは、 <mark>通知書表</mark> 示 | <b>ボタン①</b> を押下します | _<br>0     |         |   |  |
| 【補足説明】<br>業者詳細情報     | 服を表示する場合               | 合は、「3.1.5.9 業           | 者詳細情報を表示する         | には?」を参照します | t.      |   |  |
|                      |                        |                         |                    |            |         |   |  |
| http://choutatsusv01 | / - CALS/EC - Internet | Explorer                |                    |            |         |   |  |

| 島根県 電子調達                                                                                                    | 2013年11月21日 18時47分                                                                                                    | CALS/EC 電子入札システム 🔗                                                                                                    |
|----------------------------------------------------------------------------------------------------|----------------------------------------------------------------------------------------------------|----------------------------------------------------------------------------------------------------|
| 共同利用システム                                                                                                    | 入札情報サービス 電子入札システム 検証機能 質問回答                                                                                                    | ヘルプ                                                                                                    |
| ○ 新規案件登録<br>○ 業務支援検索<br>○ 調達案件検索<br>○ 調達案件一覧                                                                                                    | 入札結果登録      申請受付一覧      章      憲査一覧     受付状況一覧     、    秋況登録      該違案件番号     3200080001020130016      ③ ×一般競争入札工事                                                                                                    | ▲<br>                                                                                                    |
| ○ 申請受付一覧<br>○ 第本一覧                                                                                                    | 担当者 担当 太郎<br>開計 執行口時 空代の第11月21日 10時 #5分                                                                                                    |                                                                                                    |
| <ul> <li>         - みれ案件一覧     </li> <li>         ・ 及付状況一覧     </li> <li>         ・ 安付状況一覧     </li> <li>         ・ 内訳書一覧     </li> <li>         ・ 評価点登録     </li> <li>         ・ 状況登録     </li> <li>         ・ 転果登録     </li> <li>         ・ (見板書)一覧     </li> <li>         ※件進捗一覧     </li> <li>         ・ 案者一覧     </li> </ul> | 副礼報打日時     千歳25年10月21日16時457       入札結果     ○落札者決定       摘要     必要に応じて、上のテキストフィールドにコメントを入力してください。       執行担当署名     執行 太郎       立会担当署名     立会 一郎       消費税率     5%       予定価格公開設定     ●車前公開       公開設定(税抜き/税込み)     ●税抜き       予定価格     5000000       「(税抜き)     5000万       「税込み)     5250万       「短辺のの」     「税込み) | 18.46:38<br>18.47:19                                                                                                    |
|                                                                                                    | 調査基準価格/最低制限価格<br>4000000 円(税抜き)<br>4000000 円(税抜き)<br>42000000 円(税込み)<br>2000万円(税込み)<br>入札履歴 入札調書印刷                                                                                                    | ① 通知書表示<br>最新更新日時 2013.11.21 18.47                                                                                                    |
|                                                                                                    | ●マ         素音名称         第1回金額         予え価格<br>以下         き           1         〒21-01株式会社         42000,000         〇         0         1                                                                                                    | 222 価格<br>以上<br>位<br>335<br>2<br>37<br>1<br>37<br>1<br>1<br>37<br>1<br>37<br>1<br>1<br>1<br>1<br>1<br>1<br>1<br>1<br>1<br>1<br>1<br>1<br>1 |
|                                                                                                    |                                                                                                    | € 100% -                                                                                                    |

島根県電子入札システム 操作マニュアル(工事)―発注者編―

|                                                                                                    |                                            | , <b>( )</b>                               | 和不显飒夜空远冲                                                     |                                                          | · :                                |                                        |           |
|----------------------------------------------------------------------------------------------------|--------------------------------------------|--------------------------------------------|--------------------------------------------------------------|----------------------------------------------------------|------------------------------------|----------------------------------------|-----------|
| 入札締切<br>ログイン                                                                                                    | 内訳書確認<br>- 入札案件検索                          | 入札状況登録<br>入札結果登録                           | 入札結果登録<br>通知書表示                                              | 公開情報登録                                                   | 日時変更                               |                                        |           |
| 画面説明<br>取止め通知書る                                                                                                    | を印刷する画面です。                                 |                                            |                                                              |                                                          |                                    |                                        |           |
| <b>操作手順</b><br>戻るを押下する                                                                                                    | っことにより、戻ること                                | が出来ます。                                     |                                                              |                                                          |                                    |                                        |           |
| 【補足説明】<br>取止め通知書の<br><b>署名検証ボタン</b><br>署名検証は設定                                                                                                    | 印刷を行うには、「3.1<br>√①を押下することによ<br>ごにより自動、手動があ | .5.8 入札結果登録後の<br>り、署名検証成否のポ<br>ります。自動の場合、  | 通知書を印刷する<br>ペップアップが表示<br>署名検証ボタンは                            | には?」を参照し<br>されます。<br>表示されません。                            | ます。                                |                                        |           |
|                                                                                                    |                                            |                                            |                                                              |                                                          |                                    |                                        |           |
| http://192.168.109.134                                                                                                    | / - CALS/EC - Windows Internet             | t Explorer                                 |                                                              |                                                          |                                    |                                        |           |
| 島根県 電子調達                                                                                                    |                                            | 2013年12日3                                  |                                                              |                                                          |                                    |                                        | ~ 9       |
|                                                                                                    | 1 1 4 4 4 4 - ビフ 曲                         | 2010-4-12/12                               | 23日 11時40分                                                   |                                                          |                                    | CALS/EC 電子入札システム                       | Ø         |
| <ul> <li>o 新規案件登録</li> <li>o 業務支援検索</li> <li>o 調達案件検索</li> <li>o 調達案件一覧</li> </ul>                                                                                                    |                                            | 子入札システム 検証機能                               | 23日 11時40分<br>質問回答                                           |                                                          | 島根県<br>島根県知事<br>溝口 善兵衛             | <b>CALS/EC 電子入札システム</b><br>平成25年12月23日 | 0<br>~167 |
| <ul> <li>新規案件登録</li> <li>業務支援検索</li> <li>調達案件検索</li> <li>調達案件検索</li> <li>調達案件一覧</li> <li>申請受付一覧</li> <li>事本一覧</li> </ul>                                                                                                    |                                            | 2010年12/12<br>子入札システム 検証機能                 | 23日 11時40分<br>質問回答<br>下記の案件につ                                | 取止め通知書                                                   | 島根県<br>島根県知事<br>溝口 善兵衛             | <b>CALS/EC 電子入札システム</b><br>平成25年12月23日 | 0<br>nk7  |
| <ul> <li>新規案件登録</li> <li>業務支援検案</li> <li>調達案件検案</li> <li>調達案件一覧</li> <li>申請受付一覧</li> <li>申請受付一覧</li> <li>審査一覧</li> <li>入札案件一覧</li> <li>受付状況一覧</li> <li>内訳書一覧</li> <li>評価点登録</li> <li>状況登録</li> </ul>                                                                                                    |                                            | ■ 認定案件番号<br>調定案件番号<br>調定案件名称<br>執行回数<br>摘要 | 23日 11時40分<br>質問回答<br>下記の案件につ<br>320008<br>一般競4<br>1 回目      | 取止め通知書<br>いて、執行が取止めとなる話<br>記<br>0001020130086<br>時入札開札工事 | 島根県<br>島根県知事<br>溝口 善兵衛<br>旨通知致します。 | CALS/EC 電子入札システム<br>平成25年12月23日        | 0<br>~1k3 |
| <ul> <li>新規案件登録</li> <li>業務支援検案</li> <li>調達案件検案</li> <li>調達案件一覧</li> <li>申請受付一覧</li> <li>申請受付一覧</li> <li>事査一覧</li> <li>入札案件一覧</li> <li>受付状況一覧</li> <li>内訳書一覧</li> <li>許価点登録</li> <li>新果登録</li> <li>(見積書) - 頭</li> <li>(息 積書) - 頭</li> <li>(夏 荀書) - 頭</li> <li>第十二覧</li> <li>第十二覧</li> <li>第十二覧</li> <li>(1) (1) (1) (1) (1) (1)</li> </ul> |                                            | ■                                          | 23日 11時40分<br>質問回答<br>下記の案件につ<br>320008<br>一般競・<br>1回目<br>印刷 | 取止め通知書<br>いて、執行が取止めとなる話<br>記<br>0001020130086<br>参入札開札工事 | 島根県<br>島根県知事<br>溝口 善兵衛<br>旨通知致します。 | CALS/EC 電子入札システム<br>平成25年12月23日<br>①   | NH 3      |

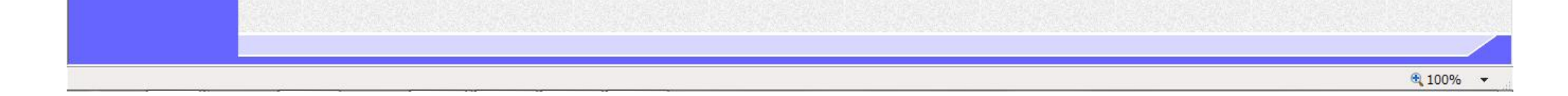

3.1.5.8. 入札結果登録後の通知書を印刷するには?

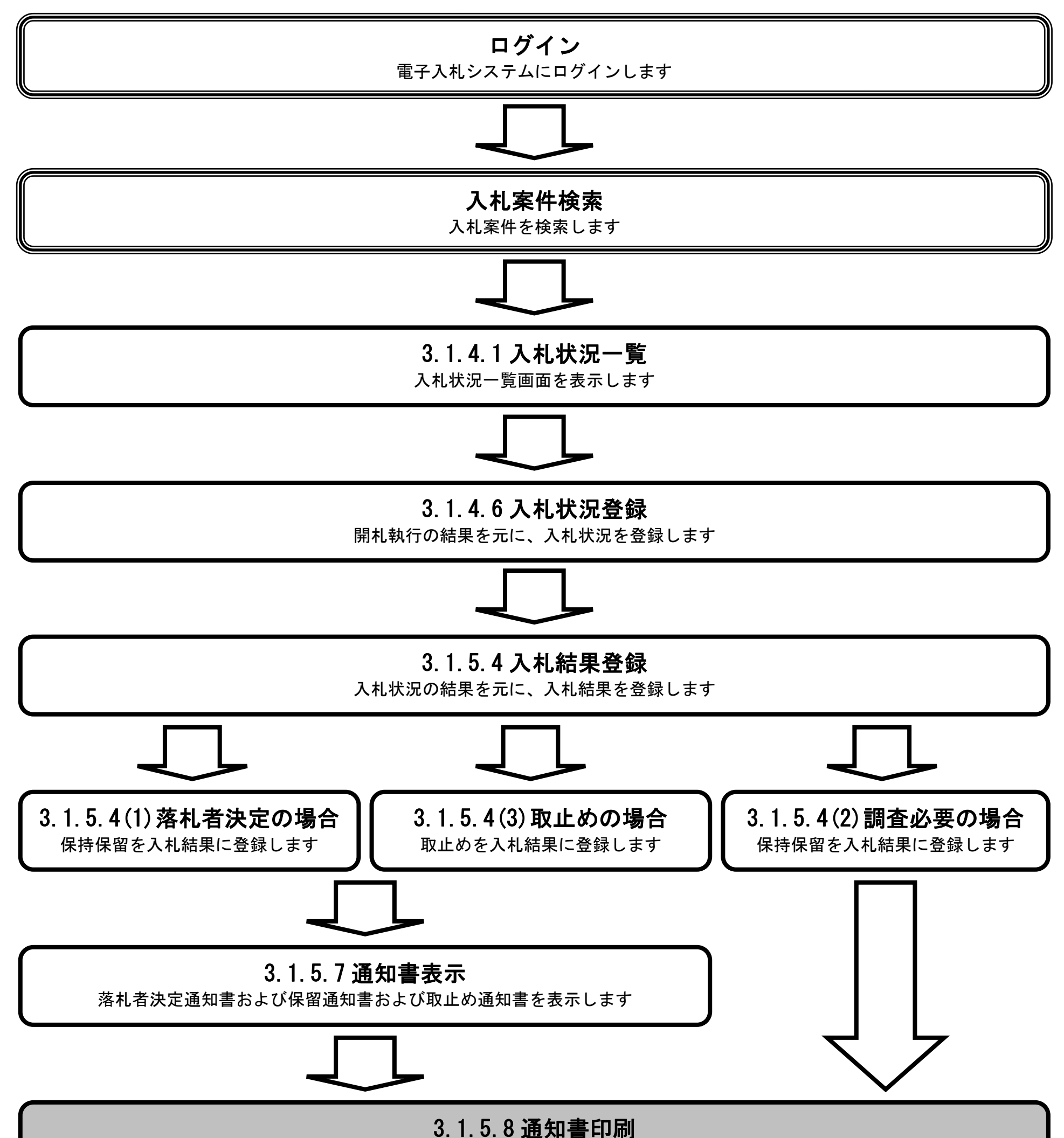

落札者決定通知書および保留通知書および取止め通知書を印刷します

島根県電子入札システム 操作マニュアル(工事) — 発注者編—

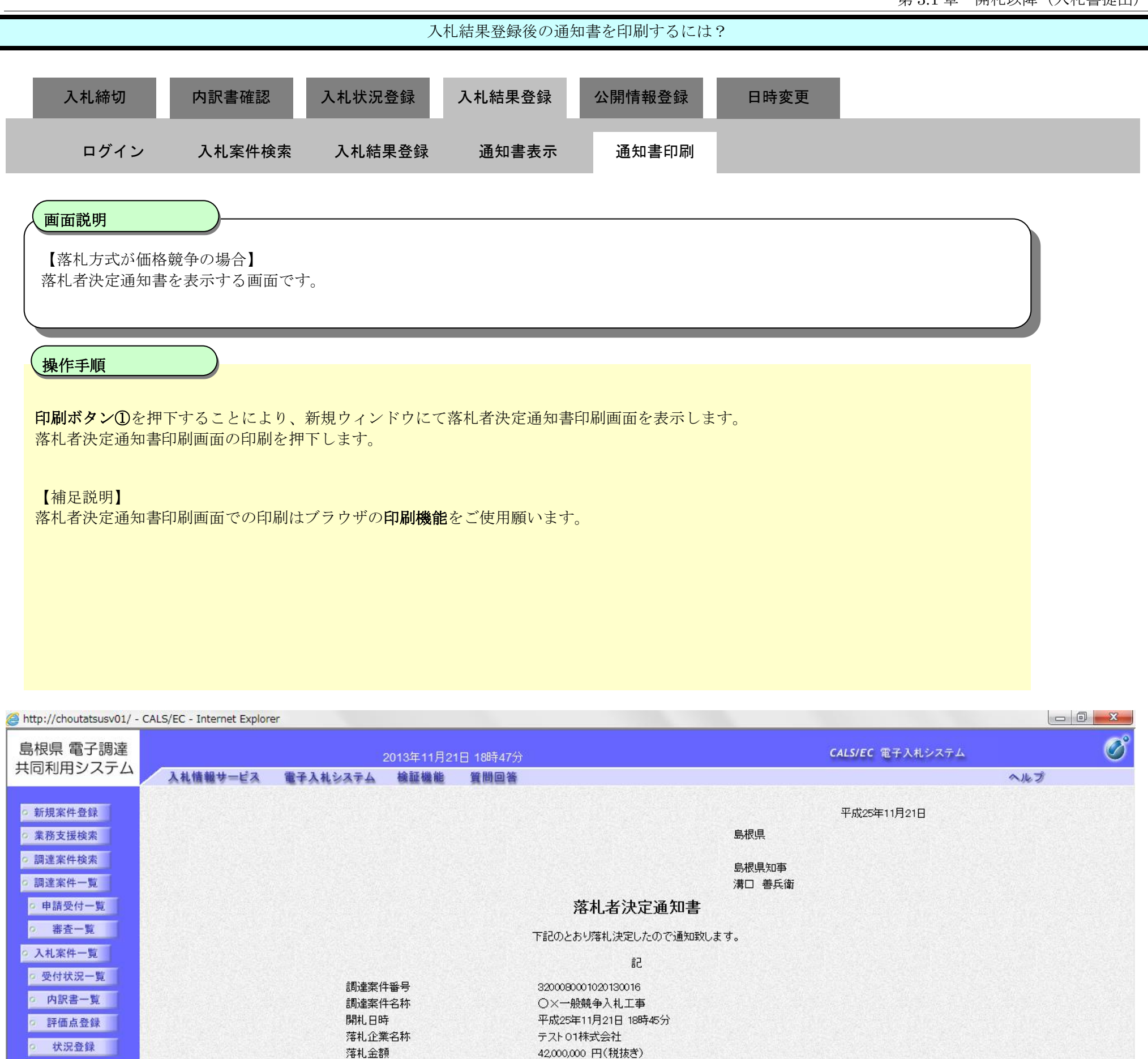

。 結果登録

 入札書 (見積書)一覧
 案件進捗一覧

担当確認

業者一覧
紙業者一覧
外部連携

摘要

印刷 戻る

1

島根県電子入札システム 操作マニュアル(工事) — 発注者編—

|                                                                                                    | 入札結果登録後の通知                                                                                                    | ロ書を印刷するには?                                          |  |
|----------------------------------------------------------------------------------------------------|----------------------------------------------------------------------------------------------------|-----------------------------------------------------|--|
| 入札締切内訳書確認                                                                                           | 入札状況登録 入札結果登録                                                                                                    | 公開情報登録  日時変更                                        |  |
| ログイン 入札案件検索                                                                                         | 入札結果登録   通知書表示                                                                                                    | 通知書印刷                                               |  |
| 画面説明   【落札方式が価格競争の場合】   落札者決定通知書を印刷する画面です <b>操作手順</b> 面を右クリックし印刷ボタンを押下   【補足説明】   落札者決定通知書印刷画面での印刷は | することにより、落札者決定通知書のF<br>ブラウザの <b>印刷機能</b> をご使用願います。                                                                                                    | 印刷が出来ます。                                            |  |
| http://192.168.109.134/CALS/Order/ebidmlit/jsp/comm ① ☆ 悠                                           | on/headerMenuOrder.jsp - Windows Internet Explorer                                                                                                    |                                                     |  |
|                                                                                                    | 落札者決ち         下記のとおり落札決定しま         記         調達案件番号       32000800010201300         調達案件名称       開札総合評価拡充版         開札日時       平成25年12月23日1         落札企業名称       テスト01株式会社         落札金額       100,000,000 円(税払         摘要       総合評価項目名称         総合評価項目名称       施工計画<br>企業の施工能力         評価値       30000 | 平成25年12月23日<br>島根県<br>島根県知事<br>清口 善兵衛<br>たので通知致します。 |  |

|                                                                                                    |                                         | <b>入</b>                                                                   | 、札結果登録後の通                                                     | 知書を印刷するに                                                          | は?                                   |                                        |                      |
|----------------------------------------------------------------------------------------------------|-----------------------------------------|----------------------------------------------------------------------------|---------------------------------------------------------------|-------------------------------------------------------------------|--------------------------------------|----------------------------------------|----------------------|
| 入札締切                                                                                                    | 内訳書確認                                   | 入札状況登録                                                                     | 入札結果登録                                                        | 公開情報登録                                                            | 日時変更                                 |                                        |                      |
| ログイン                                                                                                    | 入札案件検索                                  | 索 入札結果登録                                                                   | 通知書表示                                                         | 通知書印刷                                                             |                                      |                                        |                      |
|                                                                                                    |                                         |                                                                            |                                                               |                                                                   |                                      |                                        |                      |
| 保留通知書を考                                                                                                    | 長示する画面です                                |                                                                            |                                                               |                                                                   |                                      |                                        |                      |
|                                                                                                    |                                         |                                                                            |                                                               |                                                                   |                                      |                                        |                      |
| 操作手順                                                                                                    |                                         |                                                                            |                                                               |                                                                   |                                      |                                        |                      |
| <mark>印刷ボタン</mark> ①を<br>保留通知書印刷                                                                                                    | 押下することにより<br>画面の印刷を押下し                  | 、新規ウィンドウにで<br>ます。                                                          | て保留通知書印刷画                                                     | 画面を表示します。                                                         |                                      |                                        |                      |
| 【補足説明】<br>保留通知書印刷                                                                                                    | 画面での印刷はブラ                               | ・<br>ウザの <b>印刷機能</b> をご何                                                   | 吏用願います。                                                       |                                                                   |                                      |                                        |                      |
|                                                                                                    |                                         |                                                                            |                                                               |                                                                   |                                      |                                        |                      |
|                                                                                                    |                                         |                                                                            |                                                               |                                                                   |                                      |                                        |                      |
|                                                                                                    |                                         |                                                                            |                                                               |                                                                   |                                      |                                        |                      |
|                                                                                                    |                                         |                                                                            |                                                               |                                                                   |                                      |                                        |                      |
| http://192.168.109.134                                                                                                    | / - CALS/EC - Windows Inter             | rnet Explorer                                                              |                                                               |                                                                   |                                      |                                        | - 0 ×                |
| ⊘ http://192.168.109.134 島根県 電子調達                                                                                                    | / - CALS/EC - Windows Inter             | rnet Explorer                                                              | 2日22日 44년 44스                                                 |                                                                   |                                      | CALS/EC 電子入札システム                       | <b>-</b> ×           |
| ⊘ http://192.168.109.134島根県 電子調達共同利用システム                                                                                                    | / - CALS/EC - Windows Inter<br>入礼情報サービス | rnet Explorer<br>2013年1:<br>電子入札システム 検証機                                   | 2月23日 11時41分<br>難能 質問回答                                       |                                                                   |                                      | <b>CALS/EC</b> 電子入札システム                | <b>-</b> ×           |
| <ul> <li>http://192.168.109.134</li> <li>島根県 電子調達<br/>共同利用システム</li> <li>新規案件登録</li> <li>*務支援給索</li> </ul>                                                                                                    | / - CALS/EC - Windows Inter<br>入礼情報サービス | rnet Explorer<br>2013年1:<br>電子入札システム 検証機                                   | 2月23日 11時41分<br>難能 質問回答                                       |                                                                   | 島根県                                  | <b>CALS/EC 電子入札システム</b><br>平成25年12月23日 | ×<br>Ø               |
| <ul> <li>http://192.168.109.134</li> <li>島根県 電子調達<br/>共同利用システム</li> <li>新規案件登録</li> <li>業務支援検索</li> <li>調達案件検索</li> </ul>                                                                                                    | / - CALS/EC - Windows Inter<br>入礼情報サービス | rnet Explorer<br>2013年1:<br>電子入札システム 検証機                                   | 2月23日 11時41分<br>難能 質問回答                                       |                                                                   | 島根県知事                                | <b>CALS/EC 電子入札システム</b><br>平成25年12月23日 | - 0 ×                |
| <ul> <li>http://192.168.109.134</li> <li>島根県 電子調達<br/>共同利用システム</li> <li>新規案件登録</li> <li>業務支援検索</li> <li>調達案件検索</li> <li>調達案件一覧</li> <li>申請受付一覧</li> </ul>                                                                                                    | / - CALS/EC - Windows Inter<br>入礼情報サービス | rnet Explorer<br>2013年1:<br>電子入札システム 検証機                                   | 2月23日 11時41分<br>離                                             | 保留通知書                                                             | 島根県<br>島根県知事<br>溝口 善兵衛               | <b>CALS/EC 電子入札システム</b><br>平成25年12月23日 | ×                    |
| <ul> <li>http://192.168.109.134</li> <li>島根県 電子調達<br/>共同利用システム</li> <li>新規案件登録</li> <li>第務支援検索</li> <li>調達案件検索</li> <li>調達案件一覧</li> <li>申請受付一覧</li> <li>審査一覧</li> </ul>                                                                                                    | / - CALS/EC - Windows Inter<br>入礼情報サービス | rnet Explorer<br>2013年1:<br>電子入札システム 検証機                                   | 2月23日 11時41分<br>雑 質問回答<br>下記の案件                               | 保留通知書<br>制こついて、執行が保留となる                                           | 島根県<br>島根県知事<br>溝口 善兵衛<br>36首通知致します。 | <b>CALS/EC 電子入札システム</b><br>平成25年12月23日 | ×                    |
| <ul> <li>http://192.168.109.134</li> <li>島根県 電子調達<br/>共同利用システム</li> <li>新規案件登録</li> <li>第規案件登録</li> <li>調達案件検索</li> <li>調達案件一覧</li> <li>申請受付一覧</li> <li>審査一覧</li> <li>入札案件一覧</li> </ul>                                                                                                    | / - CALS/EC - Windows Inter<br>入礼情報サービス | rnet Explorer<br>2013年1:<br>電子入札システム 検証機                                   | 2月23日 11時41分<br>雑 質問回答<br>下記の案件                               | 保留通知書<br>15ついて、執行が保留となる<br>記                                      | 島根県<br>島根県知事<br>溝口 善兵衛<br>36首通知致します。 | <b>CALS/EC 電子入札システム</b><br>平成25年12月23日 | - 0 ×<br>Ø           |
| <ul> <li>http://192.168.109.134</li> <li>島根県 電子調達<br/>共同利用システム</li> <li>新規案件登録</li> <li>第務支援検索</li> <li>調達案件検索</li> <li>調達案件一覧</li> <li>申請受付一覧</li> <li>茶査一覧</li> <li>入札案件一覧</li> <li>受付状況一覧</li> <li>内訳書一覧</li> </ul>                                                                                                    | / - CALS/EC - Windows Inter<br>入札情報サービス | rnet Explorer<br>2013年1:<br>電子入札システム 検証機<br>調達案件番号<br>調達案件名称               | 2月23日 11時41分<br>離 質問回答<br>下記の案件<br>320<br>開机                  | 保留通知書<br>年こついて、執行が保留となる<br>記<br>0080001020130089<br>開札確認工事        | 島根県<br>島根県知事<br>溝口 善兵衛<br>お旨通知致します。  | <b>CALS/EC 電子入札システム</b><br>平成25年12月23日 | - 0 ×<br>の<br>ん<br>プ |
| <ul> <li>http://192.168.109.134</li> <li>島根県 電子調達<br/>共同利用システム</li> <li>新規案件登録</li> <li>新規案件登録</li> <li>調達案件検索</li> <li>調達案件検索</li> <li>調達案件一覧</li> <li>申請受付一覧</li> <li>審査一覧</li> <li>入札案件一覧</li> <li>受付状況一覧</li> <li>内訳書一覧</li> <li>評価点登録</li> </ul>                                                                                                    | / - CALS/EC - Windows Inter<br>入札情報サービス | rnet Explorer<br>2013年1:<br>電子入札システム 検証様<br>調達案件番号<br>調達案件名称<br>執行回致<br>摘要 | 2月23日 11時41分<br>戦能 質問回答<br>下記の案件<br>320<br>開和<br>1 回          | 保留通知書<br>年こついて、執行が保留となる<br>記<br>0080001020130089<br>」開礼確認工事<br>1目 | 島根県<br>島根県知事<br>溝口 善兵衛               | <b>CALS/EC 電子入札システム</b><br>平成25年12月23日 | - 0 ×                |
| <ul> <li>http://192.168.109.134</li> <li>島根県 電子調達<br/>共同利用システム</li> <li>新規案件登録</li> <li>新規案件登録</li> <li>調達案件検索</li> <li>調達案件検索</li> <li>調達案件一覧</li> <li>申請受付一覧</li> <li>審査一覧</li> <li>入札案件一覧</li> <li>受付状況一覧</li> <li>内訳書一覧</li> <li>評価点登録</li> <li>状況登録</li> </ul>                                                                                                    | / - CALS/EC - Windows Inter<br>入礼信報サービス | rnet Explorer<br>2013年1:<br>電子入札システム 検証様<br>調達案件番号<br>調達案件名称<br>執行回数<br>摘要 | 2月23日 11時41分<br>離 質問回答<br>下記の案件<br>320<br>開札<br>1 回           | 保留通知書<br>第こついて、執行が保留となる<br>記<br>0080001020130089<br>」開礼確認工事<br>1目 | 島根県<br>島根県知事<br>溝口 善兵衛               | <b>CALS/EC 電子入札システム</b><br>平成25年12月23日 | - 0 ×<br>000<br>~~~7 |
| <ul> <li>http://192.168.109.134</li> <li>島根県 電子調達<br/>共同利用システム</li> <li>新規案件登録</li> <li>新規案件登録</li> <li>調達案件使素</li> <li>調達案件一覧</li> <li>申請受付一覧</li> <li>事査一覧</li> <li>入札案件一覧</li> <li>受付状況一覧</li> <li>内訳書一覧</li> <li>詳価点登録</li> <li>状況登録</li> <li>結果登録</li> <li>(24)</li> </ul>                                                                                                    | / - CALS/EC - Windows Inter<br>入礼信報サービス | rnet Explorer<br>2013年11<br>電子入札システム 検証様<br>調達案件番号<br>調達案件名称<br>執行回数<br>摘要 | 2月23日 11時41分<br>雑種 質問回答<br>下記の案件<br>320<br>開札<br>1 回          | 保留通知書<br>和こついて、執行が保留となる<br>記<br>0080001020130089<br>」開札確認工事<br>1日 | 島根県<br>島根県知事<br>溝口 善兵衛<br>36旨通知致します。 | <b>CALS/EC 電子入札システム</b><br>平成25年12月23日 | - 0 ×<br>000<br>~~~7 |
| <ul> <li>http://192.168.109.134</li> <li>島根県電子調達<br/>共同利用システム</li> <li>新規案件登録</li> <li>第務支援検索</li> <li>調達案件検索</li> <li>調達案件一覧</li> <li>申請受付一覧</li> <li>審査一覧</li> <li>入札案件一覧</li> <li>受付状況一覧</li> <li>(見祝書) - 覧</li> <li>案件進捗一覧</li> </ul>                                                                                                    | / - CALS/EC - Windows Inter<br>入札情報サービス | met Explorer<br>2013年1<br>電子入札システム 検証様<br>調達案件番号<br>調達案件名称<br>執行回数<br>摘要   | 2月23日 11時41分<br>雑能 質問回答<br>下記の案件<br>320<br>開机<br>1 回          | 保留通知書<br>和こついて、執行が保留となる<br>記<br>0080001020130089<br>」開礼確認工事<br>1日 | 島根県<br>島根県知事<br>溝口 善兵衛<br>36旨通知致します。 | <b>てんLS/EC 電子入札システム</b><br>平成25年12月23日 | ×<br>000<br>         |
| <ul> <li>http://192.168.109.134</li> <li>島根県電子調達<br/>共同利用システム</li> <li>新規案件登録</li> <li>第務支援検索</li> <li>調達案件検索</li> <li>調達案件検索</li> <li>調達案件一覧</li> <li>申請受付一覧</li> <li>審査一覧</li> <li>入札案件一覧</li> <li>受付状況一覧</li> <li>欠1、次登録</li> <li>新果登録</li> <li>新果登録</li> <li>浜沢登録</li> <li>第年、登録</li> <li>案件進渉一覧</li> <li>案件進渉一覧</li> <li>担当確認</li> </ul>                                                                              | / - CALS/EC - Windows Inter<br>入札情報サービス | met Explorer<br>2013年1:<br>電子入札システム 検証様<br>調達案件番号<br>調達案件名称<br>執行回数<br>摘要  | 2月23日 11時41分<br>雑産 質問回答<br>下記の案件<br>320<br>開料<br>1 回          | 保留通知書<br>和こついて、執行が保留となる<br>記<br>0080001020130089<br>」開礼確認工事<br>1日 | 島根県<br>島根県知事<br>溝口 善兵衛<br>36旨通知致します。 | てんしょうにて、電子入札システム 平成25年12月23日           |                      |
| <ul> <li>http://192.168.109.134</li> <li>島根県電子調達<br/>共同利用システム</li> <li>新規案件登録</li> <li>業務支援検索</li> <li>調達案件 検索</li> <li>調達案件一覧</li> <li>申請受付一覧</li> <li>事査一覧</li> <li>入札案件一覧</li> <li>受付状況一覧</li> <li>(只積書) -覧</li> <li>第価点登録</li> <li>新果登録</li> <li>新果登録</li> <li>第4果登録</li> <li>第4里登録</li> <li>二、111</li> <li>二、111</li> <li>二、111</li> <li>二、111</li> <li>二、111</li> <li>二、111</li> <li>二、111</li> <li>二、111</li> </ul> | / - CALS/EC - Windows Inter<br>入札情報サービス | rnet Explorer<br>2013年1:<br>電子入札システム 検証様<br>調達案件番号<br>調達案件名称<br>執行回数<br>摘要 | 2月23日 11時41分<br>雑 質問回答<br>T記の案件<br>320<br>開机<br>1 回<br>①<br>町 | 保留通知書<br>特について、執行が保留となる<br>記<br>0080001020130089<br>」開礼確認工事<br>1日 | 島根県<br>島根県知事<br>溝口 善兵衛<br>36皆通知致します。 | てんしょうにて、電子入札システム  平成25年12月23日          | ×<br>~~****          |

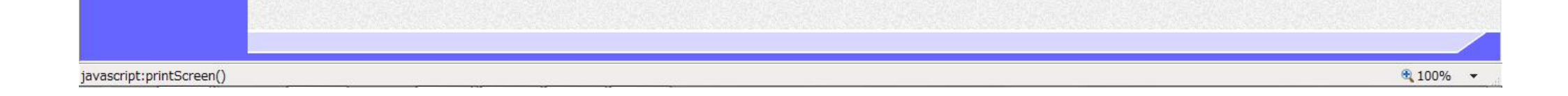

|                                  |                            | 入                         | 札結果登録後の通知                 | 中書を印刷するには              | ?           |  |
|----------------------------------|----------------------------|---------------------------|---------------------------|------------------------|-------------|--|
| 入札締切                             | 内訳書確認                      | 入札状況登録                    | 入札結果登録                    | 公開情報登録                 | 日時変更        |  |
| ログイン                             | 入札案件検索                     | 入札結果登録                    | 通知書表示                     | 通知書印刷                  |             |  |
|                                  |                            |                           |                           | _                      |             |  |
| 画面説明                             |                            |                           |                           |                        |             |  |
| 保留通知書を印刷                         | りする画面です。                   |                           |                           |                        |             |  |
| 操作手順                             |                            |                           |                           |                        |             |  |
| 画面を右クリック                         | し印刷ボタンを押下                  | 「することにより、伢                | 8留通知書の印刷が                 | 出来ます。                  |             |  |
| 【補足説明】<br>保留通知書印刷画               | 面での印刷はブラウ                  | 'ザの <b>印刷機能</b> をご使       | 5 用願います。                  |                        |             |  |
|                                  |                            |                           |                           |                        |             |  |
|                                  |                            |                           |                           |                        |             |  |
|                                  |                            |                           |                           |                        |             |  |
|                                  |                            |                           |                           |                        |             |  |
|                                  |                            |                           |                           | _                      |             |  |
| ∂ http://192.168.109.134/C A ★ ☺ | ALS/Order/ebidmlit/jsp/com | mon/headerMenuOrder.jsp - | Windows Internet Explorer |                        |             |  |
| *                                |                            |                           |                           |                        |             |  |
|                                  |                            |                           |                           | 白垠旧                    | 平成25年12月23日 |  |
|                                  |                            |                           |                           | 島根県<br>島根県知事<br>港口 美に你 |             |  |
|                                  |                            |                           | 保留道                       |                        |             |  |
|                                  |                            |                           | 下記の案件について、執行が             | 『保留となる旨通知致します。         |             |  |
|                                  |                            | 調達家供報号                    | ີສິ                       | 5                      |             |  |
|                                  |                            | 調達案件留待<br>調達案件名称<br>執行回数  | 開札開札確認工事<br>1 回日          |                        |             |  |
|                                  |                            | 摘要                        |                           |                        |             |  |
|                                  |                            |                           |                           |                        |             |  |
|                                  |                            |                           |                           |                        |             |  |
|                                  |                            |                           |                           |                        |             |  |
|                                  |                            |                           |                           |                        |             |  |
|                                  |                            |                           |                           |                        |             |  |
|                                  |                            |                           |                           |                        |             |  |
|                                  |                            |                           |                           |                        |             |  |

🔍 100% 🛛 🔻

島根県電子入札システム 操作マニュアル(工事) —発注者編—

|                               |                           | 入                  | 札結果登録後の通知        | 知書を印刷するには | ?    |                  |
|-------------------------------|---------------------------|--------------------|------------------|-----------|------|------------------|
| 入札締切                          | 内訳書確認                     | 入札状況登録             | 入札結果登録           | 公開情報登録    | 日時変更 |                  |
| ログイン                          | 入札案件検索                    | 入札結果登録             | 通知書表示            | 通知書印刷     |      |                  |
| <b>画面説明</b><br>取止め通知書を表       | 示する画面です。                  |                    |                  |           |      |                  |
| 操作手順                          |                           |                    |                  |           |      |                  |
| <b>印刷ボタン①</b> を押<br>取止め通知書印刷  | 下することにより、<br>画面の印刷を押下し    | 新規ブラウザにてII<br>ます。  | <b>立止め通知書印刷画</b> | 面を表示します。  |      |                  |
| 【補足説明】<br>取止め通知書印刷            | 画面での印刷はブラ                 | ウザの <b>印刷機能</b> をこ | ご使用願います。         |           |      |                  |
|                               |                           |                    |                  |           |      |                  |
|                               |                           |                    |                  |           |      |                  |
| @ http://192.168.109.134/ - C | ALS/EC - Windows Internet | Explorer           |                  |           |      |                  |
| 自由国、南マ神法                      |                           |                    |                  |           |      | (72 <sup>°</sup> |

| 島根県電子調達                   |          | 2013年12月         | 23日 11時40分                        |              | CALS/EC 電子入札システム |     | Ø |
|---------------------------|----------|------------------|-----------------------------------|--------------|------------------|-----|---|
| 共同利用システム                  | 入札情報サービス | 電子入札システム 検証機能    | 質問回答                              |              |                  | ヘルプ |   |
| ○ 新規案件登録                  |          |                  |                                   |              | 平成25年12月23日      |     |   |
| ○ 業務支援検索                  |          |                  |                                   | 島根県          |                  |     |   |
| ○ 調達案件検索                  |          |                  |                                   | 島根県知事        |                  |     |   |
| ○ 調達案件一覧                  |          |                  |                                   | 席口 香兵衛       |                  |     |   |
| ○ 申請受付一覧                  |          |                  | 取止め通知                             | 0書           |                  |     |   |
| · 審査一覧                    |          |                  | 下記の案件について、執行が取止め                  | めとなる旨通知致します。 |                  |     |   |
| ○ 入札案件一覧                  |          |                  | 5                                 |              |                  |     |   |
| o 受付状況一覧                  |          | 調達案件番号<br>調達案件名称 | 3200080001020130086<br>一般競争入札開札工事 |              |                  |     |   |
| • 内訳書一覧                   |          | 執行回数             | 1 🗆 🗄                             |              |                  |     |   |
| ○ 評価点登録                   |          | 摘要               |                                   |              |                  |     |   |
| ◎ 状況登録                    |          |                  |                                   |              |                  |     |   |
| o 結果登録                    |          |                  | ① 印刷                              | 戻る           |                  |     |   |
| ○ 入札書<br>○ (見積書)一覧        |          |                  |                                   |              | 2                |     |   |
| 。案件進捗一覧                   |          |                  |                                   |              | *** <b>*</b>     |     |   |
| ○ 担当確認                    |          |                  |                                   |              |                  |     |   |
| o 業者一覧                    |          |                  |                                   |              |                  |     |   |
| <ul> <li>紙業者一覧</li> </ul> |          |                  |                                   |              |                  |     |   |
| • 外部連携                    |          |                  |                                   |              |                  |     |   |

|  | <b>a</b> 100% |
|--|---------------|

島根県電子入札システム 操作マニュアル(工事)―発注者編―

|                         |             |                          | 入                                               | 、札結果登録後の通知                                                      | 印書を印刷するには                                                         | ?           |  |
|-------------------------|-------------|--------------------------|-------------------------------------------------|-----------------------------------------------------------------|-------------------------------------------------------------------|-------------|--|
| 入札締切                    | <b>刃</b>    | 内訳書確認                    | 入札状況登録                                          | 入札結果登録                                                          | 公開情報登録                                                            | 日時変更        |  |
| ログ・                     | イン          | 入札案件検索                   | 入札結果登録                                          | 通知書表示                                                           | 通知書印刷                                                             |             |  |
| (画面説明                   |             |                          |                                                 |                                                                 |                                                                   |             |  |
| 取止め通知                   | ョ書を印刷       | する画面です。                  |                                                 |                                                                 |                                                                   |             |  |
| 操作手順                    |             |                          |                                                 |                                                                 |                                                                   |             |  |
| 画面を右ク                   | リックし        | <b>印刷ボタン</b> を押下         | することにより、耳                                       | 反止め通知書の印刷                                                       | が出来ます。                                                            |             |  |
| 【補足説明】<br>取止め通知         | 書印刷画        | 面での印刷はブラ                 | ウザの <b>印刷機能</b> をこ                              | ご使用願います。                                                        |                                                                   |             |  |
| Ø http://192.168.10 ☆ 袋 | 09.134/CALS | /Order/ebidmlit/jsp/comr | mon/headerMenuOrder.jsp -                       | Windows Internet Explorer                                       |                                                                   |             |  |
| <b>\$</b>               |             |                          | -                                               |                                                                 |                                                                   |             |  |
|                         |             |                          | ]]<br>違案件 <del>番号</del><br>調達案件名称<br>執行回数<br>摘要 | 取止め<br>F記の案件について、執行が呼<br>32000800010201300<br>一般競争入札開札:<br>1 回目 | 島根県<br>島根県知事<br>溝口 善兵衛<br>通知書<br>取止めとなる旨通知致します。<br>2<br>286<br>工事 | 平成25年12月23日 |  |

## 3.1.5.9. <u>業者詳細情報を表示するには?</u>

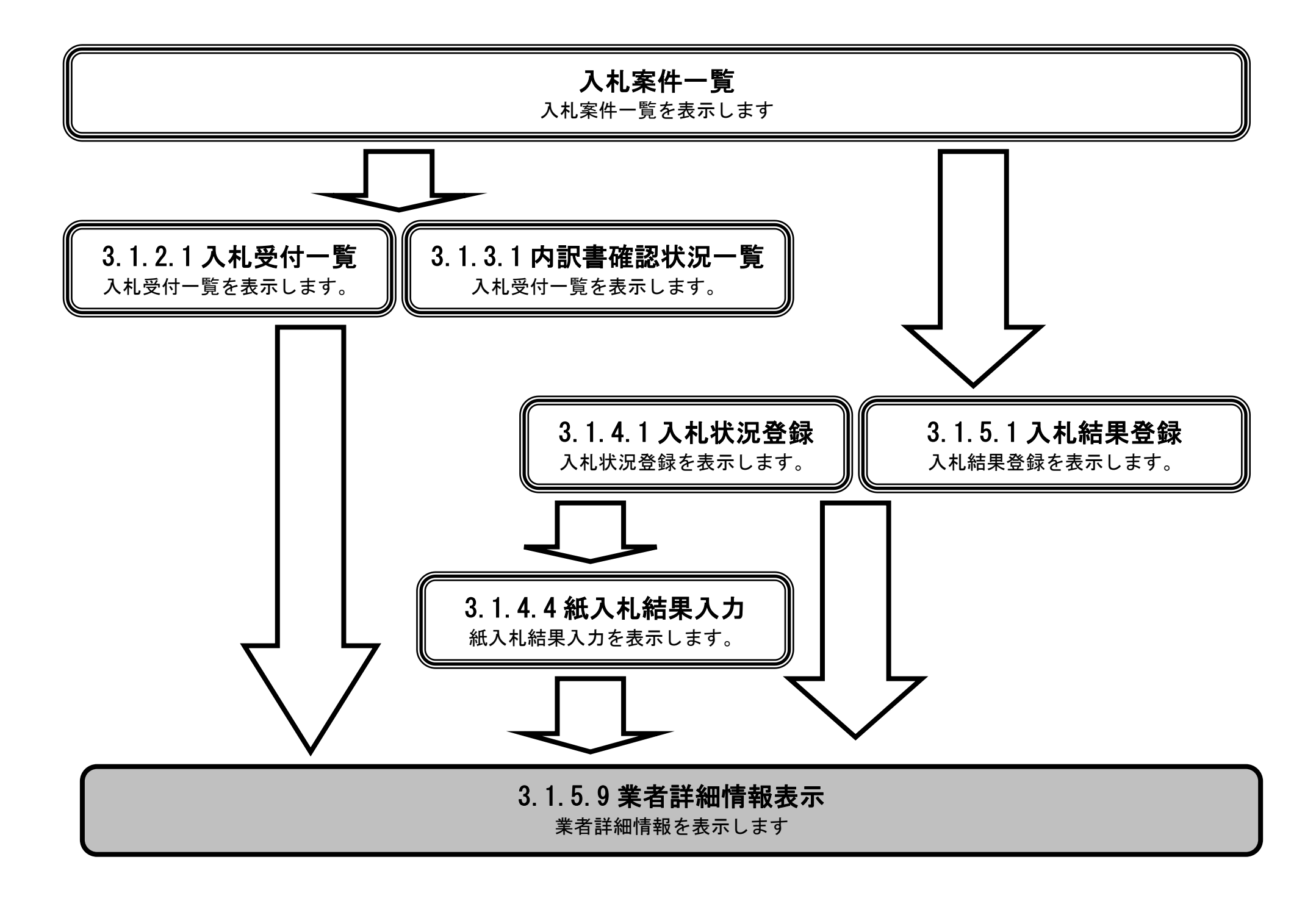

島根県電子入札システム 操作マニュアル(工事) — 発注者編—

|                                                                        |                                       |                                       | 業者詳細情報を   | そ表示するには? |                                       |             |                 |
|------------------------------------------------------------------------|---------------------------------------|---------------------------------------|-----------|----------|---------------------------------------|-------------|-----------------|
| 入札締切                                                                   | 内訳書確認                                 | 入札状況登録                                | 入札結果登録    | 公開情報登録   | 日時変更                                  |             |                 |
| ログイン                                                                   | ン入札案件検索                               | 受付状況一覧                                | 概要表示      |          |                                       |             |                 |
| 画面説明                                                                   |                                       |                                       | _         |          |                                       |             |                 |
| 入札受付状況                                                                 | 一覧画面から業者詳細                            | 情報を表示する画面~                            | です。       |          |                                       |             |                 |
| 操作手順                                                                   |                                       |                                       |           |          |                                       |             |                 |
| 業者詳細情報                                                                 | を表示するには、 <b>業者</b> 4                  | <b>3称①</b> を押下します。                    |           |          |                                       |             |                 |
|                                                                        |                                       |                                       |           |          |                                       |             |                 |
|                                                                        |                                       |                                       |           |          |                                       |             |                 |
|                                                                        |                                       |                                       |           |          |                                       |             |                 |
|                                                                        |                                       |                                       |           |          |                                       |             |                 |
|                                                                        |                                       |                                       |           |          |                                       |             |                 |
|                                                                        |                                       |                                       |           |          |                                       |             |                 |
| Atto://choutateusy01/                                                  | CALS/EC - Internet Evilorer           |                                       |           |          |                                       |             |                 |
| 島根県 電子調達                                                               | CALS/LC - Internet Explorer           | 2013年11月2 <sup>-</sup>                | 1日 18時43分 |          | CALS/E                                | C 電子入札システム  | Ø               |
| 共同利用システム                                                               | 入札情報サービス 電子                           | 入札システム 検証機能                           | 質問回答      |          |                                       |             | へルプ             |
| <ul> <li>         新規案件登録     </li> <li>         第務支援検索     </li> </ul> |                                       | 申請受付一間                                |           | 札受付状況一覧  | · · · · · · · · · · · · · · · · · · · | =           |                 |
| <ul> <li>         ・調達案件検索         ・         ・         ・</li></ul>      |                                       |                                       |           |          |                                       | -           |                 |
| <ul> <li>         ・申請受付一覧         ・         ・         ・</li></ul>      | 調達案件番号 32<br>調達案件名称 〇<br>相当者 相話       | 0080001020130016<br><一般競争入札工事<br>当 太郎 |           |          |                                       |             |                 |
| <ul> <li>入札案件一覧</li> <li>受付状況一覧</li> </ul>                             | 入札執行回数 [1]                            |                                       |           |          |                                       |             |                 |
| <ul> <li>内訳書一覧</li> <li>評価占券録</li> </ul>                               | 入札状况 入非                               | し締切                                   |           |          |                                       |             |                 |
| ○ 状況登録                                                                 | 入札締切予定日時 平成25年11.<br>締切通知書表示 平成25年11. | 月08日 12時∞分<br>月21日 18時43分             |           |          |                                       |             |                 |
| <ul> <li>市口木豆球</li> <li>入札書</li> <li>(見積書)一覧</li> </ul>                |                                       |                                       |           |          | ł                                     | 员新更新日時 2013 | 1121 18:43 最新表示 |
| <ul> <li>         ・案件進捗一覧         ・         ・         ・</li></ul>      | 물<br>문                                |                                       | 業者名称      |          |                                       | 区分 受付票      | 摘要              |
| <ul> <li>・ 業者一覧</li> <li>・ 紙業者一覧</li> </ul>                            | 1 <u>〒21-01株式会社</u>                   |                                       |           |          |                                       | 入礼 表示       |                 |
| o 外部連携                                                                 | 1                                     |                                       |           |          |                                       |             |                 |

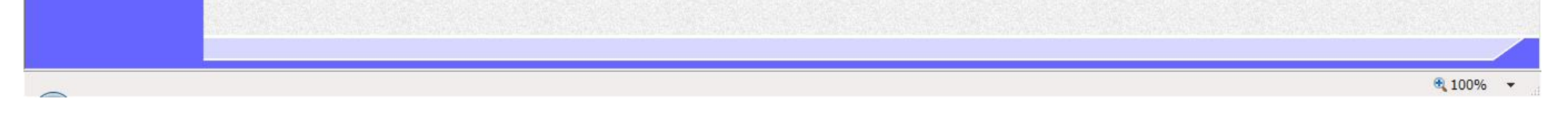

| 業者詳細情報を表示す | るには? |
|------------|------|
|------------|------|

島根県電子入札システム 操作マニュアル(工事)―発注者編―

| 入札締切                                       | 内訳書確認                            | 入札状況登録                         | 入札結果登録     | 公開情報登録    | 日時変更 |                       |                 |
|--------------------------------------------|----------------------------------|--------------------------------|------------|-----------|------|-----------------------|-----------------|
| ログイン                                       | 入札案件検                            | 索  受付状況一覧                      | 概要表示       |           |      |                       |                 |
| 画面説明                                       |                                  |                                |            |           |      |                       |                 |
| 内訳書確認状況                                    | 兄一覧画面から業者                        | 詳細情報を表示する画面                    | 面です。       |           |      |                       |                 |
|                                            |                                  |                                |            |           |      |                       |                 |
| 操作手順                                       |                                  |                                |            |           |      |                       |                 |
| 業者詳細情報を                                    | :表示するには、 <b>業</b>                | <b>皆名称①</b> を押下します。            |            |           |      |                       |                 |
|                                            |                                  |                                |            |           |      |                       |                 |
|                                            |                                  |                                |            |           |      |                       |                 |
|                                            |                                  |                                |            |           |      |                       |                 |
|                                            |                                  |                                |            |           |      |                       |                 |
|                                            |                                  |                                |            |           |      |                       |                 |
|                                            |                                  |                                |            |           |      |                       |                 |
|                                            |                                  |                                |            |           |      |                       |                 |
| ehttp://choutatsusv01/-<br>島根県 電子調達        | CALS/EC - Internet Explorer      | 2013年11月2                      | 21日 18時44分 | _         | CA   | <b>LS/EC</b> 電子入札システム | l l l           |
| 共同利用システム                                   | 入札情報サービス                         | 電子入札システム 検証機能                  | 質問回答       |           |      |                       | へルプ             |
| ○ 新規案件登録                                   | anto Mode                        |                                | Þ          | 可訳書確認状況一覧 |      |                       |                 |
| ◎ 未彻又抜使系<br>○ 調達案件検索                       | 調達案件番号     32       調達案件名称     〇 | 00080001020130016<br>×一般競争入札工事 |            |           |      |                       | 内訳書確認登録         |
| <ul> <li>調達案件一覧</li> <li>申請受付一覧</li> </ul> | 担当者 担<br>開札予定日時 平<br>開札執行日時      | 当 太郎<br>成25年11月10日 12時00分      |            |           |      |                       | 内訳書一括保存<br>最新表示 |

審査一覧

入札案件一覧

受付状況一覧

内訳書一覧

評価点登録
 状況登録
 結果登録
 (見積書)-覧
 案件進捗一覧
 担当確認
 業者一覧
 紙業者一覧
 外部連携

### 業者詳細情報を表示するには?

島根県電子入札システム 操作マニュアル(工事)―発注者編―

| ログイン                                                                                                    | · 入札案件検索                                                                                                    | 入札状況登録                                                                                                    | 概要表示                                                                                                    |                                                                                |                                                               |          |                                         |
|----------------------------------------------------------------------------------------------------|----------------------------------------------------------------------------------------------------|----------------------------------------------------------------------------------------------------|----------------------------------------------------------------------------------------------------|--------------------------------------------------------------------------------|---------------------------------------------------------------|----------|-----------------------------------------|
| 画面説明                                                                                                    |                                                                                                    |                                                                                                    |                                                                                                    |                                                                                |                                                               |          |                                         |
| 入札状況登録                                                                                                    | 画面から業者詳細情報を                                                                                                    | 表示する画面です。                                                                                                    | )                                                                                                    |                                                                                |                                                               |          |                                         |
|                                                                                                    |                                                                                                    |                                                                                                    |                                                                                                    |                                                                                |                                                               |          |                                         |
| 操作手順                                                                                                    |                                                                                                    |                                                                                                    |                                                                                                    |                                                                                |                                                               |          |                                         |
| き お 詳細情報を                                                                                                    | を表示するには、 <b>業者名</b>                                                                                                    | <b>称①</b> を押下します。                                                                                                    |                                                                                                    |                                                                                |                                                               |          |                                         |
|                                                                                                    |                                                                                                    |                                                                                                    |                                                                                                    |                                                                                |                                                               |          |                                         |
|                                                                                                    |                                                                                                    |                                                                                                    |                                                                                                    |                                                                                |                                                               |          |                                         |
|                                                                                                    |                                                                                                    |                                                                                                    |                                                                                                    |                                                                                |                                                               |          |                                         |
|                                                                                                    |                                                                                                    |                                                                                                    |                                                                                                    |                                                                                |                                                               |          |                                         |
|                                                                                                    |                                                                                                    |                                                                                                    |                                                                                                    |                                                                                |                                                               |          |                                         |
|                                                                                                    |                                                                                                    |                                                                                                    |                                                                                                    |                                                                                |                                                               |          |                                         |
|                                                                                                    |                                                                                                    |                                                                                                    |                                                                                                    |                                                                                |                                                               |          |                                         |
| //choutatsusv01/ - 0                                                                                                    | CALS/EC - Internet Explorer                                                                                                    |                                                                                                    |                                                                                                    |                                                                                |                                                               |          |                                         |
| ://choutatsusv01/ - (<br>観県 電子調達<br>利用システム                                                                                                    | CALS/EC - Internet Explorer                                                                                                    | 2013年11月21                                                                                                    | 日 18時47分                                                                                                    |                                                                                | CALS/EC                                                       | 電子入札システム |                                         |
| //choutatsusv01/・(<br>?県 電子調達<br>利用システム<br><sup>規案件登録</sup>                                                                                                    | CALS/EC - Internet Explorer<br>入札情報サービス 電子入                                                                                                    | 2013年11月21<br>札ジステム 検証機能                                                                                                    | 日 188時47分<br>質問回答<br>入が                                                                                                    | 札結果登録                                                                          | CALS/EC                                                       | 電子入札システム | ~#J                                     |
| //choutatsusv01/ - (<br>課: 電子調達<br>利用システム<br>規案件登録<br>務支援検索<br>達案件検索                                                                                                    | CALS/EC - Internet Explorer<br>入札情報サービス 電子入<br>+R:a安/H-50-B                                                                                                    | 2013年11月21<br>札ジステム 検証機能<br>申請受付一覧                                                                                                    | 日 188時47分<br>質問回答<br>入力                                                                                                    | 礼結果登録<br><sup>E付状況─覧</sup> ♀ ★況                                                | CALS/EC<br>登録 🔿 結果登録                                          | 電子入札システム | ~#J                                     |
| //choutatsusv01/・(<br>2月 電子調達<br>利用システム<br>規案件登録<br>務支援検索<br>達案件検索<br>達案件一覧<br>単請受付一覧<br>事志一覧                                                                                                    | CALS/EC - Internet Explorer<br>入札情報サービス 電子入<br>調達案件番号<br>調達案件名称<br>担当者<br>問題 執行口時                                                                                                    | 2013年11月21<br>札システム 検証機能<br>単語受付一覧<br>32000800010201<br>〇×一般競争入<br>担当 木郎<br>平式の忘ま11月21                                                                                                    | 日 188時47分)<br>21日日<br>2015<br>礼工事<br>日 198545公                                                                                                    | 札結果登録<br>₽付状況─覧 i♪ ★況                                                          | CALS/EC<br>登録 III III III III III III III III III I           | 電子入札システム | ~&.                                     |
| //choutatsusv01/・(<br>県電子調達<br>利用システム<br>規案件登録<br>務支援検索<br>達案件検索<br>達案件一覧<br>事査一覧<br>札案件一覧<br>動け状況一覧                                                                                                    | CALS/EC - Internet Explorer<br>入札情報サービス 電子入<br>調達案件番号<br>調達案件名称<br>担当者<br>開札執行日時<br>入札結果<br>摘要                                                                                                    | 2013年11月21         桃システム       検証機能         申請受付一覧         32000800010201         〇×一般競争入         担当       太郎         平成25年11月21         ⑦落礼者決定       ○調査必要                                                                                                    | E 18時47分<br>2日 18時47分<br>入力<br>⇒ <u>事支一覧</u> ⇒ E<br>30016<br>札工事<br>E 18時45分<br>E・保持保留 ○取止め                                                                                           | 礼結果登録<br>₩₩₩₩₩₩₩₩₩₩₩₩₩₩₩₩₩₩₩₩₩₩₩₩₩₩₩₩₩₩₩₩₩₩₩₩                                  | CALS/EC<br>登録                                                 | 電子入札システム | ~                                       |
| <ul> <li>//choutatsusv01/ - (</li> <li>県電子調達</li> <li>利用システム</li> <li>規案件登録</li> <li>務支援検索</li> <li>達案件検究</li> <li>達案件小覧</li> <li>&gt;諸受付一覧     <li>審査一覧</li> <li>札案件一覧</li> <li>&gt;D付状況一覧     <li>内訳書一覧</li> <li>評価点登録</li> </li></li></ul>                                                                                                    | CALS/EC - Internet Explorer<br>入札情報サービス 電子入<br>調達案件番号<br>調達案件名称<br>担当者<br>開札執行日時<br>入札結果<br>摘要<br>執行担当署名                                                                                                    | 2013年11月21         桃システム 検証機能         申請受付一覧         32000800010201         〇×一般競争入         担当 太郎         平成25年11月21         ○落礼者決定 ○調査必要         必要に応じて、上のテキストフ         執行 太郎                                                                                                    | 日 18時47分<br>2日 18時47分<br>入力<br>二<br>三<br>三<br>三<br>三<br>三<br>三<br>三<br>三<br>三<br>三<br>三<br>三<br>三                                                                                     | 札結果登録<br><sup>2011 (</sup> ☆ #2                                                | CALS/EC<br>登録 🔿 結果登録<br>184638                                | 電子入札システム | ~**3                                    |
| <ul> <li>//choutatsusv01/ - (</li> <li>県電子調達</li> <li>利用システム</li> <li>規案件登録</li> <li>務支援検索</li> <li>達案件検索</li> <li>達案件一覧</li> <li>諸受付一覧</li> <li>審査一覧</li> <li>札案件一覧</li> <li>レ付状況一覧</li> <li>内訳書一覧</li> <li>評価点登録</li> <li>結果登録</li> </ul>                                                                                                    | CALS/EC - Internet Explorer<br>入札情報サービス 電子入<br>調達案件番号<br>調達案件名称<br>担当者<br>開札執行日時<br>入札結果<br>摘要<br>執行担当署名<br>立会担当署名<br>消費税率                                                                                                    | 2013年11月21           札システム         接証機能           申請受任一覧         32000800010201           〇×一般競争入         担当 太郎           平成25年11月21         ○落礼者決定           ○落礼者決定         ○調査必要           必要に応じて、上のテキストフ         執行 太郎           立会         一郎                                                                                                    | 日 18時47分<br>2日 18時45分<br>回 18時45分<br>四・保持保留 ○取止め<br>マィールドにコメントを入力してくだ<br>5%                                                                                                    | 札結果登録<br>时秋元─覧 ↔ ★次                                                            | CALS/EC<br>登録 (私来登録)<br>184638<br>1847.19                     | 電子入札システム |                                         |
| <ul> <li>//choutatsusv01/-</li> <li>(県電子調達<br/>利用システム</li> <li>規案件登録<br/>務支援検索</li> <li>達案件検索</li> <li>達案件検索</li> <li>達案件検索</li> <li>達案件一覧</li> <li>静斎受付一覧</li> <li>審査一覧</li> <li>札案件一覧</li> <li>和家件一覧</li> <li>四方公式の一覧</li> <li>四方公式の一覧</li> <li>四方公式の一覧</li> <li>四方公式の一覧</li> <li>(見張書) - 査</li> <li>(見張書) - 査</li> </ul>                                                                                                    | A札恤報サービス 電子入         満述案件番号         調達案件番号         調達案件名称         担当者         開札執行日時         入札結果         摘要         執行担当署名         立会担当署名         消費税率         予定価格公開設定         公開設定(税抜き/税込み)                                                                                                    | 2013年11月21         札システム       機証機能         車請受付一覧         32000800010201         〇×一般競争入         担当 太郎         平成25年11月21         〇落礼者決定       (調査必要)         必要に応じて、上のテキストフ         執行 太郎         立会 一郎                                                                                                    | 日 188時47分<br>2日 188時47分<br>20016<br>北工事<br>日 18時45分<br>雲・保持保留 ○取止め<br>マィールドにコメントを入力してくだ<br>5%<br>事前公開 ○事後公開 ○非公<br>税技き ○税込み                                                           | <b>礼結果登録</b><br>歴研鉄第一覧 ☆ 秋沢<br>満い。                                             | CALS/EC<br>●課  →  総果登録<br>184638<br>1847:19                   | 電子入札システム |                                         |
| <ul> <li>//choutatsusv01/-</li> <li>(県電子調達<br/>利用システム</li> <li>(県電子調達<br/>利用システム</li> <li>(県電子調達<br/>(県市安)(二)(二)(二)(二)(二)(二)(二)(二)(二)(二)(二)(二)(二)</li></ul>                                                                                                    | CALS/EC - Internet Explorer<br>入札懐報サービス 電子入<br>調達案件番号<br>調達案件番号<br>調達案件名称<br>担当者<br>開札執行日時<br>入札結果<br>摘要<br>執行担当署名<br>立会担当署名<br>注意把当署名<br>注意把当署名<br>立会担当署名<br>注意把当署名<br>注意把当署名<br>立会担当署名<br>注意把当署名<br>注意把当署名<br>注意 | 2013年11月21         札システム       機証機能         単請受付一覧         32000800010201         〇×一般競争入         担当 太郎         平成25年11月21         〇落礼者決定       (調査必要)         必要に応じて、上のテキストフ         執行 太郎         立会 一郎         四(税抜き)         四(税抜き)                                                                                                    | 日 198時47分<br>2日 198時47分<br>20016<br>北工事<br>日 18時45分<br>雲・保持保留 ○取止め<br>マールドにコメントを入力してくだ<br>5%<br>事前公開 ● 事後公開 ● 非2<br>税技き ● 税込み                                                         | <b>礼結果登録</b><br>歴刊鉄第一覧 ♪ ★求<br>次1)。                                            | CALS/EC<br>●#  ▲東登録<br>184638<br>1847:19                      | 電子入札システム |                                         |
| <ul> <li>//choutatsusv01/-</li> <li>(県電子調達<br/>利用システム)</li> <li>(県本件登録<br/>務支援検索<br/>達案件検究<br/>達案件検究</li> <li>(県本件登録)</li> <li>(県本件登録)</li> <li>(市会社の一覧)</li> <li>(市会社の一覧)</li> <li>(市会社の一覧)</li> <li>(月前夏)</li> <li>(月前夏)</li> <li>(日前夏)</li> <li>(日前夏)</li> <li>(日</li></ul> | 入札恤報サービス 電子入         満建案件番号         調達案件番号         調達案件名称         担当者         開札執行日時         入札結果         摘要         軟行担当署名         立会担当署名         消費税率         予定価格         5000000         50,000,000         52,500,000                                                                                                    | 2013年11月21         札システム       機証機能         単請受付一覧         32000800010201         〇×一般競争入         担当 太郎         平成25年11月21         〇落礼者決定       御査必要         必要に応じて、上のテキストフ         執行 太郎         立会 一郎         町(税抜き)         町(税抜き)         町(税込み)                                                                                                    | 日 188時47分)<br>質問回答<br>入力<br>③ <u>客表一覧</u> →<br>③ 30016<br>札工事<br>日 18時45分<br>雲・保持保留 ○取止め<br>7イールドにコメントを入力してくだ<br>5%<br>事前公開 ● 事後公開 ● 非2<br>税技ぎ ● 税込み                                  | <b>礼結果登録</b><br>歴刊状況一覧 ♪ ★況<br>さい。                                             | CALS/FC<br>登録                                                 | 電子入札システム |                                         |
| //choutatsusv01/<br>保<br>電子調達<br>利用システム<br>規案件登録<br>務支援検索<br>達案件中覧<br>審査一覧<br>札案件一覧<br>都査一覧<br>札案件一覧<br>取訳書一覧<br>評価点登録<br>転果登録<br>転果登録<br>に見<br>振動一覧<br>料通路認<br>業者一覧<br>外部連携                                                                                                    | 入札恤報サービス 電子入           満津案件番号           調津案件番号           調津案件名称           担当者           開扎執行日時           入札結果           摘要           執行担当署名           立会担当署名           消費税率           予定価格           5000000           5000000           5000000           52500000           調査基準価格/最低制限価格           4000000                                                                                                    | 2013年11月21         礼システム       機証機能         単請受付一覧         32000800010201         〇×一般競争入         担当 太郎         平成25年11月21         〇落礼者決定       御書必要         必要に応じて、上のテキストフ         執行 太郎         立会       一部         一(税抜ぎ)         四(税抜ぎ)         四(税抜ぎ)         四(税抜ぎ)                                                                                                    | 日 188時47分)<br>質問回答<br>入力<br>③ <u>事金一覧</u> →<br>30016<br>札工事<br>日 18時45分<br>雲・保持保留 ○取止め<br>74 ールドにコメントを入力してくだ<br>5%<br>事前公開 ● 事後公開 ● 非公<br>税技き ● 税込み                                   | <b>礼結果登録</b><br>Eff状況-覧 ♪ ★況<br>さい。                                            | E # ● ● ● ● ● ● ● ● ● ● ● ● ● ● ● ● ● ●                       | 電子入札システム | <u>通知書表示</u>                            |
| //choutatsusv01/<br>保<br>電子調達<br>利用システム<br>規案件登録<br>務支援検索<br>達案件検索<br>達案件一覧<br>都査一覧<br>私案件一覧<br>都査一覧<br>私案件一覧<br>取訳書一覧<br>評価点登録<br>結果登録<br>結果登録<br>に<br>投稿書一覧<br>件進捗一覧<br>料部連携                                                                                                    | 入札恤報サービス 電子入         調達案件番号         調達案件番号         調達案件名称         担当者         開札執行日時         入札結果         摘要         軟行担当署名         立会担当署名         消費税率         予定価格公開設定         公開設定(税抜ぎ/税込み)         予定価格         5000000         5000000         52500000         調査基準価格/報低制限価格         4000000         4000000                                                                                                    | 2013年11月21         礼システム       機証機能         単請受付一覧         32000800010201         〇×一般競争入         担当 太郎         平成25年11月21         〇落礼者決定       御査必要         必要に応じて、上のテキストフ         執行 太郎         立会       一部         一印(税抜ぎ)         円(税抜ぎ)         円(税抜ぎ)         円(税抜ぎ)         円(税抜き)         円(税抜き)         円(税抜き)         円(税抜き)                                                                                                    | 日 188時47分)<br>重闘回答<br>入力<br>③ <u>事金一覧</u> →<br>③ 18時45分<br>四・保持保留 ○取止め<br>74 ールドにコメントを入力してくだ<br>5%<br>事前公開 ● 事後公開 ● 非公<br>税技き ● 税込み<br>第000万 円(税技き)<br>5250万 円(税込み)                   | <b>礼結果登録</b><br>歴刊状況一覧 ♪ ★況<br>さい。                                             | E # ● ● ● ● ● ● ● ● ● ● ● ● ● ● ● ● ● ●                       | 電子入れシステム | ▲ 小 ブ<br>へ 小 ブ                          |
| //choutatsusv01/<br>保<br>電子調達<br>利用システム<br>規案件登録<br>務支援検索<br>達案件検究<br>達案件一覧<br>構造一覧<br>れ案件一覧<br>構造一覧<br>れ次投受録<br>転果登録<br>に現登録<br>転果登録<br>(見報書一覧<br>件進捗一覧<br>担当確認<br>業者一覧<br>外部連携                                                                                                    | 入札恤報サービス 電子入         調準案件番号         調準案件名称         担当者         開札執行日時         入札結果         摘要         軟行担当署名         立会担当署名         消費稅率         予定価格公開設定         公開設定(税抜ぎ/税込み)         予定価格         5000000         5000000         5000000         第支運価格/最低制限価格         4000000         4000000         4000000         人札履歴         入札履歴         入札履歴         入札履歴                                                                                                    | 2013年11月21         礼システム       機証機能         単語受付一覧         32000800010201         〇×一般競争入         担当 太郎         平成25年11月21         〇落礼者決定       御薗査必要         必要に応じて、上のテキストフ         執行 太郎         立会       一部         一部       (秋抜ぎ)         円(税抜ぎ)       (日         円(税抜ぎ)       (日         円(税抜ぎ)       (日         円(税抜き)       (日         四(税込み)       (日                                                                                                    | 日 188時47分)<br>資間回答<br>入力<br>③ <u>事金一覧</u> → ④<br>30016<br>札工事<br>日 18時45分<br>雲・保持保留 ○取止め<br>74 ールドにコメントを入力してくだ<br>5%<br>事前公開 ● 事後公開 ● 非公<br>税抜き ● 税込み<br>5000万 円(税抜き)<br>5250万 円(税込み) | <b>礼結果登録</b><br>Eff状況—覧 ♪ ★況<br>这い。                                            | E # ● ● ● ● ● ● ● ● ● ● ● ● ● ● ● ● ● ●                       | 電子入れシステム | (1) (1) (1) (1) (1) (1) (1) (1) (1) (1) |
| //choutatsusv01/<br>保<br>電子調達<br>利用システム<br>規案件登録<br>務支援検索<br>達案件検究<br>達案件研覧<br>構築合一覧<br>本条件一覧<br>構築合一覧<br>れ案件一覧<br>取訳書一覧<br>料源登録<br>結果登録<br>に現書一覧<br>件進捗一覧<br>担当確認<br>業者一覧<br>外部連携                                                                                                    | 入札恤報サービス 電子入         調準案件番号         調準案件名称         担当者         開札執行日時         入札結果         摘要         軟行担当署名         立会担当署名         消費稅率         予定価格公開設定         公開設定(税抜ぎ/税込み)         予定価格         5000000         5000000         5000000         5000000         第支運価格/最低制限価格         4000000         人札履歴       入札顕書印                                                                                                    | 2013年11月21         礼システム       機証機能         単語受付一覧       32000900010201         〇×一般競争入       担当 太郎         平成25年11月21       〇落礼者決定         〇落礼者決定       御薗査必要         必要に応じて、上のテキストフ       秋行         太郎       (秋抜ぎ)         四(税抜ぎ)       (第         四(税抜ぎ)       (1)         四(税抜ぎ)       (1)         四(税抜き)       (1)         四(税抜き)       (1)         四(税抜き)       (1)         四(税抜き)       (1)         四(税払み)       (1)                                                                                                    | 日 188時47分)<br>重闘回答<br>入<br>二<br>二<br>三<br>三<br>三<br>三<br>二<br>三<br>二<br>三<br>二<br>二<br>二<br>二<br>二<br>二<br>二<br>二<br>二<br>二<br>二<br>二<br>二                                            | <b>礼結果登録</b><br>Efft状況一覧 ♪ ★況<br>さい。                                           | CALS/FC<br>登録 () 総単登録<br>184638<br>1847:19                    | 電子入札システム | (日本)                                    |
| //choutatsusv01/<br>保電子調達<br>利用システム<br>規案件登録<br>務支援検索<br>達案件検索<br>達案件検索<br>達案件一覧<br>都査一覧<br>私案件一覧<br>都査一覧<br>私案件一覧<br>取訳書一覧<br>評価点登録<br>結果登録<br>結果登録<br>指果登録<br>指果登録<br>指果登録<br>指果登録<br>指果登録<br>指果登録<br>指果登録<br>加勤確認<br>業者一覧<br>外部連携                                                                                                    | 入札恤報サービス 電子入         調達案件番号         調達案件名称         担当者         開札執行日時         入札結果         加要         執行担当署名         立会担当署名         消費稅率         予定価格         「勤助変定(税抜ぎ/税込み)         予定価格         「勤助変定(税抜ぎ/税込み)         予定価格         「勤助変に(税抜ぎ/税込み)         予定価格         「勤助変に(税抜ぎ/税込み)         予定価格         「勤助変に(税抜ぎ/税込み)         予定価格         「勤助変に(税抜ぎ/税込み)         予定価格         「勤助変に(税抜ぎ/税込み)         「勤助変に(税抜ぎ/税込み)         「勤助変に(税抜ぎ/税込み)         「勤助変に(税低制限価格         「勤助変要(人札歴歴」         入札歴歴       入札顕書印         「勤助」         「勤力」         「勤力のののの         「人札歴歴」         「人札歴歴」         「人札歴長」         「人札職書印                             | 2013年11月21      私システム 検証機能      単語受付一覧      32000800010201     〇×一般競争入      担当 太郎      平成25年11月21      〇落礼者決定 ○調査必要      必要に応じて、上のテキストフ      執行 太郎      立会 一郎      〇(税抜ぎ)      円(税抜ぎ)      円(税抜ぎ)      円(税抜ぎ)      円(税抜ぎ)      円(税抜ぎ)      円(税抜き)      〇(税抜ぎ)      〇(税抜ぎ)      〇(税抜ぎ)      〇(税抜ぎ)      〇(税抜ぎ)      〇(税抜ぎ)      〇(税抜ぎ)      〇(税抜き)      〇(税抜き)      〇(税抜き)      〇(税抜き)      〇(税抜き)      〇(税抜き)      〇(税抜き)      〇(税抜き)      〇(税抜き)      〇(税抜き)      〇(税抜き)      〇(税抜き)      〇(税抜き)      〇(税抜き)      〇(税抜き)      〇(税支き)      〇(税抜き)      〇(税抜き)      〇(税払を)      〇(税払を)      〇(税しへ)      〇(税しへ)       〇(税しへ)       〇(税しへ)      〇(税しへ)       〇(税しへ)       〇(税しへ)       〇(税しへ)       〇(税しへ)       〇(税しへ)       〇(税しへ)       〇(税しへ)       〇(税しへ)        〇(税しへ)       〇(税しへ)       〇(税しへ)       〇(税しへ) | 日 188時47分)<br>重闘回答<br>入<br>二<br>三<br>三<br>三<br>三<br>三<br>二<br>三<br>二<br>三<br>二<br>二<br>二<br>二<br>二<br>二<br>二<br>二<br>二<br>二<br>二<br>二<br>二                                            | <b>礼結果登録</b><br>Efff状況一覧 ♪ 秋況<br>さい。<br>湖朝<br>31回会想 プだ価格<br>以下<br>42,000,000 〇 | CALS/FC<br>登録  〇  「  「  、  、  、  、  、  、  、  、  、  、  、  、  、 | 電子入北システム | 通知書表示 201311211847                      |

|                                                                    |                             |                                               | 業者詳細情報              | を表示するには?                                |           |          |             |     |
|--------------------------------------------------------------------|-----------------------------|-----------------------------------------------|---------------------|-----------------------------------------|-----------|----------|-------------|-----|
|                                                                    |                             |                                               |                     |                                         |           |          |             |     |
| 人札税切                                                               | 四月 内訳書確認                    | 人私状况登録                                        | 人札結果登録              | 公開情報登録                                  | 日時変更      |          |             |     |
| ログイン                                                               | 入札案件検索                      | 受付状況一覧                                        | 概要表示                |                                         |           |          |             |     |
|                                                                    |                             |                                               |                     |                                         |           |          |             |     |
| 画面説明                                                               |                             |                                               |                     |                                         |           |          |             |     |
| 紙入札結果入力                                                            | り画面から紙入札業者                  | f詳細情報を表示する画                                   | 面です。                |                                         |           |          |             |     |
|                                                                    |                             |                                               |                     |                                         |           |          |             |     |
|                                                                    |                             |                                               |                     |                                         |           |          |             |     |
| 操作手順                                                               |                             |                                               |                     |                                         |           |          |             |     |
|                                                                    |                             |                                               |                     |                                         |           |          |             |     |
| 紙入札業者詳細                                                            | 情報を表示するには                   | 、業者名称①を押下しま                                   | ます。                 |                                         |           |          |             |     |
|                                                                    |                             |                                               |                     |                                         |           |          |             |     |
|                                                                    |                             |                                               |                     |                                         |           |          |             |     |
|                                                                    |                             |                                               |                     |                                         |           |          |             |     |
|                                                                    |                             |                                               |                     |                                         |           |          |             |     |
|                                                                    |                             |                                               |                     |                                         |           |          |             |     |
|                                                                    |                             |                                               |                     |                                         |           |          |             |     |
|                                                                    |                             |                                               |                     |                                         |           |          |             |     |
|                                                                    |                             |                                               |                     |                                         |           |          |             |     |
|                                                                    |                             |                                               |                     |                                         |           |          |             |     |
|                                                                    |                             |                                               |                     |                                         |           |          |             |     |
| http://192.168.109.134                                             | / - CALS/EC - Windows Inter | net Explorer                                  |                     |                                         |           |          |             |     |
| 島根県 電子調達<br>共同利用システム                                               |                             | 2013年12月                                      | 月23日 <b>10時2</b> 6分 |                                         |           | CALS/EC  | 電子入札システム    | Ø   |
|                                                                    | 入札情報サービス                    | 電子入札システム 検証機能                                 | <u>皆</u> 問回答        |                                         |           |          |             | ヘルプ |
| o 新規案件登録                                                           |                             |                                               |                     | 紙入札結果入                                  | カ         |          |             |     |
| <ul> <li>         ・ 素務支援検索         ・         ・         ・</li></ul> |                             | 発注者名称                                         | 土木<br>2000          | 部                                       |           |          |             |     |
| <ul> <li>調達案件一覧</li> </ul>                                         |                             | 調達案件番号<br>調達案件名称                              | 3200                | ,開札確認工事<br>-                            |           |          |             |     |
| ○ 申請受付一覧                                                           |                             | 入札執行回数<br>締切日時                                | 1回 <br>平成           | 目<br>25年12月23日 10時25分                   |           |          |             |     |
| ○ 審査一覧                                                             |                             | 業者名称/番号                                       | 氏名                  |                                         | 入札金額(税抜き) |          | <u> 登</u> 録 |     |
| <ul> <li>入札案件一覧</li> <li>● 供給業件一覧</li> </ul>                       |                             |                                               |                     | <ul> <li>●入札金額</li> <li>○ 辞退</li> </ul> |           | 円        |             |     |
| • 内訳書一覧                                                            |                             |                                               |                     |                                         |           | Ħ        |             |     |
| 2 評価点登録                                                            |                             | <u>テスト島根県受注者の</u><br><u>320001000</u> 0000007 | 2(工事) 島根 二郎         | ●入札金額                                   |           | <u> </u> |             |     |
| ◎ 状況登録                                                             |                             |                                               |                     | 〇辞退                                     |           | H<br>E   |             |     |
| 2 結果登録                                                             |                             |                                               |                     |                                         |           | 13       |             |     |
| (見積書)一覧<br>(泉積書)一覧                                                 |                             |                                               |                     | 京 I かまみ                                 | E Z       |          |             |     |
| • 担当確認                                                             |                             |                                               | 人力内                 | 台唯記                                     | <u></u>   |          |             |     |
|                                                                    |                             |                                               |                     |                                         |           |          |             |     |
| 。 業者一覧                                                             |                             |                                               |                     |                                         |           |          |             |     |

| 外部連携 |          |
|------|----------|
|      |          |
|      |          |
|      | 🔁 100% 🔻 |

島根県電子入札システム 操作マニュアル(工事)―発注者編―

|                 | 業者詳細情報を表示するには? |                   |           |        |      |  |  |  |  |
|-----------------|----------------|-------------------|-----------|--------|------|--|--|--|--|
| 入札締切            | 内訳書確認          | 入札状況登録            | 入札結果登録    | 公開情報登録 | 日時変更 |  |  |  |  |
| ログイン            | 入札案件検索         | 受付状況一覧            | 概要表示      |        |      |  |  |  |  |
| 画面説明<br>紙入札結果入力 | の内容確認画面から紙     | 入札業者詳細情報を著        | 表示する画面です。 |        |      |  |  |  |  |
| 操作手順            |                |                   |           |        |      |  |  |  |  |
| 紙入札業者詳細         | 情報を表示するには、     | <b>業者名称①</b> を押下し | _ます。      |        |      |  |  |  |  |
|                 |                |                   |           |        |      |  |  |  |  |
|                 |                |                   |           |        |      |  |  |  |  |
|                 |                |                   |           |        |      |  |  |  |  |
|                 |                |                   |           |        |      |  |  |  |  |
|                 |                |                   |           |        |      |  |  |  |  |

| http://192.168.109.134/ -                 | - CALS/EC - Windows Int | ernet Explorer      |              |                                           |              |         |            |     |                |
|-------------------------------------------|-------------------------|---------------------|--------------|-------------------------------------------|--------------|---------|------------|-----|----------------|
| 島根県電子調達                                   |                         | 2013年12             | 月23日 10時26分  |                                           |              | CALS/EC | 電子入札システム   |     | Ø              |
| 共同利用シスノム                                  | 入礼情報サービス                | 電子入札システム 検証機        | 能質問回答        |                                           |              |         |            | へルプ | CONTRACTION OF |
| ○ 新規案件登録                                  |                         |                     |              | 紙入札結果                                     | 入力           |         |            |     |                |
| ○ 業務支援検索                                  |                         |                     |              |                                           |              |         |            |     |                |
| o 調達案件検索                                  |                         | 第注者名称<br>調達案件番号     | 土才<br>320    | ○080001020130089                          |              |         |            |     |                |
| ○ 調達案件一覧                                  |                         | 調達案件名称              | 開相           | 」開札確認工事                                   |              |         |            |     |                |
| <ul> <li>申請受付一覧</li> </ul>                |                         | 入札執行回数<br>缔切口時      | 10<br>포너     | 目<br>************************************ | <u></u>      |         |            |     |                |
| 。 審査一覧                                    |                         | 新市 6月日 6年<br>業者名称/番 | 〒//          | (25412/ <u>]</u> 288 100 <del>9</del> 25. | 7) 入札金額(税抜き) |         | <u>登</u> 録 |     |                |
| • 入札案件一覧                                  |                         | テスト島根県受注者(          | 01(工事) 島根 一郎 | <ul> <li>●入札金額</li> </ul>                 | 1990         | H       |            |     |                |
| ○ 受付状況一覧                                  |                         | 320001000000000     |              | 〇辞退                                       |              | P       | <b>v</b>   |     |                |
| ○ 内訳書一覧                                   |                         |                     |              | ○無効                                       |              | Ħ       |            |     |                |
| ○ 評価点登録                                   |                         | <u>テスト島根県受注者(</u>   | 02(1事) 島根 二郎 | <ul> <li>入札,金額</li> </ul>                 |              | Ħ       |            |     |                |
| 0 状況各録                                    |                         | (1) 320001000000007 |              | 〇辞退                                       |              | Ħ       |            |     |                |
| 2 結果務領                                    |                         |                     |              | ○無効                                       |              | 円       |            |     |                |
| 入礼書                                       |                         |                     | Station and  |                                           |              |         |            |     |                |
| (見積書)一覧                                   |                         |                     |              |                                           |              |         |            |     |                |
| <ul> <li>         ・案件進捗一覧     </li> </ul> |                         |                     | 入力内          | 容確認                                       | 戻る           |         |            |     |                |
| • 担当確認                                    |                         |                     |              |                                           |              |         |            |     |                |
| ○ 業者一階                                    |                         |                     |              |                                           |              |         |            |     |                |

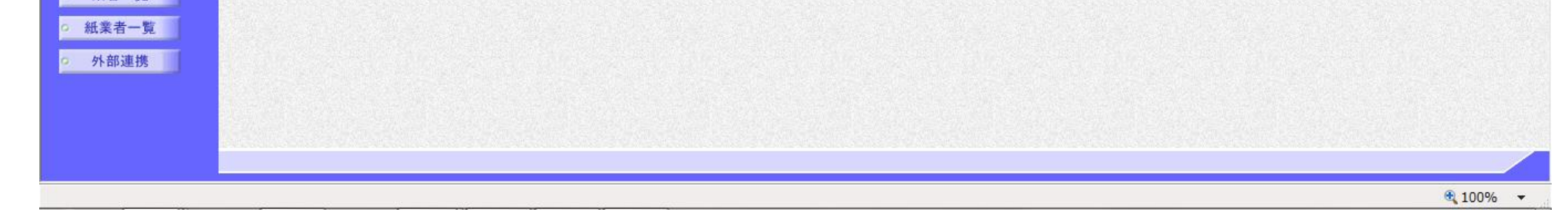

島根県電子入札システム 操作マニュアル(工事)一発注者編一

| 入札締切 内                                                                                                    | 內訳書確認 入札                                                                                                    | .状況登録 入札結果登録                                                                                                    | 公開情報登録                                                                       | 日時変更                                                      |                                                                     |
|----------------------------------------------------------------------------------------------------|----------------------------------------------------------------------------------------------------|----------------------------------------------------------------------------------------------------|------------------------------------------------------------------------------|-----------------------------------------------------------|---------------------------------------------------------------------|
|                                                                                                    |                                                                                                    |                                                                                                    | _                                                                            | _                                                         |                                                                     |
| ロクイン .                                                                                                    | 人札荼仵検索                                                                                                    | 何状况一覧                                                                                                    |                                                                              |                                                           |                                                                     |
| 画面説明                                                                                                    | )                                                                                                    |                                                                                                    |                                                                              |                                                           |                                                                     |
| 入札結果登録画面から                                                                                                    | 業者詳細情報を表示で                                                                                                    | する画面です。                                                                                                    |                                                                              |                                                           |                                                                     |
|                                                                                                    |                                                                                                    |                                                                                                    |                                                                              |                                                           |                                                                     |
|                                                                                                    |                                                                                                    |                                                                                                    |                                                                              |                                                           |                                                                     |
| 操作手順                                                                                                    |                                                                                                    |                                                                                                    |                                                                              |                                                           |                                                                     |
| 業老祥細情報を表示する                                                                                                    | スにけ 業老夕 秋 ① た                                                                                                    | 「畑下」ます                                                                                                    |                                                                              |                                                           |                                                                     |
| 美有詳細情報を表示する                                                                                                    | うには、美有名称山を                                                                                                    | '押下しよう。                                                                                                    |                                                                              |                                                           |                                                                     |
|                                                                                                    |                                                                                                    |                                                                                                    |                                                                              |                                                           |                                                                     |
|                                                                                                    |                                                                                                    |                                                                                                    |                                                                              |                                                           |                                                                     |
|                                                                                                    |                                                                                                    |                                                                                                    |                                                                              |                                                           |                                                                     |
|                                                                                                    |                                                                                                    |                                                                                                    |                                                                              |                                                           |                                                                     |
|                                                                                                    |                                                                                                    |                                                                                                    |                                                                              |                                                           |                                                                     |
|                                                                                                    |                                                                                                    |                                                                                                    |                                                                              |                                                           |                                                                     |
|                                                                                                    |                                                                                                    |                                                                                                    |                                                                              |                                                           |                                                                     |
|                                                                                                    |                                                                                                    |                                                                                                    |                                                                              |                                                           |                                                                     |
|                                                                                                    |                                                                                                    |                                                                                                    |                                                                              |                                                           |                                                                     |
|                                                                                                    |                                                                                                    |                                                                                                    |                                                                              |                                                           |                                                                     |
|                                                                                                    |                                                                                                    |                                                                                                    |                                                                              |                                                           |                                                                     |
|                                                                                                    |                                                                                                    |                                                                                                    |                                                                              |                                                           |                                                                     |
| n://choutatsusv01/ - CALS/EC - Int                                                                                                    | ernet Explorer                                                                                                    |                                                                                                    |                                                                              |                                                           |                                                                     |
| p://choutatsusv01/ - CALS/EC - Int<br>限回 雪之調達                                                                                                    | ternet Explorer                                                                                                    |                                                                                                    |                                                                              |                                                           |                                                                     |
| p://choutatsusv01/ - CALS/EC - Int<br>根県 電子調達<br>司利用システム                                                                                                    | ternet Explorer<br>Bサービス 電子入札システ                                                                                                    | 2013年11月21日 18時47分<br>本 検証機能 質酬回答                                                                                                    |                                                                              | CALS/EC 電子入札>                                             | 17.7 L                                                              |
| p://choutatsusv01/ - CALS/EC - Int<br>没県 電子調達<br>③利用システム<br>入礼情報                                                                                                    | ternet Explorer<br>最サービス 電子入札システ                                                                                                    | 2013年11月21日 18時47分<br>▲ 榆延機能 質問回答                                                                                                    |                                                                              | CALS/EC 電子入札》                                             | /ステム<br>へルプ                                                         |
| p://choutatsusv01/ - CALS/EC - Int<br>限県 電子調達<br>副利用システム<br>新規案件登録                                                                                                    | ternet Explorer<br>単サービス 電子入札システ                                                                                                    | 2013年11月21日 18時47分<br>ム 橡麵機能 質問回答                                                                                                    | 入札結果登録                                                                       | CALS/EC 電子入札。                                             | /7.7.L                                                              |
| p://choutatsusv01/ - CALS/EC - Int<br>限県 電子調達<br>団利用システム<br>入札情報<br>新規案件登録<br>業務支援検索<br>調道業件検索                                                                                                    | ternet Explorer<br>単学一ビス 電子入札システ                                                                                                    | 2013年11月21日 18時47分<br>▲ 橡誕機能 質問回答<br>申請受付一覧 ↔ 憲五一覧 대                                                                                                    | 入札結果登録<br>◇ ☞###第一覧 ☞ ● ##3                                                  | CALS/EC 電子入机》<br>登録 🔿 結果登録                                | /7.7-L                                                              |
| p://choutatsusv01/ - CALS/EC - Int<br>視県 電子調達<br>③利用システム<br>新規案件登録<br>業務支援検索<br>調達案件検索<br>調達案件一覧<br>調達案件番                                                                                                    | ternet Explorer<br>最サービス 電子入札システ<br>号                                                                                                    | 2013年11月21日 18時47分<br>▲ 榆誕機能 質問回答<br>甲蔬受付一覧 ↔ 憲五一覧 대<br>3200080001020130016                                                                                                    | 入札結果登録<br>⋧₩₩₩₩₩₩₩₩₩₩₩₩₩₩₩₩₩₩₩₩₩₩₩₩₩₩₩₩₩₩₩₩₩₩₩₩                              | CALS/EC 電子入札5<br>登録 III III III III III III III III III I | 1.774<br>1.774                                                      |
| p://choutatsusv01/ - CALS/EC - Int<br>提県 電子調達<br>副利用システム<br>承載情報<br>職業件登録<br>職業件登録<br>職業件受け<br>用送案件一覧<br>単語受付一覧<br>相当者                                                                                                    | ternet Explorer<br>最サービス 電子入札システ<br>号<br>称                                                                                                    | 2013年11月21日 18時47分  ▲ 検証機能 質問回答                                                                                                    | 入札結果登録<br>◇ ፵፱፱፻፹=重 ☞ (#3                                                    | CALS/EC 電子入札:<br>登録 과 結果登録                                | 1.7.7.L<br>()<br>()                                                 |
| p://choutatsusv01/ - CALS/EC - Int<br>得県 電子調達<br>動利用システム<br>承礼情報<br>新支援検索<br>開達案件検索<br>調達案件検索<br>調達案件そる<br>調達案件名<br>担当者<br>開扎執行日                                                                                                    | ternet Explorer<br>量サービス 電子入札システ<br>号<br>称<br>時                                                                                                    | 2013年11月21日 18時47分      全     全     全     建酸塩酸     賀酸回答      中請受付一覧     マ     家査一覧     マ     ジ     ジ     家査一覧     マ     ジ     ジ | 入札結果登録                                                                       | CALS/EC 電子入机5<br>登録 ➡ ➡ 結果登録                              | 1.7.7.L<br>()<br>()                                                 |
| p://choutatsusv01/ - CALS/EC - Int<br>提県電子調達<br>③利用システム<br>新規案件登録<br>業務支援検索<br>周達案件検索<br>周達案件検索<br>明語受付一覧<br>審査一覧<br>入札結果<br>115<br>115<br>115<br>115<br>115<br>115<br>115<br>11                                                                                                    | ternet Explorer<br>量サービス 電子入札システ<br>号<br>称<br>時<br><br>(ご落札                                                                                            | 2013年11月21日 18時47分  ▲ 榆雞爛籠 質閾回答                                                                                                    | 入札結果登録                                                                       | CALS/EC 電子入札><br>登録 ➡ ➡ 結果登録                              | レロー 日<br>マステム<br>へたづ                                                |
| p://choutatsusv01/ - CALS/EC - Int<br>現県 電子調達<br>副利用システム<br>承載<br>構築<br>構築<br>構築<br>構築<br>構築<br>構築<br>調達案件検究<br>調達案件検究<br>調達案件検究<br>調達案件検究<br>調達案件合為<br>調達案件合為<br>調達案件合為<br>調達案件合為<br>調達案件合為<br>調達案件合為<br>調達案件合為<br>調達案件合為<br>調達案件合為<br>調達案件合為<br>調達案件合為<br>調達案件合為<br>調達案件合為<br>調達案件合為<br>調達案件合為<br>調達案件合為<br>調達案件合為<br>調査<br>調査<br>調査<br>調査<br>調査<br>調査<br>調査<br>調査<br>調査<br>調査                                                                                                    | ternet Explorer<br>単サービス 電子入札システ<br>母<br>称<br>時<br>〇落札                                                                                                 | 2013年11月21日 18時47分      ▲ 機塑機能 質問回答      申請受付一覧      ご      憲立一覧      ご      3200080001020130016     〇×一般競争入札工事      担当 太郎      平成25年11月21日 18時45分                                                                                                    | 入札結果登録<br>⋧₩₩₩₩₩₩₩₩₩₩₩₩₩₩₩₩₩₩₩₩₩₩₩₩₩₩₩₩₩₩₩₩₩₩₩₩                              | Cals/EC 電子入机<br>登録 😂 結果登録                                 | 1.7.7.L<br>()<br>()<br>()<br>()<br>()<br>()<br>()<br>()<br>()<br>() |
| p://choutatsusv01/ - CALS/EC - Inf<br>現県電子調達<br>副利用システム<br>新規案件登録<br>業務支援検索<br>調達案件検索<br>調達案件一覧<br>調達案件一覧<br>調査案件番<br>調達案件番<br>調達案件名<br>担当者<br>調査案件番<br>開礼執行日<br>入札結果<br>通要<br>内訳書一覧<br>執行相当                                                                                                    | ternet Explorer<br>量サービス 電子入札システ<br>号<br>称<br>時<br>〇 落礼<br>「必要に吗<br>執行 太                                                                               | 2013年11月21日 18時47分  ▲ 橡誕機能 質問回答                                                                                                    | 入札結果登録<br>> 愛想就是一覧 ↔ ★3                                                      | CALS/EC 電子入札:<br>登録                                       | /ステム<br>へルプ                                                         |
| p://choutatsusv01/ - CALS/EC - Int<br>根県電子調達<br>引利用システム<br>私情報<br>新規案件登録<br>業務支援検索<br>調達案件検究<br>調達案件検究<br>調達案件を<br>調達案件合記<br>調達案件合記<br>調達案件合記<br>調達案件合記<br>調達案件合記<br>調達案件合記<br>調達案件合記<br>調達案件合記<br>調達案件合記<br>調達案件合記<br>調達案件合記<br>調達案件合記<br>調達案件合記<br>調達案件合記<br>調達案件合記<br>調達案件合記<br>調達案件合記<br>調達案件合記<br>調達案件合記<br>調達案件合記<br>調達案件合記<br>調達案件合記<br>調査<br>業件の記<br>一覧<br>の<br>和<br>新<br>大札結果<br>摘要<br>の<br>新<br>一覧<br>の<br>和<br>二<br>二<br>一覧<br>一覧<br>一覧<br>一覧<br>一覧<br>一覧<br>一覧<br>一覧<br>一覧<br>一覧 | ternet Explorer<br>最 <b>学ービス 電子入札システ</b><br>時<br>〇 落札<br>「<br>小要に項<br>載行 太<br>著名 立会 一                                                                  | 2013年11月21日 18時47分  ▲ 橡誕機能 質問回答  中請受付一覧 → 憲立一覧  3200080001020130018  〇×一般競争入札工事 担当 太郎 平成25年11月21日 18時45分  者決定 ○調査必要・保持保留 ○取止め  応て、上のテキストフィールドICコメントを入力して :郎 -部                                                                                                    | 入札結果登録<br>◇ 愛田研究一覧 ↔ (#3<br>て(753い。                                          | CALS/EC 電子入札。<br>登録<br>184638<br>1847.19                  | 1274<br>1274<br>1274<br>1274                                        |
| p://choutatsusv01/・CALS/EC - Inf         根県電子調達         引利用システム         新規案件登録         業務支援検索         調達案件検索         調達案件一覧         期請受付一覧         審査一覧         入札案件一覧         政付状況一覧         内訳書一覧         政府記書一覧         政治主要会約         注重合約                                                                                                    | ternet Explorer<br><u>ますービス 電子入札システ</u><br>号<br>称<br>時<br>〇落札<br>必要にの<br>執行 太<br>著名 立会 一                                                               | 2013年11月21日 18時47分<br>▲ 橡羅機能 質問回答                                                                                                    | 入札結果登録<br>> ▼###ポー覧 → ★#<br>ていたさい。                                           | CALS/EC 電子入札5<br>登録                                       | 1.274<br>NR 2<br>                                                   |
| p://choutatsusv01/ - CALS/EC - Int<br>根県電子調達<br>引利用システム<br>私情報<br>新規案件登録<br>業務支援検索<br>限違案件検索<br>限違案件検索<br>調達案件一覧<br>単請受付一覧<br>審査一覧<br>入札案件一覧<br>設置案件名。<br>担当者<br>購扎執行日<br>入札結果<br>摘要<br>算備点登録<br>結果登録<br>消費税率<br>予定体約//                                                                                                    | ternet Explorer<br>最サービス 電子入札システ<br>将<br>称<br>時<br>〇 落札<br>「<br>編名<br>執行 太<br>編名<br>立会 一<br>開設定                                                        | 2013年11月21日 18時47分  ▲ 橡誕機能 質問回答    中請受け一覧 → 憲立一覧      200080001020130018  〇×一般競争入札工事  担当 太郎  平成25年11月21日 18時45分                                                                                                    | <b>入札結果登録</b><br>⋧ <del>愛田英元=</del> 覧 ↔ <del>(</del> (#3)<br>て(723い。         | CALS/EC 電子入北: ● 総果登録 184638 1847.19                       | 1274<br>1274<br>1274<br>1274                                        |
| tp://choutatsusv01/ - CALS/EC - Inf<br>根県電子調達<br>司利用システム<br>私情報<br>新規案件登録<br>業務支援検索<br>調達案件検索<br>調達案件検索<br>調達案件検索<br>調達案件を<br>調達案件合置<br>調達案件合置<br>調達案件合置<br>調達案件合置<br>調達案件合置<br>調達案件合置<br>調達案件合置<br>調達案件合置<br>調達案件合置<br>調達案件合置<br>調達案件合置<br>調査案件番<br>調達案件名<br>担当者<br>開扎執行日<br>入札結果<br>摘要<br>好研究一覧<br>外訳書一覧<br>料行担当<br>立会担当<br>結果登録<br>結果登録<br>結果登録<br>新費税率<br>予定価格公式<br>公開設定(約                                                                                                    | ternet Explorer<br><b>登サービス 電子入札システ</b><br>等<br>称<br>時<br>(署名 執行 太<br>調名 立会 一<br>開設定<br>(被さ/税込み)                                                       | 2013年11月21日 18時47分  ▲ 橡羅機能 質問回答                                                                                                    | 入札結果登録<br>> 受付研究三覧 ↔ 供想<br>てくびごさい。                                           | 注却 → 結果登録 184638 1847.19                                  | 1.274<br>NR 2<br>                                                   |
| tp://choutatsusv01/ - CALS/EC - Int       根県電子調達       司利用システム       新規案件登録       業務支援検索       調達案件検索       調達案件大変       調達案件一覧       調達案件合算       単請受付一覧       審査一覧       入札結果       調査案件名       単請受付一覧       審査一覧       入札結果       資子       算備点登録       状況登録       結果登録       消費税率       大札書       近会担当       大札書       近会担当       大規書       近会担当       大規書       近会担当       大規書       小貴税率       予定価格公       公開設定(約       百日                                                              | ternet Explorer                                                                                                    | 2013年11月21日 18時47分  ▲ 橡誕機能 質問回答    中語受付一覧 → 憲立一覧     200080001020130018  〇×一般競争入札工事 担当 太郎 平成25年11月21日 18時45分    着決定 ○調査必要・保持保留 ○取止め                                                                                                    | 入札結果登録<br>> <sup>● ● ● ● ● ● ● ● ● ● ● ● ● ● ● ● ● ● ●</sup>                 | <b>24LS/EC 電子入机</b><br>整課<br>■<br>184638<br>1847.19       | 127L                                                                |
| tp://choutatsusv01/ - CALS/EC - Inf<br>根県電子調達<br>司利用システム<br>新規案件登録<br>業務支援検索<br>調達案件検索<br>調達案件検索<br>調達案件不覧<br>単請受付一覧<br>審査一覧<br>入札案件一覧<br>内訳書一覧<br>解価点登録<br>結果登録<br>結果登録<br>結果登録<br>結果登録<br>満費税率<br>予定価格公式<br>文明設定(約<br>第一覧                                                                                                    | ternet Explorer                                                                                                    | 2013年11月21日 18時47分  ▲ 橡羅機能 質問回答                                                                                                    | 入 <b>札結果登録</b><br>> 受付妖死一覧 ↔ ★3<br>て(ださい。                                    | 注却 → 結果登録 184638 184719                                   | 1.274<br>NR 2<br>                                                   |
| tp://choutatsusv01/ - CALS/EC - Int       根県 電子調達       司利用システム       新規案件登録       業務支援検索       調達案件検索       調達案件検索       調達案件検索       調達案件検索       調達案件検索       調達案件検索       調達案件検索       調達案件検索       調達案件合名       申請受付一覧       審査一覧       入札結果       適要       取訳書一覧       経行担当       支担当       状況登録       結果登録       消費税率       大況登録       指数       予定価格       業者一覧       紙集者一覧                                                                                                    | ternet Explorer<br>#サービス 電子入札システ<br>特<br>称<br>時<br>(ご落札)<br>「<br>第名<br>本<br>第名<br>立会 一<br>開設定<br>該抜き/税込み)<br>(税抜<br>50000000 円(税抜                      | 2013年11月21日 18時47分  ▲ 橡誕機能 質問回答   中語受け一覧 → 憲立一覧    200080001020130018  〇×一般競争入札工事 担当 太郎 平成25年11月21日 18時45分   着決定 ○調査必要・保持保留 ○取止め   CUて、上のテキストフィールドICコメントを入力して  の  第  -  -  -  -  -  -  -  -  -  -  -  -                                                                                                    | 入札結果登録<br>> <sup>● ● ● ● ● ● ● ● ● ● ● ● ● ● ● ● ● ● ●</sup>                 | CALS/EC 電子入北 意課 ○ 総果登録 184638 184719                      | 1.7.7.L<br>1.7.7.L<br>1.7.7.L                                       |
| ip://choutatsusv01/ - CALS/EC - Infl         根県電子調達         司利用システム         減速案件登録         第港支援検索         間違案件小覧         調速案件         開設受付一覧         審査一覧         入札審         受付状況一覧         内訳書一覧         評価点登録         就要登録         就要登録         消費税率         予定価格公         案者一覧         紙業者一覧         所規業者一覧                                                                                                    | ternet Explorer<br>場サービス 電子入札システ<br>時<br>(第名)<br>第名<br>第名<br>第名<br>第名<br>立会 一<br>開設定<br>法技艺/税込み)<br>5000000 円(税抜<br>50,000,000 円(税抜<br>50,000,000 円(税抜 | 2013年11月21日 18時47分  ▲ 輸羅機能 質問回答                                                                                                    | 入札結果登録         > 受付状死一覧 → 大歩         マイださい。         非公開         )         )) | 注却 → 総果登録 184638 184719                                   |                                                                     |
| p://choutatsusv01/ - CALS/EC - Int         根県電子調達         司利用システム         新規案件登録         業務支援検索         調達案件検索         調達案件検索         調達案件検索         調達案件検索         調達案件検索         調達案件一覧         申請受付一覧         審査一覧         入札案         資子覧         内訳書一覧         時価点登録         結果登録         施業者一覧         紙業者一覧         紙業者一覧         紙業者一覧         紙業者一覧         新連携                                                                                                    | ternet Explorer                                                                                                    | 2013年11月21日 18時47分  ▲ 機種機能 質問回答  中語受け一覧 → 憲五一覧  3200080001020130016 ○×一般競争入札工事 担当 太郎 平成25年11月21日 18時45分  名決定 ○調査必要・保持保留 ○取止め  CUて、上のテキストフィールドICコメントを入力して の  ま  5% ● 事前公開 ● 事後公開 ● 税技き ● 税技き ● 税込み  ま  ま  ま  ま  ま  ま  ま ま ま ま ま ま ま ま ま                                                                                                    | 入札結果登録<br>> 〒研研究一覧 ☆ ★3<br>てください。                                            | 全部       副果会録         1846:38       1847:19               | 1.7.7.L<br>1.7.7.L<br>1.7.7.L<br>1.7.7.L                            |

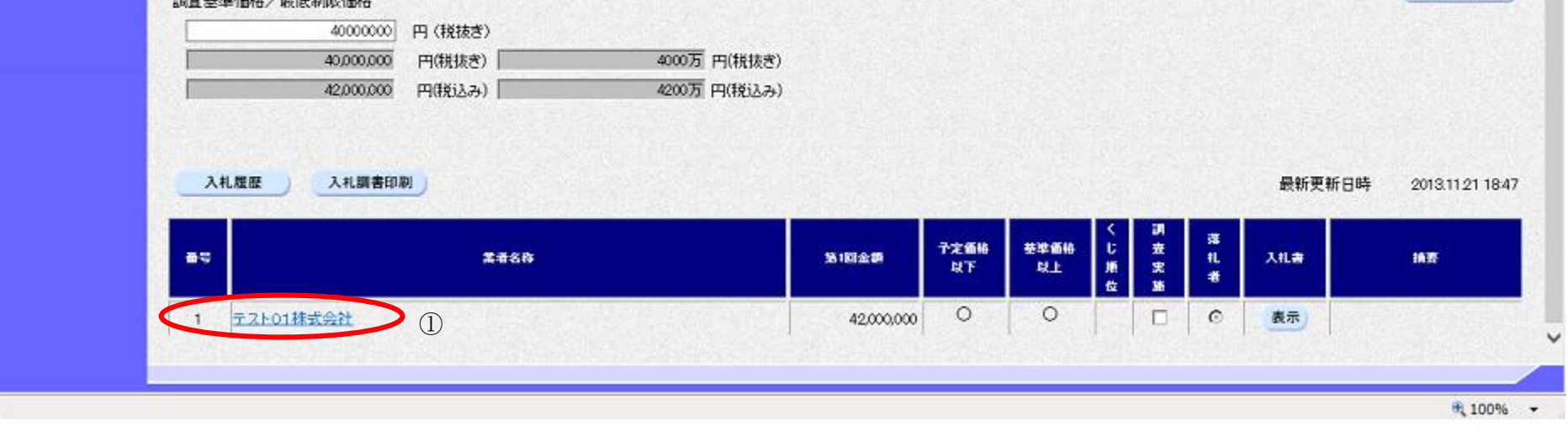

島根県電子入札システム 操作マニュアル(工事)一発注者編―

島根県電子入札システム 操作マニュアル(工事)―発注者編―

|                               |                                     | 業者詳細情報を表示するには?                       |
|-------------------------------|-------------------------------------|--------------------------------------|
|                               |                                     |                                      |
| 人札締切                          | 内訳書確認 人 <b>礼</b> 状况登録               | 人札結果登録 公開情報登録 日時変更<br>               |
| ログイン                          | 入札案件検索 受付状況一覧                       | 概要表示                                 |
| ्राज्यःःअष                    |                                     |                                      |
| 一                             |                                     |                                      |
| 業者詳細情報を表                      | 示する画面です。                            |                                      |
| 操作手順                          |                                     |                                      |
|                               |                                     |                                      |
| 閉じるボタン①を打                     | 甲下すると閉じることが出来ます。                    |                                      |
|                               |                                     |                                      |
|                               |                                     |                                      |
|                               |                                     |                                      |
|                               |                                     |                                      |
|                               |                                     |                                      |
|                               |                                     |                                      |
|                               |                                     |                                      |
|                               |                                     |                                      |
|                               |                                     |                                      |
|                               |                                     |                                      |
|                               |                                     |                                      |
|                               |                                     |                                      |
|                               |                                     |                                      |
|                               |                                     |                                      |
|                               |                                     |                                      |
| @ http://192.168.109.134/ - 0 | CALS/EC - Windows Internet Explorer |                                      |
|                               |                                     | 業者詳細情報                               |
|                               |                                     | 最新更新日時 2013.12.23 09:34              |
|                               | 業者番号                                | 320000000000001                      |
|                               | 業者名称                                | テスト01株式会社                            |
|                               | 企業体名称                               |                                      |
|                               | 企業体構成員                              |                                      |
|                               | 未有野ए番亏<br><u>業</u> 者住所              |                                      |
|                               | 役職名                                 | (表取締役                                |
|                               | 氏名                                  | 代表一郎                                 |
|                               | 代表電話番号                              | 0000-00-0001                         |
|                               | 代表FAX番号                             | 0000-0001                            |
|                               | 部署名                                 |                                      |
|                               | 商号(連絡先名称)                           |                                      |
|                               | <b>建耐兀氏石</b><br>連絡先住所               | □□□□□□□□□□□□□□□□□□□□□□□□□□□□□□□□□□□□ |
|                               | 連絡先電話番号                             | 0000-00-0001                         |
|                               | 連絡先メールアドレス                          | test001@test-shimane.jp              |
|                               | 見積依頼通知書発行日時                         | 2013/12/23 09:33                     |
|                               | 提出意思確認書受信日時                         |                                      |
|                               | 提出意思確認書受付票発行日明                      | <del>क</del>                         |
|                               | 八九者/兄積者/辞返庙文信日                      | <b>対</b><br>登行口時                     |
|                               | 八九百/ 元执百/ 研巡庙文刊示:                   |                                      |
|                               |                                     |                                      |

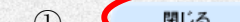

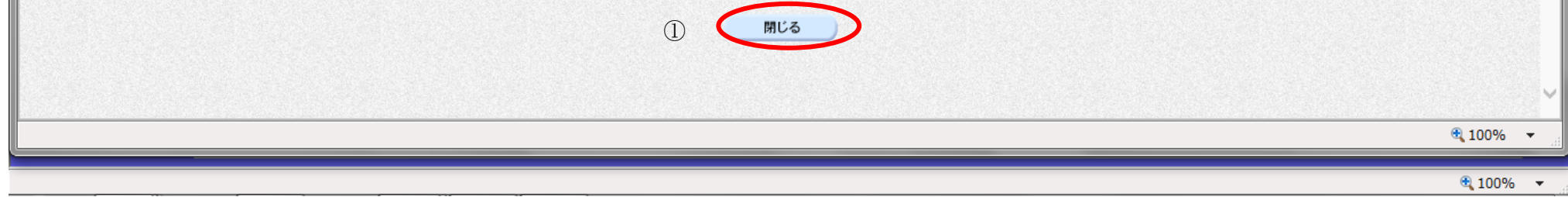

# 3.1.5.10. 入札業者一覧印刷をするには?

島根県電子入札システム 操作マニュアル(工事) ― 発注者編―

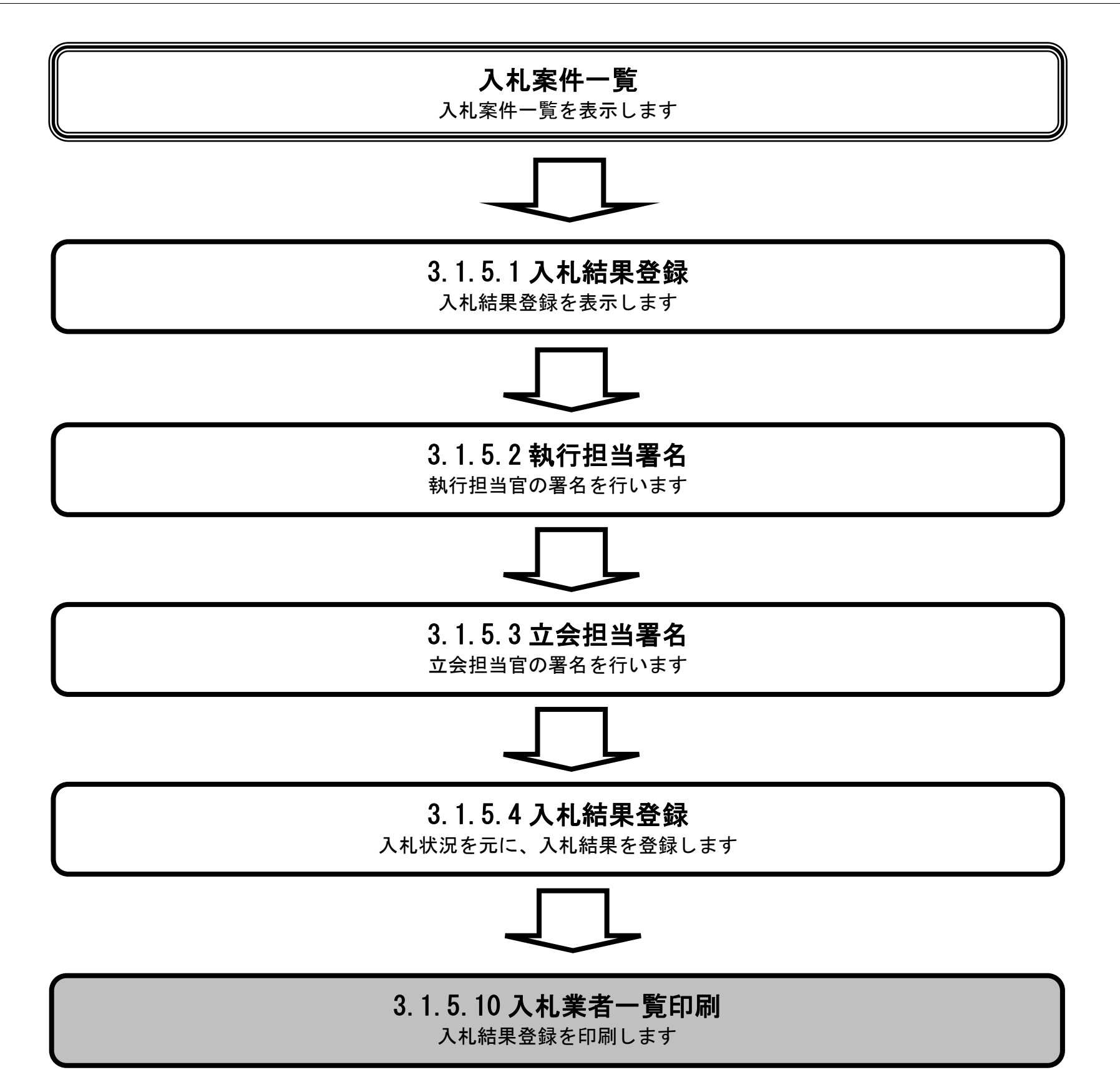

|                      |                                              |                        |                                        | 入札業者一覧印  | 「刷をするには?  |      |  |
|----------------------|----------------------------------------------|------------------------|----------------------------------------|----------|-----------|------|--|
|                      | 入札締切                                         | 内訳書確認                  | 入札状況登録                                 | 入札結果登録   | 公開情報登録    | 日時変更 |  |
|                      | ログイン                                         | 入札案件検索                 | 入札結果登録                                 | 一覧印刷     |           |      |  |
| 「「」                  | <b>面説明</b><br>し結果登録から-                       | 一覧印刷を行う画面              | 軍です。                                   |          |           |      |  |
| 操作<br>一覧<br>入札<br>【補 | <b>乍手順</b><br>「印刷ボタン①を<br>「結果登録画面の」<br>「足説明】 | を押下することによ<br>の印刷を押下します | り、新規ウィンドウ<br>。                         | にて入札結果登録 | 画面を表示します。 |      |  |
|                      | //u //、立, ¥/ 四 山 〈                           |                        | -> <b>Π</b> ,μμ <b>μχ,μ</b> Γ ⊂ ⊂ (ζ)1 | ///₩¥    |           |      |  |

島根県電子入札システム 操作マニュアル(工事)―発注者編―

| http://choutatsusv01/ -                                                                                                    | CALS/EC - Internet Explorer                                                                                        |                                                                                                    |                                      |                            |                            |        |                 |                      |                           |
|----------------------------------------------------------------------------------------------------|----------------------------------------------------------------------------------------------------|----------------------------------------------------------------------------------------------------|--------------------------------------|----------------------------|----------------------------|--------|-----------------|----------------------|---------------------------|
| 島根県 電子調達<br>共同利用システム                                                                                                    | 入札情報サービス 電子入                                                                                                    | 2013年11月21日 18時47分<br>私システム 検証機能 質問回答                                                                                                    |                                      |                            |                            | CALS/E | c 電子入           | 札システム                | (<br>1)                   |
| <ul> <li>新規案件登録</li> <li>業務支援検索</li> <li>調達案件検索</li> <li>調達案件一覧</li> <li>申請受付一覧</li> <li>審査一覧</li> </ul>                                                                                       | 調達案件番号<br>調達案件名称<br>担当者<br>開礼執行日時                                                                                  | 申請受付一覧 → 審査一覧<br>3200080001020130016<br>○×一般競争入札工事<br>担当 太郎<br>平成25年11月21日 18時45分                                                                                                    | 入札結果登録<br>➡ <del>要付纸混一覧</del> ╡      | <b>) (129</b>              |                            | 結果登録   |                 |                      |                           |
| <ul> <li>入札案件一覧</li> <li>受付状況一覧</li> <li>内訳書一覧</li> <li>時価点登録</li> <li>联況登録</li> <li>結果登録</li> <li>(長秋書)一覧</li> <li>案件進捗一覧</li> <li>進当確認</li> <li>業者一覧</li> <li>紙案者一覧</li> <li>外部連携</li> </ul> | 入礼結果<br>摘要<br>執行担当署名<br>立会担当署名<br>消費税率<br>予定価格公開設定<br>公開設定(税抜さ/税込み)<br>予定価格<br>5000000<br>50,000,000<br>50,000,000 | <ul> <li>○落礼者決定 ○調査必要・保持保留 ○取止の<br/>必要に応じて、上のテキストフィールドにコメントを入す<br/>執行 太郎</li> <li>立会 一郎</li> <li>「多%</li> <li>●事前公開 ● 事後公開</li> <li>●税抜き ●税込み</li> <li>円(税抜き)</li> <li>円(税抜き)</li> <li>5000万 円(税払<br/>円(税込み)</li> <li>5250万 円(税払</li> </ul> | b<br>hしてください。<br>● 非公開<br>友き)<br>込み) |                            | 18463<br>1847:1            | 8      |                 |                      |                           |
|                                                                                                    | 調査基準価格/最低制限価格<br>4000000<br>4000000<br>42000,000<br>人札歴歴<br>入札履歴<br>入札顕書印<br>                                      | 円 (税抜き)<br>円(税抜き) 4000万 円(税<br>円(税込み) 4200万 円(税<br>) ①<br>(1)<br>業者名称                                                                                                    | 友さ)<br>込み)<br>第1回金算<br>42,000,000    | <del>予定価格</del><br>以下<br>〇 | <del>英学画格</del><br>以上<br>〇 | くじ順位   | 33 H.<br>₩<br>€ | 最新更新日時<br>入1L書<br>表示 | 通知書表示<br>2013.11.21 18:47 |
|                                                                                                    |                                                                                                    |                                                                                                    |                                      |                            |                            |        |                 |                      | R 100%                    |

入札業者一覧印刷をするには?

|   | 入札締切                                | 内訳書確認               | 入札状況登録    | 入札結果登録 | 公開情報登録 | 日時変更 |  |  |
|---|-------------------------------------|---------------------|-----------|--------|--------|------|--|--|
|   | ログイン                                | 入札案件検索              | 入札結果登録    | 一覧印刷   |        |      |  |  |
|   | <b>画面説明</b><br>【落札方式が価格<br>入札書(見積書) | 競争の場合】<br>一覧を表示する画面 | 面です。      |        |        |      |  |  |
|   | 操作手順                                |                     |           |        |        |      |  |  |
| F | <b>印刷ボタン①</b> を押⁻                   | 下することにより、           | 入札調書の印刷が出 | 来ます。   |        |      |  |  |

【補足説明】

入札結果登録印刷画面での印刷はブラウザ上で右クリックして印刷機能をご使用願います。

島根県電子入札システム 操作マニュアル(工事) ― 発注者編―

### 第3.1章 開札以降(入札書提出)

| Attp://choutatsusv01/CALS/O          | rder/ebidmlit/jsp/common/headerMenuOrder.jsp - Ir                                                                     | nternet Explorer |            |        |                          |                  |          |
|--------------------------------------|----------------------------------------------------------------------------------------------------|------------------|------------|--------|--------------------------|------------------|----------|
| 合分戀                                  |                                                                                                    |                  |            |        |                          |                  |          |
|                                      | 入札                                                                                                    | 調書               |            |        |                          |                  |          |
| 調達案件番号<br>調達案件名称<br>担当者<br>開札執行日時    | 3200080001020130016<br>〇×一般競争入札工事<br>担当 太郎<br>平成25年11月21日 18時45分                                                      |                  |            |        |                          |                  |          |
| 入札結果<br>摘要<br>執行担当<br>立会担当           | 落札者決定<br>執行 太郎<br>立会 一郎                                                                                               |                  |            |        | 18:46:38<br>18:47:19     |                  |          |
| 予定価格<br>調査基準価格/最低制限価格<br>落札金額<br>落札者 | 50,000,000円(税抜き)52,500,000円(税込み)<br>40,000,000円(税抜き)42,000,000円(税込み)<br>42,000,000円(税抜き)44,100,000円(税込み)<br>テスト01株式会社 |                  |            |        |                          |                  |          |
|                                      |                                                                                                    |                  |            | 最新更新   | 日時                       | 2013.11.21 18:47 |          |
| 뜤                                    | 業者名称                                                                                                    | 第1回入札金額          | 予定価格<br>以下 | 基準価格以上 | くじ順<br>酒<br>査<br>実施<br>者 | 摘要               |          |
| 1 テスト01株式会社                          |                                                                                                    | 42,000,000       | 0          | 0      |                          |                  |          |
|                                      |                                                                                                    |                  |            |        |                          |                  |          |
|                                      |                                                                                                    |                  |            |        |                          |                  | 🔍 100% 🔻 |

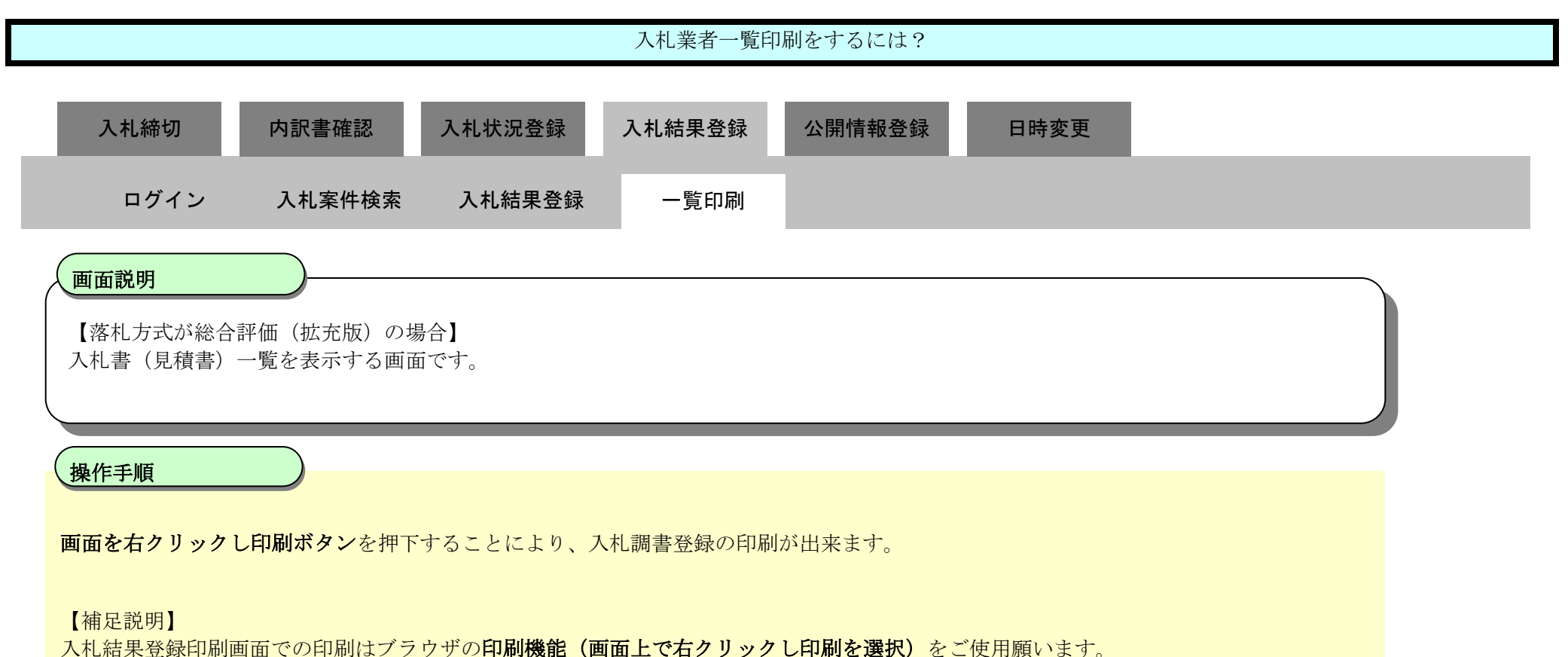

算出方式によって、項目が異なります。

除算方式:標準点・係数・基準評価値・評価点・評価値・基準評価値以上

加算方式1:評価点·評価値

加算方式2:価格評価点の満点・評価点・評価値

島根県電子入札システム 操作マニュアル(工事) —発注者編—

### 第3.1章 開札以降(入札書提出)

| Attp://choutatsusv01/CALS/Ord                  | der/ebidmlit/jsp/common/headerMenuOrder.jsp - Ir                                                                      | nternet Explorer |            |            |                      |                  |  |
|------------------------------------------------|----------------------------------------------------------------------------------------------------|------------------|------------|------------|----------------------|------------------|--|
| 습 ☆ 🛱                                          |                                                                                                    |                  |            |            |                      |                  |  |
|                                                | 入札                                                                                                    | 調書               |            |            |                      |                  |  |
| 調達案件 <del>番</del> 号<br>調達案件名称<br>担当者<br>開札執行日時 | 3200080001020130016<br>〇×一般競争入札工事<br>担当 太郎<br>平成25年11月21日 18時45分                                                      |                  |            |            |                      |                  |  |
| 入札結果<br>摘要<br>執行担当<br>立会担当                     | 落札者決定<br>執行 太郎<br>立会 一郎                                                                                               |                  |            |            | 18:46:38<br>18:47:19 |                  |  |
| 予定価格<br>調査基準価格/最低制限価格<br>落札金額<br>落札者           | 50,000,000円(税抜き)52,500,000円(税込み)<br>40,000,000円(税抜き)42,000,000円(税込み)<br>42,000,000円(税抜き)44,100,000円(税込み)<br>テスト01株式会社 |                  |            |            |                      |                  |  |
|                                                |                                                                                                    |                  |            | 最新更新       | f日時                  | 2013.11.21 18:47 |  |
| · · · · · · · · · · · · · · · · · · ·          | 業者名称                                                                                                    | 第1回入札金額          | 予定価格<br>以下 | 基準価格<br>以上 | くじ順位<br>落札者          | 摘要               |  |
| 1 テスト01株式会社                                    |                                                                                                    | 42,000,000       | 0          | 0          |                      |                  |  |
|                                                |                                                                                                    |                  |            |            |                      |                  |  |

島根県電子入札システム 操作マニュアル(工事)―発注者編―

# 3.1.6. <u>公開情報登録の流れ</u>

# 3.1.6 公開業者登録

公開する業者の情報登録を行います

島根県電子入札システム 操作マニュアル(工事)―発注者編―

# 3.1.6.1. <u>公開対象企業登録一覧画面を表示するには?</u>

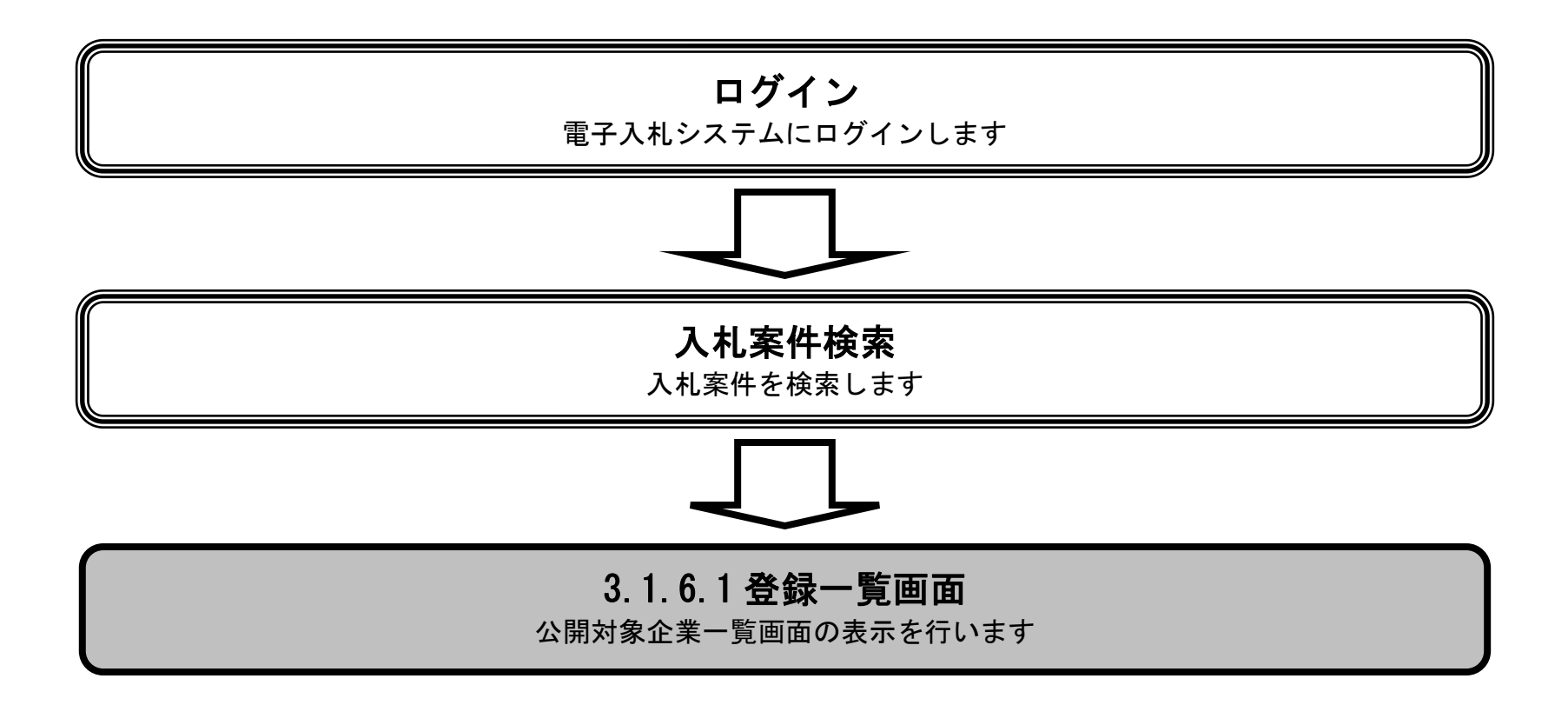

島根県電子入札システム 操作マニュアル(工事) — 発注者編—

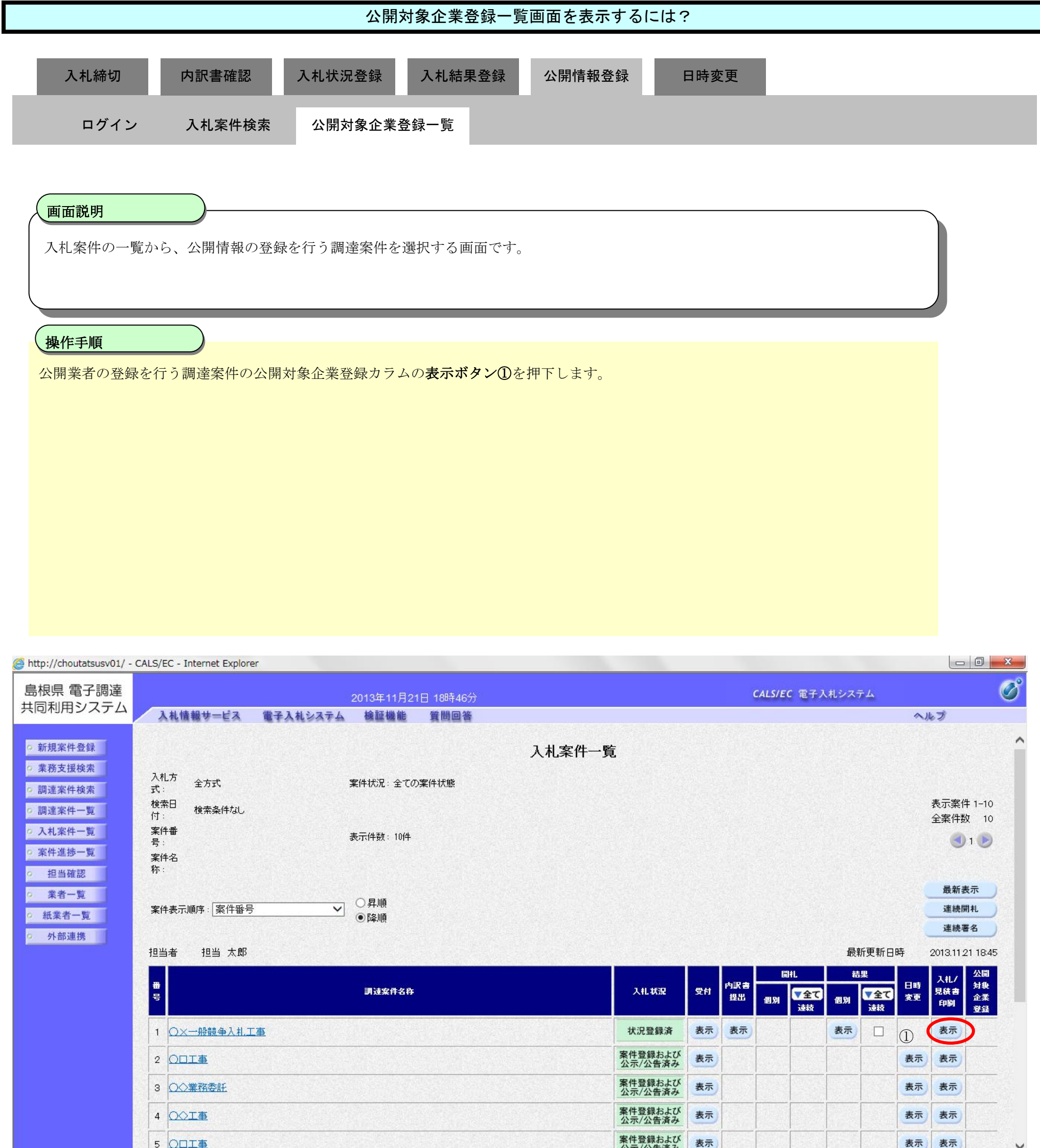

|  | 公示/公告済み | and the second | 1.12.003 | 2.5 | ENVISOR : |                       |        |   |
|--|---------|----------------|----------|-----|-----------|-----------------------|--------|---|
|  |         | - Income and   |          |     |           | and the second second |        |   |
|  |         |                |          |     |           |                       | 💐 100% | • |

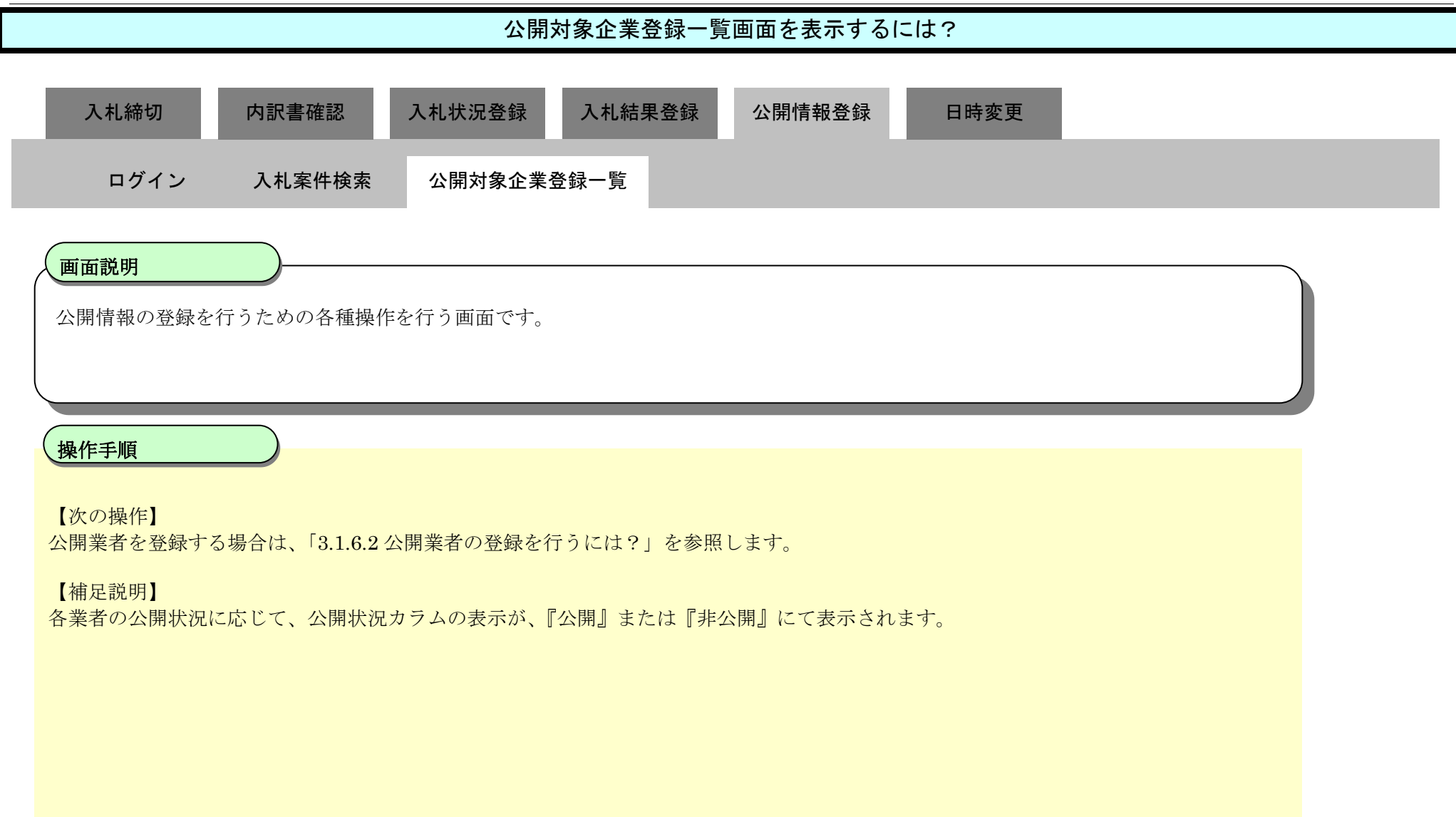

| http://192.168.109.134                                             | / - CALS/EC - Windows Inte               | ernet Explorer   |            |             |                                           |        |            |
|--------------------------------------------------------------------|------------------------------------------|------------------|------------|-------------|-------------------------------------------|--------|------------|
| 島根県 電子調達<br>4回利用システム                                               |                                          | 2013年12月2        | 23日 11時45分 | CALS/EC 電子) | 札システム                                     |        |            |
|                                                                    | 入礼情報サービス                                 | 電子入札システム 検証機能    | 質問回答       |             |                                           | へルプ    |            |
| > 新規案件登録                                                           |                                          |                  | 公開対象企業登    | 録一覧         |                                           |        |            |
| 業務支援検索                                                             |                                          |                  |            |             |                                           |        |            |
| 調達案件検索                                                             | 調達案件番号 320008000                         | 1020130091       |            |             |                                           |        |            |
| 2 調達案件一覧                                                           | 調達案件名称 開札総合評                             | 価拡充版             |            |             |                                           |        |            |
| <ul> <li>申請受付一覧</li> </ul>                                         |                                          |                  |            |             | 最新表                                       | 表示 公開  | 開対象企業登     |
| · 審査一覧                                                             |                                          |                  |            |             | 最新更新[                                     | 3時 201 | 3.12.23 11 |
| • 入札案件一覧                                                           | 番<br>북<br>북                              |                  | 業者名称       | 入机3         | 況 公開                                      | 非公開    | 公開状        |
| <ul> <li>         ・ 受付状況一覧         ・         ・         ・</li></ul> | 1 32000000000000000000000000000000000000 | テストロ1株式会社        |            | 入札書         | ·提出 ④                                     | 0      | 公開         |
| ◎ 評価点登録                                                            | 2 3200000000000000                       | <u>テスト02株式会社</u> |            | 入札書         | それ () () () () () () () () () () () () () | 0      | 公開         |
| ◎ 状況登録                                                             |                                          |                  |            |             |                                           |        |            |
| 6 結果登録                                                             |                                          |                  |            |             |                                           |        |            |
| ○ 入札書<br>(見積書)一覧                                                   |                                          |                  |            |             |                                           |        |            |
| 案件進捗一覧                                                             |                                          |                  |            |             |                                           |        |            |
| 担当確認                                                               |                                          |                  |            |             |                                           |        |            |
| 業者一覧                                                               |                                          |                  |            |             |                                           |        |            |

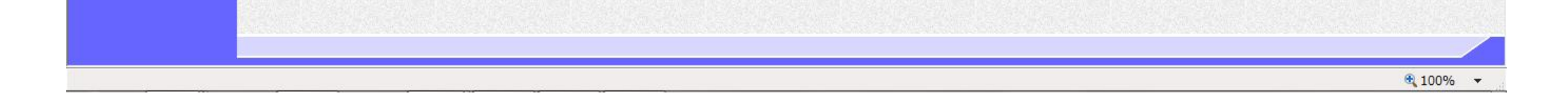

外部連携

島根県電子入札システム 操作マニュアル(工事) — 発注者編—

3.1.6.2. 公開業者の登録を行うには?

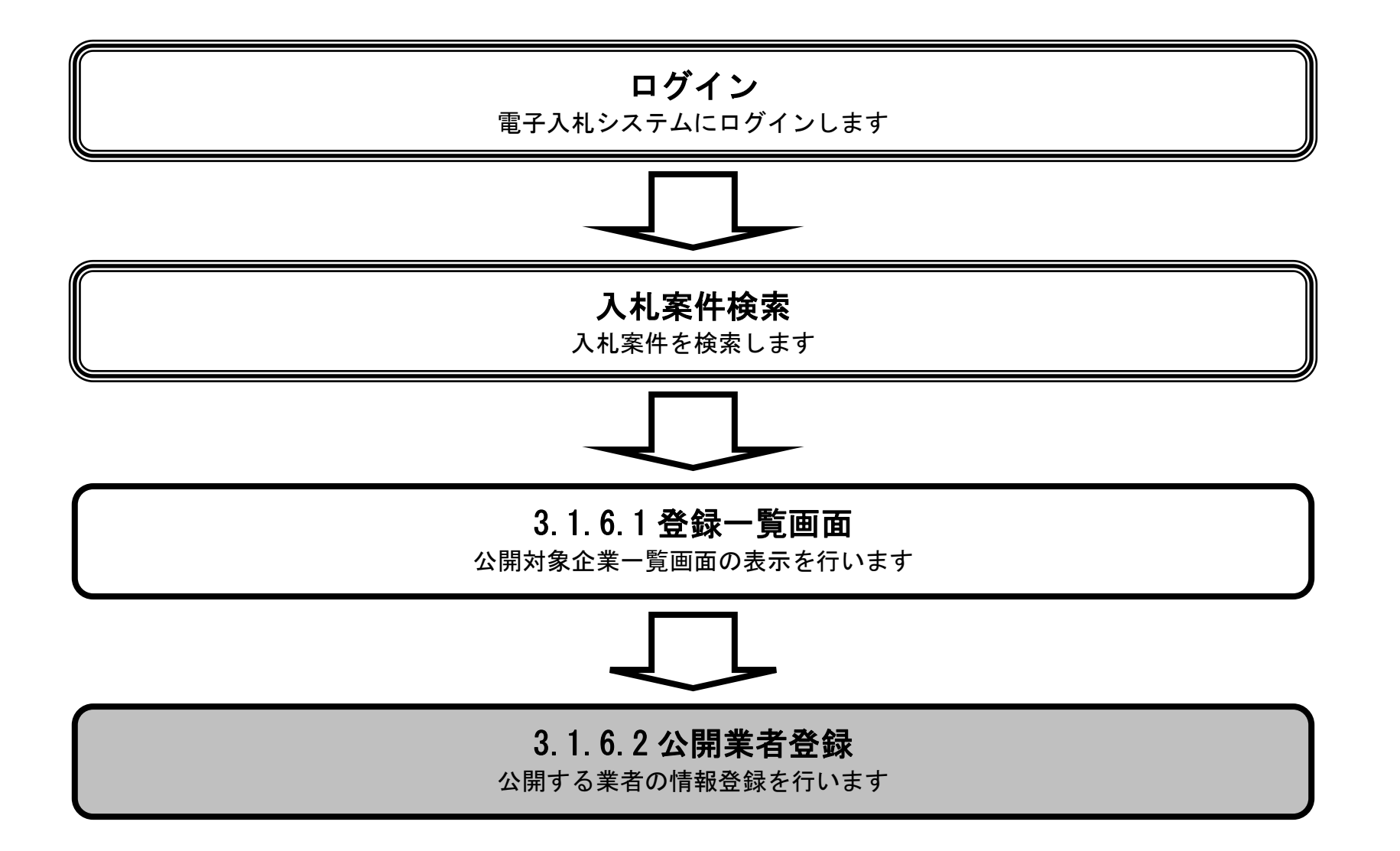

島根県電子入札システム 操作マニュアル(工事) — 発注者編—

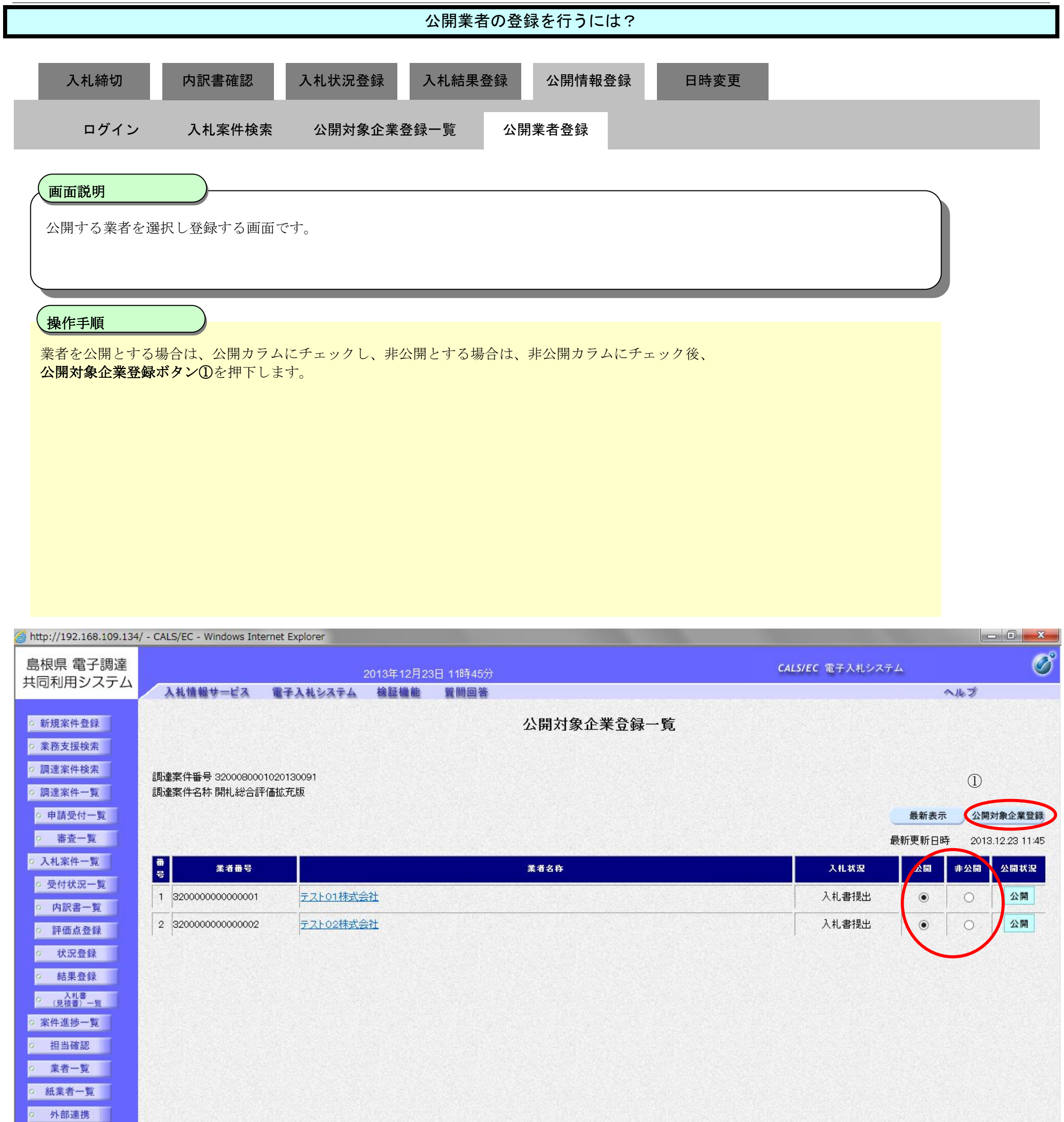

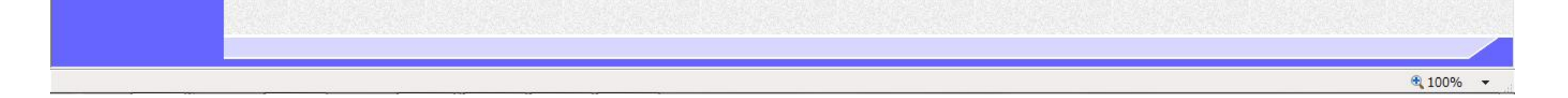
| 公開業者の登録を行うには?                        |  |  |  |  |  |  |
|--------------------------------------|--|--|--|--|--|--|
| 入札締切 内訳書確認 入札状況登録 入札結果登録 公開情報登録 日時変更 |  |  |  |  |  |  |
| ログイン 入札案件検索 公開対象企業登録一覧 公開業者登録        |  |  |  |  |  |  |
| 画面説明<br>公開業者登録の完了を確認する画面です。          |  |  |  |  |  |  |
| 操作手順                                 |  |  |  |  |  |  |
|                                      |  |  |  |  |  |  |
| 【次の操作】<br>これで、入札システムの一連の操作は終了します。    |  |  |  |  |  |  |
|                                      |  |  |  |  |  |  |
|                                      |  |  |  |  |  |  |

| http://192.168.109.134                   | / - CALS/EC - Windows Int | ernet Explorer |            |          |               |                  |     |   |
|------------------------------------------|---------------------------|----------------|------------|----------|---------------|------------------|-----|---|
| 島根県 電子調達<br>共同利用システム                     |                           |                | 2013年12月23 | 日 11時45分 |               | CALS/EC 電子入札システム |     | Ø |
|                                          | 入札情報サービス                  | 電子入札システム       | 検証機能       | 質問回答     |               |                  | へルプ |   |
| o 新規案件登録                                 |                           |                |            |          | 公開対象企業登録      |                  |     |   |
| ◎ 耒榜文援梗案                                 |                           |                |            |          |               |                  |     |   |
| ○ 調達案件検索                                 |                           |                |            |          | 公開対象企業を登録しました |                  |     |   |
| ○ 調達案件一覧                                 |                           |                |            |          | 展る            |                  |     |   |
| · 申請受付一覧                                 |                           |                |            |          |               |                  |     |   |
| 。 審査一覧                                   |                           |                |            |          |               |                  |     |   |
| <ul> <li>入札案件一覧</li> </ul>               |                           |                |            |          |               |                  |     |   |
| ○ 受付状況一覧                                 |                           |                |            |          |               |                  |     |   |
| <ul> <li>内訳書一覧</li> </ul>                |                           |                |            |          |               |                  |     |   |
| ◎ 評価点登録                                  |                           |                |            |          |               |                  |     |   |
| ◎ 状況登録                                   |                           |                |            |          |               |                  |     |   |
| o 結果登録                                   |                           |                |            |          |               |                  |     |   |
| <ul> <li>入札書</li> <li>(見積書)一覧</li> </ul> |                           |                |            |          |               |                  |     |   |
| ○ 案件進捗一覧                                 |                           |                |            |          |               |                  |     |   |
| <ul> <li>担当確認</li> </ul>                 |                           |                |            |          |               |                  |     |   |
| 。 業者一覧                                   |                           |                |            |          |               |                  |     |   |
| o 紙業者一覧                                  |                           |                |            |          |               |                  |     |   |
| 外部連携                                     |                           |                |            |          |               |                  |     |   |
|                                          |                           |                |            |          |               |                  |     |   |

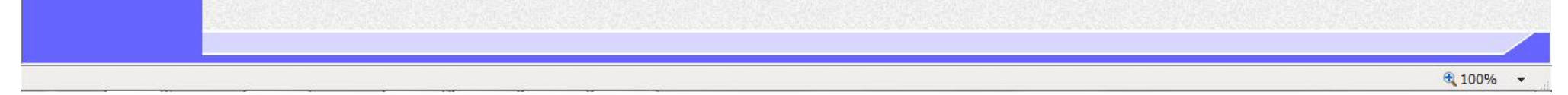

## 3.1.7. <u>日時変更の流れ</u>

#### 3.1.7 日時変更 日時変更の登録を行います

島根県電子入札システム 操作マニュアル(工事) —発注者編—

3.1.7.1. 日時変更の登録を行うには?

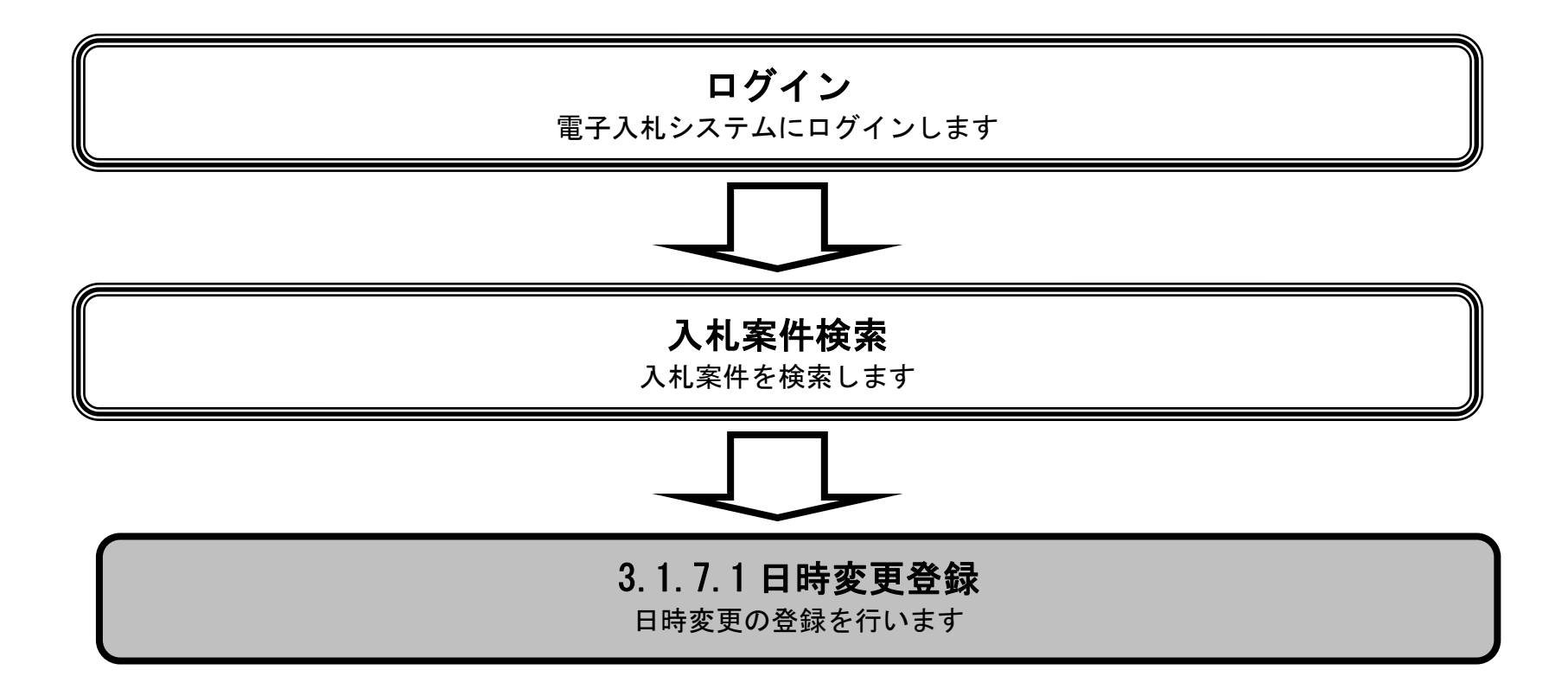

島根県電子入札システム 操作マニュアル(工事)一発注者編―

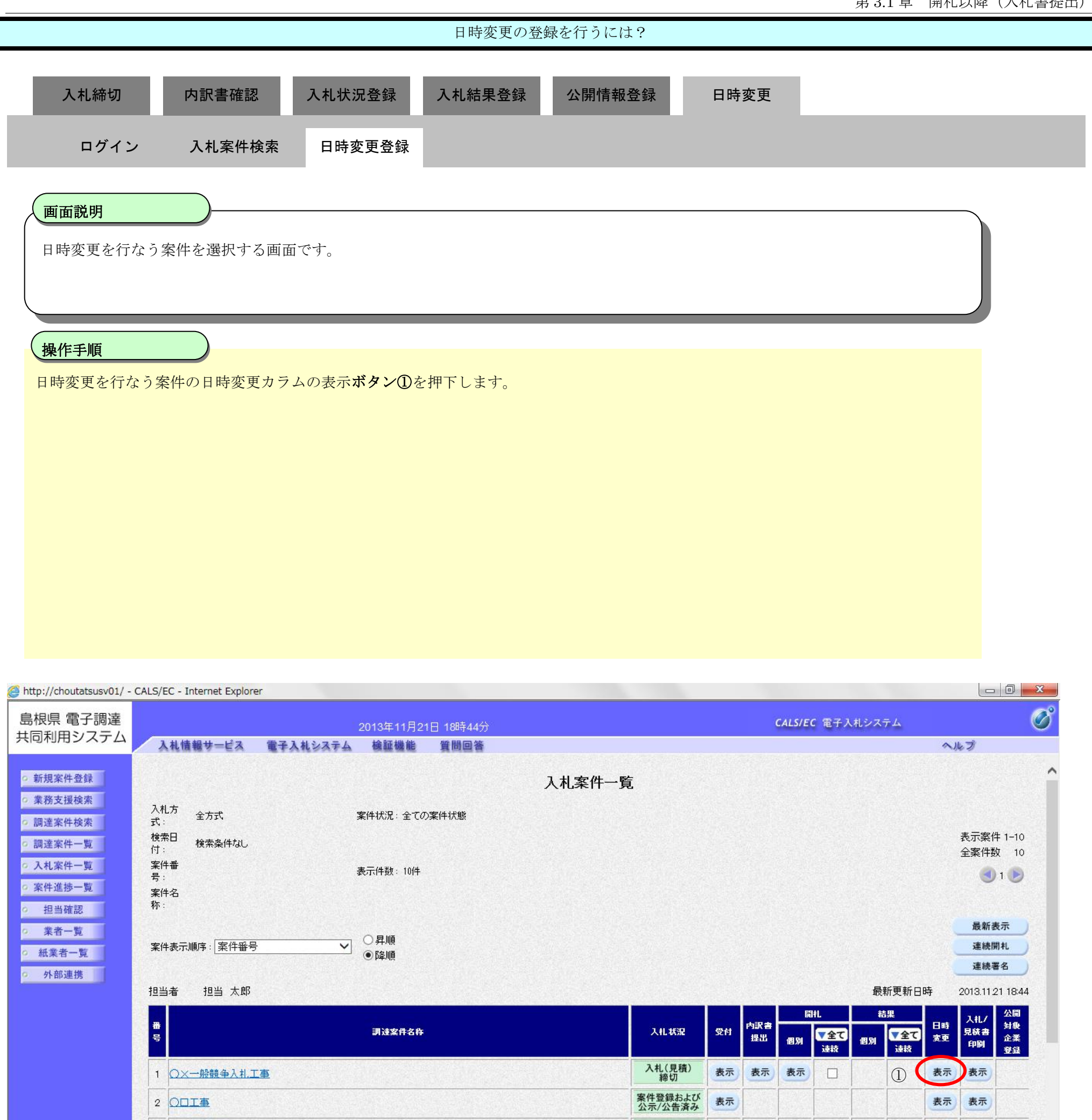

案件登録および 公示/公告済み 表示 案件登録および 公示/公告済み 表示

案件登録および 公示/公告済み

表示

3 〇〇業務委託

4 00工事

5 00工事

表示

表示

表示

表示

表示

表示

島根県電子入札システム 操作マニュアル(工事) 一発注者編-

|                                                                                 |                                                                                                    |                                          |                                                                                                    | 日時変更の登                                                                                                    | 登録を行うには?                                                                                                    |                                              |                         |                           |
|---------------------------------------------------------------------------------|----------------------------------------------------------------------------------------------------|------------------------------------------|----------------------------------------------------------------------------------------------------|----------------------------------------------------------------------------------------------------|----------------------------------------------------------------------------------------------------|----------------------------------------------|-------------------------|---------------------------|
|                                                                                 | 入札締切                                                                                                    | 内訳書確認                                    | 入札状況登録                                                                                                    | 入札結果登録                                                                                                    | 公開情報登録                                                                                                    | 日時変更                                         |                         |                           |
|                                                                                 | ログイン                                                                                                    | 入札案件検索                                   | 日時変更登録                                                                                                    |                                                                                                    |                                                                                                    |                                              |                         |                           |
|                                                                                 | 面面説明                                                                                                    |                                          |                                                                                                    |                                                                                                    |                                                                                                    |                                              |                         |                           |
|                                                                                 | 日時変更を行なう                                                                                                    | 画面です。                                    |                                                                                                    |                                                                                                    |                                                                                                    |                                              |                         |                           |
|                                                                                 |                                                                                                    |                                          |                                                                                                    |                                                                                                    |                                                                                                    |                                              |                         |                           |
|                                                                                 | 操作手順                                                                                                    |                                          |                                                                                                    |                                                                                                    |                                                                                                    |                                              |                         |                           |
|                                                                                 | 必要日時情報、そ                                                                                                    | の他変更理由を入力                                | 後、 <b>発行画面ボタン</b>                                                                                                    | ✔①を押下します。                                                                                                    |                                                                                                    |                                              |                         |                           |
|                                                                                 | 変更理由:全角2                                                                                                    | 56文字(512バ                                | イト)以内                                                                                                    |                                                                                                    |                                                                                                    |                                              |                         |                           |
|                                                                                 | 【補足説明】<br>日付情報は、カレ                                                                                                    | ンダボタンを押下し                                | 指定日付を登録す                                                                                                    | -ろか.「 <b>YYYY/</b> N                                                                                                    | IM/DD」の形式で入                                                                                                  | 力することも可                                      | 能です。                    |                           |
|                                                                                 | 時間情報は、時計                                                                                                    | ボタンを押下し、指                                | 定時間を登録するか                                                                                                    | 、「HH:MM」の                                                                                                    | 形式で入力すること                                                                                                    | も可能です。                                       |                         |                           |
|                                                                                 |                                                                                                    |                                          |                                                                                                    |                                                                                                    |                                                                                                    |                                              |                         |                           |
|                                                                                 |                                                                                                    |                                          |                                                                                                    |                                                                                                    |                                                                                                    |                                              |                         |                           |
|                                                                                 |                                                                                                    |                                          |                                                                                                    |                                                                                                    |                                                                                                    |                                              |                         |                           |
|                                                                                 |                                                                                                    |                                          |                                                                                                    |                                                                                                    |                                                                                                    |                                              |                         |                           |
|                                                                                 | http://192.168.109.134/ - (                                                                                                    | CALS/EC - Windows Interne                | t Explorer                                                                                                    |                                                                                                    |                                                                                                    |                                              |                         |                           |
|                                                                                 | http://192.168.109.134/-(<br>島根県 電子調達                                                                                                    | CALS/EC - Windows Interne                | t Explorer<br>2013年1                                                                                                    | 2月23日 11時06分                                                                                                    |                                                                                                    |                                              | <b>CALS/EC</b> 電子入札システム | - • ×                     |
| ()<br>()<br>()<br>()<br>()<br>()<br>()<br>()<br>()<br>()<br>()<br>()<br>()<br>( | http://192.168.109.134/ - (<br>島根県 電子調達<br>も同利用システム                                                                                                    | CALS/EC - Windows Internet<br>入札情報サービス 電 | t Explorer<br>2013年1<br>译入礼システム 検証様                                                                                                    | 2月23日 11時06分<br>輸進 質問回答                                                                                                    |                                                                                                    |                                              | <b>CALS/EC</b> 電子入札システム | - 0 ×<br>()<br>へルブ        |
| <u>ال</u><br>ب                                                                  | http://192.168.109.134/ - (<br>島根県 電子調達<br>も同利用システム<br>2 新規案件登録<br>2 業務支援検索                                                                                                    | CALS/EC - Windows Interne<br>入札情報サービス 電  | t Explorer<br>2013年1<br>2日<br>2013年1<br>2日<br>2013年1<br>2日<br>2013年1                                                                                            | 2月23日 11時06分<br>総 質問回答                                                                                                    | 日時変更通知書内羽                                                                                                    | 字登録                                          | CALS/EC 電子入札システム        | - 0 ×<br>Ø                |
|                                                                                 | http://192.168.109.134/ - (<br>島根県 電子調達<br>も同利用システム<br>シ新規案件登録<br>シ業務支援検索<br>シ調達案件検索                                                                                                    | CALS/EC - Windows Internet<br>入札情報サービス 電 | t Explorer<br>2013年1<br>そ入札システム 検証植                                                                                                    | 2月23日 11時06分<br>輸能 質問回答                                                                                                    | 日時変更通知書内羽                                                                                                    | 字登録                                          | CALS/EC 電子入札システム        | - 0 ×<br>()<br>へルプ        |
|                                                                                 | http://192.168.109.134/-(<br>島根県 電子調達<br>共同利用システム<br>シ新規案件登録<br>シ業務支援検索<br>シ調達案件検索<br>シ調達案件一覧<br>ショ誌受付一覧                                                                                                    | CALS/EC - Windows Interne<br>入札情報サービス 電  | t Explorer<br>2013年1<br>ほ子入札システム 検証様<br>調達案件番号                                                                                                    | 2月23日 11時06分<br>能 質問回答<br>3200080                                                                                                    | 日時変更通知書内容                                                                                                    | 字登録                                          | CALS/EC 電子入札システム        | - 0 ×                     |
|                                                                                 | http://192.168.109.134/- (<br>島根県 電子調達<br>転引用システム<br>新規案件登録<br>2 業務支援検索<br>2 調達案件検索<br>2 調達案件一覧<br>2 申請受付一覧<br>2 審査一覧                                                                                                    | CALS/EC - Windows Interne<br>入札情報サービス 電  | t Explorer<br>2013年1<br>そ子入札システム 検証様<br>調達案件番号<br>調達案件番号<br>調達案件番号<br>調達案件番号                                                                                    | 2月23日 11時06分<br>能 質問回答<br>3200080<br>開札総合<br>空足日時 平成25年                                                                                                    | 日時変更通知書内名<br>001020130091<br>評価拡充版<br>≅12月10日(火) 12:00                                                       | <b>羟登</b> 録                                  | CALS/EC 電子入札システム        | - 0 ×                     |
| 2<br>1<br>1                                                                     | http://192.168.109.134/ - (<br>高根県 電子調達<br>は同利用システム<br>2 新規案件登録<br>2 業務支援検索<br>2 調達案件一覧<br>2 審査一覧<br>2 入札案件一覧                                                                                                    | CALS/EC - Windows Interne<br>入礼情報サービス 電  | t Explorer<br>2013年1                                                                                                    | 2月23日 11時06分<br>能 質問回答<br>3200080<br>開札総合<br>7定日時 平成25年<br>7定日時 平成25年<br>18時 平成25年                                                                                   | 日時変更通知書内?<br>001020130091<br>評価拡充版<br>=12月10日(火) 12:00<br>=12月11日(水) 12:00<br>■12月12日(木) ■■■■                | <b>学登録</b><br>12時00分 ①                       | CALS/EC 電子入札システム        | - 0 ×<br>Ø                |
|                                                                                 | http://192.168.109.134/-(<br>高根県電子調達<br>4同利用システム<br>2 新規案件登録<br>2 業務支援検索<br>2 調達案件検索<br>2 調達案件一覧<br>2 申請受付一覧<br>2 承査一覧<br>2 入札案件一覧<br>2 の知業一覧                                                                                                    | CALS/EC - Windows Internet<br>入札情報サービス 電 | t Explorer<br>2013年1<br><b>注子入札システム</b> 検証相<br>調達案件番号<br>調達案件名称<br>入化書受付開始子<br>人札書受付開始子<br>人札書受付開始子<br>内訳書開封予定日<br>開札予定日時                                       | 2月23日 11時06分<br>能 質問回答<br>3200080<br>開札総合<br>空日時 平成25年<br>定日時 平成25年<br>1時 平成25年<br>平成25年                                                                             | 日時変更通知書内報<br>001020130091<br>評価拡充版<br>=12月10日(火) 12:00<br>≡12月11日(水) 12:00<br>≡12月12日(木)                     | 客登録<br>12時00分<br>①11時00分                     | CALS/EC 電子入札システム        | <u>- 日 ×</u><br>必<br>へルプ  |
|                                                                                 | http://192.168.109.134/-(<br>高根県電子調達<br>は同利用システム<br>2 新規案件登録<br>2 新規案件登録<br>2 調達案件検索<br>2 調達案件検索<br>2 調達案件一覧<br>2 申請受付一覧<br>2 入札案件一覧<br>2 入札案件一覧<br>2 内訳書一覧<br>2 所価点登録                                                                                                    | CALS/EC - Windows Internet<br>入札情報サービス 電 | t Explorer<br>2013年1<br>2013年1<br>マンフィン・<br>(1)<br>2013年1<br>マンフィン・<br>(1)<br>(1)<br>2013年1<br>(1)<br>(1)<br>(1)<br>(1)<br>(1)<br>(1)<br>(1)<br>(1)<br>(1)<br>( | 2月23日 11時06分<br>離 質問回答<br>3200080<br>開札総合<br>交2日時 平成25年<br>時 平成25年<br>日時 平成25年<br>日時 平成25年<br>日時 平成25年<br>日時 平成25年<br>日時 平成25年                                       | 日時変更通知書内容<br>001020130091<br>評価拡充版<br>=12月10日(火) 1200<br>≡12月11日(水) 1200<br>≡12月12日(木) []]<br>≡12月23日(月) []] | <b>学登録</b><br>12時00分<br>①<br>11時00分<br>①     | CALS/EC 電子入札システム        | <u>- 日 ×</u><br>()<br>へルズ |
|                                                                                 | http://192.168.109.134/-(<br>書根県電子調達<br>期達同利用システム<br>新規案件登録<br>2 新規案件登録<br>2 新規案件検索<br>2 調達案件検索<br>2 調達案件検索<br>2 調達案件一覧<br>2 申請受付一覧<br>2 承査一覧<br>2 入札案件一覧<br>2 内訳書一覧<br>2 所価点登録<br>2 状況登録                                                                                                    | CALS/EC - Windows Interne<br>入札情報サービス 電  | t Explorer<br>2013年1<br>マンパンステム 検証相<br>調達案件番号<br>調達案件名称<br>入れ書受付開始子<br>人れ書受付開始子<br>内訳書開封予定日時<br>可訳書開封予定日時<br>変更理由                                               | 2月23日 11時06分<br>能 質問回答<br>3200080<br>開札総合<br>交日時 平成25年<br>日時 平成25年<br>日時 平成25年<br>日時 平成25年<br>日時 平成25年<br>日時 平成25年<br>日時 平成25年                                       | 日時変更通知書内容<br>001020130091<br>評価拡充版<br>=12月10日(火) 12:00<br>=12月11日(水) 12:00<br>=12月12日(木)<br>=12月23日(月)       | <b>学登録</b><br>12時00分<br>(上)                  | CALS/EC 電子入札システム        | <u>- 日 ×</u><br>()<br>へルズ |
|                                                                                 | http://192.168.109.134/-(<br>書根県電子調達<br>は同利用システム<br>2 新規案件登録<br>2 新規案件登録<br>2 調達案件検索<br>2 調達案件検索<br>2 調達案件一覧<br>3 申請受付一覧<br>3 審査一覧<br>3 入札案件一覧<br>3 評価点登録<br>3 新規業登録<br>3 新規業件登録<br>3 新規業件後索<br>3 調達<br>3 新規業件後索<br>3 調達<br>3 新規業件後索<br>3 調達<br>3 新規業件後索<br>3 調達<br>3 新規業件後索<br>3 調達<br>3 新規業件後索<br>4 前<br>4 前<br>5 前<br>5 前<br>5 前<br>5 前<br>5 前<br>5 前<br>5 前<br>5 | CALS/EC - Windows Interne<br>入札情報サービス 電  | t Explorer<br>2013年1<br>マンパンステム 検証様<br>調達案件番号<br>調達案件名称<br>入れ書受付開始子<br>れ書受付締切子<br>内訳書開封予定日時<br>変更理由                                                             | 2月23日 11時06分<br>能質問回答<br>3200080<br>開札総合<br>交日時 平成25年<br>時 平成25年<br>日時 平成25年<br>日時 平成25年<br>七est                                                                     | 日時変更通知書内系<br>001020130091<br>評価拡充版<br>≡12月10日(火) 12:00<br>≡12月11日(水) 12:00<br>≡12月12日(木)<br>■12月23日(月)       | <b>学登録</b><br>12時00分<br>(上)<br>11時00分<br>(上) | CALS/EC 電子入札システム        | <u>。</u>                  |
|                                                                                 | http://192.168.109.134/ - (<br>高根県 電子調達<br>は同利用システム<br>2 新規案件登録<br>2 業務支援検索<br>2 調達案件位素<br>2 調達案件一覧<br>2 申請受付一覧<br>2 入札案件一覧<br>2 入札案件一覧<br>2 入札案件一覧<br>2 入札案件一覧<br>2 所価点登録<br>2 新規意 <sup>3</sup> 一覧<br>3 結果登録<br>2 読む <sup>8</sup> 一覧<br>3 案件進捗一覧                                                                                                    | CALS/EC - Windows Interne<br>入札情報サービス 電  | t Explorer<br>2013年1<br>そ子入札システム 検証権<br>調達案件番号<br>調達案件名称<br>入れ書受付開始子<br>人れ書受付勝分子<br>内訳書開封予定日時<br>現れそ定日時<br>変更理由                                                 | 2月23日 11時06分<br>能 質問回答<br>3200080<br>開札総合<br>空日時 平成25年<br>空日時 平成25年<br>日時 平成25年<br>1時 平成25年<br>王成25年<br>1月<br>1                                                      | □日時変更通知書内報<br>001020130091<br>注評価拡充版<br>=12月10日(火) 12:00<br>=12月11日(水) 12:00<br>■12月12日(木)<br>■12月23日(月)     | <b>学登録</b><br>12時00分<br>(上)<br>11時00分<br>(上) | CALS/EC 電子入札システム        | ×                         |
|                                                                                 | http://192.168.109.134/ - (<br>高根県 電子調達<br>は同利用システム<br>2 新規案件登録<br>2 業務支援検索<br>2 調達案件一覧<br>2 調達案件一覧<br>2 両請受付一覧<br>2 承在一覧<br>2 入札案件一覧<br>2 入札案件一覧<br>2 入札案件一覧<br>2 入札案件一覧<br>3 読書一覧<br>3 読書一覧<br>3 結果登録<br>3 読書) - 覧<br>3 案件進捗一覧<br>3 提当確認                                                                                                    | CALS/EC - Windows Interne<br>入札情報サービス 電  | t Explorer<br>2013年1<br>そ子入札システム 検証権<br>調達案件番号<br>調達案件名称<br>入れ書受付開始子<br>人れ書受付解始子<br>内訳書開封予定日時<br>変更理由                                                           | 2月23日 11時06分<br>能 質問回答<br>3200080<br>開札総合<br>空日時 平成25年<br>空日時 平成25年<br>日時 平成25年<br>1時 平成25年<br>1月<br>1                                                               | 日時変更通知書内名<br>001020130091<br>評価拡充版<br>■12月10日(火) 12:00<br>■12月11日(木) 12:00<br>■12月23日(木)<br>■12月23日(月)       | <b>学登録</b><br>12時00分<br>(上)<br>11時00分<br>(上) | CALS/EC 電子入札システム        | ×                         |
|                                                                                 | http://192.168.109.134/ - (<br>高根県 電子調達<br>は同利用システム<br>2 新規案件登録<br>2 業務支援検索<br>2 調達案件一覧<br>2 調達案件一覧<br>2 両請受付一覧<br>2 承在一覧<br>2 入札案件一覧<br>2 入札案件一覧<br>2 入札案件一覧<br>2 入札案件一覧<br>2 読書一覧<br>2 新規意書一覧<br>2 新規意書一覧<br>3 新規案件登録<br>3 読書の目<br>3 新規案件登録<br>4 同利用システム                                                                                                    | CALS/EC - Windows Interne<br>入礼情報サービス 電  | t Explorer<br>2013年1<br>そ子入札システム 検証権<br>調達案件番号<br>調達案件者称<br>入れ書受付開始子<br>人れ書受付解始子<br>内訳書開封予定日<br>開れそ定日時<br>変更理由                                                  | 2月23日 11時06分<br>能 質問回答<br>3200080<br>開札総合<br>空日時 平成25年<br>予定日時 平成25年<br>で成25年<br>で成25年<br>で成25年<br>で成25年<br>で成25年<br>で成25年<br>ででのでのでのでのでのでのでのでのでのでのでのでのでのでのでのでのでのでので | 日時変更通知書内名<br>001020130091<br>評価拡充版<br>■12月10日(火) 12:00<br>■12月11日(木) 12:00<br>■12月23日(木)<br>■12月23日(月)       | <b>学登録</b><br>12時00分<br>(上)<br>11時00分<br>(上) | CALS/EC 電子入札システム        | - 0 ×<br>()<br>~~~7<br>   |

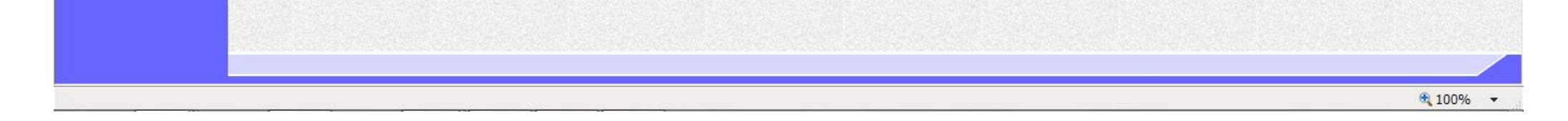

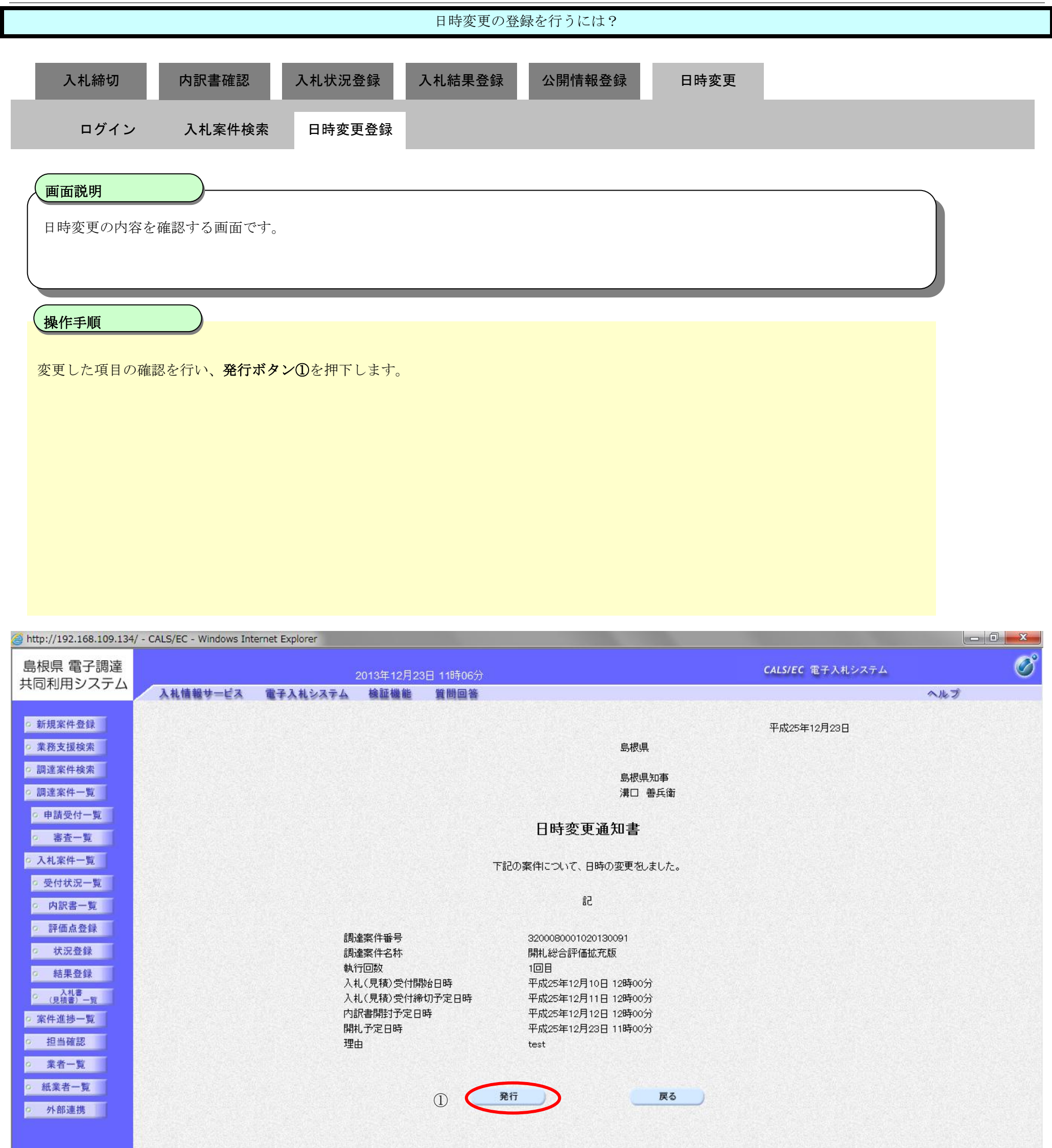

|  | <b>a</b> 100% |
|--|---------------|

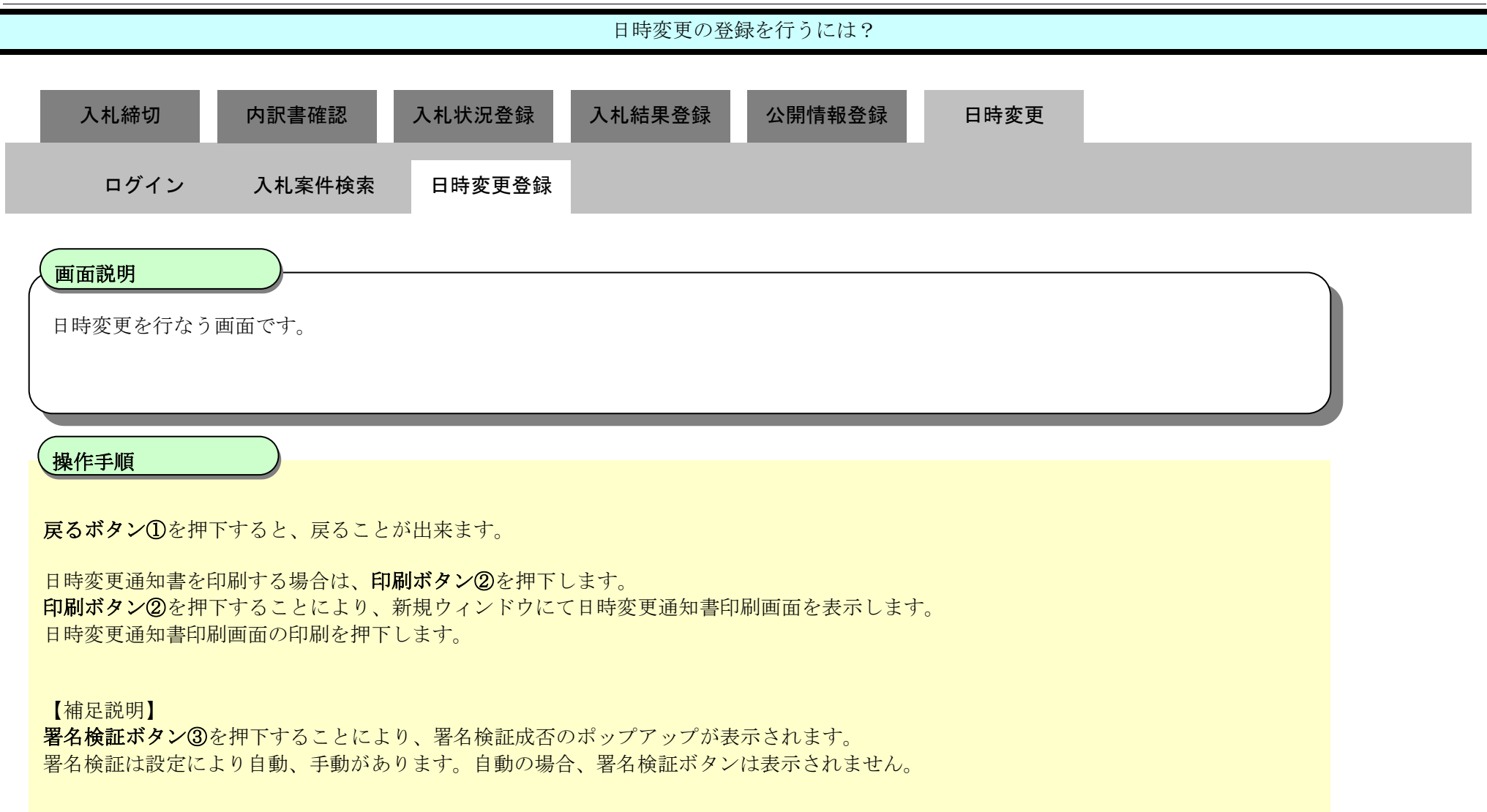

| http://192.168.109.134/ - CALS/EC - Wir   | ndows Internet Explorer |                       |                         |     |
|-------------------------------------------|-------------------------|-----------------------|-------------------------|-----|
| 島根県 電子調達<br>共同利用システム                      | 2013年12月23日 11時06分      |                       | <b>CALS/EC</b> 電子入札システム | Ø   |
| 入礼情報サ                                     | キービス 電子入札システム 検証機能 質問回答 |                       |                         | へルプ |
| ○ 新規案件登録                                  |                         |                       | 平成25年12月23日             |     |
| o 業務支援検索                                  |                         | 島根県                   |                         |     |
| 。 掘法党件 论忠                                 |                         |                       |                         |     |
| 2 词注来计快来                                  |                         | 島根県知事                 |                         |     |
| <ul> <li>調達案件一覧</li> </ul>                |                         | 満□ 書兵衛                |                         |     |
| <ul> <li>申請受付一覧</li> </ul>                |                         |                       |                         |     |
| 2 来杏一覧                                    |                         | 日時変更通知書               |                         |     |
|                                           |                         |                       |                         |     |
| • 人札案件一覧                                  |                         | F記の案件について、日時の変更をしました。 |                         |     |
| <ul> <li>         ・受付状況一覧     </li> </ul> |                         |                       |                         |     |
| <ul> <li>内訳書一覧</li> </ul>                 |                         | īd                    |                         |     |
| 2 評価占容録                                   |                         |                       |                         |     |
|                                           | 調達案件番号                  | 3200080001020130091   |                         |     |
| 2 状况登録                                    | 詞) 差余 针 石 朴<br>劫 行 同 教  | 第14総合部1曲拡充版<br>1回日    |                         |     |
| 結果登録                                      | 入札(見積)受付開始日時            | 平成25年12月10日 12時00分    |                         |     |
| の人札書                                      | 入札(見積)受付締切予定日時          | 平成25年12月11日 12時00分    |                         |     |
| (J2CTR W) 32                              | 内訳書開封予定日時               | 平成25年12月12日 12時00分    |                         |     |
| 9 条件進扬一見                                  | 開札予定日時                  | 平成25年12月23日 11時00分    |                         |     |
| • 担当確認                                    | 理由                      | test                  |                         |     |
| 。 業者一覧                                    |                         |                       |                         |     |
| 。 紙業者一覧                                   |                         | 印刷 厚る                 |                         |     |
|                                           |                         |                       |                         |     |
| ● 外部連携<br>●                               |                         |                       | 3 🌔 🔀 🔵                 |     |
|                                           |                         |                       |                         |     |
|                                           |                         |                       |                         |     |

| javascript:printScreen() | 🕄 100% 🔻 |
|--------------------------|----------|

| 入札締切 内訳書確                                                                                                    | 認 入札状況登録 入札約                                                                                                    | 結果登録  公開情報登録                                                                                                    | 日時変更        |  |
|----------------------------------------------------------------------------------------------------|----------------------------------------------------------------------------------------------------|----------------------------------------------------------------------------------------------------|-------------|--|
| ログイン 入札案件                                                                                                    | +検索 日時変更登録                                                                                                    |                                                                                                    |             |  |
| (画面説明)                                                                                                    |                                                                                                    |                                                                                                    |             |  |
| 日時変更通知書を印刷する画面                                                                                                    | 面です。                                                                                                    |                                                                                                    |             |  |
|                                                                                                    |                                                                                                    |                                                                                                    |             |  |
| 操作手順                                                                                                    |                                                                                                    |                                                                                                    |             |  |
| 画面を右クリックし印刷ボタン                                                                                                    | を押下することにより、日時変更                                                                                                    | 通知書の印刷が出来ます。                                                                                                    |             |  |
| 【補足説明】                                                                                                    | 1別けブラウザの <b>印別機能</b> をご庙田                                                                                                    | 願います                                                                                                    |             |  |
| 中的交叉地和自己的问题 (97月)                                                                                                    |                                                                                                    |                                                                                                    |             |  |
|                                                                                                    |                                                                                                    |                                                                                                    |             |  |
|                                                                                                    |                                                                                                    |                                                                                                    |             |  |
|                                                                                                    |                                                                                                    |                                                                                                    |             |  |
|                                                                                                    |                                                                                                    |                                                                                                    |             |  |
| http://192.168.109.134/CALS/Order/ebidmlit                                                                                                    | t/jsp/common/headerMenuOrder.jsp - Windows i                                                                                                    | Internet Explorer                                                                                                    |             |  |
| Ø http://192.168.109.134/CALS/Order/ebidmlit ☆ 袋                                                                                                    | t/jsp/common/headerMenuOrder.jsp - Windows :                                                                                                    | Internet Explorer                                                                                                    |             |  |
| <i>i</i> http://192.168.109.134/CALS/Order/ebidmlit                                                                                                    | t/jsp/common/headerMenuOrder.jsp - Windows :                                                                                                    | Internet Explorer<br>島根県                                                                                                    | 平成25年12月23日 |  |
| Http://192.168.109.134/CALS/Order/ebidmlit     ① ☆      ②     ☆     □     ☆     □     ☆     □     ☆     □                                                                                                    | t/jsp/common/headerMenuOrder.jsp - Windows i                                                                                                    | Internet Explorer<br>島根県<br>島根県知事<br>溝口 善兵衛                                                                                                    | 平成25年12月23日 |  |
| Attp://192.168.109.134/CALS/Order/ebidmlit ☆ ☆ ②                                                                                                    | t/jsp/common/headerMenuOrder.jsp - Windows i                                                                                                    | Internet Explorer<br>島根県<br>島根県知事<br>溝口 善兵衛<br>日時変更通知書                                                                                                    | 平成25年12月23日 |  |
| Http://192.168.109.134/CALS/Order/ebidmlit     ☆      ☆     ∴                                                                                                    | t/jsp/common/headerMenuOrder.jsp - Windows :                                                                                                    | Internet Explorer<br>島根県<br>島根県知事<br>溝口 善兵衛<br><b>日時変更通知書</b><br>の案件について、日時の変更をしました。<br>記                                                                                                    | 平成25年12月23日 |  |
| Http://192.168.109.134/CALS/Order/ebidmlit     ① ☆      ①     ☆     □                                                                                                    | t/jsp/common/headerMenuOrder.jsp - Windows :                                                                                                    | Internet Explorer<br>島根県<br>島根県知事<br>満口 善兵衛<br><b>日時変更通知書</b><br>の案件について、日時の変更をしました。<br>記<br>3200080001020130091                                                                                                    | 平成25年12月23日 |  |
| Attp://192.168.109.134/CALS/Order/ebidmlit ① ☆ ②                                                                                                    | t/jsp/common/headerMenuOrder.jsp - Windows )<br>下記<br>調達案件番号<br>調達案件名称<br>執行回数<br>入礼(見積)受付開始日時                                                                                         | Internet Explorer<br>島根県<br>島根県知事<br>溝口 善兵衛<br><b>日時変更通知書</b><br>の案件について、日時の変更をしました。<br>記<br>3200080001020130091<br>開札総合評価拡充版<br>1回目<br>平成25年12月10日 12時00分                                                                                                    | 平成25年12月23日 |  |
| http://192.168.109.134/CALS/Order/ebidmlit     ① ☆      ①     ☆     □                                                                                                    | t/jsp/common/headerMenuOrder.jsp - Windows i<br>調達案件番号<br>調達案件番号<br>調達案件名称<br>執行回数<br>入札(見積)受付開始日時<br>入札(見積)受付開始日時<br>入札(見積)受付開始日時<br>入札(見積)受付開始日時<br>月札予定日時<br>開札予定日時                 | Internet Explorer<br>島根県<br>島根県知事<br>溝口 善兵衛<br><b>日時変更通知書</b><br>の案件について、日時の変更をしました。<br>記<br>3200080001020130091<br>開札総合評価拡充版<br>1回目<br>平成25年12月10日 12時00分<br>平成25年12月11日 12時00分<br>平成25年12月12日 12時00分<br>平成25年12月12日 12時00分<br>平成25年12月12日 12時00分                                                                    | 平成25年12月23日 |  |
| http://192.168.109.134/CALS/Order/ebidmlit     ① ★ 第     ①     ①     ①     ①     ①     ①     ①     ①     ①     ①     ①     ①     ①     ①     ①     ①     ①     ①     ①     ①     ①     ①     ①     ①     ①     ①     ①     ①     ①     ①     ①     ①     ①     ①     ①     ①     ①     ①     ①     ①     ①     ①     ①     ①     ①     ①     ①     ①     ①     ①     ①     ①     ①     ①     ①     ①     ①     ①     ①     ①     ②     ①     ①     ①     ①     ①     ①     ①     ①     ①     ①     ①     ①     ①     ①     ①     ①     ①     ①     ①     ①     ①     ①     ①     ①     ①     ①     ①     ①     ①     ①     ①     ①     ①     ①     ①     ①     ①     ①     ①     ①     ①     ①     ①     ①     ①     ①     ①     ①     ①     ①     ①     ①     ①     ①     ①     ①     ①     ①     ①     ①     ①     ①     ①     ①     ①     ①     ①     ①     ①     ①     ①     ①     ①     ①     ①     ①     ①     ①     ①      ①     ①      ①      ①      ①      ①      ①      ①      ①      ①      ①      ①      ①      ①      ①      ①      ①      ①      ①      ①      ①      ①      ①      ①      ①      ①      ①      ①      ①      ①      ①      ①      ①      ①      ①      ①      ①      ①      ①      ①      ①      ①      ①      ①      ①      ①      ①      ①      ①      ①      ①      ①      ①      ①      ①      ①      ①      ①      ①      ①      ①      ①      ①      ①      ①      ①      ①      ①      ①      ①      ①      ①      ①      ①      ①      ①      ①      ①      ①      ①      ①      ①      ①      ①      ①      ①      ①      ①      ①      ①      ①      ①      ①      ①      ①      ①      ①      ①      ①      ①      ①      ①      ①      ①      ①      ①      ①      ①      ①      ①      ①      ①      ①      ①      ①      ①      ①      ①      ①      ①      ①      ①      ①      ①      ①      ①      ①      ①      ①      ①      ①      ①      ①      ①      ①      ①      ①      ①      ①      ①      ①      ①      ①      ①      ①      ①      ①      ①      ①      ①      ①      ①      ①      ①      ①      ①      ①      ①      ①      ①      ①      ①      ① | t/jsp/common/headerMenuOrder.jsp - Windows i<br>調達案件番号<br>調達案件番号<br>調達案件名称<br>執行回数<br>入札(見積)受付開始日時<br>入札(見積)受付開始日時<br>入札(見積)受付開始日時<br>入札(見積)受付開始日時<br>月礼予定日時<br>開礼予定日時<br>開礼予定日時<br>理由 | Internet Explorer<br>島根県<br>島根県知事<br>溝口 善兵衛<br><b>古田時変更通知書</b><br>の案件について、日時の変更をしました。<br>記<br>3200080001020130091<br>開札総合評価拡充版<br>1回目<br>平成25年12月10日 12時00分<br>平成25年12月11日 12時00分<br>平成25年12月12日 12時00分<br>平成25年12月12日 12時00分<br>平成25年12月12日 12時00分<br>平成25年12月12日 12時00分<br>平成25年12月13日 11時00分<br>年成25年12月13日 11時00分 | 平成25年12月23日 |  |

🔍 100% 🛛 🔻

島根県電子入札システム 操作マニュアル(工事)―発注者編―

# 3.1.8. <u>入札書(見積書)確認の流れ</u>

3.1.8 入札書(見積書)一覧

入札書(見積書)一覧画面を表示します

島根県電子入札システム 操作マニュアル(工事) —発注者編—

### 3.1.8.1. 入札書(見積書)一覧画面を表示するには?

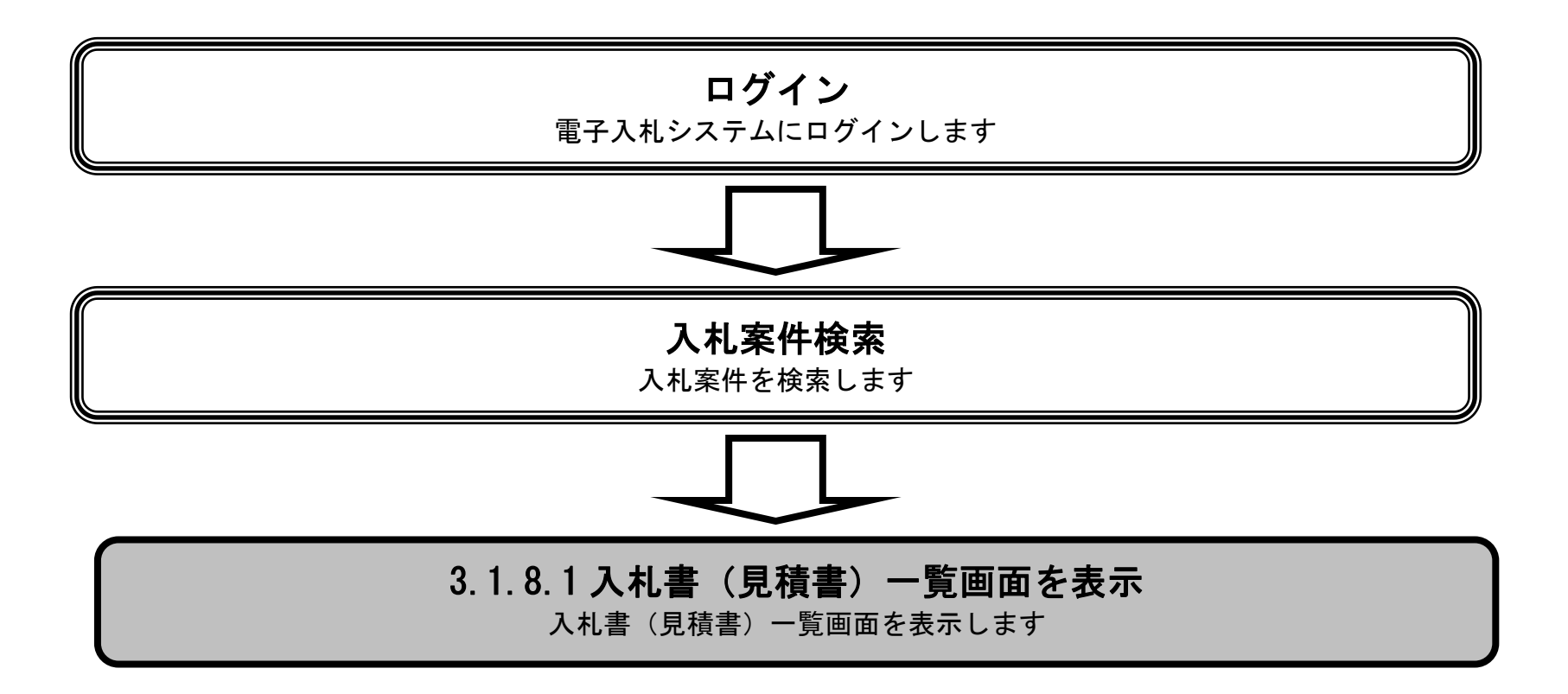

島根県電子入札システム 操作マニュアル(工事) — 発注者編—

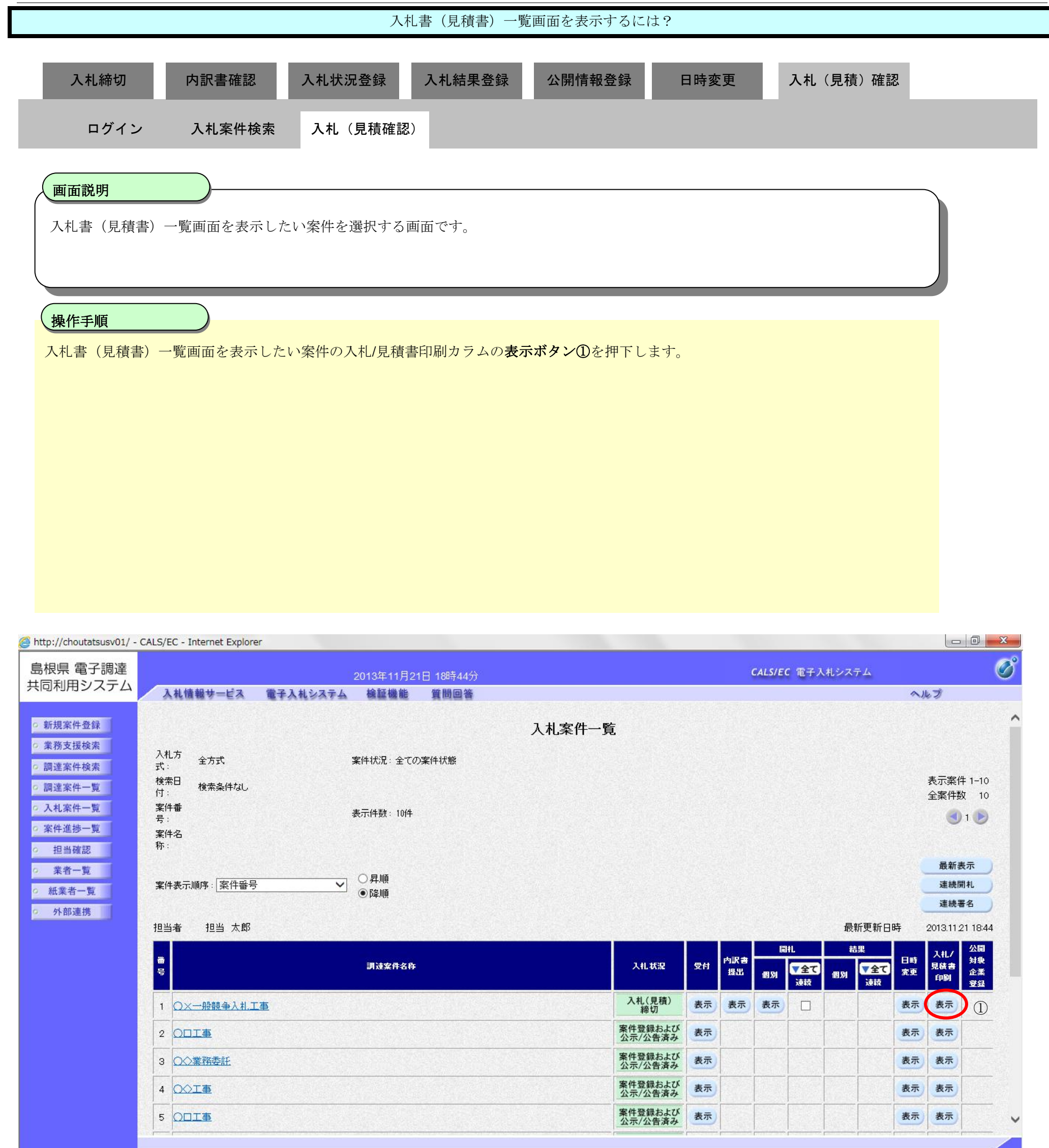

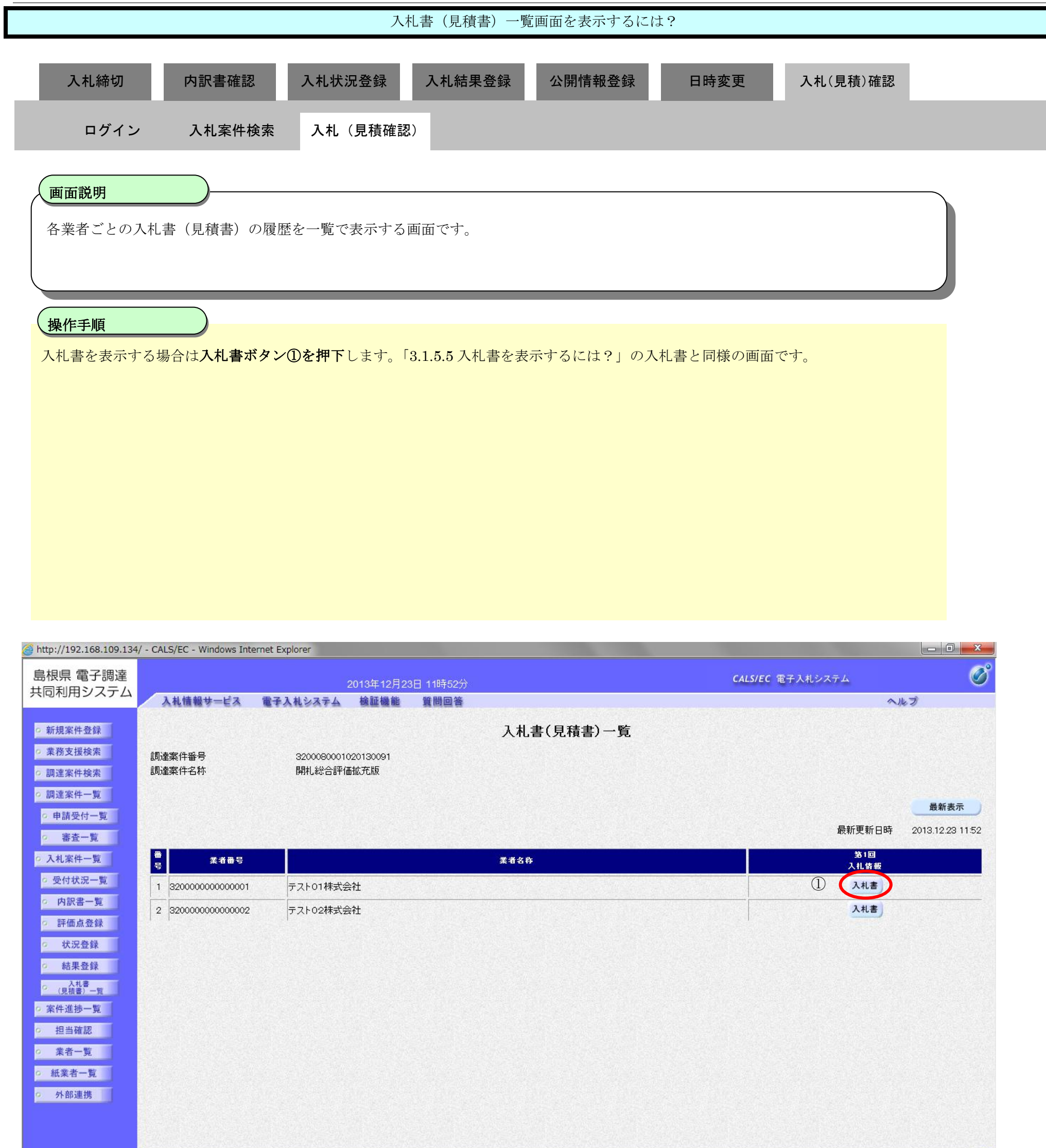

# • 100%

#### 入札書(見積書)一覧画面を表示するには?

島根県電子入札システム 操作マニュアル(工事) — 発注者編—

| 入札締切内訳書確認     | 入札状況登録 入札結果登録 | 公開情報登録  日時変更 | 入札(見積)確認 |
|---------------|---------------|--------------|----------|
| ログイン 入札案件検索   | 索 入札(見積確認)    |              |          |
| (画面説明)        |               |              |          |
| 辞退届を表示する画面です。 |               |              |          |
|               |               |              |          |
| 操作手順          |               |              |          |
|               |               |              |          |
|               |               |              |          |
|               |               |              |          |
|               |               |              |          |
|               |               |              |          |
|               |               |              |          |

| http://192.168.109.134                   | / - CALS/EC - Windows Inte | ernet Explorer         |                               |                                         |                         |                |
|------------------------------------------|----------------------------|------------------------|-------------------------------|-----------------------------------------|-------------------------|----------------|
| 島根県 電子調達<br>共同利用システム                     | 入礼情報サービス                   | 2013年1<br>電子入札システム 検証機 | 2月23日 09時53分<br>業能 質問回答       |                                         | <b>CALS/EC</b> 電子入札システム | <u>م</u> الدیک |
|                                          | SATULE TH STEE SA          | BTARSATS BEER          |                               |                                         |                         | 1100           |
| o 新規案件登録                                 |                            |                        |                               |                                         | 平成25年12月23日             |                |
| <ul> <li>業務支援検索</li> </ul>               |                            | A 344-                 |                               | 島根県                                     |                         |                |
| ○ 調達案件検索                                 |                            | 企業D<br>企業名称            | 3200000000000002<br>テスト02株式会社 |                                         |                         |                |
| 0 期读家件一覧                                 |                            | 氏名                     | 代表二郎様                         | 島根県知事<br>港口 美氏街                         |                         |                |
|                                          |                            |                        |                               |                                         |                         |                |
| <ul> <li>申請受付一覧</li> </ul>               |                            |                        |                               | 群返庙又刊票                                  |                         |                |
| · 審査一覧                                   |                            |                        | オジャタル・ト                       |                                         |                         |                |
| <ul> <li>入札案件一覧</li> </ul>               |                            |                        | 「記の柔和ころ                       | )(「記以日時に辞返庙を文預しました。                     |                         |                |
| 受付状況一覧                                   |                            |                        |                               | <u>記</u>                                |                         |                |
| ○ 内訳書一覧                                  |                            |                        |                               |                                         |                         |                |
| ◎ 評価点登録                                  |                            | 受領番号                   | 3200080001                    | 10201300863102010001                    |                         |                |
| 44-21-26-63                              |                            | 調達案件番号                 | 3200080001                    | 1020130086                              |                         |                |
| 0 认沈登録                                   |                            | 調達案件名称                 | 一般競争人;<br>1回日                 | 札開札工争                                   |                         |                |
| ○ 結果登録                                   |                            | 受付日時                   | 回日<br>平成25年12                 | 月23日 09時51分                             |                         |                |
| <ul> <li>入札書</li> <li>(見積書)一覧</li> </ul> |                            |                        | 1 1/20 - 12                   | ,,,,,,,,,,,,,,,,,,,,,,,,,,,,,,,,,,,,,,, |                         |                |
| <ul> <li>家件進捗一覧</li> </ul>               |                            |                        |                               |                                         |                         |                |
| ○ 担当確認                                   |                            |                        |                               |                                         |                         |                |
| の 業者一覧                                   |                            |                        | 印刷                            | 戻る                                      |                         |                |
| 4 委书一版                                   |                            |                        |                               |                                         |                         |                |
| 如未有一見                                    |                            |                        |                               |                                         |                         |                |
| • 外部連携                                   |                            |                        |                               |                                         |                         |                |

| 🖲 100% 🔻 |
|----------|

## 3.1.9. <u>中止通知書の流れ</u>

#### 3.1.9 中止通知書表示 中止通知書を表示します

島根県電子入札システム 操作マニュアル(工事)―発注者編―

3.1.9.1. 中止通知書を表示するには?

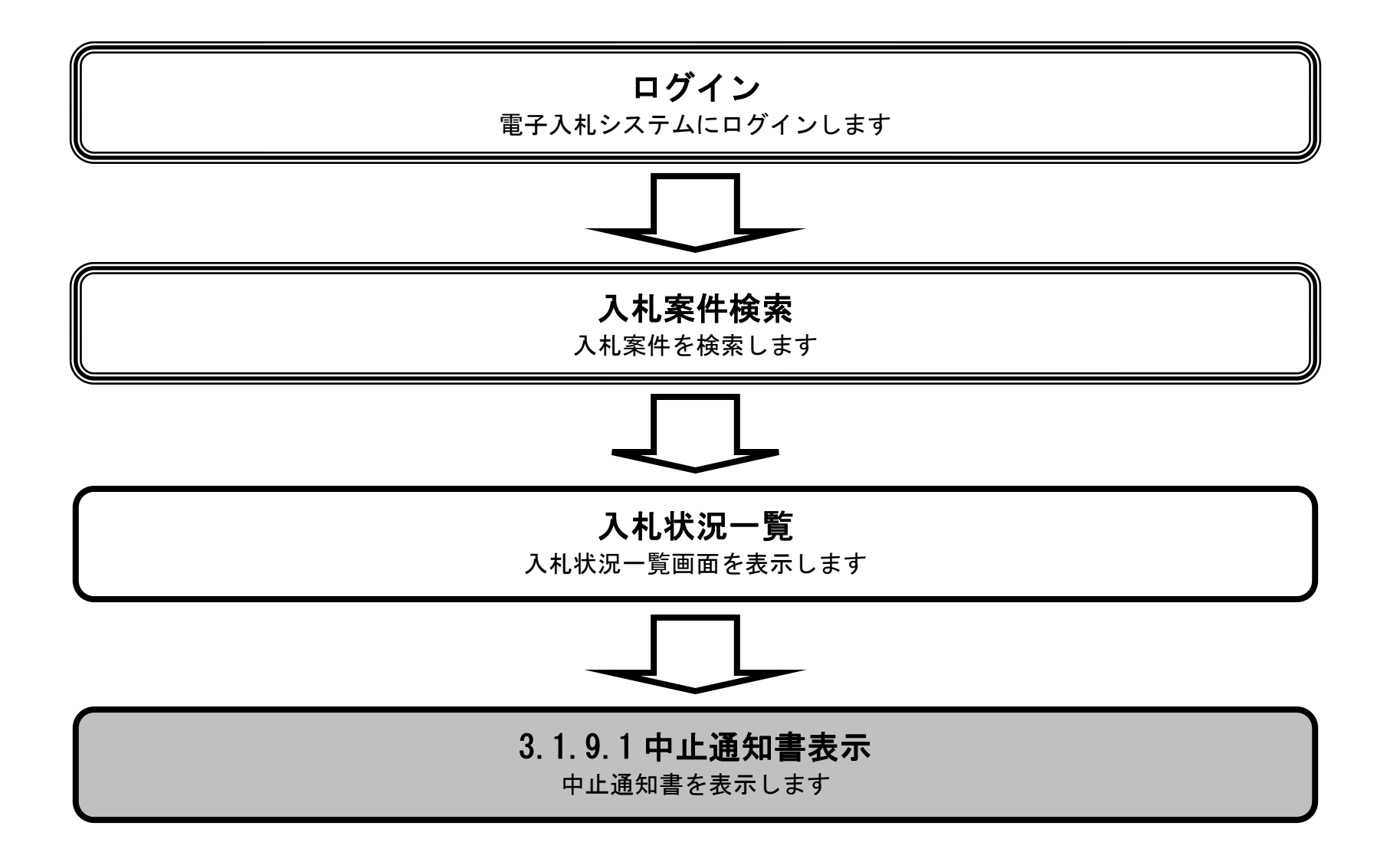

島根県電子入札システム 操作マニュアル(工事) —発注者編—

| 中止通知書を表示するには?                            |  |
|------------------------------------------|--|
| <b>辞退申請</b> 中止通知書確認                      |  |
| ログイン 入札案件検索 入札案件検索 入札案件一覧                |  |
| <b>画面説明</b><br>入札案件の一覧から、中止通知書を選択する画面です。 |  |
| 操作手順<br>結果カラムの中止通知ボタン①を押下します。            |  |
|                                          |  |
|                                          |  |
|                                          |  |

| http://192.168.109.134/                                                                     | - CALS/EC - Windows Internet Explorer |                                             |                    |    |           |                  |        |                        |          |                  | 0 <b>X</b>      |
|---------------------------------------------------------------------------------------------|---------------------------------------|---------------------------------------------|--------------------|----|-----------|------------------|--------|------------------------|----------|------------------|-----------------|
| 島根県 電子調達<br>共同利用システム                                                                        | 2<br>入札情報サービス 電子入札システム                | 2013年12月23日 11時49分<br>検証機能 質問回答             |                    |    |           | CALS/EC          | 電子入札シス | マナム                    | ~!       | レプ               | Ø               |
| ○ 新規案件登録                                                                                    |                                       | ړ                                           | 札案件一覧              |    |           |                  |        |                        |          |                  | ^               |
| <ul> <li>業務支援検索</li> <li>調達案件検索</li> </ul>                                                  | 入札方式:全方式 第<br>検索長付:検索条件なし             | ■ 4 (1) (1) (1) (1) (1) (1) (1) (1) (1) (1) |                    |    |           |                  |        |                        | ₹<br>1   | 長示案件 ↑<br>≧案件数   | 1-20<br>33      |
| <ul> <li>         · 調達案件一覧         ·         ·         入札案件一覧         ·         </li> </ul> | 案件番号:                                 | र <b>ग्रा∓¥</b> ¥ : ।णम                     |                    |    |           |                  |        |                        |          |                  | 4 <b>)</b><br>示 |
| <ul> <li>         。案件進捗一覧         。         担当確認         </li> </ul>                        | 案件表示順序: 案件番号                          | ◯昇順<br>◉降順                                  |                    |    |           |                  |        |                        |          | 連続開<br>連続署       | 札<br>名          |
| <ul> <li>業者一覧</li> <li>紙業者一覧</li> </ul>                                                     | 担当者 担当太郎                              |                                             |                    |    |           | P5 41            | ŧ      | 员新更新日B                 | 時 2      | 013.12.23        | A11:49          |
| • 外部連携                                                                                      | <b>풉</b><br>문                         | 訓達案件名称                                      | 入札状況               | 受付 | 内訳書<br>提出 | · 個別<br>個別<br>連新 | て個別    | **<br><b>▼全て</b><br>遠統 | 日時<br>変更 | 入礼/<br>見積書<br>印刷 | 対象<br>企業<br>登録  |
|                                                                                             | 1 標準プロポーザル特定通知書工事案件                   |                                             | 申請受付中              | 表示 |           |                  |        |                        |          | 表示               |                 |
|                                                                                             | 2 標準ブロボーザル案件工事                        |                                             | 特定審查<br>(通知)中      | 表示 |           |                  |        |                        |          | 表示               |                 |
|                                                                                             | 3 指名競争工事案件                            |                                             | 案件登録および<br>公示/公告済み | 表示 |           |                  |        |                        | 表示       | 表示               |                 |
|                                                                                             | 4 指名競争総合評価拡充版工事案件                     |                                             | 申請審査<br>(通知)中      | 表示 |           |                  |        |                        | 表示       | 表示               |                 |
|                                                                                             | 5 口口工事案件総合評価(従来版)                     |                                             | 中止                 |    |           | 1                | 中止通知   | $\triangleright$       |          |                  |                 |

|         | (通知)甲              |    |    |    |
|---------|--------------------|----|----|----|
| 7 質問回答編 | 案件登録および<br>公示/公告済み | 表示 | 表示 | 表示 |
|         | 古铁索木               |    |    |    |

島根県電子入札システム 操作マニュアル(工事) ― 発注者編―

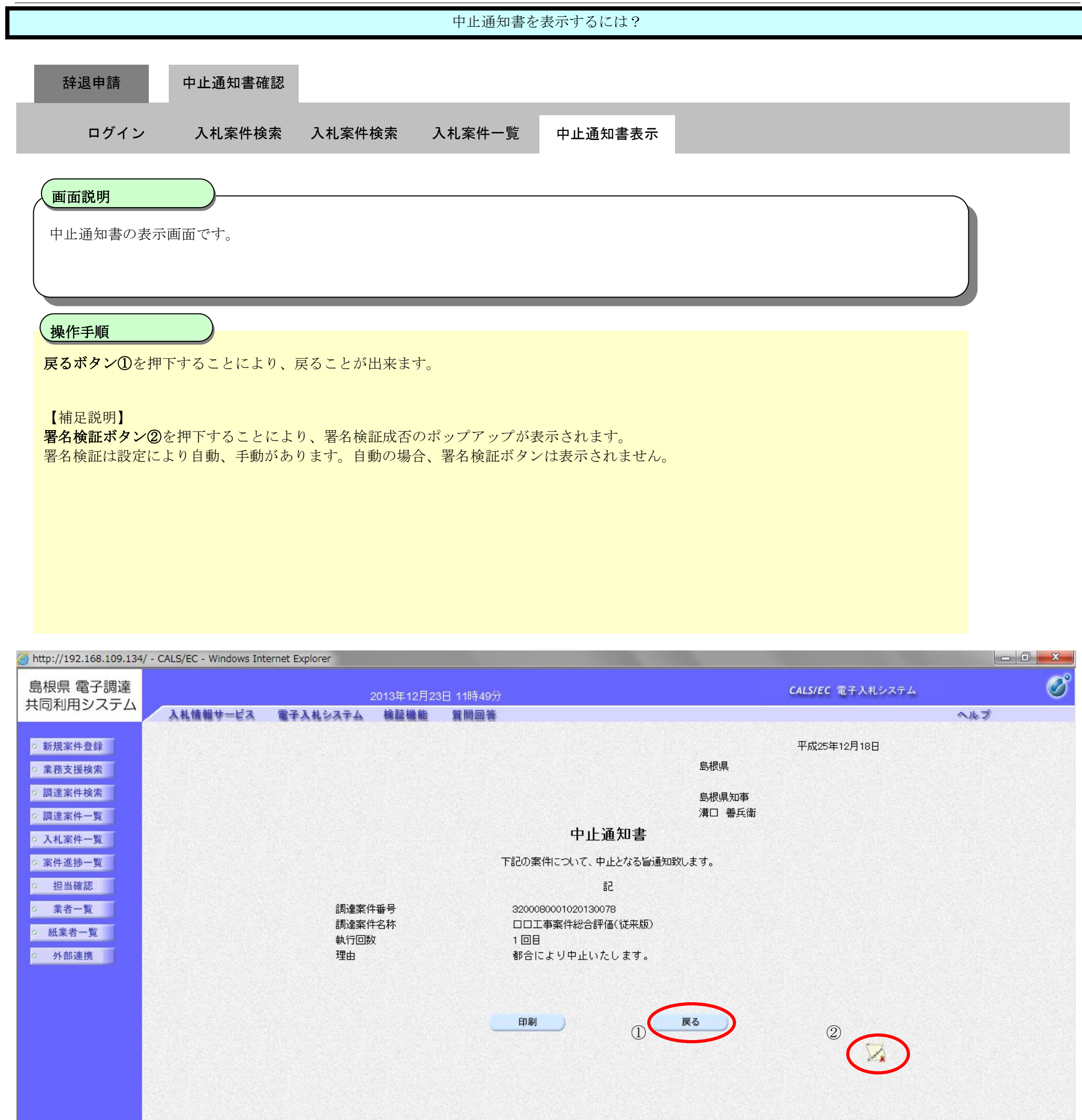

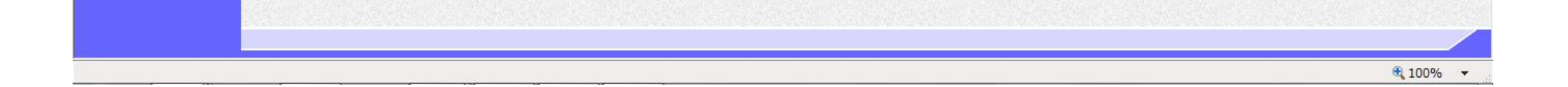

3.1.9.2. 中止通知書を印刷するには?

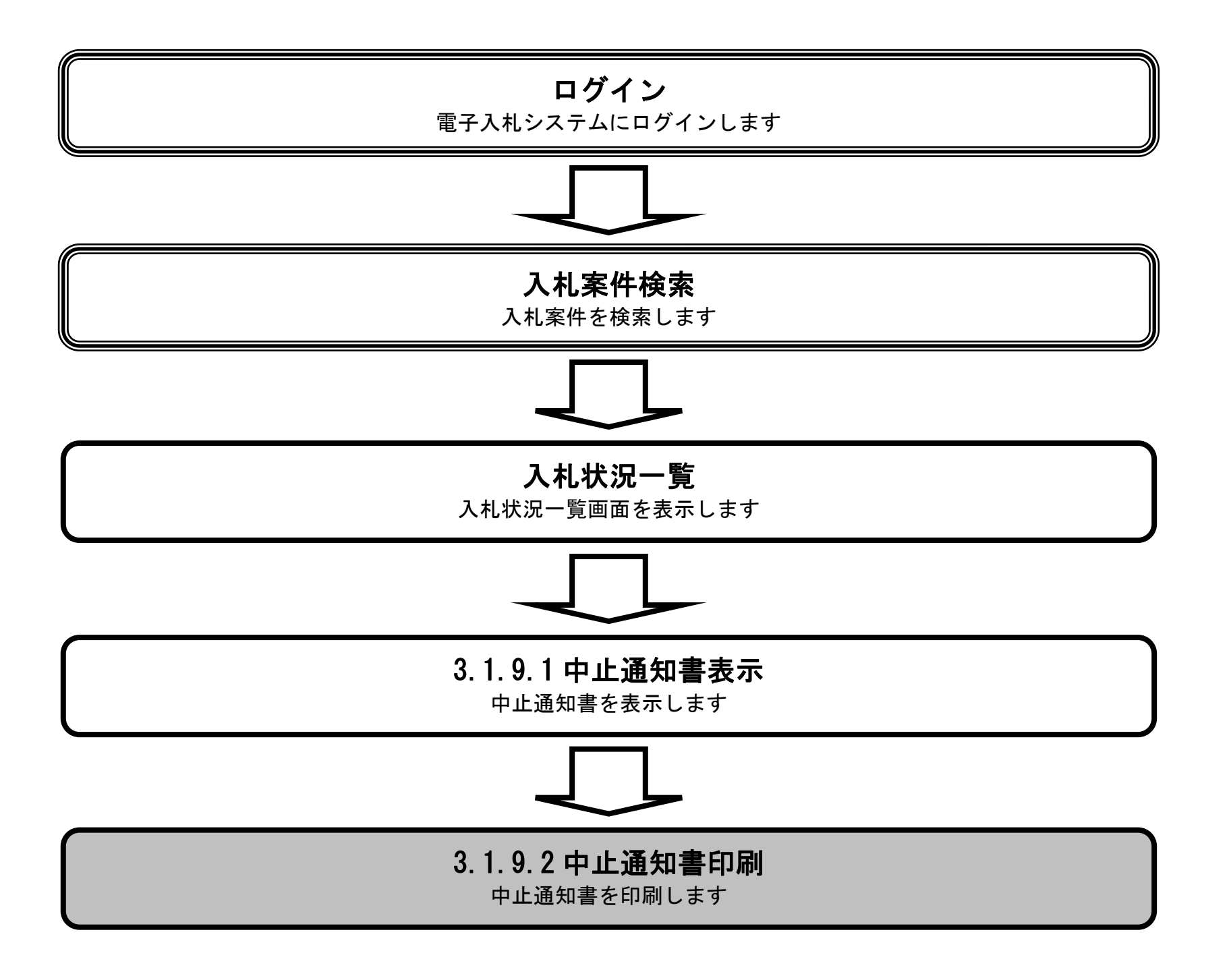

島根県電子入札システム 操作マニュアル(工事) — 発注者編—

| 中止通知書を印刷するには?                                                             |  |  |  |  |  |  |  |  |  |
|---------------------------------------------------------------------------|--|--|--|--|--|--|--|--|--|
| 辞退申請 中止通知書確認                                                              |  |  |  |  |  |  |  |  |  |
| ログイン 入札案件検索 入札案件検索 入札案件一覧 中止通知書印刷                                         |  |  |  |  |  |  |  |  |  |
| 画面説明<br>中止通知書を表示する画面です。                                                   |  |  |  |  |  |  |  |  |  |
| 操作手順<br>印刷ボタン①を押下することにより、新規ウィンドウにて中止通知書印刷画面を表示します。<br>中止通知書印刷画面の印刷を押下します。 |  |  |  |  |  |  |  |  |  |
| 【補足説明】<br>中止通知書印刷画面での印刷はブラウザの <b>印刷機能</b> をご使用願います。                       |  |  |  |  |  |  |  |  |  |
|                                                                           |  |  |  |  |  |  |  |  |  |

| http://192.168.109.134                     | / - CALS/EC - Windows Int | ternet Explorer |               |                 |                         |     |
|--------------------------------------------|---------------------------|-----------------|---------------|-----------------|-------------------------|-----|
| 島根県 電子調達<br>共同利用システム                       |                           | 2013年12         | 月23日 11時49分   |                 | <b>CALS/EC</b> 電子入札システム | Ø   |
| , (1315) (15 ) (15 ) (15 )                 | 入札情報サービス                  | 電子入札システム 検証機    | 能質問回答         |                 |                         | へルプ |
| ○ 新規案件登録                                   |                           |                 |               | 白相周             | 平成25年12月18日             |     |
| ○ 業務支援検索                                   |                           |                 |               | 与似果             |                         |     |
| <ul> <li>調達案件検索</li> <li>調達案件一覧</li> </ul> |                           |                 |               | 島根県知事<br>溝口 善兵衛 |                         |     |
| 0入札家姓一覧                                    |                           |                 | 中             | 止通知書            |                         |     |
|                                            |                           |                 |               |                 |                         |     |
| <ul> <li>案件進捗一覧</li> </ul>                 |                           |                 | 下記の案件について     | 、中止となる旨通知致します。  |                         |     |
| o 担当確認                                     |                           |                 |               | 記               |                         |     |
| 。 業者一覧                                     |                           | 調達案件番号          | 3200080001020 | 130078          |                         |     |
| 0 新業者一覧                                    |                           | 調達案件名称          | 口口工事案件総       | 合評価(従来版)        |                         |     |
| · (4×1 32                                  |                           | 執行回数            | 1 回目          |                 |                         |     |
| • 外部連携                                     |                           | 理由              | 都合により中止       | こいたします。         |                         |     |
|                                            |                           |                 |               |                 |                         |     |
|                                            |                           |                 |               |                 |                         |     |
|                                            |                           |                 | ①    印刷       | 戻る              |                         |     |
|                                            |                           |                 |               |                 |                         |     |
|                                            |                           |                 |               |                 |                         |     |
|                                            |                           |                 |               |                 |                         |     |

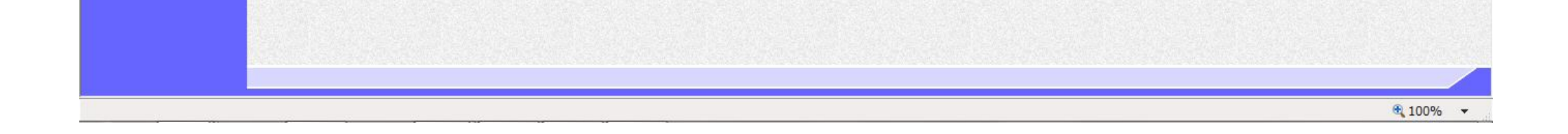

|                         |                               |                                | 中止通知書を                      | と印刷するには?               |             |  |
|-------------------------|-------------------------------|--------------------------------|-----------------------------|------------------------|-------------|--|
| 拉浪由建                    | 由止通知書碑詞                       |                                |                             |                        |             |  |
| 叶丛中明                    |                               |                                |                             |                        |             |  |
| ログイン                    | 入札案件検索                        | 入札案件検索                         | 入札案件一覧                      | 中止通知書印刷                |             |  |
|                         |                               |                                |                             |                        |             |  |
| 画面説明                    |                               |                                |                             |                        |             |  |
| 中止通知書を印                 | 刷する画面です。                      |                                |                             |                        |             |  |
|                         |                               |                                |                             |                        |             |  |
|                         |                               |                                |                             |                        |             |  |
| 東下ナ県                    |                               |                                |                             |                        |             |  |
| 画面を右クリッ                 | クし印刷ボタンを押下                    | することにより、                       | 中止通知書の印刷                    | が出来ます。                 |             |  |
| 【補足説明】                  |                               |                                |                             |                        |             |  |
| 中止通知書印刷詞                | 画面での印刷はブラウ                    | ザの <b>印刷機能</b> をご <sup>,</sup> | 使用願います。                     |                        |             |  |
|                         |                               |                                |                             |                        |             |  |
|                         |                               |                                |                             |                        |             |  |
|                         |                               |                                |                             |                        |             |  |
|                         |                               |                                |                             |                        |             |  |
| Attp://192.168.109.134/ | /CALS/Order/ebidmlit/jsp/comm | non/headerMenuOrder.jsp        | - Windows Internet Explo    | rer                    |             |  |
|                         |                               | _                              |                             |                        |             |  |
|                         |                               |                                |                             | 5 49.B                 | 平成25年12月18日 |  |
|                         |                               |                                |                             | 岛极県<br>島根県知事<br>灌口 善丘街 |             |  |
|                         |                               |                                | 中山                          | 通知書                    |             |  |
|                         |                               |                                | 下記の案件について、                  | 中止となる旨通知致します。<br>記     |             |  |
|                         |                               | 調達案件番号<br>調達案件名称               | 320008000102013<br>口口工事案件総行 | 30078<br>合評価(従来版)      |             |  |
|                         |                               | 執行回数<br>理由                     | 1 回目<br>都合により中止い            | たします。                  |             |  |
|                         |                               |                                |                             |                        |             |  |
|                         |                               |                                |                             |                        |             |  |
|                         |                               |                                |                             |                        |             |  |
|                         |                               |                                |                             |                        |             |  |

| € 100% ▼ |
|----------|
|          |
|          |
|          |

島根県電子入札システム 操作マニュアル(工事)―発注者編―

### 3.1.10. <u>技術資料確認の流れ</u>

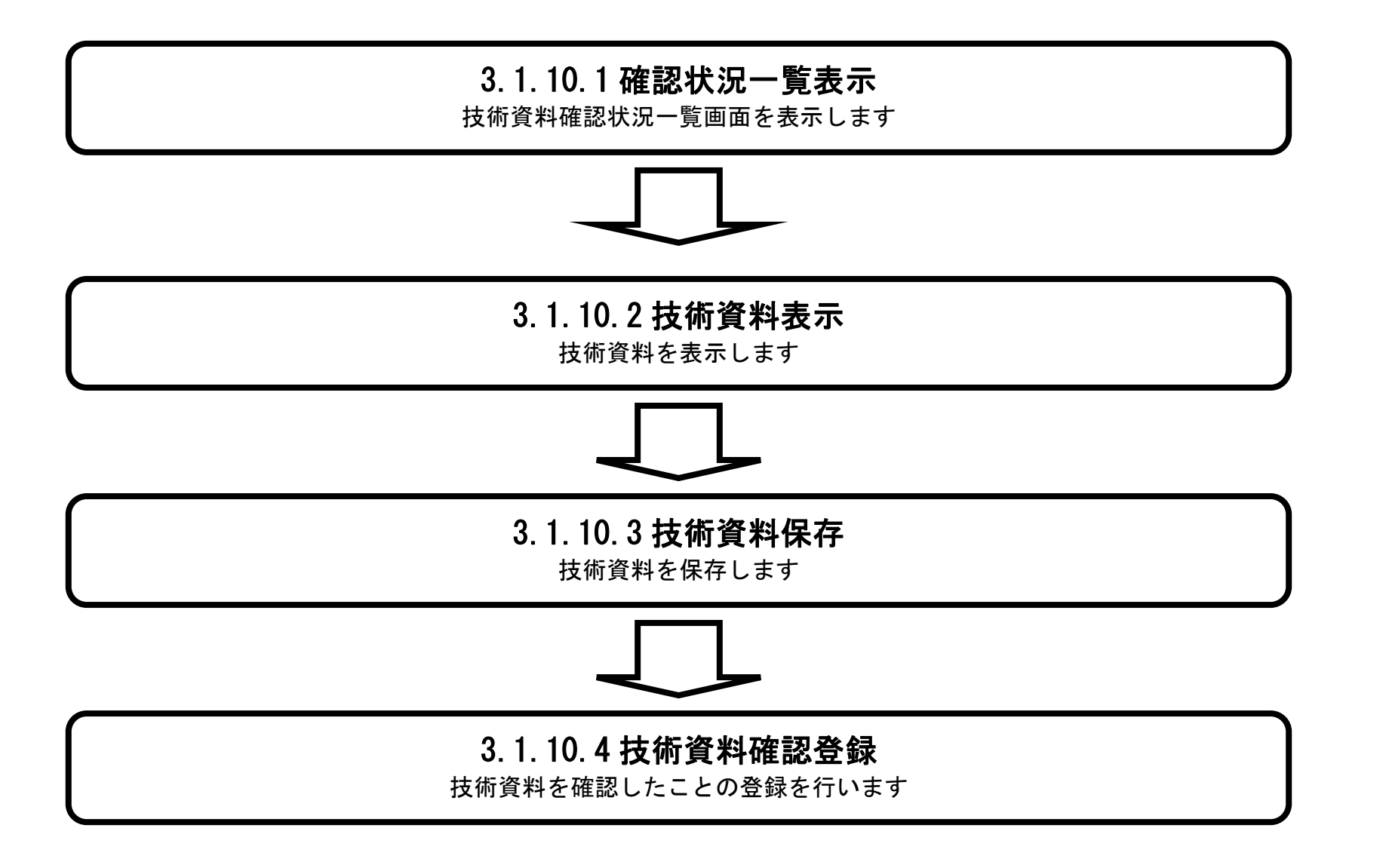

島根県電子入札システム 操作マニュアル(工事) — 発注者編—

3.1.10.1. 内訳書・技術資料確認状況一覧画面を表示するには?

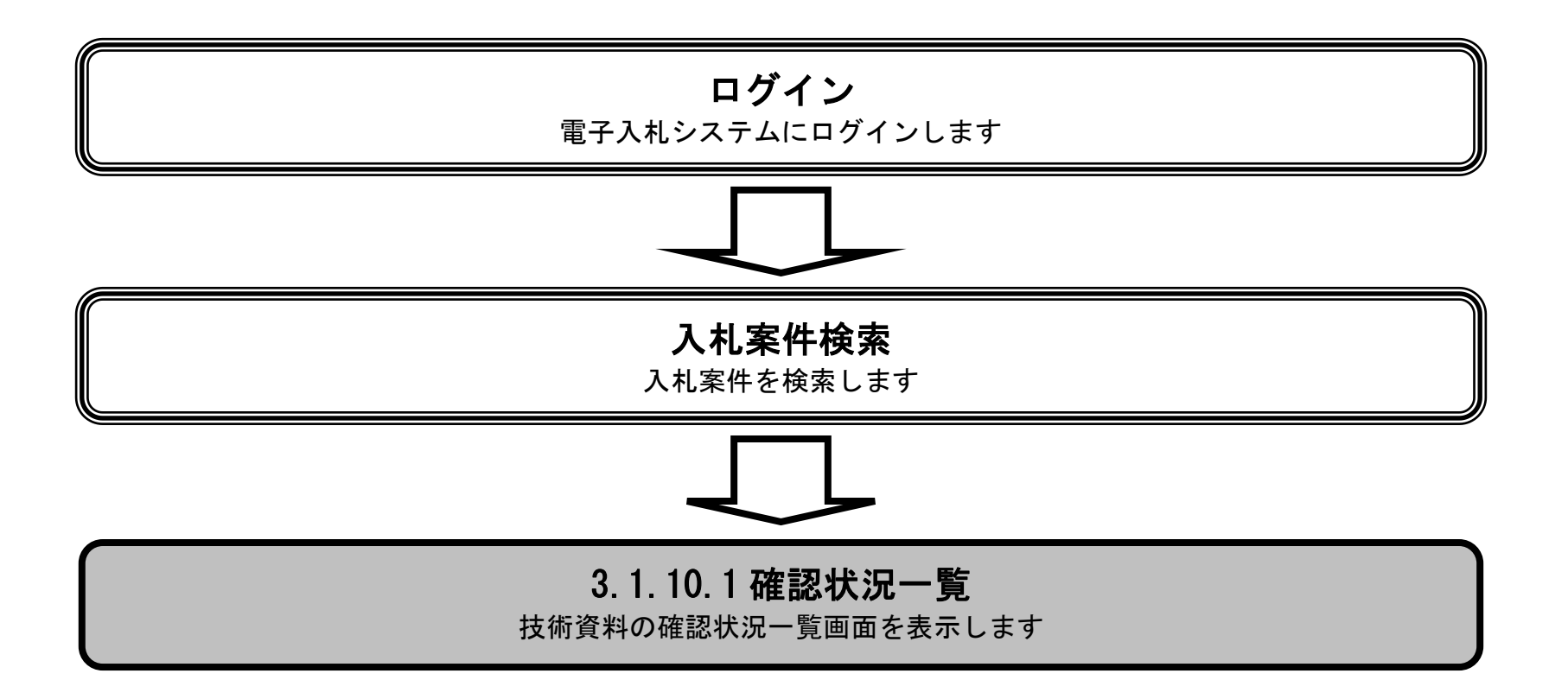

島根県電子入札システム 操作マニュアル(工事) — 発注者編—

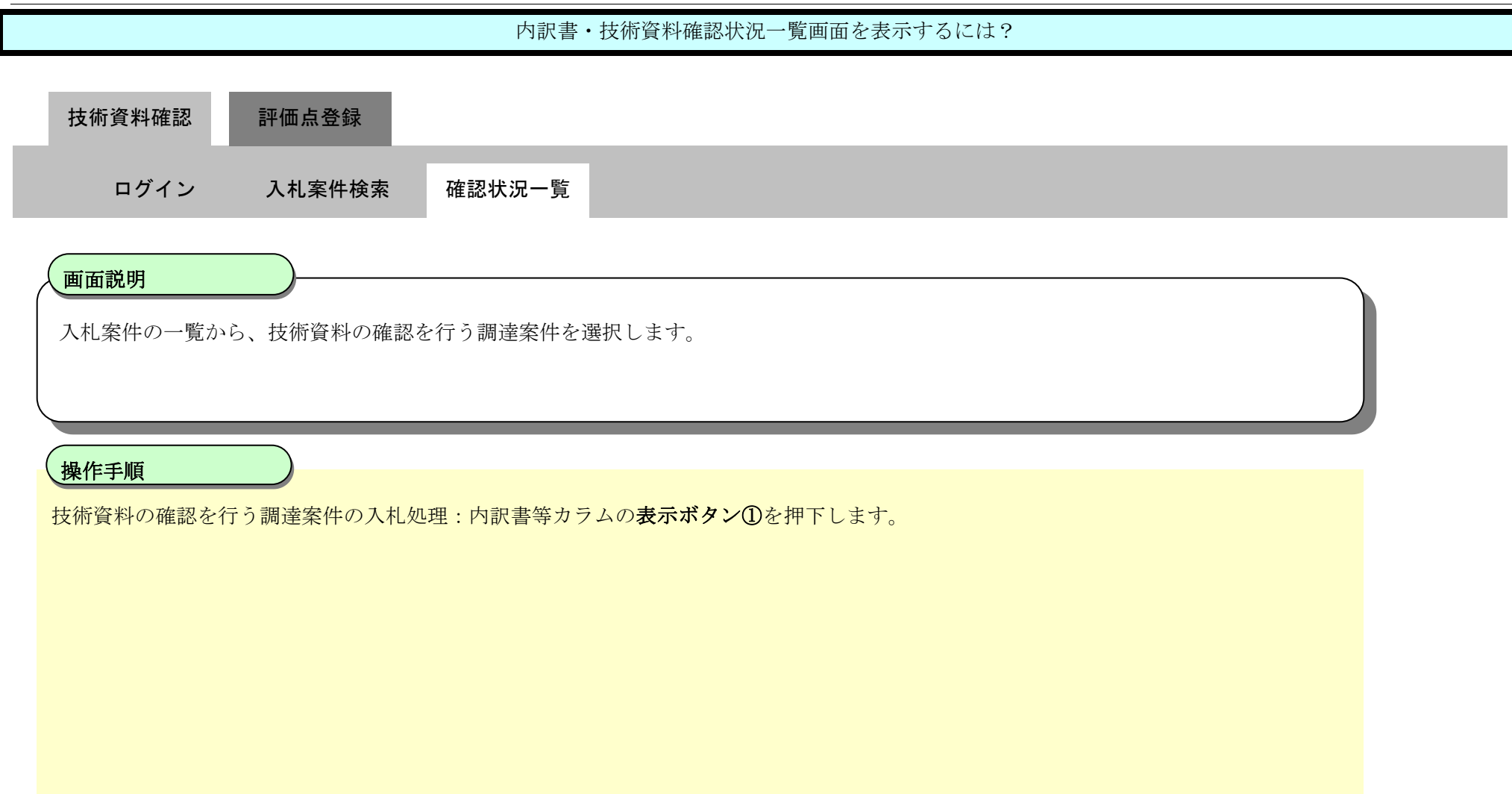

| http://choutatsusv01/ -                    | CALS/EC - Internet Explorer             |                                       |        |                    |    |           |        |                |       |                |          |                  | 0 -                  | x |
|--------------------------------------------|-----------------------------------------|---------------------------------------|--------|--------------------|----|-----------|--------|----------------|-------|----------------|----------|------------------|----------------------|---|
| 島根県 電子調達<br>共同利用システム                       | 14体初止 127 而7.1                          | 2013年11月21日 18時44分                    |        |                    |    |           | CALS/E | C 電子入          | 、札システ | <del>ک</del>   |          | 2                | (                    | Ø |
|                                            | 人化情報 7 三日本 電子                           | 人化ジステム 候証修証 夏回回答                      |        |                    |    |           |        |                |       |                | ~)       | 62               |                      |   |
| ○ 新規案件登録                                   |                                         |                                       | 入札案件一覧 |                    |    |           |        |                |       |                |          |                  |                      | ^ |
| ○ 業務支援検索<br>○ 調達案件検索                       | 入札方<br>式:  全方式                          | 案件状況:全ての案件状態                          |        |                    |    |           |        |                |       |                |          |                  |                      |   |
| ○ 調達案件一覧                                   | 検索日 検索条件なし<br>付: 検索条件なし                 |                                       |        |                    |    |           |        |                |       |                |          | 表示案件<br>全案件数     | ‡1-10<br>≹ 10        |   |
| <ul> <li>入札案件一覧</li> <li>案件進捗一覧</li> </ul> | 案件番<br>号 :                              | 表示件数:10件                              |        |                    |    |           |        |                |       |                |          | ٩                | 1 🕑                  |   |
| • 担当確認                                     | 案件名<br>称 :                              |                                       |        |                    |    |           |        |                |       |                |          |                  |                      |   |
| <ul> <li>業者一覧</li> <li>紙業者一覧</li> </ul>    | 案件表示順序:「案件番号                            | ───────────────────────────────────── |        |                    |    |           |        |                |       |                |          | 最新表<br>連続開       | 長示 月礼                |   |
| o                                          |                                         | ● 降順                                  |        |                    |    |           |        |                |       |                |          | 連続著              | 18                   |   |
|                                            | 担当者 担当太郎                                |                                       |        |                    |    |           |        |                | 最新    | f更新日日          | 時        | 2013.11.2        | 21 18:44             |   |
|                                            | 審<br>音                                  | 訓達案件名称                                |        | 入札状況               | 受付 | 内訳書<br>提出 | 間別     | 札<br>▼全て<br>連続 | 相對    | 果<br>▼全て<br>連続 | 日時<br>変更 | 入礼/<br>見破書<br>印刷 | 公開<br>対象<br>企業<br>登録 |   |
|                                            | 1 〇〇〇〇日日日日日日日日日日日日日日日日日日日日日日日日日日日日日日日日日 |                                       |        | 入札(見積)<br>締切       | 表示 | 表示        | 表示     |                |       | 11.12          | 表示       | 表示               | Name 1               |   |
|                                            | 2 ODIE                                  |                                       |        | 案件登録および<br>公示/公告済み | 表示 |           | 1      |                |       |                | 表示       | 表示               |                      |   |
|                                            | 3 〇〇業務委託                                |                                       |        | 案件登録および<br>公示/公告済み | 表示 |           |        |                |       |                | 表示       | 表示               |                      |   |
|                                            | 4 00工事                                  |                                       |        | 案件登録および<br>公示/公告済み | 表示 |           |        |                |       |                | 表示       | 表示               |                      |   |
|                                            | 5 <u>ODIT</u>                           |                                       |        | 案件登録および<br>公示/公告済み | 表示 |           |        |                |       |                | 表示       | 表示               |                      | ~ |

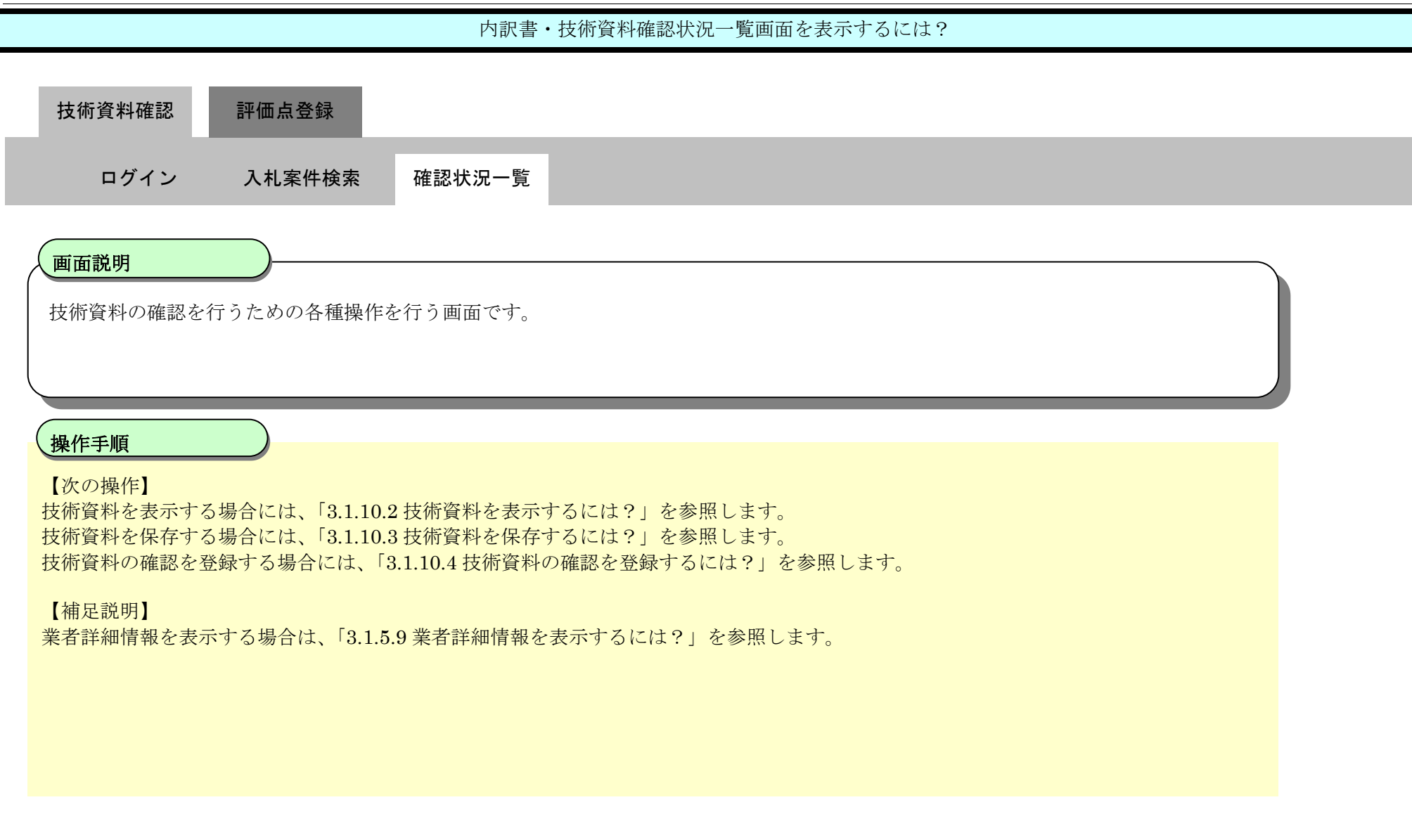

| http://choutatsusv01/ -                     | CALS/EC - Internet Explo              | prer                      |            |           |              |         |    |           |         |      |           |               |
|---------------------------------------------|---------------------------------------|---------------------------|------------|-----------|--------------|---------|----|-----------|---------|------|-----------|---------------|
| 島根県 電子調達                                    |                                       |                           | 2014年01月22 | 2日 14時53分 | <del>)</del> |         |    |           | CALS/EC | 子入札シ | ステム       |               |
| 利用システム                                      | 入札情報サービス                              | 電子入札システム                  | 検証機能       | 質問回答      |              |         |    |           |         |      | ~         | んプ            |
| ○ 新規案件登録                                    |                                       |                           |            |           | 内訳書·技術       | 資料確認状況- | 一覧 |           |         |      |           |               |
| o 業務支援検索                                    | 調達案件番号                                | 3200080001020130010       |            |           |              |         |    |           |         |      |           | 内訳書確認登録       |
| 調達案件検索                                      | 調達案件名称                                | 〇×一般競争入札工事                |            |           |              |         |    |           |         |      |           | 技術資料確認登録      |
| <ul> <li>調達案件一覧</li> </ul>                  | 担当者<br>開札.予定日時                        | 担当 太郎<br>平成25年12月11日 12時0 | 20分        |           |              |         |    |           |         |      |           | 内訳書一括保ィ       |
| <ul> <li>申請受付一覧</li> </ul>                  | 開札執行日時                                |                           |            |           |              |         |    |           |         |      |           | 最新表示          |
| <ul> <li>審査一覧</li> <li>3.11 空供一覧</li> </ul> |                                       |                           |            |           |              |         |    |           |         |      | 最新更新日時    | 2014.01.22.14 |
| 一 风付柴泊一覧                                    | -                                     |                           |            |           |              |         |    | 内訳        |         | 技術   | 資料        |               |
| · 页行状况一覧<br>· 内訳書一覧                         | · · · · · · · · · · · · · · · · · · · |                           | 業者名        | 御         |              |         | 表示 | 確認<br>▼全て | 保管番号    | 表示   | 確認<br>▼全て | 摘要            |
| ◎ 評価点登録                                     | 1 株式会社テスト01                           |                           |            |           |              |         | 表示 | □済        | 表示      | 表示   | □済        |               |
| ○ 状況登録                                      | 2 株式会社テスト02                           |                           |            |           |              |         | 表示 | □済        | 表示      | 表示   | □済        |               |
| ○ 結果登録                                      |                                       |                           |            |           |              |         |    |           |         |      |           |               |
| 2 入礼書<br>(見積書)一覧                            |                                       |                           |            |           |              |         |    |           |         |      |           |               |
| ◎ 案件進捗一覧                                    |                                       |                           |            |           |              |         |    |           |         |      |           |               |
| • 担当確認                                      |                                       |                           |            |           |              |         |    |           |         |      |           |               |
| o 業者一覧                                      |                                       |                           |            |           |              |         |    |           |         |      |           |               |
| • 紙業者一覧                                     |                                       |                           |            |           |              |         |    |           |         |      |           |               |
| o 外部連携                                      |                                       |                           |            |           |              |         |    |           |         |      |           |               |
|                                             |                                       |                           |            |           |              |         |    |           |         |      |           |               |

3.1.10.2. 技術資料を表示するには?

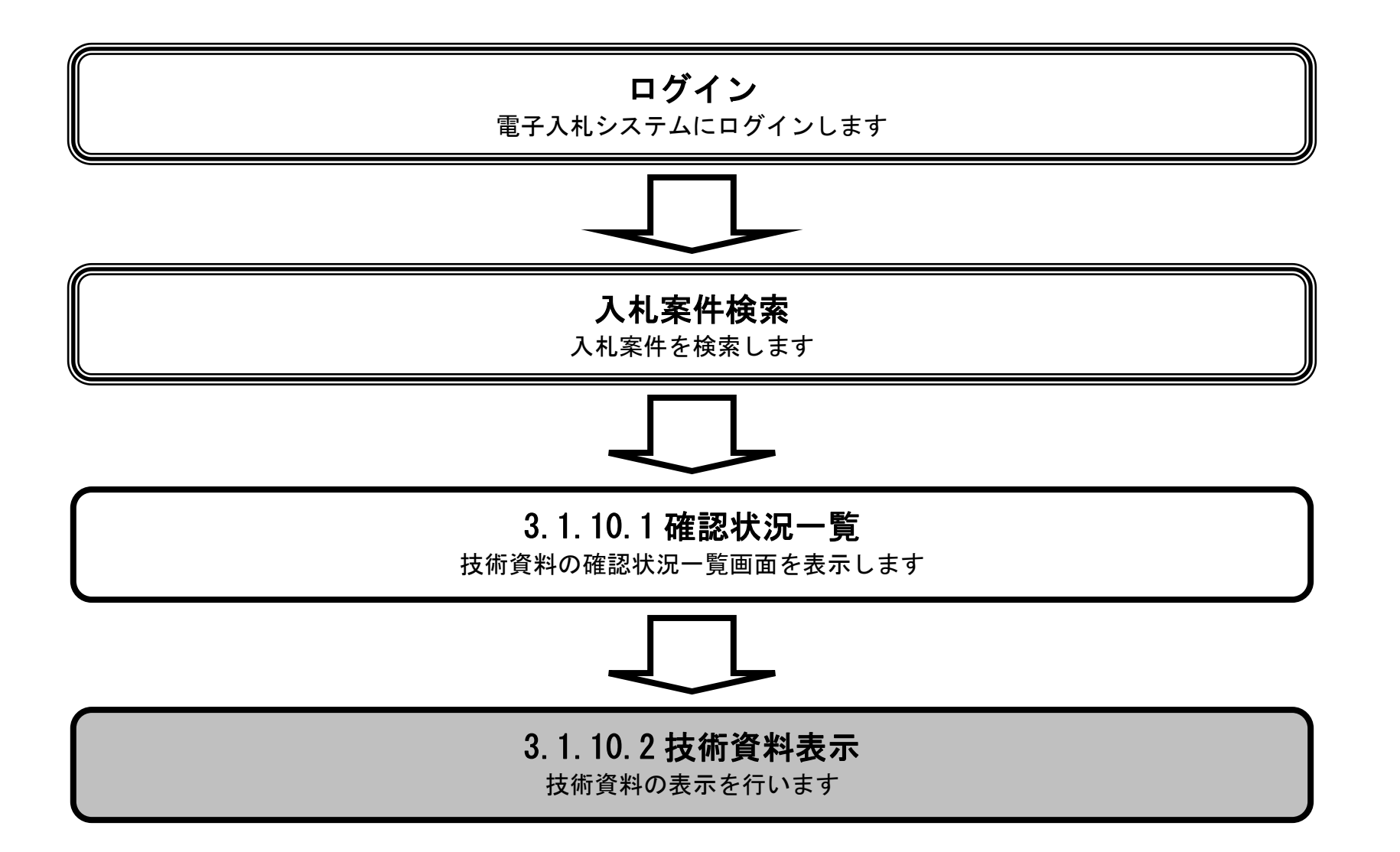

島根県電子入札システム 操作マニュアル(工事) —発注者編—

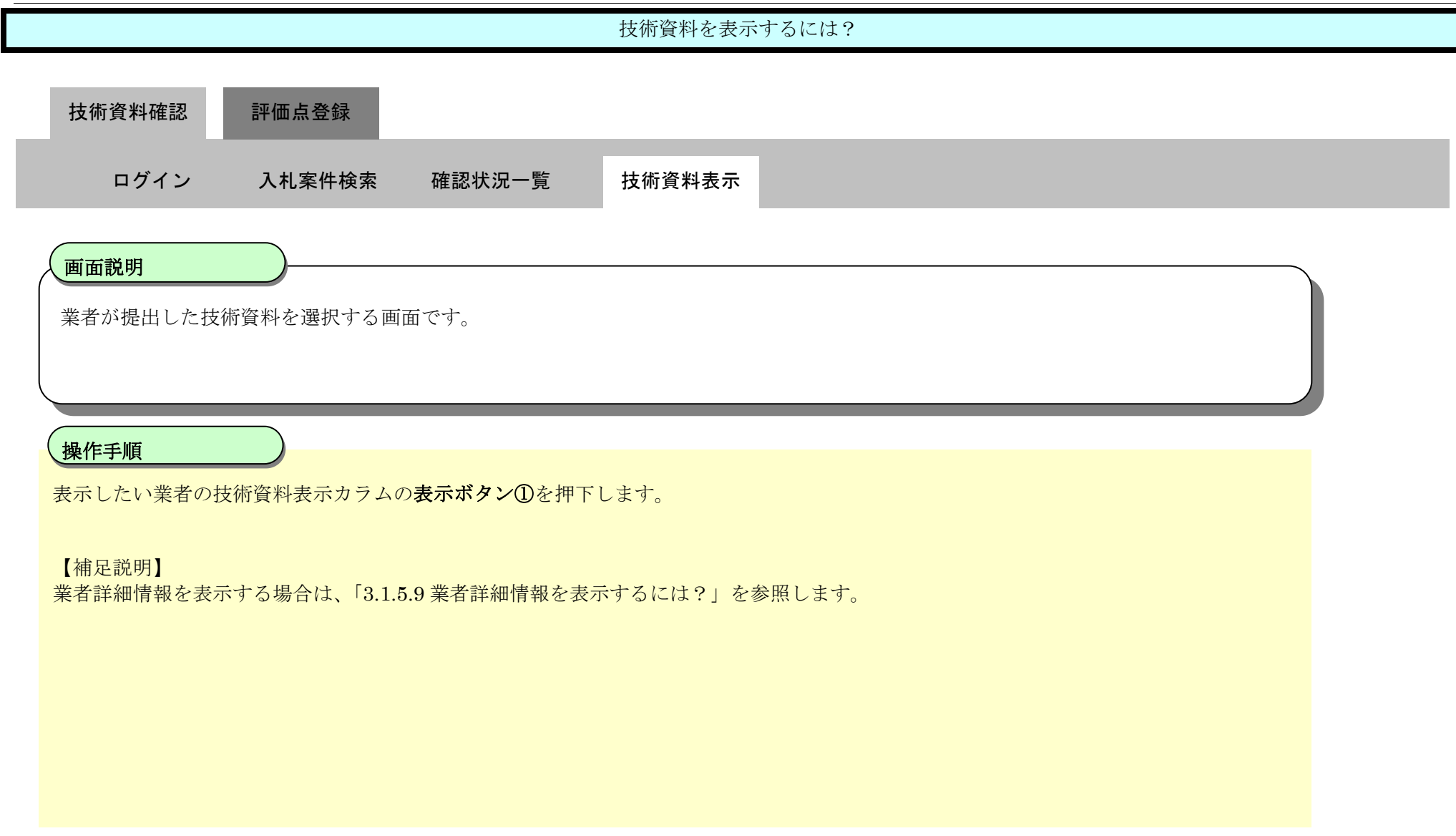

| http://choutatsusv01/ -             | CALS/EC - Internet Explo | orer                       |            |           |       |         |          |     |         |       |        |                                                                                                    |
|-------------------------------------|--------------------------|----------------------------|------------|-----------|-------|---------|----------|-----|---------|-------|--------|----------------------------------------------------------------------------------------------------|
| 島根県 電子調達<br>共同利用システム                |                          | 12                         | 2014年01月22 | 8日 14時53分 | )     |         |          |     | CALS/EC | ■子入札シ | ステム    | Ø                                                                                                    |
|                                     | 入礼情報サービス                 | 電子入札システム                   | 検証機能       | 質問回答      |       |         |          |     |         |       | $\sim$ | しづ                                                                                                    |
| o 新規案件登録                            |                          |                            |            |           | 内訳書·技 | 術資料確認状況 | 己一覧      |     |         |       |        |                                                                                                    |
| ◎ 業務支援検索                            | 調達案件番号                   | 3200080001020130010        |            |           |       |         |          |     |         |       |        | 内訳書確認登録                                                                                                    |
| • 調達案件検索                            | 調達案件名称                   | 〇×一般競争入札工事                 |            |           |       |         |          |     |         |       |        | 技術資料確認登録                                                                                                    |
| o 調達案件一覧                            | 担当者<br>開札予定日時            | 担当 太郎<br>平成25年12月11日 12時00 | 汾          |           |       |         |          |     |         |       |        | 内訳書一括保存                                                                                                    |
| ○ 申請受付一覧                            | 開札執行日時                   |                            |            |           |       |         |          |     |         |       |        | 最新表示                                                                                                    |
| · 審査一覧                              |                          |                            |            |           |       |         |          |     |         |       | 最新更新日時 | 2014.01.22 14:53                                                                                                |
| <ul> <li>入札案件一覧</li> </ul>          |                          |                            |            |           |       |         |          | 小田士 |         | 15.25 | 2011 N | a second a second a second a second a second a second a second a second a second a second a second a second a s |
| 夕受付状況一覧                             | <b>#</b>                 |                            | 業者名        | 称         |       |         | 10000000 | 確認  |         | 1XIII | 確認     | 摘要                                                                                                    |
| ○ 内訳書一覧                             | 5                        |                            |            |           |       |         | 表示       | マ全て | 保管番号    | 表示    | ▼全て    |                                                                                                    |
| ? 評価点登録                             | 1 株式会社テスト01              |                            |            | 10.00     |       |         | 表示       | □済  | 表示      | 表示    | □済     |                                                                                                    |
| ◎ 状況登録                              | 2 株式会社テスト02              |                            |            |           |       |         | 表示       | □済  | 表示      | 衣示    | □済     |                                                                                                    |
| ○ 結果登録                              |                          |                            |            |           |       |         |          |     |         | (     | 1)     |                                                                                                    |
| <ul> <li>入札書<br/>(見積書)一覧</li> </ul> |                          |                            |            |           |       |         |          |     |         |       |        |                                                                                                    |
| ○ 案件進捗一覧                            |                          |                            |            |           |       |         |          |     |         |       |        |                                                                                                    |
| o 担当確認                              |                          |                            |            |           |       |         |          |     |         |       |        |                                                                                                    |
| o 業者一覧                              |                          |                            |            |           |       |         |          |     |         |       |        |                                                                                                    |
| ○ 紙業者一覧                             |                          |                            |            |           |       |         |          |     |         |       |        |                                                                                                    |
| ○ 外部連携                              |                          |                            |            |           |       |         |          |     |         |       |        |                                                                                                    |

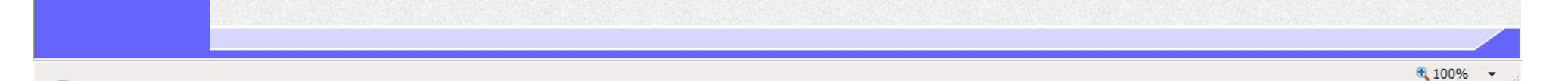

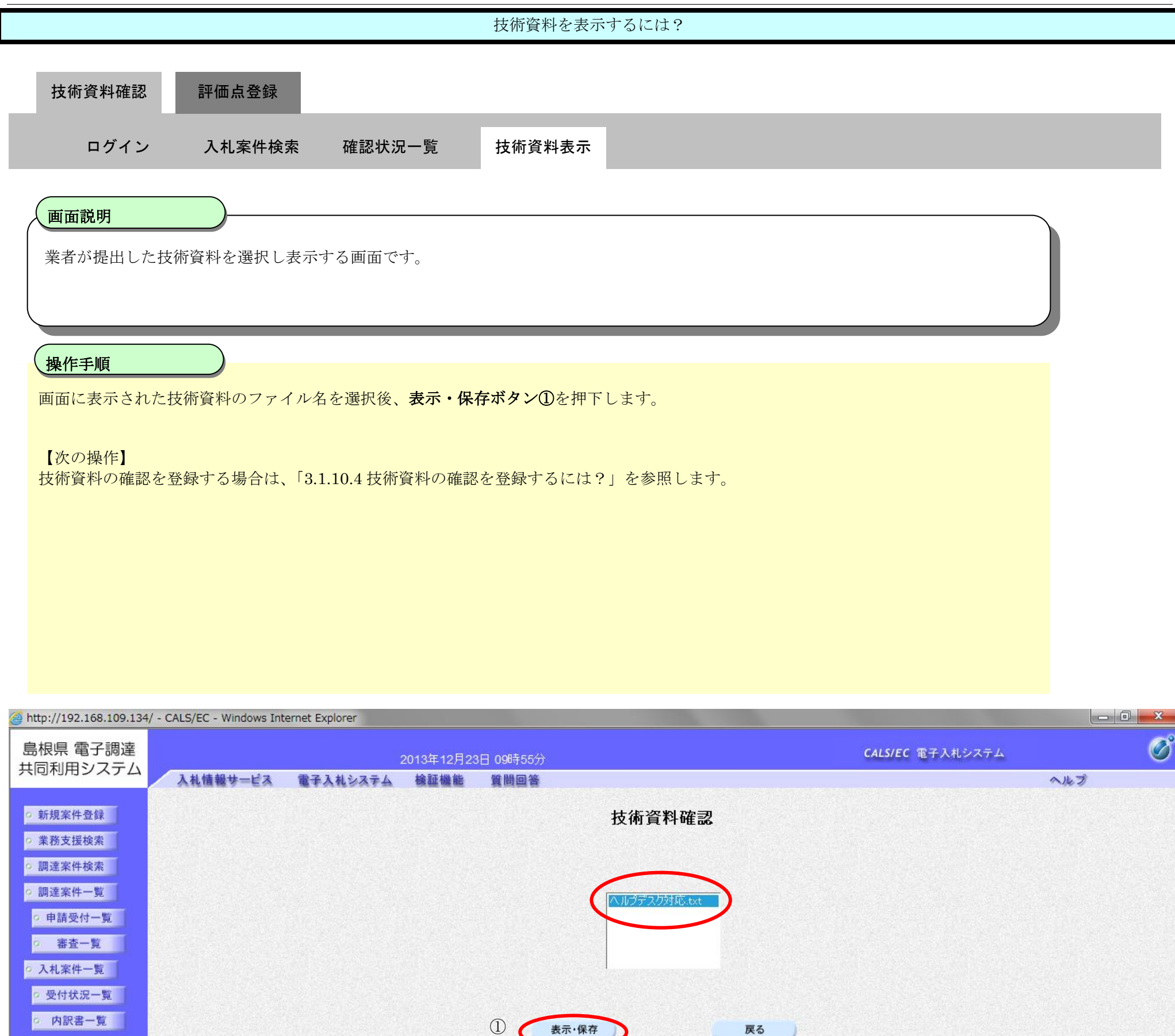

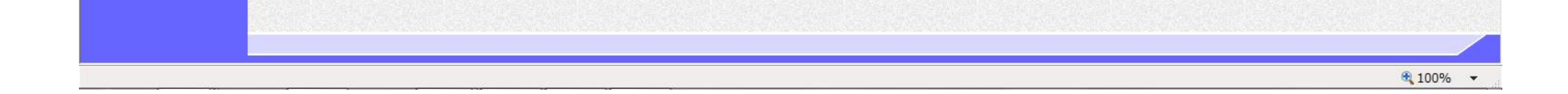

評価点登録
 状況登録
 結果登録
 (見積書)-更
 案件進捗一覧
 担当確認
 業者一覧
 紙業者一覧
 外部連携

島根県電子入札システム 操作マニュアル(工事) — 発注者編—

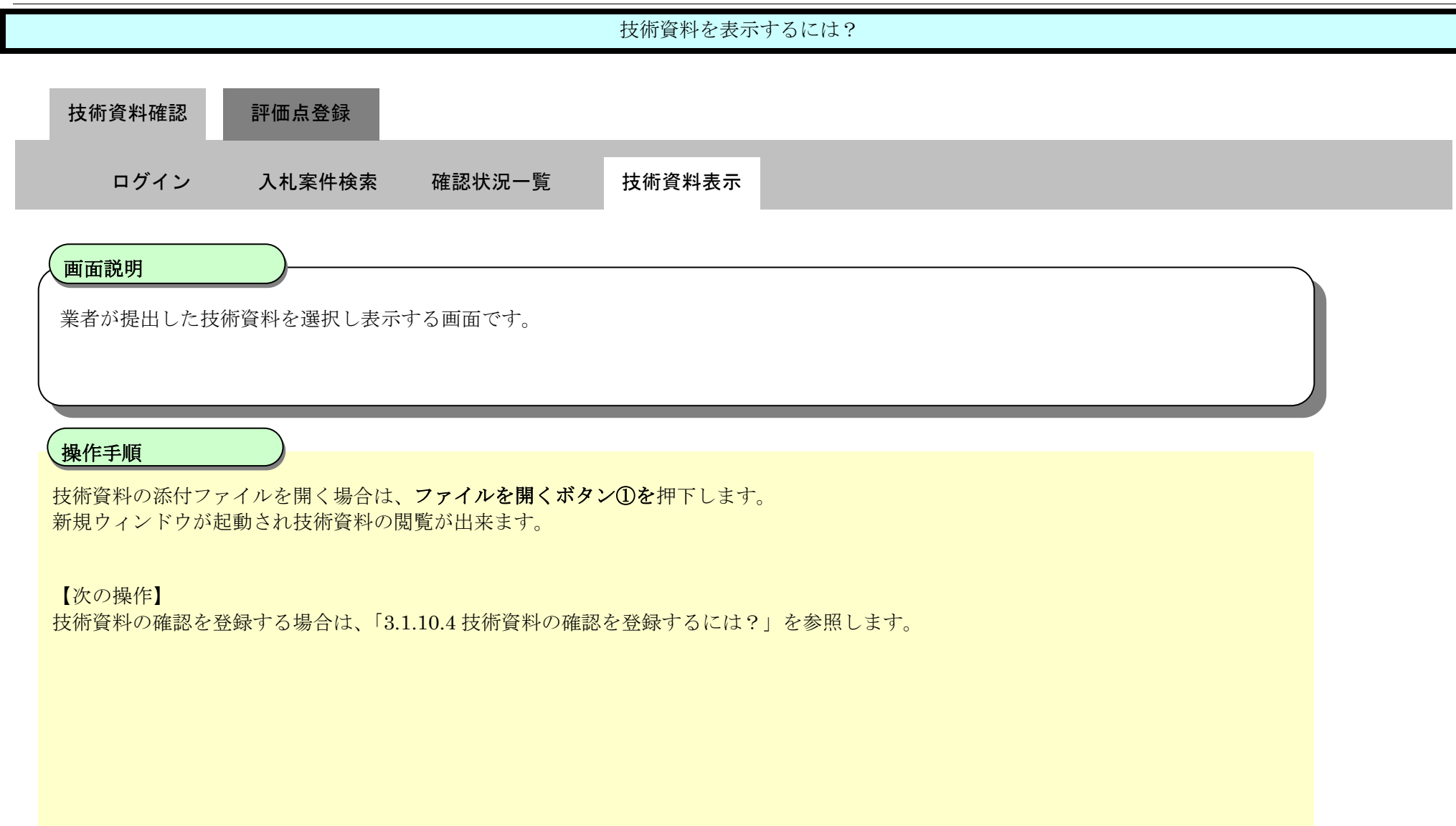

| http://192.168.109.134/    | - CALS/EC - Windows Int | ernet Explorer |           |           |             |    |                         |     |   |
|----------------------------|-------------------------|----------------|-----------|-----------|-------------|----|-------------------------|-----|---|
| 島根県 電子調達                   |                         |                | 2013年12月2 | 3日 09時56分 |             |    | <b>CALS/EC</b> 電子入札システム |     | Ø |
| 共同利用システム                   | 入札情報サービス                | 電子入札システム       | 検証機能      | 質問回答      |             |    |                         | ヘルプ |   |
| ○ 新規案件登録                   |                         |                |           |           | 技術資料確認      |    |                         |     |   |
| ○ 業務支援検索                   |                         |                |           |           |             |    |                         |     |   |
| の調達案件検索                    |                         |                |           |           |             |    |                         |     |   |
| ◎ 調達案件一覧                   |                         |                |           |           | ヘルプデスク対応txt |    |                         |     |   |
| <ul> <li>申請受付一覧</li> </ul> |                         |                |           |           |             |    |                         |     |   |
| · 審査一覧                     |                         |                |           |           |             |    |                         |     |   |
| • 入札案件一覧                   |                         |                |           |           |             |    |                         |     |   |
| • 受付状況一覧                   |                         |                |           |           |             |    |                         |     |   |
| <ul> <li>内訳書一覧</li> </ul>  |                         |                |           |           | 7           | EA |                         |     |   |
| ◎ 評価点登録                    |                         |                |           | 201° H    |             | K0 |                         |     |   |
| o 状況登録                     |                         |                |           |           |             |    |                         |     |   |
| ◎ 結果登録                     |                         |                |           |           |             |    |                         |     |   |
| ○ 入札書<br>(見積書)一覧           |                         |                |           |           |             |    |                         |     |   |
| · 案件進捗一覧                   |                         |                |           |           |             |    |                         |     |   |
| ○ 担当確認                     |                         |                |           |           |             |    |                         |     |   |
| o 業者一覧                     |                         |                |           |           |             |    |                         |     |   |
| ○ 紙業者一覧                    |                         |                |           |           |             |    |                         |     |   |
| o 外部連携                     |                         |                |           |           |             |    |                         |     |   |
|                            |                         |                |           |           |             |    |                         |     |   |

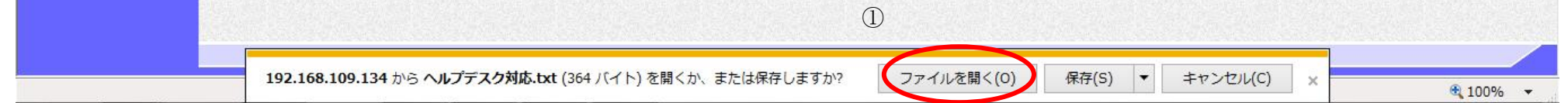

3.1.10.3. 技術資料を保存するには?

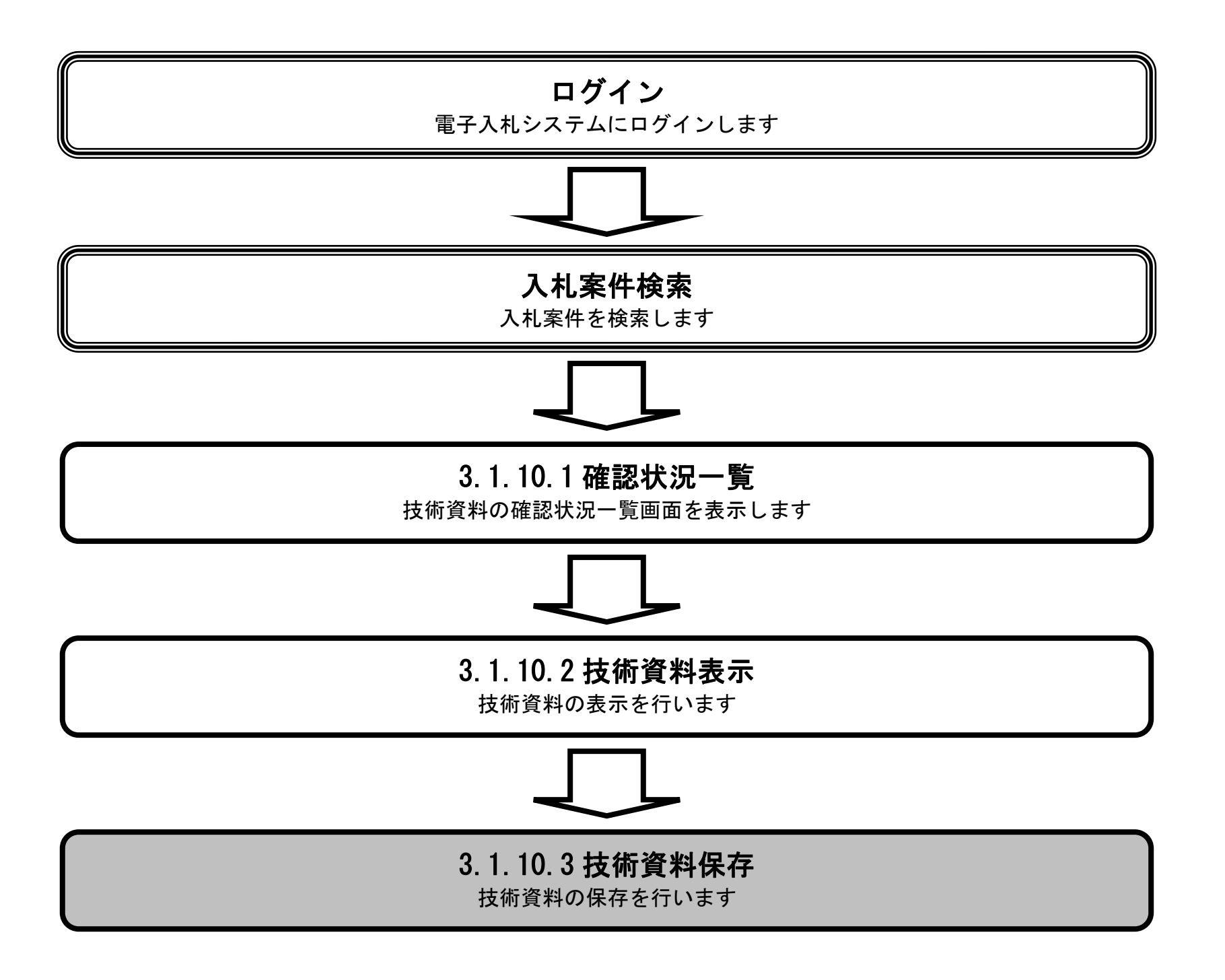

島根県電子入札システム 操作マニュアル(工事) — 発注者編—

|                                                                                                    |                                       |                                             | <b>以</b> 府資料 と 休日 デ 。    |                   |                         |            |     |
|----------------------------------------------------------------------------------------------------|---------------------------------------|---------------------------------------------|--------------------------|-------------------|-------------------------|------------|-----|
| 技術資料確認                                                                                                    | 評価点登録                                 |                                             |                          |                   |                         |            |     |
| ログイン                                                                                                    | 入札案件検                                 | 索 確認状況一覧                                    | 技術資料表示                   | 技術資料保存            |                         |            |     |
| 面面説明                                                                                                    |                                       |                                             |                          |                   |                         |            |     |
| 技術資料を保存                                                                                                    | 字する画面です。                              |                                             |                          |                   |                         |            |     |
| 操作手順                                                                                                    |                                       |                                             |                          |                   |                         |            |     |
| 画面に表示され                                                                                                    | た添付資料ファイ                              | ル名を選択後、 <b>表示・保</b> 存                       | <b>存ボタン①</b> を押下します      | 0                 |                         |            |     |
| http://192.168.109.134                                                                                                    | / - CALS/EC - Windows Int             | ernet Explorer                              |                          |                   |                         |            | X   |
| <ul> <li>➢ http://192.168.109.134</li> <li>島根県 電子調達</li> <li>共同利用システム</li> </ul>                                                                                                    | / - CALS/EC - Windows Int             | ernet Explorer<br>2013年12月                  | 23日 09時55分               |                   | <b>CALS/EC</b> 電子入札システム |            | i x |
| <ul> <li>http://192.168.109.134,</li> <li>島根県 電子調達<br/>共同利用システム</li> <li>新規案件登録</li> <li>業務支援検索</li> <li>調達案件検索</li> <li>調達案件一覧</li> <li>申請受付一覧</li> <li>審査一覧</li> </ul>                                                                                    | / - CALS/EC - Windows Int<br>入札情報サービス | ernet Explorer<br>2013年12月<br>電子入札システム 検証機能 | 23日 09時55分<br>質問回答<br>技行 | 桥資料確認<br>学20対応txt | <i>CALS/EC</i> 電子入札システム | <u>ー</u> ( | ı x |
| <ul> <li>http://192.168.109.134/</li> <li>島根県電子調達<br/>共同利用システム</li> <li>新規案件登録</li> <li>第務支援検索</li> <li>調達案件検索</li> <li>調達案件一覧</li> <li>申請受付一覧</li> <li>審査一覧</li> <li>入札案件一覧</li> <li>受付状況一覧</li> <li>(見報書) - 覧</li> <li>新県登録</li> <li>(見報書) - 覧</li> </ul> | / - CALS/EC - Windows Int<br>入札情報サービス | ernet Explorer<br>2013年12月<br>電子入札システム 検証機能 | 23日 09時55分<br>質問回答<br>技術 | 桥資料確認<br>デスク対応txt | CALS/EC 電子入札システム        | ~Jk 3      | I × |

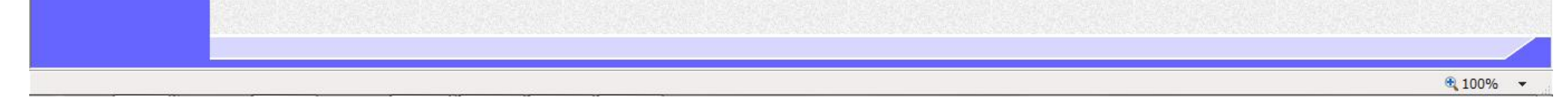

|                       | 技術資料を保存するには?                        |                 |           |         |        |  |  |  |  |  |  |
|-----------------------|-------------------------------------|-----------------|-----------|---------|--------|--|--|--|--|--|--|
| 技術                    | <b>哘資料確認</b>                        | 評価点登録           |           |         |        |  |  |  |  |  |  |
|                       | ログイン                                | 入札案件検索          | 確認状況一覧    | 技術資料表示  | 技術資料保存 |  |  |  |  |  |  |
| <b>画面</b><br>技術<br>操作 | <b>i説明</b><br>i資料を保存す;<br><b>手順</b> | <b>し</b> る画面です。 |           |         |        |  |  |  |  |  |  |
| 技術                    | 資料の添付ファ                             | イルを保存する場合       | は、保存ボタン①を | ≥押下します。 |        |  |  |  |  |  |  |
|                       |                                     |                 |           |         |        |  |  |  |  |  |  |
|                       |                                     |                 |           |         |        |  |  |  |  |  |  |

| http://192.168.109.134                   | / - CALS/EC - Windows Inte | ernet Explorer |            |          |              |            | The second second second |     | X |
|------------------------------------------|----------------------------|----------------|------------|----------|--------------|------------|--------------------------|-----|---|
| 島根県 電子調達                                 |                            |                | 2013年12月23 | 日 09時56分 |              |            | <b>CALS/EC</b> 電子入札システム  |     | Ø |
| 共同利用シスノム                                 | 入札情報サービス                   | 電子入札システム       | 檢証機能       | 質問回答     |              |            |                          | へルプ |   |
| ○ 新規案件登録                                 |                            |                |            |          | 技術資料確認       | <b>!</b>   |                          |     |   |
| ○ 業務支援検索                                 |                            |                |            |          |              |            |                          |     |   |
| の調達案件検索                                  |                            |                |            |          |              |            |                          |     |   |
| 。 調達案件一覧                                 |                            |                |            |          | へルプデスク対応 txt |            |                          |     |   |
| ○ 申請受付一覧                                 |                            |                |            |          |              |            |                          |     |   |
| ◎ 審査一覧                                   |                            |                |            |          |              |            |                          |     |   |
| <ul> <li>入札案件一覧</li> </ul>               |                            |                |            |          |              |            |                          |     |   |
| ◎ 受付状況一覧                                 |                            |                |            |          |              |            |                          |     |   |
| <ul> <li>内訳書一覧</li> </ul>                |                            |                |            | 表示:6     | 在            | <b>東</b> ろ |                          |     |   |
| ◎ 評価点登録                                  |                            |                |            |          |              |            |                          |     |   |
| o 状況登録                                   |                            |                |            |          |              |            |                          |     |   |
| o 結果登録                                   |                            |                |            |          |              |            |                          |     |   |
| <ul> <li>入札書</li> <li>(見積書)一覧</li> </ul> |                            |                |            |          |              |            |                          |     |   |
| o 案件進捗一覧                                 |                            |                |            |          |              |            |                          |     |   |
| o 担当確認                                   |                            |                |            |          |              |            |                          |     |   |
| 。 業者一覧                                   |                            |                |            |          |              |            |                          |     |   |
| 。 紙業者一覧                                  |                            |                |            |          |              |            |                          |     |   |
| ○ 外部連携                                   |                            |                |            |          |              |            |                          |     |   |
|                                          |                            |                |            |          |              |            |                          |     |   |
|                                          |                            |                |            |          |              |            | (1)                      |     |   |

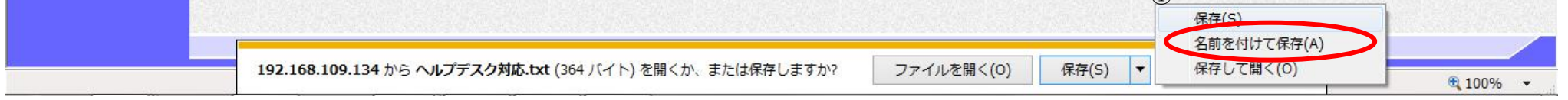

|     |                        |                    |                    | 技術資料を保存す                     | るには?                |  |
|-----|------------------------|--------------------|--------------------|------------------------------|---------------------|--|
| 技   | 術資料確認                  | 評価点登録              |                    |                              |                     |  |
|     | ログイン                   | 入札案件検索             | 確認状況一覧             | 技術資料表示                       | 技術資料保存              |  |
| 世   | <b>面説明</b><br>術資料を保存する | <b>)</b><br>3画面です。 |                    |                              |                     |  |
| 操保存 | <b>作手順</b><br>字する場所①を選 | 大しファイル選択ら          | マイアログの <b>ファイル</b> | <b>'名②</b> を入力後、 <b>保存</b> 末 | <b>ドタン③</b> を押下します。 |  |
|     |                        |                    |                    |                              |                     |  |
|     |                        |                    |                    |                              |                     |  |

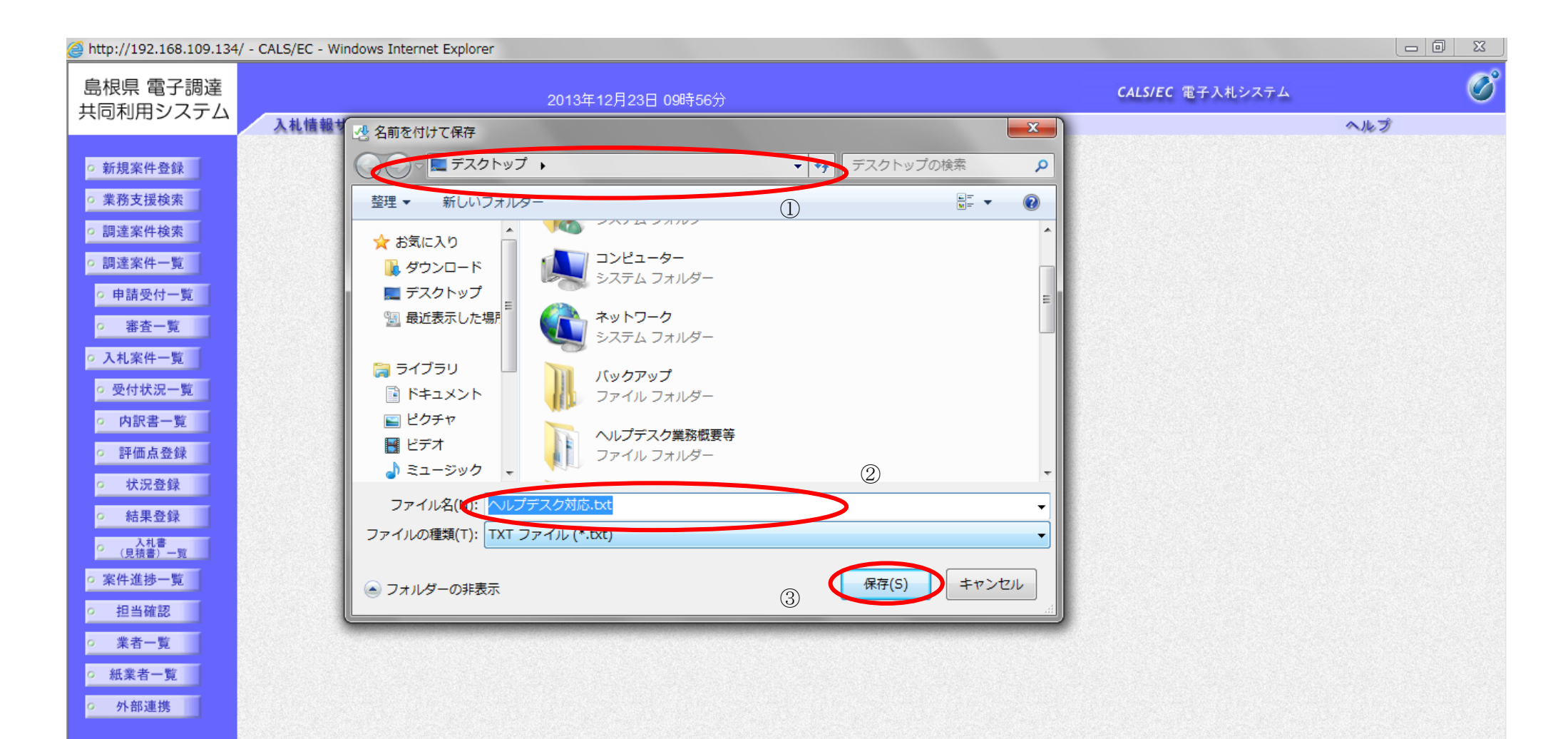

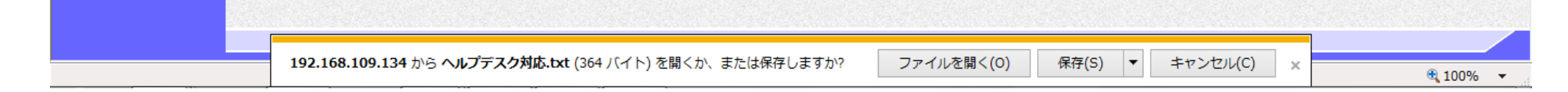

| 技術資料を保存するには?                                                |  |
|-------------------------------------------------------------|--|
| 技術資料確認 評価点登録                                                |  |
| ログイン 入札案件検索 確認状況一覧 技術資料表示 技術資料保存                            |  |
| 画面説明<br>技術資料を保存する画面です。                                      |  |
| 操作手順<br>ダウンロード完了を確認後、閉じるボタン①を押下します。                         |  |
| 【次の操作】<br>技術資料の確認を登録する場合は、「3.1.10.4 技術資料の確認を登録するには?」を参照します。 |  |
|                                                             |  |

| 🥘 http://192.168.109.134/ - | - CALS/EC - Windows Int | ernet Explorer |            |          |              |    | A CONTRACTOR OF THE OWNER | - 0 <b>X</b> |
|-----------------------------|-------------------------|----------------|------------|----------|--------------|----|---------------------------|--------------|
| 島根県 電子調達                    |                         |                | 2013年12月23 | 日 09時56分 |              |    | CALS/EC 電子入札システム          | Ø            |
| 共同利用シスノム                    | 入札情報サービス                | 電子入札システム       | 検証機能       | 質問回答     |              |    |                           | へルプ          |
| <ul> <li>新規案件登録</li> </ul>  |                         |                |            |          | 技術資料確認       | ñ  |                           |              |
| <ul> <li>業務支援検索</li> </ul>  |                         |                |            |          |              |    |                           |              |
| ○ 調達案件検索                    |                         |                |            |          |              |    |                           |              |
| <ul> <li>調達案件一覧</li> </ul>  |                         |                |            |          | へルプデスク対応.txt |    |                           |              |
| <ul> <li>申請受付一覧</li> </ul>  |                         |                |            |          |              |    |                           |              |
| · 審査一覧                      |                         |                |            |          |              |    |                           |              |
| <ul> <li>入札案件一覧</li> </ul>  |                         |                |            |          |              |    |                           |              |
| ◎ 受付状況一覧                    |                         |                |            |          |              |    |                           |              |
| <ul> <li>内訳書一覧</li> </ul>   |                         |                |            | 表示・保ィ    | 7            | 戻る |                           |              |
| ◎ 評価点登録                     |                         |                |            |          |              |    |                           |              |
| ◎ 状況登録                      |                         |                |            |          |              |    |                           |              |
| ◎ 結果登録                      |                         |                |            |          |              |    |                           |              |
| ○ 入札書<br>(見積書)一覧            |                         |                |            |          |              |    |                           |              |
| ○ 案件進捗一覧                    |                         |                |            |          |              |    |                           |              |
| ○ 担当確認                      |                         |                |            |          |              |    |                           |              |
| o 業者一覧                      |                         |                |            |          |              |    |                           |              |
| ○ 紙業者一覧                     |                         |                |            |          |              |    |                           |              |
| • 外部連携                      |                         |                |            |          |              |    |                           |              |
|                             |                         |                |            |          |              |    |                           |              |

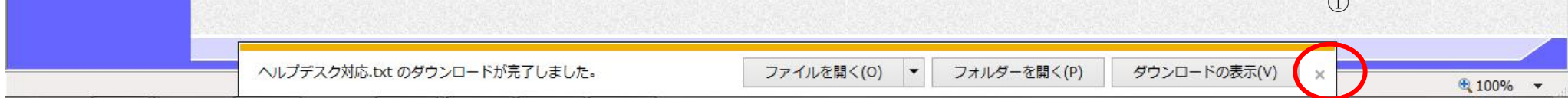

島根県電子入札システム 操作マニュアル(工事)一発注者編―

3.1.10.4. 技術資料の確認を登録するには?

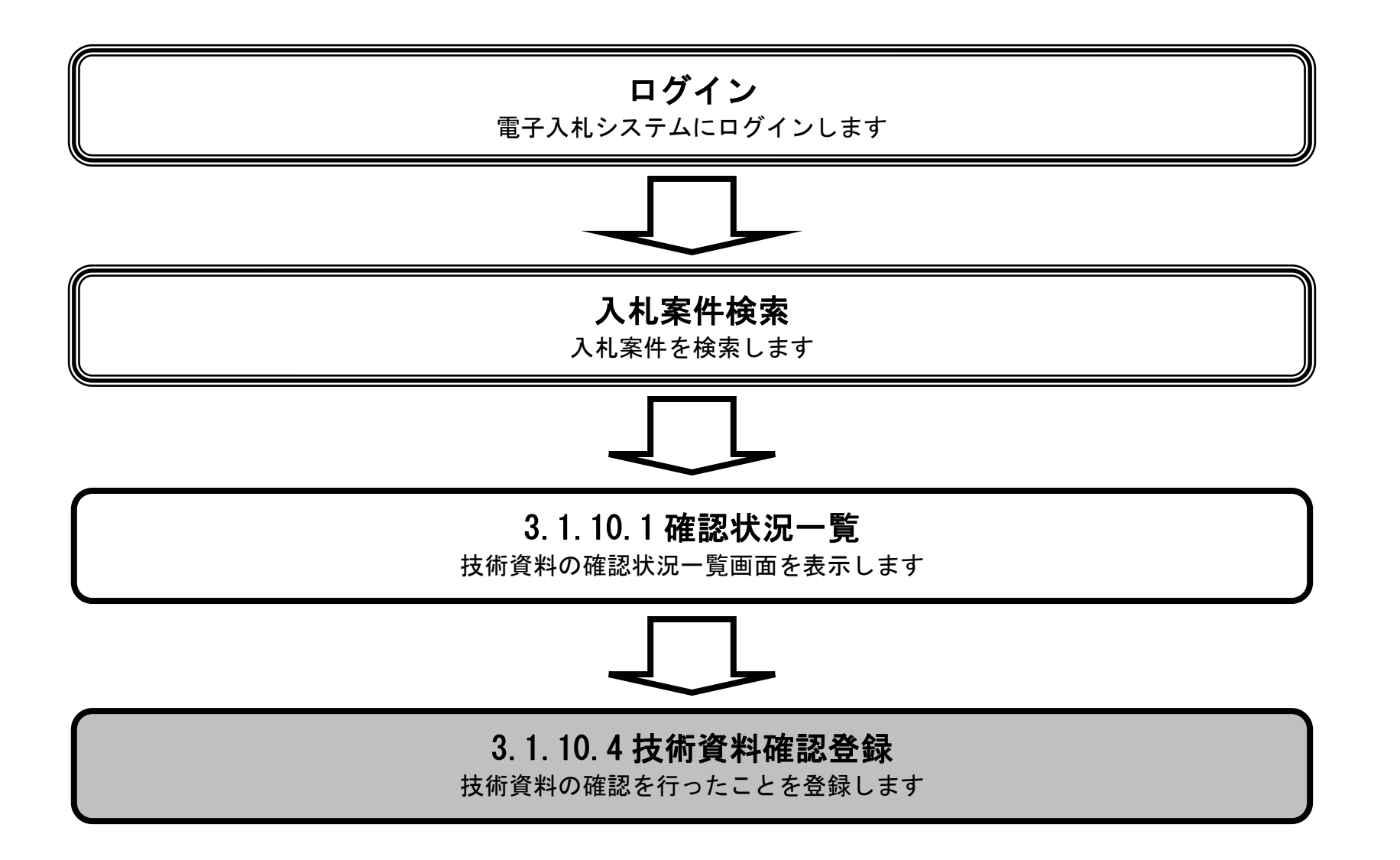

島根県電子入札システム 操作マニュアル(工事) — 発注者編—

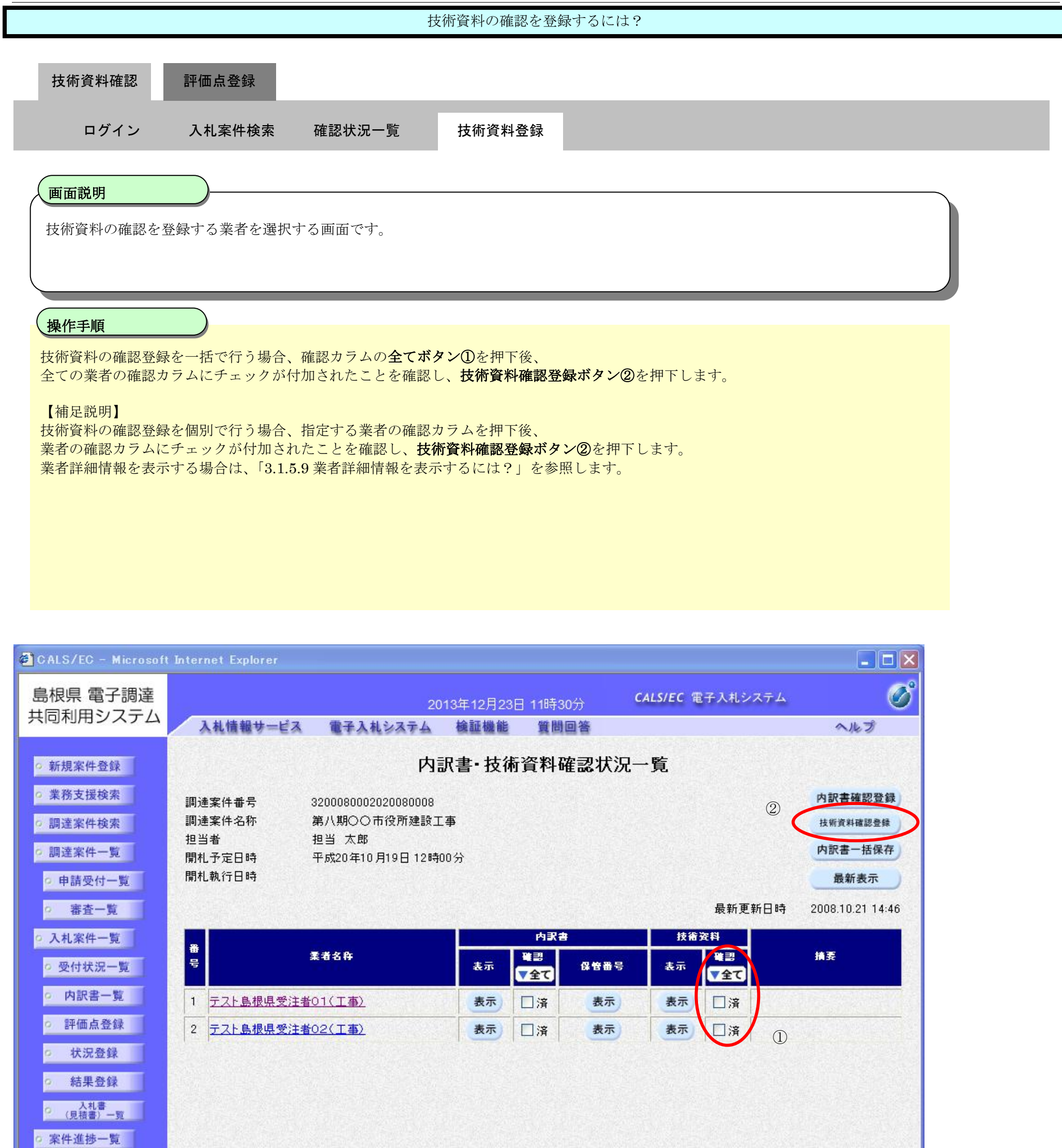

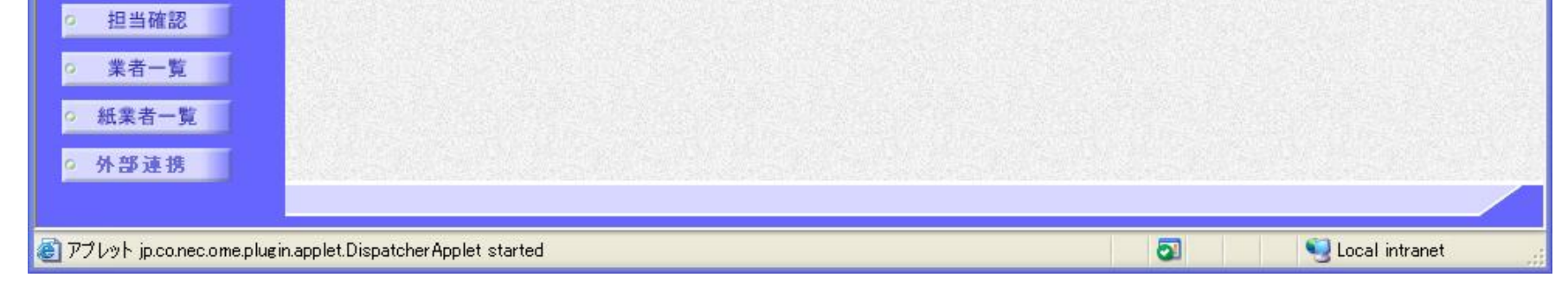

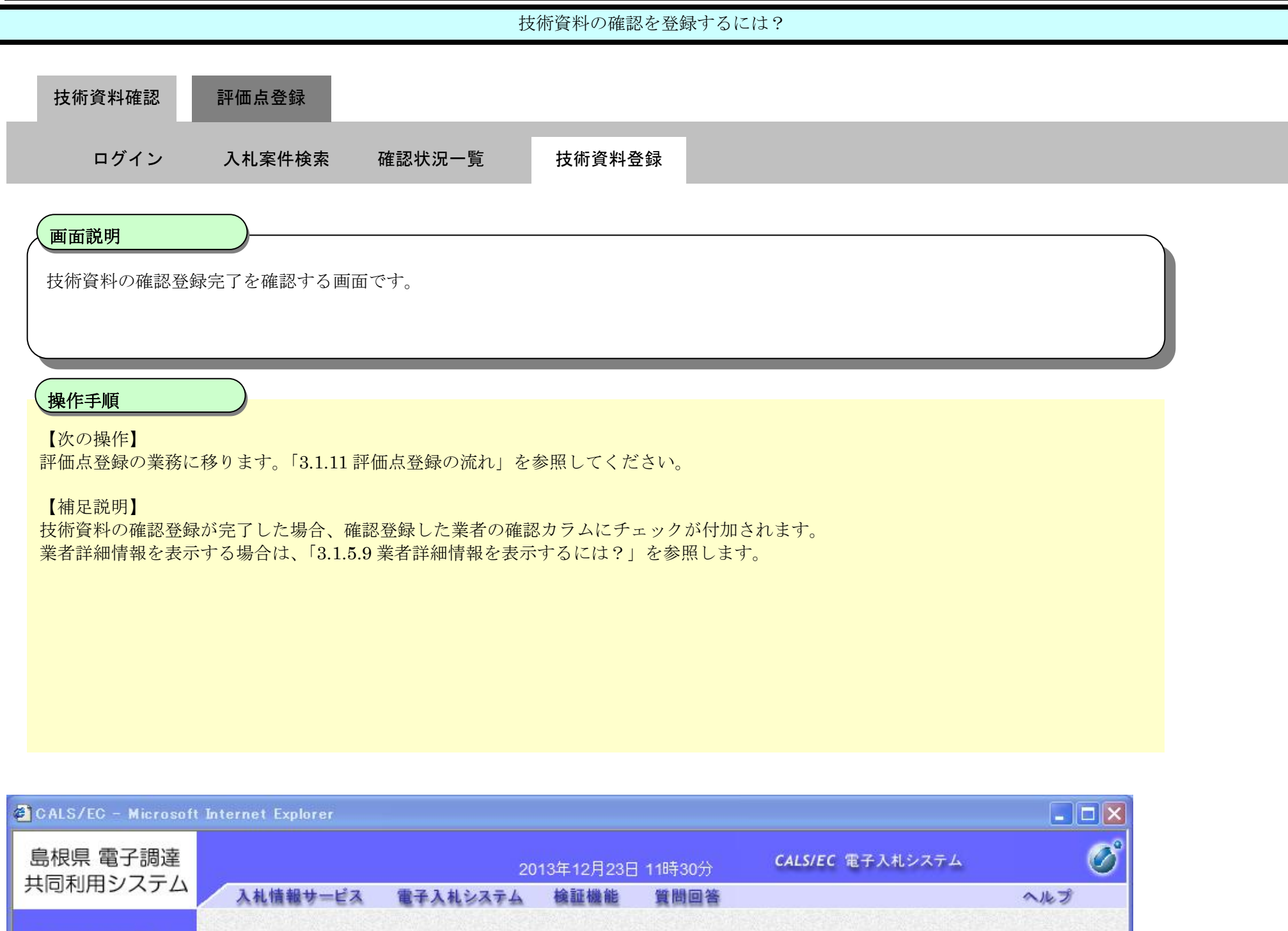

内訳書·技術資料確認状況一覧

| ○ 新規案件登録                                 |                      | 内訳                             | 書·技行 | <b>析資料</b> 研                 | 確認状況 | ·覧   |           |                                                                                                    |  |  |
|------------------------------------------|----------------------|--------------------------------|------|------------------------------|------|------|-----------|----------------------------------------------------------------------------------------------------|--|--|
| 。 業務支援検索                                 | 調達案件番号               | 3200080002020080008            |      |                              |      |      |           | 内訳書確認登録                                                                                                    |  |  |
| ○ 調達案件検索                                 | 調達案件名称               | 第八期〇〇市役所建設工事                   | 5    |                              |      |      |           | 技術資料確認登録                                                                                                    |  |  |
| o 調達案件一覧                                 | 担当者<br>開札予定日時        | 担当 太郎<br>日時 平成20年10月19日 12時00分 |      |                              |      |      |           |                                                                                                    |  |  |
| ο 申請受付一覧                                 | 開札執行日時               |                                |      |                              |      |      |           | 最新表示                                                                                                    |  |  |
| o 審査一覧                                   |                      |                                |      |                              |      |      | 最新更新日時    | 2008.10.21 14:4                                                                                                    |  |  |
| • 入札案件一覧                                 |                      | Supervised.                    | 内武書  |                              |      | 技術资料 |           | and the second second s |  |  |
| ◎ 受付状況一覧                                 | 5<br>5               | 柔者名称                           | 表示   | <sup>職</sup> 書<br><b>マ全て</b> | 保管番号 | 表示   | #認<br>▼全て | 摘要                                                                                                    |  |  |
| <ul> <li>内訳書一覧</li> </ul>                | 1<br><u>テスト島根県</u> 愛 | <u>注者01(工事)</u>                | 表示   | □済                           | 表示   | 表示   | □済        |                                                                                                    |  |  |
| <ul> <li>評価点登録</li> </ul>                | 2 テスト島根県受            | <u>注者02(工事)</u>                | 表示   | □済                           | 表示   | 表示   | □済        |                                                                                                    |  |  |
| ◎ 状況登録                                   |                      |                                |      |                              |      |      |           |                                                                                                    |  |  |
| o 結果登録                                   |                      |                                |      |                              |      |      |           |                                                                                                    |  |  |
| <ul> <li>入札書</li> <li>(見積書)一覧</li> </ul> |                      |                                |      |                              |      |      |           |                                                                                                    |  |  |

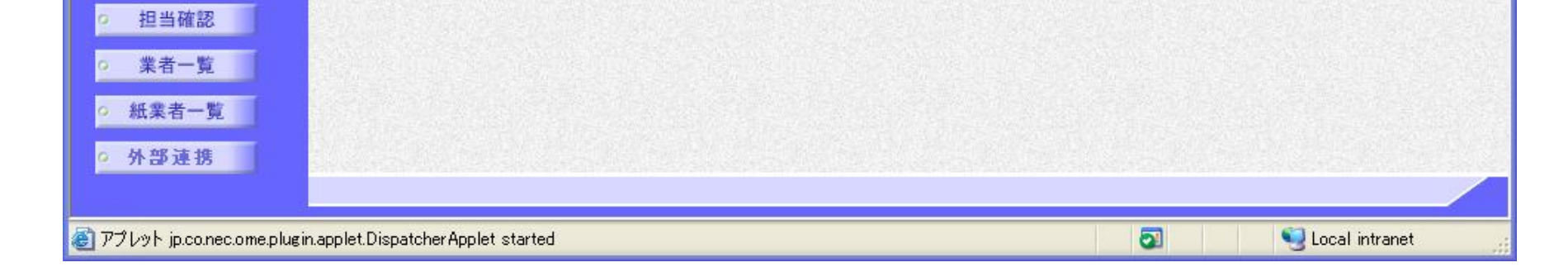

○ 案件進捗一覧

島根県電子入札システム 操作マニュアル(工事)一発注者編一
## 3.1.11. 評価点登録の流れ

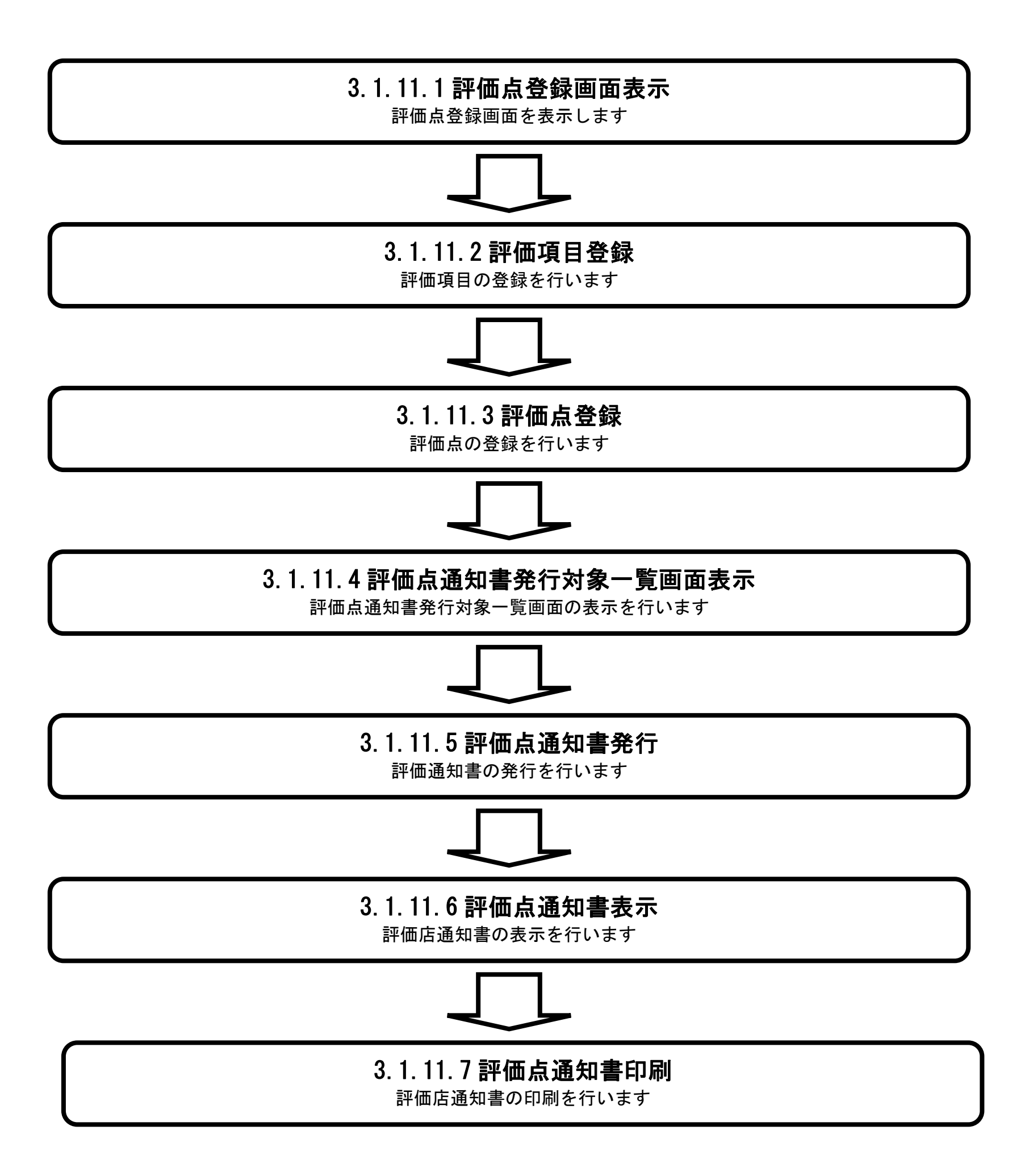

島根県電子入札システム 操作マニュアル(工事) — 発注者編—

3.1.11.1. 評価点登録画面を表示するには?

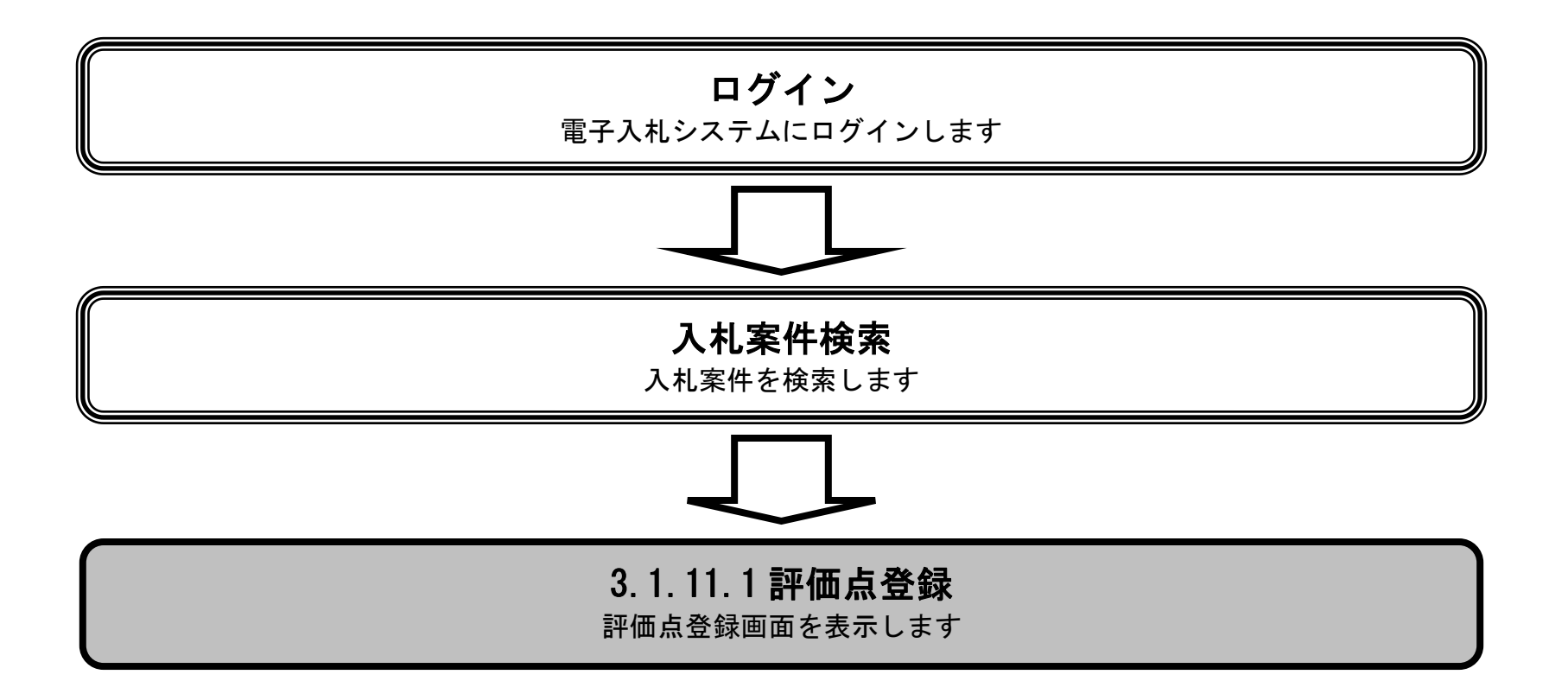

島根県電子入札システム 操作マニュアル(工事)一発注者編―

| 評価点登録画面を表示するには?                                 |  |
|-------------------------------------------------|--|
| 技術資料確認 評価点登録                                    |  |
| ログイン 入札案件検索 評価点登録                               |  |
| <b>画面説明</b><br>入札案件の一覧から、評価点登録を行う調達案件を選択します。    |  |
| 操作手順                                            |  |
| 評価点の登録を行う調達案件の入札処理:評価カラムの <b>表示ボタン①</b> を押下します。 |  |
|                                                 |  |
|                                                 |  |
|                                                 |  |
|                                                 |  |

| p://192.168.109.134 | / - CALS/EC - Windows In | ternet Explorer                |                    |                   |            |        |                 |         |
|---------------------|--------------------------|--------------------------------|--------------------|-------------------|------------|--------|-----------------|---------|
| 根県 電子調達             |                          | 2                              | 2013年12月24日 16時49分 | <del>3</del>      | CALS/EC    | 電子入札   | システム            |         |
| 「利用シスノム             | 入札情報サービス                 | 電子入札システム                       | 検証機能 質問回答          | 1                 |            |        | ~               | ルプ      |
| 規案件登録               |                          |                                |                    | 入札受付状況一覧          |            |        |                 |         |
| 务支援検索<br>達案件検索      |                          |                                | 申請受付一覧 📫           | 審査一覧 📫 受付状況一覧 📫 状 | 況登録 📫 結果登録 | ]      |                 |         |
| 達案件一覧               |                          |                                |                    |                   |            |        |                 |         |
| 目請受付一覧              | 調達案件番号                   | 32000800010201301<br>一般結為礼却確認工 | 104                |                   |            |        |                 |         |
| 審査一覧                | 担当者                      | 担当 太郎                          | *                  |                   |            |        |                 |         |
| 和朱件一克               | 入札執行回数                   | 2 🗸 🛛 🗄                        | 表示                 |                   |            |        |                 |         |
| 内訳書一覧               | 入札状況                     | 落札者決定/契約締                      | 結                  |                   |            |        |                 |         |
| 評価点登録               | ① 人札締切予定日時 平成            | 25年12月23日 15時09分               |                    |                   |            |        |                 |         |
| 状況登録                | 締切通知書表示 平成               | 25年12月23日 15時11分               |                    |                   |            |        |                 |         |
| 結果登録                |                          |                                |                    |                   | 最          | :新更新日時 | 2013.12.24 16:4 | 19 最新表: |
| (見積書) 一覧<br>件進捗一覧   | 표<br>품<br>문              |                                | 業者                 | 招称                |            | 区分     | 受付票             | 摘要      |
| 担当確認                |                          |                                |                    |                   |            |        |                 |         |
| 業者一覧                | 1 <u>テスト01株式会社</u>       |                                |                    |                   |            | 入札     | 表示              |         |
| は業者一覧               |                          |                                |                    |                   |            |        |                 |         |
| 7下可2里1秀             |                          |                                |                    |                   |            |        |                 |         |

島根県電子入札システム 操作マニュアル(工事)―発注者編―

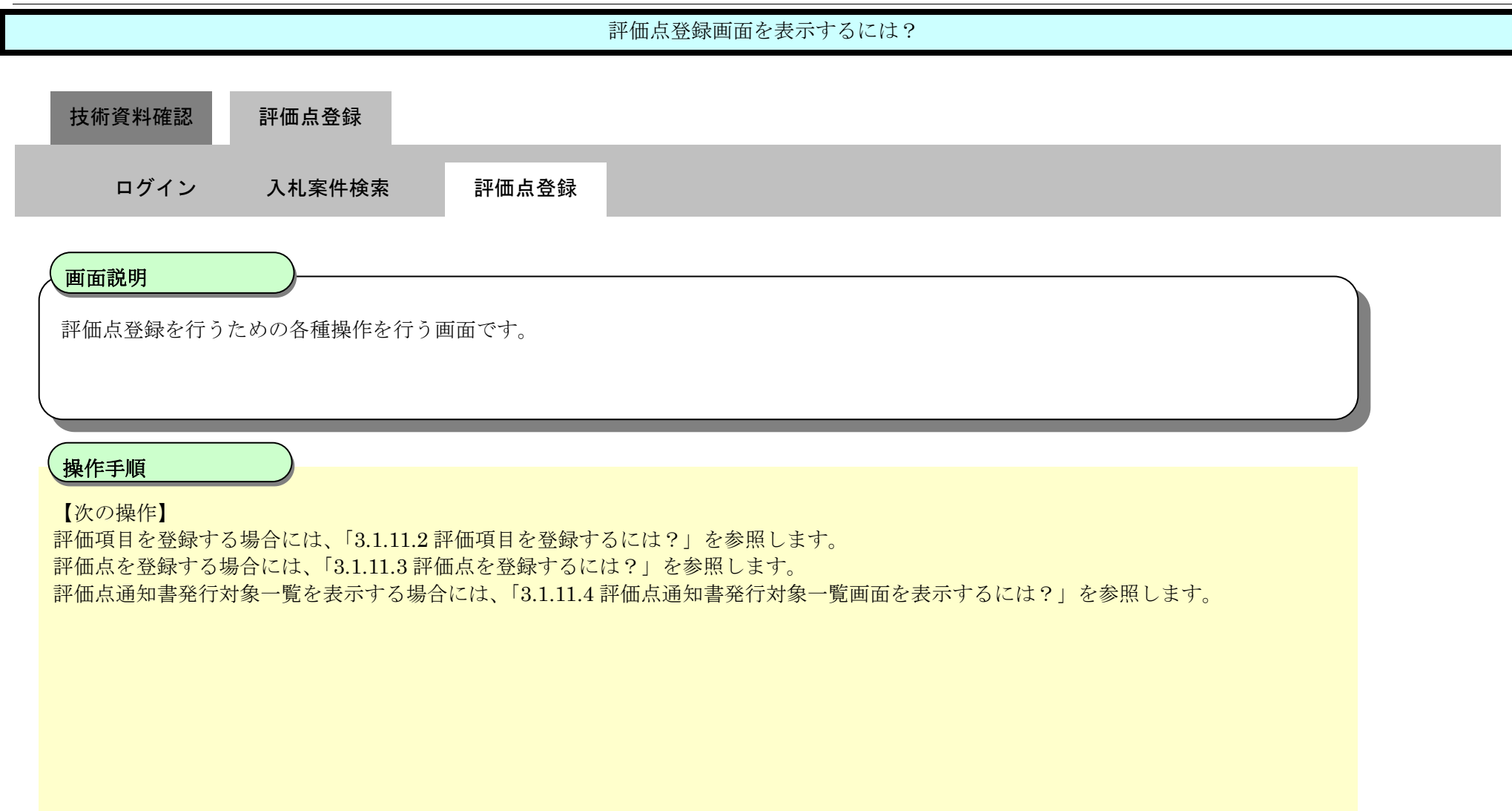

| http://192.168.109.134     | / - CALS/EC - Windows Inte | ernet Explorer        |           |          |                     |                         |        |
|----------------------------|----------------------------|-----------------------|-----------|----------|---------------------|-------------------------|--------|
| 島根県 電子調達                   |                            | 20                    | 13年12月23E | 3 12時08分 |                     | <b>CALS/EC</b> 電子入札システム | Ø      |
| 共同利用シスプム                   | 入札情報サービス                   | 電子入札システム              | 檢証機能      | 質問回答     |                     |                         | ヘルプ    |
| ○ 新規案件登録                   |                            |                       |           |          | 評価点登録               |                         |        |
| ○業務支援検索                    |                            |                       |           |          |                     |                         |        |
| ○ 調達案件検索                   | 調達案件番号                     | 32000800010201        | 30093     |          |                     |                         |        |
| ○ 調達案件一覧                   | 調達案件名称<br>入料 方式            | <u>競争入札</u><br>→船舗争入灯 |           |          |                     |                         |        |
| • 申請受付一覧                   | 7(167)24                   | ስአም <b>ታ ት</b> ፖር ትር  |           |          |                     |                         | 評価項目登録 |
| 。 審査一覧                     | 担当者                        | 担当 太郎                 |           |          |                     |                         |        |
| <ul> <li>入札案件一覧</li> </ul> |                            |                       |           |          |                     |                         |        |
| ◎ 受付状況一覧                   |                            |                       |           |          |                     |                         |        |
| <ul> <li>内訳書一覧</li> </ul>  |                            |                       |           |          | 評価項目名称を登録してください。    |                         |        |
| ○ 評価点登録                    |                            |                       |           |          |                     |                         |        |
| ◎ 状況登録                     |                            |                       |           |          | 登録 群価点通知書<br>発行対象一覧 |                         |        |
| 2 結果登録                     |                            |                       |           |          |                     |                         |        |
| 人札書                        |                            |                       |           |          |                     |                         |        |
| (見積書)一覧                    |                            |                       |           |          |                     |                         |        |
| 9 米什進沙一見                   |                            |                       |           |          |                     |                         |        |
| • 担当催認                     |                            |                       |           |          |                     |                         |        |
| 。 業者一覧                     |                            |                       |           |          |                     |                         |        |
| o 紙業者一覧                    |                            |                       |           |          |                     |                         |        |
| ○ 外部連携                     |                            |                       |           |          |                     |                         |        |

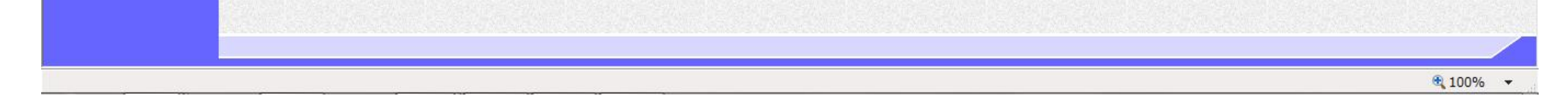

3.1.11.2. 評価項目を登録するには?

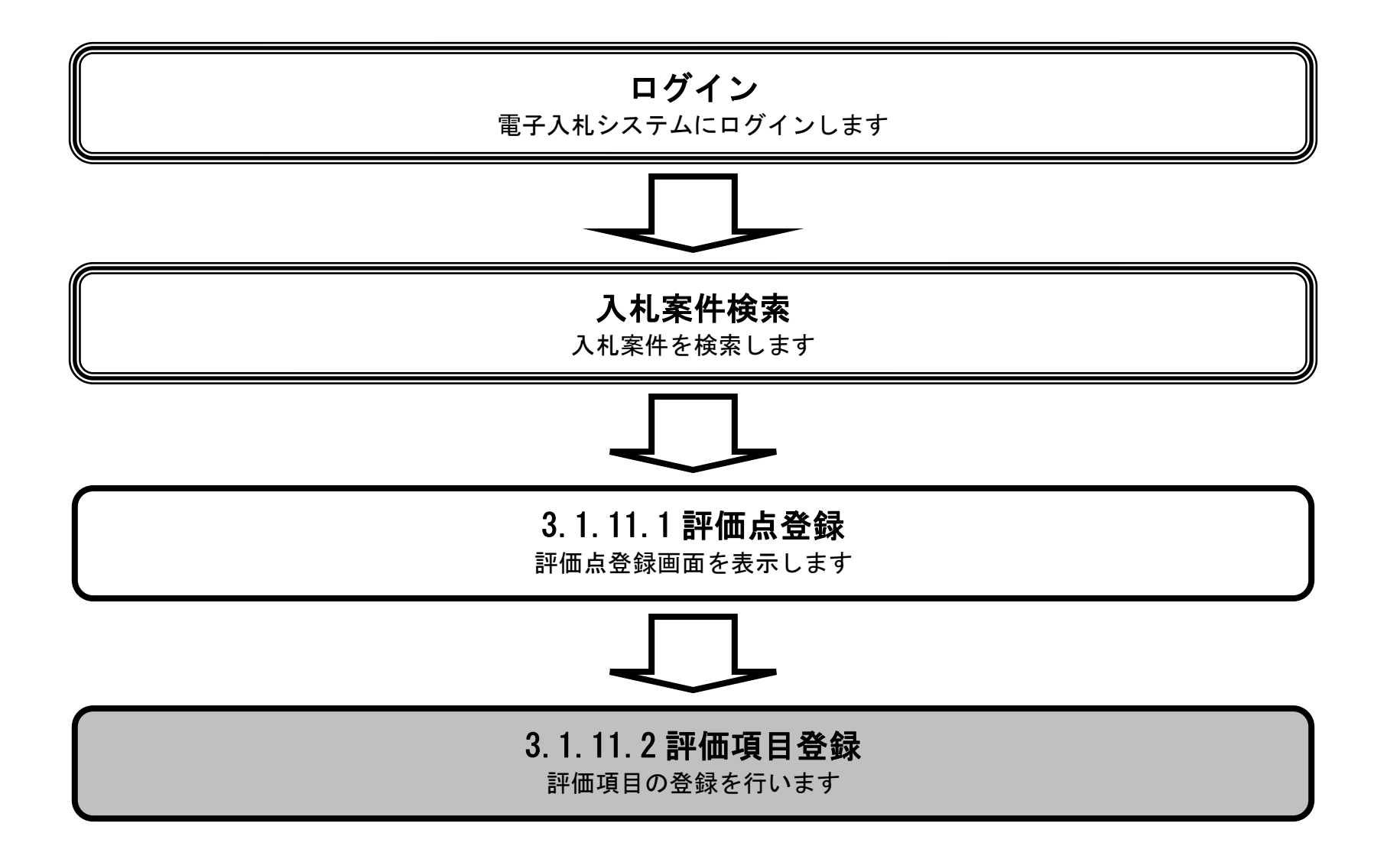

島根県電子入札システム 操作マニュアル(工事) — 発注者編—

|                               |                          | 評価項目を登録するには | ? |  |
|-------------------------------|--------------------------|-------------|---|--|
| 技術資料確認 評価点登                   | 2録                       |             |   |  |
| ログイン 入札案件                     | 牛検索 評価点登録                | 評価項目登録      |   |  |
| <b>画面説明</b><br>評価点登録を行うための各種打 | 操作を行う画面です。               |             |   |  |
| 操作手順<br>評価項目登録画面を表示するに        | ニは、 <b>評価項目登録ボタン①</b> を打 | 甲下します。      |   |  |
|                               |                          |             |   |  |

| http://192.168.109.134                         | 4/ - CALS/EC - Windows Int | ernet Explorer |            |          |                    |                  |    |        |
|------------------------------------------------|----------------------------|----------------|------------|----------|--------------------|------------------|----|--------|
| 島根県電子調達                                        |                            | 2              | 2013年12月23 | 日 12時08分 |                    | CALS/EC 電子入札システム |    | Ø      |
| 共同利用シスプム                                       | 入札情報サービス                   | 電子入札システム       | 檢証機能       | 質問回答     |                    |                  | ۸. | ルプ     |
| <ul> <li>新規案件登録</li> <li>業務支援検索</li> </ul>     |                            |                |            |          | 評価点登録              |                  |    |        |
| ○ 調達案件検索                                       | 調達案件番号                     | 3200080001020  | 0130093    |          |                    |                  |    |        |
| ◎ 细速家件一覧                                       | 調達案件名称                     | 競争入札           |            |          |                    |                  |    |        |
|                                                | 入札方式                       | 一般競争入札         |            |          |                    |                  |    |        |
| · 甲請受付一覧                                       |                            |                |            |          |                    |                  | 1  | 評価項目登録 |
| · 審査一覧                                         | 担当者                        | 担当 太郎          |            |          |                    |                  |    |        |
| <ul> <li>入札案件一覧</li> </ul>                     |                            |                |            |          |                    |                  |    |        |
| o 受付状況一覧                                       |                            |                |            |          |                    |                  |    |        |
| 。 内訳書一覧                                        |                            |                |            |          | 評価項目名称を登録してください。   |                  |    |        |
| ◎ 評価点登録                                        |                            |                |            |          | an an Itika Jahnat |                  |    |        |
| o 状況登録                                         |                            |                |            |          | 登録                 |                  |    |        |
| o 結果登録                                         |                            |                |            |          |                    |                  |    |        |
| ○ 入札書<br>(見積書)一覧                               |                            |                |            |          |                    |                  |    |        |
| ○ 案件進捗一覧                                       |                            |                |            |          |                    |                  |    |        |
| 4 担当確認 4 4 4 5 4 5 5 6 5 6 5 6 5 6 5 6 5 6 5 6 |                            |                |            |          |                    |                  |    |        |
| 。 業者一覧                                         |                            |                |            |          |                    |                  |    |        |
| ○ 紙業者一覧                                        | No.                        |                |            |          |                    |                  |    |        |
| o 外部連携                                         |                            |                |            |          |                    |                  |    |        |
| VI HPAENS                                      |                            |                |            |          |                    |                  |    |        |

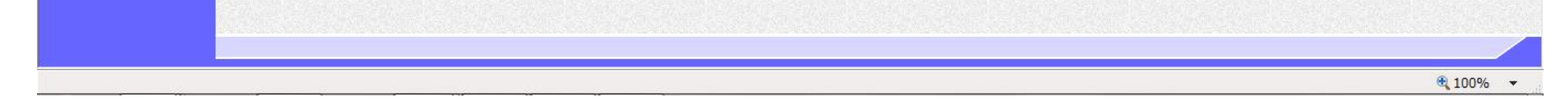

|                                              |                           |                           | 評価項目を登録          | 录するには?     |  |
|----------------------------------------------|---------------------------|---------------------------|------------------|------------|--|
| 技術資料確認                                       | 評価点登録                     |                           |                  |            |  |
| ログイン                                         | 入札案件検索                    | 評価点登録                     | 評価項目登録           |            |  |
| 面面説明                                         |                           |                           |                  |            |  |
| 評価項目の登録を                                     | 行う画面です。                   |                           |                  |            |  |
|                                              |                           |                           |                  |            |  |
| 操作手順                                         |                           |                           |                  |            |  |
| 評価項目を登録する                                    | るには、評価項目名称                | を入力し、 <b>確認ボタ</b>         | ン①を押下します         | -<br>0     |  |
| 【補足説明】<br>評価項目から削除 <sup>-</sup><br>評価項目名称:全介 | する項目がある場合は、<br>角50文字(100バ | 削除カラムの <b>チェ</b><br>イト)以内 | <b>ックボックス②</b> に | チェックを入れます。 |  |
|                                              |                           |                           |                  |            |  |

島根県電子入札システム 操作マニュアル(工事)―発注者編―

 $3.1 \cdot 295$ 

## 第3.1章 開札以降(入札書提出)

| http://192.168.109.134                                            | / - CALS/EC - Windows Int | ernet Explorer                  |                               |                                  |                           | The second second second second second second second second second second second second second second second s | - 0 ×    |
|-------------------------------------------------------------------|---------------------------|---------------------------------|-------------------------------|----------------------------------|---------------------------|----------------------------------------------------------------------------------------------------|----------|
| 島根県 電子調達                                                          |                           | 2013年                           | 1080                          | -                                | 850043                    | CALS/EC 電子入札システム                                                                                               | ø        |
| 共同利用システム                                                          | 入礼情報サービス                  | 電子入礼システム 検証                     | 機能                            | 貿                                | 11日第                      |                                                                                                    | ヘルプ      |
| <ul> <li>新規案件登録</li> <li>業務支援検索</li> <li>調達案件検索</li> </ul>        |                           |                                 |                               |                                  | 評価項目登録                    |                                                                                                    | Í        |
| <ul> <li>         ・調達案件一覧         ・         ・         ・</li></ul> |                           | 調達案件番号<br>調達案件名称<br>入札方式<br>担当者 | 3200<br><u>観争</u><br>一般<br>担当 | 08000<br>入 <u>札</u><br>焼争入<br>太郎 | 1020130093<br>#L          |                                                                                                    |          |
| <ul> <li>入札案件一覧</li> <li>受付状況一覧</li> <li>内訳書一覧</li> </ul>         |                           |                                 |                               | 88 F                             | 詳価項目各称<br>施工計画<br>企業の施工能力 |                                                                                                    |          |
| <ul> <li>評価点登録</li> <li>状況登録</li> </ul>                           |                           |                                 | 2                             | 3                                | □ 記聞予定技術者の能力<br>□         |                                                                                                    |          |
| <ul> <li>結果登録</li> <li>(具有書)一覧</li> <li>(果有書)一覧</li> </ul>        |                           |                                 |                               | 5<br>6<br>7                      |                           | ]<br>]<br>]                                                                                                    |          |
| <ul> <li>         ・担当確認         ・         ・         ・</li></ul>   |                           |                                 |                               | 8<br>9<br>10                     |                           | ]<br>]<br>]                                                                                                    |          |
| ○ <b>机果石一</b> 見<br>○ 外部連携                                         |                           |                                 |                               | 11<br>12                         |                           |                                                                                                    |          |
|                                                                   |                           |                                 |                               | 14<br>15                         |                           | ]<br>]                                                                                                    |          |
|                                                                   |                           |                                 |                               | 16<br>17<br>18                   |                           | ]<br>]<br>]                                                                                                    |          |
|                                                                   |                           |                                 |                               | 19<br>20                         |                           | ]<br>]                                                                                                    |          |
|                                                                   |                           |                                 |                               | 1                                | 確認 戻る                     |                                                                                                    |          |
|                                                                   |                           |                                 |                               |                                  |                           |                                                                                                    |          |
|                                                                   |                           |                                 |                               |                                  |                           |                                                                                                    | € 100% - |

島根県電子入札システム 操作マニュアル(工事) ― 発注者編―

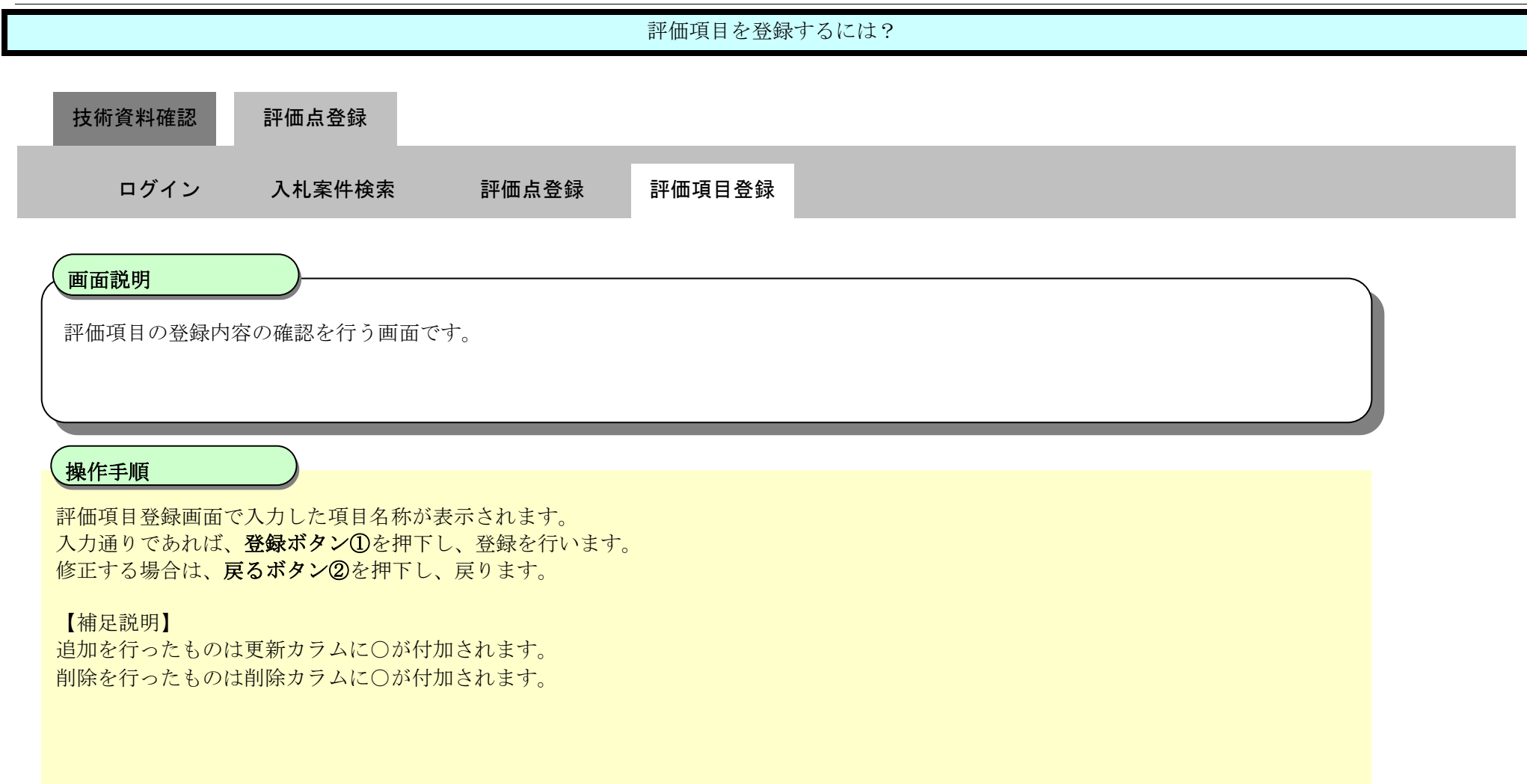

| http://192.168.109.134                                                                                                    | 4/ - CALS/EC - Windows Internet Explorer                                                                                                    |                         |          |
|----------------------------------------------------------------------------------------------------|----------------------------------------------------------------------------------------------------|-------------------------|----------|
| 島根県 電子調達<br>共同利用システム                                                                                                    | 2013年12月23日 12時09分<br>入札情報サービス 電子入札システム 検証機能 質問回答                                                                                                    | <b>CALS/EC</b> 電子入札システム | 0<br>*** |
| <ul> <li>新規案件登録</li> <li>業務支援検索</li> <li>調達案件検案</li> <li>調達案件一覧</li> <li>調達案件一覧</li> <li>調達案件一覧</li> <li>目請受付一覧</li> <li>審査一覧</li> <li>入札案件一覧</li> <li>受付状況一覧</li> <li>受付状況一覧</li> <li>内訳書一覧</li> <li>所価点登録</li> <li>新果登録</li> <li>(見積書)一覧</li> <li>編果一覧</li> <li>案者一覧</li> <li>無素一覧</li> <li>紙業者一覧</li> <li>紙業者一覧</li> <li>新部連携</li> </ul> | 評価項目登録         調査案件器       20000001020130093         調査保存法       通知人         12日本       中級身人         12日本       1日本         12日本       1日本         1       加工市画         1       加工市画         1       1日本         1       1日本         1       1日本         1       1日本         1       1日本         1       1日本         1       1日本         1       1         1       1         1       1         1       1 |                         |          |

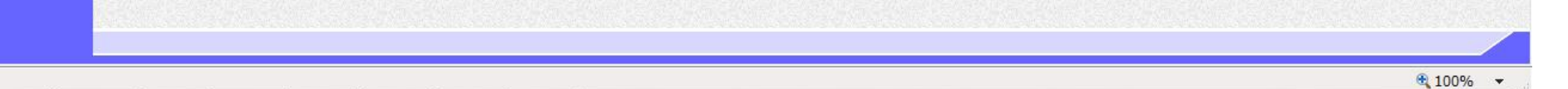

## 3.1.11.3. 評価点を登録するには?

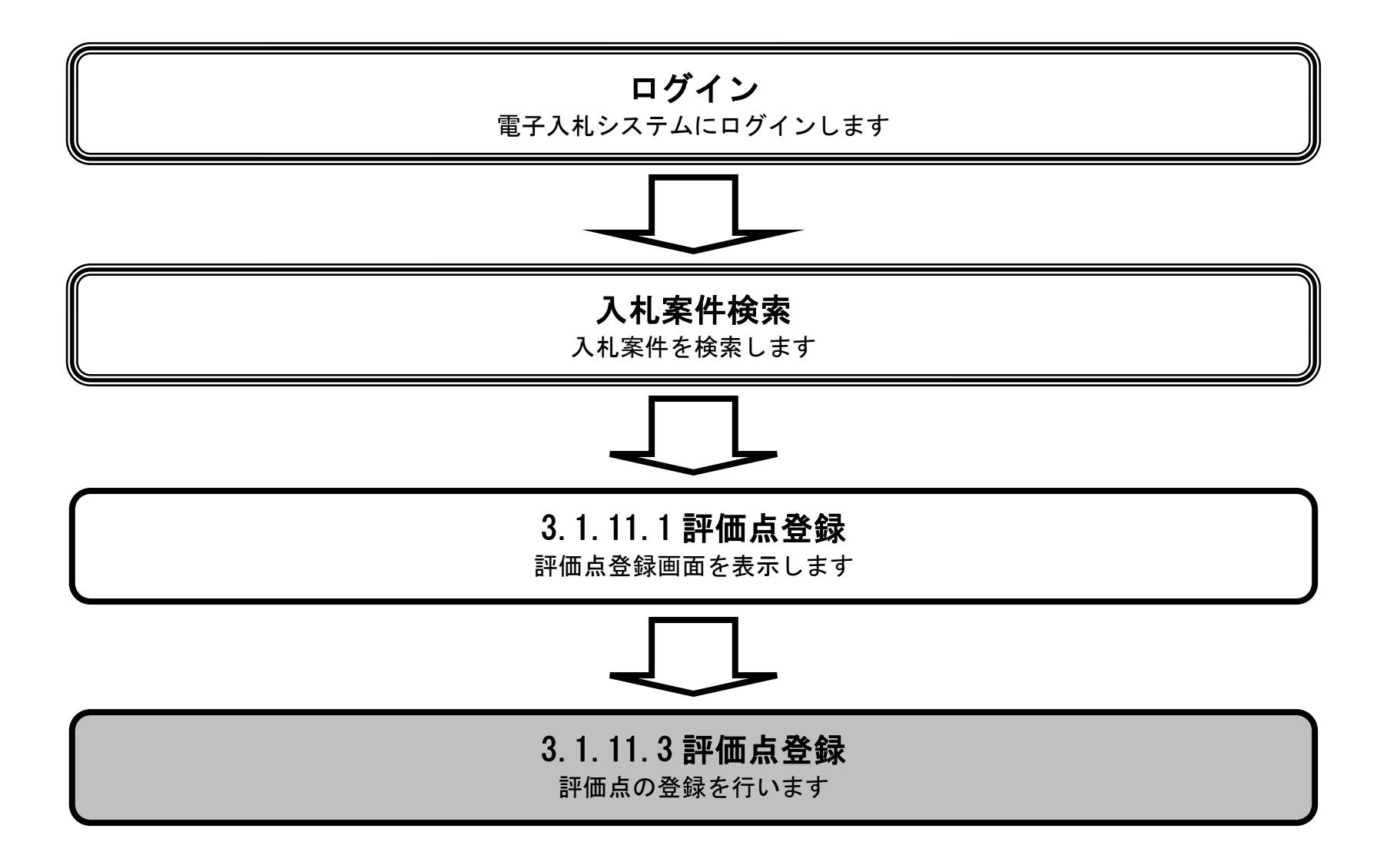

島根県電子入札システム 操作マニュアル(工事) — 発注者編—

|                                                                                                    |                                                                                                    | 評価点を登録す                                            | -るには?                                                  |                  |       |
|----------------------------------------------------------------------------------------------------|----------------------------------------------------------------------------------------------------|----------------------------------------------------|--------------------------------------------------------|------------------|-------|
| 技術資料確認<br><b>戸</b> グイン 入札家                                                                                                  | i登録<br>案件検索 評価点登録                                                                                               | 評価点登録                                              |                                                        |                  |       |
| <b>画面説明</b><br>評価点登録を行うための各種                                                                                                | 種操作を行う画面です。                                                                                                    |                                                    |                                                        |                  |       |
| <b>操作手順</b><br>評価点登録を行うには、標準<br>【補足説明】<br>評価点登録を行わない業者に<br>評価対象外や紙移行のため、<br>標準点・係数・評価項目の点<br>標準点:半角4文字(4バイ<br>係数:半角2文字(2バイト | <sup>進</sup> 点・係数・評価項目を入力し、 <b>登</b><br>ニ関しては、 <b>評価対象外カラムのチ</b><br>評価項目に入力の必要がない場合<br>気数を入力することで、加算点・技<br>、)以内 | <b>録ボタン①</b> を押<br>エックボックス(<br>、グレー表示と<br>術評価点が自動) | 下します。<br><b>②</b> にチェックを入れます<br>なり、入力ができません<br>計算されます。 | o<br>o           |       |
| <ul> <li>○ http://192.168.109.134/ - CALS/EC - Wind</li> <li>□ 島根県 電子調達</li> </ul>                                          | フロ13年12月23日<br>2013年12月23日                                                                                      | 128年00分                                            |                                                        | CALS/EC 電子入札システム | - 0 × |
| 共同利用システム 入札情報サー                                                                                                    | 2013年12月23日<br>-ビス 電子入札システム 検証機能                                                                                | 124409分<br>質問回答                                    |                                                        |                  | へルプ   |

| 島根県 電子調達                  |              | 2013年12月2           | 23日 12時09分            |           |            |             |     | c     | ALS/EC 電子入 | 、札システム         |     | ø      |
|---------------------------|--------------|---------------------|-----------------------|-----------|------------|-------------|-----|-------|------------|----------------|-----|--------|
| 共回利用システム                  | 入礼情報サービス     | 電子入札システム 検証機能       | 質問回答                  |           | aeres to   |             |     |       |            |                | へルプ |        |
| ○ 新規案件登録                  |              |                     |                       | 評価点       | 登録         |             |     |       |            |                |     |        |
| ○ 業務支援検索                  |              |                     |                       |           |            |             |     |       |            |                |     |        |
| ○ 調達案件検索                  | 調達案件番号       | 3200080001020130093 |                       |           |            |             |     |       |            |                |     |        |
| ◎ 調達案件一覧                  | 調達案件名称       | 競争入札                |                       |           |            |             |     |       |            |                |     |        |
| ○ 申請受付一覧                  | 入札方式         | 一般競争入札              |                       |           |            |             |     |       |            |                |     |        |
| 2 寒杏一覧                    |              |                     |                       |           |            |             |     |       |            |                |     | 評価項目登録 |
| 3.1 SH_W_W                | 担当者          | 担当 太郎               |                       |           |            |             |     |       |            |                |     |        |
| 人机采什一見                    | 標準点          |                     |                       |           |            |             |     |       |            |                |     |        |
| 2 受付状况一覧                  | 係数           |                     |                       |           |            | 0           | )   |       |            |                |     |        |
| <ul> <li>内訳書一覧</li> </ul> |              | 評価値は、(標準点+加算点)      | ・<br>・<br>入札価格×(10の係数 | (東)で算出されま | す。         | (2          |     |       |            |                |     |        |
| ○ 評価点登録                   |              |                     |                       | 1.0.00    | 311        | 44 58 10 11 |     | 評価項目1 | 評価項目2      | 評価項目3          |     |        |
| ○ 状況登録                    |              | 業者名称                |                       | 不着        | 移行         | 確認          | 対象外 | 施工計画  | 企業の施工能力    | 配置予定技術<br>者の終力 | 加算点 | 技術評価点  |
| ○ 結果登録                    |              |                     |                       |           | Sec. 12    |             |     |       |            |                |     | 1      |
| ○ 入札書<br>(見積書)一覧          | 1 777101株式会社 |                     |                       |           |            |             |     |       |            |                |     |        |
| o 案件進捗一覧                  |              |                     |                       |           |            |             |     |       |            |                |     |        |
| o 担当確認                    |              |                     |                       | 登録        | 評価点<br>発行対 | 通知書<br>象一覧  |     |       |            |                |     |        |
| 0 業者一覧                    |              |                     |                       |           |            |             |     |       |            |                |     |        |
|                           |              |                     |                       |           |            |             |     |       |            |                |     |        |
| 0 弑亲有一覧                   |              |                     |                       |           |            |             |     |       |            |                |     |        |
| ◎ 外部連携                    |              |                     |                       |           |            |             |     |       |            |                |     |        |

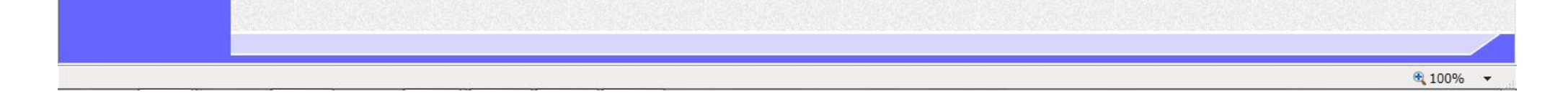

3.1.11.4. 評価点通知書発行対象一覧画面を表示するには?

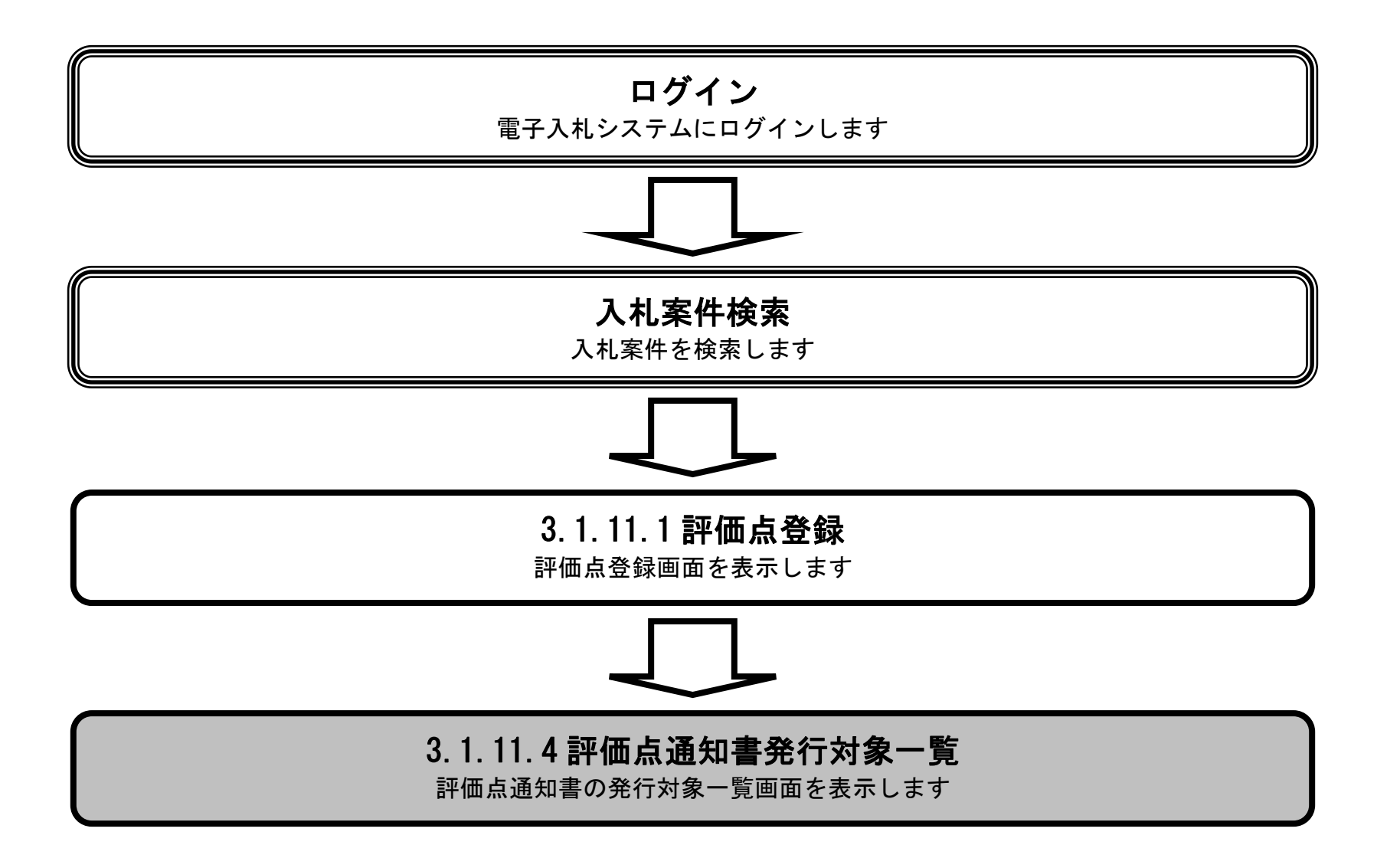

島根県電子入札システム 操作マニュアル(工事) — 発注者編—

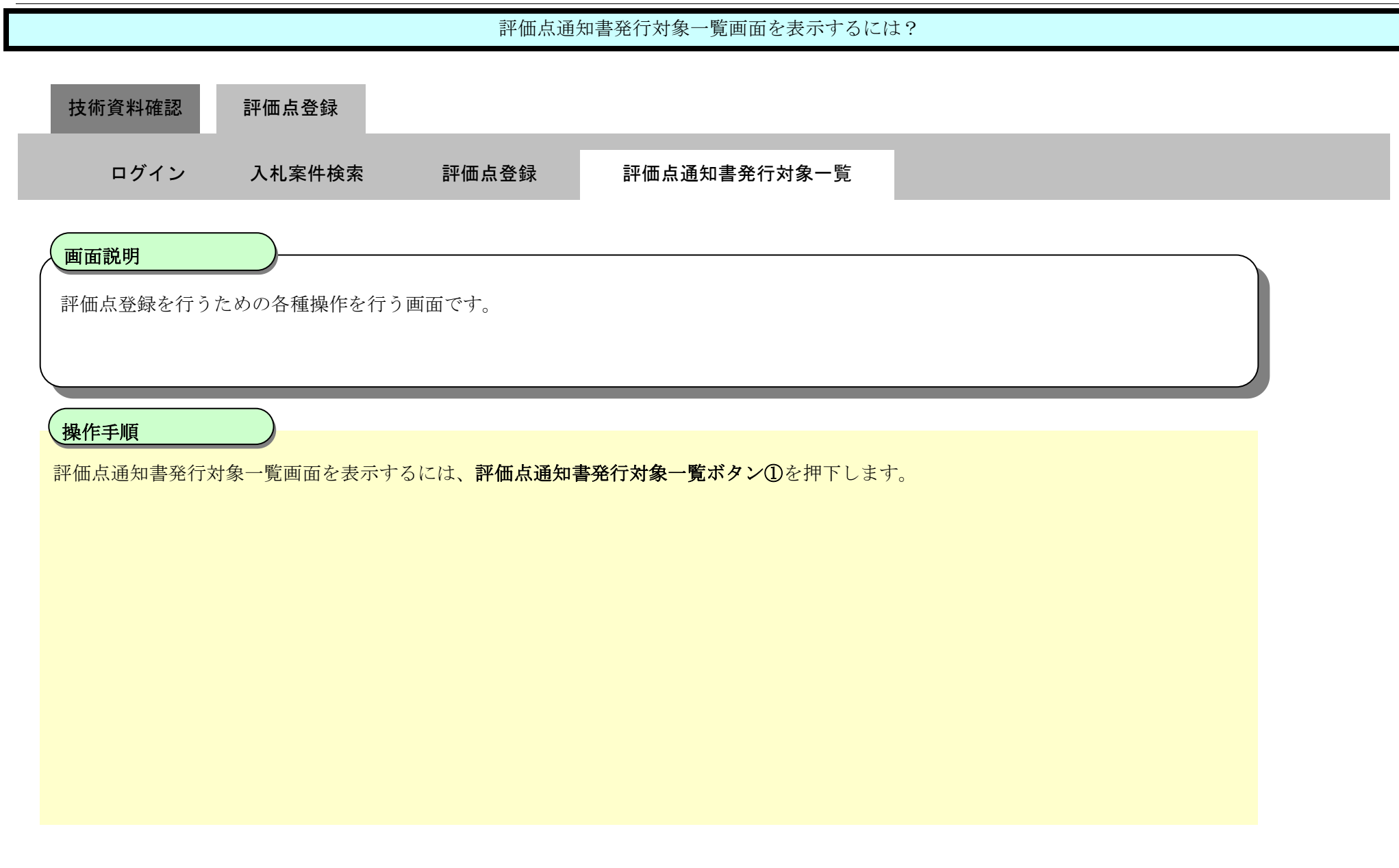

| http://192.168.109.134                     | / - CALS/EC - Windows Int | ternet Explorer |            |               |                      |            |              |     |                |             |                |     | - 0 ×                |
|--------------------------------------------|---------------------------|-----------------|------------|---------------|----------------------|------------|--------------|-----|----------------|-------------|----------------|-----|----------------------|
| 島根県 電子調達                                   |                           |                 | 2013年12月23 | 3日 12時09分     |                      |            |              |     | C.             | ALS/EC 電子入  | 、札システム         |     | Ø                    |
|                                            | 入札情報サービス                  | 電子入札システム        | 検証機能       | 質問回答          |                      |            |              |     |                |             |                | へルプ |                      |
| <ul> <li>新規案件登録</li> <li>業務支援検索</li> </ul> |                           |                 |            |               | 評価点                  | ā登録        | ł            |     |                |             |                |     |                      |
| ○ 調達案件検索                                   | 調達室供報号                    | 3200080001020   | 1130093    |               |                      |            |              |     |                |             |                |     |                      |
| - 0回 1本 efet /山 田台                         | 調達案件名称                    | 競争入札.           |            |               |                      |            |              |     |                |             |                |     |                      |
| 0 調達条件一覧                                   | 入札方式                      | 一般競争入札。         |            |               |                      |            |              |     |                |             |                |     |                      |
| <ul> <li>申請受付一覧</li> </ul>                 |                           |                 |            |               |                      |            |              |     |                |             |                |     | 評価項目登録               |
| · 審査一覧                                     | 相形书                       | 担业 十郎           |            |               |                      |            |              |     |                |             |                |     | TIMAL TR             |
| The state of the                           | 担当者                       | 1일크 소파          |            |               |                      |            |              |     |                |             |                |     |                      |
| 0 人札条件一覧                                   | <b>播</b> 淮占               |                 | 100        |               |                      |            |              |     |                |             |                |     |                      |
| ◎ 受付状況一覧                                   | 惊华泉                       |                 | 100        |               |                      |            |              |     |                |             |                |     |                      |
| <ul> <li>内訳書一覧</li> </ul>                  | 係数                        |                 |            |               | 197 B L - X M- 11 4- |            |              |     |                |             |                |     |                      |
| 2 評価占券份                                    |                           | 評1曲10日、(標4      | ₽点±加昇点)-   | 〒人札1曲格×(100)・ | 除奴隶)で身出され            | ます。        |              |     | Same Street in |             | -              |     |                      |
| And The second second                      | *                         |                 |            |               | 入礼書                  | 紙          | 技術資料         | 評価  | 評価項目1          | 評価項目2       | 評価項目3          |     | in the second second |
| 0 状況登録                                     | 号                         | 業者              | 名称         |               | 不着                   | 移行         | 確認           | 対象外 | 施工計画           | 企業の施工能<br>カ | 配置予定技術<br>者の能力 | 加算点 | 技術評価点                |
| 和木豆妹                                       | 1 <u>テスト01株式会社</u>        |                 |            |               |                      |            | 未            |     | 90             | 80          | 70             | 240 | 340                  |
| 0 (見積書)一覧                                  |                           |                 |            |               |                      |            |              |     |                |             |                |     | The second second    |
| <ul> <li>家件進捗一覧</li> </ul>                 |                           |                 |            |               |                      |            |              |     |                |             |                |     |                      |
| o 担当確認                                     |                           |                 |            | 1             | 登録                   | 耕価)<br>発行対 | 新通知書<br>対象一覧 |     |                |             |                |     |                      |
| 。 業者一覧                                     | \$                        |                 |            |               |                      |            |              |     |                |             |                |     |                      |
| 0 紙業者一暫                                    |                           |                 |            |               |                      |            |              |     |                |             |                |     |                      |
| 194 2K 10 3C                               |                           |                 |            |               |                      |            |              |     |                |             |                |     |                      |
| ○ 外部連携                                     |                           |                 |            |               |                      |            |              |     |                |             |                |     |                      |

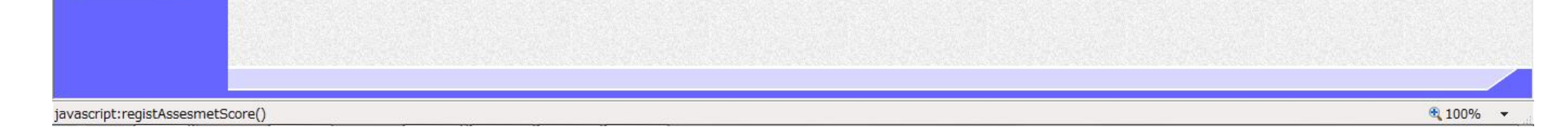

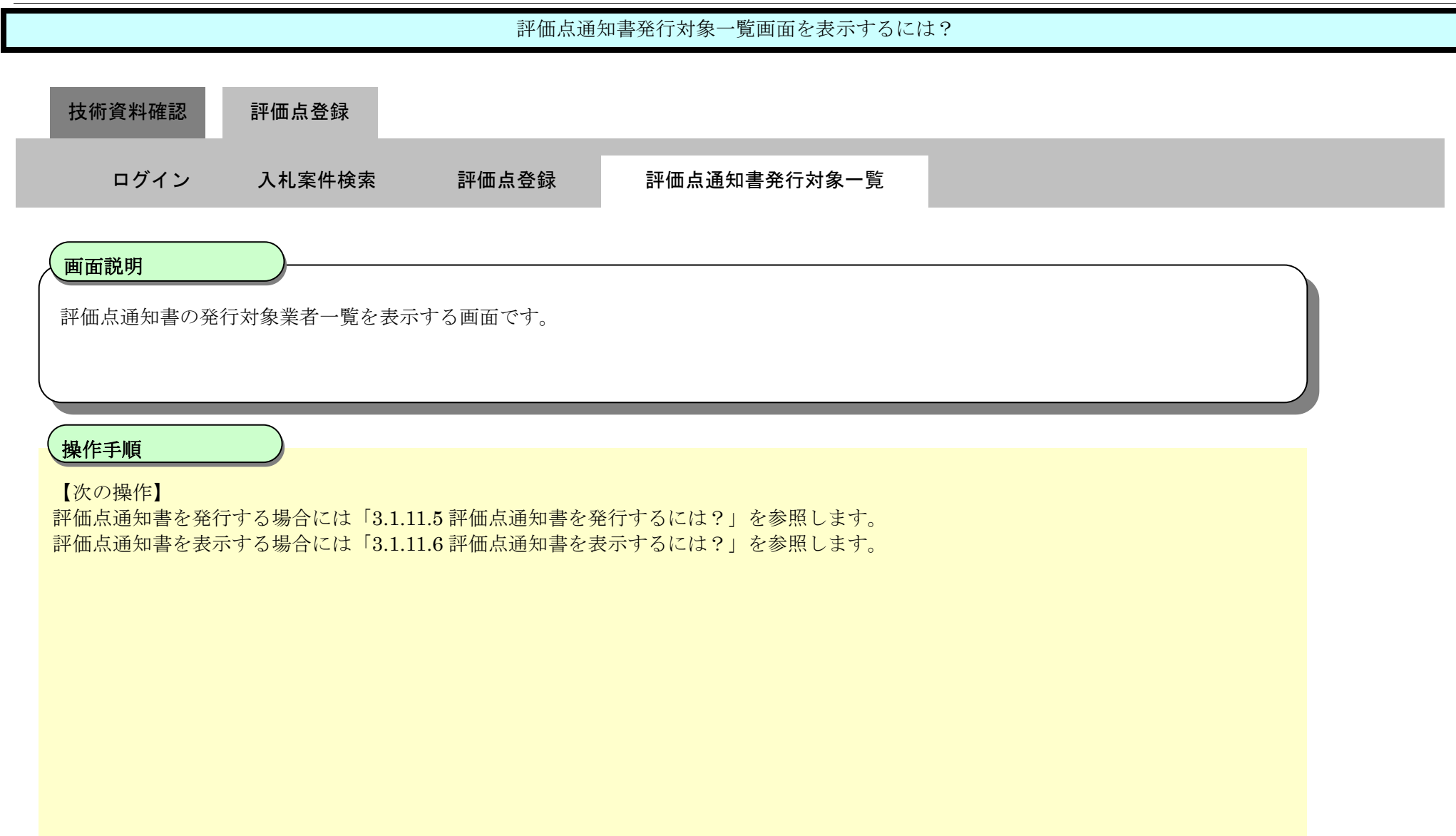

| http://192.168.109.134/             | - CALS/EC - Windows Inte                | ernet Explorer |             |           |          |              |      |           |           |             |
|-------------------------------------|-----------------------------------------|----------------|-------------|-----------|----------|--------------|------|-----------|-----------|-------------|
| 島根県 電子調達                            |                                         |                | 2013年12月23  | 3日 12時09分 | 8        |              | CALS | 5/EC 電子入札 | システム      | Q           |
| 天岡市レスノム                             | 入札情報サービス                                | 電子入札システム       | 検証機能        | 質問回答      |          |              |      |           |           | ヘルプ         |
| ○ 新規案件登録                            |                                         |                |             |           | 評価点通知書発行 | 対象一覧         |      |           |           |             |
| ○ 業務支援検索                            | 調達案件番                                   | 号              | 3200080001  | 020130093 |          |              |      |           |           | HRC         |
| ○ 調達案件検索                            | 調達案件名                                   | 称              | <u>競争入札</u> |           |          |              |      |           |           | 169617      |
| ◦ 調達案件一覧                            | 11日本 11日本 11日本 11日本 11日本 11日本 11日本 11日本 |                | 担当 太郎       |           |          |              |      |           | 最         | 新表示         |
| · 申請受付一覧                            |                                         |                |             |           |          |              |      | 最新更新      | 新日時 2013. | 12.23 12:09 |
| · 審査一覧                              | <b>율</b><br>号                           |                | 業者名称        | F         |          | → 括処理<br>▼全て | 通知書  | 修正        | 通知書<br>参照 | 摘要          |
| • 受付状況一覧                            | 1 <u>テスト01株式会社</u>                      |                |             |           |          |              | 発行   |           |           |             |
| 。 内訳書一覧                             |                                         |                |             |           |          |              |      |           |           |             |
| ◎ 評価点登録                             |                                         |                |             |           |          |              |      |           |           |             |
| · 状況登録                              |                                         |                |             |           |          |              |      |           |           |             |
| ○ 結果登録                              |                                         |                |             |           |          |              |      |           |           |             |
| <ul> <li>入札書<br/>(見積書)一覧</li> </ul> |                                         |                |             |           |          |              |      |           |           |             |
| ○ 案件進捗一覧                            |                                         |                |             |           |          |              |      |           |           |             |
| • 担当確認                              |                                         |                |             |           |          |              |      |           |           |             |
| 。 業者一覧                              |                                         |                |             |           |          |              |      |           |           |             |
| ○ 紙業者一覧                             |                                         |                |             |           |          |              |      |           |           |             |
| o 外部連携                              |                                         |                |             |           |          |              |      |           |           |             |

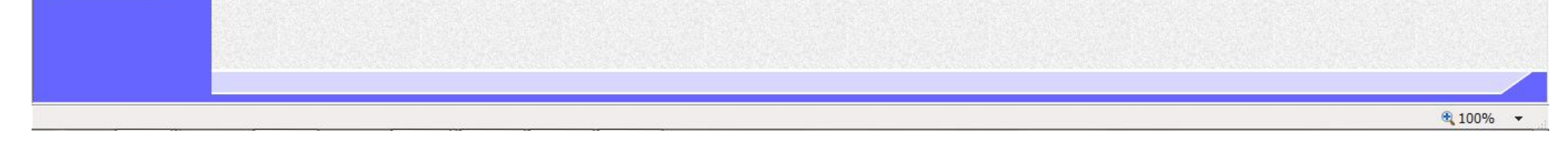

3.1.11.5. 評価点通知書を発行するには?

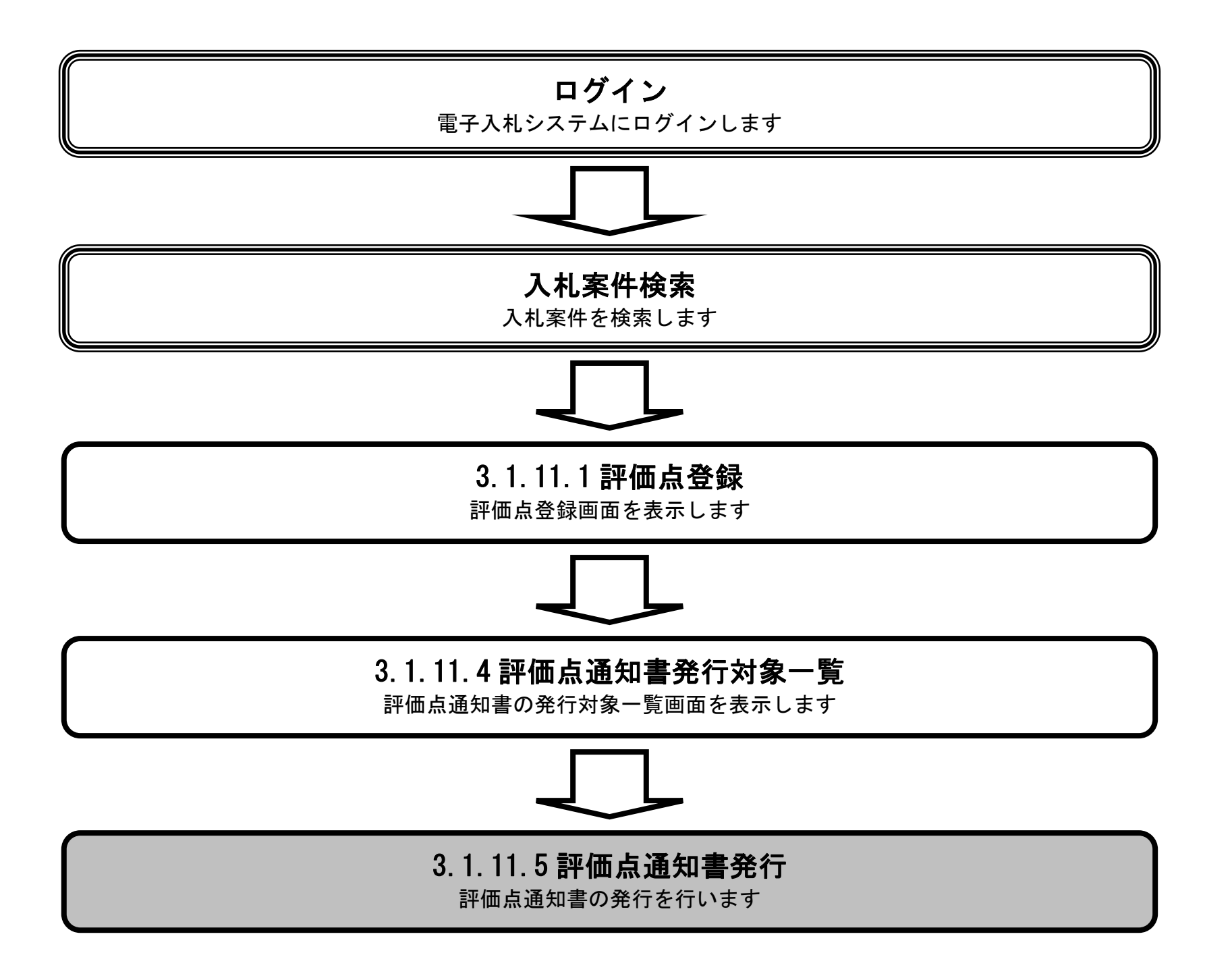

島根県電子入札システム 操作マニュアル(工事) — 発注者編—

|   |                                                 |                                        |                                    | 評価点通知書を発行するには?                        |          |  |
|---|-------------------------------------------------|----------------------------------------|------------------------------------|---------------------------------------|----------|--|
| _ | 技術資料確認                                          | 評価点登録                                  |                                    |                                       |          |  |
| l | ログイン                                            | 入札案件検索                                 | 評価点登録                              | 評価通知書発行対象一覧                           | 評価点通知書発行 |  |
|   | <b>画面説明</b><br>評価点通知書の発                         | 一一一一一一一一一一一一一一一一一一一一一一一一一一一一一一一一一一一一一一 | する画面です。                            |                                       |          |  |
|   | <b>操作手順</b><br>評価点通知書発行可<br>【補足説明】<br>業者詳細情報を表え | 画面を表示するには、う<br>示する場合は、「3.1.5.9         | 通知書カラムの <b>発行</b> :<br>9 業者詳細情報を表え | <b>ボタン①</b> を押下します。<br>示するには?」を参照します。 |          |  |
|   |                                                 |                                        |                                    |                                       |          |  |

| 2 | http://192.168.109.134/                                      | - CALS/EC - Windows Internet Exp | plorer              |                                                   |   |
|---|--------------------------------------------------------------|----------------------------------|---------------------|---------------------------------------------------|---|
|   | 島根県 電子調達                                                     |                                  | 2013年12月23日 12時09分  | CALS/EC 電子入札システム                                  | > |
|   |                                                              | 入礼情報サービス 電子入                     | ヘルシステム 検証機能 質問回答    | ヘルプ                                               |   |
|   | o 新規案件登録                                                     |                                  | 評価点                 | 通知書発行対象一覧                                         |   |
| I | ○ 業務支援検索                                                     | 調達案件番号                           | 3200080001020130093 |                                                   |   |
| I | ○ 調達案件検索                                                     | 調達案件名称                           | 競争入札                | 一括発行                                              |   |
|   | ○ 調達案件一覧                                                     | 管理コード"<br>担当者                    | 00010-0001<br>担当 太郎 | 最新表示                                              |   |
| I | <ul> <li>申請受付一覧</li> </ul>                                   |                                  |                     | 最新更新日時 2013.12.23 12:09                           |   |
|   | <ul> <li>審査一覧</li> <li>3.1.家供一覧</li> </ul>                   | <b>番</b><br>号                    | 業者名称                | <ul> <li>→括処理<br/>通知書 修正 通知書<br/>参照 持要</li> </ul> |   |
|   | ○ 受付状況一覧                                                     | 1 <u>テスト01株式会社</u>               |                     | 一 発行                                              |   |
|   | <ul> <li>内訳書一覧</li> </ul>                                    |                                  |                     | 1                                                 |   |
|   | • 評価点登録                                                      |                                  |                     |                                                   |   |
|   | ◎ 秋元豆蘇                                                       |                                  |                     |                                                   |   |
|   | <ul> <li>入札書         <ul> <li>(見積書)一覧</li> </ul> </li> </ul> |                                  |                     |                                                   |   |
|   | ○ 案件進捗一覧                                                     |                                  |                     |                                                   |   |
| I | ○ 担当確認                                                       |                                  |                     |                                                   |   |
|   | ○ 業者一覧                                                       |                                  |                     |                                                   |   |
|   | ○ 紙業者一覧                                                      |                                  |                     |                                                   |   |
|   | o 外部連携                                                       |                                  |                     |                                                   |   |

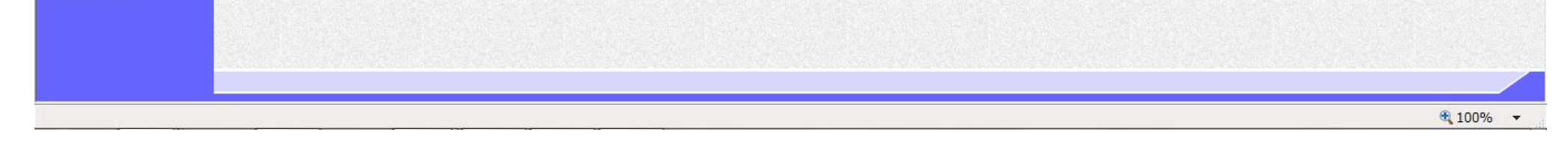

 $3.1 \cdot 304$ 

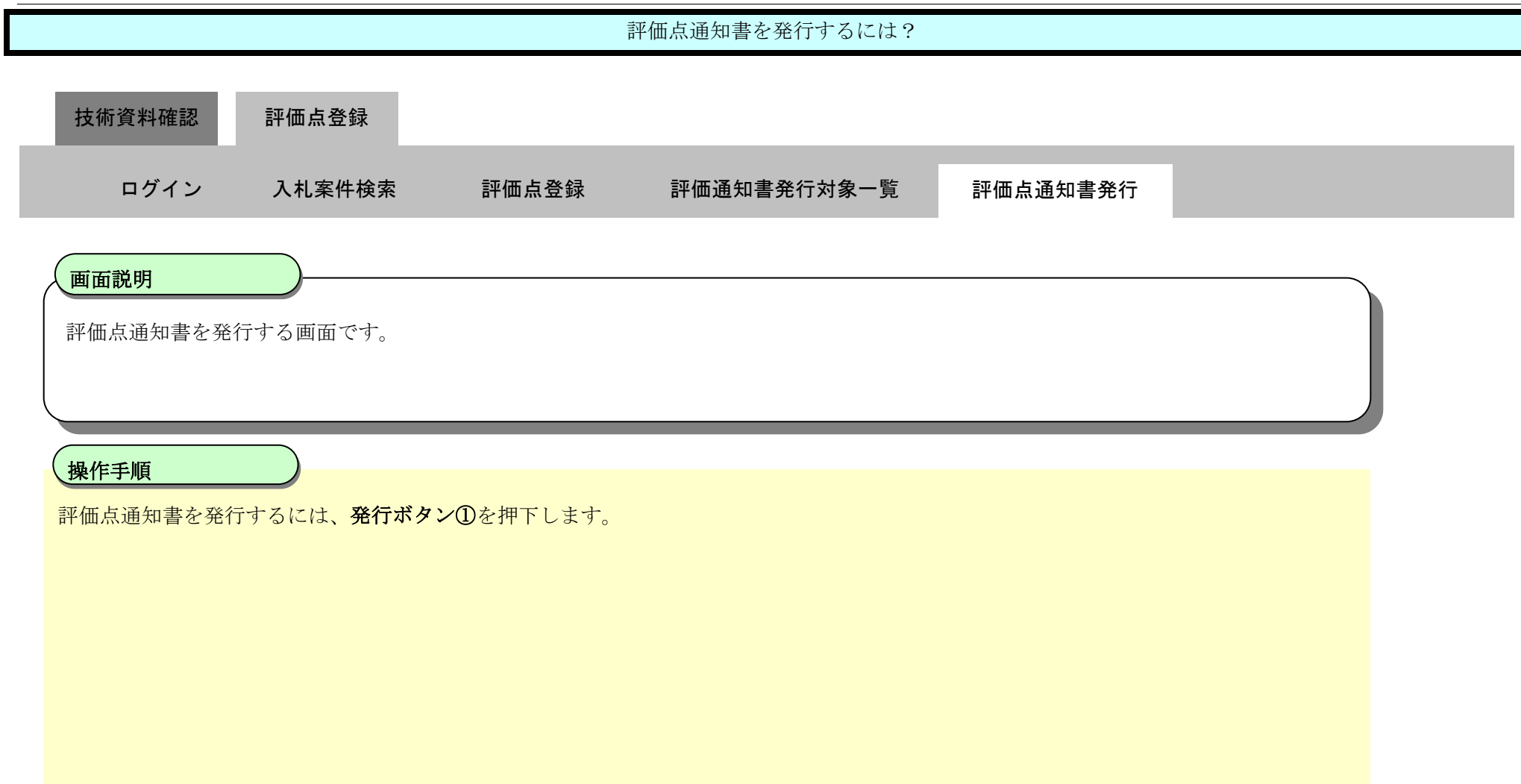

| http://192.168.109.134     | / - CALS/EC - Windows Int | ternet Explorer |                                         |              |        |                         |     | X |
|----------------------------|---------------------------|-----------------|-----------------------------------------|--------------|--------|-------------------------|-----|---|
| 島根県電子調達                    |                           | 2013年12月2:      | 3日 12時10分                               |              |        | <b>CALS/EC</b> 電子入札システム |     | Ø |
| 共回利用システム                   | 入礼情報サービス                  | 電子入札システム 検証機能   | 質問回答                                    |              |        |                         | ヘルプ |   |
| ○ 新規案件登録                   |                           |                 |                                         |              |        | 平成25年12月23日             |     | ^ |
| <ul> <li>業務支援検索</li> </ul> |                           | <b>公業</b> 15    | 800000000000000000000000000000000000000 |              | 島根県    |                         |     |   |
| の調査室供授売                    |                           | 止未可             | 32000000000000000000000000000000000000  |              |        |                         |     |   |
| 9 調運衆性快系                   |                           | 正未 日 朴<br>氏 之   | 化表 一郎 样                                 |              | 島根県知事  |                         |     |   |
| ○ 調達案件一覧                   |                           | ×0              |                                         |              | 溝口 善兵衛 |                         |     |   |
| 。 申請受付一覧                   |                           |                 |                                         | 評価点通知書       |        |                         |     |   |
| o 審査一覧                     |                           |                 |                                         |              |        |                         |     |   |
| o 入札案件一覧                   |                           |                 | 下記の調達                                   | 案件について評価点を通知 | 印します。  |                         |     |   |
| 受付状況一覧                     |                           |                 |                                         | 后            |        |                         |     |   |
| ○ 内訳書一覧                    |                           |                 |                                         |              |        |                         |     |   |
| 。 評価占券録                    |                           | 調達案件番号          | 3200080001                              | 020130093    |        |                         |     |   |
| - 01 IIII /// 32 34        |                           | 調達案件名称          | 競争入札                                    |              |        |                         |     |   |
| ◎ 状況登録                     |                           |                 |                                         |              |        |                         |     |   |
| o 結果登録                     |                           | 通知日時            | 平成25年12月                                | 月23日 12時10分  |        |                         |     |   |
| 0入礼書                       |                           | 通知回数            | 108                                     |              |        |                         |     |   |
| (見積書) 一覧                   |                           | 項目別点数           |                                         |              |        |                         |     |   |
| ○ 案件進捗一覧                   |                           | 施工計画            | 90                                      |              |        |                         |     |   |
| ○ 担当確認                     |                           | 企業の施工能力         | 80                                      |              |        |                         |     |   |
| 0 学来一覧                     |                           | 配置予定技術者         | の能力 70                                  |              |        |                         |     |   |
| **1 見                      |                           | 加算点合計           | 240                                     |              |        |                         |     |   |
| ○ 紙業者一覧                    |                           | 標準点             | 100                                     |              |        |                         |     |   |
| ○ 外部連携                     |                           | 技術語半1曲点         | 340                                     |              |        |                         |     |   |
|                            |                           |                 | -                                       |              |        |                         |     |   |
|                            |                           |                 | (1) 発行                                  |              | 戻る     |                         |     | ~ |

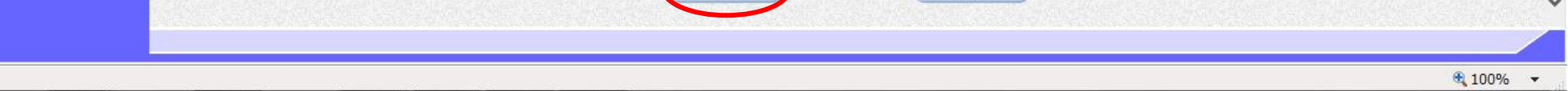

 $3.1 \cdot 305$ 

|                                                             | 評価点通知書を発行するには?                                                                           |               |                |          |              |   |  |
|-------------------------------------------------------------|------------------------------------------------------------------------------------------|---------------|----------------|----------|--------------|---|--|
|                                                             |                                                                                          |               |                |          |              |   |  |
| 技術資料確認                                                      | 評価点登録                                                                                    |               |                |          |              |   |  |
| ログイン                                                        | 入札案件検索                                                                                   | 評価点登録         | 評価通知書発行対象一覧    | 評価点通知書発行 |              |   |  |
|                                                             |                                                                                          |               |                |          |              |   |  |
| 運面説明                                                        |                                                                                          |               |                |          |              |   |  |
| 計価 品 通 知 書 の 発                                              | 11元亅を帷訫りる画匠                                                                              |               |                |          |              |   |  |
|                                                             |                                                                                          |               |                |          |              |   |  |
| 操作手順                                                        |                                                                                          |               |                |          |              |   |  |
| 【次の操作】<br>評価点通知書を表示                                         | 示する場合は、「3.1.11                                                                           | 1.6 評価点通知書を表示 | 、するには?」を参照します。 |          |              |   |  |
|                                                             |                                                                                          |               |                |          |              |   |  |
| 【補足説明】<br>業者詳細情報を表示                                         | 示する場合は、「3.1.5.                                                                           | 9 業者詳細情報を表示   | するには?」を参照します。  |          |              |   |  |
|                                                             |                                                                                          |               |                |          |              |   |  |
|                                                             |                                                                                          |               |                |          |              |   |  |
|                                                             |                                                                                          |               |                |          |              |   |  |
|                                                             |                                                                                          |               |                |          |              |   |  |
| A http://102.168.100.124/_CALS/EC_Windows Internet Evalurer |                                                                                          |               |                |          |              |   |  |
| 島根県 電子調達                                                    | in the second second the second the                                                      | 2013年12月23日   | 12時10分         | CALS     | /EC 電子入札システム | Ø |  |
| 共同利用システム                                                    | キロ利用システム     2013年12月23日12時10万       入札情報サービス     電子入札システム       検証機能     質問回答       ヘルプ |               |                |          |              |   |  |
| <ul> <li>新規案件登録</li> </ul>                                  | ○新規案件登録 評価点通知書発行対象一覧                                                                     |               |                |          |              |   |  |

| ○ 新規案件登録                   |                    | 評価                        | 点通知書発行対象一覧         |     |      |           |             |
|----------------------------|--------------------|---------------------------|--------------------|-----|------|-----------|-------------|
| ○ 業務支援検索                   | 調達案件番号             | 3200080001020130093       |                    |     |      |           | 耗發行         |
| ○ 調達案件検索                   | 調達案件名称<br>管理コード    | <u>競争人札</u><br>00010-0001 |                    |     |      |           | 新書云         |
| <ul> <li>調達案件一覧</li> </ul> | 担当者                | 担当 太郎                     |                    |     |      | 48        | M & M       |
| • 申請受付一覧                   |                    |                           |                    |     | 最新更新 | 日時 2013.1 | 12.23 12:10 |
| 2 番登一覧                     | · 플<br>            | 業者名称                      | →括処担<br><b>▼全て</b> | 通知書 | 修正   | 通知書<br>参照 | 摘要          |
| 0 受付状況一覧                   | 1 <u>テスト01株式会社</u> |                           |                    | 表示  |      | *         |             |
| • 内訳書一覧                    |                    |                           |                    |     |      |           |             |
| ◎ 評価点登録                    |                    |                           |                    |     |      |           |             |
| ◎ 状況登録                     |                    |                           |                    |     |      |           |             |
| o 結果登録                     |                    |                           |                    |     |      |           |             |

 入礼書 (貝積書)一覧
 案件進捗一覧
 2 担当確認
 業者一覧
 紙業者一覧
 (新業者一覧)
 (新主携)

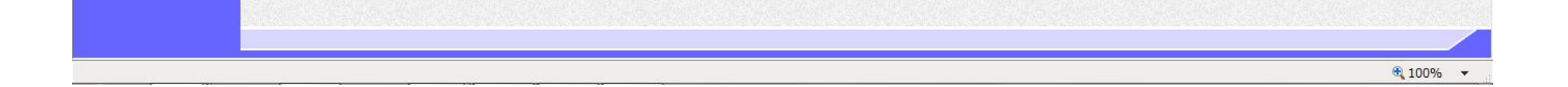

島根県電子入札システム 操作マニュアル(工事) — 発注者編—

3.1.11.6. 評価点通知書を表示するには?

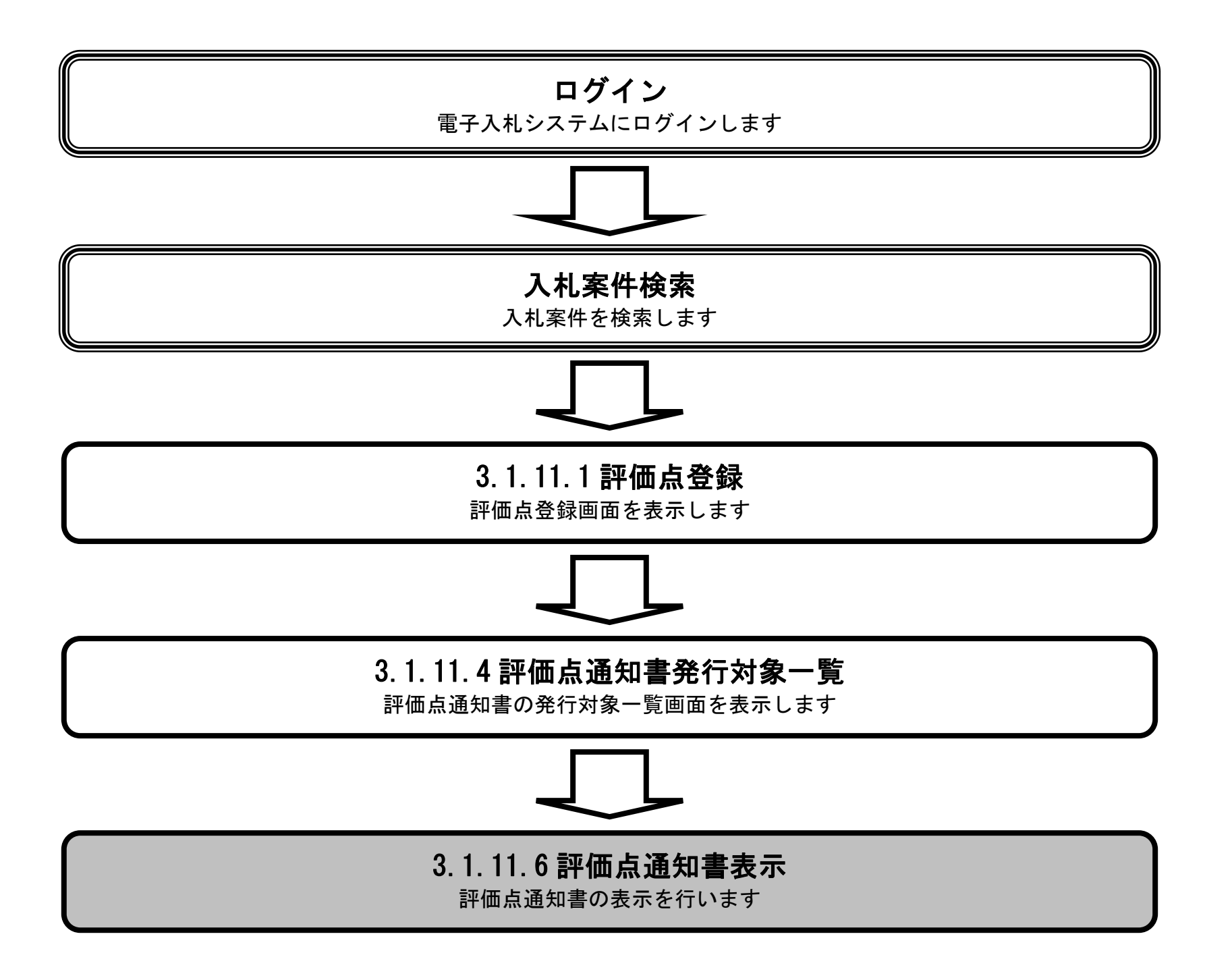

島根県電子入札システム 操作マニュアル(工事) — 発注者編—

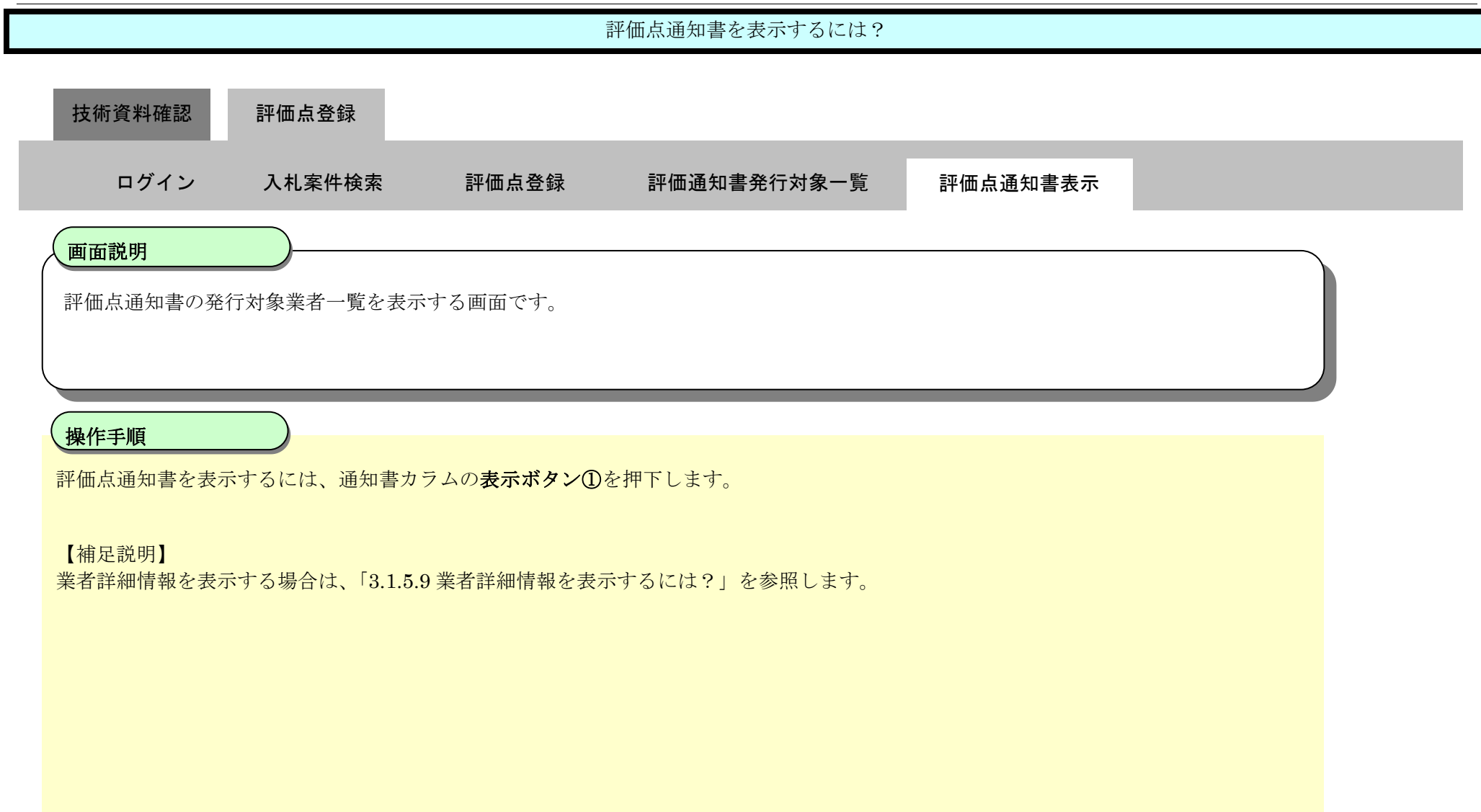

| http://192.168.109.134/             | - CALS/EC - Windows Internet Expl | prer                | the second second second second second second second second second second second second second second second se |          |
|-------------------------------------|-----------------------------------|---------------------|----------------------------------------------------------------------------------------------------|----------|
| 島根県 電子調達<br>共同利用システム                |                                   | 2013年12月23日 12時10分  | <i>CALS/EC</i> 電子入札システム                                                                                         | Ø        |
|                                     | 人札信報サービス 電子人行                     | ルシステム 検証機能 質問回答     |                                                                                                    | ルブ       |
| ○ 新規案件登録                            |                                   | 評価点通知               | D書発行対象一覧                                                                                                    |          |
| ○ 業務支援検索                            | 調達案件番号                            | 3200080001020130093 | 17.22                                                                                                    | -        |
| ○ 調達案件検索                            | 調達案件名称                            | 競争入札                |                                                                                                    |          |
| ○ 調達案件一覧                            | 官理コート<br>相当者                      | 00010-0001<br>担当 大郎 | 最新表;                                                                                                    | <b>示</b> |
| ○ 申請受付一覧                            |                                   |                     | 最新更新日時 2013.12.23                                                                                               | 3 12:10  |
| · 審査一覧                              | ·                                 | 業者名称                | ●括処理 通知書 修正 通知書                                                                                                 | 摘要       |
| <ul> <li>入札案件一覧</li> </ul>          | 5                                 |                     |                                                                                                    |          |
| <ul> <li>受付状況一覧</li> </ul>          | 1 <u>〒スト01株式会社</u>                |                     |                                                                                                    |          |
| <ul> <li>内訳書一覧</li> </ul>           |                                   |                     | $\cup$                                                                                                    |          |
| • 評価点登録                             |                                   |                     |                                                                                                    |          |
| ◎ 状況登録                              |                                   |                     |                                                                                                    |          |
| ○ 結果登録                              |                                   |                     |                                                                                                    |          |
| <ul> <li>入札書<br/>(見積書)一覧</li> </ul> |                                   |                     |                                                                                                    |          |
| <ul> <li>家件進捗一覧</li> </ul>          |                                   |                     |                                                                                                    |          |
| ○ 担当確認                              |                                   |                     |                                                                                                    |          |
| o 業者一覧                              |                                   |                     |                                                                                                    |          |
| o 紙業者一覧                             |                                   |                     |                                                                                                    |          |
| o 外部(直接                             |                                   |                     |                                                                                                    |          |

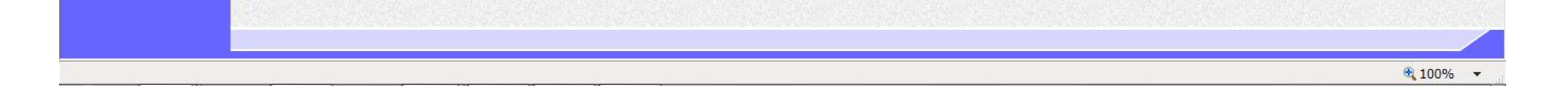

|                                  |                               |           | 評価点通知書を表示するには? |          |  |
|----------------------------------|-------------------------------|-----------|----------------|----------|--|
| 技術資料確認                           | 評価点登録                         |           |                |          |  |
| ログイン                             | 入札案件検索                        | 評価点登録     | 評価通知書発行対象一覧    | 評価点通知書表示 |  |
| <b>画面説明</b><br>評価点通知書を表          | 示する画面です。                      |           |                |          |  |
|                                  |                               |           |                |          |  |
| 操作手順                             |                               | ~+++      |                |          |  |
| 戻るホラン団を押す<br>【次の操作】<br>評価点通知書を印刷 | 『すると、戻ることが<br>別する場合は、「3.1.11. | て評価点通知書を印 | 刷するには?」を参照します。 |          |  |
| 【補足説明】<br><b>署名検証ボタン②</b> な      | を押下することにより、                   | 署名検証成否のポ  | ップアップが表示されます。  |          |  |

署名検証は設定により自動、手動があります。自動の場合、署名検証ボタンは表示されません。

| http://192.168.109.134                                 | 4/ - CALS/EC - Windows Int | ternet Explorer    |                                         |                 |                  |     |
|--------------------------------------------------------|----------------------------|--------------------|-----------------------------------------|-----------------|------------------|-----|
| 島根県電子調達                                                | 2013年12月23日 12時10分         |                    |                                         |                 | CALS/EC 電子入札システム | Ø   |
| 共同利用システム                                               | 入礼情報サービス                   | 電子入札システム 検証機能      | 質問回答                                    |                 |                  | ヘルプ |
| ○ 新規案件登録                                               |                            |                    |                                         |                 | 平成25年12月23日      | ^   |
| ◎ 業務支援検索                                               |                            | 企業D                | 3200000000000000                        | 島根県             |                  |     |
| · 調達案件使業                                               |                            | 企業名称<br>氏名         | テスト01株式会社<br>代表 一郎 様                    | 島根県知事<br>満口 善兵領 | Ħ                |     |
| · 申請受付一覧                                               |                            |                    | 評                                       | 価点通知書           |                  |     |
| <ul> <li>審査一覧</li> <li>入札室供一覧</li> </ul>               |                            |                    | 下記の調達案件                                 | れこついて評価点を通知します。 |                  |     |
| ○ 受付状況一覧                                               |                            |                    |                                         | 51              |                  |     |
| <ul> <li>内訳書一覧</li> </ul>                              |                            | 10.8学/4成三          | 200000000000000000000000000000000000000 | 100000          |                  |     |
| 9 評価点登録<br>9 状況登録                                      |                            | 調達案件名称             | 競争入礼                                    | 100080          |                  |     |
| <ul> <li>結果登録</li> <li>人丸書</li> <li>(見視書)一覧</li> </ul> |                            | 通知日時<br>通知回数       | 平成25年12月23<br>1回目                       | 3日 12時10分       |                  |     |
| 2 案件進捗一覧                                               |                            | 項目別点数<br>施工計画      | 90                                      |                 |                  |     |
| ○ 担当確認                                                 |                            | 企業の施工能力<br>配置予定技術者 | 1 B0<br>の能力 70                          |                 |                  |     |
| <ul> <li>米石一見</li> <li>紙業者一覧</li> </ul>                |                            | 加算点合計<br>標準占       | 240<br>100                              |                 |                  |     |
| o 外部連携                                                 |                            | 技術評価点              | 340                                     |                 |                  |     |
|                                                        |                            |                    |                                         | 1)              |                  |     |
|                                                        |                            |                    | 印刷                                      | (Ro             |                  |     |
|                                                        |                            |                    |                                         |                 | 2 🛛 🔀            |     |
|                                                        |                            |                    |                                         |                 | $\mathbf{\circ}$ |     |

島根県電子入札システム 操作マニュアル(工事)―発注者編―

3.1.11.7. 評価点通知書を印刷するには?

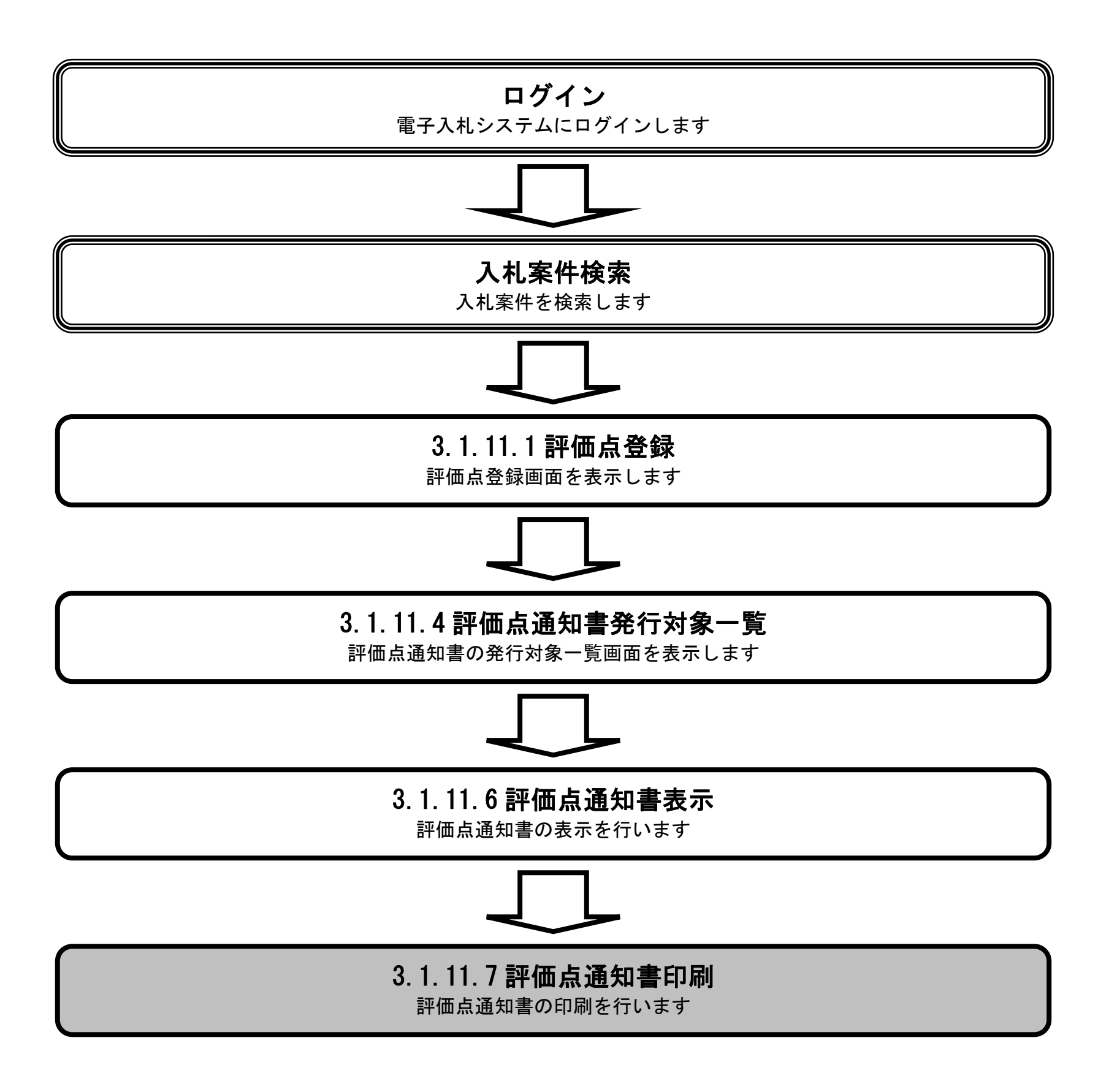

島根県電子入札システム 操作マニュアル(工事) — 発注者編—

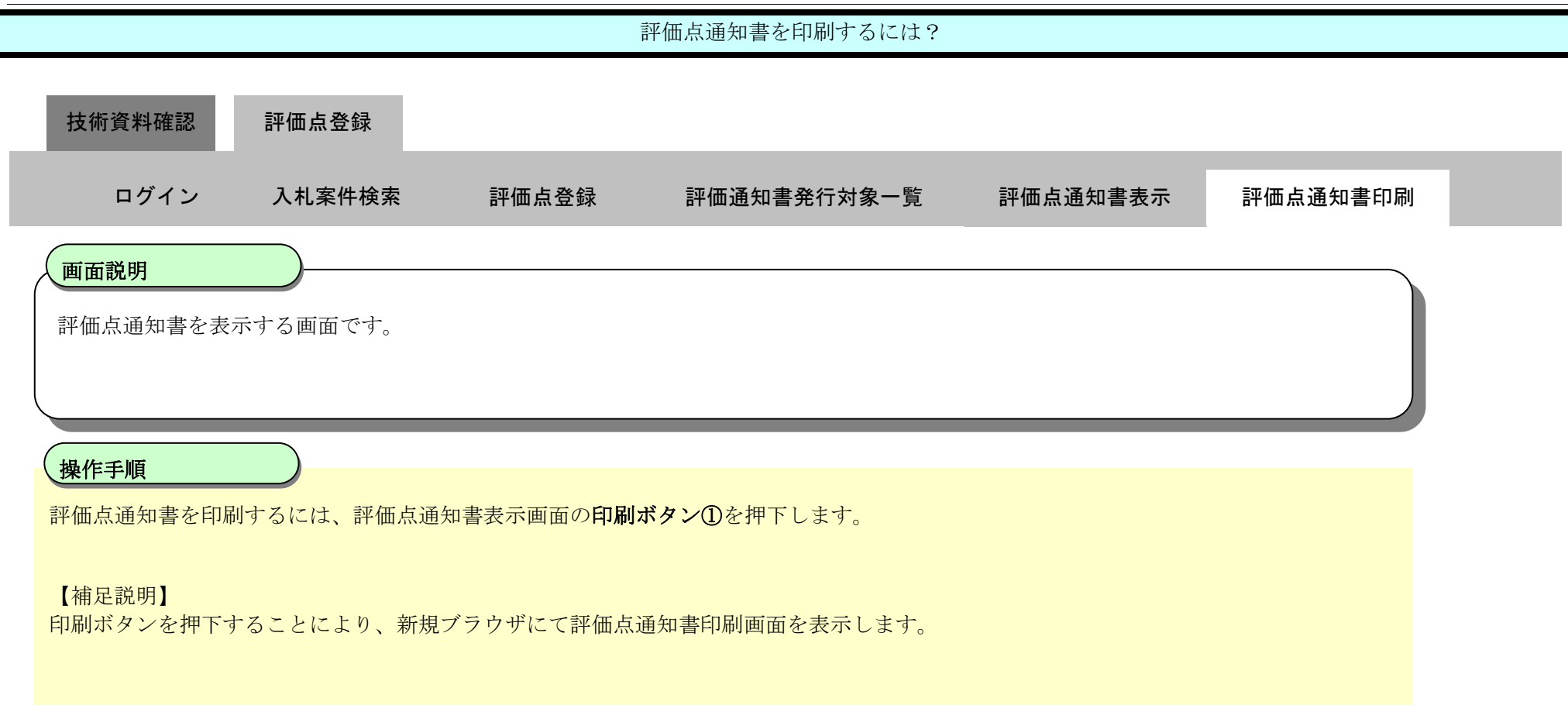

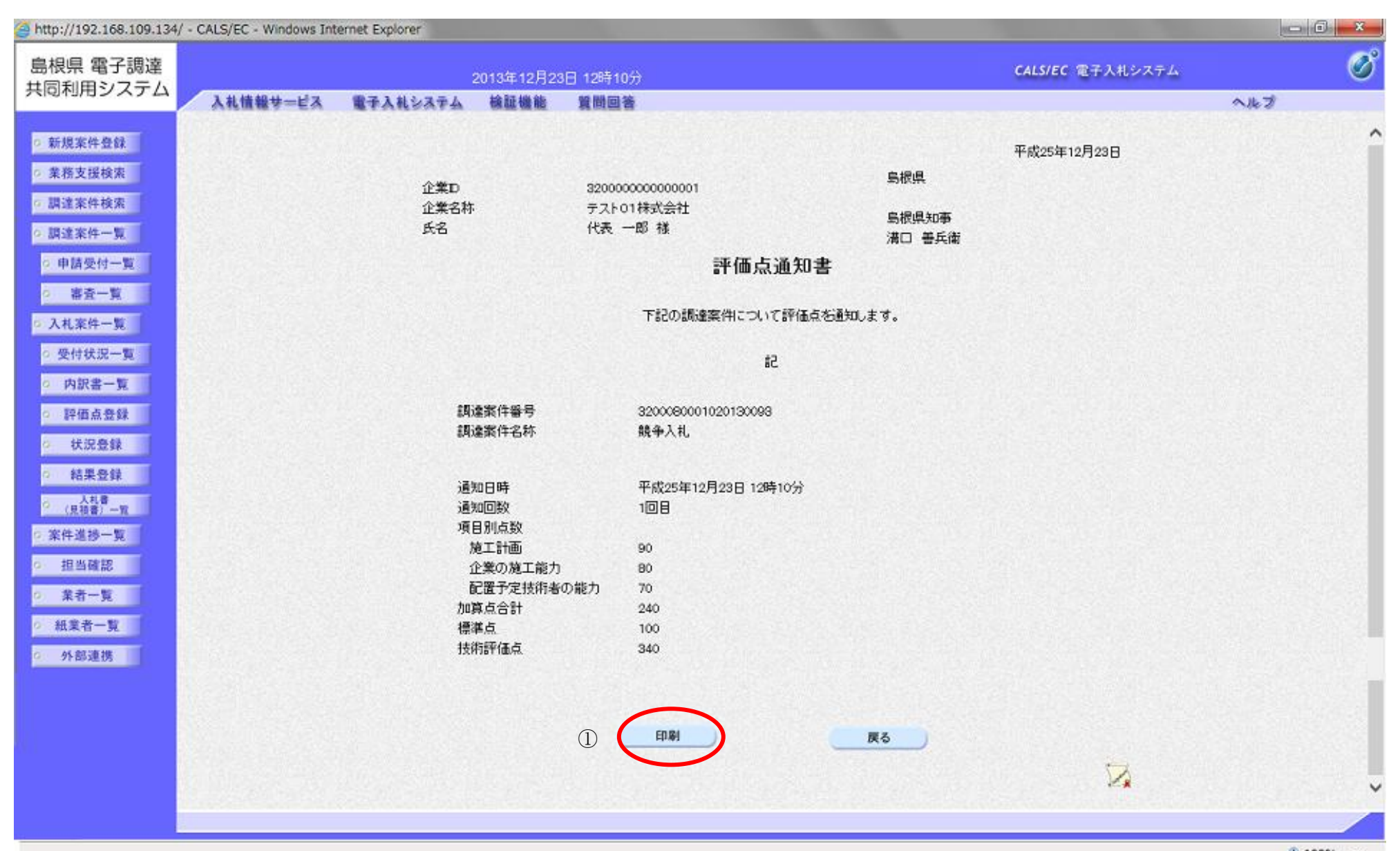

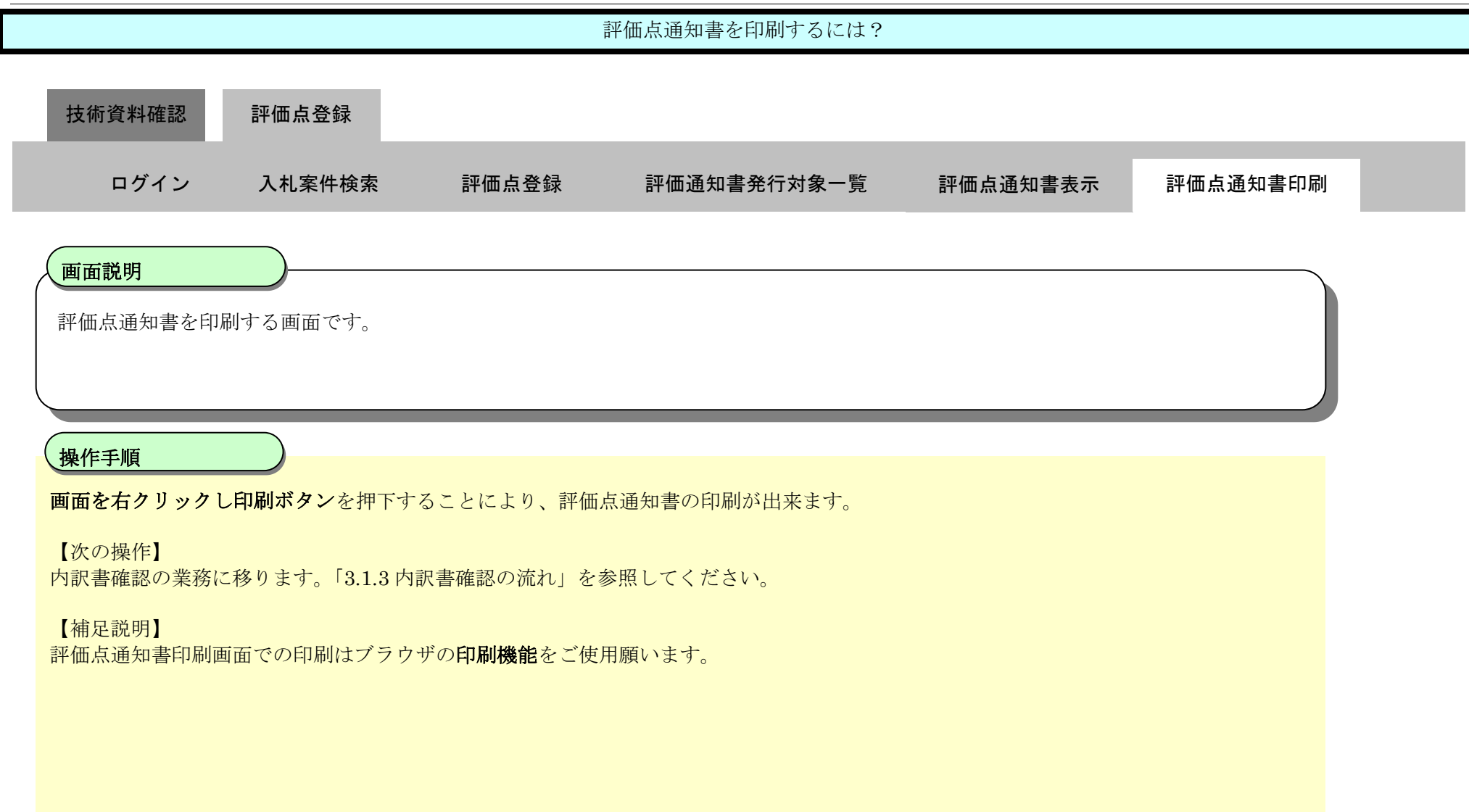

| Attp://192.168.109.134/CALS/Order/ebidmlit/jsp/common/headerMenuOrder.jsp - Win                                                                                                    | dows Internet Explorer                     |             |  |
|----------------------------------------------------------------------------------------------------|--------------------------------------------|-------------|--|
| ☆☆☆                                                                                                    |                                            |             |  |
|                                                                                                    |                                            |             |  |
|                                                                                                    |                                            |             |  |
|                                                                                                    |                                            | 平成25年12月23日 |  |
| 企業ID 320                                                                                                    | 00000000000000                             | 島根県         |  |
| 企業名称 テス                                                                                                    | ト01株式会社                                    | 島根県知事       |  |
| 「「「「「「」」」 氏名 代表                                                                                                    | 专 一郎 様                                     | 溝口 善兵衛      |  |
|                                                                                                    | 評価点通知書                                     | ŧ           |  |
|                                                                                                    | 下記の調達案件について評価占                             | を通知します。     |  |
|                                                                                                    |                                            |             |  |
|                                                                                                    | に、「」の「」の「」の「」の「」の「」の「」の「」の「」の「」の「」の「」の「」の「 |             |  |
|                                                                                                    |                                            |             |  |
| 調査支援の新聞の目的には、「「「」」の「「」」では、「」の「」」では、「」」の「」」では、「」」では、「」」、「」」では、「」」、「」」では、「」」、「」」では、「」」では、「」」、「」」、「」、」、「」」では、「」」では、「」」、「」」、「」」、「」」、「」、」、」、「」」、「」、」、」、「」、」、」、「」、」、」、「」、」、」、「」、」、」、」、」、」、」、」、、」、 | 3200080001020130093<br>善本4-1 +I            |             |  |
| iの現実来は一台村が                                                                                                    | 脫爭八札                                       |             |  |
| 通知日時                                                                                                    | 平成25年12月23日 12時10分                         |             |  |
| 通知回数                                                                                                    | 108                                        |             |  |
| 項目別点数                                                                                                    |                                            |             |  |
| 施工計画                                                                                                    | 90                                         |             |  |
| 企業の施工能力                                                                                                    | 80                                         |             |  |
| 配置予定技術者の能                                                                                                    | ታ 70                                       |             |  |
| 加算点合計                                                                                                    | 240                                        |             |  |
| 標準点                                                                                                    | 100                                        |             |  |
| 技術評価点                                                                                                    | 340                                        |             |  |
|                                                                                                    |                                            |             |  |
|                                                                                                    |                                            |             |  |
|                                                                                                    |                                            |             |  |
|                                                                                                    |                                            |             |  |

🔍 100% 🛛 🔻

島根県電子入札システム 操作マニュアル(工事) — 発注者編—